# Modicon M340 BMX NOC 0401 - Modulo di comunicazione Ethernet Manuale utente

Traduzione delle istruzioni originali

10/2019

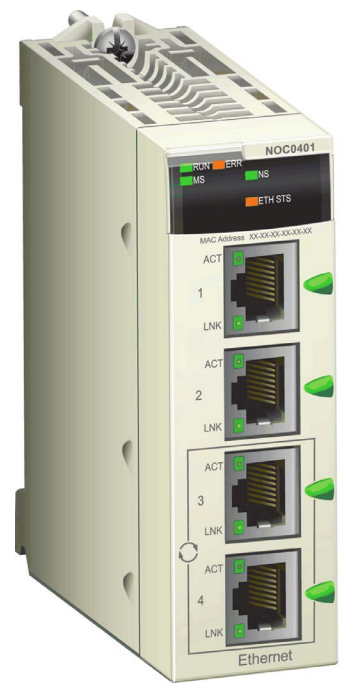

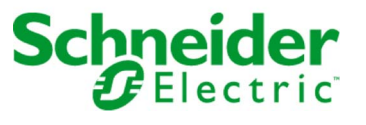

Questa documentazione contiene la descrizione generale e/o le caratteristiche tecniche dei prodotti qui contenuti. Questa documentazione non è destinata e non deve essere utilizzata per determinare l'adeguatezza o l'affidabilità di questi prodotti relativamente alle specifiche applicazioni dell'utente. Ogni utente o specialista di integrazione deve condurre le proprie analisi complete e appropriate del rischio, effettuare la valutazione e il test dei prodotti in relazione all'uso o all'applicazione specifica. Né Schneider Electric né qualunque associata o filiale deve essere tenuta responsabile o perseguibile per il cattivo uso delle informazioni ivi contenute. Gli utenti possono inviarci commenti e suggerimenti per migliorare o correggere questa pubblicazione.

Si accetta di non riprodurre, se non per uso personale e non commerciale, tutto o parte del presente documento su qualsivoglia supporto senza l'autorizzazione scritta di Schneider Electric. Si accetta inoltre di non creare collegamenti ipertestuali al presente documento o al relativo contenuto. Schneider Electric non concede alcun diritto o licenza per uso personale e non commerciale del documento o del relativo contenuto, ad eccezione di una licenza non esclusiva di consultazione del materiale "così come è", a proprio rischio. Tutti gli altri diritti sono riservati.

Durante l'installazione e l'uso di questo prodotto è necessario rispettare tutte le normative locali, nazionali o internazionali in materia di sicurezza. Per motivi di sicurezza e per assicurare la conformità ai dati di sistema documentati, la riparazione dei componenti deve essere effettuata solo dal costruttore.

Quando i dispositivi sono utilizzati per applicazioni con requisiti tecnici di sicurezza, occorre seguire le istruzioni più rilevanti.

Un utilizzo non corretto del software Schneider Electric (o di altro software approvato) con prodotti hardware Schneider Electric può costituire un rischio per l'incolumità del personale o provocare danni alle apparecchiature.

La mancata osservanza di queste indicazioni può costituire un rischio per l'incolumità del personale o provocare danni alle apparecchiature.

© 2019 Schneider Electric. Tutti i diritti riservati.

# Indice

| Capitolo 1 | Informazioni di sicurezza<br>Informazioni su<br>Installazione            | 9<br>13<br>15 |
|------------|--------------------------------------------------------------------------|---------------|
|            | Standard e certificazioni                                                | 10            |
|            | Specifiche del modulo di comunicazione                                   | 20            |
|            | Specifiche di comunicazione                                              | 22            |
|            | Montaggio del modulo BMX NOC 0401                                        | 24            |
|            | Installazione del software dello strumento di configurazione Ethernet    | - ·           |
|            | Control Expert                                                           | 26            |
|            | Disinstallazione dello strumento di configurazione Ethernet              | 28            |
| Capitolo 2 | Configurazione del modulo di comunicazione Ethernet .                    | 29            |
| 2.1        | Esempio di configurazione di rete Ethernet                               | 30            |
|            | Esempio di rete Ethernet                                                 | 30            |
| 2.2        | Creazione di un progetto in Control Expert                               | 32            |
|            | Creazione di un progetto in Control Expert                               | 33            |
|            | Configurazione delle dimensioni e della posizione degli ingressi e delle | ~~~           |
| 0.0        |                                                                          | 38            |
| 2.3        |                                                                          | 41            |
|            |                                                                          | 42            |
|            |                                                                          | 45            |
|            |                                                                          | 52            |
|            |                                                                          | 56            |
|            | Configurazione delle proprietà nell'Editor dispositivi                   | 58            |
|            | Caricamento e scaricamento di applicazioni basate su DTM                 | 60            |
| 2.4        |                                                                          | 63            |
|            | Pagina Proprietà canale                                                  | 64            |
|            | Proprietà del canale - Impostazioni dello switch                         | 66            |
|            | Proprietà canale - Coda QoS                                              | 68            |
|            | Pagina Proprietà canale - TCP/IP                                         | 71            |
|            | Proprietà canale - Pagina EtherNet/IP                                    | 76            |
| 2.5        | Servizi Ethernet                                                         | 78            |
|            | Attivazione dei servizi Ethernet                                         | 79            |
|            | Configurazione dei server DHCP e FDR                                     | 82            |
|            | Configurazione dell'agente SNMP                                          | 89            |

|            | Configurazione di Controllo accesso                                                                |
|------------|----------------------------------------------------------------------------------------------------|
|            | Configurazione di QoS Ethernet Packet Tagging                                                      |
|            | Configurazione del protocollo RSTP (Rapid Spanning Tree Protocol)                                  |
|            | Configurazione del servizio E-mail.                                                                |
|            | Invio di e-mail tramite il blocco SEND_EMAIL                                                       |
|            | Configurazione del servizio di sincronizzazione dell'ora                                           |
| 2.6        | Sicurezza                                                                                          |
|            | Funzioni di protezione                                                                             |
| 2.7        | Configurazione del modulo di comunicazione Ethernet come adapter<br>EtherNet/IP                    |
|            | Presentazione dello slave locale                                                                   |
|            | Configurazione di uno slave locale                                                                 |
|            | Ingressi e uscite dello slave locale                                                               |
| Capitolo 3 | Aggiunta di dispositivi in una rete Ethernet                                                       |
| 3.1        | Catalogo hardware                                                                                  |
|            | Aggiunta di un file EDS al Catalogo hardware di Control Expert                                     |
|            | Aggiunta di un file EDS al Catalogo hardware di Control Expert                                     |
|            | Aggiornamento del catalogo hardware Control Expert                                                 |
|            | Rimozione di un file EDS dal Catalogo hardware di Control Expert                                   |
| 3.2        | Aggiunta di un dispositivo EtherNet/IP alla rete                                                   |
|            | Configurazione della rete                                                                          |
|            | Aggiunta di un dispositivo remoto STB NIC 2212                                                     |
|            | Configurazione delle proprietà del modulo STB NIC 2212                                             |
|            | Configurazione delle connessioni EtherNet/IP                                                       |
|            | Collegamento all'isola Advantys STB                                                                |
|            | Configurazione degli elementi di I/O                                                               |
| 3.3        | Aggiunta di un dispositivo Modbus TCP nella rete                                                   |
|            | Configurazione della rete                                                                          |
|            | Aggiunta di un dispositivo remoto STB NIP 2212                                                     |
|            | Configurazione delle proprietà del modulo STB NIP 2212                                             |
|            | Collegamento all'isola Advantys STB                                                                |
|            | Configurazione degli elementi di I/O                                                               |
| Capitolo 4 | Utilizzo dei tipi di dati derivati                                                                 |
| -          | Creazione e aggiornamento di tipi di dati derivati                                                 |
|            | Utilizzo delle variabili Tipi di dati derivati                                                     |
|            | Effetto dell'attivazione o disattivazione dei dispositivi sugli indirizzi di I/O della memoria %MW |

| Capitolo 5 |                                                                       |
|------------|-----------------------------------------------------------------------|
| 5.1        | Puolo di uno switch su una rete Ethernet                              |
|            | Velocità di trasmissione, modalità di comunicazione dunley e          |
|            | negoziazione automatica                                               |
|            | Quality of Service (QoS)                                              |
|            | Snooping IGMP                                                         |
|            | RSTP (Rapid Spanning Tree Protocol)                                   |
|            | Reti VLAN (Virtual Local Area Network, reti locali virtuali)          |
|            | Mirroring delle porte                                                 |
|            | Agente SNMP (Simple Network Management Protocol)                      |
| 5.2        | Design dell'applicazione di controllo                                 |
|            | Tipi di messaggi                                                      |
|            | Tipi di connessione dei messaggi                                      |
|            | Connessioni TCP e CIP                                                 |
|            | Priorità dei messaggi                                                 |
|            | Prestazioni di messaggistica                                          |
|            | Frequenza del messaggio                                               |
|            | Assegnazione della larghezza di banda                                 |
|            | Stima del tempo di trasferimento e del tempo di risposta dei messaggi |
| 5.3        | Progettazione delle prestazioni della rete Ethernet                   |
|            | Esempio di calcolo del Carico di rete e della larghezza di banda      |
| Capitolo 6 | Oggetti CIP                                                           |
|            | Oggetto identità                                                      |
|            | Oggetto gruppo                                                        |
|            | Oggetto Gestore connessioni                                           |
|            | Oggetto Modbus                                                        |
|            | Oggetto QoS (Quality of Service)                                      |
|            | Oggetto di interfaccia TCP/IP                                         |
|            | Oggetto di collegamento Ethernet                                      |
|            | Oggetto Diagnostica interfaccia EtherNet/IP                           |
|            | Oggetto di diagnostica scanner di I/O EtherNet/IP                     |
|            | Oggetto Diagnostica connessione IO                                    |
|            | Oggetto Diagnostica connessione esplicita EtherNet/IP                 |
|            | Oggetto Elenco diagnostica connessione esplicita EtherNet/IP          |

| Capitolo 7 | Azione online                                                                                  |
|------------|------------------------------------------------------------------------------------------------|
|            | Accesso agli oggetti CIP                                                                       |
|            | Modifica delle proprietà di configurazione delle porte per i dispositivi<br>EtherNet/IP remoti |
|            | Invio di una richiesta Ping a un dispositivo di rete                                           |
|            | Visualizzazione e modifica delle impostazioni online per un dispositivo                        |
|            | remoto                                                                                         |
| Capitolo 8 | Messaggistica esplicita                                                                        |
| •<br>8.1   | Messaggistica esplicita tramite il blocco DATA_EXCH                                            |
|            | Configurazione dei messaggi espliciti mediante DATA_EXCH                                       |
|            | Configurazione del parametro di gestione DATA_EXCH                                             |
| 8.2        | Messaggistica esplicita EtherNet/IP mediante DATA_EXCH                                         |
|            | Servizi di Messaggistica esplicita                                                             |
|            | Configurazione della messaggistica esplicita EtherNet/IP mediante                              |
|            | Esempio di messaggio esplicito EtherNet/IP: Get_Attribute_Single                               |
|            | Esempio di messaggio esplicito EtherNet/IP: lettura dell'oggetto                               |
|            | Modbus                                                                                         |
|            | Esempio di messaggio esplicito EtherNet/IP: scrittura di un oggetto                            |
| 0.0        | Modbus                                                                                         |
| 0.3        | Codici funzione di messaggistica conficite Medbus TCP                                          |
|            | Configurazione della massaggistica esplicita Modbus TCP                                        |
|            |                                                                                                |
|            | Esempio di messaggio esplicito Modbus TCP: richiesta lettura registro                          |
| 8.4        | Messaggistica esplicita tramite la GUI Control Expert                                          |
|            | Invio di messaggi espliciti ai dispositivi EtherNet/IP.                                        |
|            | Invio di messaggi espliciti ai dispositivi Modbus TCP                                          |
| Capitolo 9 | Diagnostica                                                                                    |
| 9.1        | Diagnostica dell'hardware del modulo                                                           |
|            | Indicatori a LED per il BMX NOC 0401                                                           |
| 9.2        | Software di diagnostica Control Expert                                                         |
| 5. <u></u> | Utilizzo della finestra Diagnostica                                                            |
|            | Diagnostica porta Ethernet.                                                                    |
|            | Diagnostica larghezza di banda                                                                 |
|            | Diagnostica e-mail                                                                             |
|            | Diagnostica del servizio di sincronizzazione dell'ora                                          |
|            |                                                                                                |

|             | Diagnostica RSTP del modulo di comunicazione                         |
|-------------|----------------------------------------------------------------------|
|             | Diagnostica slave locale/connessione                                 |
|             | Diagnostica dei valori di I/O dello slave locale o della connessione |
|             | Registrazione eventi                                                 |
| 9.3         | Diagnostica del blocco I/O della CPU                                 |
|             | Accesso agli strumenti di diagnostica Control Expert                 |
|             | Diagnostica canale di comunicazione in Control Expert                |
|             | Diagnostica modulo di comunicazione in Control Expert                |
| Capitolo 10 | Sostituzione del modulo di comunicazione Ethernet                    |
|             | Sostituzione del modulo di comunicazione Ethernet                    |
| Capitolo 11 | Pagine Web integrate                                                 |
| 11.1        | Accesso al server Web integrato                                      |
|             | Introduzione alle pagine Web integrate                               |
|             | Accesso alla pagina Home                                             |
|             | Uso e modifica di un nome utente e delle password                    |
|             | Configurazione del mirroring delle porte                             |
| 11.2        | Monitoraggio dell'applicazione Control Expert.                       |
|             | Uso della pagina Monitoraggio                                        |
|             | Editor dati (standard)                                               |
|             | Uso di modelli di dati                                               |
|             | Editor dati (Lite)                                                   |
| 11.3        | Diagnostica                                                          |
|             | Uso della pagina Diagnostica                                         |
|             | Riepilogo stati                                                      |
|             | Visualizzatore rack                                                  |
|             | Carico processore                                                    |
|             | Stato scanner                                                        |
|             | Messaggistica                                                        |
|             | Configurazione QoS                                                   |
|             | Statistiche porta                                                    |
|             | Ridondanza                                                           |
|             | Diagnostica e-mail                                                   |
|             | Diagnostica del servizio di sincronizzazione dell'ora                |
|             | Proprietà                                                            |
| Appendici   |                                                                      |

| Appendice A                   | Codici di errore rilevati                                                                                                    | 433<br>434 |
|-------------------------------|----------------------------------------------------------------------------------------------------|------------|
|                               | Messaggistica esplicita: Report delle comunicazioni e delle operazioni                                                           | 437        |
| Appendice B                   | Codici di stato generali CIP                                                                                                    | 441<br>441 |
| Appendice C                   | Codici di risposta eccezione Modbus                                                                                              | 445<br>445 |
| Appendice D                   | Codici di risposta eventi e-mail<br>Codici di risposta degli errori rilevati del servizio di notifica della posta<br>elettronica | 447<br>447 |
| Glossario<br>Indice analitico |                                                                                                    | 449<br>451 |

# Informazioni di sicurezza

### Informazioni importanti

#### **AVVISO**

Leggere attentamente queste istruzioni e osservare l'apparecchiatura per familiarizzare con i suoi componenti prima di procedere ad attività di installazione, uso, assistenza o manutenzione. I seguenti messaggi speciali possono comparire in diverse parti della documentazione oppure sull'apparecchiatura per segnalare rischi o per richiamare l'attenzione su informazioni che chiariscono o semplificano una procedura.

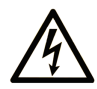

L'aggiunta di questo simbolo a un'etichetta di "Pericolo" o "Avvertimento" indica che esiste un potenziale pericolo da shock elettrico che può causare lesioni personali se non vengono rispettate le istruzioni.

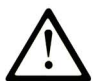

Questo simbolo indica un possibile pericolo. È utilizzato per segnalare all'utente potenziali rischi di lesioni personali. Rispettare i messaggi di sicurezza evidenziati da questo simbolo per evitare da lesioni o rischi all'incolumità personale.

# PERICOLO

**PERICOLO** indica una situazione di potenziale rischio che, se non evitata, **provoca** la morte o gravi infortuni.

### **AVVERTIMENTO**

**AVVERTIMENTO** indica una situazione di potenziale rischio che, se non evitata, **può provocare** morte o gravi infortuni.

## **ATTENZIONE**

**ATTENZIONE** indica una situazione di potenziale rischio che, se non evitata, **può provocare** ferite minori o leggere.

## **AVVISO**

Un AVVISO è utilizzato per affrontare delle prassi non connesse all'incolumità personale.

#### NOTA

Manutenzione, riparazione, installazione e uso delle apparecchiature elettriche si devono affidare solo a personale qualificato. Schneider Electric non si assume alcuna responsabilità per qualsiasi conseguenza derivante dall'uso di questo materiale.

Il personale qualificato è in possesso di capacità e conoscenze specifiche sulla costruzione, il funzionamento e l'installazione di apparecchiature elettriche ed è addestrato sui criteri di sicurezza da rispettare per poter riconoscere ed evitare le condizioni a rischio.

#### PRIMA DI INIZIARE

Non utilizzare questo prodotto su macchinari privi di sorveglianza attiva del punto di funzionamento. La mancanza di un sistema di sorveglianza attivo sul punto di funzionamento può presentare gravi rischi per l'incolumità dell'operatore macchina.

# AVVERTIMENTO

#### APPARECCHIATURA NON PROTETTA

- Non utilizzare questo software e la relativa apparecchiatura di automazione su macchinari privi di protezione per le zone pericolose.
- Non avvicinarsi ai macchinari durante il funzionamento.

# Il mancato rispetto di queste istruzioni può provocare morte, gravi infortuni o danni alle apparecchiature.

Questa apparecchiatura di automazione con il relativo software permette di controllare processi industriali di vario tipo. Il tipo o il modello di apparecchiatura di automazione adatto per ogni applicazione varia in funzione di una serie di fattori, quali la funzione di controllo richiesta, il grado di protezione necessario, i metodi di produzione, eventuali condizioni particolari, la regolamentazione in vigore, ecc. Per alcune applicazioni può essere necessario utilizzare più di un processore, ad esempio nel caso in cui occorra garantire la ridondanza dell'esecuzione del programma.

Solo l'utente, il costruttore della macchina o l'integratore del sistema sono a conoscenza delle condizioni e dei fattori che entrano in gioco durante l'installazione, la configurazione, il funzionamento e la manutenzione della macchina e possono quindi determinare l'apparecchiatura di automazione e i relativi interblocchi e sistemi di sicurezza appropriati. La scelta dell'apparecchiatura di controllo e di automazione e del relativo software per un'applicazione particolare deve essere effettuata dall'utente nel rispetto degli standard locali e nazionali e della regolamentazione vigente. Per informazioni in merito, vedere anche la guida National Safety Council's Accident Prevention Manual (che indica gli standard di riferimento per gli Stati Uniti d'America).

Per alcune applicazioni, ad esempio per le macchine confezionatrici, è necessario prevedere misure di protezione aggiuntive, come un sistema di sorveglianza attivo sul punto di funzionamento. Questa precauzione è necessaria quando le mani e altre parti del corpo dell'operatore possono raggiungere aree con ingranaggi in movimento o altre zone pericolose, con conseguente pericolo di infortuni gravi. I prodotti software da soli non possono proteggere l'operatore dagli infortuni. Per questo motivo, il software non può in alcun modo costituire un'alternativa al sistema di sorveglianza sul punto di funzionamento.

Accertarsi che siano stati installati i sistemi di sicurezza e gli asservimenti elettrici/meccanici opportuni per la protezione delle zone pericolose e verificare il loro corretto funzionamento prima di mettere in funzione l'apparecchiatura. Tutti i dispositivi di blocco e di sicurezza relativi alla sorveglianza del punto di funzionamento devono essere coordinati con l'apparecchiatura di automazione e la programmazione software.

**NOTA:** Il coordinamento dei dispositivi di sicurezza e degli asservimenti meccanici/elettrici per la protezione delle zone pericolose non rientra nelle funzioni della libreria dei blocchi funzione, del manuale utente o di altre implementazioni indicate in questa documentazione.

#### **AVVIAMENTO E VERIFICA**

Prima di utilizzare regolarmente l'apparecchiatura elettrica di controllo e automazione dopo l'installazione, l'impianto deve essere sottoposto ad un test di avviamento da parte di personale qualificato per verificare il corretto funzionamento dell'apparecchiatura. È importante programmare e organizzare questo tipo di controllo, dedicando ad esso il tempo necessario per eseguire un test completo e soddisfacente.

# AVVERTIMENTO

#### RISCHI RELATIVI AL FUNZIONAMENTO DELL'APPARECCHIATURA

- Verificare che tutte le procedure di installazione e di configurazione siano state completate.
- Prima di effettuare test sul funzionamento, rimuovere tutti i blocchi o altri mezzi di fissaggio dei dispositivi utilizzati per il trasporto.
- Rimuovere gli attrezzi, i misuratori e i depositi dall'apparecchiatura.

# Il mancato rispetto di queste istruzioni può provocare morte, gravi infortuni o danni alle apparecchiature.

Eseguire tutti i test di avviamento raccomandati sulla documentazione dell'apparecchiatura. Conservare con cura la documentazione dell'apparecchiatura per riferimenti futuri.

#### Il software deve essere testato sia in ambiente simulato che in ambiente di funzionamento reale.

Verificare che il sistema completamente montato e configurato sia esente da cortocircuiti e punti a massa, ad eccezione dei punti di messa a terra previsti dalle normative locali (ad esempio, in conformità al National Electrical Code per gli USA). Nel caso in cui sia necessario effettuare un test sull'alta tensione, seguire le raccomandazioni contenute nella documentazione dell'apparecchiatura al fine di evitare danni accidentali all'apparecchiatura stessa.

Prima di mettere sotto tensione l'apparecchiatura:

- Rimuovere gli attrezzi, i misuratori e i depositi dall'apparecchiatura.
- Chiudere lo sportello del cabinet dell'apparecchiatura.
- Rimuovere tutte le messa a terra temporanee dalle linee di alimentazione in arrivo.
- Eseguire tutti i test di avviamento raccomandati dal costruttore.

#### FUNZIONAMENTO E REGOLAZIONI

Le seguenti note relative alle precauzioni da adottare fanno riferimento alle norme NEMA Standards Publication ICS 7.1-1995 (fa testo la versione inglese):

- Indipendentemente dalla qualità e della precisione del progetto nonché della costruzione dell'apparecchiatura o del tipo e della qualità dei componenti scelti, possono sussistere dei rischi se l'apparecchiatura non viene utilizzata correttamente.
- Eventuali regolazioni involontarie possono provocare il funzionamento non soddisfacente o non sicuro dell'apparecchiatura. Per effettuare le regolazioni funzionali, attenersi sempre alle istruzioni contenute nel manuale fornito dal costruttore. Il personale incaricato di queste regolazioni deve avere esperienza con le istruzioni fornite dal costruttore delle apparecchiature e con i macchinari utilizzati con l'apparecchiatura elettrica.
- L'operatore deve avere accesso solo alle regolazioni relative al funzionamento delle apparecchiature. L'accesso agli altri organi di controllo deve essere riservato, al fine di impedire modifiche non autorizzate ai valori che definiscono le caratteristiche di funzionamento delle apparecchiature.

# Informazioni su...

### In breve

#### Scopo del documento

Questo manuale descrive l'utilizzo del modulo di comunicazione Ethernet Modicon M340 BMX NOC 0401. Nel manuale è descritta l'intera procedura di creazione di una configurazione. Nel corso della implementazione della configurazione sono descritte informazioni sulle caratteristiche e sulle funzioni del modulo.

Le impostazioni di configurazione specifiche contenute in questo manuale sono da considerare solo a scopo di esercitazione. Le impostazioni per la configurazione specifica dell'utente saranno diverse da quelle degli esempi descritti nel presente manuale.

#### Nota di validità

Questa documentazione è valida per EcoStruxure™ Control Expert 14.1 o versione successiva.

#### Documenti correlati

Per maggiori informazioni, vedere i file della guida in linea del software Control Expert e le seguenti pubblicazioni tecniche:

| Titolo della documentazione                                  | Numero di riferimento     |
|--------------------------------------------------------------|---------------------------|
| Modicon M580, M340 e X80 I/O, Piattaforme, standard e        | EIO0000002726 (inglese),  |
| certificazioni                                               | EIO0000002727 (francese), |
|                                                              | EIO0000002728 (tedesco),  |
|                                                              | EIO0000002730 (italiano), |
|                                                              | EIO0000002729 (spagnolo), |
|                                                              | EIO0000002731 (cinese)    |
| Advantys STB - Guida alle applicazioni d'interfaccia di rete | 31008204 (inglese),       |
| EtherNet/IP                                                  | 31008205 (francese),      |
|                                                              | 31008206 (tedesco),       |
|                                                              | 31008207 (spagnolo),      |
|                                                              | 31008208 (italiano)       |

E' possibile scaricare queste pubblicazioni e tutte le altre informazioni tecniche dal sito https://www.se.com/ww/en/download/ .

## Capitolo 1 Installazione

#### Panoramica

Il modulo di comunicazione Ethernet svolge il ruolo di interfaccia tra un PLC M340 e altri dispositivi di rete Ethernet attraverso il protocollo di comunicazione EtherNet/IP o Modbus TCP. Questo capitolo descrive la procedura di installazione del modulo:

- inserimento del modulo in un backplane PLC
- collegamento del modulo a una rete Ethernet
- installazione del software dello strumento di configurazione Ethernet Control Expert

#### Contenuto di questo capitolo

Questo capitolo contiene le seguenti sottosezioni:

| Argomento                                                                            | Pagina |
|--------------------------------------------------------------------------------------|--------|
| Descrizione fisica del modulo BMX NOC 0401                                           | 16     |
| Standard e certificazioni                                                            | 19     |
| Specifiche del modulo di comunicazione                                               | 20     |
| Specifiche di comunicazione                                                          | 22     |
| Montaggio del modulo BMX NOC 0401                                                    | 24     |
| Installazione del software dello strumento di configurazione Ethernet Control Expert | 26     |
| Disinstallazione dello strumento di configurazione Ethernet                          |        |

### Descrizione fisica del modulo BMX NOC 0401

#### Vista frontale

La parte frontale del modulo presenta le seguenti caratteristiche:

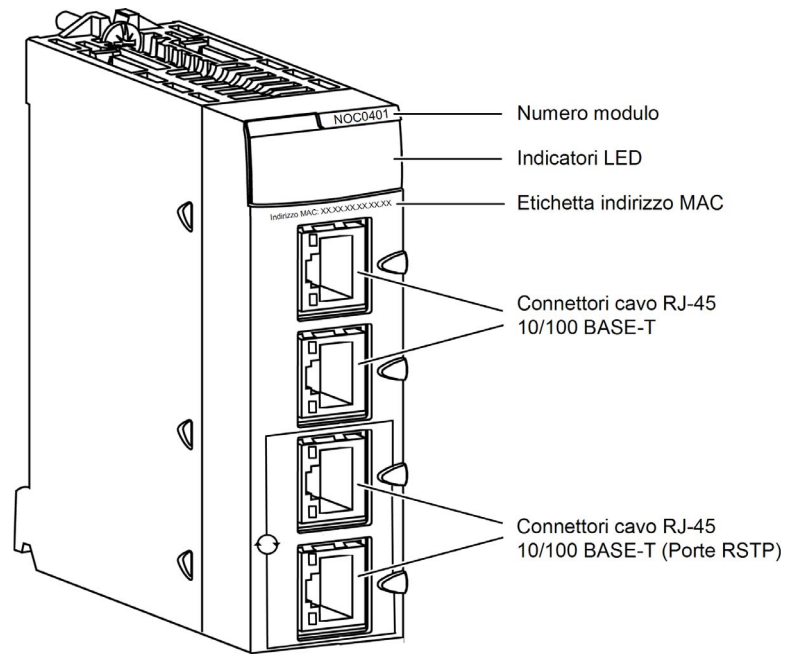

#### Selettori a rotazione

Sulla parte posteriore del BMX NOC 0401 sono presenti due selettori a rotazione, utilizzati per specificare come il modulo ottiene l'indirizzo IP.

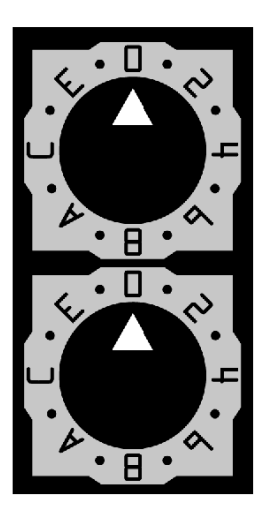

Le impostazioni di questi due selettori a rotazione lavorano insieme per specificare l'origine dell'indirizzo IP del modulo, nel modo seguente:

| Impostazione                                                                                                | Descrizione                                                                                                    |  |
|----------------------------------------------------------------------------------------------------|----------------------------------------------------------------------------------------------------|--|
| Selettore superi                                                                                            | Selettore superiore:                                                                                                    |  |
| 09                                                                                                    | Valori delle decine (0, 10, 20 90) per le impostazioni del nome dispositivo. Viene aggiunto alle unità del selettore inferiore per identificare il modulo da segnalare al server DHCP.      |  |
| AF                                                                                                    | Valori delle decine (100, 200, 300 150) per le impostazioni del nome dispositivo. Viene aggiunto alle unità del selettore inferiore per identificare il modulo da segnalare al server DHCP. |  |
| Selettore inferiore:                                                                                        |                                                                                                    |  |
| 09                                                                                                    | Valori delle unità (0, 1, 29) per le impostazioni del nome dispositivo. Viene aggiunto alle decine del selettore superiore per identificare il modulo da segnalare al server DHCP.          |  |
| A + B                                                                                                    | BootP <sup>1</sup> :il modulo ottiene l'indirizzo IP dal server BootP.                                                                                                    |  |
| C + D                                                                                                    | Memorizzato <sup>1</sup> : il modulo utilizza un indirizzo IP configurato nell'applicazione.                                                                                                |  |
| E + F                                                                                                    | Azzera IP <sup>1</sup> : il modulo applica l'indirizzo IP predefinito.                                                                                                    |  |
| 1. Il selettore inferiore da solo determina il funzionamento del modulo. Il selettore superiore è ignorato. |                                                                                                    |  |

#### Etichette dei selettori

Il lato destro del modulo presenta due etichette esplicative delle impostazioni possibili sui selettori, come illustrato qui sotto.

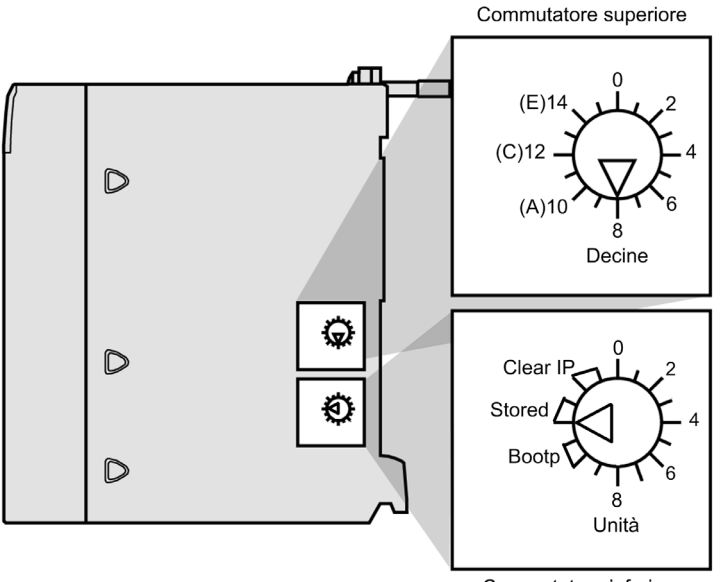

Commutatore inferiore

#### LED

Il modulo di comunicazione BMX NOC 0401 dispone dei seguenti indicatori luminosi a LED:

- RUN (running)
- ERR (errore rilevato)
- MS (Module Status, stato del modulo)
- NS (Network Status, stato della rete)
- ETH STS (Stato rete Ethernet)

Inoltre, ogni porta Ethernet presenta i seguenti indicatori a LED:

- LNK (Link-collegamento)
- ACT (activity-attività)

Per una descrizione dei LED e la loro interpretazione ai fini della diagnostica del modulo di comunicazione, vedere la sezione Indicatori a LED del modulo di comunicazione Ethernet *(vedi pagina 336).* 

### Standard e certificazioni

#### Download

Fare clic sul collegamento corrispondente alla lingua preferita per scaricare gli standard e le certificazioni (formato PDF) validi per i moduli in questa linea di prodotti:

| Titolo                                     | Lingue                                                   |
|--------------------------------------------|----------------------------------------------------------|
| Modicon M580, M340 e X80 I/O, Piattaforme, | • Inglese: <u><i>EIO000002726</i></u>                    |
| standard e certificazioni                  | <ul> <li>Francese: <u>EIO000002727</u></li> </ul>        |
|                                            | • Tedesco: <i>El0000002728</i>                           |
|                                            | <ul> <li>Italiano: <u>EIO000002730</u></li> </ul>        |
|                                            | <ul> <li>Spagnolo: <u><i>EIO000002729</i></u></li> </ul> |
|                                            | • Cinese: <i>EIO000002731</i>                            |

### Specifiche del modulo di comunicazione

#### Condizioni operative a quote elevate

Le caratteristiche valgono per l'uso del modulo BMX NOC 0401 ad altezze fino a 2000 m (6560 ft). Quando il modulo viene utilizzato oltre 2000 m (6560 ft), si applica il declassamento aggiuntivo.

Per ulteriori informazioni, consultare il capitolo *Condizioni operativi e di conservazione* (vedi Piattaforme Modicon M580, M340 e X80 I/O, Standard e certificazioni).

#### Specifiche

Le specifiche di BMX NOC 0401 includono:

| Ambiente                        |                                                                                                    |
|---------------------------------|----------------------------------------------------------------------------------------------------|
| Temperatura di<br>funzionamento | 0+60 °C (+32+140 °F)                                                                                    |
| Porte                           |                                                                                                    |
| Porte di comunicazione          | Quattro porte a rilevamento automatico a doppino intrecciato schermato 10/100Base-T (connettori RJ-45). |
| Specifiche elettriche           |                                                                                                    |
| Corrente del bus richiesta      | a 3,3V: 550 mA                                                                                          |
| Dissipazione potenza            | 1,9 W                                                                                                   |
| Fusibile                        | Nessuno                                                                                                 |

#### Compatibilità del software

Il modulo di comunicazione Ethernet è compatibile con il software di programmazione Unity Pro versione 5.0 e successive.

NOTA: Unity Pro è il nome precedente di Control Expert per versione 13.1 o precedenti.

#### Moduli di comunicazione per stazione

Il numero massimo di moduli di comunicazione, compreso ma non limitato ai moduli di comunicazione BMX NOC 0401 Ethernet, che è possibile installare in una singola stazione è determinato dalla CPU che serve tale stazione

| CPU           | Numero massimo di moduli di comunicazione per stazione |
|---------------|--------------------------------------------------------|
| BMX P34 1000  | 2                                                      |
| BMX P34 2000  | 3                                                      |
| BMX P34 2010  | 3                                                      |
| BMX P34 20102 | 3                                                      |
| BMX P34 2020  | 3                                                      |
| BMX P34 2030  | 3                                                      |
| BMX P34 20302 | 3                                                      |

**NOTA:** Se si utilizza la porta integrata Ethernet con il copro BMX P34 2•••, il numero massimo di moduli di comunicazione per stazione è due.

### Specifiche di comunicazione

#### Introduzione

Le seguenti specifiche descrivono le funzioni di comunicazione degli I/O e della messaggistica esplicita del modulo BMX NOC 0401.

#### Specifiche di comunicazione degli I/O

Il modulo di comunicazione Ethernet presenta le seguenti funzioni di comunicazione degli I/O:

| Tipo di comunicazione            | Funzione                        | Capacità                                                                                                   |  |  |  |
|----------------------------------|---------------------------------|----------------------------------------------------------------------------------------------------|--|--|--|
| EtherNet/IP                      | Scanner                         |                                                                                                    |  |  |  |
| (messaggistica implicita<br>CIP) | Numero max. dispositivi         | 128 dispositivi (125 dispositivi come scanner +<br>3 dispositivi come adapter) condivisi con<br>Modbus TCP |  |  |  |
|                                  | Dimensioni massime dei messaggi | 512 byte                                                                                                   |  |  |  |
|                                  | adattatore                      |                                                                                                    |  |  |  |
|                                  | Numero massimo di istanze       | 3 istanze adapter                                                                                          |  |  |  |
|                                  | N. max di connessioni           | 2 connessioni per istanza                                                                                  |  |  |  |
|                                  | Dimensioni massime dei messaggi | 511 byte inclusa l'intestazione                                                                            |  |  |  |
|                                  | Ingressi                        | 505 byte esclusa l'intestazione                                                                            |  |  |  |
|                                  | Uscite                          | 509 byte esclusa l'intestazione                                                                            |  |  |  |
| Modbus TCP                       | Numero massimo di registri      |                                                                                                    |  |  |  |
| (Modbus Scanner)                 | Lettura                         | 125 registri                                                                                               |  |  |  |
|                                  | Scrittura                       | 120 registri                                                                                               |  |  |  |
|                                  | Numero max. dispositivi         | 128 dispositivi condivisi con EtherNet/IP                                                                  |  |  |  |
|                                  | Dimensioni massime dei messaggi |                                                                                                    |  |  |  |
|                                  | Lettura                         | 250 byte (125 parole) esclusa l'intestazione                                                               |  |  |  |
|                                  | Scrittura                       | 240 byte (120 parole) esclusa l'intestazione                                                               |  |  |  |

### Specifiche della messaggistica esplicita

Il modulo di comunicazione Ethernet presenta le seguenti funzioni di messaggistica esplicita:

| Tipo di comunicazione    | Funzione                             | Capacità                                     |  |  |  |
|--------------------------|--------------------------------------|----------------------------------------------|--|--|--|
| EtherNet/IP              | Client                               |                                              |  |  |  |
| (messaggistica esplicita | N. max di connessioni simultanee     | 16 connessioni                               |  |  |  |
|                          | Numero max. di richieste concorrenti | 16 richieste, condivise con Modbus TCP       |  |  |  |
|                          | Server                               |                                              |  |  |  |
|                          | N. max di connessioni simultanee     | 32 connessioni                               |  |  |  |
|                          | Dimensioni massime dei messaggi      | 1023 byte                                    |  |  |  |
| Modbus TCP               | Client                               |                                              |  |  |  |
| (Modbus Scanner)         | N. max di connessioni simultanee     | 16 connessioni                               |  |  |  |
|                          | Numero max. di richieste concorrenti | 16 richieste, condivise con EtherNet/IP      |  |  |  |
|                          | Server                               |                                              |  |  |  |
|                          | Numero max. di richieste simultanee  | 128 richieste                                |  |  |  |
|                          | N. max di connessioni simultanee     | 32 connessioni                               |  |  |  |
|                          | Dimensioni massime dei messaggi      |                                              |  |  |  |
|                          | Lettura                              | 250 byte (125 parole) esclusa l'intestazione |  |  |  |
|                          | Scrittura                            | 240 byte (120 parole) esclusa l'intestazione |  |  |  |

### Montaggio del modulo BMX NOC 0401

#### Attrezzi richiesti

Un cacciavite Phillips a croce di dimensioni medie (size 2).

#### Montaggio del modulo

Il modulo può essere montato in qualsiasi rack del sistema Modicon M340. Può essere installato in uno slot qualsiasi disponibile (ad eccezione nei rack X Bus). Per montare il modulo di comunicazione, procedere nel modo seguente:

| Passo | Azione                                                                                                    | Illustrazione |
|-------|----------------------------------------------------------------------------------------------------|---------------|
| 1     | Inserire gli inserti di posizionamento<br>(in basso sul retro del modulo) negli<br>slot corrispondenti.                                                                                                    |               |
| 2     | Inclinare il modulo faccia in su, verso<br>la parte alta del rack in modo che il<br>retro del modulo si appoggi<br>perfettamente con il rack.<br><b>NOTA:</b> Prima del posizionamento dei<br>pin, rimuovere il coperchio protettivo. |               |
| 3     | Serrare la vite di sicurezza per<br>mantenere il modulo in posizione nel<br>rack.<br><b>NOTA:</b> La coppia di serraggio è<br>0,41,5 N m (0.301.10 lbf-ft).                                                                           |               |

#### Cablaggio

# **AVVERTIMENTO**

#### PERICOLO DI SCOSSE ELETTRICHE O USTIONI

Collegare il filo di messa a terra al morsetto di messa a terra di protezione (PE) prima di stabilire ulteriori collegamenti. Quando si rimuovono i collegamenti, scollegare per ultimo il filo di messa a terra. La schermatura del cavo Ethernet deve essere collegata alla messa a terra PE presso il commutatore Ethernet.

Il mancato rispetto di queste istruzioni può provocare morte, gravi infortuni o danni alle apparecchiature.

Il modulo di comunicazione Ethernet comunica tramite una rete industriale Ethernet attraverso uno dei connettori RJ45 posizionati sulla parte frontale del modulo.

- Utilizzare le due porte superiori (porte 1 e 2) per collegare i dispositivi finali.
- Utilizzare le due porte inferiori (porte 3 e 4), che supportano il protocollo di ridondanza RSTP, per collegarsi alle reti locali, ad esempio, a un anello.

### Installazione del software dello strumento di configurazione Ethernet Control Expert

#### Panoramica

L'accesso al software dello strumento di configurazione di Control Expert dipende dalla versione utilizzata:

- versione 6.0 e successive di Unity Pro: il software di configurazione del modulo è già incluso nell'installazione del software.
- versione 5.0 di Unity Pro: è necessario installare lo strumento di configurazione Ethernet, disponibile nel seguente sito Web: http://www.global-download.schneiderelectric.com/8525773E00058BDC/all/DA00A87B8BB30386852577940058D66C

NOTA: Unity Pro è il nome precedente di Control Expert per versione 13.1 o precedenti.

#### Installazione del software dello strumento di configurazione Ethernet per Unity Pro versione 5.0

Per installare questo software, spostarsi sulla radice dei file di installazione ed eseguire il file **Setup.exe**.

| Passo | Schermata                                        | Descrizione                                                                                                    |
|-------|--------------------------------------------------|----------------------------------------------------------------------------------------------------|
| 1     | Benvenuti                                        | Fare clic su <b>Avanti</b> per continuare.                                                                                                    |
| 2     | Visualizzazione di<br>Leggimi e Note di rilascio | Indica se visualizzare il file Leggimi.<br>Fare clic su <b>Avanti</b> per continuare.                                                                                                    |
| 3     | Leggimi                                          | (Facoltativo) Visualizza il file Leggimi, se selezionato sopra.<br>Fare clic su <b>Avanti</b> per continuare.                                                                                                    |
| 4     | Contratto di licenza                             | Visualizza la licenza del software.<br>Selezionare <b>Accetto</b> , quindi fare clic su <b>Avanti</b> per continuare.                                                                                                    |
| 5     | Informazioni cliente                             | Immettere i seguenti dati:<br>• il nome e il cognome<br>• il nome della società<br>• utilizzatori del software:<br>• tutti gli utilizzatori di questo computer<br>• solo per l'utente principale<br>Fare clic su <b>Avanti</b> per continuare. |
| 6     | Cartella di destinazione                         | <ul> <li>Identificare dove va installata l'applicazione. Oppure:</li> <li>Accettare il percorso predefinito</li> <li>Fare clic su Cambia e specificare il nuovo percorso</li> <li>Fare clic su Avanti per continuare.</li> </ul>               |
| 7     | Pronto per l'installazione                       | Fare clic su <b>Avanti</b> per continuare.                                                                                                    |
| 8     | Stato                                            | La barra indica lo stato di progressione dell'installazione.<br>Al termine, fare clic su <b>Avanti</b> per continuare.                                                                                                    |
| 9     | Installazione completa                           | Fare clic su <b>Fine</b> .                                                                                                    |

La procedura d'installazione visualizza le seguenti schermate:

Il processo di installazione descritto sopra copia i seguenti oggetti sul PC:

- lo strumento di configurazione Ethernet
- un DTM EtherNet/IP generico
- un DTM Modbus TCP generico

NOTA: Un DTM è un piccolo programma software che definisce ed attiva un dispositivo.

#### Aggiornamento del catalogo hardware

Per le installazioni di Unity Pro versione 5.0 e successive, il passo successivo è quello di aggiornare il **Catalogo hardware**. L'aggiornamento del **Catalogo hardware** aggiunge il nuovo modulo di comunicazione Ethernet all'elenco dei moduli e dei dispositivi disponibili che è possibile aggiungere alla propria applicazione.

Per le istruzioni dettagliate, vedere l'argomento Aggiornamento del Catalogo hardware Control Expert *(vedi pagina 135)*.

### Disinstallazione dello strumento di configurazione Ethernet

#### Introduzione

Usare l'utility **Installazione applicazioni** del sistema operativo Windows™ per disinstallare lo strumento di configurazione Ethernet.

Per disinstallare completamente lo strumento di configurazione Ethernet, rimuovere uno alla volta i seguenti tre DTM:

DTM EtherNet/IP generico

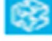

DTM Modbus TCP generico

Strumento di configurazione Ethernet Unity Pro

#### Disinstallazione dei DTM dello strumento di configurazione Ethernet

Per rimuovere i tre DTM dello strumento di configurazione Ethernet procedere nel seguente modo:

| Passo | Azione                                                                                                    |
|-------|----------------------------------------------------------------------------------------------------|
| 1     | Aprire il Pannello di controllo Windows: Start → Impostazioni → Pannello di controllo.                                                           |
| 2     | Nel Pannello di controllo, fare doppio clic su Installazione applicazioni.                                                                       |
| 3     | Nella finestra Installazione applicazioni, selezionare la pagina Cambia/rimuovi programmi.                                                       |
| 4     | Selezionare il primo dei tre DTM da rimuovere (ad esempio, il <b>DTM EtherNet/IP generico</b> ), quindi fare clic su <b>Rimuovi</b> .            |
| 5     | Ripetere il passaggio 4 per ciascuno dei due DTM rimanenti: <b>DTM Modbus generico</b> e<br>Strumento di configurazione Ethernet Control Expert. |

# Capitolo 2 Configurazione del modulo di comunicazione Ethernet

#### Panoramica

Questo capitolo spiega come utilizzare il software di programmazione Control Expert per selezionare e configurare il modulo di comunicazione Ethernet.

**NOTA:** le istruzioni fornite in questo capitolo sono basate sulle impostazioni scelte per il progetto di esempio. Il progetto con cui si lavora può avere impostazioni diverse a seconda della configurazione specifica.

#### Contenuto di questo capitolo

Questo capitolo contiene le seguenti sezioni:

| Sezione | Argomento                                                                       | Pagina |
|---------|---------------------------------------------------------------------------------|--------|
| 2.1     | Esempio di configurazione di rete Ethernet                                      | 30     |
| 2.2     | Creazione di un progetto in Control Expert                                      | 32     |
| 2.3     | Interfaccia FDT/DTM Control Expert                                              | 41     |
| 2.4     | Proprietà canale                                                                | 63     |
| 2.5     | Servizi Ethernet                                                                | 78     |
| 2.6     | Sicurezza                                                                       | 111    |
| 2.7     | Configurazione del modulo di comunicazione Ethernet come adapter<br>EtherNet/IP | 113    |

## Sezione 2.1 Esempio di configurazione di rete Ethernet

### Esempio di rete Ethernet

#### La rete Ethernet

Questo manuale descrive la creazione di una configurazione di rete Ethernet completa per la seguente topologia:

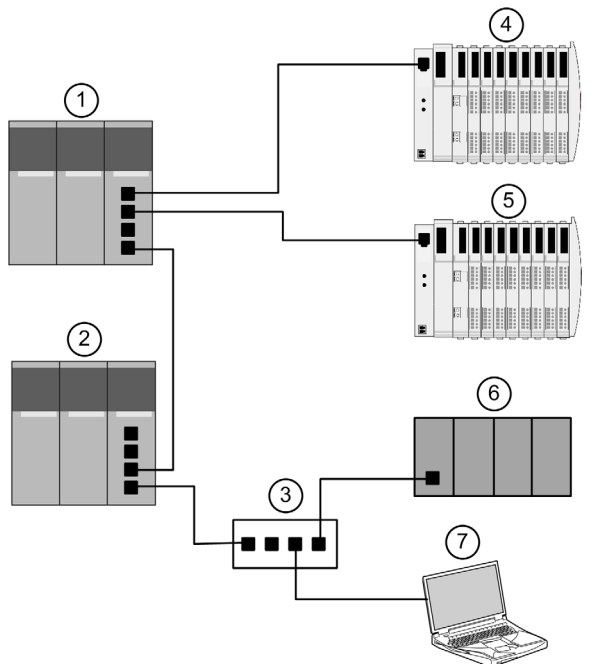

- 1 PLC principale con il modulo di comunicazione Ethernet BMX NOC 0401 incorporato
- 2 Un PLC secondario che "ascolta" l'analisi dello slave locale del PLC principale da parte dello scanner di terzi
- **3** Switch Ethernet gestito
- 4 Isola Advantys STB, con un modulo di interfaccia di rete EtherNet/IP STB NIC 2212 più 8 moduli di I/O
- 5 Isola Advantys STB, con un modulo di interfaccia di rete Modbus TCP STB NIP 2212 più 8 moduli di I/O
- 6 PLC di terzi parti che analizza uno slave locale nel PLC principale (1)
- 7 PC dotato di software di configurazione Control Expert (aggiornato con lo strumento di configurazione Ethernet fornito con il modulo di comunicazione Ethernet BMX NOC 0401) e di software di configurazione Advantys, utilizzato per configurare le impostazioni di comunicazione per il modulo di comunicazione Ethernet nel PLC primario (1) e per i moduli di interfaccia di rete remoti delle isole di I/O STB (4 e 5)

#### Ruoli del PLC e del modulo di comunicazione Ethernet

Il PLC, e in particolare il modulo di comunicazione Ethernet BMX NOC 0401, può essere configurato in modo da eseguire simultaneamente più ruoli rispetto agli altri dispositivi della rete. Questo esempio di rete spiega come configurare il modulo di comunicazione in modo che funzioni come:

- scanner dei dispositivi, mediante i protocolli EtherNet/IP (4) e Modbus TCP (5)
- scheda adapter, noto anche come slave locale, che produce dati di uscita che sia il PLC remoto di altri produttori (6) che il PLC secondario (2) possono leggere come dati di ingresso
- server DHCP, che fornisce le impostazioni dell'indirizzo IP agli altri dispositivi della rete Ethernet
- server FDR, che fornisce le impostazioni operative ai dispositivi della rete Ethernet che ricevono i propri indirizzi IP anche dal server DHCP, come indicato sopra

# Sezione 2.2 Creazione di un progetto in Control Expert

#### Panoramica

Questa sezione spiega come aggiungere i moduli nel progetto, incluso il modulo di comunicazione Ethernet BMX NOC 0401, utilizzando Control Expert.

#### Contenuto di questa sezione

Questa sezione contiene le seguenti sottosezioni:

| Argomento                                                                       | Pagina |
|---------------------------------------------------------------------------------|--------|
| Creazione di un progetto in Control Expert                                      | 33     |
| Configurazione delle dimensioni e della posizione degli ingressi e delle uscite | 38     |

### Creazione di un progetto in Control Expert

#### Introduzione

Questo argomento mostra come creare un progetto Control Expert e come aggiungere al nuovo progetto i seguenti componenti:

- una CPU
- un alimentatore
- un modulo di comunicazione Ethernet BMX NOC 0401

NOTA: Il seguente esempio è basato su Unity Pro versione 7.0 o successiva.

NOTA: Unity Pro è il nome precedente di Control Expert per versione 13.1 o precedenti.

#### Creazione e salvataggio di un nuovo progetto

Usare Control Expert per creare un nuovo progetto. I passi che seguono descrivono la creazione di un progetto per una rete di esempio:

| Passo | Azione                                                                                         |                                     |                                                                 |             |                     |
|-------|------------------------------------------------------------------------------------------------|-------------------------------------|-----------------------------------------------------------------|-------------|---------------------|
| 1     | Aprire Control Expert.                                                                         |                                     |                                                                 |             |                     |
| 2     | Nel menu principale, s<br>Si apre la finestra <b>Nuc</b>                                       | elezionare <b>i</b><br>vo progetto, | <b>File → Nuovo</b> .<br>che visualizza un elenco di tipi di c  | ontroller S | Schneider-Electric. |
| 3     | Nella finestra <b>Nuovo progetto</b> , espandere il nodo Modicon M340 per selezionare una CPU. |                                     |                                                                 | e una CPU.  |                     |
|       | Nuovo progetto                                                                                 |                                     |                                                                 | 2           | c                   |
|       | Mostra tutte le versioni                                                                       |                                     |                                                                 | ОК          |                     |
|       | PLC                                                                                            | Vers SO minima                      | Descrizione                                                     | Annulla     |                     |
|       | Modicon M340                                                                                   |                                     |                                                                 |             |                     |
|       | BMX CRA 31200                                                                                  | 01.00                               | Modulo di testa I/O remoto su Ethernet per la piattaf. M340     | Guida       |                     |
|       | BMX CRA 31210                                                                                  | 01.00                               | Modulo di testa I/O remoto su Ethernet per la piattaf. M340     |             |                     |
|       | BMX P34 1000                                                                                   | 02.40                               | Modbus CPU 340-10                                               |             |                     |
|       | BMX P34 2000                                                                                   | 02.40                               | Modbus CPU 340-20                                               |             |                     |
|       | BMX P34 2010                                                                                   | 02.00                               | Modbus CANopen CPU 340-20                                       |             |                     |
|       | BMX P34 20102                                                                                  | 02.40                               | Modbus CANopen2 CPU 340-20                                      |             |                     |
|       | BMX P34 2020                                                                                   | 02.40                               | Modbus Ethernet CPU 340-20                                      |             |                     |
|       | BMX P34 2030                                                                                   | 02.00                               | Ethernet CANopen CPU 340-20                                     |             |                     |
|       | BMX P34 20302                                                                                  | 02.40                               | CPU 340-20 Ethernet CANopen2                                    |             |                     |
|       | BMX PRA 0100                                                                                   | 02.30                               | Adattatore periferico di I/O remoti                             |             |                     |
|       | Premium                                                                                        |                                     |                                                                 |             |                     |
|       | Quantum                                                                                        |                                     |                                                                 |             |                     |
|       |                                                                                                |                                     |                                                                 |             |                     |
|       |                                                                                                |                                     |                                                                 |             |                     |
|       | In questo esempio, se                                                                          | lezionare il (                      | controller BMX P34 20302 Ethernet                               | CANoper     | 2                   |
|       | in questo esempio, se                                                                          |                                     |                                                                 | Слиореі     | 12.                 |
|       | NOTA: Selezionando                                                                             | il controller                       | BMX P34 20302 Ethernet CANoper<br>zione BMX NOC 0401 2 Ethernet | 12, si può  | successivamente     |
|       |                                                                                                |                                     |                                                                 |             |                     |

| Passo | Azione                                                                                                    |
|-------|----------------------------------------------------------------------------------------------------|
| 4     | Fare clic su OK. Verrà visualizzata la seguente finestra di dialogo Browser di progetto.  Browser del progetto Vista strutturale Progetto Configurazione 0 : Bus PLC Tipi dati derivati Tipi di FB derivati                                                                                                    |
| 5     | Per salvare il progetto, selezionare <b>File → Salva</b> . Viene visualizzata la finestra di dialogo <b>Salva con nome</b> .                                                                                                    |
| 6     | Nella finestra di dialogo <b>Salva con nome</b> , digitare un <b>Nome file</b> , che sarà il nome del progetto, poi fare clic su <b>Salva</b> . Control Expert salva il progetto nella posizione del percorso specificato.                                                                                                    |
|       | <ul> <li>NOTA: È possibile cambiare la posizione predefinita in cui Control Expert salva i file di progetto.</li> <li>Prima di salvare il progetto:</li> <li>1 Fare clic su Strumenti → Opzioni. Si apre la finestra Gestione opzioni.</li> <li>2 Nel riquadro di sinistra, spostarsi a Opzioni → Generale → Percorsi.</li> <li>3 Nel riquadro di destra, digitare la posizione del percorso per il Percorso progetto. È anche possibile modificare: <ul> <li>Il percorso file di Importa/Esporta</li> <li>il percorso XVM</li> <li>Percorso modelli di impostazioni progetto</li> </ul> </li> </ul> |
|       | 4 Fare clic su OK per chiudere la finestra e salvare le modifiche ai percorsi.                                                                                                    |

#### Aggiunta di un alimentatore al nuovo progetto

Quando si aggiunge la CPU al progetto sopra, Control Expert aggiunge anche un alimentatore al progetto. Nel caso contrario, aggiungere manualmente un alimentatore al progetto con il passaggio successivo:

| Passo | Azione                                                                                                    |
|-------|----------------------------------------------------------------------------------------------------|
| 7     | <ul> <li>Nel Browser di progetto, fare doppio clic su 0 : Bus PLC per visualizzare:</li> <li>Ia finestra Bus locale con la CPU selezionata in una posizione inferiore e</li> <li>il Catalogo hardware che visualizza la scheda Bus locale come qui di seguito:</li> </ul> |
|       | Catalogo hardware                                                                                                    |
| 8     | Nel <b>Catalogo hardware</b> , sotto il nodo <b>Alimentatore</b> , usare il mouse per trascinare un alimentatore<br>BMX CPS 2000 nella prima posizione del rack.                                                                                                    |
|       | Bus: 0 BMX P34 20302 02.40<br>CPS 0 P34 1 2 3 4 5 6 7<br>2000 20302<br>0 0 0 0 0 0 0 0 0 0 0 0 0 0 0 0 0 0 0                                                                                                     |
| 9     | Nel menu <b>File</b> , selezionare <b>Salva</b> per salvare le modifiche apportate.<br><b>NOTA:</b> Schneider-Electric consiglia di salvare regolarmente durante le operazioni di modifica.                                                                               |

#### Aggiunta di un modulo di comunicazione Ethernet in un nuovo progetto

Successivamente, aggiungere un modulo di comunicazione Ethernet al progetto:

| Passo | Azione                                                                                                    |
|-------|----------------------------------------------------------------------------------------------------|
| 10    | Ritornare al <b>Catalogo hardware</b> , sotto il nodo <b>Comunicazione</b> , usare il mouse per selezionare e trascinare un modulo di comunicazione Ethernet <b>BMX NOC 0401.2</b> in uno slot aperto del rack; in questo esempio lo slot 2.                                                                      |
|       | <ul> <li>NOTA: È possibile selezionare il modulo BMX NOC 0401.2 solo dopo:</li> <li>aver selezionato la CPU del BMX P34 20302 per il progetto e</li> <li>aver aggiornato il firmware del modulo BMX NOC 0401 alla versione 2.0 o successiva</li> </ul>                                                            |
|       | Quando si trascina un modulo di comunicazione nel rack, Control Expert apre la finestra del modulo di comunicazione <b>Proprietà</b> .                                                                                                    |
| 11    | Nella scheda <b>Generale</b> della finestra Proprietà del modulo, digitare un nome alias per il modulo di comunicazione: <b>NOC01</b> :                                                                                                    |
|       | Proprietà di                                                                                                    |
|       | Informazioni Informazioni sul dispositivo Informazioni DTM Informazioni sul protocollo<br>Gestione nomi DTM<br>Nome alias: NOC01<br>Nome tag:<br>Gestione I/O vision predefiniti<br>I/O vision d'ingresso predefiniti<br>Nome variabile: NOC01_IN<br>I/O vision d'uscita predefiniti<br>Nome variabile: NOC01_OUT |
|       | OK Annulla Guida<br>Quando si cambia il nome alias, Control Expert cambia il tipo di ingresso e di uscita di base                                                                                                    |
|       | nonche i nomi delle variabili per farli corrispondere a quelli del nome alias modificato.                                                                                                    |
|       | comunicazione. Questa prassi aiuta a distinguere tra moduli dello stesso tipo.                                                                                                    |
| 12    | Nel menu <b>File</b> , selezionare <b>Salva</b> per salvare le modifiche apportate.                                                                                                    |
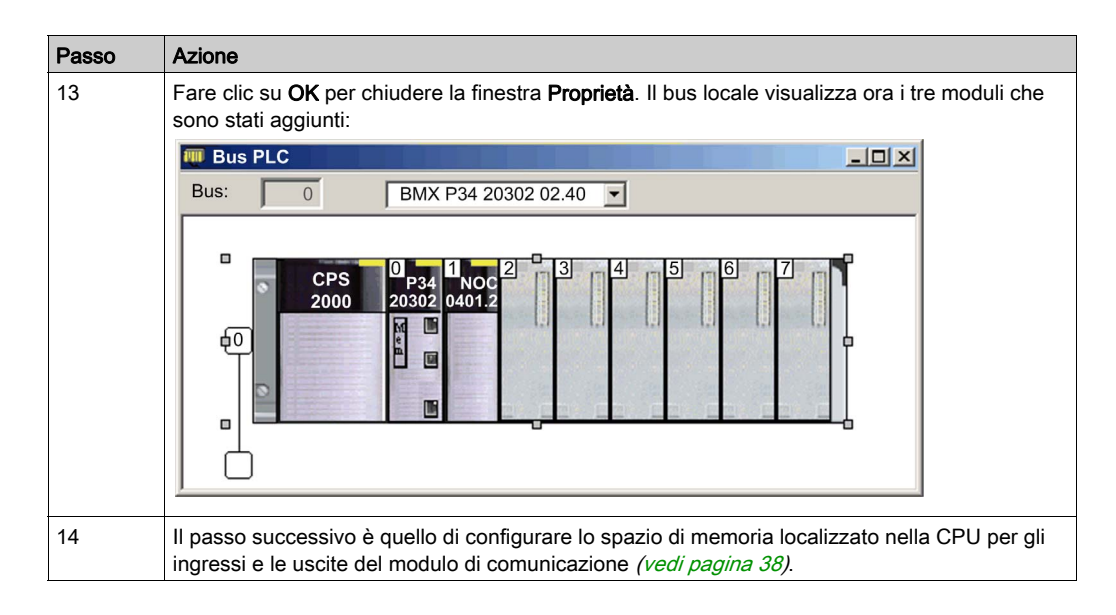

# Configurazione delle dimensioni e della posizione degli ingressi e delle uscite

#### Panoramica

Usare la pagina **Configurazione** della finestra **Proprietà** del modulo di comunicazione Ethernet per configurare:

- le dimensioni e la posizione di partenza degli ingressi
- le dimensioni e la posizione di partenza delle uscite

La seguente procedura descrive un esempio di configurazione delle dimensioni e della posizione degli ingressi e delle uscite. La configurazione del progetto reale potrebbe differire da quella descritta.

#### Impostazione degli indirizzi di memoria degli ingressi e delle uscite e assegnazione del nome al modulo

La finestra **Proprietà** si apre quando si fa doppio clic sul pulsante sinistro del mouse sull'immagine del modulo di comunicazione BMX NOC 0401 nella finestra **Bus locale** oppure nel **Browser del progetto**.

Quando si seleziona la pagina **Configurazione**, viene visualizzato il nome della rete o l'Alias. Questo è il nome assegnato al canale di rete quando il modulo di comunicazione è stato aggiunto nel progetto.

Usare la pagina Configurazione per modificare gli ingressi e le uscite del modulo, come illustrato:

| 1 0.1 : BMX NOC 0401                          |                                              |
|-----------------------------------------------|----------------------------------------------|
| 4 porte Ethernet 10/100 RJ45                  |                                              |
| Configurazione                                | 1                                            |
| Progetto<br>Nome della rete:                  | M_NOC0401                                    |
| Ingressi<br>Indice %MW: 0<br>Dimens. max.: 16 | Uscite<br>Indice %MW: 16<br>Dimens. max.: 16 |
| Rete di connettività EIP                      | icazione                                     |
|                                               |                                              |

| Passo | Azione                                                                                                    |  |  |
|-------|----------------------------------------------------------------------------------------------------|--|--|
| 1     | Nella finestra Proprietà del modulo, selezionare la pagina Configurazione.                                                                                                    |  |  |
| 2     | Immettere le dimensioni e la posizione iniziale degli ingressi e delle uscite:                                                                                                    |  |  |
|       | <ul> <li>Nell'area Ingressi:</li> <li>Nel campo Indice %MW, digitare un indirizzo iniziale per gli ingressi, in questo esempio: 0.</li> <li>Nel campo Dimensioni max., immettere il numero massimo di parole a 16 bit dedicate agli ingressi, in questo esempio:16.</li> </ul>                                                                                                    |  |  |
|       | <ul> <li>Nell'area Uscite:</li> <li>Nel campo Indice %MW, digitare un indirizzo iniziale per le uscite, in questo esempio: 16.</li> <li>Nel campo Dimensioni max., digitare il numero max. di parole a 16 bit dedicate alle uscite; in questo esempio: 16.</li> </ul>                                                                                                    |  |  |
|       | <ul> <li>Note:</li> <li>Individuare gli ingressi e le uscite all'inizio di un campo di 4 byte (o 2 parole). Dato che la numerazione degli indirizzi nella piattaforma M340 è basata su zero, verificare che le impostazioni dell'ingresso e dell'uscita dell'indice %MW siano configurate per iniziare a un numero pari.</li> <li>Assegnare spazi separati non sovrapposti agli ingressi e alle uscite.</li> <li>Control Expert riserva automaticamente uno spazio per due array di 32 byte, nel seguente modo: <ul> <li>per i bit di stato del collegamento (<i>vedi pagina 211</i>), situati all'inizio dello spazio configurato per gli ingressi</li> <li>per i bit di controllo del collegamento (<i>vedi pagina 215</i>), situati all'inizio dello spazio configurato per le uscite</li> </ul> </li> </ul> |  |  |
|       | • Confermare che lo spazio %MW assegnato sia per gli ingressi che per le uscite sia disponibile nella CPU. Per maggiori informazioni, vedere l'argomento della guida di Control Expert <i>Schermata di configurazione del processore.</i>                                                                                                    |  |  |
| 3     | In Control Expert selezionare <b>Modifica</b> -> <b>Convalida</b> (oppure fare clic sul pulsante <b>Convalida</b> [])                                                                                                    |  |  |
|       | per salvare le impostazioni di indirizzo e di dimensioni per gli ingressi e le uscite.                                                                                                    |  |  |
|       | <b>NOTA:</b> Dopo aver convalidato le impostazioni del modulo per la prima volta, il nome del modulo non può essere modificato. Se successivamente si decide di modificare il nome del modulo, eliminare il modulo esistente dalla configurazione, quindi aggiungere e rinominare un modulo sostitutivo.                                                                                                    |  |  |

Per impostare i valori indicati, procedere come segue:

#### Completamento della configurazione della rete Ethernet

Dopo aver configurato le impostazioni per gli ingressi e per le uscite, il passo successivo è configurare le impostazioni del modulo di comunicazione iniziando dalle **Proprietà del canale**, quindi configurare i dispositivi di rete remoti Ethernet *(vedi pagina 129)*.

**NOTA:** Dopo aver immesso le impostazioni di configurazione per il modulo di comunicazione e i dispositivi remoti, ritornare alla pagina **Configurazione** della finestra **Proprietà** del modulo di comunicazione Ethernet e fare clic sul pulsante **Aggiorna applicazione**. In questo modo si creano le variabili tipi di dati derivati (DDT) *(vedi pagina 206)* che mostrano le seguenti informazioni e comandi per il progetto:

- bit di stato della connessione, che indicano lo stato di ogni connessione
- bit di controllo della connessione, che consentono di commutare ogni bit on e off
- valore degli elementi di ingresso e di uscita
- impostazioni di configurazione del modulo e del dispositivo
- spazio libero di memoria riservato ma non ancora assegnato

# Sezione 2.3 Interfaccia FDT/DTM Control Expert

## Panoramica

Questa sezione descrive l'uso dei DTM in Control Expert.

## Contenuto di questa sezione

Questa sezione contiene le seguenti sottosezioni:

| Argomento                                                | Pagina |
|----------------------------------------------------------|--------|
| Browser DTM                                              | 42     |
| Comandi di menu del browser DTM                          | 45     |
| Servizio Rilevamento del bus di campo                    | 52     |
| Editor dei dispositivi                                   | 56     |
| Configurazione delle proprietà nell'Editor dispositivi   |        |
| Caricamento e scaricamento di applicazioni basate su DTM |        |

# **Browser DTM**

### Panoramica

Il **Browser DTM** visualizza un elenco gerarchico di DTM, sotto forma di nodi su una struttura di connettività, che sono stati aggiunti al progetto Control Expert. Ogni nodo DTM rappresenta un modulo o dispositivo attuale nella rete Ethernet.

| Browser DTM                        | × |
|------------------------------------|---|
| RC host                            |   |
| 📄 🖳 🛃 < 192.168.1.4 > NOC01        |   |
| EtherNet IP:192.168.1.6>NIC2212_01 |   |
| Modbus:192.168.1.7>NIP2212_01      |   |
|                                    |   |

### Tipi di nodi

Esistono 3 tipi di nodi DTM:

- DTM di comunicazione:
  - Qualsiasi DTM COM può essere collegato direttamente sotto il nodo radice (Host PC) al primo livello
  - Un DTM COM può supportare i DTM di Gateway o DTM di dispositivi come elementi secondari se i relativi protocolli sono compatibili
- DTM Gateway:
  - Un DTM Gateway può supportare altri DTM Gateway o DTM di dispositivi come elementi secondari se i relativi protocolli sono compatibili
- DTM di dispositivi:
  - o Un DTM di dispositivo non supporta i DTM secondari

### Nomi di nodi

Ogni DTM ha un nome predefinito quando viene inserito nel browser. Il nome predefinito è costituito dai seguenti elementi:

<Channel: Address> Nome dispositivo

Dove:

| Elemento         | Descrizione                                                                                                    |
|------------------|----------------------------------------------------------------------------------------------------|
| canale           | Questo è il nome del supporto di comunicazione del canale a cui il dispositivo è collegato. Questo nome viene letto dal DTM ed è impostato dal fornitore del dispositivo.<br>Esempio: EtherNet/IP, Modbus                                                                |
| indirizzo        | <ul> <li>L'indirizzo del bus del dispositivo, che può essere:</li> <li>il punto di collegamento sulla rete gateway principale</li> <li>il numero di slot nel bus interno principale del dispositivo modulare</li> <li>Esempio: l'indirizzo IP del dispositivo</li> </ul> |
| nome dispositivo | Il nome predefinito è determinato dal fornitore nel DTM di dispositivo, ma può essere modificato dall'utente.                                                                                                    |

### Stato del nodo

Il **Browser DTM** visualizza nel seguente modo lo stato di ogni nodo DTM nella struttura di connettività:

| Stato                     | Descrizione                                                                                                    |
|---------------------------|----------------------------------------------------------------------------------------------------|
| Compilato / Non compilato | Un segno di spunta blu v sovrapposto a un'icona di dispositivo indica che il<br>nodo o uno dei suoi sottonodi non è compilato. Ciò significa che alcune<br>proprietà del nodo sono state modificate, per cui le informazioni memorizzate<br>nel dispositivo fisico non sono più coerenti con il progetto locale.     |
| Collegato/scollegato      | Un DTM collegato è evidenziato in <b>grassetto</b> . Un DTM scollegato è visualizzato in testo normale.                                                                                                    |
|                           | <ul> <li>NOTA:</li> <li>Collegando un DTM al relativo dispositivo fisico, i nodi principali di livello superiore vengono collegati automaticamente al nodo radice.</li> <li>Scollegando un DTM dal relativo dispositivo fisico, i nodi secondari di livello inferiore vengono scollegati automaticamente.</li> </ul> |
|                           | <b>NOTA:</b> Il collegamento o lo scollegamento di un DTM dal dispositivo non è sufficiente per collegare o scollegare Control Expert dal PLC. I DTM possono essere collegati/scollegati mentre Control Expert è offline o online.                                                                                   |
| Installato/non installato | Una croce rossa 🗶 sovrapposta a un'icona di dispositivo indica che il DTM per                                                                                                    |
|                           | quel dispositivo non è installato sul PC.                                                                                                    |

### Gestione di nodi non validi

Come specificato precedenza, una croce rossa X sovrapposta a un nodo indica che il DTM per quel nodo non è installato sul PC. Per risolvere la situazione, fare clic con il pulsante destro del mouse sul nodo per aprire un menu di scelta rapida con i due comandi seguenti:

| Comando   | Descrizione                                                                                  |  |  |
|-----------|----------------------------------------------------------------------------------------------|--|--|
| Elimina   | Rimuove il nodo selezionato (e i relativi sottonodi) dal Browser DTM.                        |  |  |
| Proprietà | Apre la seguente finestra di dialogo, che permette di identificare il nome del DTM mancante: |  |  |
|           | Proprietà di NOC01                                                                           |  |  |
|           | Informazioni Informazioni sul dispositivo Informazioni sul DTM Informazioni sul protocollo   |  |  |
|           | Nome : EIP Master DTM                                                                        |  |  |
|           | Fornitore : Schneider Electric                                                               |  |  |
|           | Versione : 2.0.7.0                                                                           |  |  |
|           | Versione FDT : 1.2.0.0                                                                       |  |  |
|           | Data : 2012-01-20                                                                            |  |  |
|           | Componente : EIPMasterDTM.DTMCore                                                            |  |  |
|           |                                                                                              |  |  |
|           | OK Annulla Applica Guida                                                                     |  |  |
|           |                                                                                              |  |  |

# Comandi di menu del browser DTM

### Panoramica

Il **Browser DTM** comprende un menu di scelta rapida, ovvero un menu contestuale (apribile facendo clic con il pulsante destro del mouse) che visualizza i comandi per il DTM attualmente selezionato. I comandi disponibili sono i seguenti:

- comandi universali, determinati dal livello del nodo selezionato:
  - o nodo del PC host (livello 1)
  - o nodo del modulo di comunicazione (livello 2)
  - o nodo del dispositivo remoto (livello 3)
- comandi specifici del dispositivo, determinati dal DTM di dispositivo

### Comandi del nodo del PC host

Il menu contestuale del nodo hostPC comprende i seguenti comandi:

| Nome                                               | Descrizione                                                                                                    |
|----------------------------------------------------|----------------------------------------------------------------------------------------------------|
| Aggiungi <sup>1</sup>                              | Apre la finestra di dialogo <b>Aggiungi</b> , che contiene un sottoinsieme del <b>Catalogo</b><br><b>hardware</b> e che permette di selezionare il DTM di un modulo di comunicazione.                                                                                                    |
| Verifica dispositivi DTM <sup>1</sup>              | Esamina il progetto corrente per verificare se vi sono DTMs non validi o DTMs<br>non installati sul PC. Se la verifica rileva DTM non validi o non installati,<br>l'informazione viene visualizzata nella scheda <b>Errori utente</b> della finestra                                                                                                    |
|                                                    | informazioni e una croce rossa X viene sovrapposta alle relative icone nel                                                                                                    |
|                                                    | Browser DTM.                                                                                                    |
| Servizi DTM                                        | Visualizza la selezione dei DTMs di comunicazione, nonché la topologia dei dispositivi, i rispettivi indirizzi IP e lo stato della connessione. In questa finestra di dialogo, per ogni dispositivo è possibile collegarsi, scollegarsi, caricare da dispositivi o memorizzare in dispositivi. Si può anche scegliere di interrompere la comunicazione o di continuare l'attività quando si verificano errori rilevati. |
| Catalogo hardware DTM                              | Visualizza la scheda Catalogo DTM della finestra di dialogo Catalogo hardware.                                                                                                    |
| Espandi tutto <sup>2</sup>                         | Visualizza tutti i DTM del progetto.                                                                                                    |
| Comprimi tutto <sup>2</sup>                        | Visualizza solo i DTMs di comunicazione del progetto.                                                                                                    |
| 1. Questo comando compa<br>2. Questo comando compa | are anche nel menu <b>Modifica</b> di Control Expert.<br>are anche nel menu <b>Visualizza</b> di Control Expert.                                                                                                    |

# Comandi dei nodi del modulo di comunicazione e del dispositivo remoto

| Nome                                           | Descrizione                                                                                                    |
|------------------------------------------------|----------------------------------------------------------------------------------------------------|
| Apri <sup>1</sup>                              | Si apre l'Editor dispositivi per il modulo di comunicazione selezionato.                                                                                                    |
|                                                | <b>NOTA:</b> La finestra si apre anche facendo doppio clic con il pulsante sinistro del mouse sul DTM nel <b>Browser DTM</b> .                                                                                                    |
| Aggiungi <sup>1</sup>                          | Apre la finestra di dialogo <b>Aggiungi</b> , che visualizza un sottoinsieme del <b>Catalogo hardware</b> e che permette di selezionare un DTM.                                                                                                    |
|                                                | <b>NOTA:</b> Control Expert filtra il contenuto della finestra di dialogo <b>Aggiungi</b> in modo che vengano visualizzati solo i DTMs compatibili con il DTM selezionato.                                                                                                    |
| Elimina <sup>1</sup>                           | Se il DTM selezionato supporta questa funzione, il DTM selezionato e i DTMs del sottonodo vengono eliminati dalla struttura di connettività del DTM.<br>L'eliminazione del DTM dalla struttura di connettività non influenza il collegamento del DTM con la tabella I/O Scanning. |
| Rilevamento del bus di<br>campo                | I dispositivi fisici collegati vengono analizzati per creare la connettività del bus di campo corrispondente. Vedere l'argomento Servizio Rilevamento del bus di campo.                                                                                                    |
| Collega <sup>1</sup>                           | Il DTM <i>(vedi pagina 50)</i> viene collegato al relativo dispositivo fisico sulla rete.<br>Questo collegamento non dipende dallo stato online/offline del PLC<br>dell'applicazione di progetto Control Expert.                                                                  |
|                                                | <b>NOTA:</b> collegando un DTM di gateway o di dispositivo si collega implicitamente il DTM sovraordinato.                                                                                                    |
| Scollega <sup>1</sup>                          | Il DTM <i>(vedi pagina 50)</i> viene scollegato dal relativo dispositivo fisico. Questo scollegamento dipende dallo stato online/offline del PLC dell'applicazione di progetto Control Expert.                                                                                    |
|                                                | <b>NOTA:</b> scollegando un DTM di gateway o di dispositivo si scollega implicitamente il DTM sovraordinato.                                                                                                    |
| Carica dati dal<br>dispositivo <sup>1</sup>    | I dati vengono caricati dal dispositivo fisico sulla rete al DTM.                                                                                                    |
| Salva dati nel<br>dispositivo <sup>1</sup>     | I dati vengono caricati dal DTM al dispositivo fisico sulla rete.                                                                                                    |
| Copia                                          | Questo comando è disattivato.                                                                                                    |
| Incolla                                        | Questo comando è disattivato.                                                                                                    |
| Menu dispositivo                               | Questo comando apre un sottomenu che contiene comandi specifici del dispositivo, secondo quanto determinato dal fornitore del dispositivo.<br>Per maggiori informazioni vedere l'argomento Comandi del modulo di comunicazione <i>(vedi pagina 48)</i> .                          |
| 1. Questo comando cor<br>2. Questo comando cor | npare anche nel menu <b>Modifica</b> di Control Expert.<br>npare anche nel menu <b>Visualizza</b> di Control Expert.                                                                                                    |

Il menu contestuale Browser DTM contiene i seguenti elementi:

| Nome                                                                                                    | Descrizione                                                                                                    |
|----------------------------------------------------------------------------------------------------|----------------------------------------------------------------------------------------------------|
| Menu dispositivo 2                                                                                                    | Questo comando apre un sottomenu che contiene comandi specifici del dispositivo, secondo quanto determinato dal fornitore del dispositivo.<br>Per maggiori informazioni vedere l'argomento Comandi del modulo di comunicazione <i>(vedi pagina 48)</i> .                              |
| Proprietà <sup>1</sup>                                                                                                    | Apre la finestra <b>Proprietà</b> del modulo di comunicazione Ethernet.                                                                                                    |
| Stampa dispositivo <sup>1</sup>                                                                                                    | Se questa funzione opzionale è supportata da un DTM, la documentazione del dispositivo, tra cui le impostazioni di configurazione, viene visualizzata nel browser Internet predefinito del PC e può quindi essere stampata.                                                           |
|                                                                                                    | <ul> <li>NOTA: Le informazioni relative al dispositivo possono essere stampate:</li> <li>per un solo DTM di dispositivo alla volta, quando quel DTM non è aperto per la modifica nell'Editor dispositivi.</li> <li>solo quando il DTM è scollegato dal dispositivo fisico.</li> </ul> |
| Riduci <sup>2</sup> .                                                                                                    | Ritorna alla visualizzazione dell'intera struttura di connettività DTM.                                                                                                    |
| Espandi tutto <sup>2</sup>                                                                                                    | Visualizza i DTM sotto il DTM selezionato.                                                                                                    |
| Comprimi tutto <sup>2</sup>                                                                                                    | Visualizza solo il DTM selezionato.                                                                                                    |
| <ol> <li>Questo comando compare anche nel menu Modifica di Control Expert.</li> <li>Questo comando compare anche nel menu Visualizza di Control Expert.</li> </ol> |                                                                                                    |

## Comandi del modulo di comunicazione

Quando si seleziona **Menu dispositivo** nel menu contestuale principale per il modulo di comunicazione, viene visualizzato un sottomenu con i seguenti comandi:

| Nome                   |                                    | Descrizione                                                                                                    |
|------------------------|------------------------------------|----------------------------------------------------------------------------------------------------|
| Parametro offline      |                                    | Questo comando è disattivato.                                                                                                    |
| Parametro or           | nline                              | Questo comando è disattivato.                                                                                                    |
| Confronta              |                                    | Confronta 2 dispositivi, online o offline.                                                                                                    |
| Configurazion          | ne                                 | Si apre l' <b>Editor dispositivi</b> per il modulo di comunicazione selezionato, a condizione che il modulo e il relativo DTM siano scollegati.                                                                                                    |
| Osserva                |                                    | Questo comando è disattivato.                                                                                                    |
| Diagnostica            |                                    | Si apre la finestra <b>Diagnostica</b> per il modulo di comunicazione selezionato, a condizione che il modulo e il relativo DTM siano collegati.                                                                                                    |
| Funzioni<br>aggiuntive | Aggiungi EDS alla<br>libreria      | Apre la <b>procedura guidata per i file EDS</b> , che può essere utilizzata per aggiungere un file EDS dispositivo nella libreria dispositivi EDS di Control Expert. Control Expert visualizza i contenuti dei file EDS come DTMs da utilizzare nel <b>Browser DTM</b> e <b>Editor dispositivi</b> .                                                                                                    |
|                        | Rimuovi EDS dalla<br>libreria      | Apre la finestra <b>Eliminazione file EDS dalla libreria dispositivi</b> , che può essere utilizzata per rimuovere un file EDS dalla libreria dei dispositivi.                                                                                                    |
|                        | Azione online                      | <ul> <li>Apre la finestra Azione online. A seconda dei protocolli remoti supportati dal dispositivo, la finestra Azione online consente di:</li> <li>Eseguire una richiesta ping di un dispositivo EtherNet/IP o Modbus TCP remoto</li> <li>Visualizzare e scrivere le proprietà EtherNet/IP in un dispositivo EtherNet/IP remoto</li> <li>Visualizzare e scrivere le proprietà di configurazione delle porte in un dispositivo EtherNet/IP remoto</li> </ul> |
|                        | Messaggio esplicito<br>EtherNet/IP | Apre la finestra Messaggio esplicito EtherNet/IP (vedi pagina 330), che consente di inviare messaggi espliciti a dispositivi EtherNet/IP remoti.                                                                                                    |
|                        | Messaggio esplicito<br>Modbus TCP  | Apre la finestra Messaggio esplicito Modbus TCP <i>(vedi pagina 333)</i> ,<br>che può essere utilizzata per inviare messaggi espliciti a dispositivi<br>Modbus TCP remoti.                                                                                                    |
|                        | Informazioni su                    |                                                                                                    |
|                        | Modalità Avanzata                  | Visualizza o nasconde le proprietà riservate agli utenti esperti che consentono di definire le connessioni Ethernet. Per le istruzioni su come utilizzare questa funzione, vedere l'argomento Attivazione della modalità Avanzata <i>(vedi pagina 51).</i>                                                                                                    |

Quando si seleziona **Menu dispositivo 2** nel menu contestuale principale per il modulo di comunicazione, viene visualizzato un sottomenu con i seguenti comandi:

| Nome                               | Descrizione                                                                                                    |
|------------------------------------|----------------------------------------------------------------------------------------------------|
| Configurazione                     | Si apre l' <b>Editor dispositivi</b> per il modulo di comunicazione selezionato, a condizione che il modulo e il relativo DTM siano scollegati.                                                                                                    |
| Diagnostica                        | Si apre la finestra <b>Diagnostica</b> per il modulo di comunicazione selezionato, a condizione che il modulo e il relativo DTM siano collegati.                                                                                                    |
| Aggiungi EDS alla<br>libreria      | Apre la <b>procedura guidata per i file EDS</b> , che consente di aggiungere un file EDS di dispositivo alla libreria di dispositivi EDS Control Expert, Control Expert visualizza il contenuto dei file EDS come DTMs da utilizzare nel <b>Browser DTM</b> e nell' <b>Editor dispositivi</b> .                                                                                                    |
| Rimuovi EDS dalla<br>libreria      | Apre la finestra <b>Eliminazione file EDS dalla libreria dispositivi</b> , che può essere utilizzata per rimuovere un file EDS dalla libreria dei dispositivi.                                                                                                    |
| Azione online                      | <ul> <li>Apre la finestra Azione online. A seconda dei protocolli remoti supportati dal dispositivo, la finestra Azione online consente di:</li> <li>Eseguire una richiesta ping di un dispositivo EtherNet/IP o Modbus TCP remoto</li> <li>Visualizzare e scrivere le proprietà EtherNet/IP in un dispositivo EtherNet/IP remoto</li> <li>Visualizzare e scrivere le proprietà di configurazione delle porte in un dispositivo EtherNet/IP remoto</li> </ul> |
| Messaggio esplicito<br>EtherNet/IP | Apre la finestra Messaggio esplicito EtherNet/IP <i>(vedi pagina 330)</i> , che consente di inviare messaggi espliciti a dispositivi EtherNet/IP remoti.                                                                                                    |
| Messaggio esplicito<br>Modbus TCP  | Apre la finestra Messaggio esplicito Modbus TCP <i>(vedi pagina 333)</i> , che può essere utilizzata per inviare messaggi espliciti a dispositivi Modbus TCP remoti.                                                                                                    |
| Modalità Avanzata                  | Visualizza o nasconde le proprietà riservate agli utenti esperti che consentono di definire le connessioni Ethernet. Per le istruzioni su come utilizzare questa funzione, vedere l'argomento Attivazione della modalità Avanzata ( <i>vedi pagina 51</i> ).                                                                                                    |

### Collegamento e scollegamento del DTM di un dispositivo o modulo

Il DTM di un dispositivo o di un modulo può essere collegato o scollegato al dispositivo fisico o modulo.

| Stato del dispositivo e del relativo DTM | Funzione dello strumento di configurazione Ethernet                                                        |
|------------------------------------------|----------------------------------------------------------------------------------------------------|
| Connesso                                 | Eseguire in tempo reale il monitoraggio e la diagnostica del<br>funzionamento del dispositivo o del modulo |
| Scollegato                               | Configurare un modulo di comunicazione o un dispositivo remoto modificandone le proprietà                  |

NOTA: Distinguere tra:

- collegamento e scollegamento di un DTM e del dispositivo fisico associato utilizzando i comandi del Browser DTM
  - e –
- impostazione di Control Expert in modalità operativa online o offline tramite i comandi del menu PLC di Control Expert

È possibile collegare un DTM a un dispositivo o a un modulo o scollegare un DTM da un dispositivo o da un modulo utilizzando il menu contestuale di scelta rapida del **Browser DTM**. Il **Browser DTM** indica la relazione tra il DTM e il modulo o il dispositivo remoto: un DTM collegato è visualizzato in **grassetto**; un DTM scollegato è indicato in testo normale.

Per collegare un DTM al rispettivo modulo o dispositivo o scollegare il DTM dal rispettivo modulo o dispositivo, procedere nel seguente modo:

| Passo | Azione                                                                                                    |  |
|-------|----------------------------------------------------------------------------------------------------|--|
| 1     | Nel <b>Browser DTM</b> , selezionare il DTM da collegare o scollegare dal modulo di comunicazione o dal dispositivo remoto fisico.                                                                                                    |  |
|       | <ul> <li>NOTA: se il nome del modulo o del dispositivo è:</li> <li>in grassetto, il DTM è collegato ed è attivato solo il comando Scollega</li> <li>in testo normale, il DTM è scollegato ed è attivato solo il comando Collega.</li> </ul> |  |
| 2     | Fare clic con il pulsante destro del mouse.<br><b>Risultato</b> : viene visualizzato un menu di scelta rapida.                                                                                                    |  |
| 3     | Selezionare uno dei comandi seguenti:<br>• Collega<br>• Scollega                                                                                                    |  |
|       | <b>NOTA:</b> I comandi <b>Collega</b> e <b>Scollega</b> sono disponibili anche nel menu <b>Modifica</b> di Control Expert.                                                                                                    |  |

### Attivazione della modalità avanzata

Il menu contestuale nel **Browser DTM** consente di attivare o disattivare la Control Expert**modalità Avanzata di**, visualizzando o nascondendo le proprietà riservate agli utenti esperti con le quali si definiscono le connessioni Ethernet. Queste proprietà sono identificate dall'icona (2).

**NOTA:** Per mantenere le prestazioni del sistema, accertarsi che le proprietà della **modalità Avanzata** vengano configurate soltanto da persone con una conoscenza approfondita dei protocolli di comunicazione.

Per attivare e disattivare la modalità Avanzata:

| Passo | Azione                                                                                                    |  |
|-------|----------------------------------------------------------------------------------------------------|--|
| 1     | Chiudere sia la finestra <b>Diagnostica</b> che tutte le istanze dell' <b>Editor dispositivi</b> prima di provare ad attivare o disattivare la <b>modalità Avanzata</b> . |  |
|       | <b>NOTA:</b> Se la finestra <b>Editor dispositivi</b> o <b>Diagnostica</b> è aperta, è impossibile attivare o disattivare la <b>modalità Avanzata</b> .                   |  |
| 2     | Nel <b>Browser DTM</b> , fare clic con il pulsante destro del mouse sul modulo di comunicazione.<br><b>Risultato</b> : viene visualizzato un menu di scelta rapida.       |  |
| 3     | Per attivare la modalità Avanzata, selezionare <b>Menu dispositivo → Modalità Avanzata</b> .                                                                              |  |
| 4     | Per disattivare la modalità Avanzata, ripetere i passi da 1 a 3.                                                                                                    |  |

# Servizio Rilevamento del bus di campo

#### Introduzione

Il servizio di rilevamento del bus di campo permette di rilevare e aggiungere nell'applicazione Control Expert i dispositivi di rete situati in una rete locale. Il servizio Rilevamento del bus di campo è disponibile solo quando il DTM del modulo di comunicazione Ethernet è collegato al rispettivo dispositivo fisico.

Vengono rilevati solo i dispositivi che si trovano al primo livello sotto il DTM di comunicazione.

#### Esecuzione del rilevamento del bus di campo

Il risultato del processo di analisi è confrontato con quello contenuto nei registri DTM nel catalogo DTM del computer. Se per un dispositivo analizzato viene trovata una corrispondenza nel catalogo DTM, i risultati mostreranno il tipo di corrispondenza che indica la precisione della corrispondenza.

Queste sono i tipi di corrispondenze che si possono presentare:

- Corrispondenza esatta: Ogni attributo di identificazione corrisponde. È stato quindi trovato il dispositivo corretto.
- Corrispondenza generica: Corrispondono come minimo gli attributi Fornitore e ID tipo del dispositivo. Il livello di supporto del DTM è "Supporto generico".
- Corrispondenza incerta:Corrispondono come minimo gli attributi Fornitore e ID tipo del dispositivo. Il livello di supporto del DTM non è "Supporto generico".

Uso del servizio di rilevamento del bus di campo:

| Passo | Azione                                                                                                    |  |  |
|-------|----------------------------------------------------------------------------------------------------|--|--|
| 1     | Nel browser del DTM, selezionare un DTM appropriato.                                                                                                    |  |  |
|       | <b>NOTA:</b> Il servizio di rilevamento del bus di campo limita la sua ricerca all'intervallo di indirizzi IP preconfigurato per il canale selezionato nella pagina <b>Proprietà canale</b> ( <i>vedi pagina 64</i> ). |  |  |
| 2     | Fare clic con il pulsante destro del mouse sul DTM e scorrere fino a <b>Rilevamento del bus di campo</b> per aprire la finestra di dialogo:                                                                            |  |  |
|       | Rilevamento del bus di campo                                                                                                    |  |  |
|       | NOC01                                                                                                    |  |  |
|       | Canale     Protocollo       EtherNet/IP     0       TCP Modbus     0                                                                                                    |  |  |
|       | Seleziona un canale e un protocollo da analizzare                                                                                                    |  |  |
|       |                                                                                                    |  |  |
| 3     | <ul> <li>Con queste condizioni, selezionare un canale e un protocollo:</li> <li>Il DTM dispone di più di un canale.</li> <li>Il canale supporta più di un protocollo.</li> </ul>                                       |  |  |

| Passo | Azione                                                                                                    |  |  |
|-------|----------------------------------------------------------------------------------------------------|--|--|
| 4     | Fare clic su <b>OK</b> . Il sevizio inizia a rilevare i dispositivi nel canale selezionato.                                                                                                    |  |  |
| 5     | Se viene rilevata almeno una corrispondenza del dispositivo, viene visualizzata la finestra di dialogo<br><b>Rilevamento del bus di campo</b> con l'elenco dei <b>dispositivi analizzati</b> .                                                                                                    |  |  |
| 6     | Usare i comandi della finestra di dialogo <b>Rilevamento del bus di campo</b> per selezionare i dispositivi da aggiungere all'applicazione Control Expert.                                                                                                    |  |  |
| 7     | Dopo aver selezionato i dispositivi da aggiungere nella finestra di dialogo <b>Rilevamento del bus di campo</b> , fare clic su . <b>OK</b> .                                                                                                    |  |  |
| 8     | <ul> <li>Se il processo di rilevamento del bus di campo trova almeno un dispositivo con un indirizzo IP già utilizzato nel progetto, all'utente viene richiesto di continuare e sostituire i dispositivi del progetto esistenti:</li> <li>Sì: Prosegue al passo successivo.</li> <li>No: Annulla il rilevamento automatico del bus di campo.</li> </ul>                                                                                                    |  |  |
| 9     | Viene visualizzata la seguente finestra di dialogo delle proprietà del dispositivo, nella quale è indicato il nome predefinito del primo dispositivo rilevato da aggiungere:                                                                                                    |  |  |
|       | Proprietà del dispositivo                                                                                                    |  |  |
|       | Informazioni Informazioni DTM       Informazioni sul protocollo         Gestione nomi DTM       Nome alias:       STBNIC2212_from_EDS         Nome tag:                                                                                                    |  |  |
|       | Nella pagina <b>Generale</b> della finestra di dialogo delle proprietà del dispositivo, immettere il <b>Nome</b><br><b>alias</b> del dispositivo da aggiungere, quindi fare clic su <b>OK</b> . La finestra di dialogo si chiude, quindi si<br>riapre se vi è un altro dispositivo da aggiungere all'applicazione.                                                                                                    |  |  |
| 10    | Ripetere l'operazione precedente per ogni nuovo dispositivo rilevato.                                                                                                    |  |  |
| 11    | <ul> <li>Una volta che tutti i dispositivi sono stati aggiunti nell'applicazione, è necessario configurare ogni dispositivo perché funzioni come parte dell'applicazione:</li> <li>Scollegare il modulo di comunicazione Ethernet dal relativo DTM. Nel browser DTM, selezionare il modulo di comunicazione Ethernet, quindi selezionare Modifica → Scollega.</li> <li>Configurare le proprietà del nuovo dispositivo nei DTM del modulo di comunicazione Ethernet e del dispositivo remoto appena aggiunto.</li> </ul> |  |  |

### Finestra di dialogo Rilevamento del bus di campo

Se viene rilevato almeno un dispositivo con la corrispondenza, viene visualizzata la finestra di dialogo Rilevamento del bus di campo con l'elenco dei dispositivi analizzati e le relative corrispondenze. Selezionare i dispositivi corrispondenti da creare nel progetto Control Expert (che quindi sono visualizzati nell'elenco **Dispositivi selezionati**:

| Rilevamento del bus di campo            |                     |                 |                 |               | ×     |
|-----------------------------------------|---------------------|-----------------|-----------------|---------------|-------|
| NOC01 – Canale EtherNet/IP – Protoc     | ollo 0              |                 |                 |               |       |
| Dispositivi analizzati:                 |                     |                 |                 |               |       |
| Nome                                    | Indirizzo           | ID tipo Forni   | itore Versione  | Seriale       |       |
| 1734-AENT Ethernet IP Adapter           | 192.168.1.11        | 12-108 1        | 2.1             | 437850353     |       |
| STB NIC 2212In19 Out6                   | 192.168.1.6         | 12-2213 243     | 3 2.10          | 102498786     |       |
|                                         |                     |                 |                 |               |       |
| 1                                       |                     |                 |                 |               |       |
| Dispositivi corrispondenti:             |                     |                 |                 |               |       |
| Nome Corrisponde                        | nza Tipo Fornite    | ore             | Versione Dat    | ta            |       |
| STB NIC 2212In19 Out6 Esatt             | o dispositivo Schne | ider Electric   | 2.10 200        | 9-12-08       |       |
|                                         |                     |                 |                 |               |       |
| 1                                       |                     |                 |                 |               |       |
|                                         |                     |                 |                 |               |       |
|                                         |                     |                 |                 | + +           | -     |
| Dispositivi selezionati:                |                     |                 |                 |               |       |
| Nome Indir                              | zzo Corrispondenza  | ID tipo For     | nitore          | Versione Data |       |
| STB NIC 2212In19 Out6 192.1             | 68.1.6 Esatto       | dispositivo Sch | neider Electric | 2.10 2009-1   | 2-08  |
|                                         |                     |                 |                 |               |       |
|                                         |                     |                 |                 |               |       |
|                                         |                     |                 |                 |               |       |
|                                         |                     |                 |                 |               |       |
| Seleziona i dispositivi da aggiungere a | progetto.           |                 |                 |               |       |
|                                         |                     |                 | OK              | Anr           | nulla |
|                                         |                     |                 |                 |               |       |
|                                         |                     |                 |                 |               |       |

Questa finestra di dialogo contiene questi elenchi:

| Elenco                        | Descrizione                                                                                                    |
|-------------------------------|----------------------------------------------------------------------------------------------------|
| Dispositivi<br>analizzati     | I dispositivi (corrispondenti e non corrispondenti) rilevati durante la scansione.                                                                                                    |
| Dispositivi<br>corrispondenti | I DTM corrispondenti rilevati nel catalogo DTM della workstation per il dispositivo selezionato<br>nell'elenco <b>Dispositivi analizzati</b> .<br>Ogni volta che viene selezionato un dispositivo analizzato nell'elenco <b>Dispositivi analizzati</b> ,<br>il contenuto dell'elenco <b>Dispositivi corrispondenti</b> viene aggiornato in modo da visualizzare i<br>DTM del dispositivo corrispondente trovati per il dispositivo analizzato selezionato.<br>Il processo di corrispondenza può trovare uno o più dispositivi corrispondenti per un dato<br>dispositivo analizzato. In questo caso, per il dispositivo analizzato selezionato è stato trovato<br>un solo DTM. |
| Dispositivi<br>selezionati    | Questo elenco visualizza i DTM del dispositivo selezionati nell'elenco <b>Dispositivi</b> corrispondenti, che verrà aggiunto nel progetto Control Expert.                                                                                                    |

Gli elenchi si avvalgono delle seguenti icone colorate:

| Colore                                                                     | Significato                                                                                                    |  |
|----------------------------------------------------------------------------|----------------------------------------------------------------------------------------------------|--|
| Verde                                                                      | Il dispositivo è stato selezionato.                                                                                                    |  |
| Giallo                                                                     | Il dispositivo ha una corrispondenza.                                                                                                    |  |
| Rosso                                                                      | Il dispositivo <b>non</b> ha una corrispondenza.                                                                                                    |  |
| Nero                                                                       | <ul> <li>Informazioni sull'indirizzo del dispositivo analizzato:</li> <li>Nell'elenco dei Dispositivi analizzati, il dispositivo ha un indirizzo identico a quello di un<br/>DTM nel progetto Control Expert</li> <li>Nell'elenco dei Dispositivi corrispondenti, il dispositivo ha un indirizzo identico a quello di<br/>un DTM nel progetto Control Expert</li> </ul> |  |
| <ul><li>NOTA: Un'icon</li><li>ha un DTM c</li><li>ha un indiriz;</li></ul> | a può avere due colori. Ad esempio, la ricerca può rilevare un dispositivo che:<br>corrispondente e<br>zo IP identico a un dispositivo già aggiunto nell'applicazione Control Expert                                                                                                    |  |

In questo caso, l'icona accanto al dispositivo rilevato sarebbe:

- metà gialla e metà nera prima di essere selezionata e
- metà verde e metà nera dopo che è stata selezionata

Questa finestra di dialogo ha cinque pulsanti:

| Pulsante          | Operazione effettuata                                                                                                    |
|-------------------|----------------------------------------------------------------------------------------------------|
| Aggiungi<br>tutto | Per ogni dispositivo trovato nell'elenco dei <b>Dispositivi corrispondenti</b> , aggiunge automaticamente all'elenco dei <b>Dispositivi selezionati</b> la migliore corrispondenza per un DTM (in base ai tipi di corrispondenza elencati sopra) del dispositivo.                                                                                                    |
| Aggiungi<br>uno   | Aggiungere il DTM dispositivo corrispondente selezionato nell'elenco dei <b>Dispositivi</b> corrispondenti.                                                                                                    |
| Rimuovi           | Rimuove uno o più dispositivi dall'elenco dei <b>Dispositivi selezionati</b> .                                                                                                    |
| ОК                | Inserire i DTM del dispositivo nell'elenco dei <b>Dispositivi selezionati</b> nel progetto Control Expert.<br>Se nell'elenco dei <b>Dispositivi selezionati</b> sono presenti uno o più dispositivi che hanno lo stesso<br>indirizzo nel progetto Control Expert, viene visualizzato un messaggio che richiede se si desidera<br>continuare.<br>Se si fa clic su <b>OK</b> , tutti i dispositivi del progetto Control Expert che hanno indirizzi identici a quelli<br>dei dispositivi selezionati vengono <b>eliminati</b> e <b>sostituiti</b> con i DTM selezionati nell'elenco<br><b>Dispositivi selezionati</b> . |
| Annulla           | Annulla l'azione di Rilevamento del bus di campo e non esegue nessuna azione. Le informazioni contenute nei tre elenchi vanno perse.                                                                                                    |

# Editor dei dispositivi

#### Descrizione

Usare l'**Editor dispositivi** per visualizzare e configurare i moduli di comunicazione Ethernet e i dispositivi remoti. L'insieme di proprietà visibili e configurabili dall'utente dipende:

- dal tipo di nodo selezionato nel browser DTM:
  - o modulo di comunicazione
  - o dispositivo remoto
- se Control Expert funziona in modalità Avanzata

#### Visualizzazione delle proprietà del modulo di comunicazione Ethernet

Dopo l'apertura di un modulo di comunicazione Ethernet BMX NOC 0401 nel**Browser DTM**, nel riquadro a sinistra (1 nella schermata seguente) dell'**Editor dispositivi** compare una struttura ad albero contenente gruppi di proprietà configurabili per il modulo di comunicazione. Fare clic su un nodo nella struttura ad albero per visualizzare una o più pagine di proprietà del modulo per il gruppo selezionato nel riquadro a destra (2 nella schermata seguente).

| M_NOC0401<br>Comunicazione<br>NOC01                                                                                                |                                               | Schneider<br>Electric |
|----------------------------------------------------------------------------------------------------|-----------------------------------------------|-----------------------|
| Proprietà canale                                                                                                    | Indirizzo origine:                            |                       |
| TCP/IP<br>EtherNet/IP                                                                                                    | Indirizzo IP d'origine:                       | 192.168.1.99          |
| Servizi     Server di indirizzi     SNMP                                                                                           | Subnet mask:                                  | 255.255.255.0         |
| - Controllo Accesso<br>- QoS                                                                                                    | Rilevamento della rete EtherNet/IP:           |                       |
| RSTP<br>Slave locali su EtherNet/IP                                                                                                | Indirizzo iniziale intervallo di rilevamento: | 192.168.1.1           |
| Elementi                                                                                                    | Indirizzo finale intervallo di rilevamento:   | 192.168.1.254         |
| Elementi<br>Slave locale 3                                                                                                    | Rilevamento della rete Modbus:                |                       |
| Elenco dispositivi                                                                                                    | Indirizzo iniziale intervallo di rilevamento: | 192.168.1.1           |
| <ul> <li>► NIC2212_01</li> <li>□ Dati di Lettura ingresso/Scrittura uscita</li> <li>□ Elementi</li> <li>■ Registraziono</li> </ul> | Indirizzo finale intervallo di rilevamento:   | 192.168.1.254         |
|                                                                                                    |                                               |                       |
| Guida                                                                                                    | OK                                            | Annulla Applica       |
| ⊲⊳ Scollegato 🚺 Set di dati 🖌                                                                                                    |                                               |                       |

### Tipi di proprietà

L'**Editor dispositivi** visualizza un'icona accanto a molte proprietà dei dispositivi. Le tre icone visualizzate sono le seguenti:

| Icona | Tipo di proprietà                                                                                                    |
|-------|----------------------------------------------------------------------------------------------------|
| A     | Sola lettura. Il valore della proprietà non può essere modificato in questa pagina.                                                                      |
|       | Lettura/scrittura. Il valore della proprietà può essere modificato in questa pagina.                                                                     |
| 4     | Una proprietà del protocollo di comunicazione riservata agli utenti esperti che viene visualizzata solo quando è abilitata la <b>modalità Avanzata</b> . |

#### Visualizzazione delle definizioni delle proprietà

In molte pagine di configurazione delle proprietà viene visualizzata una definizione della proprietà che si sta modificando. Per visualizzare una definizione della proprietà nella sezione **Descrizione** della pagina, selezionare la proprietà desiderata nell'elenco delle proprietà. La seguente schermata contiene una descrizione della proprietà dell'**indirizzo IP del gateway**.

| Configurazione:                                                                 | Static                                |
|---------------------------------------------------------------------------------|---------------------------------------|
| Gruppo/parametro                                                                | Valore                                |
| 😑 🧰 Indirizzo IP                                                                |                                       |
| Indirizzo IP scanner                                                            | 192.168.1.4                           |
| - > Subnetwork Mask                                                             | 255.255.255.0                         |
| 🕒 🕨 Indirizzo IP gateway                                                        | 0.0.0.0                               |
| Descrizione:<br>Indirizzo IP di una macchina con possib<br>(interna o esterna). | ile instradamento verso un'altra rete |
| ОК                                                                              | Annulla Applica                       |

**NOTA:** La pagina visualizzata sopra è accessibile aprendo un modulo di comunicazione Ethernet nell'**editor dei dispositivi** e quindi selezionando **Proprietà canale** → **TCP/IP** nella struttura di navigazione.

# Configurazione delle proprietà nell'Editor dispositivi

# Configurazione delle proprietà

L'Editor dispositivi può essere aperto dal browser DTM.

Per aprire il **Browser DTM**, selezionare **Strumenti** → **Browser DTM** nel menu principale di Control Expert.

Per utilizzare l'Editor dispositivi procedere nel seguente modo:

| Passo | Descrizione                                                                                                    |  |  |  |
|-------|----------------------------------------------------------------------------------------------------|--|--|--|
| 1     | Confermare che il DTM che si intende utilizzare non sia collegato al modulo di comunicazione o al dispositivo in uso. Se necessario, scollegare il DTM dal modulo o dal dispositivo ( <i>vedi pagina 50</i> ).                                                                                                    |  |  |  |
| 2     | <ul> <li>Nel Browser DTM, selezionare il nodo di rete Ethernet che si desidera configurare. Può essere:</li> <li>un modulo di comunicazione Ethernet <ul> <li>oppure —</li> </ul> </li> <li>un dispositivo remoto</li> </ul>                                                                                                    |  |  |  |
| 3     | <ul> <li>Con un nodo selezionato nel browser DTM, eseguire una delle azioni seguenti:</li> <li>Nel menu principale Control Expert, selezionare Modifica → Apri.<br/>— oppure —</li> <li>Nel browser DTM, fare clic con il pulsante destro del mouse e selezionare Apri dal menu di scelta rapida:<br/>Si apre l'Editor dispositivi. L'Editor dispositivi mostra le proprietà configurabili per il modulo o il dispositivo selezionato.</li> </ul> |  |  |  |
|       | Q_NOC78000 - fdtConfiguration         Q_NOC78000         Comunicazione         Q_NOC78000         Scheider                                                                                                    |  |  |  |
|       | Proprietà canale         Switch         TCP/IP         Servizi         Server di indirizzi         SNMP         RSTP         Porta Service         Sicurezza         Slave locale 1         Elementi         Elementi         Slave locale 2         Elementi         Slave locale 3         Elementi         Guida         OK         Annulla         Applica                                                                                    |  |  |  |
|       | Scollegato                                                                                                    |  |  |  |

| Passo | Descrizione                                                                                                    |                                                                                                   |  |
|-------|----------------------------------------------------------------------------------------------------|---------------------------------------------------------------------------------------------------|--|
| 4     | Espandere la struttura ad albero e selezionare un nodo nel riquadro a sinistra per visualizzarne le proprietà nel riquadro a destra. L'elenco delle proprietà configurabili varia a seconda del tipo di nodo selezionato nel <b>browser DTM</b> (modulo di comunicazione o dispositivo remoto).                                                                                                    |                                                                                                   |  |
| 5     | 5 Quando si modifica un parametro, Control Expert visualizza un'icona accanto al campo che si s<br>modificando e nella struttura ad albero, per indicare che il valore del parametro sta per essere o<br>Control Expert visualizza una delle icone seguenti:                                                                                                    |                                                                                                   |  |
|       | Importanza del parametro modificato                                                                                                    |                                                                                                   |  |
|       | 1                                                                                                    | High: la modifica di questo parametro può limitare o negare l'accesso al modulo o al dispositivo. |  |
|       | 1                                                                                                    | Low: la modifica di questo parametro non limiterà o negherà l'accesso al modulo o al dispositivo. |  |
| 6     | <ul> <li>Dopo aver terminato la modifica di una pagina, fare clic su:</li> <li>Applica per salvare le modifiche e tenere la pagina aperta.<br/>— oppure —</li> <li>OK per salvare le modifiche e chiudere la pagina.</li> <li>NOTA: Le modifiche apportate non avranno effetto finché non saranno correttamente scaricate dal PC alla<br/>CPU, quindi dalla CPU ai moduli di comunicazione e ai dispositivi di rete</li> </ul> |                                                                                                   |  |

# Caricamento e scaricamento di applicazioni basate su DTM

#### Introduzione

Control Expert permette di scaricare un file dell'applicazione dal PC al PLC e di caricare un file dell'applicazione dal PLC al PC.

Per eseguire correttamente un caricamento, verificare che il file dell'applicazione includa informazioni specifiche relative all'upload come parte dell'applicazione.

#### Scaricamento di applicazioni basate su DTM

Le applicazioni Control Expert che comprendono file DTM richiedono una maggior quantità di memoria rispetto alle applicazioni Control Expert tradizionali. I seguenti prodotti utilizzano i DTM per la configurazione della rete:

- 140 NOC 771 01 Modulo di comunicazione Ethernet per Quantum
- TSX ETC 101 Modulo di comunicazione Ethernet per Premium
- BMX NOC 0401 Modulo di comunicazione Ethernet per M340

In alcuni casi, le configurazioni create per questi moduli, e i rispettivi dati, richiedono una quantità di memoria maggiore a quella disponibile nella CPU.

Se la quantità di memoria richiesta da un'applicazione supera la memoria disponibile nella CPU, Control Expert visualizza un messaggio durante il processo di compilazione, prima che l'applicazione venga scaricata nel PLC. Quando si verifica questa situazione, è necessario escludere le informazioni di upload aggiuntive fornite dall'applicazione per poter completare la compilazione e attivare il download dell'applicazione. A questo scopo, modificare le seguenti impostazioni di configurazione in Control Expert:

| Passo | Azione                                                                                                    |                                            |                  |  |  |  |
|-------|----------------------------------------------------------------------------------------------------|--------------------------------------------|------------------|--|--|--|
| 1     | Nel menu principale, selezionare <b>Strumenti → Impostazioni progetto</b> per accedere alla finestra Impostazioni Progetto.                                                                                                    |                                            |                  |  |  |  |
| 2     | Nel riquadro sinistro della finestra Impostazioni progetto, selezionare <b>Generale</b> → <b>Dati integrati PLC</b> .                                                                                                    |                                            |                  |  |  |  |
| 3     | Nel riquadro destro, deselezionare                                                                                                    | Informazioni di caricamento:               |                  |  |  |  |
|       | Impostazioni progetto                                                                                                    |                                            | <u>? ×</u>       |  |  |  |
|       | Impostazioni progetto                                                                                                    | Proprietà delle etichette                  | Valore proprietà |  |  |  |
|       | <ul> <li>Informazioni generali</li> <li>Gestione messaggi di creazione</li> <li>Impostazioni Creazione</li> <li>Salvataggio automatico del progetto al download</li> <li>Dati integrati PLC</li> <li>Variabili</li> <li>Programma</li> <li>Schermate operatore</li> </ul> | Dizionario dati                            |                  |  |  |  |
|       |                                                                                                    | Informazioni di caricamento                |                  |  |  |  |
|       |                                                                                                    | Commenti                                   |                  |  |  |  |
|       |                                                                                                    | Tabelle di animazione                      |                  |  |  |  |
|       |                                                                                                    | Gestione delle informazioni di caricamento | Automatica       |  |  |  |
|       |                                                                                                    | Ottimizza modifica online dati             |                  |  |  |  |
|       |                                                                                                    |                                            |                  |  |  |  |
|       |                                                                                                    |                                            |                  |  |  |  |
|       |                                                                                                    |                                            |                  |  |  |  |
|       |                                                                                                    | ]                                          |                  |  |  |  |
|       | 👆 Importa 뵭 Esporta 🗱 Azzera tutto 🛛 OK Applica Annulla Guida                                                                                                    |                                            |                  |  |  |  |
|       |                                                                                                    |                                            |                  |  |  |  |
|       |                                                                                                    |                                            |                  |  |  |  |
| 4     | Fare clic su <b>OK</b> per salvare le modifiche e chiudere la finestra Impostazioni progetto.                                                                                                    |                                            |                  |  |  |  |

Dopo aver disattivato l'impostazione **Informazioni di caricamento**, è possibile compilare l'applicazione e scaricarla nel PLC.

**NOTA:** Un'applicazione per la quale è stata disattivata l'impostazione **Informazioni di caricamento** non può essere successivamente caricata dal PLC nel PC.

### Caricamento di applicazioni basate su DTM

Le applicazioni basate su DTM e scaricate correttamente in Control Expert, con l'impostazione del progetto **Informazioni di caricamento** attivata, possono essere successivamente caricate dal PLC al PC se nel PC di destinazione sono installati i seguenti file:

- una versione di Control Expert uguale o superiore alla versione utilizzata per creare l'applicazione
- i DTM master dei moduli inclusi nella configurazione
   NOTA: il CD di installazione dello strumento di configurazione Ethernet contiene i DTM master per i moduli di comunicazione Ethernet specificati sopra.
- i DTM del dispositivo per i dispositivi basati su DTM collegati alla rete (i DTM devono essere di versione uguale o superiore a quella dei DTM dei dispositivi usati nella configurazione)
- i file EDS del dispositivo per qualsiasi dispositivo EtherNet/IP usato nella configurazione (i file EDS devono essere di versione uguale o superiore a quella dei file EDS dei dispositivi usati nella configurazione)

Una volta che i componenti citati sono stati installati nel PC di destinazione, è possibile caricare un'applicazione Control Expert basata su DTM da un PLC.

**NOTA:** Accertarsi che nel PC di destinazione siano installati tutti i componenti DTM citati *prima* di eseguire il caricamento.

# Sezione 2.4 Proprietà canale

# Panoramica

Questa sezione descrive la configurazione delle proprietà del canale per la rete Ethernet.

### Contenuto di questa sezione

Questa sezione contiene le seguenti sottosezioni:

| Argomento                                        | Pagina |
|--------------------------------------------------|--------|
| Pagina Proprietà canale                          | 64     |
| Proprietà del canale - Impostazioni dello switch | 66     |
| Proprietà canale - Coda QoS                      | 68     |
| Pagina Proprietà canale - TCP/IP                 |        |
| Proprietà canale - Pagina EtherNet/IP            | 76     |

# Pagina Proprietà canale

#### Descrizione

La pagina Proprietà canale permette di:

- selezionare l'indirizzo IP da utilizzare per:
  - o collegare i DTM del modulo o del dispositivo ai dispositivi fisici
  - o inviare messaggi espliciti ai dispositivi Modbus TCP ed EtherNet/IP
- visualizzare le impostazioni dell'indirizzo IP del PC

La pagina Proprietà canale è simile alla seguente:

| Ι | Indirizzo d'origine:           | -                     |                  |         |  |
|---|--------------------------------|-----------------------|------------------|---------|--|
|   | Indirizzo IP d'orig            | jine:                 | 192.168.1.9      | 9 💽     |  |
|   | Subnet mask:                   |                       | 255.255.25       | 5.0     |  |
|   | Rilevamento della re           | ete EtherNet/IP:      |                  |         |  |
|   | Inizio indirizzo in            | tervallo di rilevamer | to: 192.168.1.1  |         |  |
|   | Fine indirizzo inte            | ervallo di rilevament | o: 192.168.1.2   | 54      |  |
|   | Rilevamento della rete Modbus: |                       |                  |         |  |
|   | Inizio indirizzo in            | tervallo di rilevamer | nto: 192.168.1.1 |         |  |
|   | Fine indirizzo inte            | ervallo di rilevament | o: 192.168.1.2   | 54      |  |
| 1 |                                | ок                    | Annulla          | Applica |  |

Per visualizzare questa pagina, selezionare il nodo **Proprietà canale** nella struttura ad albero sul lato sinistro dell'**Editor dispositivi**.

**NOTA:** Per istruzioni su come modificare le proprietà, vedere la sezione Configurazione delle proprietà nell'Editor dispositivi *(vedi pagina 58).* 

### Proprietà

Questa pagina presenta le seguenti proprietà:

| Nome                                                              | Descrizione                                                                                                    |  |  |
|-------------------------------------------------------------------|----------------------------------------------------------------------------------------------------|--|--|
| Area Indirizzo origine:                                           |                                                                                                    |  |  |
| Indirizzo IP di<br>origine (PC):                                  | Un elenco di indirizzi IP assegnati alle schede dell'interfaccia di rete installata sul PC.                                      |  |  |
| Subnet mask: La subnet mask associata all'indirizzo IP d'origine. |                                                                                                    |  |  |
| Area Rilevamento della                                            | rete EtherNet/IP:                                                                                                    |  |  |
| Indirizzo iniziale<br>intervallo di rilevamento                   | L'indirizzo IP iniziale dell'intervallo di indirizzi per il rilevamento automatico del bus di campo dei dispositivi EtherNet/IP. |  |  |
| Indirizzo finale<br>intervallo di rilevamento                     | L'indirizzo IP finale dell'intervallo di indirizzi per il rilevamento automatico del bus di campo dei dispositivi EtherNet/IP.   |  |  |
| Area Rilevamento della rete Modbus TCP:                           |                                                                                                    |  |  |
| Indirizzo iniziale<br>intervallo di rilevamento                   | L'indirizzo IP iniziale dell'intervallo di indirizzi per il rilevamento automatico del bus di campo dei dispositivi Modbus TCP.  |  |  |
| Indirizzo finale<br>intervallo di rilevamento                     | L'indirizzo IP finale dell'intervallo di indirizzi per il rilevamento automatico del bus di campo dei dispositivi Modbus TCP.    |  |  |

### Indirizzo IP di origine di gestione per più PC

Quando si collega un PC a un'applicazione Control Expert su base DTM, Control Expert richiede di definire l'indirizzo IP del PC collegato al PLC, noto come *indirizzo IP di origine (PC)*. Invece di dover eseguire il comando **Crea** in Control Expert ogni volta che si collega un PC al PLC, l'indirizzo IP di origine (PC) viene selezionato automaticamente quando si importa l'applicazione Control Expert. Durante l'importazione dell'applicazione, il DTM recupera tutti gli indirizzi NIC configurati disponibili di un PC collegato e li raffronta alla subnet mask del master con l'elenco NIC disponibile.

- Se esiste una corrispondenza tra la subnet mask del master e l'elenco NIC, Control Expert seleziona automaticamente l'indirizzo IP corrispondente come *indirizzo IP di origine (PC)* nella pagina **Proprietà canale**.
- Se esistono più corrispondenze, Control Expert seleziona automaticamente l'indirizzo IP più vicino alla subnet mask.
- Se non esistono corrispondenze, Control Expert seleziona automaticamente l'indirizzo IP per la subnet mask più vicina disponibile.

# Proprietà del canale - Impostazioni dello switch

#### Descrizione

La scheda Switch della pagina Switch permette di:

- attivare o disattivare ognuna delle quattro porte Ethernet del modulo di comunicazione BMX NOC 0401
- visualizzare e modificare la velocità in baud per le singole porte, che include:
  - o la velocità di trasmissione, e
  - o la modalità duplex

NOTA: il modulo di comunicazione Ethernet supporta solo il tipo di frame Ethernet II.

La pagina Switch è simile alla seguente:

| Sv                 | vitch C | oda QoS  |                          |  |  |  |
|--------------------|---------|----------|--------------------------|--|--|--|
|                    | Porta   | Attivata | Velocità di trasmissione |  |  |  |
|                    | 1       | Sì       | Auto 10/100Mbit/s        |  |  |  |
|                    | 2       | Sì       | Auto 10/100Mbit/s        |  |  |  |
|                    | 3       | Sì       | Auto 10/100Mbit/s        |  |  |  |
|                    | 4       | Sì       | Auto 10/100Mbit/s        |  |  |  |
|                    |         |          |                          |  |  |  |
| OK Annulla Applica |         |          |                          |  |  |  |

Per visualizzare questa pagina, selezionare il nodo **Proprietà canale** → **Switch** nella struttura ad albero sul lato sinistro dell'**editor dei dispositivi**, quindi fare clic sulla scheda **Switch**.

**NOTA:** Per istruzioni su come modificare le proprietà, vedere l'argomento Configurazione delle proprietà nell'editor dei dispositivi *(vedi pagina 58)*.

# Proprietà

Questa pagina presenta le seguenti proprietà:

| Nome                     | Descrizione                                                                                                    |  |  |
|--------------------------|----------------------------------------------------------------------------------------------------|--|--|
| Porta                    | (Sola lettura) Il numero della porta Ethernet: 14.                                                                                                    |  |  |
| Attivato                 | Lo stato attivo della porta:<br>• Sì = attivato<br>• No = disattivato                                                                                                    |  |  |
| Velocità di trasmissione | <ul> <li>La velocità di trasmissione e la modalità duplex per la rete. I valori possibili sono:</li> <li>Auto 10/100 Mb (predefinito)</li> <li>100 Mb Half</li> <li>100 Mb Full</li> <li>10 MB Half</li> <li>10 MB Full</li> </ul>                                       |  |  |
|                          | <b>NOTA:</b> Schneider Electric raccomanda l'impostazione predefinita — Auto 10/100 MB. Con questa impostazione i dispositivi collegati eseguono una negoziazione automatica e determinano in tal modo la migliore velocità di trasmissione e la modalità duplex comune. |  |  |

# Proprietà canale - Coda QoS

#### Descrizione

Il modulo di comunicazione Ethernet BMX NOC 0401 può essere configurato in modo che organizzi i pacchetti ricevuti collocandoli in una delle 4 code disponibili a seconda della priorità (molto alta, alta, bassa, molto bassa) e che gestisca ogni pacchetto in ordine di priorità.

Il modulo può anche essere configurato per l'aggiunta di un valore DSCP *(Differentiated Service Code Point, punto di codice di accesso differenziato)* a ciascun pacchetto originato, indicando in tal modo la priorità relativa del pacchetto.

Il traffico dei pacchetti Ethernet viene gestito combinando l'elaborazione della coda dei pacchetti e il tagging DSCP.

Utilizzare la scheda **Coda QoS** della pagina **Proprietà canale** → **Switch** per assegnare valori DSCP (*Differentiated Service Code Point, punto di codice di accesso differenziato*) e priorità di accodamento ai pacchetti Ethernet in base al tipo di messaggio corrispondente.

### NOTA:

- Le impostazioni immesse in questa pagina sono sincronizzate ai valori inseriti nella pagina Servizi → QoS (vedi pagina 95). Le modifiche apportate a una proprietà comune in una di queste pagine modificheranno il valore anche nell'altra pagina.
- Le impostazioni del gruppo Messaggio esplicito sono modificabili solo quando Control Expert funziona in modalità Avanzata.
- Verificare che tutti gli switch di rete adottino lo stesso schema di tagging DSCP, affinché la gestione del traffico dei pacchetti sia coerente su tutta la rete.

| E\<br>PT        | vento PTP     | Valoro Boor | Mappatula coda |
|-----------------|---------------|-------------|----------------|
| PT              |               | 59          | Molto alto     |
| 5. X            | P General     | 47          | Alto           |
|                 |               |             |                |
|                 |               |             |                |
| ntrollo IP Ethe | rNet          |             |                |
| Tip             | o di traffico | Valore DSCP | Mappatura coda |
|                 | Urgente       | 55          | Alto           |
| Pro             | ogrammato     | 47          | Alto           |
|                 | Alto          | 43          | Alto           |
|                 | Basso         | 31          | Basso          |
|                 | Esplicito     | 27          | Basso          |
| ntrollo TCP Me  | odbus         | Valoro DSCP | Mannatura coda |
|                 |               |             | Alto           |
| Mod             | bus esplicito | 27          | Basso          |
|                 | ,             |             |                |
|                 |               |             |                |
|                 | otocol        |             |                |
| twork Time Pr   |               |             |                |
| twork Time Pr   | o di traffico | Valore DSCP | Mappatura coda |

La pagina Coda QoS con le impostazioni predefinite è simile alla seguente:

Per visualizzare questa pagina, selezionare il nodo **Proprietà canale → Switch** nella struttura ad albero sul lato sinistro dell'**Editor dispositivi**, quindi fare clic sulla scheda **Coda QoS**.

**NOTA:** Per istruzioni su come modificare le proprietà, vedere la sezione Configurazione delle proprietà nell'Editor dispositivi *(vedi pagina 58).* 

# Impostazioni di mappatura coda QoS

Le impostazioni DSCP sono comprese nell'intervallo 0...63. Le impostazioni di **Mappatura coda** sono elencate nella tabella seguente:

| Gruppo                                                                                                    | Tipo di traffico       | Impostazioni coda gruppo disponibile                                             |  |
|----------------------------------------------------------------------------------------------------|------------------------|----------------------------------------------------------------------------------|--|
| Controllo tempo precisione                                                                                                    | Evento punto a punto   | <ul><li>Molto alta</li><li>Alta</li></ul>                                        |  |
|                                                                                                    | Punto-punto generale   | <ul><li>Alta</li><li>Bassa</li><li>Molto bassa</li></ul>                         |  |
| Controllo IEtherNet IP <sup>1</sup>                                                                                                    | Urgente                | Alta                                                                             |  |
|                                                                                                    | Programmata            | • Bassa                                                                          |  |
|                                                                                                    | Alta                   | Molto bassa                                                                      |  |
|                                                                                                    | Bassa                  |                                                                                  |  |
|                                                                                                    | Esplicito <sup>2</sup> |                                                                                  |  |
| Controllo TCP Modbus <sup>1</sup>                                                                                                    | I/O Modbus             | Alta                                                                             |  |
|                                                                                                    | Modbus esplicito       | <ul><li>Bassa</li><li>Molto bassa</li></ul>                                      |  |
| Network Time Protocol                                                                                                    | Controllo NTP          | <ul> <li>Molto alta</li> <li>Alta</li> <li>Bassa</li> <li>Molto bassa</li> </ul> |  |
| <ol> <li>Le modifiche di queste proprietà sono sincronizzate con la pagina Servizi → QoS (vedi pagina 95).</li> <li>Le modifiche sono possibili soltanto in modalità Avanzata</li> </ol> |                        |                                                                                  |  |

# Pagina Proprietà canale - TCP/IP

### Descrizione

La pagina TCP/IP permette di:

- selezionare una modalità di **Configurazione**, che specifica il modo in cui il modulo di comunicazione ottiene le impostazioni di indirizzamento IP, e
- modificare le impostazioni di indirizzamento IP che verranno usate se la modalità Configurazione è impostata a Statica

**NOTA:** Le impostazioni eseguite in questa pagina possono corrispondere o essere in conflitto con le impostazioni manuali eseguite mediante i due selettori a rotazione situati sul retro del modulo. Vedere la sezione Risoluzione dei conflitti tra impostazioni degli indirizzi IP hardware e software per una spiegazione dei conflitti tra indirizzi IP e le modalità di risoluzione da parte del modulo.

| Configurazione:                                                        |                  | Static             |               |
|------------------------------------------------------------------------|------------------|--------------------|---------------|
| Gruppo/parame                                                          | etro             | Valore             |               |
| Indirizzo IP scann                                                     | ner              | 192.168.1.4        |               |
| 📃 🔚 🕨 Subnetwork Masl                                                  | <                | 255.255.255.0      |               |
| 📄 📄 🕨 Indirizzo IP gatew                                               | /ay              | 0.0.0.0            |               |
| Descrizione:<br>Indirizzo IP di una macchina d<br>(interna o esterna). | con possibile ir | nstradamento verso | un'altra rete |
|                                                                        | ОК               | Annulla            | Applica       |

La pagina TCP/IP è simile alla seguente:

Per visualizzare questa pagina, selezionare il nodo **Proprietà canale → TCP/IP** nella struttura ad albero sul lato sinistro dell'**Editor dispositivi**.

**NOTA:** Per istruzioni su come modificare le proprietà, vedere l'argomento Configurazione delle proprietà nell'editor dei dispositivi (*vedi pagina 58*).

### Proprietà

Le proprietà di indirizzamento IP che possono essere configurate in questa pagina dipendono dalla modalità di configurazione selezionata:

| Proprietà               | Descrizione                                                                                                    | Opzioni della modalità di<br>configurazione                                |
|-------------------------|----------------------------------------------------------------------------------------------------|----------------------------------------------------------------------------|
| Indirizzo IP<br>scanner | Identificativo a 32 bit, formato da un indirizzo di rete e da<br>un indirizzo host, assegnato a un dispositivo collegato a<br>una rete Internet TCP/IP che utilizza il protocollo IP<br>(Internet Protocol).                                                                                                    | <ul><li>Statica</li><li>Memoria Flash</li><li>BOOTP</li><li>DHCP</li></ul> |
| Subnetwork<br>Mask      | Il valore a 32 bit utilizzato per nascondere (o mascherare)<br>la porzione di rete dell'indirizzo IP e identificare in tal modo<br>l'indirizzo host di un dispositivo di rete con il protocollo IP.                                                                                                    | Statica                                                                    |
| Indirizzo<br>gateway    | L'indirizzo di un dispositivo che, se presente, funge da gateway verso il modulo di comunicazione.                                                                                                    | Statica                                                                    |
| Nome                    | <ul> <li>Il nome del dispositivo.</li> <li>NOTA: il nome predefinito del dispositivo in base alle impostazioni del selettore a rotazione è BMX_0401_xxy, dove:</li> <li>xx è il valore dell'impostazione del selettore a rotazione superiore (dieci)</li> <li>y è il valore dell'impostazione del selettore a rotazione inferiore (uno)</li> </ul> | • DHCP                                                                     |

## Selezione di una modalità di configurazione

Utilizzare l'elenco **Configurazione** per specificare una modalità di configurazione. L'impostazione della modalità di configurazione determina il modo in cui il modulo di configurazione ottiene l'indirizzo IP all'avvio. Le opzioni disponibili sono elencate nella tabella seguente:

| Modalità di<br>configurazione | Descrizione                                                                                                    |
|-------------------------------|----------------------------------------------------------------------------------------------------|
| Statica                       | Il modulo utilizza l'indirizzo IP dello scanner, l'indirizzo IP del gateway e la subnet mask configurata in questa pagina.                                                                  |
| Memoria flash                 | Il modulo utilizza l'indirizzo IP configurato tramite l'oggetto TCP/IP e la memoria flash. Un indirizzo IP configurato da questo processo supporta sia un riavvio a caldo che uno a freddo. |
| BOOTP                         | Il modulo utilizza un indirizzo IP assegnato da un server BOOTP.                                                                                                    |
| DHCP <sup>1</sup>             | Il modulo utilizza un indirizzo IP assegnato da un server DHCP.                                                                                                    |
### Configurazioni di indirizzo predefinito

Il modulo di comunicazione utilizza una configurazione di indirizzo predefinito quando l'indirizzo non è configurato o quando viene rilevato un indirizzo IP duplicato. L'indirizzo predefinito è basato sull'indirizzo MAC del modulo e permette a diversi dispositivi Schneider Electric di utilizzare la loro configurazione di rete predefinita sulla stessa rete.

Il modulo utilizza le seguenti configurazioni di indirizzo predefinito:

- Indirizzo IP predefinito Questo indirizzo predefinito inizia con 10.10 e utilizza gli ultimi due byte dell'indirizzo MAC. Ad esempio, un dispositivo con indirizzo MAC 00:00:54:10:8A:05 ha un indirizzo IP predefinito di 10.10.138.5 (0x8A=138, 0x05=5).
- Subnet mask predefinita L'indirizzo predefinito è 255.0.0.0 (subnet mask di classe A).
- Indirizzo gateway predefinito
   L'indirizzo gateway predefinito è identico all'indirizzo IP predefinito.

### Controllo di indirizzi duplicati

Prima di andare online, il modulo invia almeno quattro messaggi ARP (Address Resolution Protocol) con una proposta di indirizzo IP:

- se viene restituita una risposta:
  - o un altro dispositivo di rete sta già utilizzando l'indirizzo IP proposto
  - o il modulo non utilizzerà l'indirizzo IP proposto, bensì l'indirizzo IP predefinito
- se non viene restituita alcuna risposta:
  - o al modulo viene assegnato l'indirizzo IP proposto (con i parametri di rete associati)

**NOTA:** quando si attiva un'intera rete, alcuni switch potrebbero essere lenti a completare il processo di accensione. Questo può causare la perdita di alcuni messaggi ARP. Per evitare questa situazione, Schneider Electric raccomanda, quando si attiva un'intera rete, di verificare che tutti gli switch di rete completino il loro ciclo di accensione prima di accendere i PLC.

## Risoluzione dei conflitti tra impostazioni degli indirizzi IP hardware e software

Nella seguente tabella sono riepilogati gli stati del canale Ethernet in funzione della **Modalità di configurazione** impostata nell'applicazione e delle posizioni dei due selettori a rotazione situati sul retro del modulo:

| Applicazione:                                              | Posizione del selettore a rotazio                                                                                                    | one                                                                                                    |                                                                                                    |                                                                                                    |
|------------------------------------------------------------|----------------------------------------------------------------------------------------------------|----------------------------------------------------------------------------------------------------|----------------------------------------------------------------------------------------------------|----------------------------------------------------------------------------------------------------|
| Modalità di<br>configurazione                              | DHCP <sup>1</sup>                                                                                                    | BOOTP                                                                                                    | STORED                                                                                                    | CLEAR IP                                                                                                   |
| <nessuna<br>configurazione&gt;</nessuna<br>                | Nessun conflitto: recuperare<br>l'indirizzo IP dal server DHCP<br>utilizzando il nome dispositivo<br>dei selettori a rotazione.<br>Avviare solo i servizi di base.                                                                                                    | Nessun conflitto:<br>recuperare l'indirizzo<br>IP dal server BOOTP.<br>Avviare solo i servizi di<br>base.                           | Nessun conflitto:<br>recuperare l'indirizzo<br>IP da:<br>• memoria Flash<br>- oppure -<br>• server BOOTP<br>- oppure -<br>• utilizzare l'indirizzo<br>IP predefinito.<br>Avviare solo i servizi di<br>base. | Nessun<br>conflitto:<br>utilizzare<br>l'indirizzo IP<br>predefinito.<br>Avviare solo i<br>servizi di base. |
| Memoria statica o<br>flash                                 | <b>Conflitto:</b> recuperare l'indirizzo<br>IP dal server DHCP utilizzando<br>il nome dispositivo dei selettori<br>a rotazione.<br>Avviare solo i servizi di base.                                                                                                    | <b>Conflitto:</b> recuperare<br>l'indirizzo IP dal server<br>BOOTP.<br>Avviare solo i servizi di<br>base.                           | Nessun conflitto:<br>recuperare l'indirizzo<br>IP dall'applicazione.<br>Avviare tutti i servizi<br>configurati<br>nell'applicazione.                                                                        |                                                                                                    |
| DHCP o BOOTP<br>con nome<br>dispositivo non<br>configurato | <b>Nessun conflitto:</b> recuperare<br>l'indirizzo IP dal server DHCP<br>utilizzando il nome dispositivo<br>dei selettori a rotazione.<br>Avviare tutti i servizi configurati<br>nell'applicazione.                                                                                                    | Nessun conflitto:<br>recuperare l'indirizzo<br>IP dal server BOOTP.<br>Avviare tutti i servizi<br>configurati<br>nell'applicazione. | Nessun conflitto:<br>recuperare l'indirizzo<br>IP dal server BOOTP.<br>Avviare tutti i servizi<br>configurati<br>nell'applicazione.                                                                         |                                                                                                    |
| DHCP con nome<br>dispositivo<br>configurato                | <b>Conflitto</b> (se il nome dispositivo<br>sui selettori differisce dal nome<br>nell'applicazione) o <b>Nessun</b><br><b>conflitto:</b> se i nomi sono uguali.<br>Recuperare l'indirizzo IP dal<br>server DHCP utilizzando il<br>nome dispositivo dei selettori a<br>rotazione.<br>Se esiste un conflitto, avviare<br>solo i servizi di base; se non vi<br>è nessun conflitto, avviare tutti<br>i servizi configurati<br>nell'applicazione. | <b>Conflitto:</b> recuperare<br>l'indirizzo IP dal server<br>BOOTP.<br>Avviare solo i servizi di<br>base.                           | Nessun conflitto:<br>recuperare l'indirizzo<br>IP dal server DHCP<br>utilizzando il nome<br>dispositivo<br>dell'applicazione.<br>Avviare tutti i servizi<br>configurati<br>nell'applicazione.               |                                                                                                    |

1. Basato sul nome dispositivo BMX\_0401\_xxy, dove x = selettore a rotazione superiore e y = selettore a rotazione inferiore.

### Servizi di base

Il modulo fornisce i seguenti servizi quando utilizza il suo indirizzo IP predefinito:

- Server FTP utilizzato per il download del firmware
- Server HTTP/Web
- Server Modbus/TCP
- Server di messaggi espliciti EtherNet/IP
- Agente SNMP
- RSTP

**NOTA:** Si consiglia di non utilizzare il modulo come server di messaggistica quando il modulo utilizza l'indirizzo IP predefinito. Il modulo sostituirà l'indirizzo IP predefinito con un indirizzo IP di configurazione utente appena ne riceverà uno.

# Proprietà canale - Pagina EtherNet/IP

#### Descrizione

La pagina **EtherNet/IP** viene visualizzata solo quando Control Expert è in funzione in modalità Avanzata *(vedi pagina 51)*. Le proprietà della modalità Avanzata sono identificate dall'icona *(*<u>a</u>).

Utilizzare la pagina EtherNet/IP per configurare le seguenti proprietà del modulo di comunicazione:

- proprietà che determinano la procedura utilizzata dal modulo di comunicazione, nel ruolo di scanner, per aprire le connessioni per i messaggi impliciti ed espliciti
- la frequenza per la trasmissione dei dati generati su connessioni di messaggistica implicita
- il periodo di timeout per le connessioni di messaggistica esplicita
- il funzionamento del modulo di comunicazione (nel ruolo di scanner) in caso di:
  - o arresto dell'applicazione, oppure
  - o ricezione di una richiesta di ripristino del servizio da parte del modulo di comunicazione

La pagina Ethernet/IP è simile alla seguente:

|                                       | Gruppo/Parametro                 | Valore | Unità  |
|---------------------------------------|----------------------------------|--------|--------|
| e 🧰 1                                 | imeout                           |        |        |
| <b>(</b>                              | FW_Open I/O Connection Timeout   | 5000   | ms     |
| - C                                   | FW_Open EM Connection Timeout    | 3000   | ms     |
| - <u>(</u>                            | EM Connection RPI                | 10000  | ms     |
| · · · · · 🧉                           | 10                               | S      |        |
| 🖃 📄 🖥                                 | ehavior                          |        |        |
| <u>(</u>                              | Allow RESET via explicit message | False  |        |
| · · · · · · · · · · · · · · · · · · · | Behavior when CPU state is STOP  | Stop   |        |
| - Descrizione                         |                                  |        |        |
|                                       | OK Anni                          |        | nnlica |

Per visualizzare questa pagina, selezionare il nodo **Proprietà canale → EtherNet/IP** nella struttura di navigazione ad albero sul lato sinistro dell'**Editor dispositivi**.

**NOTA:** Per istruzioni su come modificare le proprietà, vedere la sezione Configurazione delle proprietà nell'Editor dispositivi *(vedi pagina 58).* 

# Proprietà

**Nota:** le seguenti proprietà di lettura/scrittura devono essere modificate solo da utenti esperti nella configurazione delle reti EtherNet/IP.

| Nome                                          | Descrizione                                                                                                    |
|-----------------------------------------------|----------------------------------------------------------------------------------------------------|
| Timeout                                       |                                                                                                    |
| Tempo collegamento IO FW_Open                 | Il tempo di attesa dal modulo di comunicazione perché la transazione<br>di messaggistica IO Forward_Open apra una connessione di<br>messaggistica implicita. Predefinito = 5000 ms                                                                                                    |
| Tempo di connessione EM<br>FW_Open            | Il tempo di attesa del modulo di comunicazione perché la transazione<br>di messaggistica IO Forward_Open per aprire una connessione di<br>messaggistica esplicita. Predefinito = 3000 ms                                                                                                    |
| RPI connessioni EM                            | Il valore utilizzato per impostare l'intervallo RPI (Requested Packet<br>Interval) T -> O (da destinazione a origine) e O -> T (da origine a<br>destinazione) per le connessioni di messaggi espliciti. Questo valore<br>viene utilizzato per calcolare la durata di una connessione. Valore<br>predefinito = 10000 ms.                                                                                             |
| Timeout richiesta EM                          | Il tempo atteso dal modulo di comunicazione tra una richiesta e una risposta di un messaggio esplicito. Predefinito =10 s.                                                                                                    |
| Uscita                                        |                                                                                                    |
| Consenti reset messaggio esplicito            | <ul> <li>Il funzionamento del modulo di comunicazione (nel ruolo di scanner)<br/>quando riceve una richiesta di ripristino del servizio:</li> <li>TRUE indica che il modulo accetta la richiesta ed esegue una<br/>reimpostazione automatica.</li> <li>FALSE indica che il modulo ignora la richiesta di ripristino del<br/>servizio e continua a funzionare senza interruzione.<br/>Predefinito = FALSE</li> </ul> |
| Comportamento se lo stato della<br>CPU è STOP | <ul> <li>Lo stato del modulo di comunicazione quando l'applicazione CPU<br/>entra nello stato di STOP:</li> <li>TRUE indica che il modulo entra nello stato di STOP (le<br/>connessioni implicite sono chiuse).</li> <li>FALSE indica che il modulo entra nello stato IDLE (le connessioni<br/>implicite non sono chiuse).</li> <li>Predefinito = FALSE</li> </ul>                                                  |

# Sezione 2.5 Servizi Ethernet

# Panoramica

Questa sezione descrive le procedure di attivazione e di configurazione dei servizi Ethernet forniti dal modulo di comunicazione BMX NOC 0401.

## Contenuto di questa sezione

Questa sezione contiene le seguenti sottosezioni:

| Argomento                                                         | Pagina |
|-------------------------------------------------------------------|--------|
| Attivazione dei servizi Ethernet                                  | 79     |
| Configurazione dei server DHCP e FDR                              | 82     |
| Configurazione dell'agente SNMP                                   | 89     |
| Configurazione di Controllo accesso                               | 92     |
| Configurazione di QoS Ethernet Packet Tagging                     | 95     |
| Configurazione del protocollo RSTP (Rapid Spanning Tree Protocol) | 99     |
| Configurazione del servizio E-mail                                | 103    |
| Invio di e-mail tramite il blocco SEND_EMAIL                      | 106    |
| Configurazione del servizio di sincronizzazione dell'ora          | 108    |

# Attivazione dei servizi Ethernet

#### Elenco dei servizi

La pagina **Servizi** permette di attivare e disattivare i servizi Ethernet forniti dal modulo di comunicazione.

**NOTA:** dopo aver attivato un servizio, è possibile configurarne le impostazioni. Control Expert applica impostazioni predefinite per i servizi attivati, ma che si sceglie di non configurare.

La pagina Servizi è simile alla seguente:

| Controllo accesso                     | Attivato 💌 |
|---------------------------------------|------------|
| Server indirizzi                      | Attivato 💌 |
| Tagging QoS                           | Attivato 💌 |
| Controllo comunicazioni I/O           | Attivato 💌 |
| RSTP                                  | Attivato 💌 |
| Mirroring porte                       | Attivato 💌 |
| Snooping IGMP                         | Attivato 💌 |
| Servizio di sincronizzazione dell'ora | Attivato 💽 |
| E-mail                                | Attivato 💌 |
| OK Annulla                            | Applica    |

Per visualizzare questa pagina, selezionare il nodo **Servizi** nella struttura ad albero sul lato sinistro dell'**Editor dispositivi**.

Dopo aver **attivato** un servizio in questa pagina, il passo successivo è configurare il servizio. A seconda del servizio specifico, la configurazione può avvenire nell'**Editor dispositivi** di Control Expert (selezionando un nodo sotto il nodo principale **Servizi**) o nelle pagine Web del modulo.

**NOTA:** Per istruzioni su come modificare le proprietà in Control Expert, vedere l'argomento Configurazione delle proprietà nell'editor dei dispositivi *(vedi pagina 58).* 

# Descrizione dei servizi

Il modulo di comunicazione Ethernet può essere configurato per fornire i seguenti servizi:

| Questo servizio<br>presenta le seguenti<br>caratteristiche | Permette al modulo di                                                                                                    | Configurabile in                                           |
|------------------------------------------------------------|----------------------------------------------------------------------------------------------------|------------------------------------------------------------|
| SNMP                                                       | <ul> <li>funge da agente SNMP v1</li> <li>fornire informazioni di evento trap a fino due dispositivi configurati<br/>come gestori SNMP.</li> </ul>                                                                                                    | (non modificabile)                                         |
|                                                            | <b>NOTA:</b> Il servizio SNMP è attivato in modo predefinito e non può essere disattivato.                                                                                                    |                                                            |
| Controllo<br>dell'accesso                                  | rifiutare l'accesso al modulo di comunicazione Ethernet da parte di dispositivi non autorizzati.                                                                                                    | Editor dei dispositivi                                     |
| Server di indirizzi                                        | fornire sia i parametri di indirizzamento IP che i parametri operativi ad altri dispositivi Ethernet.                                                                                                    | Editor dei dispositivi                                     |
| Tagging QoS                                                | aggiungere tag <i>DSCP</i> ( <i>Differentiated Service Code Point, punto di codice di accesso differenziato</i> ) ai pacchetti Ethernet in modo che gli switch di rete possano assegnare priorità alla trasmissione e all'inoltro di pacchetti Ethernet.                                                             | Editor dei dispositivi                                     |
|                                                            | <b>NOTA:</b> Prima di attivare il tagging QoS, confermare che i dispositivi collegati al modulo di comunicazione Ethernet supporta il tagging QoS.                                                                                                    |                                                            |
| Controllo<br>comunicazioni I/O                             | consente all'applicazione Control Expert di controllare l'attivazione e la disattivazione di singole connessioni tra il modulo di comunicazione e i dispositivi I/O remoti.                                                                                                    | Editor dei dispositivi                                     |
|                                                            | <ul> <li>NOTA:</li> <li>L'applicazione può aprire e chiudere singole connessioni utilizzando<br/>i bit di controllo all'inizio dell'area di uscita.</li> <li>Se il servizio è disattivato, l'utente, tramite il programma applicativo,<br/>può attivare/disattivare i bit di controllo della connessione.</li> </ul> |                                                            |
| RSTP                                                       | utilizzare il protocollo <i>RSTP (Rapid Spanning Tree Protocol)</i> , in combinazione con altri dispositivi di rete configurati in modo simile, per gestire i collegamenti fisici ridondanti e creare un percorso logico senza loop che collega tutti i dispositivi di rete.                                         | Editor dei dispositivi                                     |
| Mirroring delle porte                                      | duplicare il traffico in ingresso e in uscita da una delle quattro porte<br>Ethernet disponibili su un'altra porta di destinazione non RSTP per<br>eseguire la diagnostica della porta originale.                                                                                                    | Pagine Web                                                 |
| Snooping IGMP                                              | limitare le trasmissioni multicast in uscita solo alle porte con consumatori a valle.                                                                                                    | <nessuna<br>configurazione<br/>necessaria&gt;</nessuna<br> |

| Questo servizio<br>presenta le seguenti<br>caratteristiche | Permette al modulo di                                                                                                    | Configurabile in       |
|------------------------------------------------------------|----------------------------------------------------------------------------------------------------|------------------------|
| Servizio di<br>sincronizzazione<br>dell'ora                | fornire il segnale di sincronizzazione dell'ora di origine per il controller<br>PLC che gestisce un orologio interno di mantenimento dell'ora. | Editor dei dispositivi |
| E-mail                                                     | permettere di inviare, ma non di ricevere, messaggi e-mail dall'applicazione PLC a un normale server SMTP.                                     | Editor dei dispositivi |

# Configurazione dei server DHCP e FDR

#### Descrizione

Il modulo di comunicazione Ethernet include un server DHCP e un server FDR (Sostituzione rapida del dispositivo). Il server DHCP fornisce le impostazioni dell'indirizzo IP ai dispositivi Ethernet collegati in rete. Il server FDR fornisce le impostazioni dei parametri operativi per i dispositivi Ethernet di sostituzione dotati di funzionalità client FDR.

Utilizzare la pagina Server indirizzo per:

- attivare e disattivare il servizio FDR del modulo di comunicazione
- visualizzare un elenco generato automaticamente dei dispositivi inclusi nella configurazione Ethernet del modulo di comunicazione, in modo da vedere per ciascun dispositivo:
   parametri di indirizzamento IP
  - se i parametri di indirizzamento IP del dispositivo sono forniti dal server DHCP integrato nel modulo di comunicazione
- aggiungere manualmente dispositivi remoti, non inclusi nella configurazione Ethernet del modulo, nell'elenco client DHCP del modulo di comunicazione
   NOTA: accertarsi che i dispositivi aggiunti manualmente siano dotati di software client DHCP e siano configurati per iscriversi al servizio di indirizzamento IP del modulo di comunicazione.

La pagina Server di indirizzi è simile alla seguente:

| 003                           | 192 168 1 6                           | DHCP             | Tipo identifi<br>Nome disp | ositivo                  | Identificat | ivo Si<br>1 | ubnetwork mask | Indirizzo IP gatewa  |
|-------------------------------|---------------------------------------|------------------|----------------------------|--------------------------|-------------|-------------|----------------|----------------------|
|                               |                                       |                  |                            |                          |             |             |                |                      |
| spositivi aggiunti            | manualmente                           |                  | ntificativo                | Subne                    | etwork mask | Indirizz    | co IP gateway  | Aggiungi dispositivo |
| Indirizzo IP                  | Tipo identificativ                    | o ide            |                            | The second second second |             |             |                |                      |
| Indirizzo IP<br>192.169.0. 23 | Tipo identificativ<br>Nome dispositiv | o idei<br>/o NIC | 2212_24                    | 255                      | 5.255.255.0 | 192         | 2.169.0.0      | manualmente          |
| Indirizzo IP<br>192.169.0. 23 | Tipo identificativ<br>Nome dispositiv |                  | 2212_24                    | 255                      | 5.255.255.0 | 192         | 2.169.0.0      |                      |

Per visualizzare questa pagina:

| Passo | Descrizione                                                                                                    |
|-------|----------------------------------------------------------------------------------------------------|
| 1     | Selezionare il nodo <b>Servizi</b> nella struttura di navigazione situata sul lato sinistro dell' <b>Editor dispositivi</b> . Si apre la pagina <b>Servizi</b> .           |
| 2     | Nella pagina <b>Servizi</b> , impostare il campo <b>Server indirizzi</b> a <b>Attivato</b> . Il nodo <b>Server indirizzi</b> viene visualizzato nella struttura ad albero. |
| 3     | Selezionare il nodo Server di indirizzi nella struttura ad albero.                                                                                                    |

### Attivazione del servizio FDR

attivare il servizio FDR del modulo di comunicazione, impostare il campo **Server FDR** su **Attivato**. Per disattivare il servizio, impostare lo stesso campo a **Disattivato**.

**NOTA:** per informazioni su come applicare le proprietà modificate ai dispositivi di rete, vedere la sezione Configurazione delle proprietà nell'Editor dispositivi *(vedi pagina 58).* 

Tutti i dispositivi Ethernet di rete dotati di funzionalità client FDR possono iscriversi al servizio FDR del modulo di comunicazione. Il modulo di comunicazione può memorizzare fino a 1 MB di file FDR di parametri operativi client. Quando viene raggiunta la capacità di memorizzazione file, il modulo non può accettare ulteriori file FDR client.

Il modulo di comunicazione può memorizzare file FDR del client fino a un massimo di 128 dispositivi, a seconda delle dimensioni di ciascun file memorizzato. Se le dimensioni di ogni file FDR del client non superano 8 Kb, il modulo potrebbe memorizzare un massimo di 128 file di parametri del client.

#### Aggiunta manuale di dispositivi remoti al servizio DHCP

I dispositivi remoti che fanno parte della configurazione Ethernet del modulo di comunicazione, e che dispongono di abbonamento al servizio di indirizzamento IP DHCP del modulo, vengono visualizzati automaticamente nell'elenco **Dispositivi aggiunti automaticamente**.

Altri dispositivi remoti, non inclusi nella configurazione del modulo di comunicazione, possono essere aggiunti manualmente nel servizio di indirizzamento IP DHCP del modulo di comunicazione

Per aggiungere manualmente dispositivi Ethernet di rete non inclusi nella configurazione Ethernet del modulo di comunicazione al servizio di indirizzamento IP del modulo di comunicazione, procedere nel seguente modo:

| Passo | Descrizione                                                                                                    |                                                                                                    |
|-------|----------------------------------------------------------------------------------------------------|----------------------------------------------------------------------------------------------------|
| 1     | Nella pagina <b>Ser</b><br>aggiunge una rig                                                                                        | <b>ver indirizzi</b> fare clic sul pulsante <b>Aggiungi dispositivo manualmente</b> . Control Expert a vuota all'elenco di <b>Dispositivi aggiunti manualmente</b> .                                                                            |
| 2     | Nella nuova riga,                                                                                                    | configurare i seguenti parametri per il dispositivo client:                                                                                                    |
|       | Indirizzo IP                                                                                                    | Immettere l'indirizzo IP del dispositivo client.                                                                                                    |
|       | Tipo<br>identificativo                                                                                                    | <ul> <li>Selezionare il tipo di valore che il dispositivo client utilizzerà per identificarsi al server FDR:</li> <li>Indirizzo MAC</li> <li>Nome dispositivo</li> </ul>                                                                        |
|       | Identificativo A seconda del tipo di identificativo, immettere l'impostazione del dispositivo clien per il nome o l'indirizzo MAC. |                                                                                                    |
|       | Maschera                                                                                                    | Immettere la maschera di sottorete del dispositivo client.                                                                                                    |
|       | Gateway                                                                                                    | Specificare l'indirizzo gateway che i dispositivi remoti possono utilizzare per comunicare con i dispositivi presenti in altre reti. Utilizzare l'indirizzo 0.0.0.0 se i dispositivi remoti non comunicheranno con i dispositivi di altre reti. |
| 3     | per informazioni<br>Configurazione c                                                                                               | su come applicare le proprietà modificate ai dispositivi di rete, vedere la sezione lelle proprietà nell'Editor dispositivi <i>(vedi pagina 58)</i> .                                                                                           |

# Visualizzazione dell'elenco client DHCP generato automaticamente

L'elenco di **Dispositivi aggiunti automaticamente** include una riga di ciascun dispositivo remoto che è:

- parte della configurazione Ethernet del modulo di comunicazione e
- configurata per l'abbonamento al servizio di indirizzamento DHCP del modulo di comunicazione

**NOTA:** non è possibile aggiungere dispositivi all'elenco in questa pagina. Per abbonarsi a questo servizio, utilizzare le pagine di configurazione per il dispositivo remoto.

L'elenco di **Dispositivi aggiunti automaticamente** contiene le seguenti informazioni per ciascun dispositivo di rete:

| Proprietà             | Descrizione                                                                                                    |
|-----------------------|----------------------------------------------------------------------------------------------------|
| Numero<br>dispositivo | Il numero assegnato al dispositivo nella configurazione Control Expert.                                                                                                    |
| Indirizzo IP          | L'indirizzo IP del dispositivo client.                                                                                                    |
| Attiva DHCP           | TRUE indica che il dispositivo si iscrive al servizio DHCP.                                                                                                    |
| Tipo identificativo   | Indica il meccanismo utilizzato dal server per riconoscere il client (indirizzo MAC o nome del dispositivo DHCP).                                                                                                    |
| Identificativo        | L'indirizzo MAC o il nome del dispositivo DHCP effettivo.                                                                                                    |
| Maschera              | La maschera di sottorete del dispositivo client.                                                                                                    |
| Gateway               | L'indirizzo IP che un dispositivo client DHCP utilizzerà per accedere ad altri dispositivi<br>non situati nella sottorete locale. Il valore 0.0.0.0 limita il dispositivo client DHCP,<br>permettendogli di comunicare solo con i dispositivi della sottorete locale. |

#### Abbonamento al servizio DHCP per un dispositivo incluso nella configurazione

Un dispositivo Ethernet incluso nella configurazione Ethernet del modulo di comunicazione può iscriversi al servizio di indirizzamento IP del modulo. Per effettuare l'abbonamento a questo servizio, procedere nel seguente modo:

Passo Azione 1 Nel browser DTM, selezionare il modulo di comunicazione Ethernet collegato al dispositivo remoto che si desidera aggiungere al servizio DHCP. Nell'esempio seguente è selezionato il modulo di comunicazione con il nome alias NOC01: Browser DTM X PC host < 192.168.1.4 > NOC01 È. <EtherNet IP:192.168.1.6>NIC2212\_01 NOTA: Il modulo selezionato è collegato al dispositivo dell'interfaccia di rete STB NIC 2212 con il nome alias NIC2212\_01, ovvero al modulo che si desidera aggiungere al servizio DHCP. 2 Con NOC01 selezionato nel browser DTM, fare clic con il pulsante destro del mouse e selezionareApri nel menu a scomparsa: Apri Aggiungi... Elimina Canc Rilevamento del bus di campo Collega Scollega Caricare i dati dal dispositivo Salvare i dati nel dispositivo Menu dispositivo . Proprietà ALT + Enter Stampa dispositivo Riduci Espandi tutto Comprimi tutto Si apre l'Editor dispositivi.

| Passo | Azione                                                                                                    |                                                                                                    |
|-------|----------------------------------------------------------------------------------------------------|----------------------------------------------------------------------------------------------------|
| 3     | Nella struttura ad albero visualizzata sul lato<br>Elenco dispositivi e selezionare il dispositivo<br>questo esempio selezionare NIC2212_01:<br>Proprietà canale<br>Servizi<br>Slave locali su EtherNet/IP<br>Elenco dispositivi<br>Dati di Lettura ingresso/Scrittu<br>Elementi<br>Registrazione eventi | o sinistro dell' <b>Editor dispositivi</b> , espandere il nodo<br>o per il quale si desidera attivare il servizio DHCP. In<br>8.1.6≻<br>ra uscita |
|       | Control Expert visualizza le proprietà per il d<br>della finestra.                                                                                                    | lispositivo remoto selezionato nel riquadro a destra                                                                                              |
|       | la pagina seguente:                                                                                                    | 192 . 168 . 1 . 6                                                                                                    |
|       | DHCP per questo dispositivo:<br>Identificato da:<br>Identificativo:                                                                                                    | Attivato                                                                                                    |
|       | Subnet Mask:<br>Gateway:                                                                                                    | 255       . 255       . 0         0       . 0       . 0                                                                                           |
|       | ОК                                                                                                    | Annulla Applica                                                                                                    |

| Passo | Azione                                                                                                    |                                                                                                    |
|-------|----------------------------------------------------------------------------------------------------|----------------------------------------------------------------------------------------------------|
| 5     | Nell'area Server di indirizzi di questa pagina, configurare le seguenti proprietà:                                                                                                    |                                                                                                    |
|       | DHCP per questo dispositivo                                                                                                    | Selezionare Attivato                                                                                                    |
|       | Identificato da                                                                                                    | Le opzioni disponibili sono:<br>• Indirizzo MAC oppure<br>• Nome dispositivo                                                                                                    |
|       |                                                                                                    | Selezionare Nome dispositivo.                                                                                                    |
|       | Identificativo                                                                                                    | Control Expert ha aggiunto automaticamente il nome dispositivo <b>NIC2212_01</b> . Per questo esempio, accettare questo valore predefinito.                                                              |
|       | Subnet mask                                                                                                    | Control Expert ha applicato automaticamente la stessa subnet<br>mask utilizzata per il modulo di comunicazione Ethernet. Ai fini<br>di questo esempio, accettare il valore predefinito<br>255.255.255.0. |
|       | Gateway                                                                                                    | Ai fini di questo esempio, accettare il valore predefinito 0.0.0.0.                                                                                                    |
| 6     | 6 Fare clic su <b>OK</b> per salvare le modifiche.                                                                                                    |                                                                                                    |
|       | <b>NOTA:</b> per maggiori informazioni sulla modifica e sul salvataggio delle impostazioni delle proprietà in questa finestra, vedere la sezione Configurazione delle proprietà nell'Editor dispositivi <i>(vedi pagina 58).</i> |                                                                                                    |

# Configurazione dell'agente SNMP

#### Descrizione

Il modulo di comunicazione Ethernet include un agente SNMP v1. Un agente SNMP è un componente software in esecuzione sul modulo di comunicazione, che consente l'accesso alle informazioni di diagnostica e di gestione tramite il servizio SNMP.

I browser SNMP, il software di gestione della rete e altri strumenti utilizzano in genere SNMP per accedere a questi dati. Inoltre, l'agente SNMP può essere configurato con l'indirizzo IP di un massimo di due dispositivi, in genere il software di gestione di rete in esecuzione sul PC, per svolgere la funzione di destinazione dei messaggi trap basati su evento. Questi messaggi trap segnalano al dispositivo di gestione eventi come un avvio a freddo e gli errori di autenticazione rilevati.

Utilizzare la pagina **SNMP** per configurare l'agente SNMP nel modulo di comunicazione. L'agente SNMP può collegarsi e comunicare con un massimo di 2 gestori SNMP nell'ambito di un servizio SNMP. Il servizio SNMP comprende:

- controllo di autenticazione, eseguito dal modulo di comunicazione Ethernet, del gestore SNMP che invia richieste SNMP
- · gestione di eventi o trap segnalati dal modulo

La pagina SNMP è simile alla seguente:

| Gruppo/Parametro                     | Valore  | Unità   |
|--------------------------------------|---------|---------|
| 🖃 🫅 IP Address Managers              |         |         |
| IP Address Manager 1                 | 0.0.0.0 |         |
| IP Address Manager 2                 | 0.0.0.0 |         |
| 🖃 🧰 Agent                            |         |         |
| Location (SysLocation)               |         |         |
| Contact (SysContact)                 |         |         |
| 📖 🕨 SNMP Manager                     | False   |         |
| 🖃 🧰 Community Names                  |         |         |
| Set                                  | Public  |         |
| 📃 🕨 🕨 Get                            | Public  |         |
| 📃 🦫 🕨 Trap                           | Public  |         |
| 🖃 🧰 Security                         |         |         |
| Enable "Authentication Failure" Trap | False   |         |
| Descrizione                          |         |         |
| 01                                   |         | Applica |

Per visualizzare questa pagina:

| Passo | Descrizione                                                                                                    |
|-------|----------------------------------------------------------------------------------------------------|
| 1     | Selezionare il nodo <b>Servizi</b> nella struttura di navigazione situata sul lato sinistro dell' <b>Editor</b><br><b>dispositivi</b> . Si apre la pagina <b>Servizi</b> .                                          |
| 2     | Nella pagina <b>Servizi</b> , impostare il campo <b>SNMP</b> su <b>Attivato</b> , quindi fare clic su <b>OK</b> o <b>Applica</b> . Il nodo <b>SNMP</b> viene visualizzato nella struttura di navigazione ad albero. |
| 3     | Selezionare il nodo <b>SNMP</b> nella struttura ad albero.                                                                                                    |

**NOTA:** Per istruzioni su come modificare le proprietà, vedere la sezione Configurazione delle proprietà nell'Editor dispositivi *(vedi pagina 58).* 

#### Visualizzazione e configurazione delle proprietà SNMP

**NOTA:** Il parametro SNMP sysName non è modificabile né visibile nel software dello strumento di configurazione Ethernet di Control Expert. Per impostazione predefinita, il parametro sysName è impostato sul codice di riferimento del parametro di comunicazione Ethernet. Quando DHCP è attivato e l'identificativo DHCP selezionato per il modulo è **Nome dispositivo**, il parametro SNMP sysName non è impostato sul codice di riferimento, ma sul nome del dispositivo.

| Proprietà              | Descrizione                                                                                                    |
|------------------------|----------------------------------------------------------------------------------------------------|
| Gestori indirizzo IP:  |                                                                                                    |
| Gestore indirizzo IP 1 | L'indirizzo IP del primo gestore SNMP a cui l'agente SNMP invia notifiche di trap.                                                                                                    |
| Gestore indirizzo IP 2 | L'indirizzo IP del secondo gestore SNMP a cui l'agente SNMP invia notifiche di trap.                                                                                                    |
| Agente:                |                                                                                                    |
| Ubicazione             | La posizione del dispositivo (max 32 caratteri)                                                                                                    |
| Contatto               | Informazione che descrive la persona da contattare per la manutenzione del dispositivo (max 32 caratteri)                                                                                                    |
| Gestore SNMP           | <ul> <li>Selezionare:</li> <li>TRUE: la posizione e le informazioni di contatto sono modificabili in questa pagina</li> <li>FALSE: le impostazioni di posizione e contatto non sono modificabili in questa pagina</li> </ul> |
| Nomi comunità:         |                                                                                                    |
| Get                    | Password richiesta dall'agente SNMP prima di eseguire i comandi di lettura provenienti da un gestore SNMP. Impostazione predefinita = <b>public</b> .                                                                        |
| Set                    | Password richiesta dall'agente SNMP prima di eseguire i comandi di scrittura provenienti da un gestore SNMP. Impostazione predefinita = <b>public</b> .                                                                      |

Le seguenti proprietà possono essere visualizzate e modificate nella pagina SNMP:

| Proprietà                                | Descrizione                                                                                                    |
|------------------------------------------|----------------------------------------------------------------------------------------------------|
| Тгар                                     | Password richiesta da un gestore SNMP a un agente SNMP prima che il gestore accetti notifiche di trap dall'agente. Impostazione predefinita = <b>public</b> .                   |
| Sicurezza:                               |                                                                                                    |
| Attiva trap di<br>autenticazione fallita | Con <b>TRUE</b> , l'agente SNMP invia una notifica di trap al gestore SNMP se un gestore non autorizzato invia all'agente un comando Get o Set.<br>Predefinito = <b>FALSE</b> . |

# Configurazione di Controllo accesso

### Descrizione

Usare la pagina**Controllo Accesso** per limitare l'accesso al modulo di comunicazione Ethernet nel suo ruolo di Modbus TCP o server EtherNet/IP. Quando il controllo dell'accesso è attivato nella pagina **Servizi**, aggiungere gli indirizzi IP dei seguenti dispositivi all'elenco di **Indirizzi autorizzati** per permettere la comunicazione con il dispositivo specifico:

- il modulo di comunicazione Ethernet stesso, affinché il modulo possa utilizzare la messaggistica esplicita EtherNet/IP per uno dei seguenti scopi:
  - o ottenere dati di diagnostica
  - o azzerare il modulo
  - o modificare l'indirizzo IP
- qualsiasi dispositivo client che può inviare una richiesta al modulo di comunicazione Ethernet nel suo ruolo di Modbus TCP o server EtherNet/IP
- il PC di manutenzione, per poter comunicare con il PLC tramite Control Expert per configurare e diagnosticare l'applicazione e visualizzare le pagine Web del modulo
- tutti i dispositivi di destinazione ai quali il modulo di comunicazione Ethernet può inviare un messaggio esplicito Modbus TCP
   NOTA: Non è necessario aggiungere l'elenco di indirizzi IP dei dispositivi di destinazione dei messaggi espliciti EtherNet/IP.

Quando il controllo dell'accesso è disattivato nella pagina **Servizi**, il modulo di comunicazione Ethernet accetterà le richieste Modbus TCP ed EtherNet/IP da qualsiasi dispositivo.

Le seguenti figure illustrano la pagina **Controllo Accesso** subito dopo l'aggiunta di una nuova riga all'elenco di **Indirizzi autorizzati**, ma prima che il nuovo elemento sia stato configurato:

| Indirizzi autorizzati | Aggiungi<br>Rimuovi |
|-----------------------|---------------------|
| OK Annulla            | Applica             |

Per visualizzare questa pagina:

| Passo | Descrizione                                                                                                    |
|-------|----------------------------------------------------------------------------------------------------|
| 1     | Selezionare il nodo <b>Servizi</b> nella struttura di navigazione ad albero situata sul lato sinistro dell' <b>Editor dispositivi</b> . Si apre la pagina <b>Servizi</b> .                                                                       |
| 2     | Nella pagina <b>Servizi</b> , impostare il campo <b>Controllo Accesso</b> su <b>Attivato</b> , quindi fare clic su <b>OK</b> o su <b>Applica</b> . Il nodo <b>Controllo Accesso</b> viene visualizzato nella struttura di navigazione ad albero. |
| 3     | Selezionare il nodo Controllo Accesso nella struttura di navigazione ad albero.                                                                                                    |

**NOTA:** Per istruzioni su come modificare le proprietà, vedere la sezione Configurazione delle proprietà nell'Editor dispositivi *(vedi pagina 58)*.

# Aggiunta e rimozione di dispositivi nell'elenco degli indirizzi autorizzati

Per aggiungere un dispositivo all'elenco di Indirizzi autorizzati:

| Passo | Descrizione                                                                                                    |
|-------|----------------------------------------------------------------------------------------------------|
| 1     | <ul> <li>Nella pagina Controllo Accesso, fare clic su Aggiungi.</li> <li>Una nuova riga nell'elenco Indirizzi autorizzati visualizza:</li> <li>un punto esclamativo rosso che segnala l'inizio della modifica e</li> <li>un indirizzo IP segnaposto per 0.0.0.0</li> </ul> |
| 2     | Fare doppio clic con il pulsante sinistro del mouse sull'indirizzo IP segnaposto.<br>Il campo dell'indirizzo IP si espande e diventa modificabile.                                                                                                    |
| 3     | In un nuovo campo di indirizzo IP, immettere l'indirizzo IP del dispositivo che potrà accedere al modulo di comunicazione, quindi premere <b>Invio</b> .                                                                                                    |
| 4     | Ripetere i passi 1-3 descritti per ciascun dispositivo aggiuntivo che si desidera far accedere al modulo di comunicazione.                                                                                                    |
| 5     | Per istruzioni su come salvare le modifiche alla configurazione, vedere l'argomento Configurazione delle proprietà nell'Editor dispositivi <i>(vedi pagina 58)</i> .                                                                                                    |

Per rimuovere un dispositivo dall'elenco **Indirizzi autorizzati**, selezionare il relativo indirizzo IP nell'elenco e fare clic su **Rimuovi**. L'indirizzo IP selezionato viene rimosso.

# Configurazione di QoS Ethernet Packet Tagging

### Descrizione

Il modulo di comunicazione Ethernet può essere configurato per eseguire il tagging dei pacchetti Ethernet. Il modulo supporta lo standard Quality of Service OSI, livello 3 (QoS) definito in RFC-2475. Quando si attiva QoS, il modulo aggiunge un tag *differentiated services code point* (DSCP) ad ogni pacchetto Ethernet trasmesso, che indica la priorità di tale pacchetto.

Usare la pagina QoS per:

- specificare l'origine delle impostazioni di priorità del pacchetto QoS e
- visualizzare o modificare i valori di prioritizzazione QoS DSCP

Il contenuto della pagina **QoS** dipende dal modulo di comunicazione Ethernet selezionato per il progetto: **BMX NOC 0401** o **BMX NOC 0401.2**.

**NOTA:** Le impostazioni del valore DSCP immesse nella pagina **QoS** sono sincronizzate con le stesse impostazioni della scheda **Coda QoS** della pagina **Proprietà canale** → **Switch**. Le modifiche apportate a una proprietà comune in una di queste pagine modificheranno il valore anche nell'altra pagina.

La pagina **QoS** visualizza cinque tipi di traffico EtherNet/IP quando si lavora in **modalità Avanzata** *(vedi pagina 51)* o due tipi di traffico EtherNet/IP quando la modalità Avanzata è deselezionata.

| Passo | Descrizione                                                                                                    |
|-------|----------------------------------------------------------------------------------------------------|
| 1     | Selezionare il nodo <b>Servizi</b> nella struttura di navigazione situata sul lato sinistro dell' <b>Editor dispositivi</b> . Si apre la pagina <b>Servizi</b> .                                               |
| 2     | Nella pagina <b>Servizi</b> , impostare il campo <b>QoS Tagging</b> a <b>Attivato</b> , quindi fare clic su <b>OK</b> o <b>Applica</b> . Il nodo <b>QoS</b> viene visualizzato nella struttura di navigazione. |
| 3     | Selezionare il nodo <b>QoS</b> nella struttura di navigazione.                                                                                                    |

Per visualizzare la pagina **QoS**, procedere come segue:

**NOTA:** Per istruzioni su come modificare le proprietà, vedere la sezione Configurazione delle proprietà nell'Editor dispositivi *(vedi pagina 58)*.

# La pagina QoS per il modulo di comunicazione Ethernet BMX NOC 0401.2

Nella seguente pagina **QoS** sono visualizzati i valori predefiniti per i display del modulo **BMX NOC 0401.2** quando si lavora in **modalità Avanzata**:

| Usa valore da: Configurazione                                  |              |
|----------------------------------------------------------------|--------------|
| Traffico EtherNet/IP                                           |              |
| Valore DSCP per messaggi con priorità programmata dei dati I/O | 47           |
| Valore DSCP per messaggi espliciti                             | 27           |
| Valore DSCP per messaggi con priorità urgente dei dati I/O     | 55           |
| Valore DSCP per messaggi con priorità elevata dei dati I/O     | 43           |
| Valore DSCP per messaggi con priorità bassa dei dati I/O       | 31           |
| Modbus TCP Traffic                                             |              |
| Valore DSCP per messaggi I/O                                   | 47           |
| Valore DSCP per messaggi espliciti                             | 27           |
| NTP (Network Time Protocol) Traffic                            |              |
| Valore DSCP per messaggi del protocollo NTP                    | 59           |
| OK Ann                                                         | ulla Applica |

#### La pagina QoS per il modulo di comunicazione Ethernet BMX NOC 0401

Nella seguente pagina **QoS** sono visualizzati i valori predefiniti per i display del modulo **BMX NOC 0401** quando si lavora in **modalità Avanzata**:

| Usa valore di: Configuration                                                   |         |
|--------------------------------------------------------------------------------|---------|
| Tipo di traffico                                                               |         |
| Valore DSCP per messaggi dati I/O priorità urgente (EtherNet/IP):              | 55      |
| Valore DSCP per messaggi dati I/O priorità programmata (EtherNet/IP):          | 47      |
| Valore DSCP per messaggi dati I/O priorità elevata (Modbus TCP - EtherNet/IP): | 43      |
| Valore DSCP per messaggi dati I/O priorità bassa (EtherNet/IP):                | 31      |
| Valore DSCP per messaggi espliciti (Modbus/TCP - EtherNet/IP):                 | 27      |
|                                                                                |         |
| OK Annulla                                                                     | Applica |

### Come specificare l'origine delle impostazioni QoS

I cinque valori di prioritizzazione QoS possono essere impostati dalla memoria flash del modulo di comunicazione o in questa pagina. Per specificare l'origine della configurazione QoS, impostare il campo **Use value from** ai seguenti valori:

| Impostazione                                                                                                    | Descrizione                                                                                                    |
|----------------------------------------------------------------------------------------------------|----------------------------------------------------------------------------------------------------|
| Configurazione <sup>1</sup>                                                                                                    | Il modulo di comunicazione utilizza le impostazioni immesse nella sezione <b>Tipo di traffico</b> di questa pagina.                                             |
| Flash <sup>1</sup>                                                                                                    | Il modulo di comunicazione utilizza le impostazioni salvate nelle memoria Flash del modulo. I campi della sezione <b>Tipo di traffico</b> sono di sola lettura. |
| 1. Schneider Electric raccomanda di impostare i valori QoS nella configurazione e non salvando le impostazioni nella memoria flash. Le impostazioni salvate nella memoria Flash andranno persi se si sostituisce il modulo. |                                                                                                    |

**NOTA:** È anche possibile modificare le impostazioni dei configurazione QoS utilizzando i messaggi espliciti per impostare gli attributi dell'oggetto QoS CIP (*vedi pagina 261*).

### Impostazioni di Tipo di traffico

QoS tagging permette di prioritizzare il flusso di pacchetti Ethernet basati sul tipo di traffico di tale flusso. Il modulo di comunicazione riconosce i tipi di traffico descritti di seguito. Se il campo **Use value from** è impostato a **Configurazione**, è possibile modificare i valori di prioritizzazione di questa pagina. Ogni tipo di traffico può avere un valore di prioritizzazione compreso tra 0 e 63.

| Tipo di traffico                                                                                        | Predefinito |
|----------------------------------------------------------------------------------------------------|-------------|
| Valore DSCP per i messaggi con priorità programmata dei dati di I/O (EtherNet/IP)                       | 43          |
| Valore DSCP per i messaggi espliciti (Modbus TCP e EtherNet/IP)                                         | 27          |
| Valore DSCP per i messaggi con priorità urgente dei dati di I/O (EtherNet/IP) <sup>1</sup>              | 55          |
| Valore DSCP per i messaggi con priorità elevata dei dati di I/O (Modbus TCP e EtherNet/IP) <sup>1</sup> | 43          |
| Valore DSCP per i messaggi con priorità bassa dei dati di I/O (EtherNet/IP) <sup>1</sup>                | 31          |
| Valore DSCP per i messaggi del protocollo dell'ora di rete                                              | 59          |
| 1. Visibile solo quando è attivata la modalità Avanzata (vedi pagina 51).                               |             |

Per implementare in modo efficace le impostazioni QoS nella rete Ethernet:

- usare gli switch di rete che supportano QoS
- applicare in modo coerente i valori DSCP ai dispositivi e agli switch di rete che supportano DSCP
- verificare che gli switch applichino un set di regole coerente per l'ordinamento dei tag DSCP, durante la trasmissione e la ricezione di pacchetti Ethernet

**NOTA:** Le impostazioni QoS per i messaggi con priorità Programmata, Elevata e Bassa valgono anche per i messaggi con priorità in ingresso e in uscita per un dispositivo remoto. È possibile configurare queste impostazioni per un dispositivo remoto *(vedi Quantum con EcoStruxure* <sup>™</sup> *Control Expert, 140 NOC 771 01 - Modulo di comunicazione Ethernet, Manuale utente)* nell'**Editor dispositivi** selezionando un nodo di connessione dispositivo, quindi aprendo la pagina **Generale** del collegamento.

# Configurazione del protocollo RSTP (Rapid Spanning Tree Protocol)

#### Descrizione

Le porte Ethernet 3 e 4, situate sulla parte frontale del modulo di comunicazione BMX NOC 0401, supportano il protocollo *RSTP (Rapid Spanning Tree Protocol)*. RSTP è un protocollo OSI livello 2 definito dallo standard IEEE 802.1D 2004. Il protocollo RSTP esegue due servizi indispensabili:

- crea un percorso di rete logico senza loop per i dispositivi Ethernet facenti parte di una topologia che include percorsi fisici ridondanti
- ripristina automaticamente la comunicazione di rete, attivando collegamenti ridondanti nel caso in cui si verifichi un'interruzione del servizio di rete

Il software RSTP, in esecuzione simultaneamente su tutti gli switch di rete, ottiene informazioni da ogni switch che abilita il software a creare una topologia di rete logica gerarchica. RSTP è un protocollo flessibile che può essere implementato su molte topologie di rete, incluse le reti ad anello, le reti mesh o una combinazione dei due tipi.

Usare le pagine  $RSTP \rightarrow Generali \in RSTP \rightarrow Avanzate$  per configurare il protocollo RSTP per lo switch Ethernet integrato nel modulo di comunicazione.

**NOTA:** Il protocollo RSTP può essere implementato solo quando tutti gli switch di rete sono configurati per supportare l'RSTP.

La pagina RSTP -> Generali è simile alla seguente:

| Informazioni generali Avanzate | 1       |         |
|--------------------------------|---------|---------|
| Stato funzionamento RSTP       |         |         |
| Priorità Bridge:               | 32768   | •       |
|                                |         |         |
| ОК                             | Annulla | Applica |

| Informazioni generali Avanz | zate       |        |              |         |
|-----------------------------|------------|--------|--------------|---------|
| Parametri bridge            |            |        |              |         |
| Durata max.:                | 20 s       |        |              |         |
| Conteggio pause             | 40 Volte   |        |              |         |
| Durata benvenuto:           | 2 5        |        |              |         |
|                             |            |        |              |         |
| Parametri porte             |            |        |              |         |
| Parametri porta 3 —         |            |        |              |         |
| RSTP:                       | Attivato 💌 |        |              |         |
| Priorità:                   | 0 💌        |        |              |         |
| Costo RSTP:                 | Auto       | Valore | N/A          |         |
| Porta fronte:               | Auto       |        |              |         |
| Punto punto:                | Auto       |        |              |         |
| □ Parametri porta 4         |            |        |              |         |
| RSTP:                       | Attivato   |        |              |         |
| Priorità                    |            |        |              |         |
|                             |            | Valore | <b>N</b> 1/A | _       |
| Costo RSTP:                 | Auto       | :      | J N/A        |         |
| Porta fronte:               | Auto       |        |              |         |
| Punto punto:                | Auto       |        |              |         |
|                             |            |        |              |         |
|                             |            | 1      | 1            |         |
|                             | OK         |        | Annulla      | Applica |

La pagina **RSTP** → **Avanzate** è simile alla seguente:

Per visualizzare queste pagine, procedere nel seguente modo:

| Passo | Descrizione                                                                                                    |
|-------|----------------------------------------------------------------------------------------------------|
| 1     | Selezionare il nodo <b>Servizi</b> nella struttura ad albero visualizzata sul lato sinistro dell' <b>Editor dispositivi</b> . Si apre la pagina <b>Servizi</b> .                                       |
| 2     | Nella pagina <b>Servizi</b> , impostare il campo <b>RSTP</b> a <b>Attivato</b> , quindi fare clic su <b>OK</b> o su <b>Applica</b> . Il nodo <b>RSTP</b> viene visualizzato nella struttura ad albero. |
| 3     | Selezionare il nodo <b>RSTP</b> nella struttura ad albero, quindi fare clic sulla scheda <b>Generali</b> o <b>Avanzate</b> per visualizzare la rispettiva pagina.                                      |

**NOTA:** Per istruzioni su come modificare le proprietà, vedere l'argomento Configurazione delle proprietà nell'editor dei dispositivi *(vedi pagina 58)*.

### Configurazione delle proprietà RSTP

Nella pagina RSTP -> Generali possono essere visualizzate e modificate le seguenti proprietà:

| Proprietà                                    | Descrizione                                                                                                    |
|----------------------------------------------|----------------------------------------------------------------------------------------------------|
| Stato funzionamento RSTP:<br>Priorità Bridge | Un valore a 2 byte per lo switch, da 0 a 65535, con un'impostazione predefinita di 32768 (punto intermedio).                                                                                                    |
|                                              | <b>NOTA:</b> gli switch di rete che eseguono il software RSTP scambiano<br>periodicamente informazioni su se stessi mediante pacchetti speciali<br>chiamati BPDU (Bridge Protocol Data Units) sotto forma di impulsi<br>(heartbeat). Il valore Priorità bridge è contenuto nel pacchetto BPDU e<br>stabilisce la posizione relativa dello switch nella gerarchia RSTP. |

Nella pagina RSTP → Avanzate possono essere visualizzate e modificate le seguenti proprietà:

| Proprietà                                                                                                    | Descrizione                                                                                                   |  |
|----------------------------------------------------------------------------------------------------|----------------------------------------------------------------------------------------------------|--|
| Parametri bridge:                                                                                                    |                                                                                                    |  |
| Durata max età Questo valore indica il periodo di tempo, da 6 a 40 secondi,<br>quale lo switch attende la ricezione del messaggio di benver<br>successivo prima di iniziare uno scambio con la topologia R<br>Impostazione predefinita =40 s. |                                                                                                    |  |
| Conteggio pause trasmissione                                                                                                    | Il numero massimo di BPDU, da 1 a 40, che lo switch può trasmettere al secondo. Impostazione predefinita = 40 |  |
| Durata benvenuto (Sola lettura) La frequenza di invio, impostata a 2 secondi, heartbeat da parte dello switch integrato.                                                                                                    |                                                                                                    |  |
| Parametri porta (queste proprietà possono essere configurate separatamente per le porte 3 e 4):                                                                                                    |                                                                                                    |  |
| RSTP                                                                                                    | (Sola lettura) Questa proprietà è impostata a Attivato nella pagina Servizi.                                  |  |

| Proprietà      | Descrizione                                                                                                    |
|----------------|----------------------------------------------------------------------------------------------------|
| Priorità       | <ul> <li>La priorità assegnata alla porta dello switch, un valore intero compreso tra<br/>0 e 240 in incrementi di 16. Valore predefinito = 0. Questo valore viene<br/>utilizzato dal processo RSTP quando deve interrompere un collegamento<br/>tra due porte sullo stesso switch durante l'identificazione di:</li> <li>porta radice: la porta su uno switch non radice più vicino al bridge<br/>radice in termini di costo percorso, oppure</li> <li>porta designata: la porta situata alla fine di un segmento di rete che il<br/>traffico attraversa per raggiungere il bridge radice</li> </ul> |
| Costo RSTP     | <ul> <li>Il metodo utilizzato per determinare il costo RSTP del percorso tramite lo switch integrato. I valori possibili sono:</li> <li>Auto: il protocollo RSTP assegnerà automaticamente un valore allo switch per operazione dell'algoritmo RSTP.</li> <li>Manuale: immettere il costo RSTP (un valore intero compreso tra 1 e 20000000) nel campo Valore.</li> </ul>                                                                                                    |
| Porta laterale | (Sola lettura) Impostata al valore fisso <b>Auto</b> . Il processo RSTP determina automaticamente se la porta è una porta RSTP laterale.                                                                                                    |
| Punto punto    | (Sola lettura) Impostata al valore fisso <b>Auto</b> . Il processo RSTP determina automaticamente se la porta è una porta RSTP punto punto.                                                                                                    |

# Configurazione del servizio E-mail

### Uso del servizio E-mail

Il servizio SMTP (Simple Mail Transfer Protocol) permette di configurare fino a tre (3) messaggi di e-mail. Il PLC utilizza i messaggi e-mail configurati per notificare ai destinatari specificati eventi significativi di runtime, ad esempio la modifica del valore di una variabile o il superamento di una soglia.

NOTA: Il servizio e-mail è disponibile solo quando si eseguono prima le seguenti task:

- upgrade del firmware nel modulo di comunicazione Ethernet BMX NOC 0401 alla versione 2.01 o successiva.
- selezione del modulo di comunicazione Ethernet **BMX NOC 0401.2** per il progetto utilizzando la versione Unity Pro 7.0 o successiva.

NOTA: Unity Pro è il nome precedente di Control Expert per versione 13.1 o precedenti.

I messaggi e-mail sono trasmessi con l'esecuzione del blocco funzione SEND\_EMAIL *(vedi pagina 106)* incluso nella logica dell'applicazione.

**NOTA:** Per inviare correttamente un messaggio e-mail tramite il blocco SEND\_EMAIL, il servizio email e l'applicazione del PLC devono essere sincronizzati, cioè ogni volta che il PLC si trova in modalità RUN il servizio e-mail deve essere attivato.

Per configurare il servizio e-mail è disponibile solo la pagina **Configurazione e-mail** di Control Expert. Per diagnosticare il funzionamento del servizio e-mail, utilizzare le pagine di diagnostica del software Control Expert *(vedi pagina 338)* o delle pagine Web del modulo di comunicazione *(vedi pagina 405)*.

# Configurazione dei parametri di Servizio e-mail

Utilizzare la seguente pagina per configurare fino a tre messaggi e-mail:

| Configurazione server SMTP |                                                   |  |  |
|----------------------------|---------------------------------------------------|--|--|
| Indirizzo IP d<br>SMTP:    | el server 192 . 168 . 1 . 1 Porta server SMTP: 25 |  |  |
| Autenticazio               | ne password                                       |  |  |
| Autenticazio               | ne: Attivato                                      |  |  |
|                            | Password:                                         |  |  |
| Intestazione               | e-mail 1                                          |  |  |
| Da:                        | operator1@company.com                             |  |  |
| A:                         | merle@mainoffice.com                              |  |  |
| Oggetto:                   | Pump#1 pumping mud, Merle, shut her down          |  |  |
| Intestazione               | e-mail 2                                          |  |  |
| Da:                        | operator17@company.com                            |  |  |
| A:                         | fred@company.com                                  |  |  |
| Oggetto:                   | Transformer #7 over-load                          |  |  |
| C Intestazione e-mail 3    |                                                   |  |  |
| Da:                        | operator21@company.com                            |  |  |
| A:                         | carl@company.com                                  |  |  |
| Oggetto:                   | Sezionatore attivato                              |  |  |

Per visualizzare questa pagina:

| Passo | Descrizione                                                                                                    |
|-------|----------------------------------------------------------------------------------------------------|
| 1     | Selezionare il nodo <b>Servizi</b> nella struttura di navigazione situata sul lato sinistro dell' <b>Editor</b><br><b>dispositivi</b> . Si apre la pagina <b>Servizi</b> . |
| 2     | Nella pagina <b>Servizi</b> , impostare il campo <b>E-mail</b> su <b>Attivato</b> . Il nodo <b>E-mail</b> viene visualizzato nella struttura ad albero.                    |
| 3     | Selezionare il nodo <b>E-mail</b> nella struttura ad albero.                                                                                                    |

# Visualizzazione e configurazione delle impostazioni di E-mail

I parametri configurabili del servizio E-mail includono:

| Parametro                                                                                                    | Descrizione                                                                                                    |  |
|----------------------------------------------------------------------------------------------------|----------------------------------------------------------------------------------------------------|--|
| Configurazione server SMTP:                                                                                                    |                                                                                                    |  |
| Indirizzo IP del server Indirizzo IP del server e-mail per l'inoltro dei messaggi e-mail.<br>SMTP:                                          |                                                                                                    |  |
| Porta server SMTP: Porta TCP utilizzata dal server e-mail. Valore predefinito = 25.                                                         |                                                                                                    |  |
| Autenticazione passwor                                                                                                    | d:                                                                                                    |  |
| Autenticazione:                                                                                                    | <ul><li>Autenticazione del client da parte del server di e-mail:</li><li>Disattivato (impostazione predefinita)</li><li>Attivato</li></ul> |  |
| Login:                                                                                                    | Se il server e-mail è configurato per l'autenticazione del client, immettere qui il nome utente di massimo 64 caratteri.                   |  |
| Password: Se il server e-mail è configurato per l'autenticazione del client, immette stringa della password utente di massimo 64 caratteri. |                                                                                                    |  |
| Intestazione e-mail 13:                                                                                                    |                                                                                                    |  |
| Da:                                                                                                    | Indirizzo e-mail del mittente, massimo 64 caratteri.                                                                                       |  |
| A:                                                                                                    | Indirizzi e-mail dei destinatari, massimo 128 caratteri.                                                                                   |  |
| Oggetto:                                                                                                    | La parte statica del messaggio e-mail, fino a 32 caratteri.                                                                                |  |

# Invio di e-mail tramite il blocco SEND\_EMAIL

### Uso di SEND\_EMAIL per inviare messaggi e-mail preconfigurati

Il blocco SEND\_EMAIL dell'applicazione permette di inviare automaticamente uno dei tre messaggi e-mail configurati precedentemente in Control Expert *(vedi pagina 103)*.

**NOTA:** Per assicurare l'invio di un messaggio e-mail utilizzando il blocco SEND\_EMAIL, sincronizzare il servizio client E-mail e l'applicazione PLC, ad esempio attivando il servizio client e-mail ogniqualvolta il PLC è in modalità RUN.

### **Rappresentazione FBD**

|                                       | SEND_EMAIL |                  |
|---------------------------------------|------------|------------------|
| Indirizzo                             | ADR        |                  |
| Chiave intestazione e-mail da inviare | HEAD_KEY   |                  |
| Stringa dinamica oggetto e-mail—      | SUBJ_STR   |                  |
| Stringa corpo e-mail —                | BODY_STR   |                  |
| Management_Param                      | GEST       | Management_Param |
|                                       |            |                  |

### Parametri di ingresso

La tabella seguente descrive i parametri di ingresso:

| Parametri | Tipo di dati      | Descrizione                                                                                                    |
|-----------|-------------------|----------------------------------------------------------------------------------------------------|
| ADR       | ARRAY [07] OF INT | Il percorso al dispositivo di destinazione nel formato<br><i>rack.slot.channel.</i><br>Utilizzare EFB ADDR per convertire il formato della stringa<br>nell'array di INT. Se, ad esempio, il modulo è configurato al rack 0,<br>slot 4, canale 0, utilizzare: ADDR('0.4.0'). |
| HEAD_KEY  | INT               | Numero di intestazione dell'e-mail configurato precedentemente in Control Expert ( <i>vedi pagina 103</i> ). Sono validi solo i valori 1, 2 e 3).                                                                                                    |
| SUBJ_STR  | STRING            | Parte dinamica dell'oggetto e-mail aggiunto alla stringa relativa all'oggetto statico.                                                                                                    |
| BODY_STR  | STRING            | Corpo del messaggio e-mail.                                                                                                    |
|           |                   | <b>NOTA:</b> Utilizzare il tag di due caratteri <b>\$N</b> (o <b>\$n</b> ) per inserire un'interruzione di riga nel testo del messaggio e-mail.                                                                                                    |

# Parametri di ingresso/uscita

Nella tabella seguente è descritto il parametro di gestione GEST che è l'unico parametro di ingresso/uscita:

| Parametri | Tipo di dati      | Descrizione                                        |
|-----------|-------------------|----------------------------------------------------|
| GEST      | ARRAY [03] OF INT | Il parametro di gestione è costituito da 4 parole. |

Il parametro di gestione GEST presenta la seguente struttura:

| Descrizione                 | Parola Ordine | MSB                                                                                                    | LSB                                                                                                    |
|-----------------------------|---------------|----------------------------------------------------------------------------------------------------|----------------------------------------------------------------------------------------------------|
| Dati gestiti dal<br>sistema | 1             | Numero di scambio                                                                                                    | <ul> <li>Bit di attività, il primo bit della prima parola. Indica<br/>lo stato di esecuzione della comunicazione:</li> <li>1 = e-mail in fase di invio</li> <li>0 = e-mail completa</li> </ul> |
|                             | 2             | Report operazioni<br><i>(vedi pagina 438)</i>                                                                                                    | Report comunicazioni (vedi pagina 437)                                                                                                    |
| Dati gestiti<br>dall'utente | 3             | Timeout                                                                                                    |                                                                                                    |
|                             | 4             | Lunghezza: la dimensione del buffer di dati.<br><b>NOTA:</b> Il parametro di lunghezza è un parametro di uscita. Questa<br>parola viene scritta dal sistema ed egualizza la lunghezza totale dell'e-<br>mail (intestazione + corpo). Le dimensioni massime di intestazione +<br>corpo sono 1024 caratteri. |                                                                                                    |

# Configurazione del servizio di sincronizzazione dell'ora

## II client NTP (Network Time Protocol)

Il modulo di comunicazione Ethernet include un client NTP (Network Time Protocol). Dopo aver attivato il servizio di sincronizzazione dell'ora *(vedi pagina 79)*, è possibile configurarlo eseguendo le seguenti operazioni:

- identificare due server NTP esterni, uno primario e uno secondario, che il modulo di comunicazione Ethernet utilizzerà per sincronizzare l'impostazione dell'ora interna;
- specificare l'ubicazione del fuso orario del modulo;
- abilitare la regolazione automatica dell'impostazione di sincronizzazione dell'ora interna del modulo per le modifiche dell'ora legale.

Il modulo di comunicazione Ethernet invia le impostazioni della sincronizzazione interna al controller PLC sul backplane condiviso. Il PLC gestisce un orologio interno per aggiornare questa sincronizzazione dell'ora e utilizza l'impostazione di sincronizzazione per l'indicazione di timestamp degli eventi e dei dati degli I/O.

NOTA: Il servizio di sincronizzazione dell'ora è disponibile solo dopo aver eseguito i seguenti task:

- upgrade del firmware nel modulo di comunicazione Ethernet BMX NOC 0401 alla versione 2.01 o successiva
- selezione del modulo di comunicazione Ethernet BMX NOC 0401.2 per il progetto utilizzando la versione Unity Pro 7.0 o successiva

NOTA: Unity Pro è il nome precedente di Control Expert per versione 13.1 o precedenti.

Il funzionamento del servizio di sincronizzazione dell'ora può essere monitorato e diagnosticato:

- nella pagina Diagnostica del servizio di sincronizzazione dell'ora del software Control Expert (vedi pagina 351) e
- nella pagina Web del Servizio di sincronizzazione dell'ora (vedi pagina 428)
È possibile configurare il servizio di sincronizzazione dell'ora solo nella seguente pagina:

| Configurazione server NTP                                |                              |  |  |
|----------------------------------------------------------|------------------------------|--|--|
| Indirizzo IP del server NTP primario:                    | 192 . 168 . 1 . 1            |  |  |
| Indirizzo IP del server NTP secondario:                  | 192 . 168 . 1 . 2            |  |  |
| Periodo di interrogazione:                               | 18 (1-120) secondi           |  |  |
| Fuso orario:                                             |                              |  |  |
| (UTC-05:00) Fuso orario Orientale (US & amp; Canada)     | ~                            |  |  |
|                                                          |                              |  |  |
| Differenza fuso orario:                                  | (-1439 a +1439) Minuti       |  |  |
| Ora legale                                               |                              |  |  |
| Passa automaticamente all'ora legale: Disattivato 🗸      |                              |  |  |
|                                                          | -                            |  |  |
| Inizio ora legale: Mese: Marzo V Giorno della settimana: | a Domenica V Settimana#: 1 V |  |  |

Per visualizzare questa pagina:

| Passo | Descrizione                                                                                                    |
|-------|----------------------------------------------------------------------------------------------------|
| 1     | Selezionare il nodo <b>Servizi</b> nella struttura di navigazione situata sul lato sinistro dell' <b>Editor dispositivi</b> . Si apre la pagina <b>Servizi</b> .                                                      |
| 2     | Nella pagina <b>Servizi</b> , impostare il campo <b>Servizio di sincronizzazione dell'ora</b> su <b>Attivato</b> . Il nodo <b>Servizio di sincronizzazione dell'ora</b> viene visualizzato nella struttura ad albero. |
| 3     | Selezionare il nodo Servizio di sincronizzazione dell'ora nella struttura ad albero.                                                                                                    |

#### Visualizzazione e configurazione delle impostazioni del servizio di sincronizzazione dell'ora

In questa pagina possono essere visualizzate e modificate le seguenti impostazioni:

| Proprietà                                                                                                    | Descrizione                                                                                                    |                                                                                                    |  |
|----------------------------------------------------------------------------------------------------|----------------------------------------------------------------------------------------------------|----------------------------------------------------------------------------------------------------|--|
| Configurazione server NTP:                                                                                                    |                                                                                                    |                                                                                                    |  |
| Indirizzo IP del server<br>NTP primario                                                                                                    | Indirizzo IP del server NTP al quale il modulo di comunicazione Ethernet richiede per la prima volta l'impostazione di sincronizzazione dell'ora.                                              |                                                                                                    |  |
| Indirizzo IP del server<br>NTP secondario                                                                                                    | Indirizzo IP del server NTP di backup a cui il modulo di comunicazione Ethernet richiede un'impostazione dell'ora se non riceve risposta dal server NTP primario.                              |                                                                                                    |  |
| Periodo di interrogazione                                                                                                    | Frequenza (1120 secondi) con cui il modulo di comunicazione Ethernet richiede l'impostazione di sincronizzazione dell'ora al server NTP. Impostazione predefinita = 18 secondi.                |                                                                                                    |  |
| Fuso orario:                                                                                                    | -                                                                                                    |                                                                                                    |  |
| Impostazione fuso orario                                                                                                    | Fuso orario associato al modulo di comunicazione Ethernet, selezionato da un elenco che include tutti i fusi orari del mondo. Impostazione predefinita = GMT (Greenwich Mean Time) + 0 minuti. |                                                                                                    |  |
| Differenza fuso orario                                                                                                    | Numero di minuti (-1439+1439) utilizzato per regolare l'impostazione del fuso orario. Impostazione predefinita = 0 minuti.                                                                     |                                                                                                    |  |
| Ora legale:                                                                                                    |                                                                                                    |                                                                                                    |  |
| <ul> <li>Passa automaticamente</li> <li>Attivato: attiva (ON) la regolazione automatica dell'orologio per l'uso legale.</li> <li>Disattivato: disattiva (OFF) la regolazione automatica dell'orologio per dell'orologio per dell'orologio.</li> </ul> |                                                                                                    | la regolazione automatica dell'orologio per l'uso dell'ora<br>(OFF) la regolazione automatica dell'orologio per l'uso   |  |
|                                                                                                    | Impostazione predefinita = Disattivato.<br>Se si attiva il passaggio automatico all'ora legale, utilizzare i due campi<br>per configurarne l'impostazione.                                     |                                                                                                    |  |
| Inizio ora legale                                                                                                    | Mese                                                                                                    | Selezionare il mese in cui inizia l'ora legale.<br>Impostazione predefinita= marzo.                                     |  |
|                                                                                                    | Giorno della settimana                                                                                                    | Selezionare il giorno della settimana in cui inizia l'ora legale. Impostazione predefinita= domenica.                   |  |
|                                                                                                    | Settimana#                                                                                                    | Selezionare la settimana del mese in cui inizia l'ora<br>legale. Valore predefinito = 1 (prima settimana del<br>mese).  |  |
| Fine ora legale                                                                                                    | Mese                                                                                                    | Selezionare il mese in cui termina l'ora legale.<br>Impostazione predefinita= novembre.                                 |  |
|                                                                                                    | Giorno della settimana                                                                                                    | Selezionare il giorno della settimana in cui termina l'ora legale. Impostazione predefinita= domenica.                  |  |
|                                                                                                    | Settimana#                                                                                                    | Selezionare la settimana del mese in cui finisce l'ora<br>legale. Valore predefinito = 1 (prima settimana del<br>mese). |  |

# Sezione 2.6 Sicurezza

## Funzioni di protezione

#### Sicurezza e servizi HTTP, FTP e TFTP

È possibile potenziare la sicurezza di un progetto disabilitando i servizi FTP/TFTP e HTTP quando non è necessario utilizzarli. Il modulo usa il servizio HTTP per fornire l'accesso alle pagine Web integrate. Il modulo usa i servizi FTP e TFTP per supportare varie funzioni, tra cui gli aggiornamenti del firmware e i servizi FDR.

I servizi del modulo HTTP, FTPe TFTP possono essere disattivati o attivati utilizzando la schermata del **Browser DTM Protezione**.

I servizi HTTP, FTP e TFTP sono disabilitati per impostazione predefinita nelle istanze DTM create mediante il modulo BMX NOC 0401 con versione firmare 2.04 o successiva e Unity Pro versione 8.1 o successiva. Essi sono attivati in modo standard nelle istanze create utilizzando le precedenti versioni di Unity Pro.

NOTA: Unity Pro è il nome precedente di Control Expert per versione 13.1 o precedenti.

È possibile utilizzare Control Expert per attivare o disattivare i servizi HTTP, FTP e TFTP come descritto nella seguente procedura.

Se i servizi HTTP, FTP o TFTP sono stati attivati con Control Expert, possono anche essere attivati o disattivati durante l'esecuzione del programma usando un blocco di funzione DATA\_EXCH. (vedere la *Libreria dei blocchi di comunicazione* per Control Expert.)

#### Uso di Control Expert per attivare o disattivare l'upgrade del firmware e i servizi FDR e di accesso al Web

Eseguire i seguenti passi per attivare o disattivare i servizi FTP/TFTP o HTTP sul modulo.

| Passo | Azione                                                                                                    |
|-------|----------------------------------------------------------------------------------------------------|
| 1     | Nel menu principale di Control Expert, selezionare <b>Strumenti → Browser DTM</b> per aprire il <b>Browser DTM</b> .                                                                                    |
| 2     | Confermare che il DTM che si intende utilizzare non sia collegato al modulo di comunicazione o al dispositivo. Se necessario, scollegare il DTM dal modulo o dal dispositivo ( <i>vedi pagina 46</i> ). |
| 3     | Nel <b>Browser DTM</b> , selezionare il modulo. Fare clic con il pulsante destro e selezionare <b>Apri</b> per aprire l' <b>Editor dispositivi</b> .                                                    |
| 4     | Fare clic sul nodo <b>Protezione</b> nella struttuta di navigazione nel riquadro sinistro per aprire la schermata <b>Protezione</b> .                                                                   |
| 5     | Nella schermata <b>Protezione</b> , scegliere l'impostazione adeguata: ( <b>Attivato</b> o <b>Disattivato</b> ) per il servizio o i servizi.                                                            |
| 6     | <ul> <li>Fare clic su:</li> <li>Applica per salvare le modifiche e tenere aperta la finestra oppure</li> <li>Applica per salvare le modifiche e chiudere la finestra</li> </ul>                         |

Le modifiche apportate non avranno effetto finché non saranno correttamente scaricate dal PC alla CPU, e quindi dalla CPU al modulo di comunicazione e ai dispositivi di rete.

# Sezione 2.7

# Configurazione del modulo di comunicazione Ethernet come adapter EtherNet/IP

#### Panoramica

Questa sezione spiega come configurare il modulo di comunicazione Ethernet per la funzione di adapter EtherNet/IP, utilizzando una funzionalità definita Slave locale. Il modulo di comunicazione supporta fino a tre istanze di slave locali.

Nel ruolo di adapter EtherNet/IP, il modulo non emette alcun messaggio. Il modulo invia invece risposte alle seguenti richieste:

- richieste di messaggistica implicita provenienti da un dispositivo scanner della rete e
- richieste di messaggistica esplicita, dirette all'oggetto gruppo *(vedi pagina 255)* del modulo di comunicazione, provenienti dagli altri dispositivi di rete

**NOTA:** se non è attivata nessuna istanza di slave locale, il modulo di comunicazione può rispondere alle richieste di messaggistica esplicita rivolte ai propri oggetti CIP *(vedi pagina 251)* diversi dall'oggetto gruppo.

#### Contenuto di questa sezione

Questa sezione contiene le seguenti sottosezioni:

| Argomento                            | Pagina |
|--------------------------------------|--------|
| Presentazione dello slave locale     | 114    |
| Configurazione di uno slave locale   | 116    |
| Ingressi e uscite dello slave locale | 122    |

## Presentazione dello slave locale

#### Esempio di collegamento in rete dello slave locale

Il modulo di comunicazione Ethernet supporta fino a tre istanze della funzionalità di slave locale. La funzionalità di slave locale consente agli altri scanner presenti sulla rete di leggere dal modulo di comunicazione Ethernet e di scrivere in questo modulo utilizzando la messaggistica implicita. Ogni istanza di slave locale può accettare un collegamento proprietario esclusivo e un collegamento di solo ascolto. Tramite uno slave locale, uno scanner remoto è in grado di accedere all'oggetto gruppo CIP *(vedi pagina 255)* del modulo di comunicazione. La funzione di slave locale è particolarmente vantaggiosa per lo scambio di dati peer-to-peer con frequenza ripetitiva.

#### NOTA:

- il modulo di comunicazione Ethernet può offrire tre istanze di adapter di slave locale, funzionando simultaneamente come scanner. Questi ruoli non si escludono a vicenda.
- Lo slave locale è una funzionalità EtherNet/IP esclusiva

In questo esempio, l'istanza di slave locale fa parte della seguente topologia:

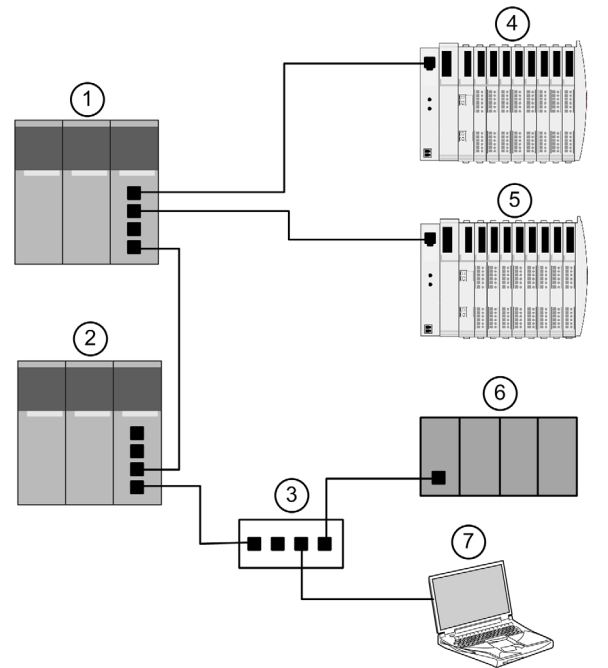

La configurazione di esempio descritta include i seguenti dispositivi:

- Un PLC principale (1) che comprende il modulo di comunicazione Ethernet BMX NOC 0401 con un'istanza di slave locale attivata. Il PLC analizza i dati di I/O provenienti dai dispositivi remoti (4 e 5)
- Un PLC secondario (2) che "ascolta" l'analisi dello slave locale del PLC principale da parte del PLC di terzi (6)
- Uno switch Ethernet gestito (3)
- Un'isola Advantys STB (4), con un modulo di interfaccia di rete EtherNet/IP STB NIC 2212 più 8 moduli di I/O
- Un'isola Advantys STB (5), con un modulo di interfaccia di rete Modbus TCP STB NIP 2212 più 8 moduli di I/O
- Uno scanner di un altro produttore (6), che non dispone della funzionalità di adapter e pertanto non può essere analizzato dal PLC principale (1), esegue le seguenti funzioni:
  - o raccoglie i dati da altre sorgenti, non facenti parte della stessa rete
  - o scrive i dati negli ingressi dello slave locale del PLC principale
  - analizza i dati di uscita dello slave locale del PLC principale tramite un collegamento proprietario esclusivo
- Un PC con i seguenti software in esecuzione:
  - O Control Expert
  - o lo strumento di configurazione Control Expert
  - o Software di configurazione Advantys

#### NOTA:

- Dato che lo scanner di terzi (6) e lo scanner secondario (2) ricevono gli stessi dati prodotti dallo slave locale, configurare le impostazioni dell'intervallo pacchetti richiesti (RPI) del collegamento proprietario esclusivo dello scanner di terzi e del collegamento di solo ascolto dello scanner secondario agli stessi valori.
- Attivando uno slave locale sul PLC principale (1) si verifica quanto segue:
  - II PLC (1) permette al PLC di terzi (6) di scrivere a una frequenza ripetitiva, anche se il PLC (6) non è in grado di reagire come adapter.
  - Il PLC secondario (2) è in grado di analizzare il PLC principale (1) a una frequenza ripetitiva, anziché attraverso la messaggistica esplicita intensiva dell'applicazione.

Gli argomenti di questa sezione mostrano come usare il software Control Expert installato nel PC (7, sopra) per configurare uno slave locale e creare degli elementi di ingresso e di uscita in supporto ai trasferimenti di dati peer-to-peer tra due e più scanner.

## Configurazione di uno slave locale

#### Descrizione

Il modulo di comunicazione Ethernet presenta tre pagine identiche per la configurazione dello **slave locale**. Ciascuna pagina può essere utilizzata per configurare un'istanza separata dello slave locale. Per creare un'istanza dello slave locale procedere nel seguente modo:

- attivare e nominare lo slave locale
- specificare le dimensioni dei gruppi di ingressi e uscite dello slave locale
- configurare i nomi delle variabili dello slave locale

Per visualizzare questa pagina, selezionare uno dei tre nodi **Slave locale** nella struttura ad albero che si trova nella parte sinistra dell'**Editor dispositivi**.

**NOTA:** Per istruzioni su come modificare le proprietà, vedere la sezione Configurazione delle proprietà nell'Editor dispositivi *(vedi pagina 58).* 

I seguenti passi descrivono un esempio di configurazione dello **Slave locale 1**. La configurazione effettiva potrebbe essere diversa.

#### Esempio di configurazione: Slave locale 1

Nell'esempio di configurazione di rete *(vedi Quantum con EcoStruxure TM Control Expert, 140 NOC 771 01 - Modulo di comunicazione Ethernet, Manuale utente)*, l'applicazione del PLC di terze parti produce una serie di dati che sono disponibili nel modulo di comunicazione Ethernet del PLC come ingressi. In questo esempio, il dispositivo di terze parti produce le seguenti informazioni:

- totali produzione relativi alla linea di produzione A
- totali produzione relativi alla linea di produzione B
- numero di eventi di interruzione della produzione per la linea A
- numero di eventi di interruzione della produzione per la linea B

Tutte le informazioni che devono essere trasmesse al dispositivo di terze parti, ad esempio la conferma che i dati del dispositivo di terze parti sono stati ricevuti dal PLC, sono accessibili nel dispositivo di terze parti come dati di ingresso. In questo esempio, il dispositivo di terze parti è programmato per analizzare lo Slave locale 1 allo scopo di ottenere questa conferma.

Quando si configurano gli ingressi e le uscite sia nello slave locale che nel PLC di terze parti, associare gli ingressi e le uscite nel modo seguente:

| Associare i seguenti elementi slave locale: | Con questi elementi PLC terze parti: |  |
|---------------------------------------------|--------------------------------------|--|
| Uscite (da T a O), istanza gruppo 101       | Ingressi, istanza gruppo 101         |  |
| Ingressi (da O a T), istanza gruppo 102     | Uscite, istanza gruppo 102           |  |

| Proprietà             |       |                            |             |                 |
|-----------------------|-------|----------------------------|-------------|-----------------|
| Numero:               | 000 💌 | Configurazio               | one attiva: | Enabled 💌       |
| Commento:             |       |                            |             | <b>A</b>        |
|                       | 4     |                            |             | ▼<br>           |
| Bit connessione:      | 0     |                            |             |                 |
| Assemblaggio —        |       |                            |             |                 |
| Uscite (T O):         | 101   | Dimensioni uscite (T O):   | 2           | (1-509) byte    |
| Ingressi (O T):       | 102   | Dimensioni ingressi (O T): | 8           | (1-505) byte    |
| Configurazione:       | 103   | Dimensioni configurazione: | 0           | (0-200) parole  |
| Nome struttura di I/O |       |                            |             |                 |
|                       |       |                            | No          | ome predefinito |
| Nome struttura:       |       |                            | -           |                 |
| Nome struttura.       |       |                            |             |                 |
| Nome variabile:       |       | NOC01_LS1_IN               |             |                 |
| Uscita                |       |                            |             |                 |
| Nome struttura:       |       | T_NOC01_LS1_OUT            |             |                 |
| Nome variabile:       |       | NOC01_LS1_OUT              |             |                 |
|                       |       | OK                         |             | Applica         |

La pagina **Slave locale** configurata si presenta come segue:

#### Attivazione e denominazione dello slave locale

Utilizzare la sezione **Proprietà** della pagina **Slave locale** per attivare (o disattivare) e identificare lo slave locale.

| Impostazione          | Descrizione                                                                                                    |
|-----------------------|----------------------------------------------------------------------------------------------------|
| Numero                | Il numero univoco, o identificativo, assegnato a un dispositivo. Per<br>impostazione predefinita Control Expert assegna i seguenti valori:<br>• 000 = slave locale 1<br>• 001 = slave locale 2<br>• 002 = slave locale 3<br>In questo esempio, accettare l'impostazione predefinita <b>000</b> . |
| Configurazione attiva | <ul> <li>Attivato attiva lo slave locale.</li> <li>Disattivato disattiva lo slave locale, ma salva le impostazioni dello slave locale corrente.</li> </ul>                                                                                                    |
|                       | In questo esempio, selezionare Attivato.                                                                                                    |
| Commento              | Un campo per l'inserimento di un commento opzionale a testo libero di<br>massimo 80 caratteri.<br>In questo esempio, lasciare vuoto questo campo.                                                                                                    |
| Bit connessione       | <ul> <li>Un numero intero generato automaticamente (0127) che indica l'offset della connessione:</li> <li>bit di stato, situato nell'area ingressi del modulo</li> <li>bit di controllo, situato nell'area uscite del modulo</li> </ul>                                                          |
|                       | <b>Nota:</b> quest'impostazione è generata automaticamente dopo<br>l'immissione delle impostazioni dello slave locale e il salvataggio della<br>configurazione di rete.                                                                                                    |

#### Configurazione delle dimensioni dei gruppi di ingressi e uscite dello slave locale

Utilizzare la sezione **Gruppi** della pagina **Slave locale** per configurare le dimensioni degli ingressi e delle uscite dello slave locale. I numeri dei gruppi non sono modificabili e vengono assegnati da Control Expert come segue:

| Numero gruppo                                                                                    | Numero slave locale | Utilizzato per la connessione |
|--------------------------------------------------------------------------------------------------|---------------------|-------------------------------|
| 101                                                                                              | 1                   | T -> O <sup>1</sup>           |
| 102                                                                                              | 1                   | O -> T Proprietario esclusivo |
| 103                                                                                              | 1                   | Configurazione                |
| 199                                                                                              | 1                   | O -> T Solo ascolto           |
| 111                                                                                              | 2                   | T -> O                        |
| 112                                                                                              | 2                   | O -> T Proprietario esclusivo |
| 113                                                                                              | 2                   | Configurazione                |
| 200                                                                                              | 2                   | O -> T Solo ascolto           |
| 121                                                                                              | 3                   | T -> O                        |
| 122                                                                                              | 3                   | O -> T Proprietario esclusivo |
| 123                                                                                              | 3                   | Configurazione                |
| 201                                                                                              | 3                   | O -> T Solo ascolto           |
| <ul> <li>1. In questa tabella:</li> <li>O indica il dispositivo di origine, o scanner</li> </ul> |                     |                               |

• T indica il dispositivo target, o adapter

Le impostazioni del gruppo Slave locale comprendono:

| Impostazione                 | Descrizione                                                                                                    |
|------------------------------|----------------------------------------------------------------------------------------------------|
| Uscite (T -> O)              | Un valore in sola lettura (vedere la tabella sopra).<br>In questo esempio, selezionare <b>101</b> .                                                                                                    |
| Dimensione uscite (T -> O)   | La dimensione massima, espressa in byte, riservata alle uscite dello slave<br>locale. Un numero intero compreso tra 1 e 509.<br>In questo esempio sono utilizzati solo due byte di uscita: immettere <b>2</b> .      |
| Ingressi (O -> T)            | Un valore in sola lettura (vedere la tabella sopra).<br>In questo esempio, selezionare <b>102</b> .                                                                                                    |
| Dimensione ingressi (O -> T) | La dimensione massima, espressa in byte, riservata agli ingressi dello<br>slave locale. Un numero intero compreso tra 0 e 505.<br>In questo esempio sono utilizzati solo otto byte di ingresso: immettere <b>8</b> . |
| Configurazione               | Un valore in sola lettura (vedere la tabella sopra).<br>In questo esempio, selezionare <b>103</b> .                                                                                                    |
| Dimensioni configurazione    | Un valore in sola lettura impostato a <b>0</b> .                                                                                                    |

**NOTA:** Quando si utilizza la messaggistica esplicita per leggere l'oggetto di gruppo del modulo di comunicazione Ethernet, verificare di assegnare spazio sufficiente per la risposta, poiché le sue dimensioni saranno la somma di:

dimensione del gruppo + servizio di risposta (1 byte) + stato generale (1 byte)

#### Configurazione dei nomi delle variabili di I/O dello slave locale

Ogni ingresso e uscita creato da Control Expert per l'applicazione ha un nome di struttura non modificabile (utilizzato da Control Expert per identificare internamente gli elementi in ingresso e in uscita) e un nome di variabile modificabile.

Utilizzare la sezione Nome struttura I/O della pagina Slave locale per:

- visualizzare e modificare i nomi delle variabili di ingresso e uscita dello slave locale
- visualizzare i nomi di struttura dello slave locale non modificabili

In questo esempio sono state utilizzare le seguenti impostazioni di proprietà:

| Impostazione   | Descrizione                                                                                                    |
|----------------|----------------------------------------------------------------------------------------------------|
| Ingresso:      |                                                                                                    |
| Nome struttura | <ul> <li>II nome in sola lettura delle strutture di ingresso. Per impostazione predefinita è la concatenazione dei seguenti parametri:</li> <li>il prefisso T</li> <li>il nome del dispositivo alias, in questo caso NOC01</li> <li>il numero dispositivo, in questo caso 01</li> <li>il suffisso _IN</li> <li>In questo caso, l'impostazione predefinita sarebbe T_NOC01_01_IN.</li> </ul> |
| Nome variabile | <ul> <li>Nome base modificabile per le variabili di ingresso. Per impostazione predefinita<br/>è la concatenazione dei seguenti parametri:</li> <li>il nome del dispositivo alias, in questo caso NOC01</li> <li>il numero dispositivo, in questo caso 01</li> <li>il suffisso _IN</li> </ul>                                                                                               |
|                | In questo caso, l'impostazione predefinita sarebbe NOC01_01_IN.<br>Per questo esempio, accettare il nome di variabile predefinito.                                                                                                    |
| Uscita:        |                                                                                                    |
| Nome struttura | <ul> <li>Il nome in sola lettura delle strutture di ingresso. Per impostazione predefinita è la concatenazione dei seguenti parametri:</li> <li>il prefisso T</li> <li>il nome del dispositivo alias, in questo caso NOC01</li> <li>il numero dispositivo, in questo caso 01</li> <li>il suffisso _OUT</li> </ul>                                                                           |
|                | In questo caso, l'impostazione predefinita sarebbe T_NOC01_01_OUT.                                                                                                    |
| Nome variabile | <ul> <li>Nome base modificabile per le variabili di ingresso. Per impostazione predefinita<br/>è la concatenazione dei seguenti parametri:</li> <li>il nome del dispositivo alias, in questo caso NOC01</li> <li>il numero dispositivo, in questo caso 01</li> <li>il suffisso _OUT</li> </ul>                                                                                              |
|                | In questo caso, l'impostazione predefinita sarebbe NOC01_01_0UT.<br>Per questo esempio, accettare il nome di variabile predefinito.                                                                                                    |

Se sono stati modificati uno o più nomi di variabili, è possibile ripristinare i nomi predefiniti facendo clic sul pulsante **Nome predefinito**.

### Ingressi e uscite dello slave locale

#### Introduzione

Il modulo di comunicazione Ethernet funge da adattatore quando il campo **Configurazione attiva** è impostato a **Attivato** nella finestra di configurazione per uno o più nodi dello slave locale del modulo.

Quando un'istanza di slave locale di un modulo di comunicazione Ethernet è attivata, la posizione di memoria designata allocata per tale istanza è esposta ed accessibile ad altri dispositivi.

Lo scambio di dati di I/O tra il dispositivo remoto e lo slave locale è configurato nell'ambito delle impostazioni di configurazione del dispositivo remoto.

#### Configurazione degli elementi di I/O

È possibile configurare elementi di ingresso e di uscita in gruppi di 1 o più bit singoli, byte di 8 bit, parole di 16 bit, dword a 32 bit o valori in virgola mobile IEEE a 32 bit. Il numero di elementi creati dipende dal tipo di dati e dalle dimensioni di ognuno di essi.

La procedura di creazione e di definizione degli elementi di I/O per lo slave locale è la stessa utilizzata per qualsiasi dispositivo adapter e dipende dal tipo di elementi che si intende creare.

Ai fini di questo esempio di configurazione, sono necessari i seguenti elementi:

- 4 elementi di parola di ingresso
- 1 elemento di parola d'uscita

**NOTA:** gli elementi creati, indicati sotto, hanno la funzione di contenere i dati ricevuti dallo scanner di terze parti o ad esso inviati. Oltre a questi elementi, è necessario includere la logica nei programmi applicativi che comprendono rispettivamente il modulo di comunicazione Ethernet e la scheda scanner di terzi. La scrittura di questo codice esula dagli obiettivi del presente esempio.

#### Creazione di elementi parole di ingresso

Per creare elementi di ingresso per lo slave locale 01 procedere nel seguente modo:

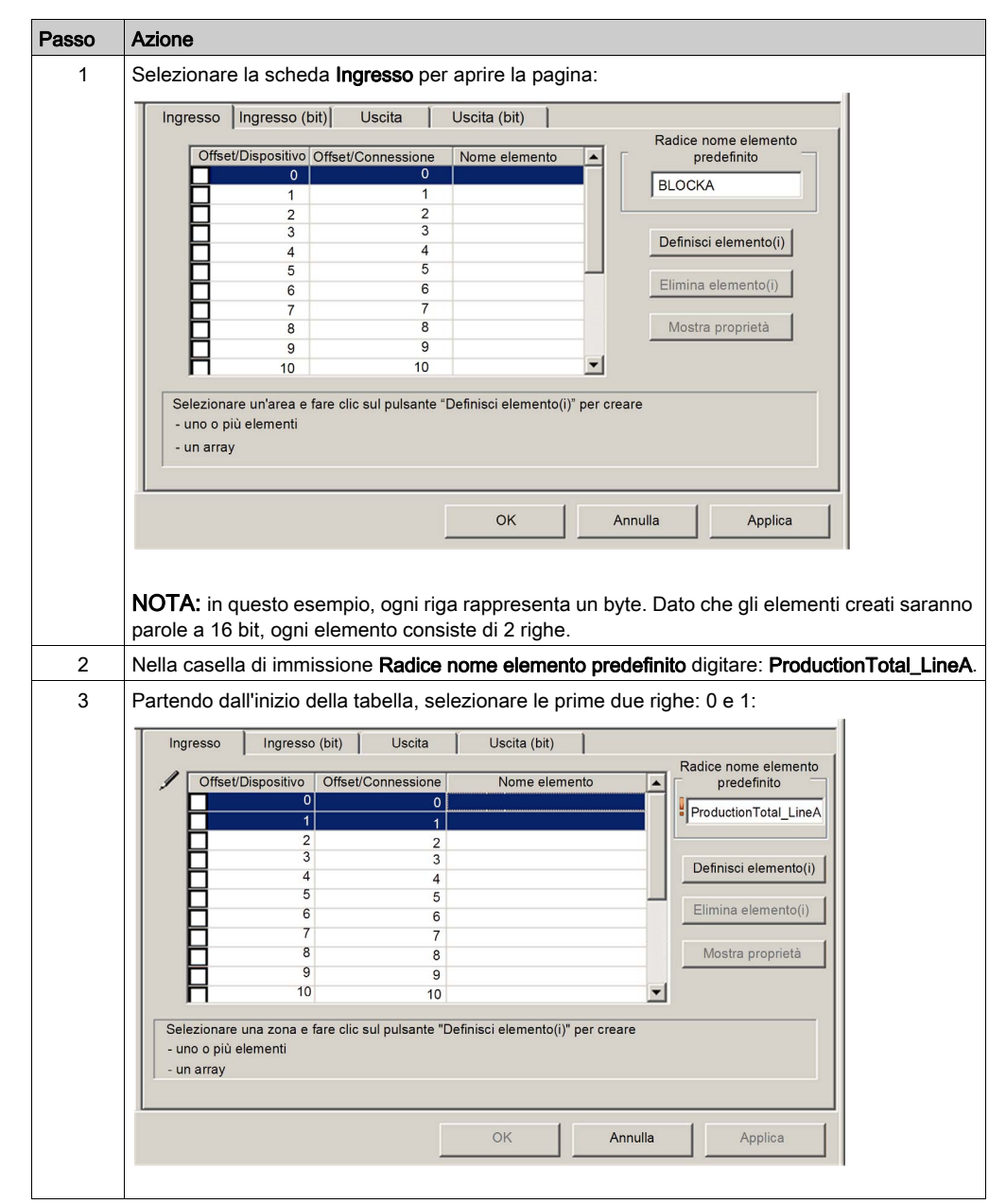

| Passo | Azione                                                                                                    |
|-------|----------------------------------------------------------------------------------------------------|
| 4     | Fare clic sul pulsante <b>Definisci elementi</b> .<br><b>Risultato:</b> Si apre la finestra di dialogo <b>Definizione nome elemento</b> :         |
|       | Definizione nome elemento                                                                                                    |
|       | Tipo dati nuovo(i) elemento(i):                                                                                                    |
|       | WORD                                                                                                    |
|       | Definisci area selezionata come:                                                                                                    |
|       | Uno o più elementi singoli                                                                                                    |
|       | Nome elemento (32 caratt. max.):                                                                                                    |
|       | ProductionTotal_LineA                                                                                                    |
|       | OK Annulla ?                                                                                                    |
|       |                                                                                                    |
| 5     | Selezionare WORD come Tipo dati nuovo(i) elemento(i), quindi fare clic su OK.<br>Risultato: Viene creato un nuovo elemento:                       |
|       | Ingresso Ingresso (bit) Uscita Uscita (bit)                                                                                                    |
|       | Offset/Dispositivo     Offset/Connessione     Nome elemento     predefinito     ProductionTotal_LineA     ProductionTotal_LineA                   |
|       |                                                                                                    |
|       | 4         4           5         5                                                                                                    |
|       | 6 6<br>7 7<br>7                                                                                                    |
|       | 8 8 Mostra proprietà                                                                                                    |
|       |                                                                                                    |
|       | Selezionare una zona e fare clic sul pulsante "Definisci elemento(i)" per creare<br>- uno o più elementi                                          |
|       | - un array                                                                                                    |
|       | OK Annulla Applica                                                                                                    |
|       |                                                                                                    |
| 6     | Fare clic su Applica per salvare i nuovi elementi e tenere la pagina aperta.                                                                      |
| 7     | Ripetere le operazioni indicate ai punti 2 - 6 per ogni nuovo elemento parola da creare. Per                                                      |
|       | <ul> <li>questo esempio, cio riguarda i seguenti elementi:</li> <li>Righe 2-3. Radice nome elemento predefinito: ProductionTotal LineB</li> </ul> |
|       | <ul> <li>Righe 4-5: Radice nome elemento predefinito: Events_LineA</li> </ul>                                                                     |
|       | Righe 6-7: Radice nome elemento predefinito: Events_LineB                                                                                         |
| 8     | Creare le parole di uscita.                                                                                                    |

## Creazione di elementi parole di uscita

Per creare elementi di uscita per lo slave locale 01 procedere nel seguente modo:

| Passo | Azione                                                                                                    |  |  |  |  |
|-------|----------------------------------------------------------------------------------------------------|--|--|--|--|
| 1     | Fare clic sulla scheda <b>Uscita</b> per aprire la pagina seguente:                                                                                                    |  |  |  |  |
|       | Ingresso     Ingresso (bit)     Uscita     Uscita (bit)       Offset/Dispositivo     Offset/Connessione     Nome elemento     predefinito       0     0     0     BLOCKA       1     1     0     Definisci elemento(i)       2     2     Definisci elemento(i)       4     4       5     5 |  |  |  |  |
|       | OK       Annulla       Applica         NOTA: in questo esempio, ogni riga rappresenta un byte. Dato che l'unico elemento che verrà creato è una parola a 16 bit, selezionare 2 righe.                                                                                                    |  |  |  |  |
| 2     | Nella casella di immissione Radice nome elemento predefinito digitare: DataReceived.                                                                                                    |  |  |  |  |

| Passo | Azione                                                                           |  |  |  |
|-------|----------------------------------------------------------------------------------|--|--|--|
| 3     | 3 Partendo dall'inizio della tabella, selezionare le prime due righe, 0 e 1:     |  |  |  |
|       | Ingresso (bit) Uscita Uscita (bit)                                               |  |  |  |
|       | Offset/Dispositivo Offset/Connessione Nome elemento predefinito                  |  |  |  |
|       | 0 0 DataReceived                                                                 |  |  |  |
|       | 2 2<br>3 3<br>Definisci elemento(i)                                              |  |  |  |
|       |                                                                                  |  |  |  |
|       | Mostra proprietà                                                                 |  |  |  |
|       |                                                                                  |  |  |  |
|       | Selezionare una zona e fare clic sul pulsante "Definisci elemento(i)" per creare |  |  |  |
|       | - uno o più elementi<br>- un array                                               |  |  |  |
|       |                                                                                  |  |  |  |
|       | OK Annulla Applica                                                               |  |  |  |
|       |                                                                                  |  |  |  |
| 4     | Fare clic sul pulsante <b>Definisci elementi</b> .                               |  |  |  |
|       | Risultato: Si apre la finestra di dialogo Definizione nome elemento:             |  |  |  |
|       | Definizione nome elemento                                                        |  |  |  |
|       | Tipo dati nuovo(i) elemento(i):                                                  |  |  |  |
|       | WORD                                                                             |  |  |  |
|       | Definisci area selezionata come:                                                 |  |  |  |
|       | Uno o più elementi singoli                                                       |  |  |  |
|       | Nome elemento (32 caratt. max.):                                                 |  |  |  |
|       | DataReceived                                                                     |  |  |  |
|       |                                                                                  |  |  |  |
|       | OK Annulla ?                                                                     |  |  |  |
|       |                                                                                  |  |  |  |

| Passo | Azione                                                                                                    |  |  |  |  |
|-------|----------------------------------------------------------------------------------------------------|--|--|--|--|
| 5     | Selezionare <b>WORD</b> come <b>Tipo dati nuovo(i) elemento(i)</b> , quindi fare clic su <b>OK</b> .<br><b>Risultato</b> : Viene creato un nuovo elemento: |  |  |  |  |
|       | Ingresso Ingresso (bit) Uscita Uscita (bit)                                                                                                    |  |  |  |  |
|       | Selezionare una zona e fare clic sul pulsante "Definisci elemento(i)" per creare<br>- uno o più elementi<br>- un array                                     |  |  |  |  |
|       | OK Annulla Applica                                                                                                    |  |  |  |  |
| 6     | Fare clic su <b>OK</b> per chiudere la finestra <b>Elementi</b> .                                                                                          |  |  |  |  |
| 7     | Selezionare <b>File → Salva</b> per salvare le modifiche.                                                                                                  |  |  |  |  |

#### Uso degli ingressi e delle uscite dello slave locale

Gli ingressi e le uscite creati in precedenza vengono utilizzati nel modo seguente:

- Il dispositivo di terze parti aggiorna i valori delle seguenti variabili:
  - ProductionTotal\_LineA
  - ProductionTotal\_LineB
  - o Events\_LineA
  - Events\_LineB
- Il modulo di comunicazione Ethernet aggiorna il valore della variabile DataReceived del dispositivo di terze parti nell'RPI configurato.

# Capitolo 3 Aggiunta di dispositivi in una rete Ethernet

#### Panoramica

Questo capitolo spiega, sulla base di alcuni esempi, come inserire dei dispositivi in una rete Ethernet e come configurarli per il funzionamento.

#### Contenuto di questo capitolo

Questo capitolo contiene le seguenti sezioni:

| Sezione | Argomento                                        |     |
|---------|--------------------------------------------------|-----|
| 3.1     | Catalogo hardware                                | 130 |
| 3.2     | Aggiunta di un dispositivo EtherNet/IP alla rete | 139 |
| 3.3     | Aggiunta di un dispositivo Modbus TCP nella rete | 176 |

# Sezione 3.1 Catalogo hardware

#### Panoramica

Control Expert include una gamma di moduli e dispositivi chiamato **Catalogo hardware**, che è possibile aggiungere a un progetto Control Expert. I dispositivi EtherNet/IP e Modbus TCP sono contenuti nella pagina **Catalogo DTM** del catalogo hardware. Ogni dispositivo del catalogo è rappresentato da un DTM che definisce i parametri del modulo o del dispositivo.

Non tutti i dispositivi sul mercato oggi possono offrire DTM specifici al dispositivo. Alcuni dispositivi sono invece definiti da un file EDS specifico al dispositivo stesso. Control Expert visualizza ogni file EDS nella forma di un DTM. In questo modo, è possibile utilizzare Control Expert per configurare questi dispositivi Ethernet/IP, definiti da un file EDS, nello stesso modo in cui si configurerebbe un dispositivo definito dal DTM.

Altri dispositivi, invece, non dispongono né di un DTM né di un file EDS. È possibile configurare questi dispositivi utilizzando un DTM generico che è incluso nella pagina **Catalogo DTM**.

Questa sezione tratta dei seguenti argomenti:

- come aggiungere un DTM al catalogo
- come aggiungere un file EDS al catalogo
- come aggiornare il catalogo
- come rimuovere un file EDS dal catalogo

#### Contenuto di questa sezione

Questa sezione contiene le seguenti sottosezioni:

| Argomento                                                        |  |  |
|------------------------------------------------------------------|--|--|
| Aggiunta di un file EDS al Catalogo hardware di Control Expert   |  |  |
| Aggiunta di un file EDS al Catalogo hardware di Control Expert   |  |  |
| Aggiornamento del catalogo hardware Control Expert               |  |  |
| Rimozione di un file EDS dal Catalogo hardware di Control Expert |  |  |

# Aggiunta di un file EDS al Catalogo hardware di Control Expert

#### Un processo definito dal costruttore

Prima di poter aggiungere un DTM al **Catalogo hardware** Control Expert, occorre installarlo sul PC host (ovvero il PC su sui viene eseguito Control Expert), tramite il processo di installazione definito dal costruttore del dispositivo.

Consultare la documentazione fornita dal costruttore del dispositivo per reperire le informazioni sulla procedura di installazione del DTM dispositivo sul PC.

Per le istruzioni su come installare il modulo di comunicazione Ethernet BMX NOC 0401, fare riferimento all'argomento Installazione del software dello strumento di configurazione Ethernet Control Expert (*vedi pagina 26*).

**NOTA:** Dopo che il DTM dispositivo è stato installato correttamente sul PC, è necessario aggiornare il Catalogo hardware Control Expert *(vedi pagina 135)* in modo tale che il nuovo DTM sia visibile nel catalogo e pronto per essere aggiunto a un progetto Control Expert.

# Aggiunta di un file EDS al Catalogo hardware di Control Expert

#### Panoramica

Control Expert include una procedura guidata che si può utilizzare per aggiungere uno o più file EDS nel **Catalogo hardware** di Control Expert. La procedura guidata presenta una serie di schermate di istruzioni che:

- semplificano il processo di aggiunta dei file EDS al catalogo, e
- forniscono un controllo di ridondanza in caso di aggiunta al catalogo di file EDS duplicati

**NOTA:** Il **Catalogo hardware** di Control Expert visualizza una raccolta parziale di file DTM e file EDS registrati con ODVA. Questa libreria contiene file DTM e EDS di prodotti non fabbricati o commercializzati da Schneider Electric. I file EDS di produttori terzi sono identificati nel catalogo dal nome del fornitore. Per informazioni sui file EDS di terzi, contattare il costruttore del dispositivo identificato.

## Aggiunta di file EDS

Per aggiungere alla libreria uno o più file EDS:

| Passo | Azione                                                                                                    |  |
|-------|----------------------------------------------------------------------------------------------------|--|
| 1     | Se il <b>Browser DTM</b> non è già aperto, nel menu principale di Control Expert selezionare <b>Strumenti</b> → <b>Browser DTM</b> .                                                                                                    |  |
| 2     | Nel <b>browser DTM</b> , selezionare un modulo di comunicazione, quindi fare clic con il pulsante destro del mouse.<br>Viene visualizzato un menu di scelta rapida.                                                                                                    |  |
| 3     | Nel menu di scelta rapida, selezionare <b>Menu dispositivo → Aggiungi EDS a libreria</b> .<br>Si apre la pagina introduttiva della procedura guidata.                                                                                                    |  |
| 4     | Fare clic su <b>Avanti</b> .<br>Si apre la pagina 2 della procedura guidata:                                                                                                    |  |
|       | Aggiunta di file EDS                                                                                                    |  |
|       | Seleziona la posizione dei file EDS:         Aggiungi file         Aggiungi tutti gli EDS dalla directory                                                                                                    |  |
|       | Directory o nome file:                                                                                                    |  |
|       | I file EDS utilizzabili sono registrati nella base EDS. Selezionare la posizione dei file e fare clic<br>sul pulsante Avanti per inserire i file EDS nella base.                                                                                                    |  |
|       | EDS DTM New Naming Convention                                                                                                    |  |
|       | Checked : Generic EDS DTM name creation is based on Product name and Revision Number<br>and naming is consistent across PCs (Backward Compatibility is not supported). By default,<br>new naming rule is used to create new application.<br>Unchecked : Generic EDS DTM name creation is based on Legacy naming rule. This naming<br>convention to be used when an application produced with previous Unity Pro version to be<br>compatible with Control Expert version. |  |
|       | Indietro Avanti Annulla ?                                                                                                    |  |

| Passo | Azione                                                                                                    |
|-------|----------------------------------------------------------------------------------------------------|
| 5     | <ul> <li>Nella sezione Selezione della posizione dei file EDS, selezionare:</li> <li>Aggiungi file per aggiungere uno o più file EDS da selezionare singolarmente, oppure</li> <li>Aggiungi tutti gli EDS dalla directory per aggiungere tutti i file da una cartella che verrà selezionata.</li> <li>Selezionare Cerca nelle sottocartelle per aggiungere i file EDS anche nelle sottocartelle della cartella selezionata.</li> </ul>                                                                                                    |
| 6     | Fare clic sul pulsante <b>Sfoglia</b> .<br>Si apre la finestra di dialogo <b>Apri</b> .                                                                                                    |
| 7     | <ul> <li>Utilizzare la finestra di dialogo Apri per spostarsi e selezionare:</li> <li>uno o più file EDS, oppure</li> <li>una cartella contenente file EDS</li> </ul>                                                                                                    |
| 8     | Dopo la selezione, fare clic su <b>Apri</b> .<br>La finestra si chiude e la voce selezionata viene visualizzata nel campo <b>Nome file o directory</b> .                                                                                                    |
| 9     | Selezionare la regola di definizione dei nomi per la creazione del nome ETS DTM.<br>La nuova convenzione di definizione dei nomi è basata su Nome modello / Nome prodotto e<br>Revisione. Quando Nome modello / Nome prodotto e Revisione per un file EDS della libreria sono<br>uguali, viene automaticamente aggiunto un carattere casuale come suffisso. La nuova convenzione<br>di definizione dei nomi è indipendente rispetto all'ordine di aggiunta dei file EDS alla libreria del<br>dispositivo.<br>Per impostazione predefinita, viene selezionata la casella di controllo <b>New Naming Convention</b> e<br>viene utilizzata la nuova regola. |
|       | <b>NOTA:</b> Per mantenere la compatibilità con versioni precedenti di Control Expert, deselezionare la casella di controllo <b>New Naming Convention</b> e viene utilizzata la convenzione Nome modello / Nome prodotto.                                                                                                    |
| 10    | Fare clic su <b>Avanti</b> .<br>La procedura guidata confronta i file EDS selezionati con i file presenti nella libreria.                                                                                                    |
| 11    | (Condizionale) Se uno o più file EDS selezionati sono duplicati, viene visualizzato il messaggio<br>File esiste già.<br>Chiudere il messaggio.                                                                                                    |
| 12    | Si apre la pagina 3 della procedura guidata, nella quale è indicato lo stato dei singoli dispositivi che si è cercato di aggiungere:                                                                                                    |
|       | un segno di spunta verde      indica che e possibile aggiungere il file EDS                                                                                                    |
|       | un ricona informativa biu V Indica un file ridondante                                                                                                    |
|       | un punto esclamativo rosso • inuica un ne EDS non valido (Onzionale) Selezionare un file nell'elenco, quindi fare clic su Visualizza file selezionato per aprirlo                                                                                                    |
| 13    | Fare clic su <b>Avanti</b> per aggiungere file non duplicati.<br>Si apre la pagina 4 della procedura guidata, che informa che l'operazione è stata completata.                                                                                                    |
| 14    | Fare clic su <b>Fine</b> per chiudere la procedura guidata.                                                                                                    |
| 15    | Il passo successivo è aggiornare il <b>Catalogo hardware</b> <i>(vedi pagina 135)</i> di Control Expert in modo che il dispositivo appena aggiunto sia disponibile per essere incluso in un progetto Control Expert.                                                                                                    |

# Aggiornamento del catalogo hardware Control Expert

#### Aggiornamento del catalogo hardware

Dopo aver seguito le istruzioni del costruttore e installato sul PC un modulo o un dispositivo, il passo successivo è aggiornare il **Catalogo hardware** di Control Expert. L'aggiornamento del **Catalogo hardware** rende il nuovo modulo o dispositivo Ethernet disponibile per essere aggiunto all'applicazione Control Expert utilizzata.

| Per aggiornare | il | Catalogo | hardware: |
|----------------|----|----------|-----------|
|----------------|----|----------|-----------|

| Passo | Azione                                                                                                    |  |  |  |
|-------|----------------------------------------------------------------------------------------------------|--|--|--|
| 1     | Nel menu principale di Control Expert, selezionare <b>Strumenti → Catalogo hardware</b> . Si apre la finestra del <b>Catalogo Hardware</b> .                                                                                                    |  |  |  |
| 2     | Nella finestra Catalogo hardware, selezionare la scheda Catalogo DTM per visualizzare un modulo e l'elenco dei DTM dispositivo. Al momento dell'installazione del software iniziale, nel catalogo non è visualizzato nessun dispositivo:         Catalogo hardware       Image: State of the state of the state |  |  |  |
| 3     | Image: Tool di aggiornamento       Ricarica catalogo         Image: Tool di aggiornamento       Ricarica catalogo         Image: Tool di aggiornamento       Statalogo DTM         Fare clic sul pulsante Tool di aggiornamento esterno. Si apre la finestra del Catalogo FDT/DTM:         Image: Tool di aggiornamento         Image: Tool di aggiornamento         Image: Tool di aggiornamen                                                                                                    |  |  |  |
|       | Interrogazione: Tipi di dispositivi  Blocco Comunicazione Dispositivo Gateway Alimentatore  Aggiorna Stop Chiudi                                                                                                    |  |  |  |
| 4     | Nella finestra <b>Catalogo FDT/DTM</b> , fare clic su <b>Aggiorna</b> . La finestra si aggiorna automaticamente, come indicato dalla barra di avanzamento nell'angolo in basso a destra della finestra.                                                                                                    |  |  |  |

| Passo | Azione                                                                                                    |                                             |               |                    |  |  |  |
|-------|----------------------------------------------------------------------------------------------------|---------------------------------------------|---------------|--------------------|--|--|--|
| 5     | Al termine dell'aggiornamento, fare clic su <b>Chiudi</b> . Si chiude la finestra <b>Catalogo FDT/DTM</b> e viene visualizzato il <b>Catalogo hardware</b> . |                                             |               |                    |  |  |  |
| 6     | Nella finestra Catalogo hardware, fare clic su Ricarica catalogo per aggiornare l'elenco dei DTM.                                                            |                                             |               |                    |  |  |  |
|       | Catalogo hardware                                                                                                    |                                             |               | <u>या भ</u>        |  |  |  |
|       | E Tutti i dispositivi                                                                                                    | Dispositivo                                 | Tipo          | Fornitore          |  |  |  |
|       | Dispositivi                                                                                                    | Advanced Generic EDS                        | Dispositivo   | Schneider Electric |  |  |  |
|       | Fornitori     Molex Incorporated     Rockwell Automation     Schneider Electric     WAGO Corporation     Gruppi     Protocols                                | Generic Device                              | Dispositivo   | Schneider Electric |  |  |  |
|       |                                                                                                    | Dispositivo generico per messaggi espliciti | Dispositivo   | Schneider Electric |  |  |  |
|       |                                                                                                    | M_NOC0401                                   | Comunicazione | Schneider Electric |  |  |  |
|       |                                                                                                    | P_ETC101                                    | Comunicazione | Schneider Electric |  |  |  |
|       |                                                                                                    | Q_NOC77101                                  | Communication | Schneider Electric |  |  |  |
|       |                                                                                                    | STBNIC2212 (from EDS)                       | Dispositivo   | Schneider Electric |  |  |  |
|       |                                                                                                    |                                             |               |                    |  |  |  |
|       |                                                                                                    |                                             |               |                    |  |  |  |
|       | Tool di aggiornamento esterno Ricarica catalogo                                                                                                    |                                             |               |                    |  |  |  |
|       | Bus FB 1/S Bus DIO Bus locale Bus RIO Catalogo DTM                                                                                                    |                                             |               |                    |  |  |  |

# Rimozione di un file EDS dal Catalogo hardware di Control Expert

#### Panoramica

È possibile rimuovere un modulo o un dispositivo dall'elenco dei dispositivi disponibili nel **Catalogo hardware** di Control Expert tramite la rimozione dei rispettivi file EDS. Quando si rimuove un file EDS dalla libreria, il dispositivo o il modulo non viene più visualizzato da Control Expert nella pagina **Catalogo DTM** della finestra **Catalogo hardware**.

Tuttavia, la rimozione di un file EDS dalla libreria non determina l'eliminazione del file. Il file EDS, infatti, rimane nella posizione in cui è memorizzato e può di nuovo essere aggiunto nel catalogo *(vedi pagina 132)* in un momento successivo.

#### Rimozione di un file EDS dal catalogo

Per rimuovere un file EDS dal catalogo, procedere nel seguente modo:

| Passo                                                                                                    | Azione                                                                                                    |  |  |  |
|----------------------------------------------------------------------------------------------------|----------------------------------------------------------------------------------------------------|--|--|--|
| 1                                                                                                    | Se il <b>Browser DTM</b> non è già aperto, nel menu principale di Control Expert selezionare <b>Strumenti</b><br>→ <b>Browser DTM</b> .                             |  |  |  |
| 2                                                                                                    | Nel <b>browser DTM</b> , selezionare un modulo di comunicazione, quindi fare clic con il pulsante destro del mouse.<br>Viene visualizzato un menu di scelta rapida. |  |  |  |
| 3                                                                                                    | Nel menu di scelta rapida, selezionare <b>Menu dispositivo → Rimuovi EDS da libreria</b> .<br>Viene visualizzata la seguente finestra:                              |  |  |  |
|                                                                                                    | Eliminazione file EDS dalla libreria dispositivi                                                                                                    |  |  |  |
| Visualizza: Tutti i file EDS Ordina per: Nome file<br>Nome visualizzato: Nome prodotto<br>Libreria dispositivo<br>Dispositivi EtherNet/IP<br>Chassis<br>Moduli |                                                                                                    |  |  |  |
|                                                                                                    | Elimina file selezionato(i) Visualizza file selezionato(i) Chiudi Guida                                                                                             |  |  |  |

| Passo | Azione                                                                                                    |                                                                                                    |  |
|-------|----------------------------------------------------------------------------------------------------|----------------------------------------------------------------------------------------------------|--|
| 4     | Utilizzare gli elenchi di selezione nell'intestazione di questa finestra per specificare come saranno visualizzati i file EDS:                |                                                                                                    |  |
|       | Visualizzazione                                                                                                    | <ul> <li>Filtra l'elenco di file EDS visualizzati; è possibile selezionare:</li> <li>Tutti i file EDS (nessun filtraggio)</li> <li>Solo i dispositivi</li> <li>Solo i chassis</li> <li>Solo i moduli</li> </ul> |  |
|       | Ordina                                                                                                    | <ul> <li>Filtra l'elenco di file EDS visualizzati; è possibile selezionare:</li> <li>Nome file</li> <li>Costruttore</li> <li>Categoria</li> <li>Nome dispositivo</li> </ul>                                     |  |
|       | Nome visualizzato                                                                                                    | La descrizione visualizzata per ciascun dispositivo; è possibile<br>selezionare:<br>• Nome catalogo<br>• Nome prodotto                                                                                          |  |
| 5     | Nella struttura ad albero della <b>Libreria dispositivo</b> , spostarsi sul file EDS che si desidera rimuovere e selezionarlo.                |                                                                                                    |  |
| 6     | (Opzionale) Fare clic sul pulsante <b>Visualizza file selezionato</b> per visualizzare il contenuto in sola lettura del file EDS selezionato. |                                                                                                    |  |
| 7     | Fare clic sul pulsante Elimina file selezionato. Si apre una finestra di messaggio.                                                           |                                                                                                    |  |
| 8     | Fare clic su Sì per rimuovere il file EDS selezionato dall'elenco.                                                                            |                                                                                                    |  |
| 9     | Una volta completata la rimozione dei file EDS, fare clic su Chiudi.                                                                          |                                                                                                    |  |
| 10    | Il passo successivo è l'aggiornamento del Catalogo hardware (vedi pagina 135).                                                                |                                                                                                    |  |

# Sezione 3.2 Aggiunta di un dispositivo EtherNet/IP alla rete

#### Panoramica

Questa sezione estende l'applicazione di esempio di Control Expert, descrivendo le seguenti azioni:

- aggiunta di un modulo di interfaccia di rete EtherNet/IP STB NIC 2212 nell'applicazione Control Expert
- configurazione del modulo STB NIC 2212
- configurazione di una connessione EtherNet/IP che collega il modulo di comunicazione BMX NOC 0401 e il modulo di interfaccia di rete STB NIC 2212
- configurazione degli elementi di I/O per l'isola Advantys

**NOTA:** Le istruzioni riportate in questo capitolo descrivono un singolo esempio specifico di configurazione del dispositivo. Per maggiori informazioni su possibilità di configurazione alternative, consultare i file della guida di Control Expert.

#### Contenuto di questa sezione

Questa sezione contiene le seguenti sottosezioni:

| Argomento                                              | Pagina |
|--------------------------------------------------------|--------|
| Configurazione della rete                              | 140    |
| Aggiunta di un dispositivo remoto STB NIC 2212         | 142    |
| Configurazione delle proprietà del modulo STB NIC 2212 | 145    |
| Configurazione delle connessioni EtherNet/IP           | 151    |
| Collegamento all'isola Advantys STB                    | 158    |
| Configurazione degli elementi di I/O                   | 163    |

# Configurazione della rete

#### Panoramica

In questo esempio di rete sono inclusi i seguenti componenti hardware e software:

- un rack del controller con:
  - o alimentatore 100/240 VAC BMX CPS 2000
  - o controller BMX P34 20302
  - O BMX NOC 0401.2 Modulo di comunicazione Ethernet
- un'isola STB Advantys remota con:
  - o un modulo di interfaccia EtherNet/IP STB NIC 2212
  - o un modulo di distribuzione dell'alimentazione STB PDT 3100
  - o un modulo di ingresso digitale a 2 punti STB DDI 3230
  - o un modulo di uscita digitale a 2 punti STB DDO 3200
  - o un modulo di ingresso digitale a 4 punti STB DDI 3420
  - o un modulo di uscita digitale a 4 punti STB DDO 3410
  - o un modulo di ingresso digitale a 6 punti STB DDI 3610
  - o un modulo di uscita digitale a 6 punti STB DDO 3600
  - o un modulo di ingresso analogico a 2 punti STB AVI 1270
  - o un modulo di uscita analogico a 2 punti STB AVO 1250
- un PC sul quale vengono eseguiti Unity Pro (versione 5.0 o successiva) e il software di configurazione Advantys (versione 5.0 o successiva)
   NOTA: Unity Pro è il nome precedente di Control Expert per versione 13.1 o precedenti.
- uno switch Ethernet gestito collegato sia al controller che all'isola mediante un cavo Ethernet a coppia intrecciata e connettori RJ45.

#### Topologia di rete

In questa configurazione sono utilizzati i seguenti dispositivi di rete Ethernet:

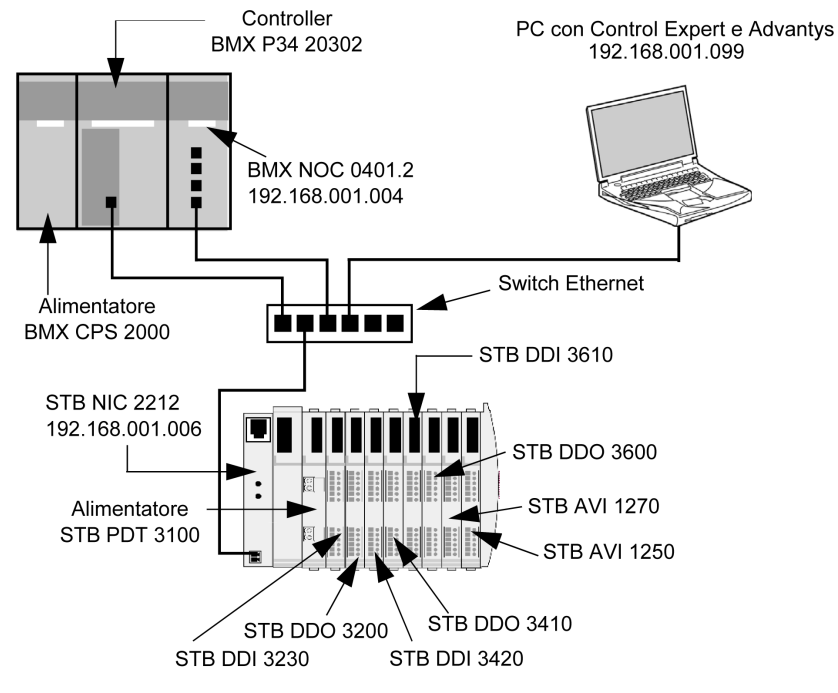

Per ricreare questo esempio procedere come segue:

- utilizzare gli indirizzi IP della propria configurazione:
  - O PC
  - O BMX NOC 0401.2 Modulo di comunicazione Ethernet
  - o modulo di interfaccia di rete STB NIC 2212
- verificare il cablaggio

**NOTA:** il software Control Expert installato sul PC è utilizzato per configurare il controller BMX P34 20302. In questo esempio, il PC è collegato indirettamente alla porta Ethernet della CPU tramite lo switch Ethernet. In alternativa, si può bypassare lo switch e collegare il PC direttamente alla porta Modbus della CPU o alla porta USB.

# Aggiunta di un dispositivo remoto STB NIC 2212

#### Panoramica

È possibile utilizzare la libreria dispositivi di Control Expert per aggiungere nel progetto un dispositivo remoto, in questo esempio il modulo STB NIC 2212. È possibile aggiungere nel progetto solo un dispositivo remoto che fa parte della libreria dispositivi di Control Expert. Per istruzioni su come aggiungere un file EDS del dispositivo nella libreria dispositivi, vedere la sezione Procedura guidata aggiungi file EDS (*vedi pagina 132*)

In alternativa, se il dispositivo remoto fa già parte della libreria dispositivi, è possibile utilizzare la funzione di rilevamento automatico del dispositivo per completare il progetto. Eseguire il rilevamento automatico del dispositivo mediante il comando **Rilevamento del bus di campo** con un modulo di comunicazione selezionato nel **Browser DTM**.

In entrambi i casi, è necessario aggiornare l'elenco dei moduli e dei dispositivi disponibili, procedendo nel seguente modo:

| Passo | Azione                                                                                                    |
|-------|----------------------------------------------------------------------------------------------------|
| 1     | Nel menu principale Control Expert, selezionare <b>Strumenti → Catalogo hardware</b> per visualizzare la finestra corrispondente.                                                                                                    |
| 2     | Nella finestra <b>Catalogo hardware</b> , fare clic sulla scheda <b>Catalogo DTM</b> per visualizzare la pagina corrispondente.                                                                                                    |
| 2     | Nella finestra <b>Catalogo DTM</b> , fare clic su <b>Ricarica catalogo</b> . L'elenco dei dispositivi disponibili, visualizzato sia nella pagina <b>Catalogo DTM</b> che nella finestra di dialogo <b>Aggiungi</b> , viene aggiornato e riflette eventuali aggiunte o eliminazioni eseguite. |

#### Aggiunta di un dispositivo remoto STB NIC 2212

Per aggiungere un STB NIC 2212 nel progetto, procedere nel seguente modo:

| Passo | Azione                                                                                                    |                                                        |                                      |                                      |  |  |
|-------|----------------------------------------------------------------------------------------------------|--------------------------------------------------------|--------------------------------------|--------------------------------------|--|--|
| 1     | Nel <b>Browser DTM</b> , selezionare il nodo de<br>pulsante destro del mouse. Viene visualiz                 | modulo di comunica:<br>zato un menu di sceli           | zione Ethernet<br>ta rapida.         | e fare clic con il                   |  |  |
| 2     | Nel menu di scelta rapida, selezionare <b>Aggiungi</b> . Viene visualizzata la seguente finestra di dialogo: |                                                        |                                      |                                      |  |  |
|       | Aggiungi                                                                                                    |                                                        |                                      | ×                                    |  |  |
|       | Dispositivo                                                                                                  | o Fornitore                                            | Versione                             |                                      |  |  |
|       | EDS generico avanzato Dispos                                                                                 | tivo Schneider Electric                                | 1.04.0001                            |                                      |  |  |
|       | Dispositivo generico Dispos                                                                                  | tivo Schneider Electric                                | 1.04.0001                            |                                      |  |  |
|       | Dispositivo generico per messaggi espliciti Dispos                                                           | tivo Schneider Electric                                | 1.04.0001                            |                                      |  |  |
|       | Dispositivo Modbus Dispos                                                                                    | tivo Schneider Electric                                | 1.04.0001                            |                                      |  |  |
|       | STBNIC2212 (da EDS) Dispos                                                                                   | tivo Schneider Electric                                | 2.10                                 |                                      |  |  |
|       | TCDEI-888N-D1U (da EDS)                                                                                      | tive Molex Incorporated                                | 3.4                                  |                                      |  |  |
|       | ICDEI-888N-DYU (da EDS)                                                                                      | tivo Molex Incorporated                                | 3.4                                  |                                      |  |  |
|       | TE TODEI-886F-DTO (da EDS) Isispos                                                                           | incorporated                                           | 3.4                                  |                                      |  |  |
|       | Aggiungi DTM                                                                                                 |                                                        | Chiudi                               |                                      |  |  |
|       |                                                                                                    |                                                        |                                      |                                      |  |  |
|       |                                                                                                    |                                                        |                                      |                                      |  |  |
| 3     | Nella finestra di dialogo <b>Aggiungi</b> , selezio<br>Viene visualizzata la finestra <b>Proprietà</b> de    | nare <b>STBNIC2212</b> , qu<br>I modulo di interfaccia | uindi fare clic s<br>a di rete STB N | u <b>Aggiungi DTM</b> .<br>IIC 2212. |  |  |

| Passo        | Azione                                                                                                    |  |  |
|--------------|----------------------------------------------------------------------------------------------------|--|--|
| 4            | Nella pagina <b>Generale</b> della finestra <b>Proprietà</b> , modificare il <b>Nome alias</b> predefinito, in modo che nome predefinito originale non causi nomi di moduli doppi. In questo esempio, digitare il nome <b>NIC2212_01</b> : |  |  |
| Proprietà di |                                                                                                    |  |  |
|              | Informazioni Informazioni sul dispositivo Informazioni DTM Informazioni sul protocollo                                                                                                    |  |  |
|              | Gestione nomi DTM                                                                                                    |  |  |
|              | Nome alias: NIC2212_01                                                                                                    |  |  |
|              | Nome tag:                                                                                                    |  |  |
|              | Gestione I/O vision predefiniti                                                                                                    |  |  |
|              | I/O vision d'ingresso predefiniti                                                                                                    |  |  |
|              | Nome variabile: NIC2212_01_IN                                                                                                    |  |  |
|              | I/O vision d'uscita predefiniti                                                                                                    |  |  |
|              | Nome variabile: NIC2212_01_OUT                                                                                                    |  |  |
|              |                                                                                                    |  |  |
|              | OK Annulla Guida                                                                                                    |  |  |
|              | Quando si modifica il <b>Nome alias</b> , Control Expert lo applica come nome di base sia per la struttura                                                                                                    |  |  |
|              | che per le variabili.                                                                                                    |  |  |
|              | <b>NOTA:</b> Nelle pagine di questa finestra non occorre eseguire altre modifiche. Ad eccezione del campo <b>Nome alias</b> , i parametri sono di sola lettura.                                                                            |  |  |
| 5            | Fare clic su <b>OK</b> . Control Expert aggiunge il nuovo modulo di interfaccia di rete STB NIC 2212 nel <b>Browser DTM</b> , sotto il modulo di comunicazione.                                                                            |  |  |
| 6            | Per istruzioni su come salvare le modifiche alla configurazione, vedere l'argomento Configurazione delle proprietà nell'Editor dispositivi <i>(vedi pagina 58).</i>                                                                        |  |  |

Il passo successivo è la configurazione del dispositivo aggiunto nel progetto.
# Configurazione delle proprietà del modulo STB NIC 2212

## Panoramica

Utilizzare le pagine dell'**Editor dispositivi** per visualizzare e modificare le impostazioni di un dispositivo remoto. Prima di modificare le impostazioni dei dispositivi, scollegare il DTM dal dispositivo remoto *(vedi pagina 50)*.

Per visualizzare le impostazioni del DTM per un dispositivo remoto, selezionare il nome del dispositivo, indicato nel nodo **Elenco dispositivi** visualizzato nel riquadro sinistro dell'**Editor dispositivi**.

Ai fini di questo esempio, che descrive la configurazione di un modulo di interfaccia di rete STB NIC 2212, selezionare il nodo **NIC2212 01**. L'**Editor dispositivi** mostra le seguenti pagine:

- Proprietà
- Impostazione indirizzo

**NOTA:** Per istruzioni su come modificare le proprietà, vedere la sezione Configurazione delle proprietà nell'Editor dispositivi *(vedi pagina 58)*.

# Configurazione della pagina Proprietà

La pagina Proprietà di un modulo di interfaccia di rete STB NIC 2212 è simile alla seguente:

| Proprietà Impostazione indirizzo           |
|--------------------------------------------|
| Proprietà                                  |
| Numero: 003 Configurazione attiva: Enabled |
| Commento:                                  |
| Nome struttura di I/O                      |
| Nome<br>predefinito                        |
| Ingresso                                   |
| Nome struttura: T_NIC2212_01_IN            |
| Nome variabile: NIC2212_01_IN              |
| Uscita                                     |
| Nome struttura: T_NIC2212_01_OUT           |
| Nome variabile: NIC2212_01_OUT             |
| Gestione elementi                          |
| Modalità importazione: Manuale             |
| OK Annulla Applica                         |

| Nella configurazione di esempio vengono utilizzate le impostazioni seguenti. Utilizzare le |
|--------------------------------------------------------------------------------------------|
| impostazioni appropriate per l'applicazione corrente:                                      |

| Passo | Azione                                                                                 |                                                                                                    |  |  |
|-------|----------------------------------------------------------------------------------------|----------------------------------------------------------------------------------------------------|--|--|
| 1     | Nella sezione Proprietà della pagina, modificare le seguenti impostazioni:             |                                                                                                    |  |  |
|       | Numero                                                                                 | La posizione relativa del dispositivo nell'elenco, da 0 a 127.<br>Ai fini di questo esempio, accettare l'impostazione predefinita <b>003</b> .                                                                       |  |  |
|       | Configurazione attiva                                                                  | <ul> <li>Attivato: aggiunge questo dispositivo nella configurazione del progetto<br/>Control Expert</li> <li>Disattivato: rimuove questo dispositivo dalla configurazione del<br/>progetto Control Expert</li> </ul> |  |  |
|       | Accettare l'impostazione predefinita Attivato.                                         |                                                                                                    |  |  |
| 2     | Nella sezione Nome struttura di I/O della pagina, modificare le seguenti impostazioni: |                                                                                                    |  |  |
|       | Area ingressi:                                                                         |                                                                                                    |  |  |
|       | Nome struttura                                                                         | (Sola lettura) Control Expert assegna automaticamente un nome di<br>struttura basato sul nome della variabile, in questo caso<br>T_NIC2212_01_IN.                                                                    |  |  |
|       | Nome variabile                                                                         | Accettare il nome della variabile di ingresso generato automaticamente (in base al nome dell'alias <i>(vedi pagina 143)</i> ): <b>NIC2212_01_IN</b> .                                                                |  |  |
|       | Area uscite:                                                                           |                                                                                                    |  |  |
|       | Nome struttura                                                                         | (Sola lettura) Control Expert assegna automaticamente un nome di struttura basato sul nome della variabile, in questo caso<br>T_NIC2212_01_OUT.                                                                      |  |  |
|       | Nome variabile                                                                         | Accettare il nome della variabile di uscita generato automaticamente (in base al nome dell'alias): NIC2212_01_OUT.                                                                                                   |  |  |
|       | Pulsante Nome<br>predefinito                                                           | Ripristina i nomi predefiniti di variabili e strutture. Per questo esempio, vengono utilizzati nomi personalizzati anziché i nomi predefiniti.                                                                       |  |  |

| Passo | Azione                                                                                      |                                                                                                    |  |  |  |
|-------|---------------------------------------------------------------------------------------------|----------------------------------------------------------------------------------------------------|--|--|--|
| 3     | Nella sezione della pagina chiamata Gestione elementi, modificare le seguenti impostazioni: |                                                                                                    |  |  |  |
| 5     | Modalità<br>importazione                                                                    | <ul> <li>Automatica: selezionare questa opzione se gli elementi di I/O sono predefiniti per il dispositivo nel proprio DTM e non verranno modificati in un secondo tempo. Questi elementi vengono creati e aggiunti alla configurazione automaticamente, quindi aggiornati in un secondo tempo in caso di variazione dell'elenco degli elementi del DTM di dispositivo. Gli elementi creati automaticamente non possono essere modificati nell'Editor dispositivi.</li> <li>Manuale: selezionare questa opzione se gli elementi di I/O verranno creati o modificati manualmente. Se il DTM di dispositivo predefinisce gli elementi di I/O, questi ultimi vengono creati e aggiunti alla configurazione automaticamente e possono essere modificati manualmente in seguito nell'Editor dispositivi. Le modifiche dei DTM dispositivo non influiscono sull'elenco di elementi di I/O.</li> <li>NOTA:</li> <li>Dato che il DTM dell'STB NIC 2212 non contiene elementi di I/O preconfigurati, selezionare Manuale.</li> <li>Per visualizzare gli elementi di I/O, selezionare il nodo Elementi nel riquadro sinistro dell'Editor dispositivi, come illustrato di seguito:</li> <li>Channel Properties         Services         Device List         Channel Properties         Services         Device List         Channel Properties         Read Input / Write Output Data         Data</li> </ul> |  |  |  |
|       |                                                                                             | Logging                                                                                                    |  |  |  |
|       | Reimporta elementi                                                                          | Importa l'elenco degli elementi di I/O dal DTM del dispositivo,<br>sovrascrivendo tutte le modifiche manuali degli elementi di I/O. È attivata<br>solo quando la <b>Modalità importazione</b> è impostata su <b>Manuale</b> .                                                                                                    |  |  |  |
| 4     | Fare clic su Applica p                                                                      | er salvare le modifiche e tenere la finestra aperta.                                                                                                    |  |  |  |

## Configurazione della pagina delle impostazioni dell'indirizzo

La pagina **Impostazione indirizzo** consente di attivare il client DHCP nel modulo di interfaccia di rete STB NIC 2212. Quando il client DHCP è attivato nel dispositivo remoto, otterrà il proprio indirizzo IP dal server DHCP nel modulo di comunicazione Ethernet. La pagina **Impostazione indirizzo** è simile alla seguente:

| Proprietà Impostazione indirizzo    |                     |  |  |  |  |  |
|-------------------------------------|---------------------|--|--|--|--|--|
| Modifica indirizzo                  |                     |  |  |  |  |  |
| Indirizzo IP:                       | 192 . 168 . 1 . 6   |  |  |  |  |  |
| Server di indirizzi:                |                     |  |  |  |  |  |
| DHCP per questo dispositivo Enabled |                     |  |  |  |  |  |
| Identificato da:                    | Nome dispositivo    |  |  |  |  |  |
| Identificativo:                     | NIC2212_01          |  |  |  |  |  |
| Subnet mask:                        | 255 . 255 . 255 . 0 |  |  |  |  |  |
| Gateway:                            | 0.0.0.0             |  |  |  |  |  |
|                                     |                     |  |  |  |  |  |
| ОК                                  | Annulla Applica     |  |  |  |  |  |

Nella configurazione di esempio vengono utilizzate le impostazioni seguenti. Utilizzare le impostazioni appropriate per l'applicazione corrente:

| Passo | Azione                                                                                                    |                                                                                                    |  |  |  |  |
|-------|----------------------------------------------------------------------------------------------------|----------------------------------------------------------------------------------------------------|--|--|--|--|
| 1     | Nella pagina Impostazioni indirizzo, modificare le seguenti impostazioni:                                                                                                    |                                                                                                    |  |  |  |  |
|       | Indirizzo IP                                                                                                    | <ul> <li>Per impostazione predefinita:</li> <li>i primi tre valori di byte corrispondono ai primi tre valori di byte del<br/>modulo di comunicazione Ethernet e</li> <li>il quarto valore di byte corrisponde all'impostazione del numero del<br/>dispositivo; l'impostazione predefinita è 004.</li> </ul> |  |  |  |  |
|       |                                                                                                    | In questo esempio, immettere l'indirizzo 192.168.1.6.                                                                                                    |  |  |  |  |
|       | <ul> <li>DHCP per questo<br/>dispositivo</li> <li>Attivato attiva il client DHCP in questo dispositivo. Il dispo<br/>il suo indirizzo IP dal servizio DHCP fornito dal modulo o<br/>comunicazione Ethernet e viene visualizzato nell'elenco<br/>DHCP generato automaticamente <i>(vedi pagina 85).</i></li> <li>Disattivato (valore predefinito) disattiva il client DHCP in<br/>dispositivo.</li> </ul> |                                                                                                    |  |  |  |  |
|       |                                                                                                    | Selezionare Attivato.                                                                                                    |  |  |  |  |
|       | Identificato da                                                                                                    | Se <b>DHCP per questo dispositivo</b> è <b>Attivato</b> , questo parametro indica il tipo<br>di identificativo del dispositivo:<br>• <b>Indirizzo MAC</b> oppure<br>• <b>Nome dispositivo</b>                                                                                                    |  |  |  |  |
|       |                                                                                                    | Selezionare Nome dispositivo.                                                                                                    |  |  |  |  |
|       | Identificativo                                                                                                    | Se il <b>DHCP per questo dispositivo</b> è <b>Attivato</b> , l'indirizzo MAC del dispositivo o il nome specifico.<br>Accettare l'impostazione predefinita <b>NIC2212_01</b> (basata sul Nome alias).                                                                                                    |  |  |  |  |
|       | Mask                                                                                                    | La subnet mask del dispositivo. Impostazione predefinita = 255.255.255.0.<br>Accettare il valore predefinito.                                                                                                    |  |  |  |  |
|       | Gateway                                                                                                    | L'indirizzo gateway utilizzato per raggiungere questo dispositivo. Il valore predefinito 0.0.0 indica che il dispositivo si trova sulla stessa sottorete del modulo di comunicazione Ethernet.<br>Accettare il valore predefinito.                                                                          |  |  |  |  |
| 2     | Fare clic su <b>OK</b> per s                                                                                                    | alvare le modifiche.                                                                                                    |  |  |  |  |

Il passo successivo è la configurazione del collegamento tra il modulo di comunicazione e il dispositivo remoto.

# Configurazione delle connessioni EtherNet/IP

## Panoramica

Una connessione EtherNet/IP fornisce un collegamento di comunicazione tra due o più dispositivi. Le proprietà di una singola connessione possono essere configurate nei DTM dei dispositivi collegati.

Utilizzare l'**Editor dispositivi** per visualizzare e modificare le impostazioni della connessione. Il seguente esempio spiega le impostazioni per un collegamento tra il modulo di comunicazione BMX NOC 0401 e un modulo di interfaccia di rete STB NIC 2212 remoto. Le modifiche della configurazione sono effettuate nei DTM per ogni dispositivo.

Quando si effettuano modifiche DTM, scollegare il DTM selezionato dal modulo o dispositivo corrente *(vedi pagina 50).* 

**NOTA:** Per istruzioni su come modificare le proprietà, vedere la sezione Configurazione delle proprietà nell'Editor dispositivi *(vedi pagina 58)*.

#### Configurazione delle impostazioni di connessione nel DTM del modulo di comunicazione

Control Expert crea automaticamente un collegamento tra un modulo di comunicazione e un dispositivo remoto quando il dispositivo remoto viene aggiunto al progetto di Control Expert. In seguito, molte delle modifiche del collegamento possono essere effettuate nel DTM del dispositivo remoto. Tuttavia, alcuni parametri di connessione possono anche essere configurati nel DTM del modulo di comunicazione, come spiegato più avanti.

Le impostazioni di connessione indicate per questa configurazione di esempio possono essere effettuate nel DTM per il modulo di comunicazione. Utilizzare le impostazioni appropriate per l'applicazione corrente:

| Passo | Azione                                                                                                    |
|-------|----------------------------------------------------------------------------------------------------|
| 1     | <ul> <li>Aprire il DTM del modulo di comunicazione (in questo esempio NOC01) selezionandoli nell'Editor dispositivi, quindi procedere nel seguente modo:</li> <li>nel menu principale, selezionare Modifica → Apri oppure</li> <li>fare clic con il pulsante destro del mouse e selezionare Apri nel menu di scelta rapida.</li> </ul> |
|       | Si apre il relativo DTM nell' <b>Editor dispositivi</b> .                                                                                                    |
| 2     | Nel riquadro di navigazione (sul lato sinistro dell' <b>Editor dispositivi</b> ) selezionare il nodo che rappresenta il collegamento esistente tra il modulo di comunicazione al dispositivo remoto; in questo caso:<br>Elenco dispositivi → NIC2212 01 → Dati di Lettura ingresso/Scrittura uscita                                    |

| Passo                                                                                                    | Azione                                                                                                    |                                                                                                    |                            |                                                             |                    |
|----------------------------------------------------------------------------------------------------|----------------------------------------------------------------------------------------------------|----------------------------------------------------------------------------------------------------|----------------------------|-------------------------------------------------------------|--------------------|
| 3                                                                                                    | Fare clic sulla scheda Impostazioni di connessione per aprire la seguente pagina:                                                                                                    |                                                                                                    |                            |                                                             |                    |
|                                                                                                    | Impostazioni di connessione                                                                                                    | Informazioni connessione                                                                                                    |                            |                                                             |                    |
|                                                                                                    |                                                                                                    | Parametro                                                                                                    | Valore                     | Unità                                                       |                    |
|                                                                                                    | 骨 Connec                                                                                                    | tion Bit                                                                                                    | 1                          |                                                             |                    |
|                                                                                                    | Reques                                                                                                    | t Packet Interval (RPI)                                                                                                    | 30                         | ms                                                          |                    |
|                                                                                                    | 🧴 🌔 🧑 Time-ou                                                                                                    | ut Multiplier                                                                                                    | x4                         |                                                             |                    |
|                                                                                                    | Descrizione                                                                                                    |                                                                                                    |                            |                                                             |                    |
|                                                                                                    |                                                                                                    | ок                                                                                                    | Annulla                    | Applica                                                     |                    |
|                                                                                                    |                                                                                                    |                                                                                                    |                            |                                                             |                    |
|                                                                                                    | <b>NOTA:</b> Per visualizzar<br>funzionando in <b>Modalit</b> à                                                                                                    | e il parametro <b>Moltiplic</b><br>A Avanzata.                                                                                                    | <b>atore timeout</b> , con | fermare che Co                                              | ontrol Expert stia |
| 4                                                                                                    | Nella pagina Impostazio                                                                                                    | <b>pni di connessione</b> , mo                                                                                                    | dificare i seguenti        | valori:                                                     |                    |
|                                                                                                    | Bit connessione                                                                                                    | <ul> <li>(Sola lettura) L'offset del bit di stato e del bit di controllo di questa<br/>connessione. I valori di offset sono generati automaticamente dallo<br/>strumento di configurazione Ethernet di Control Expert a partire da 0 e sono<br/>disposti in ordine di priorità in base al tipo di connessione, nel modo<br/>seguente:         <ol> <li>Collegamenti Modbus TCP</li> <li>Collegamenti slave locale</li> <li>Collegamenti EtherNet/IP</li> </ol> </li> </ul> |                            |                                                             |                    |
| <b>NOTA:</b> Il valore iniziale di questo collegamento EtherNet/IP è 2 precedentemente è stato abilitato un solo slave locale. Quando solo collegamento Modbus TCP, il valore di questo offset del bi collegamento passa a 2.                                       |                                                                                                    |                                                                                                    |                            | Net/IP è 1, poiché<br>. Quando si crea un<br>set del bit di |                    |
| Request Packet<br>Interval (RPI)       II periodo di aggiornamento per questa connessione, da 2<br>Valore predefinito = 12 ms. Digitare 30 ms.         NOTA: Questo parametro può essere impostato anche ne<br>modulo di comunicazione o per il dispositivo remoto. |                                                                                                    |                                                                                                    | da 2 a 65535 ms.           |                                                             |                    |
|                                                                                                    |                                                                                                    |                                                                                                    | ne nel DTM per il          |                                                             |                    |
|                                                                                                    | Moltiplicatore timeout                                                                                                    | plicatore timeout Quest'impostazione, moltiplicata per RPI, genera un valore che attiva un timeout di inattività. Le impostazioni possibili includono: x4, x8, x16, x32, x64, x128, x256 e x512.<br>Accettare il valore predefinito <b>x4</b> .                                                                                                    |                            |                                                             |                    |
|                                                                                                    | <b>NOTA:</b> La pagina Informazioni connessione è di sola lettura quando si seleziona il modulo di comunicazione. Queste informazioni devono essere impostate nel DTM per il dispositivo remoti |                                                                                                    |                            | ona il modulo di<br>lispositivo remoto.                     |                    |
| 5                                                                                                    | Fare clic su <b>OK</b> per salv                                                                                                    | /are le impostazioni.                                                                                                    |                            |                                                             |                    |

## Configurazione delle impostazioni di connessione nel DTM del dispositivo remoto

Le connessioni tra un modulo di comunicazione e il dispositivo remoto possono essere create e modificate nel DTM del dispositivo remoto.

In questo esempio, sono state effettuate le seguenti modifiche alla configurazione del collegamento creato automaticamente da Control Expert quando il dispositivo remoto è stato aggiunto al progetto. Utilizzare le impostazioni appropriate per l'applicazione corrente:

| Passo                                                                                                    | Azione                                                                                                    |                                                                                                    |  |  |
|----------------------------------------------------------------------------------------------------|----------------------------------------------------------------------------------------------------|----------------------------------------------------------------------------------------------------|--|--|
| 1                                                                                                    | <ul> <li>Aprire il DTM del dispositivo remoto (in questo esempio NIC2212_01) selezionandolo nell'Editor dispositivi, quindi procedere nel seguente modo:</li> <li>nel menu principale, selezionare Modifica → Apri oppure</li> <li>fare clic con il pulsante destro del mouse e selezionare Apri nel menu di scelta rapida.</li> <li>Si apre il DTM del dispositivo remoto nell'Editor dispositivi.</li> </ul> |                                                                                                    |  |  |
| 2 Nel riquadro di navigazione (sul lato sinistro dell'Editor dispositivi), accertarsi che il collegamenti dispositivo remoto sia di tipo Read Input / Write Output Data. Per visualizzare il tipo di collegam selezionare NIC2212_01 nel riquadro sinistro dell'Editor dispositivi. Se il collegamento non è di Input / Write Output Data, è necessario eliminare il collegamento esistente e aggiungerne uno riseguente modo: |                                                                                                    |                                                                                                    |  |  |
|                                                                                                    | а                                                                                                    | Con il collegamento selezionato nel riquadro a sinistra, fare clic sul pulsante <b>Rimuovi collegamento.</b> Il collegamento esistente viene eliminato.                |  |  |
|                                                                                                    | b                                                                                                    | Fare clic sul pulsante <b>Aggiungi collegamento</b> . Si apre la finestra di dialogo <b>Seleziona il</b> collegamento da aggiungere.                                   |  |  |
|                                                                                                    | С                                                                                                    | Usare i pulsanti di scorrimento dell'elenco a discesa e selezionare il tipo di collegamento <b>Read Input / Write Output Data</b> .                                    |  |  |
|                                                                                                    | d                                                                                                    | Fare clic su <b>OK</b> per chiudere la finestra di dialogo<br><b>Selezionare il collegamento da aggiungere</b> . Viene visualizzato il nuovo nodo del<br>collegamento. |  |  |
|                                                                                                    | е                                                                                                    | Fare clic su <b>Applica</b> per salvare il nuovo collegamento, lasciando aperto l' <b>Editor dispositivi</b> per ulteriori modifiche.                                  |  |  |

| Passo | Azione                                       |                                  |                      |                       |
|-------|----------------------------------------------|----------------------------------|----------------------|-----------------------|
| 3     | Con il nodo Dati di Lettura ingresso/Scrittu | <b>ira uscita</b> selezionato, t | fare clic sulla sche | eda <b>Generale</b> : |
|       | Informazioni Verifica identità               |                                  |                      |                       |
|       | generali                                     |                                  |                      |                       |
|       | Gruppo/Parametro                             | Valore                           | Unità                |                       |
|       | > RPI                                        | 30                               | ms                   |                       |
|       | □ □ Input T -> O                             |                                  |                      |                       |
|       | Input size                                   | 19                               | byte                 |                       |
|       | Input mode                                   | Multicast                        |                      |                       |
|       | 🛛 🖓 Input type                               | Fixed                            |                      |                       |
|       | Input priority                               | Scheduled                        |                      |                       |
|       | 📃 🖳 🕨 Input trigger                          | Cyclic                           |                      |                       |
|       | 🖃 📄 Output O -> T                            |                                  |                      |                       |
|       | Output size                                  | 6                                | byte                 |                       |
|       | Dutput mode                                  | Point to Point                   |                      |                       |
|       | Output type                                  | Fixed                            |                      |                       |
|       | Cutput priority                              | Scheduled                        |                      |                       |
|       |                                              |                                  |                      |                       |
|       | Descrizione                                  |                                  |                      |                       |
|       |                                              |                                  |                      |                       |
|       |                                              |                                  |                      |                       |
|       |                                              |                                  |                      |                       |
|       |                                              |                                  |                      |                       |
|       | OK                                           | Annulla                          | Applica              |                       |
|       |                                              |                                  |                      |                       |
|       |                                              |                                  |                      |                       |

| Passo | Azione                                                       |                                                                                                    |  |  |
|-------|--------------------------------------------------------------|----------------------------------------------------------------------------------------------------|--|--|
| 4     | Nella pagina <b>Generale</b> , modificare i seguenti valori: |                                                                                                    |  |  |
|       | RPI                                                          | Il periodo di aggiornamento per questo collegamento. Accettare il valore di <b>30</b> ms. (Questo parametro può essere impostato nel DTM per il modulo di comunicazione o per il dispositivo remoto).                                                                                                    |  |  |
|       | Dimensioni                                                   | Il numero di byte riservati ai dati in ingresso, compreso tra 0 e 505. Immettere 19.                                                                                                    |  |  |
|       | ingresso                                                     | <b>NOTA:</b> Control Expert riserva i dati di ingresso in incrementi di 4 byte (2 parole).<br>Nell'esempio, digitando il valore di 19 byte si riservano 20 byte di memoria di ingresso.                                                                                                    |  |  |
|       | Modalità di<br>ingresso                                      | Il tipo di trasmissione:<br>• Multicast<br>• Punto punto                                                                                                    |  |  |
|       |                                                              | Accettare la selezione predefinita <b>Multicast</b> .                                                                                                    |  |  |
|       | Tipo di<br>ingresso                                          | Tipo di pacchetto Ethernet da trasmettere. Ha lunghezza fissa o variabile. Sono supportati solo i pacchetti a lunghezza <b>Fissa</b> .                                                                                                    |  |  |
|       | Priorità di<br>ingresso                                      | La priorità di trasmissione. Il valore dipende dal DTM del dispositivo. I valori possono<br>includere:<br>• Bassa<br>• Alta<br>• Programmata                                                                                                    |  |  |
|       |                                                              | <b>NOTA:</b> Per i moduli remoti che supportano più di un valore di priorità, quest'impostazione permette di specificare l'ordine in cui il modulo di comunicazione Ethernet gestisce i pacchetti. Per ulteriori informazioni, maggiori, vedere la sezione Priorità dei pacchetti QoS ( <i>vedi Quantum con EcoStruxure™ Control Expert, 140 NOC 771 01 - Modulo di comunicazione Ethernet, Manuale utente</i> ). |  |  |
|       |                                                              | Ai fini di questo esempio, accettare la selezione predefinita Programmata.                                                                                                    |  |  |
|       | Trigger<br>ingresso                                          | Il trigger di trasmissione. I valori possono includere:<br>• Ciclica<br>• Cambiamento di stato o applicazione                                                                                                    |  |  |
|       |                                                              | Per i dati I/O di ingresso, selezionare <b>Ciclico</b> .                                                                                                    |  |  |
|       | Dimensioni                                                   | Il numero di byte riservati ai dati di uscita, compreso tra 0 e 509. Specificare 6.                                                                                                    |  |  |
|       | uscita                                                       | <b>NOTA:</b> Control Expert riserva i dati di uscita in incrementi di 4 byte (2 parole). Nell'esempio, digitando il valore di 6 byte si riservano 8 byte di memoria di uscita.                                                                                                    |  |  |
|       | Modalità<br>uscita                                           | Accettare la selezione predefinita <b>Da punto a punto</b> .                                                                                                    |  |  |
|       | Tipo uscita                                                  | (Sola lettura). Sono supportati solo i pacchetti a lunghezza <b>Fissa</b> .                                                                                                    |  |  |
|       | Priorità uscita                                              | Accettare la selezione predefinita Programmata.                                                                                                    |  |  |

| Passo | Azione                                  |                              |         |  |
|-------|-----------------------------------------|------------------------------|---------|--|
| 5     | Fare clic sulla scheda Verifica identit | a per aprire la seguente pag | igina:  |  |
|       | Informazioni generali Verifica identità |                              |         |  |
|       | Parametro                               | Valore                       | Unità   |  |
|       | Verifica identità                       | Disable                      |         |  |
|       | Descrizione                             |                              |         |  |
|       |                                         | DK Annulla                   | Applica |  |

| Passo | Azione                                                 |                                                                                                    |  |  |  |  |
|-------|--------------------------------------------------------|----------------------------------------------------------------------------------------------------|--|--|--|--|
| 6     | Nella pagina Ve<br>dal file DTM o E<br>Immettere le se | prifica identità, impostare le regole per il confronto dell'identità del dispositivo remoto, definita<br>EDS corrispondente, con l'identità del dispositivo remoto effettivamente presente nella rete.<br>Iguenti impostazioni:                                                                                                    |  |  |  |  |
|       | Verifica<br>identità                                   | <ul> <li>Definisce la regola che sarà utilizzata da Control Expert per il confronto tra il dispositivo remoto configurato e quello effettivo. Le impostazioni includono:</li> <li>Deve corrispondere esattamente: il file DTM o EDS deve corrispondere esattamente al dispositivo remoto</li> <li>Disattiva: non viene eseguita alcuna verifica; la porzione di identità della connessione viene riempita con una serie di zeri (impostazione predefinita)</li> <li>Deve essere compatibile: se il dispositivo remoto non è lo stesso di quello definito nel file DTM/EDS, esso emula le definizioni DTM/EDS</li> <li>Nessuno: non viene eseguita alcuna verifica; la porzione dell'identità della connessione viene omessa</li> <li>Personalizzato: consente l'impostazione dei 6 parametri seguenti, da definire singolarmente.</li> </ul> |  |  |  |  |
|       | In questo esemplo, selezionare <b>Disattivato</b> .    |                                                                                                    |  |  |  |  |
|       | Modalità di<br>compatibilità                           | <ul> <li>True: per ciascuno dei seguenti test selezionati è necessario completare ro campi seguenti.</li> <li>True: per ciascuno dei seguenti test selezionati è necessario che il file DTM/EDS e il dispositivo remoto siano compatibili</li> <li>False: per ciascuno dei seguenti test selezionati, il DTM/EDS e il dispositivo remoto devono corrispondere esattamente</li> </ul>                                                                                                    |  |  |  |  |
|       | Versione<br>inferiore                                  | Per ciascuno dei parametri a sinistra, selezionare una delle seguenti impostazioni:<br>• Compatibile: includere il parametro nel test                                                                                                    |  |  |  |  |
|       | Versione<br>superiore                                  | <ul> <li>Non contrassegnato: il parametro non è incluso nel test</li> </ul>                                                                                                    |  |  |  |  |
|       | Codice<br>prodotto                                     |                                                                                                    |  |  |  |  |
|       | Tipo prodotto                                          |                                                                                                    |  |  |  |  |
|       | Fornitore<br>prodotto                                  |                                                                                                    |  |  |  |  |
| 7     | Fare clic su <b>OK</b> per salvare le impostazioni.    |                                                                                                    |  |  |  |  |

Il passo successivo è la configurazione delle impostazioni di I/O.

# Collegamento all'isola Advantys STB

## Panoramica

In questo esempio viene utilizzato il software di configurazione Advantys in esecuzione sul PC per:

- collegare il software di configurazione Advantys al modulo STB NIC 2212 e agli 8 moduli di I/O che costituiscono l'isola Advantys STB
- caricare la configurazione dell'isola Advantys STB nel software di configurazione Advantys presente nel PC
- visualizzare un'immagine del bus di campo per l'isola Advantys STB che mostra la posizione relativa di:
  - o informazioni di stato
  - o Dati di ingresso
  - o Dati di uscita

In base ai dati presentati nell'immagine del bus di campo, si può utilizzare Control Expert per creare elementi di ingresso e di uscita che corrispondono a dati di stato, di ingresso, di uscita e a dati di uscita ripetuti (echo) specifici.

**NOTA:** Prima di effettuare le operazioni descritte, accertarsi di aver configurato automaticamente l'isola Advantys STB premendo il pulsante **RST** sulla parte frontale del modulo STB NIC 2212.

# Realizzazione del collegamento

Per collegare il modulo STB NIC 2212 e i moduli di I/O con il software di configurazione Advantys, procedere nel seguente modo:

| Passo | Azione                                                                                                    |  |  |
|-------|----------------------------------------------------------------------------------------------------|--|--|
| 1     | Avviare il software di configurazione Advantys sul PC. Viene visualizzata una finestra di dialogo che indica i tipi di progetto disponibili.                                                                                                    |  |  |
| 2     | Selezionare STB.                                                                                                    |  |  |
| 3     | Selezionare File $\rightarrow$ Nuovo workspace. Viene visualizzata la finestra Nuovo workspace (sotto).                                                                                                    |  |  |
| 4     | <ul> <li>Per questo esempio digitare i seguenti valori:</li> <li>per il campo File workspace digitare Advantys</li> <li>per il campo File isola digitare Advantys_01</li> </ul>                                                                             |  |  |
|       | File workspace         Cognome:         Advantys         Ubicazione:         C:\Programmi\Schneider         Nome con percorso:         C:\Program Files\Schneider         C:\Program Files\Schneider         OK                                             |  |  |
| 5     | Fare clic su <b>OK</b> . Il software di configurazione Advantys visualizza una guida DIN vuota nella parte centrale della schermata.                                                                                                    |  |  |
| 6     | Selezionare <b>Online</b> → <b>Impostazioni di connessione</b> . Viene visualizzata la finestra<br><b>Impostazioni di connessione</b> (sotto).                                                                                                    |  |  |
| 7     | Nella finestra Impostazioni di connessione, accettare per Modbus Node ID l'impostazione<br>predefinita 1, selezionare TCP/IP, quindi fare clic sul pulsante Impostazioni:<br>Impostazioni di connessione<br>C Seriale<br>C Seriale<br>TCP/IP<br>Mpostazioni |  |  |
|       | Viene visualizzata la finestra di dialogo Parametri TCP/IP (sotto).                                                                                                    |  |  |

| Passo | Azione                                                                                                    |
|-------|----------------------------------------------------------------------------------------------------|
| 8     | Nel campo Indirizzo IP remoto, digitare l'indirizzo IP per il STB NIC 2212, in questo esempio 192.168.1.6.                                                                                                    |
|       | 🔞 Parametri TCP/IP                                                                                                    |
|       | Parametri                                                                                                    |
|       | Nome remoto:                                                                                                    |
|       | Indirizzo IP remoto: 192 . 168 . 1 . 6                                                                                                    |
|       | Deriva IP da MAC IP <-> Nome OK Annulla                                                                                                    |
| 0     | Eare clic su <b>OK</b> per chiudere la finestra di dialogo <b>Parametri TCP/IP</b> , quindi fare di nuovo clic su <b>OK</b>                                                                                                    |
| 5     | per chiudere la finestra di dialogo <b>Impostazioni di connessione</b> .                                                                                                    |
| 10    | Selezionare <b>Online</b> → <b>Collega</b> . Viene visualizzata la finestra di dialogo <b>Trasferimento dati</b> (sotto):                                                                                                    |
|       | Trasferimento dati                                                                                                    |
|       | La configurazione nel workspace non corrisponde alla configurazione<br>nell'isola collegata. Selezionare una delle seguenti opzioni.<br>(Lo scaricamento nell'isola è disattivato. Nessun dato di configurazione<br>disponibile).<br>Caricamento Download Annulla |

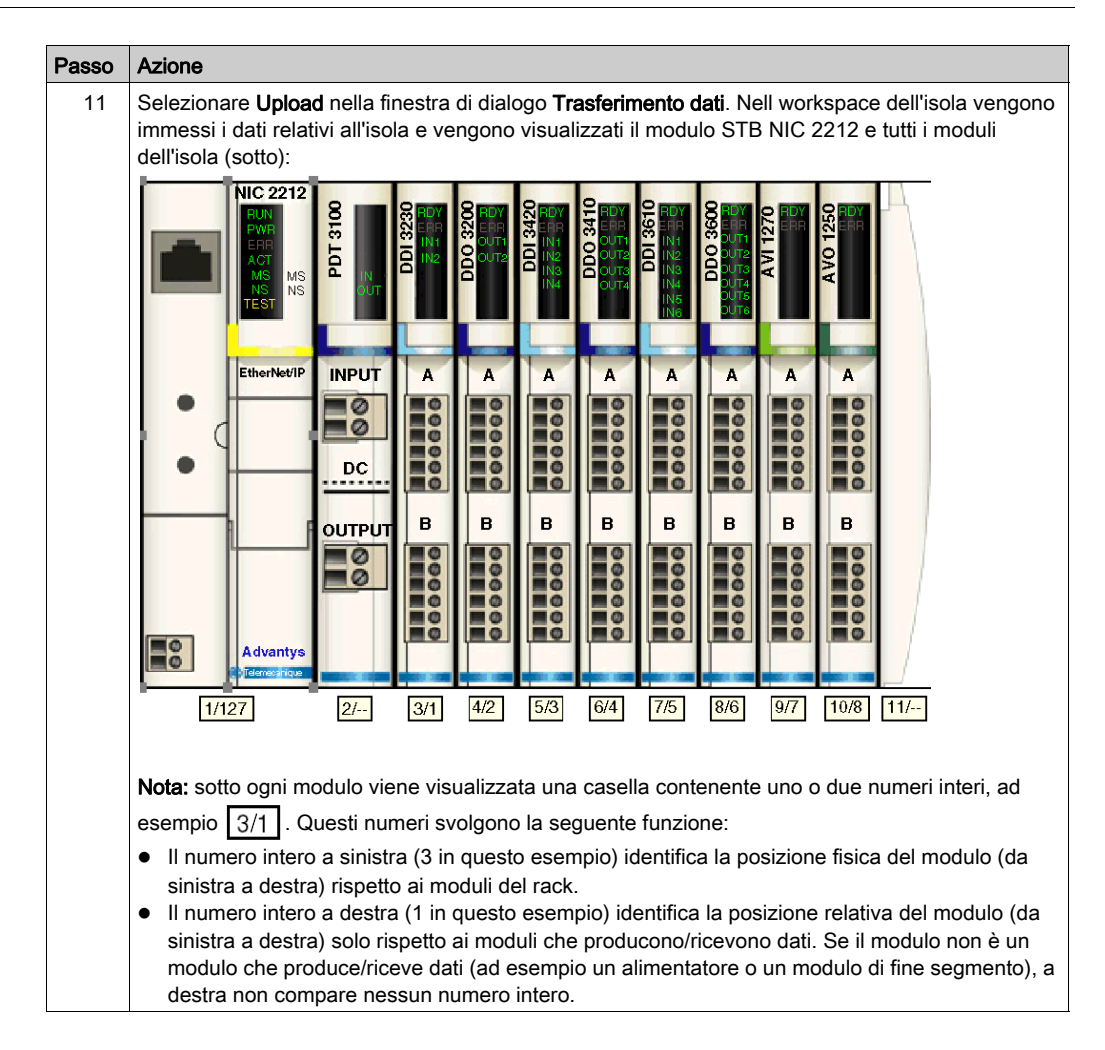

| Passo | Azione                                                                                                    |
|-------|----------------------------------------------------------------------------------------------------|
| 12    | Selezionare <b>Isola → Panoramica immagine I/O</b> . Viene visualizzata la finestra <b>Immagine I/O</b> alla pagina <b>Immagine del bus di campo</b> :                                                                                                    |
|       | Panoramica immagine VO                                                                                                    |
|       | Immagine Fieldbus   Immagine Modbus   HMI <-> PLC                                                                                                    |
|       | Dati di ingresso                                                                                                    |
|       | Parola       15       14       13       12       11       10       9       8       7       6       5       4       3       2       1       0 $\land$ 1       -       S       S |
|       |                                                                                                    |
|       |                                                                                                    |
|       | <u>6</u> 7 7 7 7 7 7 7 7 7 7 7 7 7 7 7 7 7 7 7                                                                                                    |
|       |                                                                                                    |
|       | 9 8 8 8 8 8 8 8 8 7 7 7 7 7 7 7 7                                                                                                    |
|       |                                                                                                    |
|       | Ubicazione: Parola 1. Bit 15                                                                                                    |
|       | Famiglia: Rete                                                                                                    |
|       | Modulo: STBNIC2212-V2.xx (1/1/127)                                                                                                    |
|       | Elemento: Bit di stato NIM -> EtherNet/IP                                                                                                    |
|       | Etichetta: NIM_Status_WD                                                                                                    |
|       | Parola 15 14 13 12 11 10 0 8 7 6 5 4 3 2 1 0                                                                                                    |
|       |                                                                                                    |
|       |                                                                                                    |
|       |                                                                                                    |
|       | OK                                                                                                    |
|       |                                                                                                    |
|       | Ogni cella della tabella contiene uno dei seguenti indicatori alfanumerici:                                                                                                    |
|       | <ul> <li>S indica un bit di stato per il modulo di interfaccia di rete STB NIC 2212</li> </ul>                                                                                                    |
|       | • un numero intero identifica la posizione relativa, da sinistra a destra, di un modulo che                                                                                                    |
|       | produce/riceve dati con i dati di ingresso o di uscita di tale cella. Ad esempio:                                                                                                    |
|       | o il modulo di ingresso STB DDI 3230 è il primo modulo generatore o ricevitore del rack; i suoi                                                                                                    |
|       | dati sono designati dal numero intero 1 nei bit 0 - 3 della parola 2 della tabella Dati di ingresso                                                                                                    |
|       | o il modulo di uscita STB DDO 3600 è il sesto modulo produttore di dati del rack; il suo stato e                                                                                                    |
|       | i suoi dati di uscita ripetuti (echo) sono designati dal numero intero 6 nei bit 8 - 13 della parola                                                                                                    |
|       | 4 e nei bit 0 - 5 della parola 5 nella tabella dei <b>Dati di ingresso</b> ; i suoi dati di uscita sono                                                                                                    |
|       | designati dal numero intero 6 nei bit 8 - 13 della parola 1 nella tabella Dati di uscita                                                                                                    |
|       | Note:                                                                                                    |
|       | Selezionare una cella nella tabella Dati di ingresso o nella tabella Dati di uscita per visualizzare (al                                                                                                    |
|       | centro della pagina) una descrizione dei dati della cella e del relativo modulo source.                                                                                                    |
|       | Convertire le dimensioni delle tabelle Dati di ingresso e Dati di uscita da parole a byte (ossia                                                                                                    |
|       | dividere per 2), quindi utilizzare tali dati come valori dei parametri Dimensioni ingresso (19) e                                                                                                    |
|       | Dimensioni uscita (6) quando si configurano le proprietà del collegamento del dispositivo remoto.                                                                                                    |
|       |                                                                                                    |

# Configurazione degli elementi di I/O

# Panoramica

Il task finale di questo esempio è l'aggiunta di elementi di I/O alla configurazione del STB NIC 2212 e dei relativi 8 moduli di I/O. A questo scopo, procedere come segue:

- usare il software di configurazione Advantys per identificare la posizione relativa di tutti gli ingressi e le uscite del modulo di I/O
- usare l'Editor dispositivi di Control Expert per creare elementi di ingresso e uscita, definendo per ogni elemento:

o nome

o tipo di dati

## tipi e dimensioni degli elementi di I/O

L'obiettivo è creare un insieme di elementi di ingresso e di uscita corrispondente alle dimensioni degli ingressi e delle uscite specificate per il STB NIC 2212 *(vedi Quantum con EcoStruxure*<sup>™</sup> *Control Expert, 140 NOC 771 01 - Modulo di comunicazione Ethernet, Manuale utente).* In questo esempio devono essere creati elementi per:

- 19 byte di ingresso
- 6 byte di uscita

L'**Editor dispositivi** di Control Expert offre una grande flessibilità per la creazione degli elementi di ingresso e di uscita. È possibile creare elementi di ingresso e di uscita in gruppi di 1 o più bit singoli, byte di 8 bit, parole di 16 bit, dword a 32 bit o valori in virgola mobile IEEE a 32 bit. Il numero di elementi creati dipende dal tipo di dati e dalle dimensioni di ognuno di essi.

Nel progetto di esempio, sono stati creati i seguenti elementi:

- bit digitali per ingressi e uscite digitali
- byte di 8 bit o parole a 16 bit per ingressi e uscite analogici

#### Mappatura degli elementi di ingresso e di uscita

Usare la pagina **Immagine bus di campo** della finestra **Panoramica immagine I/O** del software di configurazione Advantys per identificare il numero e il tipo di elementi di I/O da creare, procedendo nel seguente modo:

| Passo | Azione                                                                                                    |
|-------|----------------------------------------------------------------------------------------------------|
| 1     | Nel software di configurazione Advantys, selezionare <b>Isola</b> → <b>Panoramica immagine I/O</b> . Viene visualizzata la finestra <b>I/O Image</b> con la pagina <b>Fieldbus Image</b> .            |
| 2     | Selezionare la prima cella (parola 1, cella 0) della tabella <b>Dati di ingresso</b> per visualizzare, al centro della pagina, una descrizione dei dati della cella e del rispettivo modulo sorgente. |
| 3     | Annotare i dati relativi a parola, bit, modulo ed elemento della cella.                                                                                                    |
| 4     | Ripetere le operazioni indicate ai punti 2 e 3 per ogni cella contenente un S o un numero intero.                                                                                                    |

**NOTA:** Fieldbus Image presenta i dati di ingresso e di uscita sotto forma di parole a 16 bit (iniziando con la parola 1). Riorganizzare questi dati per lo strumento di configurazione Ethernet Control Expert, che presenta gli stessi dati in forma di byte a 8 bit (iniziando dal byte 0).

NOTA: Quando si creano elementi è necessario accertarsi di allineare gli elementi di tipo dati WORD e DWORD, come segue:

- elementi WORD: allineare questi elementi su un limite a 16 bit
- Elementi DWORD: allineare questi elementi su un limite di 32 bit

Questa procedura fornisce le seguenti tabelle di dati di ingresso e di uscita:

Dati di ingresso:

| Immagine del bus di campo<br>Advantys |        | Elementi EIP Control<br>Expert |       | Modulo STB | Descrizione                   |
|---------------------------------------|--------|--------------------------------|-------|------------|-------------------------------|
| Parola                                | Bit    | Byte                           | Bit   |            |                               |
| 1                                     | 0 - 15 | 0                              | 0 - 7 | NIC 2212   | Stato byte meno significativo |
|                                       |        | 1                              | 0 - 7 |            | Stato byte più significativo  |
| 2                                     | 0-1    | 2                              | 0-1   | DDI 3230   | Dati di ingresso              |
|                                       | 2-3    |                                | 2-3   | DDI 3230   | Stato ingressi                |
|                                       | 4-5    |                                | 4-5   | DDO 3200   | Eco dati di uscita            |
|                                       | 6-7    |                                | 6-7   | DDO 3200   | Stato uscite                  |
|                                       | 8-11   | 3                              | 0-3   | DDI 3420   | Dati di ingresso              |
|                                       | 12-15  |                                | 4-7   | DDI 3420   | Stato ingressi                |
| 3                                     | 0-3    | 4                              | 0-3   | DDO 3410   | Eco dati di uscita            |
|                                       | 4-7    |                                | 4-7   | DDO 3410   | Stato uscite                  |
|                                       | 8-13   | 5                              | 0-5   | DDI 3610   | Dati di ingresso              |
|                                       | 14-15  |                                | 6-7   | N.d.       | Non utilizzato                |

| Immagine del bus di campo<br>Advantys |        | Elementi EIP Control<br>Expert |       | Modulo STB | Descrizione              |
|---------------------------------------|--------|--------------------------------|-------|------------|--------------------------|
| Parola                                | Bit    | Byte                           | Bit   |            |                          |
| 4                                     | 0-5    | 6                              | 0-5   | DDI 3610   | Stato ingressi           |
|                                       | 6-7    |                                | 6-7   | N.d.       | Non utilizzato           |
|                                       | 8-13   | 7                              | 0-5   | DDO 3600   | Eco dati di uscita       |
|                                       | 14-15  |                                | 6-7   | N.d.       | Non utilizzato           |
| 5                                     | 0-5    | 8                              | 0-5   | DDO 3600   | Stato uscite             |
|                                       | 6-15   | 8                              | 6-7   | N.d.       | Non utilizzato           |
|                                       |        | 9                              | 0 - 7 |            |                          |
| 6                                     | 0 - 15 | 10                             | 0 - 7 | AVI 1270   | Dati d'ingresso canale 1 |
|                                       |        | 11                             | 0 - 7 |            |                          |
| 7                                     | 0 - 7  | 12                             | 0 - 7 | AVI 1270   | Stato ingressi canale 1  |
|                                       | 8-15   | 13                             | 0 - 7 | N.d.       | Non utilizzato           |
| 8                                     | 0 - 15 | 14                             | 0 - 7 | AVI 1270   | Dati d'ingresso canale 2 |
|                                       |        | 15                             | 0 - 7 |            |                          |
| 9                                     | 0 - 7  | 16                             | 0 - 7 | AVI 1270   | Stato ingressi canale 2  |
|                                       | 8-15   | 17                             | 0 - 7 | AVO 1250   | Stato uscite canale 1    |
| 10                                    | 0 - 7  | 18                             | 0 - 7 | AVO 1250   | Stato uscite canale 2    |
|                                       | 8-15   | N.d.                           | NA    | N.d.       | Non utilizzato           |

Dati di uscita:

| Immagine del bus di campo<br>Advantys |        | Elementi EIP Control<br>Expert |       | Modulo   | Descrizione            |
|---------------------------------------|--------|--------------------------------|-------|----------|------------------------|
| Parola                                | Bit    | Byte                           | Bit   |          |                        |
| 1                                     | 0-1    | 0                              | 0-1   | DDO 3200 | Dati di uscita         |
|                                       | 2-5    |                                | 2-5   | DDO 3410 | Dati di uscita         |
|                                       | 6-7    |                                | 6-7   | N.d.     | Non utilizzato         |
|                                       | 8-13   | 1                              | 0-5   | DDO 3600 | Dati di uscita         |
|                                       | 14-15  |                                | 6-7   | N.d.     | Non utilizzato         |
| 2                                     | 0 - 15 | 2                              | 0 - 7 | AVO 1250 | Dati d'uscita canale 1 |
|                                       |        | 3                              | 0 - 7 |          |                        |
| 3                                     | 0 - 15 | 4                              | 0 - 7 | AVO 1250 | Dati d'uscita canale 2 |
|                                       |        | 5                              | 0 - 7 |          |                        |

Questo esempio mostra come creare 19 byte di ingressi e 6 byte di uscite. Per utilizzare lo spazio in modo più efficiente, questo esempio crea degli elementi nella seguente sequenza:

- elementi bit di ingresso
- byte di ingresso ed elementi parola
- elementi bit di uscita
- byte di uscita ed elementi parola

#### Creazione di elementi bit in ingresso

Per creare elementi di bit in ingresso per l'esempio STB NIC 2212, iniziando con 16 ingressi digitali per lo stato del NIC 2212:

| Passo | Azione                                                                                                    |  |  |  |
|-------|----------------------------------------------------------------------------------------------------|--|--|--|
| 1     | Nel Browser DTM, selezionare il modulo di comunicazione:                                                                                                    |  |  |  |
|       | Browser DTM         X           PC host         < 192.168.1.4 > NOC01           Image: Second second seco                                                                                      |  |  |  |
| 2     | Effettuare una delle seguenti operazioni:<br><ul> <li>nel menu principale, selezionare Modifica → Apri oppure</li> <li>fare clic con il pulsante destro del mouse, quindi selezionare Apri nel menu di scelta rapida.</li> </ul>                                                                                                    |  |  |  |
|       | Si apre l'Editor dispositivi, che mostra il DTM per il modulo di comunicazione.                                                                                                    |  |  |  |
| 3     | Nel riquadro a sinistra dell' <b>Editor dispositivi</b> , selezionare il nodo <b>Elementi</b> per il modulo di interfaccia di rete STB NIC 2212.                                                                                                    |  |  |  |
|       | <ul> <li>Proprietà canale</li> <li>Servizi</li> <li>Slave locali su EtherNet/IP</li> <li>Elenco dispositivi</li> <li>Image: [003] NIC2212_01 &lt; EIP: 192.168.1.6&gt;</li> <li>Image: Image: Imag</li></ul> |  |  |  |

| Passo | Azione                                                                                                    |
|-------|----------------------------------------------------------------------------------------------------|
| 4     | Viene visualizzata la finestra <b>Elementi</b> :                                                                          |
|       | Ingresso Ingresso (bit) Uscita Uscita (bit)                                                                               |
|       | Offset/Dispositivo Offset/Connessione Nome elemento                                                                       |
|       | D D D BLOCKA                                                                                                    |
|       |                                                                                                    |
|       | 4 4 Definisci elemento(i)                                                                                                 |
|       | 6 6 Elimina elemento(i)                                                                                                   |
|       | 7 7<br>8 8 8 Mostra proprietà                                                                                             |
|       |                                                                                                    |
|       |                                                                                                    |
|       | Selezionare un'area e fare clic sul pulsante "Definisci elemento(i)" per creare<br>- uno o più elementi                   |
|       | - un array                                                                                                    |
|       |                                                                                                    |
|       | OK Annulla Applica                                                                                                    |
|       |                                                                                                    |
|       |                                                                                                    |
| 5     | Selezionare la scheda <b>ingresso (bit)</b> per visualizzare la relativa pagina.                                          |
| 6     | del dispositivo) nella casella di ingresso <b>Radice nome elemento predefinito</b> : DDI3232_in_data.                     |
| 7     | In <b>Elenco elementi</b> , selezionare le prime due righe della tabella. (Queste righe rappresentano i bit 0-1 in byte). |
|       | Ingresso Ingresso (bit) Uscita Uscita (bit)                                                                               |
|       | Offset/Dispositivo Offset/Connessione Posizione in byte Nome elemento Predefinito                                         |
|       | 0 0 0 0 DDI3232_in_data                                                                                                   |
|       |                                                                                                    |
|       | 0 0 4 Definisci elemento(i)                                                                                               |
|       | 0 0 0 6 Elimina elemento(i)                                                                                               |
|       | 0 1 1 0 Mostra proprietà                                                                                                  |
|       |                                                                                                    |
|       |                                                                                                    |
|       | - uno o più elementi                                                                                                    |
|       |                                                                                                    |
|       | OK Annulla Applica                                                                                                    |
|       |                                                                                                    |
| 1     |                                                                                                    |

| Passo | Azione                                                                                                    |
|-------|----------------------------------------------------------------------------------------------------|
| 8     | Fare clic sul pulsante <b>Definisci elementi</b> . Si apre la finestra di dialogo <b>Definizione nome</b><br>elemento: |
|       | Definizione nome elemento                                                                                              |
|       | Definisci area selezionata come uno o più<br>elementi singoli                                                          |
|       | Nome elemento:                                                                                                    |
|       | DDI3232_in_data_IX*                                                                                                    |
|       | OK Annulla ?                                                                                                    |
|       |                                                                                                    |
|       | <b>Nota:</b> l'asterisco (*) indica che verrà creata una serie di elementi digitali con lo stesso nome di radice.      |
| 9     | Accettare il <b>Nome elemento</b> predefinito e fare clic su <b>OK</b> . Vengono creati due elementi di                |
|       |                                                                                                    |
|       | Ingresso Ingresso (bit) Uscita Uscita (bit)                                                                            |
|       | Offset/Dispositivo Offset/Connessione Posizione in byte Nome elemento      predefinito                                 |
|       | 0 0 0 DDI3232_in_data_X0 DDI3232 in_data                                                                               |
|       |                                                                                                    |
|       |                                                                                                    |
|       | Definisci elemento(i)                                                                                                  |
|       | 0 0 5                                                                                                    |
|       | 0 0 6 Elimina elemento(i)                                                                                              |
|       | 0 0 7                                                                                                    |
|       | O 1 1 0 Mostra proprietà                                                                                               |
|       |                                                                                                    |
|       |                                                                                                    |
|       | Selezionare una zona e fare clic sul pulsante "Definisci elemento(i)" per creare                                       |
|       | - uno o più elementi                                                                                                   |
|       |                                                                                                    |
|       |                                                                                                    |
|       |                                                                                                    |
|       | OK Annulla Applica                                                                                                    |
|       |                                                                                                    |
| 10    | Fare clic su <b>Applica</b> per salvare gli elementi e lasciare la pagina aperta.                                      |

| Passo | Azione                                                                                              |  |  |  |
|-------|----------------------------------------------------------------------------------------------------|--|--|--|
| 11    | Ripetere le operazioni indicate ai punti 6 - 10 per ogni gruppo di elementi di ingresso digitali da |  |  |  |
|       | creare. In questo esempio, sono compresi gli elementi per ognuno dei seguenti gruppi:               |  |  |  |
|       | <ul> <li>Byte: 0, bit: 2-3, Default Items Name Root: DDI3230_in_st</li> </ul>                       |  |  |  |
|       | <ul> <li>Byte: 0, bit: 4-5, Default Items Name Root: DDO3200_out_echo</li> </ul>                    |  |  |  |
|       | <ul> <li>Byte: 0, bit: 6-7, Default Items Name Root: DDO3200_out_st</li> </ul>                      |  |  |  |
|       | <ul> <li>Byte: 1, bit: 0-3, Default Items Name Root: DDI3420_in_data</li> </ul>                     |  |  |  |
|       | <ul> <li>Byte: 1, bit: 4-7, Default Items Name Root: DDI3420_in_st</li> </ul>                       |  |  |  |
|       | <ul> <li>Byte: 2, bit: 0-3, Default Items Name Root: DDO3410_out_echo</li> </ul>                    |  |  |  |
|       | <ul> <li>Byte: 2, bit: 4-7, Default Items Name Root: DDO3410_out_st</li> </ul>                      |  |  |  |
|       | <ul> <li>Byte: 3, bit: 0-5, Default Items Name Root: DDI3610_in_data</li> </ul>                     |  |  |  |
|       | <ul> <li>Byte: 4, bit: 0-5, Default Items Name Root: DDI3610_in_st</li> </ul>                       |  |  |  |
|       | <ul> <li>Byte: 5, bit: 0-5, Default Items Name Root: DDO3600_out_echo</li> </ul>                    |  |  |  |
|       | <ul> <li>Byte: 6, bit: 0-5, Default Items Name Root: DDO3600_out_st</li> </ul>                      |  |  |  |
| 12    | Il task successivo è la creazione di byte e parole di ingresso.                                     |  |  |  |

## Creazione di elementi di ingresso

Per creare elementi di ingresso per l'esempio STB NIC 2212, iniziare con un byte di dati di ingresso contenente lo stato di byte meno significativo per il modulo STB NIC 2212:

| Passo | Azione                                                                                                    |  |  |  |  |
|-------|----------------------------------------------------------------------------------------------------|--|--|--|--|
| 1     | Selezionare la scheda Ingresso per ritornare alla pagina:                                                                                                    |  |  |  |  |
|       | Ingresso   Ingresso (bit)   Uscita   Uscita (bit)                                                                                                    |  |  |  |  |
|       | Offset/Dispositivo     Offset/Connessione     Nome elemento       0     0       1     1       2     2       3     3       4     4       5     5       6     6       7     7       0     8                                         |  |  |  |  |
|       | 8     0       9     9       10     10       Selezionare un'area e fare clic sul pulsante "Definisci elemento(i)" per creare       - uno o più elementi       - un array                                                           |  |  |  |  |
|       | OK     Annulla     Applica       NOTA: In questo esempio, le colonne Offset/Dispositivo e Offset/Connessione rappresentano contrambo l'indirizzo buto. Tutti gli elementi errenti egranze un buto di 9 bit o une parele di 16 bit |  |  |  |  |
| 2     | Nella casella di ingresso Radice nome elemento predefinito digitare: NIC22212_01_LO_st.                                                                                                    |  |  |  |  |

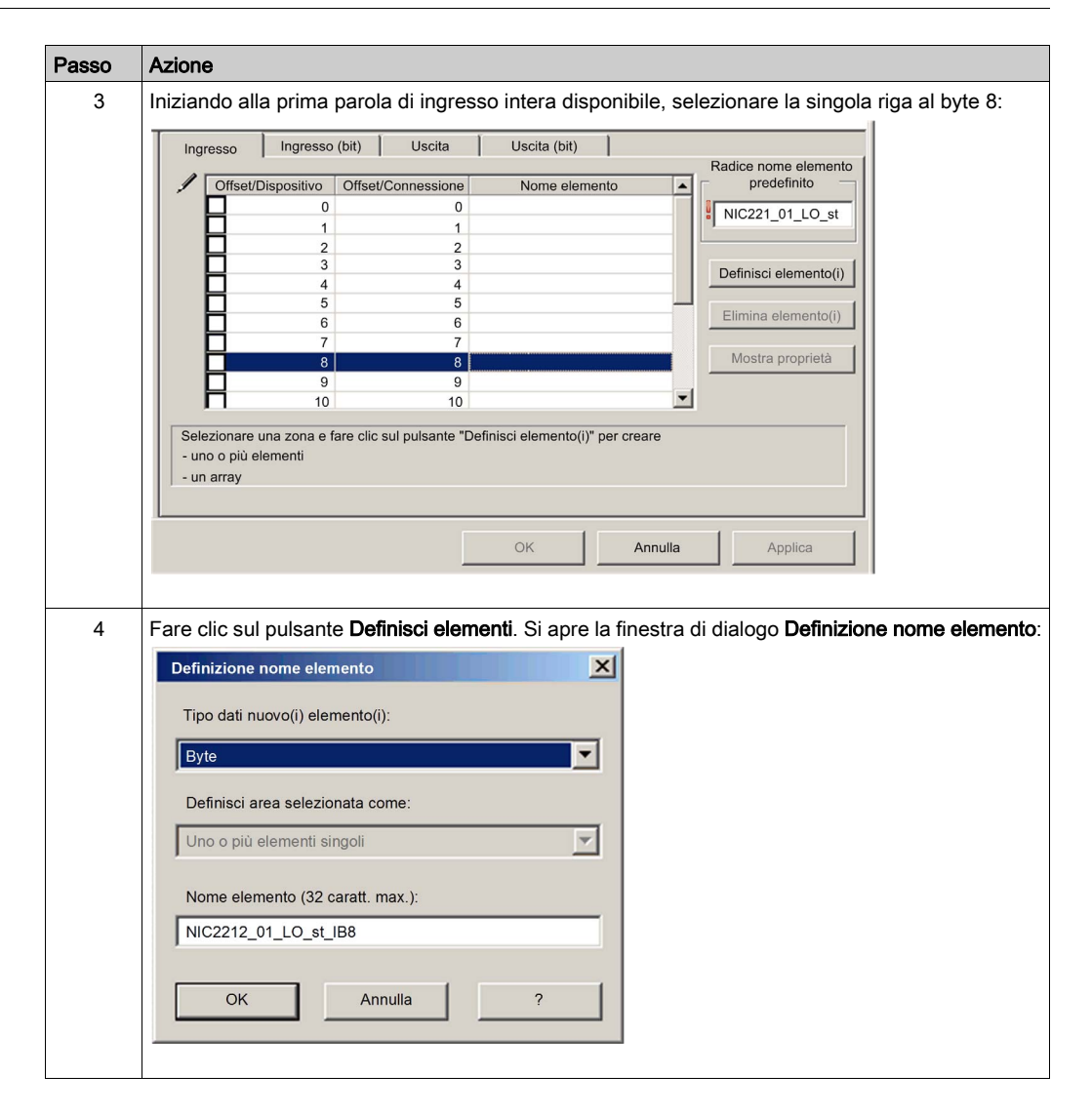

| Passo | Azione                                                                                                    |
|-------|----------------------------------------------------------------------------------------------------|
| 5     | Selezionare <b>Byte</b> come <b>Tipo dati nuovo(i) elemento(i)</b> , quindi fare clic su <b>OK</b> . Viene creato un nuovo elemento byte:                                                                                                    |
|       | Ingresso     Ingresso (bit)     Uscita     Uscita (bit)       Impresso     Impresso     Impresso     Radice nome elemento<br>predefinito       0     0     Impresso     Impresso       1     1     Impresso     Impresso       2     2     Impresso     Impresso       3     3     Impresso     Impresso       4     4     Impresso     Impresso       4     4     Impresso     Impresso       6     6     Impresso     Impresso       6     6     Impresso     Impresso       9     9     Impresso     Impresso       10     10     Impresso     Impresso       Selezionare una zona e fare clic sul pulsante "Definisci elemento(i)" per creare       - uno o più elementi     Impresso       - un array     Impresso |
| 6     | Fare clic su <b>Applica</b> per salvare i nuovi elementi e tenere la pagina aperta.                                                                                                    |
| 7     | <ul> <li>Ripetere le operazioni indicate ai punti 2 - 6 per ogni elemento di ingresso byte o parola che si vuole creare.</li> <li>NOTA: il numero di righe selezionate per un nuovo elemento dipende dal tipo di elemento. Se l'elemento è:</li> <li>byte: selezionare una singola riga</li> <li>word: selezionare due righe, iniziando dalla prima parola intera successiva disponibile</li> </ul>                                                                                                    |
|       | <ul> <li>in questo esempio, si creano elementi per:</li> <li>Byte: 9, Default Items Name Root: NIC2212_01_HI_st</li> <li>Word: 10, Default Items Name Root: AVI1270_CH1_in_data</li> <li>Byte: 12, Default Items Name Root: AVI1270_CH1_in_st</li> <li>Word: 14-15, Default Items Name Root: AVI1270_CH2_in_data</li> <li>Byte: 16, Default Items Name Root: AVI1270_CH2_in_st</li> <li>Byte: 17, Default Items Name Root: AVO1250_CH1_out_st</li> <li>Byte: 18, Default Items Name Root: AVO1250_CH2_out_st</li> </ul>                                                                                                    |
| 8     | Il task successivo è la creazione di bit di uscita.                                                                                                    |

# Creazione di elementi bit in uscita

Per creare elementi bit in uscita per l'esempio dell'STB NIC 2212, iniziare con due bit di uscita per il modulo STB DDO3200:

| Passo | Azione                                                                                                    |
|-------|----------------------------------------------------------------------------------------------------|
| 1     | Selezionare la scheda Uscita (bit) per aprire la seguente pagina:                                                                                                    |
|       | Ingresso Ingresso (bit) Uscita Uscita (bit)                                                                                                    |
|       | Offset/Dispositivo Offset/Connessione Posizione in byte Nome elemento Radice nome elemento predefinito                                                                                                    |
|       |                                                                                                    |
|       | 0 0 0 3<br>0 0 4 Definisci elemento(i)                                                                                                    |
|       | 0 0 0 5<br>C 0 0 6<br>Elimina elemento(i)                                                                                                    |
|       | 0 0 7<br>0 1 1 0 Mostra proprietà                                                                                                    |
|       |                                                                                                    |
|       | Selezionare un'area e fare clic sul pulsante "Definisci elemento(i)" per creare                                                                                                    |
|       | - uno o più elementi                                                                                                    |
|       |                                                                                                    |
|       | OK Annulla Applica                                                                                                    |
|       |                                                                                                    |
|       | <b>NOTA:</b> Le colonne <b>Offset/Dispositivo</b> e <b>Offset/Connessione</b> rappresentano l'indirizzo in byte di<br>un'uscita, mentre la colonna <b>Posizione in byte</b> indica la posizione in bit (all'interno del byte) di ogni |
|       | elemento di uscita digitale.                                                                                                    |
| 2     | Nella casella di ingresso Radice nome elemento predefinito digitare: DDO3200_out_data.                                                                                                    |
| 3     | Nell'Elenco elementi, selezionare le righe che corrispondono ai bit 0-1 del byte 0, ossia le prime 2 righe:                                                                                                    |
|       |                                                                                                    |
|       | Radice nome elemento                                                                                                    |
|       | Ottiset/Dispositivo Ottiset/Connessione Posizione in byte Nome elemento     predefinito     DD03200 out data                                                                                                    |
|       |                                                                                                    |
|       | O         0         0         3           O         0         0         4                                                                                                    |
|       | O         0         0         5           O         0         0         6                                                                                                    |
|       | 0 0 0 7<br>0 1 1 0 Mostra proprietà                                                                                                    |
|       |                                                                                                    |
|       | Selezionare una zona e fare clic sul pulsante "Definisci elemento(i)" per creare                                                                                                    |
|       | - uno o più elementi                                                                                                    |
|       | OK Annulia Applica                                                                                                    |
|       |                                                                                                    |

| Passo | Azione                                                                                                    |
|-------|----------------------------------------------------------------------------------------------------|
| 4     | Fare clic sul pulsante <b>Definisci elementi</b> . Si apre la finestra di dialogo <b>Definizione nome elemento</b> :                                                                                                    |
|       | Definizione nome elemento         Definisci area selezionata come uno o più         elementi singoli         Nome elemento:         DD03200_out_data_QX0         OK       Annulla         ?    NOTA: l'asterisco (*) indica che verrà creata una serie di elementi digitali con lo stesso nome di radice.                                                                                                    |
| 5     | Accettare il nome uscita predefinito e fare clic su <b>OK</b> . Vengono creati due elementi di uscita digitali:                                                                                                    |
|       | Ingresso     Ingresso     (bit)     Uscita     Uscita (bit)       Offset/Dispositivo     Offset/Connessione     Posizione in byte     Nome elemento     predefinito       0     0     0     DD03200_out_data_QX1     DD03200_out_data_QX1     DD03200_out_data_QX1       0     0     0     2       0     0     1     DD03200_out_data_QX1       0     0     3       0     0     4       0     0     5       0     0     6       0     0     7       0     1     1       1     1     2   Selezionare una zona e fare clic sul pulsante "Definisci elemento(i)" per creare - uno o più elementi          OK     Annulla     Applica |
| 6     | Fare clic su <b>Applica</b> per salvare i nuovi elementi e tenere la pagina aperta.                                                                                                    |
| 7     | <ul> <li>Ripetere le operazioni indicate ai punti 2 - 6 per ogni gruppo di elementi di uscita digitali da creare.</li> <li>In questo esempio, sono compresi gli elementi per ognuno dei seguenti gruppi:</li> <li>Byte: 0, bit: 2-5, Default Items Name Root: DDO3410_out_data</li> <li>Byte: 1, bit: 0-5, Default Items Name Root: DDO3600_out_data</li> </ul>                                                                                                    |
| 8     | Il task successivo è la creazione di byte e parole di uscita.                                                                                                    |

# Creazione di elementi di uscita numerici

Per creare elementi di uscita per il STB NIC 2212, ad esempio iniziando con una parola di dati d'uscita per il modulo STB AVO 1250, procedere nel seguente modo:

| Passo | Azione                                                                                                    |  |  |  |  |
|-------|----------------------------------------------------------------------------------------------------|--|--|--|--|
| 1     | Fare clic sulla scheda Uscita per aprire la pagina seguente:                                                                                                    |  |  |  |  |
|       | Ingresso Ingresso (bit) Uscita Uscita (bit)                                                                                                    |  |  |  |  |
|       | Offset/Dispositivo Offset/Connessione Nome elemento predefinito                                                                                                    |  |  |  |  |
|       |                                                                                                    |  |  |  |  |
|       |                                                                                                    |  |  |  |  |
|       |                                                                                                    |  |  |  |  |
|       | 4 4 4                                                                                                    |  |  |  |  |
|       | 5 5 Elimina elemento(i)                                                                                                    |  |  |  |  |
|       | Mostra proprietà                                                                                                    |  |  |  |  |
|       | Selezionare una zona e fare clic sul pulsante "Definisci elemento(i)" per creare<br>- uno o più elementi<br>- un array                                                                                           |  |  |  |  |
|       | OK Annulla Applica                                                                                                    |  |  |  |  |
|       |                                                                                                    |  |  |  |  |
|       | <b>NOTA:</b> In questo esempio, le colonne <b>Offset/Dispositivo</b> e <b>Offset/Connessione</b> rappresentano entrambe l'indirizzo byte. Tutti gli elementi creati saranno parole a 16 bit comprendenti 2 byte. |  |  |  |  |
| 2     | Nella casella di ingresso Radice nome elemento predefinito digitare: AVO1250_CH1_out_data.                                                                                                    |  |  |  |  |
| 3     | Iniziando dalla successiva parola intera disponibile, selezionare due righe, la seconda e la terza:                                                                                                    |  |  |  |  |
|       | Ingresso Ingresso (bit) Uscita Uscita (bit)                                                                                                    |  |  |  |  |
|       | Radice nome elemento                                                                                                    |  |  |  |  |
|       | Offset/Dispositivo Offset/Connessione Nome elemento predefinito                                                                                                    |  |  |  |  |
|       | AV01250_CH1_out_data                                                                                                    |  |  |  |  |
|       |                                                                                                    |  |  |  |  |
|       | Definisci elemento(i)                                                                                                    |  |  |  |  |
|       | 5 5 5                                                                                                    |  |  |  |  |
|       |                                                                                                    |  |  |  |  |
|       | Mostra proprietà                                                                                                    |  |  |  |  |
|       |                                                                                                    |  |  |  |  |
|       |                                                                                                    |  |  |  |  |
|       | Selezionare una zona e fare clic sul pulsante "Definisci elemento(i)" per creare                                                                                                    |  |  |  |  |
|       | - uno o più elementi                                                                                                    |  |  |  |  |
|       | - un array                                                                                                    |  |  |  |  |
|       |                                                                                                    |  |  |  |  |
|       | OK Annulla Applica                                                                                                    |  |  |  |  |

| Passo  | Azione                                                                                                    |
|--------|----------------------------------------------------------------------------------------------------|
| 4      | Fare clic sul pulsante <b>Definisci elementi</b> . Si apre la finestra di dialogo <b>Definizione nome elemento</b> :   |
|        | Definizione nome elemento                                                                                              |
|        | Tipo dati nuovo(i) elemento(i):                                                                                        |
|        | WORD                                                                                                    |
|        | Definisci area selezionata come:                                                                                       |
|        | Uno o più elementi singoli                                                                                             |
|        | Nome elemento (32 caratt. max.):                                                                                       |
|        | AVO1250_CH1_out_data_QW2                                                                                               |
|        | OK Annulla ?                                                                                                    |
| 5      | Accettare il nome uscita predefinito e fare clic su OK. viene creato il seguente elemento di tipo<br>parola di uscita: |
|        | OK Annulla Applica                                                                                                    |
| 6      | Fare clic su <b>Applica</b> per salvare il nuovo elemento mantenendo aperta la pagina                                  |
| 7      | Ripetere le operazioni indicate ai punti 2 - 6 per i dati di uscita del canale 2 del modulo AVO 1250                   |
|        | nei byte 4 e 5.                                                                                                    |
| ŏ<br>م | rare did su <b>On</b> per chiudere la finestra <b>Elementi</b> .                                                       |
| 3      |                                                                                                    |

# Sezione 3.3 Aggiunta di un dispositivo Modbus TCP nella rete

#### Panoramica

Questa sezione estende l'applicazione di esempio di Control Expert, descrivendo le seguenti azioni:

- aggiunta di un modulo di interfaccia di rete Modbus TCP STB NIP 2212 nell'applicazione Control Expert
- configurazione del modulo STB NIP 2212
- configurazione di una connessione Modbus TCP che collega il modulo di comunicazione BMX NOC 0401 e il modulo di interfaccia di rete STB NIP 2212

**NOTA:** Le istruzioni riportate in questo capitolo descrivono un singolo esempio specifico di configurazione del dispositivo. Per maggiori informazioni su possibilità di configurazione alternative, consultare i file della guida di Control Expert.

#### Contenuto di questa sezione

Questa sezione contiene le seguenti sottosezioni:

| Argomento                                              | Pagina |
|--------------------------------------------------------|--------|
| Configurazione della rete                              | 177    |
| Aggiunta di un dispositivo remoto STB NIP 2212         | 179    |
| Configurazione delle proprietà del modulo STB NIP 2212 | 181    |
| Collegamento all'isola Advantys STB                    | 189    |
| Configurazione degli elementi di I/O                   | 194    |

# Configurazione della rete

# Panoramica

In questo esempio di rete sono inclusi i seguenti componenti hardware e software:

- un rack del controller con:
  - o alimentatore 100/240 VAC BMX CPS 2000
  - o controller BMX P34 20302
  - O BMX NOC 0401.2 Modulo di comunicazione Ethernet
- un'isola STB Advantys remota con:
  - o un modulo di interfaccia di rete Modbus TCP STB NIP 2212
  - o un modulo di distribuzione dell'alimentazione STB PDT 3100
  - o un modulo di ingresso digitale a 2 punti STB DDI 3230
  - o un modulo di uscita digitale a 2 punti STB DDO 3200
  - o un modulo di ingresso digitale a 4 punti STB DDI 3420
  - o un modulo di uscita digitale a 4 punti STB DDO 3410
  - o un modulo di ingresso digitale a 6 punti STB DDI 3610
  - o un modulo di uscita digitale a 6 punti STB DDO 3600
  - o un modulo di ingresso analogico a 2 punti STB AVI 1270
  - o un modulo di uscita analogico a 2 punti STB AVO 1250
- un PC sul quale vengono eseguiti Unity Pro (versione 5.0 o successiva) e il software di configurazione Advantys (versione 5.0 o successiva)
   NOTA: Unity Pro è il nome precedente di Control Expert per versione 13.1 o precedenti.
- uno switch Ethernet gestito collegato sia al controller che all'isola mediante un cavo Ethernet a coppia intrecciata e connettori RJ45.

# Topologia di rete

In questa configurazione sono utilizzati i seguenti dispositivi di rete Ethernet:

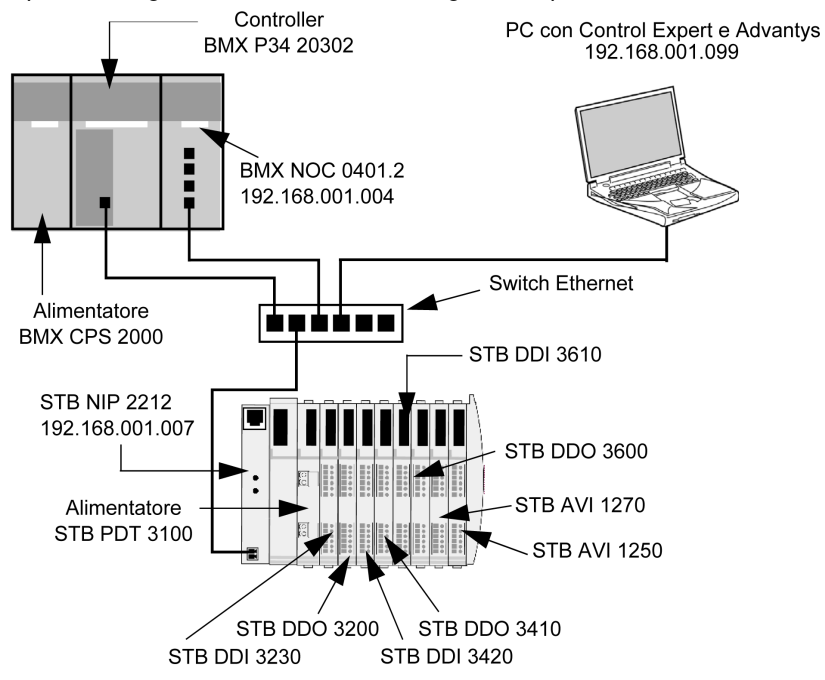

Per ricreare questo esempio procedere come segue:

- utilizzare gli indirizzi IP della propria configurazione:
  - O PC
  - O BMX NOC 0401.2 Modulo di comunicazione Ethernet
  - o modulo di interfaccia di rete STB NIP 2212
- verificare il cablaggio

**NOTA:** il software Control Expert installato sul PC è utilizzato per configurare il controller BMX P34 20302. In questo esempio, il PC è collegato indirettamente alla porta Ethernet della CPU tramite lo switch Ethernet. In alternativa, si può bypassare lo switch e collegare il PC direttamente alla porta Modbus della CPU o alla porta USB.

# Aggiunta di un dispositivo remoto STB NIP 2212

# Panoramica

Usare la selezione generica del DTM Modbus, nella finestra di dialogo **Aggiungi**, per selezionare e inserire un modulo STB NIP 2212 nel progetto.

# Aggiunta di un dispositivo remoto STB NIP 2212

Per aggiungere un STB NIP 2212 nel progetto, procedere nel seguente modo:

| Passo | Azione                                                                                            |                       |                                                  |                           |                              |                               |
|-------|---------------------------------------------------------------------------------------------------|-----------------------|--------------------------------------------------|---------------------------|------------------------------|-------------------------------|
| 1     | Nel <b>Browser DTM</b> , selezionare il nodo<br>pulsante destro del mouse. Viene visi             | o del mo<br>ualizzato | dulo di comunica<br>o un menu di scel            | zione Ethe<br>ta rapida.  | ernet e fa                   | are clic con il               |
| 2     | Nel menu, selezionare <b>Aggiungi</b> . Viene visualizzata la seguente finestra di dialogo:       |                       |                                                  |                           |                              |                               |
|       | Aggiungi                                                                                          |                       |                                                  |                           | ×                            |                               |
|       |                                                                                                   |                       |                                                  |                           |                              |                               |
|       | Dispositivo                                                                                       | Tipo                  | Fornitore                                        | Versione                  |                              |                               |
|       | EDS generico avanzato                                                                             | Dispositivo           | Schneider Electric                               | 1.04.0001                 |                              |                               |
|       | Dispositivo generico                                                                              | Dispositivo           | Schneider Electric                               | 1.04.0001                 |                              |                               |
|       | Dispositivo generico per messaggi espliciti [                                                     | Dispositivo           | Schneider Electric                               | 1.04.0001                 |                              |                               |
|       | Dispositivo Modbus                                                                                | Dispositivo           | Schneider Electric                               | 1.04.0001                 |                              |                               |
|       | STBNIC2212 (da EDS)                                                                               | Dispositivo           | Schneider Electric                               | 2.10                      |                              |                               |
|       | TCDEI-888N-D1U (da EDS)                                                                           | Dispositivo           | Molex Incorporated                               | 3.4                       | -                            |                               |
|       | TCDEI-888N-DYU (da EDS)                                                                           | Dispositivo           | Molex Incorporated                               | 3.4                       |                              |                               |
|       | 間 ICDEI-888P-D10 (da EDS)                                                                         | Dispositivo           | Molex Incorporated                               | 3.4                       |                              |                               |
|       | Aggiungi DTM                                                                                      |                       |                                                  | Chiud                     | i                            |                               |
|       |                                                                                                   |                       |                                                  |                           |                              |                               |
| 3     | Nella finestra di dialogo <b>Aggiungi</b> , sel<br>Viene visualizzata la finestra <b>Propriet</b> | ezionare<br>à del mo  | e <b>STBNIP2212</b> , qu<br>odulo di interfaccia | uindi fare<br>a di rete S | clic su <b>A</b><br>TB NIP : | <b>ggiungi DTM</b> .<br>2212. |

| Passo | Azione                                                                                                    |
|-------|----------------------------------------------------------------------------------------------------|
| 4     | Nella pagina <b>Generale</b> della finestra <b>Proprietà</b> , modificare l'impostazione predefinita <b>Nome alias</b> immettendo <b>NIP2212_01</b> :                |
|       | Proprietà di                                                                                                    |
|       | Informazioni generali Informazioni sul dispositivo Informazioni DTM Informazioni sul protocollo                                                                      |
|       | Gestione nomi DTM                                                                                                    |
|       | Nome alias: NIP2212_01                                                                                                    |
|       | Nome tag:                                                                                                    |
|       | Gestione I/O vision predefiniti                                                                                                    |
|       | I/O vision d'ingresso predefiniti                                                                                                    |
|       | Nome variabile: NIP2212_01_IN                                                                                                    |
|       | I/O vision d'uscita predefiniti                                                                                                    |
|       | Nome variabile: NIP2212_01_OUT                                                                                                    |
|       |                                                                                                    |
|       | OK Annulla Guida                                                                                                    |
|       | Quando si modifica il <b>Nome alias</b> , Control Expert lo applica come nome di base sia per la struttura                                                           |
|       | che per le variabili.                                                                                                    |
|       | <b>NOTA:</b> Nelle pagine di questa finestra non occorre eseguire altre modifiche. Ad eccezione del campo <b>Nome alias</b> , i parametri sono di sola lettura.      |
| 5     | Fare clic su <b>OK</b> . Control Expert aggiunge il nuovo modulo di interfaccia di rete STB NIP 2212 nel <b>Browser DTM</b> , sotto il modulo di comunicazione.      |
| 6     | Per istruzioni su come salvare le modifiche alla configurazione, vedere l'argomento Configurazione delle proprietà nell'Editor dispositivi <i>(vedi pagina 58)</i> . |

Il passo successivo è la configurazione del dispositivo aggiunto nel progetto.
# Configurazione delle proprietà del modulo STB NIP 2212

## Panoramica

Utilizzare le pagine dell'**Editor dispositivi** per visualizzare e modificare le impostazioni di un dispositivo remoto. Per modificare le impostazioni dei dispositivi, scollegare il DTM dal dispositivo remoto *(vedi pagina 50)*.

Per visualizzare le impostazioni del DTM per un dispositivo remoto, selezionare il nome del dispositivo, indicato nel nodo **Elenco dispositivi** visualizzato nel riquadro sinistro dell'**Editor dispositivi**.

Ai fini di questo esempio, che descrive la configurazione di un modulo di interfaccia di rete STB NIP 2212, selezionare il nodo **NIP2212\_01**. L'**Editor dispositivi** mostra le seguenti pagine:

- Proprietà
- Impostazione indirizzo
- Impostazione richieste

**NOTA:** Per istruzioni su come modificare le proprietà, vedere la sezione Configurazione delle proprietà nell'Editor dispositivi *(vedi pagina 58).* 

# Configurazione della pagina Proprietà

Utilizzare la pagina Proprietà per:

- aggiungere il dispositivo remoto nella configurazione o rimuoverlo dalla configurazione
- modificare il nome della base per le strutture di variabili e dati utilizzate dal dispositivo remoto
- indicare il modo in cui verranno creati e modificati gli elementi di ingresso e di uscita

La pagina Proprietà di un modulo di interfaccia di rete STB NIP 2212 è simile alla seguente:

| Proprietà Impostazione indirizzo Impostazione richieste |                       |
|---------------------------------------------------------|-----------------------|
| ┌ Proprietà ─────                                       |                       |
| Numero: 004 Configurazione attiva:                      | Enabled               |
| Commento:                                               |                       |
| Nome struttura di I/O                                   | News                  |
|                                                         | predefinito           |
|                                                         |                       |
| Nome struttura: T_NIP2212_01_IN                         |                       |
| Nome variabile: NIP2212_01_IN                           |                       |
| Uscita                                                  |                       |
| Nome struttura: T_NIP2212_01_OUT                        |                       |
| Nome variabile: NIP2212_01_OUT                          |                       |
| Gestione elementi                                       |                       |
| Modalità importazione: Manuale                          | Reimporta<br>elementi |
| OK Annulla                                              | Applica               |

Nella configurazione di esempio vengono utilizzate le impostazioni seguenti. Utilizzare le impostazioni appropriate per l'applicazione corrente:

| Passo | Azione                                                                                      |                                                                                                    |  |  |  |
|-------|---------------------------------------------------------------------------------------------|----------------------------------------------------------------------------------------------------|--|--|--|
| 1     | Nella sezione Proprietà della pagina, modificare le seguenti impostazioni:                  |                                                                                                    |  |  |  |
|       | Numero                                                                                      | La posizione relativa del dispositivo nell'elenco, da 0 a 127.<br>Ai fini di questo esempio, accettare l'impostazione predefinita <b>004</b> .                                                                                                    |  |  |  |
|       | Configurazione attiva                                                                       | <ul> <li>Attivato: aggiunge questo dispositivo nella configurazione del<br/>progetto Control Expert</li> <li>Disattivato: rimuove questo dispositivo dalla configurazione del<br/>progetto Control Expert</li> </ul>                                                                                                    |  |  |  |
|       |                                                                                             | Accettare l'impostazione predefinita Attivato.                                                                                                    |  |  |  |
| 2     | Nella sezione Nome struttui                                                                 | ra di I/O della pagina, modificare le seguenti impostazioni:                                                                                                    |  |  |  |
|       | Area ingressi:                                                                              |                                                                                                    |  |  |  |
|       | Nome struttura                                                                              | (Sola lettura) Control Expert assegna automaticamente un nome di struttura basato sul nome della variabile, in questo caso <b>T_NIP2212_01_IN</b> .                                                                                                    |  |  |  |
|       | Nome variabile                                                                              | Accettare il nome della variabile generato automaticamente (in base al nome dell'alias <i>(vedi pagina 179)</i> ): <b>NIP2212_01_IN</b> .                                                                                                    |  |  |  |
|       | Area uscite:                                                                                |                                                                                                    |  |  |  |
|       | Nome struttura                                                                              | (Sola lettura) Control Expert assegna automaticamente un nome di struttura basato sul nome della variabile, in questo caso <b>T_NIP2212_01_OUT</b> .                                                                                                    |  |  |  |
|       | Nome variabile                                                                              | Accettare il nome della variabile generato automaticamente (in base al nome dell'alias): <b>NIP2212_01_OUT</b> .                                                                                                    |  |  |  |
|       | Pulsante Nome predefinito                                                                   | Ripristina i nomi predefiniti di variabili e strutture. In questo esempio sono utilizzati nomi personalizzati.                                                                                                    |  |  |  |
| 3     | Nella sezione della pagina chiamata Gestione elementi, modificare le seguenti impostazioni: |                                                                                                    |  |  |  |
| 3     | Modalità importazione                                                                       | <ul> <li>Automatico: gli elementi di I/O sono recuperati dal DTM del<br/>dispositivo e aggiornati in caso di modifiche all'elenco<br/>corrispondente nel DTM del dispositivo. Gli elementi non possono<br/>essere modificati nell'editor dei dispositivi.</li> <li>Manuale gli elementi di I/O sono aggiunti manualmente<br/>nell'Editor dispositivi. Le modifiche dei DTM dispositivo non<br/>influiscono sull'elenco di elementi di I/O.</li> </ul> |  |  |  |
|       |                                                                                             | In questo esempio, selezionare <b>Manuale</b> .                                                                                                    |  |  |  |
|       | Reimporta elementi                                                                          | Importa l'elenco degli elementi di I/O dal DTM del dispositivo,<br>sovrascrivendo tutte le modifiche manuali degli elementi di I/O. È<br>attivata solo quando la <b>Modalità importazione</b> è impostata su<br><b>Manuale</b> .                                                                                                    |  |  |  |
| 4     | Fare clic su <b>Applica</b> per salv                                                        | vare le modifiche e tenere la finestra aperta.                                                                                                    |  |  |  |

## Configurazione della pagina delle impostazioni dell'indirizzo

Utilizzare la pagina Impostazione indirizzo per:

- configurare l'indirizzo IP del dispositivo remoto
- attivare o disattivare il software client DHCP per il dispositivo remoto

Quando il software client DHCP è attivato nel dispositivo remoto, otterrà il proprio indirizzo IP dal server DHCP nel modulo di comunicazione Ethernet. La pagina **Impostazione indirizzo** è simile alla seguente:

| Proprietà Impostazione indirizzo Impos | tazione richieste   |
|----------------------------------------|---------------------|
| _Modifica indirizzo                    |                     |
| Indirizzo IP:                          | 192 . 168 . 1 . 7   |
| Server di indirizzi:                   |                     |
| DHCP per questo dispositivo            | Enabled             |
| Identificato da:                       | Nome dispositivo    |
| Identificativo:                        | NIP2212_01          |
| Subnet mask:                           | 255 . 255 . 255 . 0 |
| Gateway:                               | 0.0.0.0             |
|                                        |                     |
| ОК                                     | Annulla Applica     |

| Passo | Azione                                                                    |                                                                                                    |  |  |
|-------|---------------------------------------------------------------------------|----------------------------------------------------------------------------------------------------|--|--|
| 1     | Nella pagina Impostazioni indirizzo, modificare le seguenti impostazioni: |                                                                                                    |  |  |
|       | Indirizzo IP                                                              | <ul> <li>Per impostazione predefinita:</li> <li>i primi tre valori di byte corrispondono ai primi tre valori di byte del modulo di comunicazione Ethernet e</li> <li>il quarto valore di byte corrisponde all'impostazione del numero del dispositivo; in questo caso 004.</li> </ul>                                                                                           |  |  |
|       |                                                                           |                                                                                                    |  |  |
|       | DHCP per questo<br>dispositivo                                            | <ul> <li>Attivato attiva il client DHCP in questo dispositivo. Il dispositivo ottiene il suo indirizzo IP dal servizio DHCP fornito dal modulo di comunicazione Ethernet e viene visualizzato nell'elenco di client DHCP generato automaticamente (<i>vedi pagina 85</i>).</li> <li>Disattivato (valore predefinito) disattiva il client DHCP in questo dispositivo.</li> </ul> |  |  |
|       |                                                                           | Selezionare Attivato.                                                                                                    |  |  |
|       | Identificato da                                                           | Se <b>DHCP per questo dispositivo</b> è <b>Attivato</b> , questo parametro indica il tipo di<br>identificativo del dispositivo:<br>• <b>Indirizzo MAC</b> oppure<br>• <b>Nome dispositivo</b>                                                                                                    |  |  |
|       |                                                                           | Selezionare Nome dispositivo.                                                                                                    |  |  |
|       | Identificativo                                                            | Se il <b>DHCP per questo dispositivo</b> è <b>Attivato</b> , l'indirizzo MAC del dispositivo o<br>il nome specifico.<br>Immettere <b>NIP2212_01</b> .                                                                                                    |  |  |
|       | Mask                                                                      | La subnet mask del dispositivo. Impostazione predefinita = 255.255.255.0.<br>Accettare il valore predefinito.                                                                                                    |  |  |
|       | Gateway                                                                   | L'indirizzo gateway utilizzato per raggiungere questo dispositivo. Il valore predefinito 0.0.0 indica che il dispositivo si trova sulla stessa sottorete del modulo di comunicazione Ethernet.<br>Accettare il valore predefinito.                                                                                                    |  |  |
| 2     | Fare clic su Applica                                                      | per salvare le modifiche e tenere la finestra aperta.                                                                                                    |  |  |

Nella configurazione di esempio vengono utilizzate le impostazioni seguenti. Utilizzare le impostazioni appropriate per l'applicazione corrente:

Il passo successivo è la configurazione del collegamento tra il modulo di comunicazione e il dispositivo remoto.

## Configurazione della pagina Impostazione richieste

Usare la pagina **Impostazione richiesta** per aggiungere, configurare e rimuovere le richieste Modbus per il dispositivo remoto. Ogni richiesta rappresenta un collegamento separato tra il modulo di comunicazione e il dispositivo remoto.

La pagina **Impostazione richiesta** di un modulo di interfaccia di rete STB NIP 2212 è simile alla seguente:

| Proprietà         | Impostazio | one indirizzo Im | postazione richieste     |              |              |                 |              |              |
|-------------------|------------|------------------|--------------------------|--------------|--------------|-----------------|--------------|--------------|
|                   |            |                  |                          |              |              |                 |              |              |
| Bit connessione   | ID unità   | Timeout stato    | Frequenza di ripetizione | Indirizzo RD | Lunghezza RD | Ultimo valore   | Indirizzo WR | Lunghezza WR |
| 0                 | 255        | 1500             | 60                       | 5391         | 18           | Mantieni valore | 0            | 5            |
| Aggiungi richiest | a          | Rimuovi          |                          |              |              |                 |              |              |
|                   |            |                  |                          |              | OK           | Anı             | nulla        | Applica      |

La funzione **Aggiungi richiesta** è attivata solo quando **Modalità importazione** è impostato su **Manuale**.

Nella configurazione di esempio vengono utilizzate le impostazioni seguenti. Utilizzare le impostazioni appropriate per l'applicazione corrente:

| Passo | Azione                      |                                                                                                    |  |  |
|-------|-----------------------------|----------------------------------------------------------------------------------------------------|--|--|
| 1     | Nella pagina <b>Imp</b>     | ostazione richiesta, modificare le seguenti impostazioni:                                                                                                    |  |  |
|       | Bit connessione             | <ul> <li>(Sola lettura) L'offset del bit di stato e del bit di controllo di questa connessione. I valori di offset sono generati automaticamente dallo strumento di configurazione Ethernet Control Expert, a partire dal valore 0, in base al tipo di collegamento, nel seguente ordine:</li> <li>1. collegamenti Modbus TCP</li> <li>2. collegamenti slave locale</li> <li>3. collegamenti EtherNet/IP</li> </ul> |  |  |
|       |                             | <b>NOTA:</b> Quando viene creato questo collegamento Modbus TCP, i valori di offset dello slave locale e dei collegamenti EtherNet/IP creati in precedenza vengono incrementati di 1. Il bit di collegamento slave locale è impostato su 1 e il valore del bit di collegamento EtherNet/IP è impostato su 2.                                                                                                    |  |  |
|       | ID unità                    | <ul> <li>Il numero del dispositivo o modulo che costituisce la destinazione della connessione. Un valore di:</li> <li>255 (predefinito) utilizzato per accedere al modulo di comunicazione Ethernet</li> <li>254 interrompe l'invio dei messaggi Modbus; il modulo segnala un evento</li> <li>da 0 a 253 identifica il numero del dispositivo di destinazione dietro un gateway da Modbus TCP a Modbus</li> </ul>   |  |  |
|       |                             | <b>NOTA:</b> quando si accede ai dati nel modulo di comunicazione Ethernet, utilizzare 255.<br>Quando si accede ai dati nell'applicazione eseguita nel PLC, utilizzare un valore<br>compreso tra 0 e 254 (si consiglia il valore 1).                                                                                                    |  |  |
|       |                             | Dato che la destinazione della richiesta è il dispositivo remoto stesso, accettare il valore predefinito <b>255</b> .                                                                                                    |  |  |
|       | Timeout stato               | Il periodo massimo consentito, espresso in millisecondi, tra le risposte dei dispositivi. È compreso tra 0120000 e ms, in incrementi di 5 ms. Quando si supera questa impostazione, il timeout di stato viene impostato su 1. Il valore predefinito è pari a 1500 ms. Accettare il valore predefinito <b>1500</b> .                                                                                                 |  |  |
|       | Frequenza di<br>ripetizione | La frequenza di analisi dei dati, da 060000 ms, a intervalli di 5 ms il valore predefinito è 60 ms. Accettare il valore predefinito <b>60</b> .                                                                                                    |  |  |
|       | Indirizzo RD                | Indirizzo dell'immagine dei dati di ingresso nel dispositivo remoto. L'immagine dei dati di ingresso inizia dalla parola 45391. Dato che nella piattaforma M340 l'offset è pari a 40000, immettere il valore <b>5391</b> .                                                                                                    |  |  |
|       | Lunghezza RD                | Il numero di parole in un dispositivo remoto, compreso tra 0 e 125, che sarà letto dal modulo di comunicazione. Dato che il dispositivo Modbus verrà configurato per 18 parole di elementi di ingresso, immettere il valore <b>18</b> .                                                                                                    |  |  |
|       | Ultimo valore               | <ul> <li>Il funzionamento degli ingressi nell'applicazione in caso di perdita della comunicazione:</li> <li>Mantieni valore (predefinito)</li> <li>Imposta a zero</li> </ul>                                                                                                    |  |  |
|       |                             | Accettare il valore predefinito.                                                                                                    |  |  |

| Passo | Azione                   |                                                                                                    |
|-------|--------------------------|----------------------------------------------------------------------------------------------------|
|       | Indirizzo WR             | Indirizzo dell'immagine dei dati di uscita nel dispositivo remoto. L'immagine dei dati di<br>uscita inizia dalla parola 40000. Dato che nella piattaforma M340 l'offset è pari a 40000,<br>immettere il valore <b>0</b> . |
|       | Lunghezza WR             | Il numero di parole scritte nel dispositivo remoto, da 0 a 120, dal modulo di comunicazione. Dato che il dispositivo Modbus verrà configurato per 5 parole di elementi di uscita, immettere il valore <b>5</b> .          |
| 2     | Fare clic su <b>OK</b> p | per salvare le modifiche e chiudere la finestra.                                                                                                    |

Il passo successivo è il collegamento del progetto Control Expert all'isola Advantys.

# Collegamento all'isola Advantys STB

# Panoramica

In questo esempio viene utilizzato il software di configurazione Advantys in esecuzione sul PC per:

- collegare il software di configurazione Advantys al modulo STB NIP 2212 e agli 8 moduli di I/O che costituiscono l'isola Advantys STB
- caricare la configurazione dell'isola Advantys STB nel software di configurazione Advantys presente nel PC
- visualizzare un'immagine del bus di campo per l'isola Advantys STB che mostra la posizione relativa di:
  - o Dati di ingresso
  - o Dati di uscita

In base ai dati presentati nell'immagine del bus di campo, si può utilizzare Control Expert per creare elementi di ingresso e di uscita che corrispondono a dati di ingresso, di uscita e a dati di uscita ripetuti (echo) specifici.

**NOTA:** Prima di effettuare le operazioni descritte, accertarsi di aver configurato automaticamente l'isola Advantys STB premendo il pulsante **RST** sulla parte frontale del modulo STB NIP 2212.

# Realizzazione del collegamento

Per collegare il modulo STB NIP 2212 e i moduli di I/O con il software di configurazione Advantys, procedere nel seguente modo:

| Passo | Azione                                                                                                    |
|-------|----------------------------------------------------------------------------------------------------|
| 1     | Avviare il software di configurazione Advantys sul PC. Viene visualizzata una finestra di dialogo che indica i tipi di progetto disponibili.                                                                                                    |
| 2     | Selezionare STB.                                                                                                    |
| 3     | Selezionare <b>File</b> → <b>Nuovo workspace</b> . Viene visualizzata la finestra <b>Nuovo workspace</b> (sotto).                                                                                                    |
| 4     | <ul> <li>Per questo esempio digitare i seguenti valori:</li> <li>per il campo File workspace digitare Advantys</li> <li>per il campo File isola digitare Advantys_02</li> </ul>                                                                                                    |
|       | File workspace       File isola         Cognome:       Cognome:         Advantys       Advantys_02         Ubicazione:       Nome con percorso:         C:\Programmi\Schneider       C:\Program Files\Schneider         Nome con percorso:       C:\Program Files\Schneider         C:\Program Files\Schneider       OK |
| 5     | Fare clic su <b>OK</b> . Il software di configurazione Advantys visualizza una guida DIN vuota nella parte centrale della schermata.                                                                                                    |
| 6     | Selezionare <b>Online</b> → <b>Impostazioni di connessione</b> . Viene visualizzata la finestra <b>Impostazioni di connessione</b> (sotto).                                                                                                    |
| 7     | Nella finestra Impostazioni di connessione, accettare per Modbus Node ID l'impostazione<br>predefinita 1, selezionare TCP/IP, quindi fare clic sul pulsante Impostazioni:<br>Impostazioni di connessione<br>C Seriale<br>C Seriale<br>C TCP/IP<br>Mok<br>Annulla                                                        |
|       | Viene visualizzata la finestra di dialogo Parametri TCP/IP (sotto).                                                                                                    |

| Passo | Azione                                                                                                    |
|-------|----------------------------------------------------------------------------------------------------|
| 8     | Nel campo <b>Indirizzo IP remoto</b> , digitare l'indirizzo IP per il STB NIP 2212, in questo esempio <b>192.168.1.7</b> .                                                                                                    |
|       | Rarametri TCP/IP                                                                                                    |
|       | Parametri         Nome remoto:         Indirizzo IP remoto:       192 . 168 . 1 . 7         Deriva IP da MAC       IP <-> Nome       OK                                                                                                    |
| 9     | Fare clic su <b>OK</b> per chiudere la finestra di dialogo <b>Parametri TCP/IP</b> , quindi fare di nuovo clic su <b>OK</b> per chiudere la finestra di dialogo <b>Impostazioni di connessione</b> .                                                                                                    |
| 10    | Selezionare <b>Online</b> → <b>Collega</b> . Viene visualizzata la finestra di dialogo <b>Trasferimento dati</b> (sotto):                                                                                                    |
|       | Trasferimento dati         La configurazione nel workspace non corrisponde alla configurazione nell'isola collegata. Selezionare una delle seguenti opzioni.         (Lo scaricamento nell'isola è disattivato. Nessun dato di configurazione disponibile).         Caricamento       Download         Annulla |

| Passo | Azione                                                                                                    |
|-------|----------------------------------------------------------------------------------------------------|
| 11    | Selezionare <b>Upload</b> nella finestra di dialogo <b>Trasferimento dati</b> . Nel workspace dell'isola vengono immessi i dati relativi all'isola e vengono visualizzati il modulo STB NIP 2212 e tutti i moduli dell'isola (sotto):                                                                                                    |
|       |                                                                                                    |
|       | Ethernet INPUT A A A A A A A A A A A A A A A A A A A                                                                                                    |
|       | Advantys<br>1/127 2/- 3/1 4/2 5/3 6/4 7/5 8/6 9/7 10/8 11/-                                                                                                    |
|       | <b>Nota:</b> sotto ogni modulo viene visualizzata una casella contenente uno o due numeri interi, ad                                                                                                    |
|       | <ul> <li>Il numero intero a sinistra (3 in questo esempio) identifica la posizione fisica del modulo (da sinistra a destra) rispetto ai moduli del rack.</li> <li>Il numero intero a destra (1 in questo esempio) identifica la posizione relativa del modulo (da sinistra a destra) solo rispetto ai moduli che producono/ricevono dati. Se il modulo non è un module aba estrato del tracto del modulo non è un</li> </ul> |
|       | modulo cne produce/riceve dati (ad esempio un alimentatore o un modulo di fine segmento), a destra non compare nessun numero intero.                                                                                                    |

| so | Azione                                                                                                    |
|----|----------------------------------------------------------------------------------------------------|
| 12 | Selezionare Isola → Panoramica immagine I/O. Viene visualizzata la finestra Immagine I/O alla                                                                                                    |
|    | pagina Immagine del bus di campo:                                                                                                    |
|    | I/O Image Overview                                                                                                    |
|    | Modbus Image HMI < - > PLC                                                                                                    |
|    | Input Data                                                                                                    |
|    | Register         15         14         13         12         11         10         9         8         7         6         5         4         3         2         1         0         A           45392         -         -         -         -         -         -         -         -         1         1         1         1                                                                                                    |
|    | 45393         -         -         -         -         -         -         -         1         1           45394         -         -         -         -         -         -         -         1         1                                                                                                    |
|    |                                                                                                    |
|    | 45396     -     -     -     -     -     -     -     -     -     5     5     3     3       45397     -     -     -     -     -     -     -     -     3     3     3     3                                                                                                    |
|    | Image:                                                                                                    |
|    | Family:                                                                                                    |
|    | Module:<br>Item:                                                                                                    |
|    | Label:<br>Output Data                                                                                                    |
|    | Register 15 14 13 12 11 10 9 8 7 6 5 4 3 2 1 0                                                                                                    |
|    | 40001         -         -         -         -         -         -         -         -         -         2         2           40002         -         -         -         -         -         -         -         -         -         2         2                                                                                                    |
|    |                                                                                                    |
|    | 40005 8 8 8 8 8 8 8 8 8 8 8 8 8 8 8 8 8 8                                                                                                    |
|    |                                                                                                    |
|    | Help                                                                                                    |
|    | <ul> <li>Ogni cella della tabella contiene un numero intero che identifica la posizione relativa nel rack di un modulo produttore/ricevitore con dati di ingresso o di uscita in tale cella. Ad esempio:</li> <li>il modulo di ingresso STB DDI 3230 è il primo modulo produttore o ricevitore del rack; i suoi dati e le sue informazioni di stato sono indicati dal numero intero 1 nei bit 01 dei registri 45392 e 45393 nella tabella <b>Dati di ingresso</b></li> <li>il modulo di uscita STB DDO 3600 è il sesto modulo produttore di dati del rack; il suo stato e i suoi dati di uscita ripetuti (echo) sono indicati dal numero intero 6 nei bit 0 - 5 del registro 45402 e dai bit 0 - 5 del registro 45403 nella tabella <b>Dati di uscita</b></li> </ul> |
|    |                                                                                                    |
|    | <ul> <li>Selezionare una cella nella tabella Dati di ingresso o nella tabella Dati di uscita per visualizzare         <ul> <li>(a) contro della pagina) una descrizione dei dati della cella e del relative medulo course.</li> </ul> </li> </ul>                                                                                                    |
|    | <ul> <li>Convertire le dimensioni della tabella Dati di ingresso e della tabella Dati di uscita da word a byte.</li> </ul>                                                                                                    |
|    | (ad es. dividere per 2), quindi utilizzare questa informazione quando si impostano i parametri<br>Lunghezza RD (ingressi) e Lunghezza WR (uscite) nella pagina Impostazione richiesta del<br>dispositivo Modbus TCP remoto.                                                                                                    |

# Configurazione degli elementi di I/O

## Panoramica

Il task successivo di questo esempio è l'aggiunta di elementi di I/O alla configurazione dell'STB NIP 2212 e dei relativi 8 moduli di I/O. A questo scopo, procedere come segue:

- usare la pagina **Immagine Modbus** del software di configurazione Advantys per identificare la posizione relativa di tutti gli ingressi e le uscite del modulo di I/O
- usare l'Editor dispositivi di Control Expert per creare elementi di ingresso e uscita, definendo per ogni elemento:
  - ${\bf o}$  nome
  - o tipo di dati

**NOTA:** È possibile configurare manualmente gli elementi di I/O solo quando **Modalità immissione** è impostato su **Manuale**.

### tipi e dimensioni degli elementi di I/O

Dato che il modulo di interfaccia di rete Modbus TCP trasmette i dati sotto forma di parole a 16 bit, in questo esempio ogni elemento di ingresso e di uscita deve essere creato usando il tipo di dati **WORD**. Questo rimane true anche se l'elemento contiene solo pochi bit di dati. La pacchettizzazione dei bit non è consentita quando, come nell'esempio, il dispositivo remoto è un modulo di interfaccia di rete Modbus TCP.

**NOTA:** Quando si aggiungono più dispositivi alla rete, può essere necessario aumentare le dimensioni e la posizione dell'indice di ingressi e uscite per il progetto Control Expert *(vedi pagina 38).* 

In questo esempio, devono essere creati i seguenti numeri e tipi di elementi:

- 18 parole di ingresso
- 5 parola di uscita

# Mappatura degli elementi di ingresso e di uscita

Usare la pagina **Immagine bus di campo** della finestra **Panoramica immagine I/O** del software di configurazione Advantys per identificare il numero e il tipo di elementi di I/O da creare, procedendo nel seguente modo:

| Passo | Azione                                                                                                    |
|-------|----------------------------------------------------------------------------------------------------|
| 1     | Nel software di configurazione Advantys, selezionare <b>Isola → Panoramica immagine I/O</b> . Viene visualizzata la finestra <b>Immagine I/O</b> alla pagina <b>Immagine del Modbus</b> :            |
| 2     | Selezionare la cella 0 della prima parola (45392) della tabella <b>Dati di ingresso</b> per visualizzare, al centro della pagina, una descrizione dei dati della cella e del relativo modulo source. |
| 3     | Annotare il numero di registro e le informazioni sull'elemento per quella parola.                                                                                                    |
| 4     | Ripetere le operazioni 2 e 3 per ogni parola.                                                                                                    |

**NOTA:** l'Immagine Modbus presenta i dati di ingresso e di uscita sotto forma di parole a 16 bit (iniziando con la parola 1). Occorre mantenere questo formato di dati quando si creano elementi di ingresso e di uscita in Control Expert.

NOTA: Quando si creano elementi è necessario accertarsi di allineare gli elementi di tipo dati WORD e DWORD, come segue:

- elementi WORD: allineare questi elementi su un limite a 16 bit
- elementi DWORD: allineare questi elementi su un limite a 32 bit

Questa procedura fornisce le seguenti tabelle di dati di ingresso e di uscita:

Dati di ingresso (lettura):

| Immagine Modbus Advantys |     | Elementi Control Expert |           | Modulo STB | Descrizione        |
|--------------------------|-----|-------------------------|-----------|------------|--------------------|
| Registro                 | Bit | Byte                    | Bit       |            |                    |
| 45392                    | 0-1 | 0                       | 0-1       | DDI 3230   | Dati di ingresso   |
|                          |     | 1                       | non usato |            |                    |
| 45393                    | 0-1 | 2                       | 0-1       | DDI 3230   | Stato ingressi     |
|                          |     | 3                       | non usato |            |                    |
| 45394                    | 0-1 | 4                       | 0-1       | DDO 3200   | Eco dati di uscita |
|                          |     | 5                       | non usato |            |                    |
| 45395                    | 0-1 | 6                       | 0-1       | DDO 3200   | Stato uscite       |
|                          |     | 7                       | non usato |            |                    |
| 45396                    | 0-3 | 8                       | 0-3       | DDI 3420   | Dati di ingresso   |
|                          |     | 9                       | non usato |            |                    |
| 45397                    | 0-3 | 10                      | 0-3       | DDI 3420   | Stato ingressi     |
|                          |     | 11                      | non usato |            |                    |

| Immagine Modbus Advantys |        | Elementi Control Expert |           | Modulo STB | Descrizione              |
|--------------------------|--------|-------------------------|-----------|------------|--------------------------|
| Registro                 | Bit    | Byte                    | Bit       | _          |                          |
| 45398                    | 0-3    | 12                      | 0-3       | DDO 3410   | Eco dati di uscita       |
|                          |        | 13                      | non usato | _          |                          |
| 45399                    | 0-3    | 14                      | 0-3       | DDO 3410   | Stato uscite             |
|                          |        | 15                      | non usato |            |                          |
| 45400                    | 0-5    | 16                      | 0-5       | DDI 3610   | Dati di ingresso         |
|                          |        | 17                      | non usato | _          |                          |
| 45401                    | 0-5    | 18                      | 0-5       | DDI 3610   | Stato ingressi           |
|                          |        | 19                      | non usato | _          |                          |
| 45402                    | 0-5    | 20                      | 0-5       | DDO 3600   | Eco dati di uscita       |
|                          |        | 21                      | non usato | _          |                          |
| 45403                    | 0-5    | 22                      | 0-5       | DDO 3600   | Stato uscite             |
|                          |        | 23                      | non usato | -          |                          |
| 45404                    | 0 - 15 | 24                      | 0 - 7     | AVI 1270   | Dati d'ingresso canale 1 |
|                          |        | 25                      | 0 - 7     | _          |                          |
| 45405                    | 0 - 7  | 26                      | 0 - 7     | AVI 1270   | Stato ingressi canale 1  |
|                          |        | 27                      | non usato | _          |                          |
| 45406                    | 0 - 15 | 28                      | 0 - 7     | AVI 1270   | Dati d'ingresso canale 2 |
|                          |        | 29                      | 0 - 7     | -          |                          |
| 45407                    | 0 - 7  | 30                      | 0 - 7     | AVI 1270   | Stato ingressi canale 2  |
|                          |        | 31                      | non usato | -          |                          |
| 45408                    | 0 - 7  | 32                      | 0 - 7     | AVI 1270   | Stato uscite canale 1    |
|                          |        | 33                      | non usato | -          |                          |
| 45409                    | 0 - 7  | 34                      | 0 - 7     | AVI 1270   | Stato uscite canale 2    |
|                          |        | 35                      | non usato | ]          |                          |

| Immagine Modbus Advantys |        | Elementi Control Expert |           | Modulo STB | Descrizione          |  |
|--------------------------|--------|-------------------------|-----------|------------|----------------------|--|
| Registro                 | Bit    | Byte                    | Bit       |            |                      |  |
| 40001                    | 0-1    | 0                       | 0-1       | DDO 3200   | Dati di uscita       |  |
|                          |        | 1                       | non usato |            |                      |  |
| 40002                    | 0-3    | 2                       | 0-3       | DDO 3410   | Dati di uscita       |  |
|                          |        | 3                       | non usato |            |                      |  |
| 40003                    | 0-5    | 4                       | 0-5       | DDO 3600   | Dati di uscita       |  |
|                          |        | 5                       | non usato |            |                      |  |
| 40004                    | 0 - 15 | 6                       | 0 - 7     | AVO 1250   | Dati d'uscita canale |  |
|                          |        | 7                       | 0 - 7     |            | 1                    |  |
| 40005                    | 0 - 15 | 8                       | 0 - 7     | AVO 1250   | Dati d'uscita canale |  |
|                          |        | 9                       | 0 - 7     |            | 2                    |  |

Dati di uscita (scrittura):

Questo esempio mostra come creare 18 parole di ingressi e 5 parole di uscite. Questo esempio crea gli elementi nella sequenza seguente:

- elementi parole di ingresso
- elementi parole di uscita

## Creazione di elementi parole di ingresso

Per creare elementi di ingresso per l'esempio dell'STB NIP 2212, procedere nel seguente modo iniziando con una parola di ingresso per il modulo di ingresso DDI 3230:

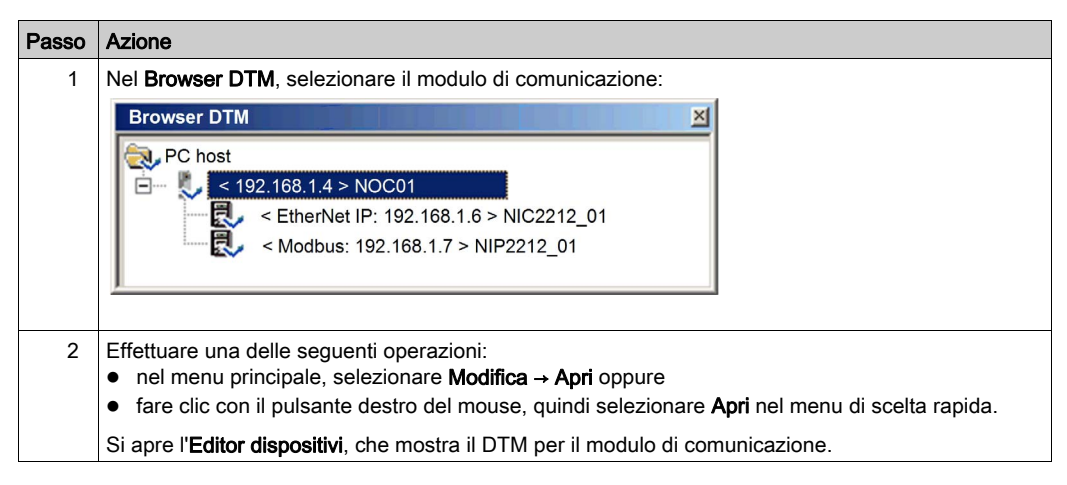

| Passo | Azione                                                                                                    |
|-------|----------------------------------------------------------------------------------------------------|
| 3     | Nel riquadro a sinistra dell'Editor dispositivi, selezionare il nodo Elementi per il modulo di interfaccia<br>di rete STB NIP 2212:<br>Proprietà canale<br>Servizi<br>Elenco dispositivi<br>[]                                                                                                    |
| 4     | Selezionare la scheda Ingresso per aprire la pagina:         Ingresso Ingresso (bit)       Uscita (bit)         Ingresso Ingresso (bit)       Uscita (bit)         Ingresso Ingresso (bit)       Uscita (bit)         Ingresso Ingresso (bit)       Uscita (bit)         Ingresso Ingresso (bit)       Uscita (bit)         Ingresso Ingresso (bit)       Uscita (bit)         Ingresso Ingresso (bit)       Uscita (bit)         Ingresso Ingresso (bit)       Uscita (bit)         Ingresso Ingresso (bit)       Uscita (bit)         Ingresso Ingresso (bit)       Uscita (bit)         Ingresso Ingresso (bit)       Uscita (bit)         Ingresso Ingresso Ingresso (bit)       Uscita (bit)         Ingresso Ingresso Ingresso Ingresso Ingressione       Nostra proprietà         Ingresso Ingresso Ingreso Ingresso Ingresso Ingresso Ingresso Ingresso Ingresso Ingresso |
|       | a 16 bit, ogni elemento consiste di 2 righe.                                                                                                    |
| 5     | Nella casella di ingresso Radice nome elemento predefinito digitare: DDI3230_in_data.                                                                                                    |

| ° 1                                                                                                    | ngresso (bit)                                                                                                    | Uscita                       | Uscita (bit)                       |                        | Radice nome elemente                |
|----------------------------------------------------------------------------------------------------|----------------------------------------------------------------------------------------------------|------------------------------|------------------------------------|------------------------|-------------------------------------|
| Offset/Disp                                                                                                    | ositivo Offset/                                                                                                    | Connessione                  | Nome element                       | .0                     | predefinito -                       |
|                                                                                                    | 0                                                                                                    | 0                            |                                    |                        | DDI3230_in_data                     |
|                                                                                                    | 2                                                                                                    | 2                            |                                    |                        |                                     |
| H                                                                                                    | 4                                                                                                    | 4                            |                                    |                        | Definisci elemento(i)               |
|                                                                                                    | 5                                                                                                    | 5                            |                                    |                        | Elimina elemento(i)                 |
| H                                                                                                    | 7                                                                                                    | 7                            |                                    |                        |                                     |
|                                                                                                    | 8                                                                                                    | 8                            |                                    |                        | Mostra proprietà                    |
| H                                                                                                    | 10                                                                                                    | 10                           |                                    | <b>_</b>               |                                     |
| Selezionare una                                                                                                    | zona e fare clic                                                                                                    | sul pulsante "Def            | nisci elemento(i)" pe              | er creare              |                                     |
| uno o più elem<br>un arrav                                                                                                    | enti                                                                                                    |                              |                                    |                        |                                     |
|                                                                                                    |                                                                                                    |                              |                                    |                        |                                     |
|                                                                                                    |                                                                                                    |                              |                                    |                        |                                     |
|                                                                                                    |                                                                                                    |                              | or                                 | Appullo                | Applies                             |
|                                                                                                    |                                                                                                    |                              | ОК                                 | Annulla                | Applica                             |
|                                                                                                    |                                                                                                    |                              | ОК                                 | Annulla                | Applica                             |
| e clic sul pu                                                                                                    | Isante <b>Defi</b>                                                                                                    | nisci elemer                 | ок<br>nti. Si apre la              | Annulla<br>finestra di | Applica<br>dialogo <b>Definizio</b> |
| e clic sul pu                                                                                                    | Isante <b>Defi</b> i                                                                                                    | nisci elemer                 | ок<br>nti. Si apre la :<br>Х       | Annulla<br>finestra di | Applica<br>dialogo <b>Definizio</b> |
| e clic sul pu<br>Definizione non                                                                                                   | Isante <b>Defi</b><br>le elemento                                                                                         | nisci elemer                 | ок<br>nti. Si apre la <sup>-</sup> | Annulla                | Applica<br>dialogo <b>Definizio</b> |
| re Clic sul pu<br>Definizione non<br>Tipo dati nuovo                                                                               | Isante <b>Defi</b> i<br>1e elemento<br>(i) elemento(i):                                                                   | nisci elemer                 | ок<br>nti. Si apre la :            | Annulla                | Applica<br>dialogo <b>Definizio</b> |
| e clic sul pu<br>Definizione non<br>Tipo dati nuovo<br>WORD                                                                        | Isante <b>Defi</b> i<br>ne elemento<br>(i) elemento(i):                                                                   | nisci elemer                 | ок<br>nti. Si apre la<br>Х         | Annulla                | dialogo <b>Definizio</b>            |
| e clic sul pu<br>Definizione non<br>Tipo dati nuovo<br>WORD                                                                        | Isante <b>Defi</b> i<br>ne elemento<br>(i) elemento(i):                                                                   | nisci elemer                 | ок<br>nti. Si apre la<br>Х         | Annulla<br>finestra di | dialogo <b>Definizio</b>            |
| e clic sul pu<br>Definizione non<br>Tipo dati nuovo<br>WORD<br>Definisci area e                                                    | Isante <b>Defi</b> i<br>le elemento<br>(i) elemento(i):<br>selezionata cor                                                | nisci elemer                 | ок<br>nti. Si apre la т<br>х       | Annulla<br>finestra di | dialogo <b>Definizio</b>            |
| re clic sul pu<br>Definizione non<br>Tipo dati nuovo<br>WORD<br>Definisci area s<br>Uno o più elem                                 | Isante <b>Defi</b> i<br>ne elemento<br>(i) elemento(i):<br>selezionata cor<br>ienti singoli                               | nisci elemer                 | ок<br>nti. Si apre la т<br>х       | Annulla<br>finestra di | dialogo <b>Definizio</b>            |
| e clic sul pu<br>definizione non<br>Tipo dati nuovo<br>WORD<br>Definisci area s<br>Uno o più elem<br>Nome element                  | Isante <b>Defi</b> i<br>te elemento<br>(i) elemento(i):<br>selezionata cor<br>tenti singoli<br>o (32 caratt. m            | nisci elemer<br>ne:          | ок<br>hti. Si apre la<br>х         | Annulla<br>finestra di | dialogo <b>Definizio</b>            |
| e clic sul pu<br>efinizione non<br>Tipo dati nuovo<br>WORD<br>Definisci area s<br>Uno o più elen<br>Nome element<br>DDI3230 in d   | Isante <b>Defi</b> i<br>te elemento<br>(i) elemento(i):<br>selezionata cor<br>ienti singoli<br>o (32 caratt. m<br>ata 1W0 | nisci elemer<br>me:<br>ax.): | ок<br>nti. Si apre la т<br>х       | Annulla<br>finestra di | dialogo <b>Definizio</b>            |
| re clic sul pu<br>Definizione non<br>Tipo dati nuovo<br>WORD<br>Definisci area s<br>Uno o più elen<br>Nome element<br>DDI3230_in_d | Isante <b>Defi</b> i<br>te elemento<br>(i) elemento(i):<br>selezionata cor<br>tenti singoli<br>o (32 caratt. m<br>ata_IW0 | nisci elemer<br>ne:<br>ax.): | ок<br>nti. Si apre la т<br>х       | Annulla<br>finestra di | dialogo <b>Definizio</b>            |
| re clic sul pu<br>Definizione non<br>Tipo dati nuovo<br>WORD<br>Definisci area s<br>Uno o più elen<br>Nome element<br>DDI3230_in_d | Isante Defi<br>ne elemento<br>(i) elemento(i):<br>selezionata cor<br>renti singoli<br>o (32 caratt. m<br>ata_IW0          | nisci elemer<br>ne:<br>ax.): | ок<br>nti. Si apre la<br>Х         | Annulla<br>finestra di | dialogo <b>Definizio</b>            |

| Passo | Azione                                                                                                    |
|-------|----------------------------------------------------------------------------------------------------|
| 8     | Selezionare WORD come Tipo dati nuovo(i) elemento(i), quindi fare clic su OK. Viene creato un                                                                 |
|       | nuovo elemento:                                                                                                    |
|       | Ingresso Ingresso (bit) Uscita Uscita (bit)                                                                                                    |
|       | Offset/Dispositivo Offset/Connessione Nome elemento predefinito                                                                                               |
|       | 1 1 1                                                                                                    |
|       |                                                                                                    |
|       |                                                                                                    |
|       | 6 6 Elimina elemento(i)                                                                                                    |
|       | 8 8 Mostra proprietà                                                                                                    |
|       |                                                                                                    |
|       | Colorizante una sense a fore alla subante "Definical clamate (illi accordante)                                                                                |
|       | - uno o più elementi                                                                                                    |
|       | - un array                                                                                                    |
|       |                                                                                                    |
|       | OK Annulla Applica                                                                                                    |
|       |                                                                                                    |
| 9     | Fare clic su <b>Anniica</b> ner salvare i nuovi elementi e tenere la nagina aperta                                                                            |
| 10    | Pinetere le operazioni indicate ai nunti 2 - 6 per ogni nuovo elemento parola da creare. Per questo                                                           |
| 10    | esempio, ciò riguarda i seguenti elementi:                                                                                                    |
|       | Righe 2-3, Radice nome elementi predefiniti: DDI3230_in_st                                                                                                    |
|       | Righe 4-5, Radice nome elementi predefiniti: DDO3200_out_echo                                                                                                 |
|       | <ul> <li>Righe 6-7, Radice nome elementi predefiniti: DDO3200_out_st</li> <li>Righe 8 0, Redice nome elementi predefiniti: DDI2420, in data</li> </ul>        |
|       | <ul> <li>Righe 0-9, Radice nome elementi predeliniti. DDI3420_in_data</li> <li>Righe 10-11 Radice nome elementi predefiniti: DDI3420 in st</li> </ul>         |
|       | <ul> <li>Righe 12-13, Radice nome elementi predefiniti: DDO3410_out_echo</li> </ul>                                                                           |
|       | <ul> <li>Righe 14-15, Radice nome elementi predefiniti: DDO3410_out_st</li> </ul>                                                                             |
|       | <ul> <li>Righe 16-17, Radice nome elementi predefiniti: DDI3610_in_data</li> </ul>                                                                            |
|       | Righe 18-19, Radice nome elementi predefiniti: DDI3610_in_st                                                                                                  |
|       | <ul> <li>Righe 20-21, Radice nome elementi predefiniti: DD03600_out_ecno</li> <li>Righe 22-23, Radice nome elementi predefiniti: DD03600_out_st</li> </ul>    |
|       | <ul> <li>Righe 22-23, Radice nome elementi predefiniti: DD03000_001_st</li> <li>Righe 24-25, Radice nome elementi predefiniti: AVI1270 CH1 in data</li> </ul> |
|       | <ul> <li>Righe 26-27, Radice nome elementi predefiniti: AVI1270_CH1_in_st</li> </ul>                                                                          |
|       | <ul> <li>Righe 28-29, Radice nome elementi predefiniti: AVI1270_CH2_in_data</li> </ul>                                                                        |
|       | <ul> <li>Righe 30-31, Radice nome elementi predefiniti: AVI1270_CH2_in_st</li> </ul>                                                                          |
|       | Righe 32-33, Radice nome elementi predefiniti: AVO1250_CH1_out_st                                                                                             |
|       | Kigne 34-35, Kaalce nome elementi predefiniti: AVU1250_CH2_OUt_St                                                                                             |
| 11    | Il task successivo è la creazione di parole di uscita.                                                                                                    |

# Creazione di elementi parole di uscita

Per creare elementi di uscita per il STB NIP 2212, ad esempio, procedere nel seguente modo iniziando con una parola di dati di uscita per il modulo DDO 3200:

| Passo | Azione                                                                                                    |    |
|-------|----------------------------------------------------------------------------------------------------|----|
| 1     | Fare clic sulla scheda <b>Uscita</b> per aprire la pagina seguente:                                                                                                   |    |
|       | Ingresso         Ingresso (bit)         Uscita         Uscita (bit)           Offset/Dispositivo         Offset/Connessione         Nome elemento         Predefinito |    |
|       | I         I         BLOCKA           1         1         I           2         2         I           3         3         I                                            |    |
|       | 4     4       5     5       Elimina elemento(i)                                                                                                    |    |
|       | Mostra proprietà                                                                                                    |    |
|       | Selezionare una zona e fare clic sul pulsante "Definisci elemento(i)" per creare<br>- uno o più elementi<br>- un array                                                |    |
|       | OK Annulla Applica                                                                                                    |    |
|       | <b>NOTA:</b> in questo esempio, ogni riga rappresenta un byte. Siccome gli elementi creati sarann parole a 16 bit, ogni elemento consiste di 2 righe.                 | 10 |
| 2     | Nella casella di ingresso Radice nome elemento predefinito digitare: DDO3200_out_data.                                                                                |    |

| Passo | Azione                                                                                                    |
|-------|----------------------------------------------------------------------------------------------------|
| 3     | Partendo dall'inizio della tabella, selezionare le prime due righe, 0 e 1:                                           |
|       | Ingresso (bit) Uscita Uscita (bit)                                                                                   |
|       | Offset/Dispositivo Offset/Connessione Nome elemento predefinito                                                      |
|       | 0 0 DD03200_out_data                                                                                                 |
|       |                                                                                                    |
|       |                                                                                                    |
|       | Elimina elemento(i)                                                                                                  |
|       | Mostra proprietà                                                                                                    |
|       |                                                                                                    |
|       | Selezionare una zona e fare clic sul pulsante "Definisci elemento(i)" per creare<br>- uno o più elementi             |
|       | - un array                                                                                                    |
|       |                                                                                                    |
|       | OK Annulla Applica                                                                                                   |
|       |                                                                                                    |
| 4     | Fare clic sul pulsante <b>Definisci elementi</b> . Si apre la finestra di dialogo <b>Definizione nome elemento</b> : |
|       | Definizione nome elemento                                                                                            |
|       | Tipo dati nuovo(i) elemento(i):                                                                                      |
|       | WORD                                                                                                    |
|       |                                                                                                    |
|       |                                                                                                    |
|       |                                                                                                    |
|       | Nome elemento (32 caratt. max.):                                                                                     |
|       | DDO3200_out_data_QW0                                                                                                 |
|       |                                                                                                    |
|       |                                                                                                    |
|       |                                                                                                    |
|       | NOTA: Il pulsante Definisci elementi è attivato solo quando Modalità immissione è impostato su                       |
|       | Manuale.                                                                                                    |

| Passo | Azione                                                                                                    |
|-------|----------------------------------------------------------------------------------------------------|
| 5     | Selezionare WORD come Tipo dati nuovo(i) elemento(i), quindi fare clic su OK. Viene creato un nuovo elemento:                                                                                                    |
|       | Ingresso     Ingresso (bit)     Uscita     Uscita (bit)       Ingresso     Offset/Dispositivo     Offset/Connessione     Nome elemento       16     0     0     DDO3200_out_data_QW0       1     1       2     2       3     3       4     4       5     5                                                                                                    |
|       | Mostra proprietà         Selezionare una zona e fare clic sul pulsante "Definisci elemento(i)" per creare         - uno o più elementi         - un array         OK       Annulla                                                                                                    |
| 6     | Fare clic su <b>Applica</b> per salvare il nuovo elemento mantenendo aperta la pagina.                                                                                                    |
| 7     | <ul> <li>Ripetere le operazioni indicate ai punti 2 - 6 per ogni nuovo elemento parola da creare. Per questo esempio, ciò riguarda i seguenti elementi:</li> <li>Righe 2-3, Radice nome elementi predefiniti: DDO3410_out_data</li> <li>Righe 4-5, Radice nome elementi predefiniti: DDO3600_out_data</li> <li>Righe 6-7, Radice nome elementi predefiniti: AVO1250_CH1_out_data</li> <li>Righe 8-9, Radice nome elementi predefiniti: AVO1250_CH2_out_data</li> </ul> |
| 8     | Fare clic su <b>OK</b> per chiudere la finestra <b>Elementi</b> .                                                                                                    |
| 9     | Selezionare <b>File → Salva</b> per salvare le modifiche.                                                                                                    |

Il task successivo è l'aggiornamento dell'applicazione Control Expert *(vedi Quantum con EcoStruxure™ Control Expert, 140 NOC 771 01 - Modulo di comunicazione Ethernet, Manuale utente).* 

# Capitolo 4 Utilizzo dei tipi di dati derivati

# Panoramica

Questo capitolo spiega come completare il progetto creando, aggiornando e visualizzando le variabili DDT (tipi di dati derivati) in Control Expert.

# Contenuto di questo capitolo

Questo capitolo contiene le seguenti sottosezioni:

| Argomento                                                                                          | Pagina |
|----------------------------------------------------------------------------------------------------|--------|
| Creazione e aggiornamento di tipi di dati derivati                                                 | 206    |
| Utilizzo delle variabili Tipi di dati derivati                                                     | 208    |
| Effetto dell'attivazione o disattivazione dei dispositivi sugli indirizzi di I/O della memoria %MW | 217    |

# Creazione e aggiornamento di tipi di dati derivati

# Creazione e aggiornamento di tipi di dati derivati

Dopo aver terminato le modifiche nell'**Editor dispositivi**, la fase successiva consiste nell'usare Control Expert per creare gli oggetti programma necessari, sotto forma di tipi di dati derivati (DDT) e variabili, che supporteranno la progettazione della rete. A questo scopo, attenersi alla procedura seguente:

| Passo | Azione                                                                                                    |
|-------|----------------------------------------------------------------------------------------------------|
| 1     | Nel Browser di progetto, selezionare il modulo di comunicazione.                                                                                                    |
| 2     | <ul> <li>Effettuare una delle seguenti operazioni:</li> <li>fare clic con il pulsante destro del mouse e selezionare Apri nel menu di scelta rapida oppure</li> <li>nel menu Modifica, selezionare Apri.</li> <li>Si apre la seguente pagina Configurazione del modulo di comunicazione Ethernet:</li> </ul>                                                                                                    |
|       | 4 porte Ethernet 10/100 RJ45                                                                                                    |
|       | Configurazione         Progetto         Nome della rete:       M_NOC0401         Ingressi       Uscite         Indice %MW:       0         Dimens. max.:       16         Dimens. max.:       16         Aggiorna applicazione                                                                                                    |
| 3     | <ul> <li>Fare clic sul pulsante Aggiorna applicazione.</li> <li>NOTA:</li> <li>Ogni volta che si usa l'Editor dispositivi per apportare modifiche al progetto Control Expert, tornare a questa schermata e fare clic sul pulsante Aggiorna applicazione per salvare le modifiche.</li> <li>Control Expert aggiorna l'insieme di DDT e variabili, aggiungendo, modificando o eliminando i DDT e le variabili generati precedentemente, ogni volta che:</li> <li>si fa clic sul pulsante Aggiorna applicazione, sopra, oppure</li> <li>si seleziona Crea → Crea modifiche o Crea → Ricrea tutto il progetto</li> </ul> |

| 4 Fare clic su OK. Il Browser di progetto visualizza nel seguente modificati: Browser del progetto Vista strutturale Record                                                                                                    | e modo i tipi di dati derivati nuovi o |
|----------------------------------------------------------------------------------------------------|----------------------------------------|
| Browser del progetto                                                                                                    |                                        |
|                                                                                                    |                                        |
| Configurazione         Bus locale         Tipi dati derivati         T_NIC2212_01_0UT         T_NIP2212_01_0UT         T_NIP2212_01_OUT         T_NOC01_IN         T_NOC01_LS1_OUT         Tipi di FB derivati         Variabili e istanze FB         Comunicazione         Programma         Tabelle di animazione         Schermate operatore         Documentazione |                                        |

# Utilizzo delle variabili Tipi di dati derivati

## Variabili Tipi di dati derivati

Quando si fa clic sul pulsante **Aggiorna applicazione**, Control Expert crea un insieme di tipi di dati derivati e di variabili. Questi dati vengono utilizzati da Control Expert per supportare la comunicazione e il trasferimento dei dati tra il PLC e i vari slave locali, dispositivi remoti e relativi elementi di I/O. Questi tipi di dati derivati e queste variabili sono accessibili nell'**Editor dati** di Control Expert e possono essere inseriti in una **Tabella di animazione** definita dall'utente, nella quale si possono monitorare le variabili di sola lettura e modificare le variabili di lettura-scrittura.

Questi tipi di dati e di variabili permettono di:

- visualizzare lo stato dei collegamenti esistenti tra il modulo di comunicazione e i dispositivi EtherNet/IP e Modbus TCP remoti, dove:
  - o lo stato dei collegamenti è visualizzato sotto forma di una sequenza di bit di funzionamento (HEALTH\_BITS) di 32 byte
  - o ogni collegamento è rappresentato da un solo bit dell'array
  - o un valore di bit pari a 1 indica che il collegamento è funzionante
  - un valore di bit pari a 0 indica che il collegamento è interrotto oppure che il modulo di comunicazione non è più in grado di comunicare con il dispositivo remoto
- commutare un collegamento ON (1) o OFF (0) scrivendo in un bit selezionato di un array CONTROL\_BITS di 32 byte
   NOTA: fare attenzione a distinguere tra la commutazione on e off di un bit nell'array CONTROL BITS e l'attivazione e la disattivazione di un dispositivo remoto.
- monitorare il valore degli elementi di ingresso e di uscita dello slave locale e del dispositivo remoto creati nell'Editor dispositivi di Control Expert

### Identificazione delle variabili derivate nell'Editor dati

Per visualizzare le variabili dei dati derivati dell'applicazione di Control Expert:

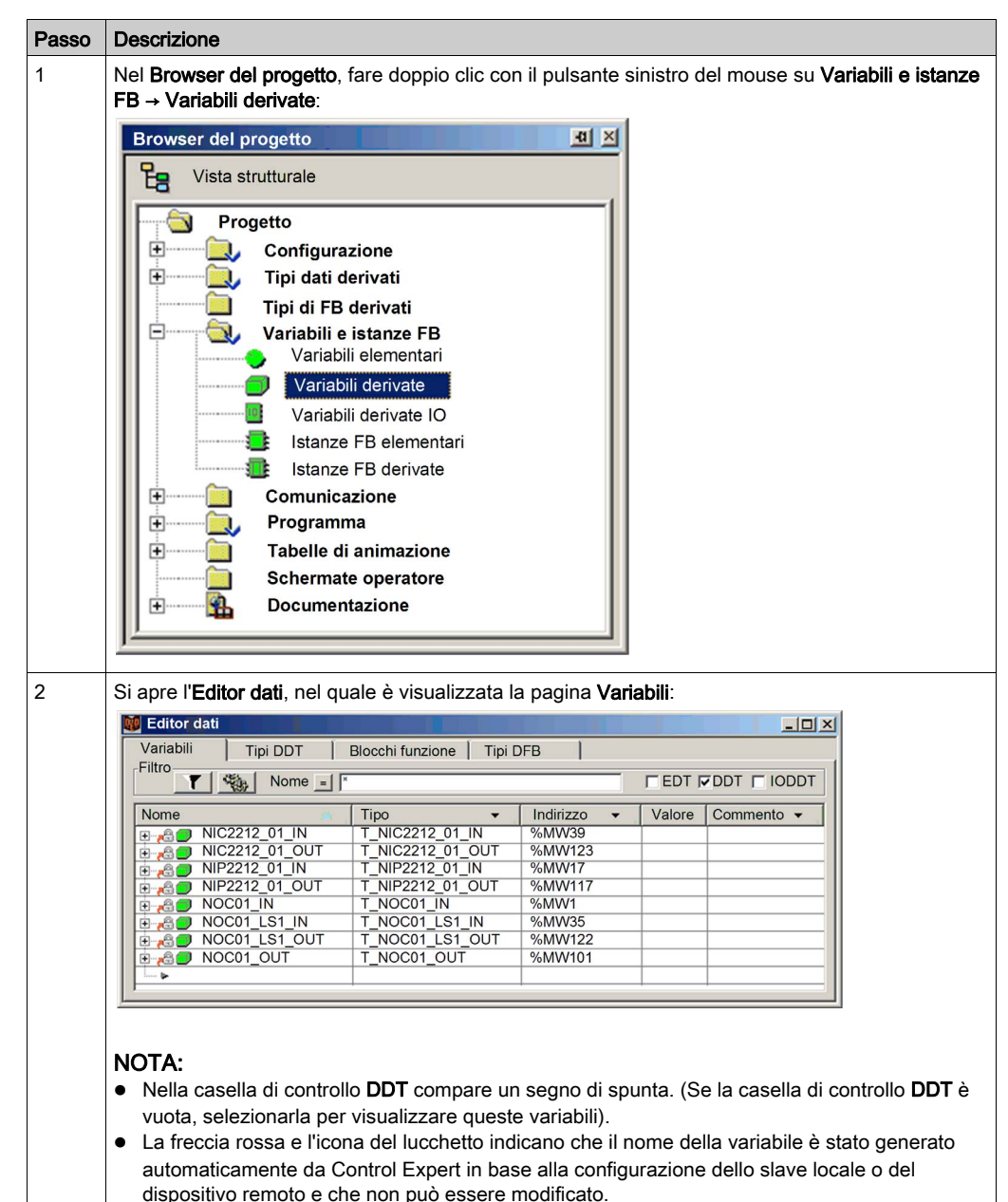

#### Visualizzazione dell'ordine degli elementi di ingresso e di uscita nella memoria del PLC

L'Editor di dati visualizza l'indirizzo di ogni variabile di ingresso e di uscita. Fare clic una volta sull'intestazione della colonna **Indirizzo** per ordinare gli indirizzi degli ingressi e delle uscite in ordine ascendente. Quando si aprono le prime variabili di ingresso e di uscita, vengono visualizzati sia il bit di stato della connessione che il bit di controllo della connessione:

| 😻 Editor dati       |             |              |          |          |             |          |          | <u>_     ×</u> |
|---------------------|-------------|--------------|----------|----------|-------------|----------|----------|----------------|
| Variabili           | Tipi DDT 👔  | Blocchi funz | zione    | Tipi DFI | в           |          |          |                |
| Filtro              | Nome = *    |              |          |          |             | FEDT     |          | DDT            |
| Nome                |             | Tipo         |          | •        | Indirizzo 🐐 | Valore   | Commento | •              |
| E-8 NOC01           | IN          | T_NOC        | C01_IN   |          | %MW1        | 1        |          |                |
| 😟 🔒 📒 HEAL          | TH_BITS_IN  | ARRA         | Y[031] O | F BYTE   | %MW1        |          |          |                |
| 🗄 🔒 🗐 NIP2212       | _01_IN      | T_NIP:       | 2212_01_ | IN       | %MW17       |          |          |                |
| 🗄 🔒 🎒 NOC01_        | LS1_IN      | T_NOC        | C01_LS1_ | IN       | %MW35       |          |          |                |
| ➡ 🚔 💭 NIC2212 01 IN |             | T_NIC        | 2212_01_ | IN       | %MW39       |          |          |                |
|                     |             | T_NOC        | CO1_OUT  |          | %MW101      |          |          |                |
| 🛨 🔏 🛯 CONT          | ROL_BITS_OU | T ARRA       | Y[031] O | F BYTE   | %MW101      |          |          |                |
| 🕂 🔒 🔵 NIP2212       | _01_OUT     | T_NIP:       | 2212_01_ | OUT      | %MW117      |          |          |                |
|                     | LS1_OUT     | T_NO0        | C01_LS1_ | OUT      | %MW122      |          |          |                |
| 🛨 🔒 🗐 NIC2212       | 01 OUT      | TNIC         | 2212 01  | OUT      | %MW123      |          |          |                |
|                     |             |              |          |          |             |          |          |                |
|                     |             |              |          |          |             | <u>а</u> |          |                |

Notare l'ordine degli ingressi e delle uscite nell'esempio precedente. Tenere presente che le dimensioni e la posizione degli ingressi e delle uscite sono definite dall'utente *(vedi pagina 38)*. Tuttavia, nell'ambito dell'area riservata per gli ingressi e per le uscite, Control Expert assegna gli indirizzi alle variabili nel seguente ordine:

| Ingressi                                        | Ordine | Uscite                                        |
|-------------------------------------------------|--------|-----------------------------------------------|
| Bit di stato <sup>1</sup>                       | 1      | Bit di controllo <sup>1</sup>                 |
| Variabili di ingresso Modbus TCP <sup>2</sup>   | 2      | Variabili di uscita Modbus TCP <sup>2</sup>   |
| Variabili di ingresso slave locale <sup>3</sup> | 3      | Variabili di uscita slave locale <sup>3</sup> |
| Variabili di ingresso EtherNet/IP <sup>2</sup>  | 4      | Variabili di uscita EtherNet/IP <sup>2</sup>  |

1. I bit di stato e di controllo sono a loro volta ordinati a un livello inferiore nel seguente modo: i, per tipo di dispositivo: a. Modbus TCP; b. slave locale: c. EtherNet/IP

ii. nell'ambito di ogni tipo di dispositivo:

a. per dispositivo o numero di slave locale

b. nell'ambito di un dispositivo: per numero di collegamento

2. Le variabili del dispositivo sono a loro volta ordinate a un livello inferiore nel seguente modo:
 i. per numero di dispositivo

ii. nell'ambito di un dispositivo: per numero di collegamento

iii. nell'ambito di un collegamento: per offset elemento

3. Le variabili dello slave locale sono a loro volta ordinate a un livello inferiore nel seguente modo:
i. per numero di slave locale
ii. nell'ambito di ogni slave locale: per offset elemento

**NOTA:** Quando nel progetto viene aggiunto o rimosso un dispositivo, o quando viene modificato lo stato attivo di un dispositivo esistente o di uno slave locale, cambia anche la posizione specifica degli ingressi e delle uscite nella memoria del PLC.

# Identificazione dei bit di stato della connessione

Il modulo di comunicazione Ethernet può supportare fino a 128 collegamenti ai dispositivi remoti. Lo stato di ogni connessione è rappresentato in un singolo valore di bit. Un valore del bit di stato uguale a:

- 1 indica che la connessione è attiva
- 0 indica che la connessione è inattiva

I bit di stato sono contenuti in un array a 32 byte nella pagina **Variabili** dell'**Editor dati**. Per visualizzare offline questo array di byte, ordinare prima le variabili secondo l'indirizzo in ordine crescente, quindi aprire la prima variabile di ingresso, come illustrato:

| nmento 👻 🔺 |
|------------|
|            |
|            |
|            |
|            |
|            |
|            |
|            |
|            |
|            |
|            |
| •          |
|            |

Per determinare quale bit di stato è assegnato a un collegamento del dispositivo remoto specifico, nell'**Editor dei dispositivi** per le comunicazioni Ethernet procedere nel seguente modo:

| Passo | Azione                                                                                                    |  |  |  |  |
|-------|----------------------------------------------------------------------------------------------------|--|--|--|--|
| 1     | <ul> <li>Nell'Editor dei dispositivi per il modulo di comunicazione Ethernet, sotto il nodo Elenco dispositivi, selezionare:</li> <li>per i dispositivi Modbus TCP: il nodo del dispositivo principale</li> <li>per i dispositivi EtherNet/IP: un nodo di connessione</li> </ul>            |  |  |  |  |
| 2     | Per un dispositivo Modbus TCP, aprire la pagina <b>Impostazione richieste</b> e individuare il numero del <b>Bit connessione</b> :                                                                                                    |  |  |  |  |
|       | Proprietà         Impostazione indirizzo         Impostazione richieste           Bit di connessione         ID unità         Timeout stato         Frequenza di ripetizione         Indirizzo RD         Lunghezza RD         Ultime valore         Indirizzo WR         Lunghezza WR      |  |  |  |  |
|       | Agglungi richiesta Rimuovi                                                                                                    |  |  |  |  |
|       | OK Annulla Applica                                                                                                    |  |  |  |  |
|       | Nell'esempio precedente (che mostra la parte sinistra di una pagina <b>Impostazione richieste</b> troncata),<br>il valore 0 del <b>Bit connessione</b> è assegnato al primo bit del primo byte dell'array <b>HEALTH_BITS_IN</b> ,<br>che può essere rappresentato come HEALTH_BITS_IN[0].0. |  |  |  |  |
| 3     | Per un dispositivo EtherNet/IP, aprire la pagina <b>Impostazioni di connessione</b> e individuare il numero del <b>Bit connessione</b> :                                                                                                    |  |  |  |  |
|       | Impostazioni di connessione Informazioni connessione                                                                                                    |  |  |  |  |
|       | Parametro Valore Unità                                                                                                    |  |  |  |  |
|       | Bit di connessione 2                                                                                                    |  |  |  |  |
|       | Request Packet Interval (RPI) 30 ms                                                                                                    |  |  |  |  |
|       | G Time-out Multiplier x4                                                                                                    |  |  |  |  |
|       | Descrizione                                                                                                    |  |  |  |  |
|       | OK Annulla Applica                                                                                                    |  |  |  |  |
|       | Nell'esempio precedente, il valore 2 del <b>Bit connessione</b> è assegnato al terzo bit del primo byte dell'array <b>HEALTH_BITS_IN</b> , che può essere rappresentato come HEALTH_BITS_IN[0].2.                                                                                           |  |  |  |  |
| 4     | Per uno slave locale, aprire la pagina di configurazione dello slave locale <i>(vedi pagina 116)</i> e individuare il numero del <b>Bit connessione</b> :                                                                                                    |  |  |  |  |

# Monitoraggio dei bit di stato della connessione in una tabella di animazione

Una tabella di animazione permette di monitorare i bit di stato della connessione e altre variabili. Per inserire bit di stato in una tabella di animazione, procedere nel seguente modo:

| Passo | Azione                                                                                                    |                                                                                                    |  |  |  |
|-------|----------------------------------------------------------------------------------------------------|----------------------------------------------------------------------------------------------------|--|--|--|
| 1     | Nel <b>Browser del progetto</b> , selezionare il nodo <b>Tabelle di animazione</b> e fare clic con il pulsante destro del mouse. Viene visualizzato un menu di scelta rapida. |                                                                                                    |  |  |  |
| 2     | Selezionare Nuova tabella di animazione.                                                                                                    |                                                                                                    |  |  |  |
| 3     | Nella finestra di dialogo Nuova tabella di animazione, digitare i valo                                                                                                    | Nella finestra di dialogo <b>Nuova tabella di animazione</b> , digitare i valori nei seguenti campi: |  |  |  |
|       | Nome Digitare un nome per la nuova tabella di animazione. In questo esempio, immettere <b>Bit_stato_connessione</b> .                                                         |                                                                                                    |  |  |  |
|       | Numero di caratteri animati Accettare il valore predefinito 100.                                                                                                    | Accettare il valore predefinito 100.                                                                 |  |  |  |
|       | La finestra di dialogo completa si presenta come segue:                                                                                                    |                                                                                                    |  |  |  |
|       | Nuova tabella di animazione                                                                                                    |                                                                                                    |  |  |  |
|       | Cognome:     Modulo funzionale:       Connection_Health_Bits <none></none>                                                                                                    |                                                                                                    |  |  |  |
|       | Commento:                                                                                                    |                                                                                                    |  |  |  |
|       | ×                                                                                                    |                                                                                                    |  |  |  |
|       | Animazione stringhe estese:<br>Numero di caratteri animati: 100 (intervallo 20-300)                                                                                           |                                                                                                    |  |  |  |
|       | Tabella temporanea                                                                                                    |                                                                                                    |  |  |  |
|       |                                                                                                    |                                                                                                    |  |  |  |
| 4     | Fare clic su <b>OK</b> . La finestra di dialogo si chiude e viene visualizzata <b>Bit_stato_connessione</b> .                                                                 | i la nuova tabella di animazione                                                                     |  |  |  |
| 5     | Fare doppio clic sulla prima riga vuota della colonna Nome, quindi fa                                                                                                    | are clic sul pulsante con i puntini                                                                  |  |  |  |
|       | . Viene visualizzata la finestra di dialogo Selezione istanza.                                                                                                    |                                                                                                    |  |  |  |

| Passo | Azione                                                                                  |                      |                                                            |       |  |  |
|-------|-----------------------------------------------------------------------------------------|----------------------|------------------------------------------------------------|-------|--|--|
| 6     | Nella finestra di dialogo Selezione istanza, selezionare l'intero array HEALTH BITS IN: |                      |                                                            |       |  |  |
|       | Tabella di animazione: selezione istanza                                                |                      |                                                            |       |  |  |
|       |                                                                                         |                      |                                                            |       |  |  |
|       |                                                                                         |                      |                                                            |       |  |  |
|       | Variabili Blocchi funzione                                                              | 1                    |                                                            |       |  |  |
|       | Nome = *                                                                                |                      |                                                            |       |  |  |
|       | Nome                                                                                    | Tipo 🗸               | Commento 👻                                                 |       |  |  |
|       | ■ ■ NIC2212_01_IN                                                                       | T_NIC2212_01_IN      |                                                            |       |  |  |
|       |                                                                                         | T_NIC2212_01_001     |                                                            |       |  |  |
|       | NIP2212_01_IN                                                                           | T_NIP2212_01_IN      |                                                            |       |  |  |
|       |                                                                                         | T_NOC01_IN           |                                                            |       |  |  |
|       | HEALTH_BITS_IN                                                                          | ARRAY[031] OF BYTE   |                                                            |       |  |  |
|       |                                                                                         | T_NOC01_LS1_IN       |                                                            |       |  |  |
|       | NOC01_LS1_OUT                                                                           | T_NOC01_LS1_OUT      |                                                            |       |  |  |
|       |                                                                                         | T_NOC01_OUT          |                                                            |       |  |  |
|       |                                                                                         |                      |                                                            |       |  |  |
|       | OK Annula                                                                               |                      |                                                            |       |  |  |
|       |                                                                                         |                      |                                                            |       |  |  |
|       |                                                                                         |                      |                                                            |       |  |  |
|       |                                                                                         |                      |                                                            |       |  |  |
| 7     | Fare clic su OK per inserire l'array ne                                                 | ella tabella di anim | nazione Bit_stato_connessione:                             |       |  |  |
|       | Connection_Health_Bits                                                                  |                      |                                                            |       |  |  |
|       | Modifica Forzatura                                                                      | ₹ ¥ ≣ ≯ F            |                                                            |       |  |  |
|       | Nome -                                                                                  | Valore Tipo          | ✓ Commento ▲                                               |       |  |  |
|       | NOC01_IN.HEALTH_BITS_IN                                                                 | ARRAY[0.             | .31] OF BYTE                                               |       |  |  |
|       | NOC01_IN.HEALTH_BITS_IN[0]                                                              | BYTE                 |                                                            |       |  |  |
|       |                                                                                         | BYTE                 |                                                            |       |  |  |
|       | NOC01 IN.HEALTH BITS IN[3]                                                              | BYTE                 |                                                            |       |  |  |
|       | NOC01_IN.HEALTH_BITS_IN[4]                                                              | BYTE                 |                                                            |       |  |  |
|       | NOC01_IN.HEALTH_BITS_IN[5]                                                              | BYTE                 | ▼                                                          |       |  |  |
|       | F                                                                                       |                      |                                                            |       |  |  |
|       |                                                                                         |                      |                                                            |       |  |  |
|       | Tenere presente che ogni riga rappre                                                    | senta un hyte che    | a sua volta contiene otto singoli bit di                   | etato |  |  |
|       | della connecciona Quanda il DTM da                                                      | l modulo di comun    | visco sing official contraine official single official and | aulo  |  |  |
|       | della connessione. Quando II D I M de                                                   | i modulo di comun    | incazione Ethernet viene collegato al mo                   | Juulo |  |  |
|       | TISICO, nel campo Valore viene visuali                                                  | izzato un valore pe  | er l'intero byte.                                          |       |  |  |

### Modifica dei bit di controllo della connessione in una tabella di animazione

È anche possibile utilizzare una tabella di animazione per modificare il valore di un bit di controllo, commutandolo su on/off.

**NOTA:** L'uso dei bit di controllo per commutare una connessione on/off (come descritto più avanti) è il metodo consigliato per regolare la comunicazione con un dispositivo remoto. La commutazione di un bit di controllo della connessione on/off non influenza la posizione di indirizzo degli elementi di I/O. In entrambi i casi, on o off, gli elementi di I/O continuano a far parte della configurazione negli stessi indirizzi.

Al contrario, attivando e disattivando la proprietà **Configurazione attiva** per un dispositivo o uno slave locale si aggiungono elementi di I/O o si rimuovono elementi di I/O dall'applicazione. Quest'azione ha un effetto di ondulazione, nel senso di modificare gli indirizzi non solo per gli elementi del dispositivo attivati/disattivati, ma anche per gli elementi di I/O relativi ad altri dispositivi della configurazione.

Il seguente esempio spiega come inserire i bit di controllo della connessione nella tabella **Bit\_stato\_connessione** creata precedentemente e come utilizzare la funzione **Modifica** della tabella di animazione per commutare on o off i bit di controllo:

| Passo | Azione                                 |                               |                              |                    |
|-------|----------------------------------------|-------------------------------|------------------------------|--------------------|
| 1     | Con la tabella di animazione B         | it_stato_connessione apert    | ta, fare doppio clic sulla s | uccessiva riga     |
|       | vuota nella colonna <b>Nome</b> e gu   | indi sul pulsante con i pun   | tini Viene visualizz:        | ata la finestra di |
|       | dialogo <b>Selezione istenze</b>       |                               |                              |                    |
|       |                                        |                               |                              |                    |
| 2     | Nella finestra di dialogo Selezio      | one istanza, selezionare l'ir | ntero array CONTROL_BI       | TS_OUT:            |
|       | Tabella di animazione: selezione istar | Iza                           | X                            |                    |
|       |                                        | 7                             |                              |                    |
|       | NOC01_OUT.CONTROL_BITS_OUT             |                               |                              |                    |
|       | Voriabili la presente e                | -1                            |                              |                    |
|       | Variabili Biocchi funzione             | 1                             |                              |                    |
|       | ▼ Nome = ×                             | 1                             | EDT DDT IODDT                |                    |
|       | Nome                                   | 🔺 Tipo 👻                      | Commento 👻                   |                    |
|       |                                        | T_NIC2212_01_IN               | ·                            |                    |
|       | • OIC2212_01_OUT                       | T_NIC2212_01_OUT              |                              |                    |
|       | 🕀 🗾 NIP2212_01_IN                      | T_NIP2212_01_IN               |                              |                    |
|       |                                        | T_NIP2212_01_OUT              |                              |                    |
|       | 🗈 🔵 NOC01_IN                           | T_NOC01_IN                    |                              |                    |
|       | ■ ■ NOC01_LS1_IN                       | T_NOC01_LS1_IN                |                              |                    |
|       | NOC01_LS1_OUT                          | T_NOC01_LS1_OUT               |                              |                    |
|       | DOC01_OUT                              | T_NOC01_OUT                   |                              |                    |
|       | E ■ CONTROL_BITS_OUT                   | ARRAY[031] OF BYTE            |                              |                    |
|       | 1                                      |                               |                              |                    |
|       |                                        |                               |                              |                    |
|       |                                        |                               |                              |                    |
|       |                                        |                               | 1.                           |                    |
|       |                                        |                               |                              |                    |
|       |                                        |                               |                              |                    |

| Passo | Azione                                                                                                    |  |  |  |
|-------|----------------------------------------------------------------------------------------------------|--|--|--|
| 3     | Fare clic su <b>OK</b> per inserire l'array di bit di controllo nella tabella di animazione <b>Bit_stato_connessione</b> :                                                                                                    |  |  |  |
|       | Connection_Health_Bits                                                                                                    |  |  |  |
|       | Modifica Forzatura 7. 5 7. 5 8 🖩 🗲 🖻                                                                                                    |  |  |  |
|       | Nome   Valore Tipo  Commento  APRAVIO 31 OF PYTE                                                                                                    |  |  |  |
|       | ■ NOC01_OUT.CONTROL_BITS_OUT ARRAY[031] OF BYTE                                                                                                    |  |  |  |
|       |                                                                                                    |  |  |  |
|       | NOC01_OUT.CONTROL_BITS_OUT[2]     BYTE                                                                                                    |  |  |  |
|       | NOC01_OUT.CONTROL_BITS_OUT[3]     BYTE                                                                                                    |  |  |  |
|       |                                                                                                    |  |  |  |
|       | Tenere presente che ogni riga rappresenta un byte, che a sua volta contiene otto singoli bit di controllo della connessione. Quando il DTM del modulo di comunicazione Ethernet viene collegato al modulo fisico, nel campo <b>Valore</b> viene visualizzato un valore per l'intero byte.                                                                                                    |  |  |  |
| 4     | Con il DTM per il modulo di comunicazione Ethernet collegato al modulo fisico, fare doppio clic nella colonna <b>Valore</b> sulla riga (byte) che contiene il bit di controllo da commutare.                                                                                                    |  |  |  |
| 5     | Immettere un valore che commuta il bit (o i bit) nel byte che si vuole commutare a On o Off. Ad esempio, si supponga che nel campo <b>Valore</b> il bit di controllo visualizzi il valore iniziale <b>7</b> . Questo indica che i primi tre (0, 1 e 2) non sono stabiliti. Se si vuole stabilire una terza connessione (connessione 2), modificare il bit corrispondente a 0 (tipo di valore <b>3</b> ). |  |  |  |
|       | <b>NOTA:</b> Quando il bit di controllo è 0, la connessione è stabilita. Quando il bit di controllo è 1, la connessione è chiusa.                                                                                                    |  |  |  |
| 6     | Premere il tasto <b>Invio</b> della tastiera. Il bit di controllo del terzo collegamento (collegamento numero 2) è disattivato.                                                                                                    |  |  |  |
# Effetto dell'attivazione o disattivazione dei dispositivi sugli indirizzi di I/O della memoria %MW

#### Introduzione

Control Expert assegna un indirizzo identificato nella memoria %MW ad ogni variabile di ingresso e di uscita di un dispositivo remoto e dello slave locale, quando tale dispositivo o slave è attivato.

Inoltre, Control Expert rimuove dalla memoria %MW ogni indirizzo di variabile identificato ogniqualvolta il relativo dispositivo o slave viene disattivato.

In ogni caso, a causa della struttura ordinata degli elementi di I/O nella memoria PLC *(vedi pagina 210),* l'attivazione o la disattivazione di un singolo dispositivo provoca un effetto di espansione sulle posizioni degli indirizzi di altre variabili I/O in tutta l'applicazione.

Dato che l'attivazione e la disattivazione di dispositivi può provocare modifiche significative negli indirizzi delle variabili identificate, Schneider Electric consiglia le seguenti prassi ottimali:

- Attivare tutti i dispositivi e lo slave locale che l'applicazione utilizza e consentire a questi dispositivi di rimanere attivati.
- Se successivamente si rende necessario disattivare le comunicazioni a un dispositivo o a uno slave particolare, anziché disattivarlo utilizzare gli adeguati bit di controllo per disattivare tutte le connessioni a quello slave o dispositivo (*vedi pagina 215*).
- Quando si configurano i blocchi funzione in Control Expert, anziché riassegnare direttamente i pin di ingresso e di uscita a un indirizzo %MW specifico, procedere come segue: assegnare i pin specifici di ingresso e di uscita solo ai tipi di dati derivati e alle variabili create automaticamente da Control Expert.

#### Rete di esempio

La rete di esempio fa parte della stessa rete fisica che è stata oggetto continuo del nostro esempio di configurazione e include:

- il modulo di comunicazione Ethernet, chiamato NOC01
- un modulo di interfaccia di rete EtherNet/IP STB NIC 2212 con moduli di I/O chiamati NIC2212\_01

Si noti che, quando si crea una nuova rete, Control Expert presenta tre nodi di slave locali che possono essere attivati ed assegna loro i numeri di dispositivi 000, 001 e 002. Per impostazione predefinita ogni slave locale non è attivato. Perciò, agli ingressi e alle uscite di ogni slave locale non è inizialmente assegnato un indirizzo di memoria %MW.

Il seguente esempio descrive gli effetti dell'attivazione di una funzione dello slave locale dopo che un altro dispositivo remoto era già stato configurato sulla rete. In questo caso

La rete Ethernet di esempio è stata configurata nel seguente modo:

- Nella pagina di **Configurazione** del modulo di comunicazione Ethernet in Control Expert vengono impostati tutti gli ingressi e le uscite di rete:
  - o 100 parole d'ingresso sono riservate, iniziando con %MW01
  - o 100 parole d'uscita sono riservate, iniziando con %MW101
- I bit di connessione del progetto includono:
  - O 32 byte di ingresso (16 parole) per i bit di stato con un nome d'istanza di NOC01\_IN
  - o 32 byte di uscita (16 parole) per i bit di controllo con un nome d'istanza di NOC01\_OUT
- Gli ingressi e le uscite dello slave locale includono:
  - O 8 byte d'ingresso (4 parole) sono riservate con un nome d'istanza di NOC01\_LS1\_IN
  - $\odot$  4 byte d'uscita (2 parole) sono riservati con un nome istanza di NOC01\_LS1\_OUT
- Gli ingressi e le uscite dei dispositivi remoti EtherNet/IP includono:
  - 19 byte d'ingresso (10 parole) sono riservati con un nome d'istanza di NIC2212\_01\_IN
  - o 8 byte d'uscita (4 parole) sono riservati con un nome d'istanza di NIC2212\_01\_OUT

#### Assegnazione degli I/O senza uno slave locale attivato

Quando si fa clic sul pulsante **Aggiorna applicazione** nella pagina di **Configurazione** del modulo di comunicazione Ethernet, con lo slave locale disattivato, Control Expert genera automaticamente una gamma di variabili in supporto agli elementi di I/O dell'applicazione alle seguenti posizioni dell'istanza:

| 😻 Editor dati                             |                  |        |             |        |            |
|-------------------------------------------|------------------|--------|-------------|--------|------------|
| Variabili Tipi DDT                        | Blocchi funzione | Tipi D | FB          |        |            |
| Filtro                                    | х                |        |             | EDT F  |            |
| Nome                                      | Tipo             | -      | Indirizzo 👻 | Valore | Commento 👻 |
| E 🕀 🗐 NOC01_IN                            | T_NOC01_IN       |        | %MW1        |        |            |
| ■ 🚓 💭 NIC2212_01_IN T_NIC2212_01_IN %MW17 |                  |        |             |        |            |
| ■ 🕀 🔏 💭 NOC01_OUT T_NOC01_OUT %MW101      |                  |        |             |        |            |
| E                                         |                  |        |             |        |            |
| •                                         |                  |        |             |        |            |
| 1                                         | 1                |        | 1           |        | •          |

Notare le posizioni degli ingressi (%MW17) e delle uscite (%MW117) del dispositivo remoto EtherNet/IP. Come si vedrà, qui sotto, quando lo slave locale è attivato, questi posizioni dell'indirizzo cambieranno.

#### Assegnazione degli I/O con uno slave locale attivato

Il seguente esempio visualizza le variabili di ingresso e di uscita per lo stesso progetto. Tuttavia, in questo esempio l'impostazione di **Configurazione attiva** per il primo slave locale era **Attivato** nella pagina di configurazione dello slave locale *(vedi pagina 118)* prima che venissero create le variabili di ingresso e di uscita. Facendo clic sul pulsante **Aggiorna applicazione**, nella pagina di **Configurazione** del modulo di comunicazione Ethernet, viene generata la seguente serie di variabili:

| 👹 Editor da | ti             |                         |             |        |            |
|-------------|----------------|-------------------------|-------------|--------|------------|
| Variabili   | Tipi DDT       | Blocchi funzione Tipi D | FB          |        |            |
| Filtro      | Nome =         |                         |             |        |            |
| Nome        | 🗠 _            | Тіро 👻                  | Indirizzo 👻 | Valore | Commento 👻 |
| ±           | NOC01_IN       | T_NOC01_IN              | %MW1        |        |            |
| E 🙈 🗾       | NOC01_LS1_IN   | T_NOC01_LS1_IN          | %MW17       |        |            |
| ±-,80       | NIC2212_01_IN  | T_NIC2212_01_IN         | %MW21 🔶     |        |            |
| ÷           | NOC01_OUT      | T_NOC01_OUT             | %MW101      |        |            |
| ±           | NOC01_LS1_OUT  | T_NOC01_LS1_OUT         | %MW117      |        |            |
| ±           | NIC2212_01_OUT | T_NIC2212_01_OUT        | %MW118 🔶    | -      |            |
|             |                |                         |             |        |            |
| 1           |                |                         | 1           |        | •          |

Si noti che le posizioni degli indirizzi per il dispositivo remoto EtherNet/IP sono cambiate:

- gli ingressi (NIC2212\_01\_IN) si sono spostati da %MW17 a %MW21
- le uscite (NIC2212\_01\_OUT) si sono spostate da %MW117 a %MW118

Questo scostamento delle assegnazioni degli indirizzi di memoria degli ingressi e delle uscite %MW si verifica perché lo slave locale è stato attivato, e le variabili I/O dello slave locale sono posizionate in una posizione dell'indirizzo di memoria in avanti rispetto alle variabili di I/O del dispositivo remoto EtherNet/IP.

Uno scostamento simile dell'indirzzo si verificherebbe, rispetto a entrambi gli indirizzi della variabile I/O dello slave locale e del dispositivo EtherNet/IP, se viene attivato un dispositivo remoto Modbus TCP. Questo perché le variabili I/O del dispositivo Modbus TCP sono posizionate in una posizione dell'indirizzo di memoria in avanti ad entrambi lo slave locale e le variabili I/O EtherNet/IP.

Come affermato precedentemente, un modo per evitare questo scostamento degli indirizzi di memoria I/O è quello di attivare tutti gli slave locali e i dispositivi remoti che il progetto richiede e poi autorizzarli a rimanere attivi. Se successivamente occorre disattivare un dispositivo, usare i bit di controllo appropriati per commutare in off tutte le connessioni a questo dispositivo.

# Capitolo 5 Ottimizzazione delle prestazioni

### Panoramica

Questo capitolo spiega come ottimizzare le prestazioni della rete Ethernet.

#### Contenuto di questo capitolo

Questo capitolo contiene le seguenti sezioni:

| Sezione | Argomento                                           | Pagina |
|---------|-----------------------------------------------------|--------|
| 5.1     | Selezione di uno switch                             | 222    |
| 5.2     | Design dell'applicazione di controllo               | 233    |
| 5.3     | Progettazione delle prestazioni della rete Ethernet | 247    |

## Sezione 5.1 Selezione di uno switch

#### Panoramica

Questa sezione descrive la procedura di selezione di uno switch Ethernet per la rete.

#### Contenuto di questa sezione

Questa sezione contiene le seguenti sottosezioni:

| Argomento                                                                            | Pagina |
|--------------------------------------------------------------------------------------|--------|
| Ruolo di uno switch su una rete Ethernet                                             | 223    |
| Velocità di trasmissione, modalità di comunicazione duplex e negoziazione automatica | 224    |
| Quality of Service (QoS)                                                             | 225    |
| Snooping IGMP                                                                        | 226    |
| RSTP (Rapid Spanning Tree Protocol)                                                  | 227    |
| Reti VLAN (Virtual Local Area Network, reti locali virtuali)                         | 228    |
| Mirroring delle porte                                                                | 230    |
| Agente SNMP (Simple Network Management Protocol)                                     | 232    |

## Ruolo di uno switch su una rete Ethernet

#### Panoramica

Schneider Electric raccomanda l'uso di switch gestiti, piuttosto che switch o hub non gestiti, nelle reti di controllo del processo. Uno switch gestito offre un numero di funzionalità maggiore rispetto a uno switch non gestito, ad esempio:

- disattivazione/attivazione delle porte dello switch
- configurazione della velocità delle porte e impostazioni duplex
- controllo e monitoraggio del traffico nell'ambito dei segmenti
- prioritizzazione del traffico messaggi

#### Caratteristiche degli switch raccomandate

Quando si acquista uno switch Ethernet per la rete di controllo del processo, accertarsi che lo switch includa le seguenti caratteristiche:

- Velocità multiple (10/100/1000 Mbps)
- Full duplex
- QoS
- Snooping IGMP
- RSTP
- Supporto VLAN
- Mirroring porte
- Agente SNMP

## Velocità di trasmissione, modalità di comunicazione duplex e negoziazione automatica

#### Introduzione

La maggior parte degli switch Ethernet supporta più velocità di trasmissione, la comunicazione full duplex e half duplex e offre la funzionalità di negoziazione automatica. Gli hub, al contrario, non sono stati progettati per supportare le trasmissioni full duplex.

#### **Duplex**

La modalità full duplex abilita la porta di uno switch a trasmettere e ricevere messaggi simultaneamente, su due canali di comunicazione dedicati. La modalità half duplex, invece, consente a una porta di trasmettere o ricevere messaggi in una sola direzione alla volta. Le collisioni di segnali sono possibili nelle comunicazioni half duplex, poiché i messaggi vengono trasmessi e ricevuti su un unico canale. Le comunicazioni half duplex possono causare prestazioni scarse e perdita di messaggi.

#### Negoziazione automatica

La negoziazione automatica permette a una porta di uno switch, collegata a un dispositivo remoto che supporta anch'esso la negoziazione automatica, di autoconfigurarsi automaticamente con la velocità massima e la configurazione duplex supportata da entrambi i dispositivi. Tuttavia potrebbe essere necessario configurare manualmente le impostazioni di velocità e di modalità duplex della porta dello switch se anche il dispositivo peer non dispone della funzionalità di autoconfigurazione.

#### Raccomandazione

Schneider Electric raccomanda di utilizzare solo switch che supportano:

- sia la negoziazione automatica che la configurazione manuale delle impostazioni di velocità e di modalità duplex
- più velocità: 10/100/1000 Mbps
- sia la modalità full duplex che quella half duplex

## Quality of Service (QoS)

#### Introduzione

Uno switch che supporta il tagging dei pacchetti QoS può essere configurato in modo da trasmettere i messaggi a priorità più elevata prima dei messaggi a priorità più bassa o senza priorità. Questo servizio migliora il determinismo del sistema e ottimizza i tempi di consegna dei messaggi prioritari.

Se il servizio tagging QoS non è disponibile, lo switch emette vari messaggi dell'applicazione in base a FIFO. Ciò può provocare una riduzione delle prestazioni del sistema a causa della durata d'inoltro e del conseguente ritardo di consegna di messaggi di applicazione importanti, che vengono elaborati dopo i messaggi meno importanti.

#### Tipi di QoS

| Tipo di tagging                               | Regola di assegnazione della priorità     | Descrizione                                                                                                    |
|-----------------------------------------------|-------------------------------------------|----------------------------------------------------------------------------------------------------|
| Esplicito (tag QoS nel<br>pacchetto Ethernet) | Campo DSCP o TOS<br>nell'intestazione IP  | Ogni pacchetto Ethernet basato su IP contiene un<br>valore nel campo DSCP o TOS dell'intestazione IP<br>che indica la priorità QoS. Lo switch inoltra i<br>pacchetti in base a questa priorità.          |
|                                               | Tag VLAN<br>nell'intestazione<br>Ethernet | Ogni pacchetto Ethernet contiene un valore nel<br>campo priorità del tag VLAN dell'intestazione<br>Ethernet che indica la priorità QoS. Lo switch inoltra<br>i pacchetti in base a questa priorità.      |
| Implicito                                     | In base alla porta                        | Alle porte dello switch sono assegnate priorità QoS<br>diverse. Ad esempio, alla porta 1 dello switch è<br>assegnata la priorità QoS 1, alla porta 2 dello switch<br>è assegnata la priorità QoS 2, ecc. |

I tipi di tagging sono basati sulla configurazione dello switch:

#### Raccomandazione

Schneider Electric raccomanda l'impiego di dispositivi, inclusi gli switch, che supportano il tagging QoS esplicito.

**NOTA:** per alcuni switch che supportano il tagging QoS, questa funzionalità è disattivata per impostazione predefinita. Conferma che il QoS è attivato nell'implementazione di ogni switch.

## **Snooping IGMP**

#### Messaggistica multicast

Internet Group Management Protocol (IGMP) è una funzionalità fondamentale della messaggistica multicast. L'IGMP invia ai router e agli switch l'istruzione di inoltrare pacchetti multicast Ethernet solo alle porte dei dispositivi che li hanno effettivamente richiesti.

In assenza di snooping IGMP, uno switch inoltra i pacchetti multicast a tutte le porte, provocando un aumento del traffico di rete, uno spreco della larghezza di banda e la riduzione delle prestazioni di rete.

Configurare uno switch di rete Ethernet come interrogatore IGMP. Questo switch interroga periodicamente tutti i dispositivi di campo collegati alla rete, i quali reagiscono emettendo un messaggio *IGMP Multicast Group Join*. Il messaggio di gruppo è ricevuto da tutti gli switch di rete, che in risposta aggiornano i propri database di informazioni di indirizzamento multicast.

In modo analogo, quando un dispositivo Ethernet trasmette un messaggio *IGMP Multicast Group Leave*, tutti gli switch di rete aggiornano i propri database di informazioni di indirizzamento multicast rimuovendo il dispositivo dai propri database.

La messaggistica multicast riduce il traffico di rete nel seguente modo:

- richiedendo che un messaggio sia inviato solo una volta
- inviando il messaggio solo ai dispositivi ai quali esso è effettivamente destinato

#### Raccomandazione

Schneider Electric raccomanda quanto segue:

- utilizzare switch che supportano IGMP V2 o successiva
- dato che la funzionalità snooping IGMP può essere disattivata per impostazione predefinita, attivarla per ogni switch di rete
- · accertarsi che uno switch sia configurato come interrogatore IGMP

## RSTP (Rapid Spanning Tree Protocol)

#### RSTP

L'RSTP (Rapid Spanning Tree Protocol) è un protocollo OSI livello 2 definito dallo standard IEEE 802.1D 2004. L'RSTP esegue le seguenti funzioni:

- crea un percorso di rete logico senza loop per i dispositivi Ethernet che fanno parte di una topologia che include percorsi fisici ridondanti
- ripristina automaticamente la comunicazione di rete, attivando collegamenti ridondanti nel caso in cui si verifichi un'interruzione sulla rete

Il software RSTP, in esecuzione simultaneamente su tutti gli switch di rete, ottiene informazioni da ogni switch che attiva il software a creare una topologia di rete logica gerarchica. RSTP è un protocollo flessibile che può essere implementato su molte topologie di rete, incluse le reti ad anello, le reti mesh o una combinazione dei due tipi.

#### Raccomandazione

Schneider Electric raccomanda quanto segue:

 Utilizzare RSTP anziché STP: il protocollo RSTP offre un tempo di ripristino più veloce rispetto all'STP

**NOTA:** Il tempo di ripristino è il tempo che trascorre tra il momento in cui viene rilevato un'interruzione del collegamento al momento in cui il servizio di rete viene ripristinato. Il tempo di ripristino dipende dai seguenti fattori:

- il numero di switch della topologia: più switch vi sono, più il tempo di ripristino è lungo
- la velocità di elaborazione degli switch nella topologia: più la velocità è ridotta, più il tempo di ripristino è lungo
- l'ampiezza di banda, il carico del traffico e il tipo di topologia
- se lo switch fa parte di una topologia con percorsi fisici ridondanti: attiva l'RSTP.
- se lo switch fa parte di una topologia senza percorsi fisici ridondanti: disattiva l'RSTP; in questo caso, la disattivazione dell'RSTP migliora il funzionamento della rete.

## Reti VLAN (Virtual Local Area Network, reti locali virtuali)

#### Introduzione

Le reti VLAN permettono di suddividere una rete più estesa in gruppi virtuali di dispositivi più piccoli e di suddividere uno switch in molti switch di rete virtuali. Le reti VLAN consentono di creare gruppi di dispositivi di rete logicamente separati, senza dover fisicamente ricablare tali dispositivi.

Quando uno switch riceve un messaggio diretto a una rete VLAN specifica, esso inoltra tale messaggio solo alle porte dello switch collegate ai dispositivi che fanno parte della VLAN. Lo switch non invia il messaggio alle altre porte.

Una rete VLAN riduce il traffico di rete, blocca il traffico multicast e broadcast proveniente da altre VLAN, incrementa la sicurezza tra le reti VLAN e migliora le prestazioni del sistema.

#### Tipi di VLAN

A seconda delle caratteristiche dello switch, vi sono molti modi per definire e implementare le VLAN:

| Tipo di tagging                                          | Regola di<br>assegnazione | Descrizione                                                                                                    |
|----------------------------------------------------------|---------------------------|----------------------------------------------------------------------------------------------------|
| Esplicito (tag VLAN<br>nel pacchetto<br>Ethernet)        | In base al tag            | Ad ogni gruppo di VLAN è assegnato un ID VLAN univoco, incluso in ogni pacchetto Ethernet. Lo switch inoltra i pacchetti in base all'ID VLAN.                          |
| Implicito (nessun tag<br>VLAN nel pacchetto<br>Ethernet) | In base alla porta        | Le porte degli switch sono assegnati a VLAN diverse quando viene configurato lo switch (vedere l'esempio sotto).                                                       |
|                                                          | In base a MAC             | Uno switch assegna l'appartenenza al gruppo VLAN, e inoltra i pacchetti Ethernet, in base all'indirizzo MAC del dispositivo.                                           |
|                                                          | In base al<br>protocollo  | Uno switch assegna l'appartenenza al gruppo VLAN, e inoltra i pacchetti<br>Ethernet, in base al protocollo del messaggio.                                              |
|                                                          | In base a sottorete<br>IP | Uno switch assegna l'appartenenza al gruppo VLAN, e inoltra i pacchetti<br>Ethernet, in base alla porzione di indirizzo di destinazione relativa alla<br>sottorete IP. |

#### Esempio

Nell'esempio di VLAN basata su porta, riportato sotto, le porte 1, 2 e 3 dello switch sono assegnate alla VLAN A, mentre le porte 4, 5 e 6 dello switch sono assegnate alla VLAN B:

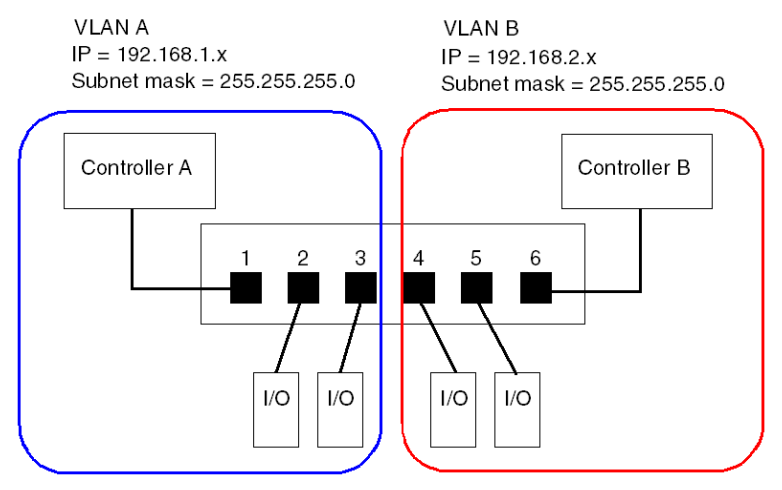

NOTA: una porta può appartenere a più VLAN.

## Mirroring delle porte

#### Introduzione

Il mirroring delle porte permette di verificare che la trasmissione sulle porte dello switch si svolga correttamente copiando il traffico che passa attraverso una porta (la porta di origine o porta che viene replicata) e inviando la trasmissione copiata a una seconda porta (la porta di destinazione o porta riprodotta), nella quale i pacchetti possono essere esaminati.

Nell'esempio che segue, i pacchetti dati trasmessi attraverso la porta 1 vengono copiati e inviati alla porta 6. Per verificare il funzionamento della porta 1, viene utilizzato un PC dotato di software di analisi del traffico (packet sniffing) che analizza il traffico sulla porta 6 e in questo modo controlla la porta 1.

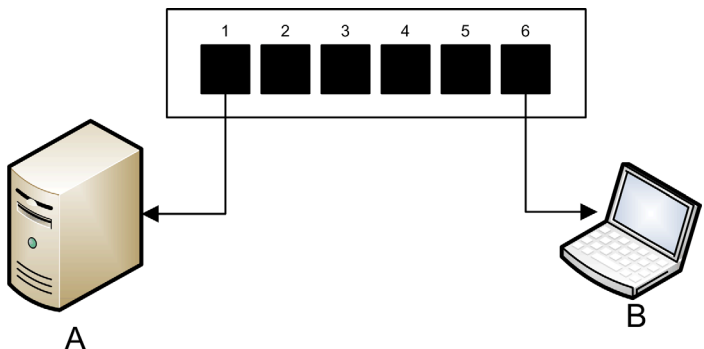

- A dispositivo di destinazione delle trasmissioni sulla porta 1
- B PC con software di analisi del traffico collegato alla porta 6, che riproduce le trasmissione della porta 1

Il mirroring delle porte non influenza la normale azione di inoltro della porta che viene replicata. In numerosi switch, è possibile configurare il mirroring delle porte in modo che sia possibile inoltrare ed esaminare:

- solo i pacchetti in arrivo di una singola porta replicata
- solo i pacchetti in uscita di una singola porta replicata
- sia i pacchetti in arrivo sia quelli in uscita di una singola porta replicata
- i pacchetti di più porte replicate, o l'intero switch

Le funzionalità di verifica di un analizzatore del traffico dovrebbero includere:

- analisi delle prestazioni di rete
- il monitoraggio dell'attività di rete

#### Raccomandazione

Schneider Electric raccomanda di implementare il mirroring delle porte nel seguente modo:

- usare una porta di destinazione o mirror solo per la funzione di mirroring della porta e non per altro scopo. collegare solo il PC with con l'analizzatore (sniffer) pacchetti alla porta mirroring.
- Quando si configura lo switch, accertarsi che la configurazione del mirroring delle porte per l'inoltro dei pacchetti sia conforme alle esigenze utente (ad esempio analisi dei pacchetti in arrivo, dei pacchetti in uscita o di entrambi).
- Le funzionalità di un analizzatore traffico pacchetti devono comprendere l'analisi dei problemi di rete e il monitoraggio dell'attività di rete.

## Agente SNMP (Simple Network Management Protocol)

Un *agente SNMP* è un componente software che risponde alle query relative alla gestione dei dati dello switch e segnala gli eventi a un altro dispositivo che ha il ruolo di gestore SNMP.

I dati di gestione di uno switch possono essere dei seguenti tipi:

- informazioni sullo stato del funzionamento (stato dell'interfaccia, modalità di funzionamento, ecc.)
- parametri di configurazione (indirizzo IP, funzionalità attivate/disattivata, valori del timer, ecc.)
- statistiche sulle prestazioni (contatori frame, registri eventi, ecc.)

Se uno switch è dotato di software agente SNMP, un gestore SNMP designato sarà in grado di:

- recuperare i dati di gestione relativi allo switch
- controllare lo switch modificandone le impostazioni di configurazione
- ricevere trap, o notifiche di eventi, che influenzano lo stato dello switch

## Sezione 5.2 Design dell'applicazione di controllo

#### Panoramica

In un sistema di controllo, il controllo e l'automazione si ottengono attraverso l'elaborazione e l'invio di vari messaggi di servizio dell'applicazione.

La comprensione dei messaggi, l'allocazione della larghezza di banda tra i messaggi e la definizione del tempo necessario a un messaggio per attraversare la rete sono considerazioni importanti ai fini del design dell'applicazione di controllo.

#### Contenuto di questa sezione

Questa sezione contiene le seguenti sottosezioni:

| Argomento                                                             | Pagina |
|-----------------------------------------------------------------------|--------|
| Tipi di messaggi                                                      | 234    |
| Tipi di connessione dei messaggi                                      | 236    |
| Connessioni TCP e CIP                                                 | 238    |
| Priorità dei messaggi                                                 | 239    |
| Prestazioni di messaggistica                                          | 240    |
| Frequenza del messaggio                                               | 241    |
| Assegnazione della larghezza di banda                                 | 243    |
| Stima del tempo di trasferimento e del tempo di risposta dei messaggi | 245    |

## Tipi di messaggi

#### Panoramica

Il modulo di comunicazione Ethernet supporta due tipi di messaggi su rete industriale Ethernet:

| Tipo messaggio | Comprende                                                                                                    |  |
|----------------|----------------------------------------------------------------------------------------------------|--|
| Esplicito      | <ul><li>Dati di gestione non a criticità temporale</li><li>Lettura/scrittura dei dati di applicazione</li></ul>                           |  |
| Implicito      | <ul> <li>Dati di I/O in tempo reale</li> <li>Dati di controllo in tempo reale</li> <li>Dati di sincronizzazione in tempo reale</li> </ul> |  |

#### Messaggi espliciti

I messaggi espliciti trasmettono informazioni utili per la configurazione del dispositivo e la diagnostica, oltre che per la raccolta dei dati. Con i messaggi espliciti, il client emette una richiesta; il server riceve, elabora e invia una risposta al client.

È possibile specificare un valore di timeout della risposta, indicando il periodo di tempo durante il quale il client attende una risposta dal server. Se non riceve una risposta dal server entro il periodo di timeout, il client riemette la sua richiesta. La lunghezza del timeout di risposta varia in funzione dei requisiti dell'applicazione.

Messaggi espliciti sono, ad esempio: i messaggi SNMP, i messaggi FTP, i messaggi CIP che permettono di stabilire una connessione, i messaggi di interrogazione e di risposta EtherNet/IP e i messaggi DHCP.

I messaggi espliciti hanno le seguenti caratteristiche:

- modalità client-server punto a punto
- dimensioni variabili
- frequenza variabile
- tempo di risposta lungo
- timeout di collegamento lungo

I messaggi espliciti possono essere inviati con connessione o senza connessione, a seconda della frequenza con cui si richiedono i dati e del livello di servizio richiesto:

| Tipo di messaggio    | Caratteristiche                                                                                                    |
|----------------------|----------------------------------------------------------------------------------------------------|
| Con connessione      | <ul> <li>Ha inizio quando un dispositivo di origine avvia un collegamento<br/>inviando una richiesta a un dispositivo di destinazione.</li> <li>Il collegamento viene stabilito quando il dispositivo che ha emesso<br/>la richiesta riceve una risposta corretta dal dispositivo di<br/>destinazione.</li> <li>Un messaggio CIP con connessione ha priorità più elevata e offre<br/>un servizio migliore, ma richiede una quantità di risorse maggiore,<br/>sia dal dispositivo di origine sia da quello di destinazione.</li> <li>Utilizzato per le richieste ricorrenti e per il monitoraggio dei<br/>parametri ad alta priorità.</li> <li>In genere utilizza valori di timeout di risposta brevi.</li> </ul> |
| Senza<br>connessione | <ul> <li>Richiede meno risorse.</li> <li>Utilizzato per le richieste meno frequenti e per il monitoraggio dei parametri a priorità più bassa.</li> <li>In genere utilizza impostazioni di timeout di risposta molto lunghe.</li> </ul>                                                                                                    |

NOTA: Il timeout di risposta può essere configurato con il parametro Timeout richiesta EM (disponibile nella pagina Proprietà canale → EtherNet/IP).

#### Messaggi impliciti

I messaggi impliciti sono costituiti da pacchetti dati a criticità temporale. I messaggi impliciti vengono utilizzati per il controllo e la sincronizzazione in tempo reale. Messaggi impliciti sono, ad esempio: dati di I/O in tempo reale, dati di controllo del movimento, dati di diagnostica funzionale, dati di sincronizzazione in tempo reale e dati di gestione della topologia di rete.

L'elaborazione e l'invio dei messaggi impliciti richiedono un determinismo rigoroso e prestazioni elevate.

I messaggi impliciti hanno le seguenti caratteristiche:

- modalità generatore/consumatore (EtherNet/IP) o modalità client/server (Modbus TCP)
- dimensioni dati ridotte e fisse
- frequenza fissa
- tempi di risposta brevi
- timeout di collegamento breve

## Tipi di connessione dei messaggi

#### Introduzione

La trasmissione della maggior parte dei messaggi richiede una connessione punto punto tra un trasmettitore e un ricevitore.

Per tutti i tipi di messaggi espliciti, la connessione si chiude automaticamente quando la comunicazione finisce o quando si verifica un timeout.

Per i messaggi impliciti, mantenere la connessione aperta. Se la connessione di I/O (CIP per EtherNet/IP, TCP per Modbus TCP) si chiude, la trasmissione si interrompe. In questo caso, lo scanner utilizza la connessione di messaggistica TCP implicita per ristabilire dinamicamente la connessione CIP.

#### Calcolo del timeout della connessione

Per le connessioni CIP, è possibile controllare l'impostazione di timeout della connessione specificando sia il moltiplicatore di rete che l'RPI (requested packet interval) in ms:

#### Timeout = moltiplicatore di rete x RPI

**NOTA:** È possibile identificare e configurare questi valori nello strumento di configurazione Ethernet Control Expert. Aprire l'**Editor DTM** per il modulo di comunicazione Ethernet, quindi modificare le seguenti impostazioni:

- il multiplo di rete è il parametro Moltiplicatore timeoutdisponibile nella pagina Elenco dispositivi
   → <dispositivo> → <connessione> → Impostazioni di connessione e
- I'RPI è il parametro RPI collegamento EM disponibile nella pagina Proprietà canale → EtherNet/IP

Un valore di timeout elevato può influenzare la capacità della rete di ottimizzare la disponibilità delle risorse della connessione, di ristabilire le connessioni e di aggiornare i dati di I/O quando la connessione si interrompe.

Un valore di timeout ridotto può causare interruzioni frequenti delle connessioni.

È preferibile utilizzare un valore di timeout elevato per le connessioni di messaggistica esplicita e un valore di timeout più basso per le connessioni di messaggistica implicita. Il valore specifico utilizzato dipende dai requisiti dell'applicazione.

#### Tipi e protocolli di connessione

Il tipo di connessione e il protocollo di trasferimento utilizzati dipendono dal tipo e dal protocollo del messaggio:

| Tipo messaggio | Protocollo messaggio | Tipo di connessione | Protocollo connessione |
|----------------|----------------------|---------------------|------------------------|
| Esplicito      | EtherNet/IP          | CIP, TCP            | TCP/IP                 |
|                | Modbus TCP           | TCP                 | TCP/IP                 |
|                | FTP                  | TCP                 | TCP/IP                 |
|                | HTML (web)           | TCP                 | TCP/IP                 |
|                | SMTP                 | TCP                 | TCP/IP                 |
|                | SNMP                 | N/D                 | UDP/IP                 |
|                | SNTP                 | N/D                 | UDP/IP                 |
|                | DHCP                 | N/D                 | UDP/IP                 |
|                | BOOTP                | N/D                 | UDP/IP                 |
| Implicito      | EtherNet/IP          | CIP, TCP            | UDP/IP                 |
|                | Modbus TCP           | TCP                 | TCP/IP                 |
|                | IGMP                 | N/D                 | IP                     |
|                | RSTP                 | N/D                 | Ethernet               |

#### Sovraccarico connessione

Qualsiasi messaggio di trasmissione include l'overhead, che consuma larghezza di banda e tempo di elaborazione. Più le dimensioni dei dati trasmessi sono ridotte, più la porzione di messaggio assegnata all'overhead è ampia.

Di conseguenza, la messaggistica I/O andrebbe progettata consolidando i dati provenienti da più dispositivi di I/O, con capacità di elaborazione e requisiti prestazionali simili, e trasmettendoli attraverso un solo adapter. Una struttura di questo tipo permette di preservare la larghezza di banda, di risparmiare risorse di rete e di migliorare le prestazioni.

## Connessioni TCP e CIP

#### Numero di connessioni supportate

Il modulo di comunicazione Ethernet utilizza connessioni sia TCP che CIP per supportare i messaggi impliciti ed espliciti, come descritto di seguito:

| Tipo di connessione | Numero max. di connessioni per modulo |  |
|---------------------|---------------------------------------|--|
| CIP                 | 256                                   |  |
| TCP                 | 128                                   |  |

#### NOTA:

- Una singola connessione TCP può supportare più connessioni CIP.
- Il numero massimo di connessioni TCP non include le connessioni dedicate ad altri servizi, come ad esempio le connessioni FTP e Web.

## Priorità dei messaggi

#### QoS

I router e gli switch che costituiscono l'infrastruttura della rete non sono in grado di distinguere tra messaggi espliciti e messaggi impliciti. Tuttavia questi dispositivi, incluso il modulo di comunicazione Ethernet, supportano il tagging dei pacchetti QoS Ethernet *(vedi Quantum con EcoStruxure™ Control Expert, 140 NOC 771 01 - Modulo di comunicazione Ethernet, Manuale utente).* 

Il tagging Qos consente a questi dispositivi di gestire i messaggi inviati e ricevuti in funzione della priorità assegnata ad ogni messaggio, ossia inoltrando i messaggi a priorità più elevata prima dei messaggi a priorità più bassa.

## Prestazioni di messaggistica

### Carico massimo dei messaggi

Il modulo di comunicazione Ethernet supporta i seguenti carichi massimi dei messaggi:

| Tipo messaggio                          | Carico massimo dei messaggi                                                    |
|-----------------------------------------|--------------------------------------------------------------------------------|
| Impliciti (EtherNet/IP plus Modbus TCP) | 12000 pacchetti al secondo, senza messaggi espliciti simultanei                |
| Espliciti (EtherNet/IP plus Modbus TCP) | 120 pacchetti al secondo, con un massimo di 6000 messaggi espliciti simultanei |

## Frequenza del messaggio

#### Introduzione

Il termine *frequenza del messaggio* fa riferimento a quante volte un dispositivo trasmette un particolare tipo di messaggio. La frequenza del messaggio influenza direttamente il carico e le prestazioni di una rete di controllo, nonché la capacità della CPU di ogni dispositivo di rete che elabora questi messaggi.

A seconda dei requisiti dell'applicazione, i dati di I/O in tempo reale possono essere trasmessi usando la messaggistica implicita nel seguente modo:

- su base ciclica, alla frequenza dell'intervallo RPI (request packet interval), oppure
- se si verifica una modifica a un evento di stato

#### Messaggistica di I/O ciclica in tempo reale

Una buona parte del carico su una rete di controllo Ethernet è composta da dati di I/O ciclici in tempo reale. Di conseguenza, occorre considerare con attenzione come impostare il valore RPI per la trasmissione di questi messaggi:

- Un valore RPI basso conduce ad avere trasmissioni di messaggi più numerose e frequenti. Questo aumenta il carico di rete, con spreco delle risorse di rete e un inevitabile degrado delle prestazioni del sistema.
- In contrapposizione, un valore RPI più grande, ad esempio, un valore che sia uguale (o quasi uguale) al valore di frequenza richiesto dall'applicazione per nuovi dati, può provocare nell'applicazione una non ricezione dei dati più correnti. Inoltre, se si interrompe la connessione, il tempo per ristabilirla sarà relativamente lungo, perché il timeout di connessione è proporzionale al valore RPI.

Schneider Electric consiglia di impostare il valore RPI a 50% della frequenza effettiva con cui l'applicazione richiede i dati per la messaggistica di I/O ciclica in tempo reale.

**NOTA:** Lo scanner degli I/O può comunicare simultaneamente con diverse schede adapter di I/O a velocità RPI diverse. Questo migliora la capacità del PLC di controllare e monitorare dispositivi diversi che hanno capacità di elaborazione disomogenee.

#### Cambio della messaggistica I/O di stato

Per i messaggi dati di I/O in tempo reale attivati dal cambiamento di stato:

- le trasmissioni in uscita si verificano alla frequenza del tempo di ciclo dell'applicazione del controller PLC
- le trasmissioni in ingresso si verificano ogni qualvolta un evento d'ingresso è rilevato da un dispositivo d'ingresso

Di conseguenza, per un dispositivo di I/O con un tempo di trasmissione e risposta rapido, utilizzando una connessione diretta al dispositivo di I/O può essere più efficace che utilizzare una connessione ottimizzata del rack. In questo tipo di design, poiché vengono inviati solo i dati di ingresso del dispositivo singolo, la dimensione del messaggio trasmesso frequentemente è potenzialmente più piccola di un messaggio contenente dati da tutti i dispositivi di I/O di un'isola remota.

**NOTA:** U messaggio di I/O in tempo reale attivato da un cambiamento di stato (rispetto al messaggio) in genere riduce il carico della rete. Configurare il cambiamento del messaggio di stato con un valore di timeout della connessione più lungo.

#### Messaggistica RSTP e IGMP

I messaggi RSTP e IGMP utilizzano generalmente una piccola quantità di larghezza di banda. Impostare il periodo della query IGMP in base ai propri requisiti applicativi.

#### Programmazione di determinati messaggi espliciti

A seconda dei requisiti applicativi, è possibile configurare determinati messaggi espliciti da trasmettere ciclicamente o al verificarsi di modifiche di eventi di stato. Ad esempio, è possibile monitorare periodicamente un dispositivo utilizzando una query SNMP, pagine Web, EtherNet/IP e Modbus TCP. La durata del ciclo deve essere configurata in modo tale che il carico totale consumato dalla messaggistica esplicita non superi il 10% della capacità della rete.

## Assegnazione della larghezza di banda

#### Introduzione

La larghezza di banda massima corrisponde alla velocità di rete, ad es. 100 Mbps. Quando si progetta la rete di controllo, assegnare l'ampiezza di banda della rete ai messaggi dell'applicazione di controllo richiesta dall'applicazione utente.

**NOTA:** Schneider Electric raccomanda di riservare le seguenti percentuali minime di larghezza banda per l'elaborazione dei messaggi espliciti:

- 10% della larghezza di banda della rete
- 10% per la capacità di elaborazione della CPU di ogni dispositivo di rete

#### Carico dei messaggi e larghezza di banda dei messaggi

*Il carico del messaggio*, espresso in pacchetti al secondo (PPS), indica il numero di pacchetti ricevuti e inviati in un secondo in un unico messaggio. Il *carico del messaggio* può essere stimato nel seguente modo:

#### Carico del messaggio =

#### (numero di pacchetti per collegamento) x (numero di collegamenti) / RPI

Il valore del *numero di pacchetti per collegamento* dipende dalla capacità del dispositivo e può essere pari a:

- 1: per le connessioni che supportano la comunicazione unidirezionali
- 2: per i collegamenti che supportano ingresso e uscita (per la modalità generatore/consumatore) o richiesta e risposta (per la modalità client/server) per lo scambio unico bidirezionale.

Il collegamento può essere utilizzato per la messaggistica esplicita o per la messaggistica implicita. Per la messaggistica esplicita basata su UDP, si supponga che ogni client rappresenti un collegamento e che tutti i messaggi vengano trasmessi ciclicamente.

La larghezza di banda (in bit) può essere calcolata nel seguente modo:

# Larghezza di banda del messaggio = dimensioni del pacchetto messaggi (bit) x carico del messaggio

In funzione della porzione di larghezza di banda che si vuole assegnare a un particolare messaggio, si possono usare le formule *Carico del messaggio* e *Larghezza di banda* per calcolare l'RPI più veloce per il messaggio.

#### Carico del dispositivo e larghezza di banda del dispositivo

*Il carico del dispositivo*, misurato in numero di pacchetti, rappresenta il carico costituito da tutti i messaggi ricevuti e inviati da un dispositivo in un secondo. Il *carico del dispositivo* è la somma dei valori di *carico del messaggio* per ogni messaggio gestito dal dispositivo.

Se il *carico del dispositivo* supera le capacità di elaborazione del dispositivo, le prestazioni del dispositivo e della rete risultano degradate.

**NOTA:** Schneider Electric raccomanda che il *carico del dispositivo* non si superi il 90% della capacità di elaborazione della CPU di ogni dispositivo.

La larghezza di banda del dispositivo, misurata in bit, è la somma dei valori della larghezza di banda di tutti i messaggi gestiti dal dispositivo.

Nella progettazione dell'applicazione di controllo, occorre determinare se il dispositivo Scanner degli I/O è in grado di gestire il carico di ogni dispositivo Adapter degli I/O. A questo scopo, procedere nel seguente modo:

- 1 Calcolare il carico e la larghezza di banda dei messaggi impliciti per ogni dispositivo remoto.
- **2** Sommare i valori stimati del carico e della larghezza di banda per ogni dispositivo remoto.
- 3 Confrontare il carico e la larghezza di banda totali dei messaggi impliciti con la capacità massima di gestione dei messaggi impliciti del dispositivo che agisce come scanner degli I/O.

Se il carico e l'ampiezza di banda totali progettati per un modulo di comunicazione che ha il ruolo di scanner degli I/O superano i limiti validi per tale dispositivo, eseguire una o più delle seguenti azioni correttive:

- Se la scheda adapter degli I/O supporta connessioni ottimizzate per rack e se un solo rack di I/O digitali utilizza più collegamenti diretti, sostituire i collegamenti diretti con un singolo collegamento ottimizzato per rack, se possibile.
- Aumentare il valore RPI per il dispositivo ove possibile.
- Aggiungere un altro modulo di comunicazione per il ruolo di scanner degli I/O e riprogettare la rete in modo da ridistribuire il carico.

#### Carico della rete e Larghezza della banda di rete

*Il carico della rete*, misurato in numero di pacchetti, può essere stimato come la somma del *carico dispositivo* di tutti i dispositivi Adapter o di tutti i dispositivi Scanner.

La larghezza di banda della rete, misurata in bit, può essere stimata come la somma della larghezza di banda dispositivo di tutti i dispositivi Adapter o tutti i dispositivi Scanner.

**NOTA:** Schneider Electric raccomanda che il *carico di rete* non superi il 90% della larghezza di banda della rete massima.

Se necessario, è possibile ottimizzare la progettazione dell'applicazione di controllo procedendo nel seguente modo:

- adeguando i valori RPI del dispositivo
- cambiando il tipo di collegamento (ad es., da diretto a ottimizzato per rack)
- modificando la configurazione
- cambiando la topologia di rete

## Stima del tempo di trasferimento e del tempo di risposta dei messaggi

#### Tempo di trasferimento dei messaggi

*tempo di trasferimento dei messaggi* è il tempo che un messaggio impiega a percorrere la distanza tra il suo punto di origine e quello di destinazione su un percorso di rete. Mentre percorre la rete, un messaggio può attraversare un certo numero di dispositivi di rete intermedi, tra cui switch e router, che provvedono a inoltrarlo.

Il tempo di trasferimento dei messaggi è determinato da vari fattori, in particolare dai seguenti:

- numero di dispositivi di rete di inoltro
- ritardo di trasmissione di ogni dispositivo di inoltro
- carico di rete
- priorità del messaggio

Il *tempo di trasferimento dei messaggi* può essere stimato determinando il ritardo di trasmissione (ritardo di memorizzazione e di inoltro) dei dispositivi di rete intermedi e contando tali dispositivi. Supponendo che tutti i dispositivi di inoltro siano degli switch, e che ogni switch abbia lo stesso ritardo di trasmissione, è possibile applicare la seguente formula:

#### Tempo di trasferimento dei messaggi =

#### (ritardo trasmissione switch) x (numero di switch)

Schneider Electric raccomanda di stimare il *tempo di trasferimento dei messaggi* meno favorevole, come spiegato nella tabella:

| Passo | Descrizione                                                                                                    |
|-------|----------------------------------------------------------------------------------------------------|
| 1     | Determinare il valore di carico di rete più elevato.                                                                                                    |
| 2     | Ottenere informazioni sulle prestazioni dello switch, con carichi di rete variabili, e scegliere il valore più sfavorevole, ad esempio il ritardo di trasmissione più lungo.                                              |
| 3     | Definire la topologia logica di rete con il percorso più lungo da attraversare, ossia che contiene il maggior numero di switch.                                                                                           |
| 4     | Utilizzando il valore di ritardo di trasmissione più lungo e il numero più elevato di switch di inoltro, usare la formula indicata sopra per calcolare il <i>tempo di trasferimento dei messaggi</i> più lungo possibile. |

#### Tempo di risposta dei messaggi

Dopo aver calcolato il *tempo di trasferimento dei messaggi* (descritto nella precedente sezione), è possibile misurare il *tempo di risposta dei messaggi*, che indica il tempo complessivo richiesto per:

- la trasmissione di un messaggio da un dispositivo client a un server attraverso la rete
- l'elaborazione del messaggio da parte del server
- la trasmissione della risposta del server al client attraverso la rete

Il tempo di risposta dei messaggi può essere calcolato nel seguente modo:

#### Tempo di risposta dei messaggi =

#### (2 x (tempo di trasferimento dei messaggi)) + (tempo di elaborazione server)

Nella formula suddetta, '2' indica che per la comunicazione client/server è necessario che venga percorso un giro completo (andata e ritorno).

Una volta calcolato il *tempo di risposta dei messaggi*, è possibile determinare e configurare i seguenti parametri, entrambi disponibili nella pagina **Proprietà canale → EtherNet/IP** dello strumento di configurazione Ethernet Control Expert:

- Timeout richiesta EM e
- RPI collegamento EM

# Sezione 5.3

## Progettazione delle prestazioni della rete Ethernet

## Esempio di calcolo del Carico di rete e della larghezza di banda

#### Dispositivi di rete

Nell'esempio, vengono valutate le prestazioni di una rete Ethernet composta dai seguenti dispositivi:

- un PLC che controlla 3 stazioni di I/O remote (A, B e C)
- un modulo di comunicazione Ethernet BMX NOC 0401, che agisce come uno scanner locale di I/O, installato nel rack del PLC
- uno switch gestito a 8 porte Ethernet
- un PC utilizzato per ottenere i dati di diagnostica tramite messaggi espliciti e che esegue il seguente software:
  - O Control Expert
  - o lo strumento di configurazione Ethernet Control Expert
- 4 dispositivi remoti, che agiscono come:
  - o una scheda adapter di I/O (A) per un rack di moduli di I/O
  - o una seconda scheda adapter di I/O (B) per un rack di moduli di I/O
  - o un'unità I/O remota (C)
  - o uno scanner di I/O remoto (D)

Il software Control Expert installato sul PC è utilizzato per configurare il controller della CPU.

Per motivi di programmazione occorre una connessione al PLC tramite una porta Ethernet della CPU o attraverso altri percorsi di programmazione supportati.

#### Schema della rete

Lo schema della rete proposta si presenta nel modo seguente:

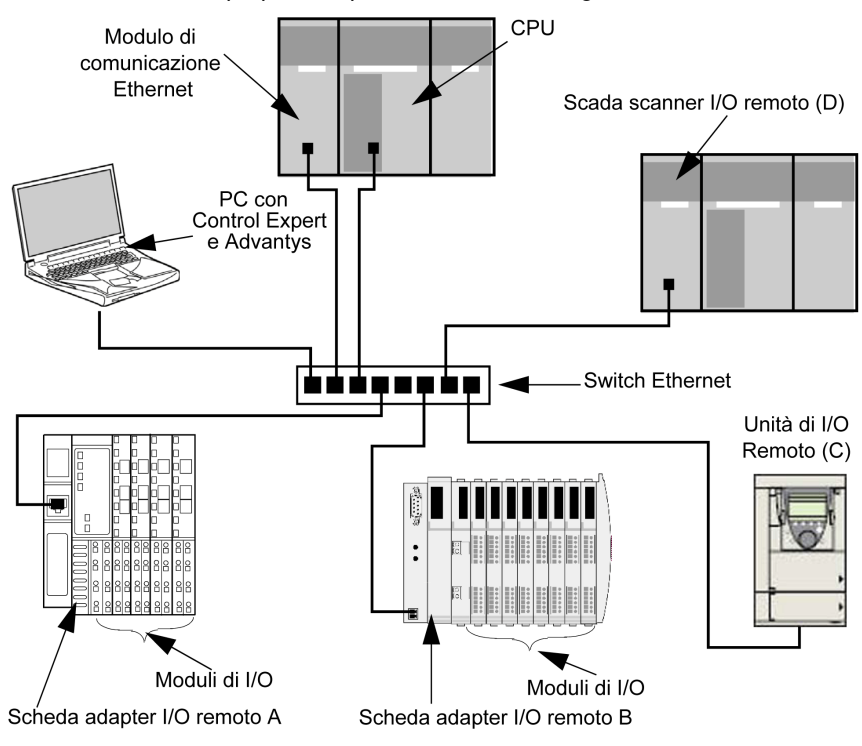

#### Carico di rete e limiti della larghezza di banda

Quando si eseguono i calcoli, non dimenticare che il modulo Ethernet e i dispositivi remoti non possono superare i loro limiti impliciti di invio messaggi e di larghezza di banda.

| Dispositivo                      | Limiti del carico | Limiti della larghezza di banda |
|----------------------------------|-------------------|---------------------------------|
| Modulo di comunicazione Ethernet | 12000 pps         | 80 Mbps                         |
| Scheda adapter di I/O (A)        | 8000 pps          | 70 Mbps                         |
| Scheda adapter di I/O (B)        | 8000 pps          | 70 Mbps                         |
| Unità di I/O (C)                 | 8000 pps          | 70 Mbps                         |
| Scanner di I/O (D)               | 12000 pps         | 80 Mbps                         |
| Switch                           | 16000 pps         | 90 Mbps                         |

#### Connessioni del dispositivo remoto e RPI

Per lo scopo di questo esempio, si presume che i dispositivi remoti richiedano i seguenti numeri di connessioni CIP e che siano configurati per l'uso delle impostazioni (RPI) specificate nell'intervallo pacchetti:

| Dispositivo               | Connessioni di I/O CIP | Impostazione RPI | Dimensione pacchetto I/O |
|---------------------------|------------------------|------------------|--------------------------|
| Scheda adapter di I/O (A) | 5                      | 20 ms            | 8000 bit                 |
| Scheda adapter di I/O (B) | 2                      | 30 ms            | 4096 bit                 |
| Unità di I/O (C)          | 2                      | 30 ms            | 8000 bit                 |
| Scanner di I/O (D)        | 2                      | 50 ms            | 8000 bit                 |

Sempre per questo esempio, si assume anche che tutte le connessioni siano di tipo bi-direzionale.

#### Calcoli per lo scanner degli I/O

Il modulo di comunicazione Ethernet, che agisce come uno scanner locale di I/O, deve essere in grado di gestire il carico di messaggistica implicita a cui contribuiscono tutti i dispositivi remoti. Le operazioni da realizzare sono:

- 1 Calcolare il carico e la larghezza di banda dei messaggi impliciti a cui contribuisce ogni dispositivo remoto.
- 2 Sommare i valori del carico e della larghezza di banda di ogni dispositivo remoto
- 3 Confrontare il carico totale e la larghezza di banda rispetto alla capacità di messaggistica implicita massima dello scanner di I/O locale

Ricordarsi che la formula di calcolo del carico di messaggistica implicita di un singolo dispositivo remoto è:

#### Carico = (numero di pacchetti per connessione) x (numero di connessioni) / RPI

Poiché si è assunto che ogni connessione è di tipo bi-direzionale, il *numero di pacchetti per connessione* è 2. Di conseguenza, il carico di messaggistica implicita calcolato e apportato da ogni dispositivo e il carico totale di messaggistica implicita che lo scanner di I/O locale deve gestire può essere calcolato nel modo seguente:

Carica:

| Dispositivo               | Numero di pacchetti per connessione | x | Numero di<br>connessioni | ÷ | RPI   | = | Carica  |
|---------------------------|-------------------------------------|---|--------------------------|---|-------|---|---------|
| Scheda adapter di I/O (A) | 2                                   | Х | 5                        | ÷ | 20 ms | = | 500 pps |
| Scheda adapter di I/O (B) | 2                                   | Х | 2                        | ÷ | 30 ms | = | 134 pps |
| Unità di I/O (C)          | 2                                   | Х | 2                        | ÷ | 30 ms | = | 134 pps |
| Scanner di I/O (D)        | 2                                   | Х | 2                        | ÷ | 50 ms | = | 80 pps  |
| Totale                    |                                     |   |                          |   |       | = | 848 pps |
| Switch                    |                                     |   |                          |   |       | = | 848 pps |

| Dispositivo                  | Dimensione<br>pacchetto | x | Carica  | = | Ampiezza di<br>banda |
|------------------------------|-------------------------|---|---------|---|----------------------|
| Scheda adapter di I/O<br>(A) | 8000 bit                | Х | 500 pps | = | 4 Mbps               |
| Scheda adapter di I/O<br>(B) | 4096 bit                | Х | 134 pps | = | 0,554 Mbps           |
| Unità di I/O (C)             | 8000 bit                | х | 134 pps | = | 1,07 Mbps            |
| Scanner di I/O (D)           | 8000 bit                | х | 80 pps  | = | 0,64 Mbps            |
| Totale                       |                         |   |         | = | 6,26 Mbps            |
| Switch                       |                         |   |         | = | 6,26 Mbps            |

Ampiezza di banda:

#### Conclusione

Il carico totale progettato per il modulo—848 pps—rientra nel limite di messaggistica implicita di 12000 pacchetti dati al secondo. La larghezza di banda totale prevista per il modulo di comunicazione—6,26 Mbps—rientra anch'essa nel limite di larghezza di banda per la messaggistica implicita di 80 Mbps. Anche il carico totale e la larghezza di banda per tutti i dispositivi remoti (incluso lo switch) rientrano nei limiti di carico e larghezza di banda del 90%:

| Dispositivo                      | 90% del limite di<br>carico | 90% del limite di larghezza di<br>banda |
|----------------------------------|-----------------------------|-----------------------------------------|
| Modulo di comunicazione Ethernet | 10800 pps                   | 72 Mbps                                 |
| Scheda adapter di I/O (A)        | 7200 pps                    | 63 Mbps                                 |
| Scheda adapter di I/O (B)        | 7200 pps                    | 63 Mbps                                 |
| Unità di I/O (C)                 | 7200 pps                    | 63 Mbps                                 |
| Scanner di I/O (D)               | 10800 pps                   | 72 Mbps                                 |

**NOTA:** Sebbene il carico di messaggi proveniente dai messaggi espliciti non sia incluso nel precedente calcolo, simili contribuzioni dovrebbero essere inferiori del 10% del carico dispositivo e della larghezza di banda.

# Capitolo 6 Oggetti CIP

#### Panoramica

Il modulo di comunicazione Ethernet permette di accedere ai dati e servizi CIP all'interno dei dispositivi collegati. Gli oggetti CIP e il loro contenuto dipendono dal design progettuale di ogni dispositivo.

I dati e il contenuto degli oggetti CIP sono visibili—e accessibili—gerarchicamente nei seguenti livelli nidificati:

Oggetto

└**▶** Classe *─***▶** Attributi di classe └▶ Istanza *─***▶** Attributi di istanza

NOTA: È possibile utilizzare la messaggistica esplicita per accedere:

- una raccolta di attributi d'istanze, includendo nell'indirizzo del messaggio esplicito solo la classe dell'oggetto e i valori dell'istanza oppure
- un singolo attributo, estendendo l'indirizzo del messaggio esplicito per includere non solo la classe dell'oggetto e i valori dell'istanza ma anche un attributo specifico del valore

Quando viene attivato il servizio slave locale del modulo di comunicazione Ethernet, i dispositivi remoti possono inviare messaggi espliciti alla struttura dell'oggetto CIP del modulo e:

- accedere ai dati del modulo oppure
- eseguire i comandi del modulo

Questo capitolo descrive gli oggetti CIP che il modulo di comunicazione Ethernet rende visibile ai dispositivi remoti.

## Contenuto di questo capitolo

Questo capitolo contiene le seguenti sottosezioni:

| Argomento                                                    | Pagina |
|--------------------------------------------------------------|--------|
| Oggetto identità                                             | 253    |
| Oggetto gruppo                                               | 255    |
| Oggetto Gestore connessioni                                  | 257    |
| Oggetto Modbus                                               | 259    |
| Oggetto QoS (Quality of Service)                             | 261    |
| Oggetto di interfaccia TCP/IP                                | 263    |
| Oggetto di collegamento Ethernet                             | 265    |
| Oggetto Diagnostica interfaccia EtherNet/IP                  | 270    |
| Oggetto di diagnostica scanner di I/O EtherNet/IP            | 273    |
| Oggetto Diagnostica connessione IO                           | 275    |
| Oggetto Diagnostica connessione esplicita EtherNet/IP        | 279    |
| Oggetto Elenco diagnostica connessione esplicita EtherNet/IP | 281    |
# Oggetto identità

# Panoramica

L'oggetto identità presenta le istanze, gli attributi e i servizi descritti qui di seguito.

#### **ID classe**

01

# ID istanze

L'oggetto identità presenta due istanze:

- 0: classe
- 1: istanza

# Attributi

Gli attributi dell'oggetto identità sono associati con ogni istanza, nel modo seguente:

ID istanza = 0 (attributi della classe):

| ID attributo                         | Descrizione     | GET | SET |  |  |  |
|--------------------------------------|-----------------|-----|-----|--|--|--|
| 01                                   | Revisione       | х   | _   |  |  |  |
| 02                                   | Istanza massima | Х   | _   |  |  |  |
| X = supportato<br>— = non supportato |                 |     |     |  |  |  |

| ID attributo                         |     | Descrizione         | Тіро   | GET | SET |
|--------------------------------------|-----|---------------------|--------|-----|-----|
| esed                                 | dec |                     |        |     |     |
| 01                                   | 01  | ID fornitore        | UINT   | Х   | —   |
| 02                                   | 02  | Tipo di dispositivo | UINT   | х   | —   |
| 03                                   | 03  | Codice prodotto     | UINT   | х   | _   |
| 04 04                                |     | Revisione           | STRUCT | Х   | —   |
|                                      |     | Maggiore            | USINT  |     |     |
|                                      |     | Minore              | USINT  |     |     |
| X = supportato<br>— = non supportato |     |                     |        |     |     |

| ID attributo              |                                      | Descrizione                                                                                                    | Тіро   | GET | SET |  |  |  |
|---------------------------|--------------------------------------|----------------------------------------------------------------------------------------------------|--------|-----|-----|--|--|--|
| esed                      | dec                                  |                                                                                                    |        |     |     |  |  |  |
| 05                        | 05                                   | Stato<br>bit 2:<br>0x01=il modulo è configurato<br>bit 4-7:<br>0x03=Nessuna connessione di I/O stabilita<br>0x06=almeno 1 connessione di I/O in modalità Run<br>0x07=Almeno un collegamento di I/O stabilito, tutti in<br>modalità IDLE | Parola | x   |     |  |  |  |
| 06                        | 06                                   | Numero di serie                                                                                                    | UDINT  | х   | _   |  |  |  |
| 07                        | 07                                   | Nome prodotto                                                                                                    | STRING | Х   | _   |  |  |  |
| 18                        | 24                                   | Identità Modbus                                                                                                    | STRUCT | Х   | _   |  |  |  |
| X = support<br>— = non su | X = supportato<br>— = non supportato |                                                                                                    |        |     |     |  |  |  |

L'oggetto d'identità esegue i seguenti servizi sui tipi di oggetti indicati:

| ID servizio                          |     | Descrizione          | Classe | Istanza | Note                                                                                                    |  |
|--------------------------------------|-----|----------------------|--------|---------|----------------------------------------------------------------------------------------------------|--|
| esed                                 | dec |                      |        |         |                                                                                                    |  |
| 01                                   | 01  | Get_Attributes_All   | x      | x       | Indica:<br>• tutti gli attributi della classe (istanza = 0)<br>• gli attributi dell'istanza da 1 a 7 (istanza = 1) |  |
| 0E                                   | 14  | Get_Attribute_Single | Х      | Х       | Restituisce il valore dell'attributo specificato.                                                                  |  |
| X = supportato<br>— = non supportato |     |                      |        |         |                                                                                                    |  |

# Oggetto gruppo

# Panoramica

L'oggetto gruppo è composto da attributi e servizi descritti qui di seguito.

**NOTA:** È possibile inviare un messaggio esplicito a un Oggetto gruppo solo se non vi sono altre connessioni che leggono o scrivono in questo oggetto. Ad esempio, è possibile inviare un messaggio esplicito a un Oggetto gruppo se è attivata un'istanza di uno slave locale, ma nessun altro modulo sta analizzando quello slave locale.

#### **ID classe**

04

# **ID** istanze

L'oggetto gruppo presenta i seguenti identificatori dell'istanza:

- 0: classe
- 101, 102, 111, 112, 121, 122: istanza

### Attributi

L'oggetto gruppo è composto dai seguenti attributi:

ID istanza = 0 (attributi della classe):

| ID attributo                         | Descrizione       | GET | SET |  |  |  |
|--------------------------------------|-------------------|-----|-----|--|--|--|
| 01                                   | Revisione         |     | —   |  |  |  |
| 02                                   | Istanza massima   | Х   | _   |  |  |  |
| 03                                   | Numero di istanze | Х   | _   |  |  |  |
| X = supportato<br>— = non supportato |                   |     |     |  |  |  |

#### Attributi di istanze:

| ID istanza                           | ID attributo | Descrizione                          | Тіро          | GET | SET |  |
|--------------------------------------|--------------|--------------------------------------|---------------|-----|-----|--|
| 101                                  | 03           | Slave locale 1: T->O dati d'ingresso | ARRAY di Byte | х   | _   |  |
| 102                                  |              | Slave locale 1: O>T                  | ARRAY di Byte | х   | Х   |  |
| 111                                  |              | Slave locale 2: T->O dati d'ingresso | ARRAY di Byte | х   | _   |  |
| 112                                  |              | Slave locale 2: O>T                  | ARRAY di Byte | х   | Х   |  |
| 121                                  |              | Slave locale 3: T->O dati d'ingresso | ARRAY di Byte | х   | _   |  |
| 122                                  |              | Slave locale 3: O>T                  | ARRAY di Byte | х   | Х   |  |
| X = supportato<br>— = non supportato |              |                                      |               |     |     |  |

L'oggetto gruppo CIP esegue i seguenti servizi sui tipi di oggetti elencati:

| Note                                                                                                    |  |  |  |  |  |  |
|----------------------------------------------------------------------------------------------------|--|--|--|--|--|--|
|                                                                                                    |  |  |  |  |  |  |
| ibuto specificato                                                                                                 |  |  |  |  |  |  |
| i:<br>le: gruppo diverso da<br>il gruppo è in uso con<br>comando<br>ne dati incompleti<br>mando<br>ne troppi dati |  |  |  |  |  |  |
| X = supportato                                                                                                    |  |  |  |  |  |  |
|                                                                                                    |  |  |  |  |  |  |
|                                                                                                    |  |  |  |  |  |  |

1. La dimensione dei dati scritti nell'oggetto Gruppo utilizzando il servizio Set\_Attribute\_Single è valida quando è esattamente uguale alla dimensione dell'oggetto Gruppo configurata nel modulo di destinazione.

# Oggetto Gestore connessioni

### Panoramica

L'oggetto Gestore connessioni presenta le istanze, gli attributi e i servizi descritti qui di seguito.

#### **ID classe**

06

# ID istanza

L'oggetto Gestore connessioni presenta due valori di istanza:

- 0: classe
- 1: istanza

# Attributi

Gli attributi dell'oggetto Gestore connessioni sono associati ad ogni istanza, come descritto di seguito:

ID istanza = 0 (attributi della classe):

| ID attributo                         | Descrizione     | GET | SET |  |  |  |
|--------------------------------------|-----------------|-----|-----|--|--|--|
| 01                                   | Revisione       | х   | _   |  |  |  |
| 02                                   | Istanza massima | Х   | —   |  |  |  |
| X = supportato<br>— = non supportato |                 |     |     |  |  |  |

| ID attributo                         |     | Descrizione                   | Tipo G | GET | GET SET | Valore                                                                                           |  |
|--------------------------------------|-----|-------------------------------|--------|-----|---------|--------------------------------------------------------------------------------------------------|--|
| hex                                  | dec |                               |        |     |         |                                                                                                  |  |
| 01                                   | 01  | Richieste di<br>apertura      | UINT   | х   | х       | Numero di richieste di servizio Invia<br>apertura ricevute                                       |  |
| 02                                   | 02  | Formato apertura<br>rifiutato | UINT   | x   | x       | Numero di richieste di servizio invio<br>apertura rifiutate a causa del formato<br>errato        |  |
| 03                                   | 03  | Risorsa apertura<br>rifiutata | UINT   | x   | x       | Numero di richieste di servizio invio<br>apertura rifiutate a causa della<br>mancanza di risorse |  |
| X = supportato<br>— = non supportato |     |                               |        |     |         |                                                                                                  |  |

| Oggetti | CIP |
|---------|-----|
|---------|-----|

| ID attrib         | outo                                 | Descrizione                    | Тіро   | GET | SET | Valore                                                                                                    |  |  |
|-------------------|--------------------------------------|--------------------------------|--------|-----|-----|----------------------------------------------------------------------------------------------------|--|--|
| hex               | dec                                  |                                |        |     |     |                                                                                                    |  |  |
| 04                | 04                                   | Altre aperture<br>rifiutate    | UINT   | x   | x   | Numero di richieste di servizio invio<br>apertura rifiutate per un motivo diverso<br>dal formato errato o la mancanza di<br>risorse |  |  |
| 05                | 05                                   | Richieste chiusura             | UINT   | х   | х   | Numero di richieste di servizio invio chiusura ricevute                                                                             |  |  |
| 06                | 06                                   | Richieste formato chiusura     | UINT   | х   | х   | Numero di richieste di servizio invio<br>chiusura rifiutate a causa del formato<br>errato                                           |  |  |
| 07                | 07                                   | Altre richieste di<br>chiusura | UINT   | x   | х   | Numero di richieste di servizio invio<br>chiusura rifiutate per motivi diversi dal<br>formato errato                                |  |  |
| 08                | 08                                   | Timeout<br>connessioni         | UINT   | x   | x   | Numero totale di timeout di connessione<br>che si sono verificati nelle connessioni<br>controllate da questo Gestore<br>connessioni |  |  |
| 09                | 09                                   | Elenco voci<br>connessione     | STRUCT | х   | —   | 0 (elemento opzionale non supportato                                                                                                |  |  |
| 0B                | 11                                   | CPU_Utilization                | UINT   | Х   | —   | 0 (elemento opzionale non supportato                                                                                                |  |  |
| 0C                | 12                                   | MaxBuffSize                    | UDINT  | Х   | _   | 0 (elemento opzionale non supportato                                                                                                |  |  |
| 0D                | 13                                   | DimBuff rimanenti              | UDINT  | Х   | _   | 0 (elemento opzionale non supportato                                                                                                |  |  |
| X = sup<br>— = no | X = supportato<br>— = non supportato |                                |        |     |     |                                                                                                    |  |  |

L'oggetto Gestore connessioni esegue i seguenti servizi sui tipi di oggetti indicati:

| ID servizio                          |     | Descrizione          | Classe | Istanza | Note                                              |  |
|--------------------------------------|-----|----------------------|--------|---------|---------------------------------------------------|--|
| hex                                  | dec |                      |        |         |                                                   |  |
| 01                                   | 01  | Get_Attributes_All   | х      | Х       | Restituisce il valore di tutti gli attributi.     |  |
| 0E                                   | 14  | Get_Attribute_Single | х      | Х       | Restituisce il valore dell'attributo specificato. |  |
| X = supportato<br>— = non supportato |     |                      |        |         |                                                   |  |

# **Oggetto Modbus**

# Panoramica

L'oggetto Modbus permette di convertire le richieste del servizio EtherNet/IP nelle funzioni Modbus, e i codici di eccezione Modbus in codici di stato generale CIP. Questo oggetto presenta le istanze, gli attributi e i servizi descritti qui di seguito.

### **ID classe**

44 (hex), 68 (dec)

#### **ID** istanze

L'oggetto Modbus presenta due valori dell'istanza:

- 0: classe
- 1: istanza

# Attributi

L'oggetto Modbus è composto dai seguenti attributi:

ID istanza = 0 (attributi della classe):

| ID attributo                         | Descrizione     | GET | SET |  |  |
|--------------------------------------|-----------------|-----|-----|--|--|
| 01                                   | Revisione       | х   | _   |  |  |
| 02                                   | Istanza massima | х   | _   |  |  |
| X = supportato<br>— = non supportato |                 |     |     |  |  |

| ID attributo | Descrizione                             | Тіро | GET | SET |
|--------------|-----------------------------------------|------|-----|-----|
|              | Nessun attributo d'istanza è supportato |      | —   | —   |

L'oggetto Modbus esegue i seguenti servizi sui tipi di oggetti indicati:

| ID servizio        |     | Descrizione             | Classe | Istanza |  |  |
|--------------------|-----|-------------------------|--------|---------|--|--|
| esed               | dec |                         |        |         |  |  |
| 0E                 | 14  | Get_Attribute_Single    | Х      | х       |  |  |
| 4B                 | 75  | Read_Discrete_Inputs    | —      | х       |  |  |
| 4C                 | 76  | Read_Coils              | _      | х       |  |  |
| 4D                 | 77  | Read_Input_Registers    | _      | х       |  |  |
| 4E                 | 78  | Read_Holding_Registers  | _      | х       |  |  |
| 4F                 | 79  | Write_Coils             | _      | х       |  |  |
| 50                 | 80  | Write_Holding_Registers | _      | х       |  |  |
| 51                 | 81  | Modbus_Passthrough      | _      | х       |  |  |
| X = supportato     |     |                         |        |         |  |  |
| — = non supportato |     |                         |        |         |  |  |

# Oggetto QoS (Quality of Service)

### Panoramica

L'oggetto QoS implementa i valori DSCP (Differentiated Services Code Point) o *DiffServe*) allo scopo di fornire un metodo di prioritizzazione dei messaggi Ethernet. L'oggetto QoS presenta le istanze, gli attributi e i servizi descritti qui di seguito.

#### **ID classe**

48 (hex), 72 (dec)

#### ID istanza

L'oggetto QoS presenta due valori dell'istanza:

- 0: classe
- 1: istanza

### Attributi

L'oggetto QoS è composto dai seguenti attributi:

ID istanza = 0 (attributi della classe):

| ID attributo                         | Descrizione     | GET | SET |  |  |
|--------------------------------------|-----------------|-----|-----|--|--|
| 01                                   | Revisione       | х   | _   |  |  |
| 02                                   | Istanza massima | Х   | _   |  |  |
| X = supportato<br>— = non supportato |                 |     |     |  |  |

| ID attributo                         | Descrizione         | Тіро  | GET | SET | Valore                                                                                         |
|--------------------------------------|---------------------|-------|-----|-----|------------------------------------------------------------------------------------------------|
| 04                                   | DSCP urgenti        | USINT | х   | х   | Per i trasporti CIP di classe 0/1<br>Messaggi di priorità urgente, valore<br>predefinito = 55. |
| 05                                   | DSCP<br>programmata | USINT | х   | х   | Per i trasporti CIP di classe 0/1<br>Messaggi di priorità urgente, valore<br>predefinito = 47. |
| 06                                   | DSCP elevata        | USINT | х   | х   | Per i trasporti CIP di classe 0/1<br>Messaggi di priorità urgente, valore<br>predefinito = 43. |
| X = supportato<br>— = non supportato |                     |       |     |     |                                                                                                |

| ID attributo                         | Descrizione    | Тіро  | GET | SET | Valore                                                                                         |
|--------------------------------------|----------------|-------|-----|-----|------------------------------------------------------------------------------------------------|
| 07                                   | DSCP bassa     | USINT | x   | х   | Per i trasporti CIP di classe 0/1<br>Messaggi di priorità urgente, valore<br>predefinito = 31. |
| 08                                   | DSCP espliciti | USINT | Х   | х   | Per i messaggi CIP espliciti (classe di<br>trasporto 2/3 e UCMM), valore<br>predefinito = 27   |
| X = supportato<br>— = non supportato |                |       |     |     |                                                                                                |

**NOTA:** La modifica di un attributo dell'istanza diventa effettiva al riavvio del dispositivo, per le configurazioni fatte dalla memoria flash.

# Servizi

L'oggetto QoS esegue i seguenti servizi sui tipi di oggetti indicati:

| ID servizio                          |     | Descrizione          | Classe | Istanza |  |
|--------------------------------------|-----|----------------------|--------|---------|--|
| hex                                  | dec |                      |        |         |  |
| 0E                                   | 14  | Get_Attribute_Single | х      | Х       |  |
| 10                                   | 16  | Get_Attribute_Single | —      | Х       |  |
| X = supportato<br>— = non supportato |     |                      |        |         |  |

# Oggetto di interfaccia TCP/IP

# Panoramica

L'oggetto di interfaccia TCP/IP presenta le istanze (per rete), gli attributi e i servizi descritti di seguito.

# **ID classe**

F5 (esad), 245 (decimale)

### ID istanza

L'oggetto di interfaccia TCP/IP presenta due valori di istanza:

- 0: classe
- 1: istanza

# Attributi

Gli attributi dell'oggetto di interfaccia TCP/IP sono associati con ogni istanza, nel modo seguente:

ID istanza = 0 (attributi della classe):

| ID attributo                         | Descrizione     | GET | SET |  |  |
|--------------------------------------|-----------------|-----|-----|--|--|
| 01                                   | Revisione       | х   | —   |  |  |
| 02                                   | Istanza massima | х   | —   |  |  |
| X = supportato<br>— = non supportato |                 |     |     |  |  |

| ID attributo                         | Descrizione                    | Тіро         | GET | SET | Valore                                                |
|--------------------------------------|--------------------------------|--------------|-----|-----|-------------------------------------------------------|
| 01                                   | Stato                          | DWORD        | Х   | _   | 0x01                                                  |
| 02                                   | Funzionalità di configurazione | DWORD        | х   | _   | 0x01 = da BootP<br>0x11 = dalla flash<br>0x00 = altro |
| 03                                   | Controllo configurazione       | DWORD        | Х   | х   | 0x01 = predefinito<br>disponibile                     |
| 04                                   | Oggetto di collegamento fisico | STRUCT       | Х   | _   |                                                       |
|                                      | Dimensione percorso            | UINT         |     |     |                                                       |
|                                      | Percorso                       | Padded EPATH |     |     |                                                       |
| X = supportato<br>— = non supportato |                                |              |     |     |                                                       |

| ID attributo                    | Descrizione                | Тіро   | GET | SET | Valore                            |
|---------------------------------|----------------------------|--------|-----|-----|-----------------------------------|
| 05                              | Configurazione interfaccia | STRUCT | х   | х   | 0x00 = predefinito<br>disponibile |
|                                 | Indirizzo IP               | UDINT  |     |     |                                   |
|                                 | Network Mask               | UDINT  |     |     |                                   |
|                                 | Indirizzo gateway          | UDINT  |     |     |                                   |
|                                 | Server dei nomi            | UDINT  |     |     |                                   |
|                                 | Server nomi 2              | UDINT  |     |     |                                   |
|                                 | Nome di dominio            | STRING |     |     |                                   |
| 06                              | Nome host                  | STRING | Х   | _   |                                   |
| X = supportato<br>— = non suppo | rtato                      |        |     |     |                                   |

L'oggetto di interfaccia TCP/IP esegue i seguenti servizi sui tipi di oggetti indicati:

| ID servizio                                                                              |     | Descrizione                       | Classe | Istanza | Note                                              |  |
|------------------------------------------------------------------------------------------|-----|-----------------------------------|--------|---------|---------------------------------------------------|--|
| hex                                                                                      | dec |                                   |        |         |                                                   |  |
| 01                                                                                       | 01  | Get_Attributes_All                | Х      | х       | Restituisce il valore di tutti gli attributi.     |  |
| 0E                                                                                       | 14  | Get_Attribute_Single              | Х      | х       | Restituisce il valore dell'attributo specificato. |  |
| 10                                                                                       | 16  | Set_Attribute_Single <sup>1</sup> | —      | х       | Imposta il valore<br>dell'attributo specificato.  |  |
| X = supportato<br>— = non supportato                                                     |     |                                   |        |         |                                                   |  |
| 1. Il servizio Set Attribute Single può essere eseguito solo guando gueste precondizioni |     |                                   |        |         |                                                   |  |

1. Il servizio Set\_Attribute\_Single puo essere eseguito solo quando queste precondizioni vengono soddisfatte:

• Configurare il modulo di comunicazione Ethernet per ottenere l'indirizzo IP dalla memoria flash.

• Confermare che il PLC è in modalità Stop.

# Oggetto di collegamento Ethernet

# Panoramica

L'oggetto di collegamento Ethernet è composto da istanze, attributi e servizi descritti qui di seguito.

### **ID classe**

F6 (hex), 246 (dec)

# ID istanze

L'oggetto di collegamento Ethernet presenta i seguenti valori di istanza:

- 0: classe
- 1: porta 1
- 2: porta 2
- 3: porta 3
- 4: porta 4
- 5: porta interna

# Attributi

L'oggetto di collegamento Ethernet presenta i seguenti attributi:

ID istanza = 0 (attributi della classe):

| ID attributo                         | Descrizione       | GET | SET |
|--------------------------------------|-------------------|-----|-----|
| 01                                   | Revisione         | Х   | —   |
| 02                                   | Istanza massima   | Х   | _   |
| 03                                   | Numero di istanze | Х   | _   |
| X = supportato<br>— = non supportato |                   |     |     |

| ID attributo      |                                      | Descrizione           | Тіро                | GET | SET | Valore                                                                                                    |  |  |
|-------------------|--------------------------------------|-----------------------|---------------------|-----|-----|----------------------------------------------------------------------------------------------------|--|--|
| hex               | dec                                  |                       |                     |     |     |                                                                                                    |  |  |
| 01                | 01                                   | Velocità interfaccia  | UDINT               | х   | _   | l valori validi includono:<br>0, 10000000, 100000000                                                                 |  |  |
| 02                | 02                                   | Flag di interfaccia   | DWORD               | x   | —   | Bit 0: stato collegamento<br>0 = Inattivo<br>1 = Attivo                                                              |  |  |
|                   |                                      |                       |                     |     |     | Bit 1: Modalità duplex<br>0 = half duplex<br>1 = full duplex                                                         |  |  |
|                   |                                      |                       |                     |     |     | Bit 2—4: Stato negoziazione<br>3 = negoziazione velocità e duplex<br>riuscita<br>4 = velocità forzata e collegamento |  |  |
|                   |                                      |                       |                     |     |     | Bit 5: Impostazione manuale richiede<br>reset<br>0 = automatica<br>1 = il dispositivo deve essere<br>reimpostato     |  |  |
|                   |                                      |                       |                     |     |     | Bit 6: Errore hardware locale rilevato<br>0 = nessun evento<br>1 = evento rilevato                                   |  |  |
| 03                | 03                                   | Indirizzamento fisico | ARRAY di<br>6 USINT | Х   | —   | Indirizzo MAC modulo                                                                                                 |  |  |
| X = sup<br>— = no | X = supportato<br>— = non supportato |                       |                     |     |     |                                                                                                    |  |  |

| ID attrib         | outo                | Descrizione                      | Тіро   | GET | SET | Valore                                                                                     |
|-------------------|---------------------|----------------------------------|--------|-----|-----|--------------------------------------------------------------------------------------------|
| hex               | dec                 |                                  |        |     |     |                                                                                            |
| 04                | 04                  | Contatori d'interfaccia          | STRUCT | Х   | _   |                                                                                            |
|                   |                     | Byte in arrivo                   | UDINT  |     |     | Byte ricevuti sull'interfaccia                                                             |
|                   |                     | Pacchetti Ucast in arrivo        | UDINT  |     |     | Pacchetti Unicast ricevuti<br>sull'interfaccia                                             |
|                   |                     | Pacchetti NUcast in arrivo       | UDINT  |     |     | Pacchetti non Unicast ricevuti<br>sull'interfaccia                                         |
|                   |                     | Eliminati in uscita              | UDINT  |     |     | Pacchetti in arrivo ricevuti<br>sull'interfaccia ma eliminati                              |
|                   |                     | Errori in arrivo                 | UDINT  |     |     | Pacchetti in arrivo contenenti errori<br>rilevati (non includono i pacchetti<br>Eliminati) |
|                   |                     | Protocolli sconosciuti in arrivo | UDINT  |     |     | Pacchetti in arrivo con protocollo<br>sconosciuto                                          |
|                   |                     | Byte inviati                     | UDINT  |     |     | Byte inviati all'interfaccia.                                                              |
|                   |                     | Pacchetti Ucast inviati          | UDINT  |     |     | Pacchetti Unicast inviati all'interfaccia.                                                 |
|                   |                     | Pacchetti NUcast inviati         | UDINT  |     |     | Pacchetti non Unicast inviati all'interfaccia.                                             |
|                   |                     | Eliminati in uscita              | UDINT  |     |     | Pacchetti in uscita eliminati                                                              |
|                   |                     | Errori in uscita                 | UDINT  |     |     | Pacchetti in uscita contenenti errori rilevati                                             |
| X = sup<br>— = no | portato<br>n suppor | tato                             |        |     |     |                                                                                            |

| ID attrib         | outo                | Descrizione                 | Тіро   | GET | SET | Valore                                                                                                    |
|-------------------|---------------------|-----------------------------|--------|-----|-----|----------------------------------------------------------------------------------------------------|
| hex               | dec                 |                             |        |     |     |                                                                                                    |
| 05                | 05                  | Contatori supporti          | STRUCT | х   | —   |                                                                                                    |
|                   |                     | Errori di allineamento      | UDINT  |     |     | Frame che non sono un numero intero<br>di byte di lunghezza                                                                                         |
|                   |                     | Errori FCS                  | UDINT  |     |     | Errore CRC rilevato: frame ricevuti con<br>un errore di checksum FCS rilevato                                                                       |
|                   |                     | Collisioni singole          | UDINT  |     |     | Frame trasmessi correttamente per i<br>quali si è verificata esattamente una<br>collisione                                                          |
|                   |                     | Più collisioni              | UDINT  |     |     | Frame trasmessi correttamente per i<br>quali si è verificata più di una collisione                                                                  |
|                   |                     | Errori test SQE             | UDINT  |     |     | Numero di volte che è stato rilevato<br>l'errore test SQE                                                                                           |
|                   |                     | Trasmissioni riportate      | UDINT  |     |     | Frame per i quali viene rimandato il<br>primo tentativo di trasmissione perché il<br>supporto è occupato                                            |
|                   |                     | Collisioni ritardate        | UDINT  |     |     | Numero di volte che viene rilevata una<br>collisione successivamente a 512 bit di<br>"tempo" in una trasmissione di un<br>pacchetto                 |
|                   |                     | Eccesso collisioni          | UDINT  |     |     | Frame per i quali la trasmissione non si<br>svolge correttamente a causa di un<br>eccesso di collisioni                                             |
|                   |                     | Errori di trasmissione MAC  | UDINT  |     |     | Frame per i quali la trasmissione fallisce<br>a causa di un errore interno di<br>trasmissione del sottolivello MAC<br>rilevato                      |
|                   |                     | Errori rilevamento portante | UDINT  |     |     | Numero di volte in cui la condizione<br>Rilevamento portante è stata interrotta<br>o non confermata durante il tentativo di<br>trasmettere un frame |
|                   |                     | Frame troppo lungo          | UDINT  |     |     | Frame ricevuti che superano le<br>dimensioni di frame massimi ammessi                                                                               |
|                   |                     | Errori ricezione MAC        | UDINT  |     |     | Frame per i quali la ricezione su<br>un'interfaccia fallisce a causa di un<br>errore di ricezione interno rilevato del<br>sottolivello MAC          |
| X = sup<br>— = no | portato<br>n suppor | tato                        |        |     |     |                                                                                                    |

| ID attrib         | outo                | Descrizione                  | Тіро             | GET | SET | Valore                                                                                                    |
|-------------------|---------------------|------------------------------|------------------|-----|-----|----------------------------------------------------------------------------------------------------|
| hex               | dec                 |                              |                  |     |     |                                                                                                    |
| 06                | 06                  | Controllo interfaccia        | STRUCT           | Х   | Х   | API di connessione                                                                                                    |
|                   |                     | Bit di controllo             | WORD             |     |     | <ul> <li>Bit 0: Negoziazione automatica</li> <li>0 - Disattivato</li> <li>1 = Attivato</li> <li>Nota: quando la negoziazione<br/>automatica è attiva, viene restituito<br/>l'errore rilevato 0x0C (Conflitto stato<br/>oggetto) se si imposta:</li> <li>Velocità interfaccia forzata, o</li> <li>Modalità duplex forzata</li> </ul> |
|                   |                     |                              |                  |     |     | Bit 1: Modalità Duplex forzata (se il bit di<br>negoziazione automatica = 0)<br>0 = half duplex<br>1 = full duplex                                                                                                    |
|                   |                     | Velocità interfaccia forzata | UINT             |     |     | I valori validi includono:<br>10000000, 10000000<br><b>Nota:</b> il tentativo di impostare un<br>qualunque altro valore dà come<br>risultato l'invio dell'errore rilevato 0x09<br>(Valore attributo non valido)                                                                                                    |
| 10                | 16                  | Descrizione interfaccia      | SHORT_<br>STRING | x   | _   | Una stringa di testo di identificazione<br>dell'interfaccia, che deve includere<br>"interna" per le interfacce interne. Il<br>numero max. di caratteri è 64.                                                                                                    |
| X = sup<br>— = no | portato<br>n suppor | tato                         |                  | ,   |     | •                                                                                                    |

L'oggetto di collegamento Ethernet esegue i seguenti servizi sui tipi di oggetti indicati:

| ID servizio                 |                | Descrizione          | Classe | Istanza |  |  |  |  |
|-----------------------------|----------------|----------------------|--------|---------|--|--|--|--|
| hex                         | dec            |                      |        |         |  |  |  |  |
| 01                          | 01             | Get_Attributes_All   | Х      | х       |  |  |  |  |
| 10                          | 16             | Set_Attribute_Single | —      | х       |  |  |  |  |
| 0E                          | 14             | Get_Attribute_Single | Х      | х       |  |  |  |  |
| 4C                          | 76             | Get_and_Clear        | _      | х       |  |  |  |  |
| X = supporta<br>— = non sup | X = supportato |                      |        |         |  |  |  |  |

# Oggetto Diagnostica interfaccia EtherNet/IP

# Panoramica

L'oggetto Diagnostica interfaccia EtherNet/IP presenta le istanze, gli attributi e i servizi descritti qui di seguito.

# **ID** classe

350 (hex), 848 (dec)

#### ID istanza

L'oggetto di interfaccia EtherNet/IP presenta due valori di istanza:

- 0: classe
- 1: istanza

# Attributi

Gli attributi dell'oggetto Diagnostica interfaccia EtherNet/IP sono associati ad ogni istanza, come descritto di seguito:

ID istanza = 0 (attributi della classe):

| ID attributo                      | Descrizione     | GET | SET |  |  |  |  |
|-----------------------------------|-----------------|-----|-----|--|--|--|--|
| 01                                | Revisione       | х   | _   |  |  |  |  |
| 02                                | Istanza massima | х   | _   |  |  |  |  |
| X = supportato<br>— = non support | X = supportato  |     |     |  |  |  |  |

| ID attributo   | Descrizione                              | Тіро   | GET | SET | Valore                                                                                                    |
|----------------|------------------------------------------|--------|-----|-----|----------------------------------------------------------------------------------------------------|
| 01             | Protocolli supportati                    | UINT   | х   | —   |                                                                                                    |
| 02             | Diagnostica di<br>connessione            | STRUCT | х   | —   |                                                                                                    |
|                | Connessioni CIP IO max aperte            | UINT   |     |     | Numero di connessioni classe 1 aperte<br>dall'ultimo reset                                                          |
|                | Connessioni CIP IO correnti              | UINT   |     |     | Numero di connessioni classe 1 aperte attualmente                                                                   |
|                | Connessioni esplicite<br>CIP max aperte  | UINT   |     |     | Numero di connessioni classe 3 aperte dall'ultimo reset                                                             |
|                | Connessioni esplicite<br>CIP correnti    | UINT   |     |     | Numero di connessioni classe 3 aperte attualmente                                                                   |
|                | Errori apertura<br>connessioni CIP       | UINT   |     |     | Incrementa ogni volta che un comando Invio<br>apertura non viene eseguito correttamente<br>(origine e destinazione) |
|                | Errori timeout<br>connessioni CIP        | UINT   |     |     | Incrementa a ogni timeout della connessione<br>(dispositivo di origine e di destinazione)                           |
|                | Connessioni EIP TCP max aperte           | UINT   |     |     | Numero di connessioni TCP (usate per EIP, come client o server) aperte dall'ultimo reset                            |
|                | Connessioni EIP TCP<br>correnti          | UINT   |     |     | Numero di connessioni TCP (usate per EIP, come client o server) aperte attualmente                                  |
| 03             | Diagnostica<br>messaggistica IO          | STRUCT | х   | х   |                                                                                                    |
|                | Contatore di produzione<br>IO            | UDINT  |     |     | Incrementa ogni volta che un messaggio<br>classe 0/1 viene inviato                                                  |
|                | Contatore di consumo IO                  | UDINT  |     |     | Incrementa ogni volta che un messaggio<br>classe 0/1 viene ricevuto                                                 |
|                | Contatore errori invio<br>produzione IO  | UINT   |     |     | Incrementa ogni volta che un messaggio<br>classe 0/1 non viene inviato                                              |
|                | Contatore errori<br>ricezione consumo IO | UINT   |     |     | Incrementa ogni volta che un consumo viene ricevuto con un errore                                                   |
| X = supportato | )                                        |        |     |     |                                                                                                    |
| — = non supp   | ortato                                   |        |     |     |                                                                                                    |

| ID attributo                   | Descrizione                            | Тіро   | GET | SET | Valore                                                                              |
|--------------------------------|----------------------------------------|--------|-----|-----|-------------------------------------------------------------------------------------|
| 04                             | Diagnostica<br>messaggistica esplicita | STRUCT | х   | х   |                                                                                     |
|                                | Contatore invio msg.<br>Classe 3       | UDINT  |     |     | Incrementa ogni volta che un messaggio<br>classe 3 viene inviato (client e server)  |
|                                | Contatore ricezione msg<br>Classe 3    | UDINT  |     |     | Incrementa ogni volta che un messaggio<br>classe 3 viene ricevuto (client e server) |
|                                | Contatore ricezione msg<br>UCMM        | UDINT  |     |     | Incrementa ogni volta che un messaggio<br>UCMM viene inviato (client e server)      |
|                                | Contatore ricezione msg<br>UCMM        | UDINT  |     |     | Incrementa ogni volta che un messaggio<br>UCMM viene ricevuto (client e server)     |
| X = supportato<br>— = non supp | ortato                                 |        |     |     |                                                                                     |

L'oggetto Diagnostica interfaccia EtherNet/IP esegue i seguenti servizi sui tipi di oggetti indicati:

| ID servizio         |                      | Descrizione          | Classe Istanza N |   | Note                                                                   |  |
|---------------------|----------------------|----------------------|------------------|---|------------------------------------------------------------------------|--|
| hex                 | dec                  |                      |                  |   |                                                                        |  |
| 01                  | 01                   | Get_Attributes_All   | х                | Х | Restituisce il valore di tutti gli attributi.                          |  |
| 0E                  | 14                   | Get_Attribute_Single | —                | Х | Restituisce il valore dell'attributo specificato.                      |  |
| 4C                  | 76                   | Get_and_Clear        | —                | х | Restituisce e cancella il valore di tutti gli attributi delle istanze. |  |
| X = supp<br>— = non | ortato<br>supportate | 0                    |                  |   |                                                                        |  |

# Oggetto di diagnostica scanner di I/O EtherNet/IP

# Panoramica

L'oggetto di diagnostica scanner di I/O EtherNet/IP presenta le istanze, gli attributi e i servizi descritti di seguito.

# **ID classe**

351 (hex), 849 (dec)

### ID istanza

L'oggetto di diagnostica scanner di I/O EtherNet/IP presenta due istanze:

- 0: classe
- 1: istanza

#### Attributi

Gli attributi dell'oggetto di diagnostica scanner di I/O EtherNet/IP sono associati ad ogni istanza, come descritto:

ID istanza = 0 (attributi classe):

| ID attributo                       | Descrizione     | GET | SET |
|------------------------------------|-----------------|-----|-----|
| 01                                 | Revisione       | х   | —   |
| 02                                 | Istanza massima | х   | —   |
| X = supportato<br>— = non supporta | to              |     |     |

| ID attributo                       | Descrizione          | Тіро           | GET | SET |
|------------------------------------|----------------------|----------------|-----|-----|
| 01                                 | Tabella di stato I/O | STRUCT         | х   | —   |
|                                    | Dimensioni           | UINT           |     |     |
|                                    | Stato                | ARRAY di UNINT |     |     |
| X = supportato<br>— = non supporta | ato                  |                |     |     |

L'oggetto di diagnostica scanner di I/O EtherNet/IP esegue i seguenti servizi sui tipi di oggetti indicati:

| ID servizio                          |      | Descrizione          | Classe | Istanza | Note                                              |  |  |  |
|--------------------------------------|------|----------------------|--------|---------|---------------------------------------------------|--|--|--|
| hex                                  | Dec. |                      |        |         |                                                   |  |  |  |
| 01                                   | 01   | Get_Attributes_All   | х      | Х       | Restituisce il valore di tutti gli attributi.     |  |  |  |
| 0E                                   | 14   | Get_Attribute_Single | х      | Х       | Restituisce il valore dell'attributo specificato. |  |  |  |
| X = supportato<br>— = non supportato |      |                      |        |         |                                                   |  |  |  |

# Oggetto Diagnostica connessione IO

# Panoramica

L'oggetto Diagnostica connessione IO presenta le istanze, gli attributi e i servizi descritti di seguito.

#### **ID classe**

352 (hex), 850 (dec)

# ID istanza

L'oggetto Diagnostica connessione IO presenta due valori di istanza:

- 0: classe
- Da 1 a 256: istanza (il numero di istanza è il numero della connessione nella configurazione.)

# Attributi

Gli attributi dell'oggetto Diagnostica connessione IO sono associati ad ogni istanza, come descritto di seguito:

ID istanza = 0 (attributi della classe):

| ID attributo                         | Descrizione     | GET | SET |  |
|--------------------------------------|-----------------|-----|-----|--|
| 01                                   | Revisione       | х   | _   |  |
| 02                                   | Istanza massima | х   | _   |  |
| X = supportato<br>— = non supportato |                 |     |     |  |

# ID istanza = da 1 a 256 (attributi istanza):

| ID attributo | Descrizione                              | Тіро   | GET | SET | Valore                                                                |
|--------------|------------------------------------------|--------|-----|-----|-----------------------------------------------------------------------|
| 01           | Diagnostica della comunicazione<br>IO    | STRUCT | х   | х   |                                                                       |
|              | Contatore di produzione IO               | UDINT  |     |     | Incrementa ad ogni produzione                                         |
|              | Contatore di consumo IO                  | UDINT  |     |     | Incrementa ad ogni consumo                                            |
|              | Contatore errori invio produzione<br>IO  | UINT   |     |     | Incrementa ogni volta che una<br>produzione non viene inviata         |
|              | Contatore errori ricezione<br>consumo IO | UINT   |     |     | Incrementa ogni volta che un consumo viene ricevuto con un errore     |
|              | Errori timeout connessione CIP           | UINT   |     |     | Incrementa a ogni timeout della connessione                           |
|              | Errori apertura connessione CIP          | UINT   |     |     | Incrementa ogni volta che è<br>impossibile aprire una connessione     |
|              | Stato connessione CIP                    | UINT   |     |     | Stato del bit di connessione                                          |
|              | Stato generale ultimo errore CIP         | UINT   |     |     | Stato generale dell'ultimo errore rilevato sulla connessione          |
|              | Stato esteso ultimo errore CIP           | UINT   |     |     | Stato esteso dell'ultimo errore rilevato sulla connessione            |
|              | Stato comunicazione ingressi             | UINT   |     |     | Stato della comunicazione degli<br>ingressi (vedere tabella seguente) |
|              | Stato comunicazione uscite               | UINT   |     |     | Stato della comunicazione delle uscite (vedere tabella seguente)      |
| X = supporta | ato                                      |        |     |     |                                                                       |

— = non supportato

| ID attributo                | Descrizione                         | Тіро   | GET | SET | Valore                                                         |
|-----------------------------|-------------------------------------|--------|-----|-----|----------------------------------------------------------------|
| 02                          | Diagnostica di connessione          | STRUCT | Х   | Х   |                                                                |
|                             | ID connessione produzione           | UDINT  |     |     | ID della connessione per la produzione                         |
|                             | ID connessione consumo              | UDINT  |     |     | ID della connessione per il consumo                            |
|                             | RPI produzione                      | UDINT  |     |     | RPI per la produzione                                          |
|                             | API produzione                      | UDINT  |     |     | API per la produzione                                          |
|                             | RPI consumo                         | UDINT  |     |     | RPI per il consumo                                             |
|                             | API consumo                         | UDINT  |     |     | API per il consumo                                             |
|                             | Parametri connessione<br>produzione | UDINT  |     |     | Parametri di connessione per la<br>produzione                  |
|                             | Parametri connessione consumo       | UDINT  |     |     | Parametri di connessione per il consumo                        |
|                             | IP locale                           | UDINT  |     |     | —                                                              |
|                             | Porta UDP locale                    | UINT   |     |     | —                                                              |
|                             | IP remoto                           | UDINT  |     |     | —                                                              |
|                             | Porta UDP remota                    | UINT   |     |     | —                                                              |
|                             | IP multicast produzione             | UDINT  |     |     | IP multicast usato per la produzione<br>(o 0)                  |
|                             | IP multicast consumo                | UDINT  |     |     | IP multicast usato per il consumo (o 0)                        |
|                             | Protocolli supportati               | UDINT  |     |     | Protocollo supportato sulla<br>connessione:<br>1 = EtherNet/IP |
| X = supporta<br>— = non sup | ato<br>oportato                     |        |     |     |                                                                |

I seguenti valori descrivono la struttura degli attributi dell'istanza: *Stato connessioni CIP*, *Stato comunicazioni ingressi* e *Stato comunicazioni uscite*:

| Numero bit | Descrizione        | Valori                                                           |
|------------|--------------------|------------------------------------------------------------------|
| 153        | Riservato          | 0                                                                |
| 2          | Inattivo           | 0 = nessuna notifica di inattività<br>1 = notifica di inattività |
| 1          | Consumo inibito    | 0 = consumo avviato<br>1 = nessun consumo                        |
| 0          | Produzione inibita | 0 = produzione avviata<br>1 = nessuna produzione                 |

L'oggetto Diagnostica interfaccia EtherNet/IP esegue i seguenti servizi sui tipi di oggetti indicati:

| ID servizi                           | io  | Descrizione          | Classe | Istanza | Note                                                                      |  |
|--------------------------------------|-----|----------------------|--------|---------|---------------------------------------------------------------------------|--|
| hex                                  | dec |                      |        |         |                                                                           |  |
| 01                                   | 01  | Get_Attributes_All   | х      | Х       | Restituisce il valore di tutti gli attributi.                             |  |
| 0E                                   | 14  | Get_Attribute_Single | —      | х       | Restituisce il valore dell'attributo specificato.                         |  |
| 4C                                   | 76  | Get_and_Clear        | _      | х       | Restituisce e cancella il valore di tutti gli<br>attributi delle istanze. |  |
| X = supportato<br>— = non supportato |     |                      |        |         |                                                                           |  |

# Oggetto Diagnostica connessione esplicita EtherNet/IP

### Panoramica

L'oggetto Diagnostica connessione esplicita EtherNet/IP presenta le istanze, gli attributi e i servizi descritti di seguito.

### **ID classe**

353 (hex), 851 (dec)

### ID istanza

L'oggetto Diagnostica connessione esplicita EtherNet/IP presenta due valori di istanza:

- 0: classe
- Da 1 a *N*: istanza (*N* = numero massimo di connessioni esplicite simultanee)

# Attributi

Gli attributi dell'oggetto Diagnostica connessione esplicita EtherNet/IP sono associati ad ogni istanza, come descritto di seguito:

ID istanza = 0 (attributi della classe):

| ID attributo esadecimale             | Descrizione     | Valore | GET | SET |  |
|--------------------------------------|-----------------|--------|-----|-----|--|
| 01                                   | Revisione       | 1      | х   | —   |  |
| 02                                   | Istanza massima | 0N     | Х   | —   |  |
| X = supportato<br>— = non supportato |                 |        |     |     |  |

| ID attributo<br>esadecimale          | Descrizione                                   | Тіро  | GET | SET | Valore                                                     |  |
|--------------------------------------|-----------------------------------------------|-------|-----|-----|------------------------------------------------------------|--|
| 01                                   | ID connessione dispositivo<br>di origine      | UDINT | х   | —   | Dispositivo di origine a ID<br>connessione di destinazione |  |
| 02                                   | IP dispositivo di origine                     | UINT  | Х   | _   |                                                            |  |
| 03                                   | Porta TCP del dispositivo di<br>origine       | UDINT | х   | _   |                                                            |  |
| 04                                   | ID connessione dispositivo<br>di destinazione | UDINT | х   | _   | Destinazione verso ID connessione dispositivo di origine   |  |
| 05                                   | IP dispositivo di<br>destinazione             | UDINT | х   | —   |                                                            |  |
| X = supportato<br>— = non supportato |                                               |       |     |     |                                                            |  |

# Oggetti CIP

| ID attributo<br>esadecimale          | Descrizione                           | Тіро  | GET | SET | Valore                                                                                     |  |
|--------------------------------------|---------------------------------------|-------|-----|-----|--------------------------------------------------------------------------------------------|--|
| 06                                   | Porta TCP dispositivo di destinazione | UDINT | х   | —   |                                                                                            |  |
| 07                                   | Contatore invio msg                   | UDINT | х   | —   | Incrementa ogni volta che un<br>messaggio CIP classe 3 viene<br>inviato sulla connessione  |  |
| 08                                   | Contatore msg ricezione               | UDINT | x   | _   | Incrementa ogni volta che un<br>messaggio CIP classe 3 viene<br>ricevuto sulla connessione |  |
| X = supportato<br>— = non supportato |                                       |       |     |     |                                                                                            |  |

# Servizi

L'oggetto di diagnostica connessione esplicita EtherNet/IP esegue i seguenti servizi sui tipi di oggetti indicati:

| ID servizio                          |     | Descrizione        | Classe | Istanza | Note                                          |  |
|--------------------------------------|-----|--------------------|--------|---------|-----------------------------------------------|--|
| hex                                  | dec |                    |        |         |                                               |  |
| 01                                   | 01  | Get_Attributes_All | х      | Х       | Restituisce il valore di tutti gli attributi. |  |
| X = supportato<br>— = non supportato |     |                    |        |         |                                               |  |

# Oggetto Elenco diagnostica connessione esplicita EtherNet/IP

### Panoramica

L'oggetto Elenco diagnostica connessione esplicita EtherNet/IP presenta le istanze, gli attributi e i servizi descritti di seguito.

### **ID classe**

354 (hex), 852 (dec)

### ID istanza

L'oggetto Elenco diagnostica connessione esplicita EtherNet/IP presenta due valori di istanza:

- 0: classe
- 1....N: istanza

# Attributi

Gli attributi dell'oggetto Elenco diagnostica connessione esplicita EtherNet/IP sono associati ad ogni istanza, come descritto di seguito:

ID istanza = 0 (attributi della classe):

| ID attributo                         | Descrizione     | GET | SET |  |
|--------------------------------------|-----------------|-----|-----|--|
| 01                                   | Revisione       | х   | _   |  |
| 02                                   | Istanza massima | Х   | _   |  |
| X = supportato<br>— = non supportato |                 |     |     |  |

| _            |                                                              |                    |     |     |                                                                                      |
|--------------|--------------------------------------------------------------|--------------------|-----|-----|--------------------------------------------------------------------------------------|
| ID attributo | Descrizione                                                  | Тіро               | GET | SET | Valore                                                                               |
| 01           | Numero di connessioni                                        | UINT               | Х   | —   | Numero totale di connessioni esplicite aperte                                        |
| 02           | Elenco diagnostica<br>connessioni esplicite<br>messaggistica | ARRAY di<br>STRUCT | x   | _   |                                                                                      |
|              | ID connessione<br>dispositivo di origine                     | UDINT              |     |     | O->T ID connessione                                                                  |
|              | IP dispositivo di<br>origine                                 | UINT               |     |     | _                                                                                    |
|              | Porta TCP dispositivo di origine                             | UDINT              |     |     | _                                                                                    |
|              | ID connessione<br>dispositivo di<br>destinazione             | UDINT              |     |     | T->O ID connessione                                                                  |
|              | IP dispositivo di<br>destinazione                            | UDINT              |     |     | _                                                                                    |
|              | Porta TCP dispositivo<br>di destinazione                     | UDINT              |     |     |                                                                                      |
|              | Contatore msg invio                                          | UDINT              |     |     | Incrementa ogni volta che un messaggio CIP classe 3 viene inviato sulla connessione  |
|              | Contatore msg<br>ricezione                                   | UDINT              |     |     | Incrementa ogni volta che un messaggio CIP classe 3 viene ricevuto sulla connessione |

ID istanza = 1 a *N* (attributi istanza):

X = supportato

— = non supportato

# Servizi

L'oggetto di diagnostica connessione esplicita EtherNet/IP esegue i seguenti servizi sui tipi di oggetti indicati:

| ID servizi                           | io  | Descrizione                           | Classe | Istanza | Note                                          |  |
|--------------------------------------|-----|---------------------------------------|--------|---------|-----------------------------------------------|--|
| hex                                  | dec |                                       |        |         |                                               |  |
| 01                                   | 01  | Get_Attributes_All                    | х      | —       | Restituisce il valore di tutti gli attributi. |  |
| 08                                   | 08  | Crea                                  | х      | —       | —                                             |  |
| 09                                   | 09  | Elimina                               | —      | Х       | —                                             |  |
| 4B                                   | 75  | Explicit_Connections_Di agnostic_Read | _      | х       |                                               |  |
| X = supportato<br>— = non supportato |     |                                       |        |         |                                               |  |

# Capitolo 7 Azione online

# Panoramica

Il modulo di comunicazione Ethernet supporta azioni online che permettono di:

- visualizzare gli oggetti CIP per il modulo di comunicazione o per un dispositivo EtherNet/IP remoto
- visualizzare e modificare i parametri di configurazione delle porte per il modulo di comunicazione o per un dispositivo EtherNet/IP remoto
- eseguire il ping del modulo di comunicazione o di un dispositivo EtherNet/IP o Modbus TCP remoto per confermare che è attivo nella rete Ethernet
- eseguire un collegamento a un dispositivo remoto e quindi:
  - o visualizzare le impostazioni dei parametri predefiniti del dispositivo remoto
  - o visualizzare le impostazioni dei parametri correnti del dispositivo remoto
  - o modificare e scaricare sul dispositivo remoto le impostazioni dei parametri modificabili

# Contenuto di questo capitolo

Questo capitolo contiene le seguenti sottosezioni:

| Argomento                                                                                   | Pagina |
|---------------------------------------------------------------------------------------------|--------|
| Accesso agli oggetti CIP                                                                    | 284    |
| Modifica delle proprietà di configurazione delle porte per i dispositivi EtherNet/IP remoti | 286    |
| Invio di una richiesta Ping a un dispositivo di rete                                        | 289    |
| Visualizzazione e modifica delle impostazioni online per un dispositivo remoto              | 291    |

# Accesso agli oggetti CIP

#### Panoramica

Utilizzare la pagina Informazione modulo della finestra Azione online per:

- richiamare e visualizzare i dati correnti che descrivono lo stato degli oggetti CIP per il modulo di comunicazione o il dispositivo EtherNet/IP remoto selezionato e
- ripristinare il modulo di comunicazione o il dispositivo EtherNet/IP remoto selezionato

**NOTA:** Per poter eseguire azioni online per un modulo di comunicazione o un dispositivo remoto è necessario collegare il relativo DTM al modulo o al dispositivo fisico. Per eseguire questa operazione selezionare il nodo del modulo o del dispositivo nel **browser DTM**, quindi selezionare **Modifica** → **Collega**.

L'aspetto di questa pagina e le informazioni sugli oggetti CIP che possono essere recuperate dipendono dalla modalità operativa del software Control Expert:

| Modalità                                        | Dati visualizzabili per questi oggetti CIP                                                                                                    |  |
|-------------------------------------------------|----------------------------------------------------------------------------------------------------|--|
| Modalità standard                               | Oggetto identità (vedi pagina 253)                                                                                                    |  |
| Modalità<br>Avanzata<br><i>(vedi pagina 51)</i> | <ul> <li>Oggetto identità</li> <li>Oggetto Gestore connessioni (vedi pagina 257)</li> <li>Oggetto interfaccia TCP/IP (vedi pagina 263)</li> <li>Oggetto collegamento Ethernet (vedi Quantum con EcoStruxure ™ Control Expert, 140 NOC 771 01 - Modulo di comunicazione Ethernet, Manuale utente)</li> <li>Oggetto QoS (vedi pagina 261)</li> </ul> |  |

#### La pagina Informazioni modulo è simile alla seguente:

| Informazioni modulo Configurazione porta P                                                                                                    | ing    |       |                                                                                                    |
|----------------------------------------------------------------------------------------------------|--------|-------|----------------------------------------------------------------------------------------------------|
| Gruppo/Parametro                                                                                                    | Valore | Unità | Aggiorna                                                                                                    |
| Coggetto identità     D fornitore     Tipo dispositivo     Codice prodotto     Versione     Numero di serie     Nome prodotto     Stato     Proprietario     Configurato     Configurato     Errore grave reversibile     Errore grave reversibile     Errore non grave reversibile     Errore non grave reversibile     Descrizione |        |       | Oggetto<br>Claentità<br>C Gestore connessioni<br>C TCP/IP<br>C Collegamento Ethernet<br>Istanza 1<br>C QoS<br>Reset dispositivo |
|                                                                                                    |        |       |                                                                                                    |

# Recupero e visualizzazione dei dati degli oggetti CIP

Per visualizzare i dati degli oggetti CIP per un modulo di comunicazione o un dispositivo remoto EtherNet/IP, procedere nel seguente modo:

| Passo | Azione                                                                                                    |
|-------|----------------------------------------------------------------------------------------------------|
| 1     | Nel browser DTM, selezionare un modulo di comunicazione.                                                                                                    |
| 2     | Fare clic con il pulsante destro del mouse e nel menu di scelta rapida selezionare <b>Menu</b><br>dispositivo → Azione online . Si apre la finestra Azione online.                                                                                                    |
| 3     | Nel riquadro a sinistra della finestra <b>Azione online</b> , selezionare un modulo di comunicazione o un dispositivo EtherNet/IP.                                                                                                    |
| 4     | Nel riquadro a destra, fare clic sulla scheda <b>Informazioni modulo</b> per aprire la pagina corrispondente.                                                                                                    |
| 5     | <ul> <li>Se Control Expert funziona in modalità Avanzata</li> <li>Selezionare uno dei seguenti oggetti CIP: <ul> <li>Identità</li> <li>Gestore connessioni</li> <li>TCP/IP</li> <li>Collegamento Ethernet</li> <li>QoS</li> </ul> </li> <li>Se nel passo 3 precedente è stato selezionato un modulo o dispositivo multiporta, selezionare un numero di Interfaccia o porta</li> <li>NOTA: Se Control Expert funziona in modalità Standard visualizzerà dati solo per l'oggetto Identità CIP</li> </ul> |
| 6     | Fare clic sul pulsante <b>Aggiorna</b> per aggiornare i dati visualizzati.                                                                                                    |

# Ripristino di un modulo di comunicazione o di un dispositivo EtherNet/IP remoto

Per ripristinare un modulo di comunicazione o un dispositivo remoto EtherNet/IP, procedere nel seguente modo:

| Passo | Azione                                                                                                    |
|-------|----------------------------------------------------------------------------------------------------|
| 1     | Nel browser DTM, selezionare un modulo di comunicazione.                                                                                                    |
| 2     | Fare clic con il pulsante destro del mouse e nel menu di scelta rapida selezionare <b>Menu</b><br><b>dispositivo → Azione online</b> . Si apre la finestra <b>Azione online</b> . |
| 3     | Nel riquadro a sinistra della finestra <b>Azione online</b> , selezionare un modulo di comunicazione o un dispositivo EtherNet/IP.                                                |
| 4     | Nel riquadro a destra, fare clic sulla scheda <b>Informazioni modulo</b> per aprire la pagina corrispondente.                                                                     |
| 5     | Fare clic sul pulsante <b>Reset dispositivo</b> .                                                                                                    |

# Modifica delle proprietà di configurazione delle porte per i dispositivi EtherNet/IP remoti

#### Panoramica

Utilizzare la pagina **Configurazione porta** della finestra **Azione online** per visualizzare e modificare le proprietà della porta di comunicazione per un dispositivo EtherNet/IP remoto. In particolare, è possibile utilizzare questa pagina per eseguire i seguenti comandi:

- comando Get, per recuperare le impostazioni di configurazione della porta per un dispositivo EtherNet/IP remoto
- comando Set, che scrive tutti i valori, o solo i valori selezionati, nello stesso dispositivo EtherNet/IP remoto

Le modifiche alla configurazione trasmesse da questa pagina vengono inviate come messaggi espliciti EtherNet/IP e utilizzano le impostazioni **Indirizzo** e **Messaggistica** configurate nella finestra **Messaggistica esplicita EtherNet/IP**.

**NOTA:** Prima di poter eseguire azioni online per un dispositivo remoto è necessario collegare il relativo DTM al dispositivo fisico. Per eseguire questa operazione, selezionare il nodo del dispositivo nel **Browser DTM**, quindi selezionare **Modifica** → **Collega**.

|     | Gruppo/Parametro                                    | Valore        | Unità | Istanza interfaccia fisica                |
|-----|-----------------------------------------------------|---------------|-------|-------------------------------------------|
|     | 🕞 🧰 Informazioni generali                           |               |       | Aggiorpa                                  |
|     | Configurazione di avvio                             |               |       | Aggiorna                                  |
|     | 🖳 🕨 Abilita DNS                                     |               |       |                                           |
|     | 🖃 🦲 Parametri TCP/IP                                |               |       |                                           |
|     | Indirizzo IP dispositivo                            |               |       | Recupera valori da dispositivo            |
|     | Nuovo indirizzo IP                                  |               |       |                                           |
|     | 📄 🛌 ⊳ Indirizzo gateway                             |               |       | Imposta tutti i valori nel dispositivo    |
|     | Subnetwork mask                                     |               |       | · · · · · · · · · · · · · · · · · · ·     |
|     | Indirizzo server DNS principale                     |               |       | Imposta parte dei valori                  |
|     | Server DNS secondario                               |               |       |                                           |
|     | Nome di dominio                                     |               |       | <ul> <li>Informazioni generali</li> </ul> |
|     | 🖃 🧰 Nome host                                       |               |       | C Parametri TCP/IP                        |
|     | Nome                                                |               |       |                                           |
|     | 🖃 🦲 Interfaccia fisica                              |               |       | <ul> <li>Nome host</li> </ul>             |
|     | Ottieni: stato collegamento                         |               |       | <ul> <li>Interfaccia fisica</li> </ul>    |
|     | Ottieni: Modalità duplex                            |               |       |                                           |
|     | Ottieni: Stato negoziazione                         |               |       | Imposta i valori pol dispositivo          |
|     | Ottieni: Velocità interfaccia                       |               | Mbps  | imposia i valori nei dispositivo          |
|     | Imposta: negoziazione automatica collegamento 802.3 | Disable       |       |                                           |
|     | Imposta: Modalità duplex forzata                    | Half Duplex   |       |                                           |
|     | Imposta: Velocità interfaccia forzata               | Indeterminato | Mbps  |                                           |
| Des | scrizione                                           |               |       |                                           |

La pagina Configurazione porta è simile alla seguente:

# Recupero delle impostazioni di configurazione della porta

Per recuperare le impostazioni da un dispositivo EtherNet/IP remoto sulla rete:

| Passo | Azione                                                                                                    |
|-------|----------------------------------------------------------------------------------------------------|
| 1     | Nel <b>Browser DTM</b> , selezionare il modulo di comunicazione a monte del dispositivo remoto EtherNet/IP.                                                                                                    |
| 2     | Fare clic con il pulsante destro del mouse e nel menu di scelta rapida selezionare <b>Menu</b><br>dispositivo → Messaggio esplicito EtherNet/IP. Si apre la finestra Messaggio esplicito<br>EtherNet/IP.                                 |
| 3     | Nella pagina Messaggistica esplicita EtherNet/IP, completare la sezione <b>Indirizzo</b> .<br><b>Nota</b> : tutti i messaggi espliciti per la configurazione della porta vengono inviati come messaggi senza connessione.                |
| 4     | Tornare al <b>Browser DTM</b> e selezionare nuovamente il modulo di comunicazione a monte del dispositivo EtherNet/IP remoto.                                                                                                    |
| 5     | Fare clic con il pulsante destro del mouse e nel menu di scelta rapida selezionare <b>Menu dispositivo → Azione online</b> . Si apre la finestra <b>Azione online</b> .                                                                  |
| 6     | Nel riquadro a sinistra della finestra <b>Azione online</b> , selezionare un dispositivo EtherNet/IP remoto.                                                                                                    |
| 7     | Nel riquadro a destra, fare clic sulla scheda <b>Configurazione porta</b> per aprire la pagina corrispondente.                                                                                                    |
| 8     | Se il dispositivo remoto utilizza più di una porta, selezionare il numero di porta nell'elenco <b>Istanza interfaccia fisica</b> .                                                                                                    |
| 9     | Nella pagina <b>Configurazione porta</b> , fare clic sul pulsante <b>Recupera valori da dispositivo</b> .<br>La tabella mostra i valori restituiti dalle proprietà di comunicazione per il dispositivo remoto<br>selezionato e la porta. |

# Modifica e definizione delle impostazioni di configurazione della porta

Per modificare e definire le impostazioni di configurazione della porta recuperate utilizzando il processo descritto sopra **Recupera impostazioni configurazione porta**:

| Passo | Azione                                                                                                    |
|-------|----------------------------------------------------------------------------------------------------|
| 1     | Fare doppio clic con il pulsante sinistro del mouse nella cella <b>Valore</b> del parametro che si desidera modificare. La cella diventa modificabile.<br><b>Nota:</b> la pagina mostra anche una <b>Descrizione</b> del parametro selezionato.                                                                                                    |
| 2     | Immettere o selezionare il nuovo valore.                                                                                                    |
| 3     | Ripetere i passi 1 - 2 per ciascun parametro che si desidera modificare.                                                                                                    |
| 4     | <ul> <li>Effettuare una delle seguenti operazioni:</li> <li>fare clic su Imposta tutti i valori su dispositivo per scrivere tutti i valori sul dispositivo remoto <ul> <li>oppure -</li> </ul> </li> <li>se sono stati modificati i parametri di una sola parte o di un solo gruppo dell'insieme di valori di dispositivi remoti: <ul> <li>nell'area Imposta parte di valori, selezionare un gruppo di proprietà e</li> <li>fare clic sul pulsante Imposta i valori nel dispositivo</li> </ul> </li> </ul> |
|       | Control Expert invia al dispositivo remoto le modifiche del valore della proprietà tramite un messaggio esplicito EtherNet/IP e visualizza i risultati nell'area <b>Descrizione</b> .                                                                                                    |
# Invio di una richiesta Ping a un dispositivo di rete

## Panoramica

Usare la funzione di ping di Control Expert per inviare una richiesta eco ICMP a un dispositivo di destinazione Ethernet per determinare:

- la presenza del dispositivo di destinazione e, in questo caso,
- il tempo trascorso per ricevere una risposta eco dal dispositivo di destinazione

Il dispositivo di destinazione è identificato dall'impostazione del relativo indirizzo IP. Control Expert verificherà che l'indirizzo di destinazione non sia un:

- indirizzo loopback (da 127.000.000.000 a 127.255.255.255)
- un indirizzo multicast (da 224.000.000.000 a 239.255.255.255)
- un indirizzo riservato (da 240.000.000.000 a 255.255.255.255)
- un indirizzo broadcast

La funzione ping può essere eseguita nella pagina Ping della finestra Azione online:

| Informazioni modulo                                           | Configurazione porta | Ping |  |
|---------------------------------------------------------------|----------------------|------|--|
| Riferimento                                                   | 192.168.1.6          |      |  |
| Ping<br>Ping<br>Ripeti (100ms)<br>Arresto su errore<br>Azzera | Risultato ping       |      |  |

# Invio di una richiesta Ping a un dispositivo di rete

Per inviare un ping a un dispositivo di rete:

| Passo | Azione                                                                                                    |
|-------|----------------------------------------------------------------------------------------------------|
| 1     | Nel <b>browser DTM</b> , selezionare il modulo di comunicazione a monte del dispositivo EtherNet/IP remoto a cui inviare una richiesta ping.                                                                                            |
| 2     | Fare clic sul pulsante destro del mouse e selezionare <b>Menu dispositivo &gt; → Azione online</b> nel menu di scelta rapida. Si apre la finestra <b>Azione online</b> .                                                                |
| 3     | Nella finestra <b>Azione online</b> , selezionare il dispositivo al quale inviare una richiesta ping. La finestra visualizza delle pagine che contengono informazioni online relative al dispositivo selezionato.                       |
|       | <ul> <li>NOTA: La raccolta specifica delle pagine visualizzate dipende dal tipo di dispositivo visualizzato:</li> <li>modulo di comunicazione</li> <li>dispositivo remoto EtherNet/IP</li> <li>dispositivo remoto Modbus TCP</li> </ul> |
| 4     | <ul> <li>Selezionare la pagina Ping. Per inviare</li> <li>una sola richiesta ping, deselezionare la casella di controllo Ripeti</li> <li>una serie di ping, 1 ogni 100 ms, selezionare la casella di controllo Ripeti</li> </ul>        |
| 5     | (Opzionale) Selezionare <b>Arresto su errore</b> per interrompere l'invio di richieste ping in caso di comunicazione non riuscita.                                                                                                    |
| 6     | Fare clic una volta su <b>Ping</b> per iniziare l'invio di una richiesta ping.                                                                                                    |
| 7     | Fare clic su <b>Ping</b> una seconda volta per interrompere l'invio di richieste ping ripetute, quando non è stato rilevato alcun errore.                                                                                               |
| 8     | La casella <b>Risultato ping</b> visualizza i risultati del ping. Fare clic su <b>Azzera</b> per svuotare la casella <b>Risultato ping</b> .                                                                                            |

# Visualizzazione e modifica delle impostazioni online per un dispositivo remoto

#### Introduzione

Utilizzare la finestra Parametri online per:

- visualizzare le impostazioni dei parametri predefiniti del dispositivo remoto
- visualizzare le impostazioni dei parametri correnti del dispositivo remoto
- modificare e scaricare nel dispositivo remoto le impostazioni dei parametri modificabili

Le modifiche all'impostazione dei parametri trasmesse da questa pagina vengono inviate come messaggi espliciti EtherNet/IP e utilizzano le impostazioni **Indirizzo** e **Messaggistica** configurate nella finestra **Messaggistica esplicita EtherNet/IP**.

**NOTA:** per poter visualizzare e modificare le impostazioni online per un dispositivo remoto è necessario collegare il relativo file DTM al dispositivo fisico. Per eseguire questa operazione, selezionare il nodo del dispositivo nel **Browser DTM**, quindi selezionare **Modifica** → **Collega**.

| Passo | Azione                                                                                                    |
|-------|----------------------------------------------------------------------------------------------------|
| 1     | Nel Browser DTM, selezionare un nodo per un dispositivo remoto.                                                                                                    |
| 2     | Fare clic con il pulsante destro del mouse e nel menu di scelta rapida selezionare<br>Menu dispositivo → Parametri online. Si apre la finestra Parametri online del dispositivo remoto<br>selezionato.                                                       |
| 3     | Nel riquadro a sinistra della finestra <b>Parametri online</b> , selezionare un nodo di connessione.<br>Control Expert visualizza i parametri relativi alla connessione selezionata nel riquadro a destra.                                                   |
|       | <ul> <li>NOTA: L'elenco dei parametri visualizzati nella finestra Parametri online dipende:</li> <li>dal dispositivo selezionato nel Browser DTM e</li> <li>dalla connessione selezionata nel riguadro a sinistra della finestra Parametri online</li> </ul> |

Per aprire la finestra Parametri online, procedere come segue:

La finestra illustrata è un esempio di finestra **Parametri online**, in questo caso relativa al dispositivo remoto di interfaccia di rete STB NIC 2212:

|       | Parametro            | Valore | Unità | Recupera valori |
|-------|----------------------|--------|-------|-----------------|
|       | Input Size           | 0      |       | da EDS          |
|       | Output Size          | 0      |       |                 |
|       | HMI to PLC Size      | 0      |       | Cinereniane     |
|       | PLC to HMI Size      | 0      |       | Sincronizza     |
|       | Diagnostic Data Size | 20     |       |                 |
| State | 0                    |        |       |                 |
|       |                      |        |       |                 |

I parametri in sola lettura sono identificati da un lucchetto 🕴 .

I parametri modificabili sono identificati da una freccia blu 🔈.

#### Visualizzazione delle impostazioni dei parametri predefiniti

Per visualizzare le impostazioni dei parametri predefiniti per un dispositivo remoto, fare clic sul pulsante **Recupera valori da EDS**. Control Expert legge i valori predefiniti del dispositivo dal relativo file EDS e li visualizza sullo schermo.

#### Visualizzazione delle impostazioni dei parametri online

Per visualizzare le impostazioni dei parametri correnti per il dispositivo remoto, procedere come segue:

| Passo | Azione                                                                                                    |
|-------|----------------------------------------------------------------------------------------------------|
| 1     | Con una connessione selezionata nel riquadro a sinistra, fare clic sul pulsante <b>Sincronizza</b> . Si apre la finestra di messaggio <b>Sincronizza azione</b> .                                                                                                    |
| 2     | <ul> <li>Nella finestra di messaggio, selezionare Leggi valori dal dispositivo e fare clic su OK.</li> <li>La finestra di messaggio viene chiusa. Nella finestra Parametri online:</li> <li>il campo Stato visualizza i risultati della transazione di lettura</li> <li>l'elenco dei parametri mostra i valori correnti</li> </ul> |

# Modifica delle impostazioni dei parametri online

Per modificare le impostazioni dei parametri per il dispositivo remoto, procedere come segue:

| Passo | Azione                                                                                                    |
|-------|----------------------------------------------------------------------------------------------------|
| 1     | <ul> <li>Con una connessione selezionata nel riquadro a sinistra, visualizzare:</li> <li>le impostazioni predefinite del dispositivo, oppure</li> <li>le impostazioni correnti del dispositivo</li> </ul>                                                                     |
| 2     | Nella colonna <b>Valore</b> , immettere o selezionare un nuovo valore per ogni impostazione che si desidera modificare.                                                                                                    |
|       | <b>NOTA:</b> quando si seleziona un parametro, l'area <b>Descrizione</b> fornisce una spiegazione del parametro e delle relative impostazioni disponibili.                                                                                                    |
| 3     | Fare clic sul pulsante Sincronizza. Si apre la finestra di messaggio Sincronizza azione.                                                                                                    |
| 4     | Nella finestra di messaggio, selezionare <b>Scrivere valore nel dispositivo</b> e fare clic su <b>OK</b> .<br>La finestra di messaggio viene chiusa. Nella finestra <b>Parametri online</b> , il campo <b>Stato</b> visualizza<br>i risultati della transazione di scrittura. |

# Capitolo 8 Messaggistica esplicita

#### Panoramica

Il modulo di comunicazione Ethernet BMX NOC 0401 supporta la messaggistica esplicita attraverso i protocolli EtherNet/IP e Modbus TCP.

Per creare un messaggio esplicito per il protocollo EtherNet/IP, usare il blocco funzione DATA EXCH nella logica dell'applicazione.

Per creare un messaggio esplicito per il protocollo Modbus TCP, usare uno dei seguenti blocchi funzione nella logica dell'applicazione: DATA EXCH, READ VAR O WRITE VAR.

**NOTA:** Una sola applicazione Control Expert può contenere più di 16 blocchi di messaggistica esplicita, ma solo 16 blocchi di messaggistica esplicita possono essere attivi contemporaneamente.

Questo capitolo descrive la configurazione dei messaggi EtherNet/IP e Modbus TCP per mezzo di:

- blocco funzione DATA\_EXCH nella logica dell'applicazione
- interfaccia grafica utente Control Expert

## Contenuto di questo capitolo

Questo capitolo contiene le seguenti sezioni:

| Sezione | Argomento                                              | Pagina |
|---------|--------------------------------------------------------|--------|
| 8.1     | Messaggistica esplicita tramite il blocco DATA_EXCH    | 296    |
| 8.2     | Messaggistica esplicita EtherNet/IP mediante DATA_EXCH | 302    |
| 8.3     | Messaggistica esplicita Modbus TCP tramite DATA_EXCH   | 320    |
| 8.4     | Messaggistica esplicita tramite la GUI Control Expert  | 329    |

# Sezione 8.1 Messaggistica esplicita tramite il blocco DATA\_EXCH

#### Panoramica

Questa sezione presenta il blocco funzione DATA\_EXCH, che può essere usato per configurare messaggi espliciti sia via EtherNet/IP sia via Modbus/TCP.

Questa sezione descrive la configurazione del parametro di gestione del blocco funzione DATA EXCH, che è comune alla messaggistica esplicita EtherNet/IP e Modbus/TCP.

#### Contenuto di questa sezione

Questa sezione contiene le seguenti sottosezioni:

| Argomento                                                | Pagina |
|----------------------------------------------------------|--------|
| Configurazione dei messaggi espliciti mediante DATA_EXCH | 297    |
| Configurazione del parametro di gestione DATA_EXCH       | 300    |

# Configurazione dei messaggi espliciti mediante DATA\_EXCH

# Panoramica

Utilizzare il blocco funzione DATA\_EXCH per configurare i messaggi espliciti Modbus TCP e i messaggi espliciti EtherNet/IP connessi e non connessi.

l parametri Management\_Param, Data\_to\_Send e Received\_Data definiscono il funzionamento.

È possibile configurare EN ed ENO come parametri supplementari.

# **Rappresentazione FBD**

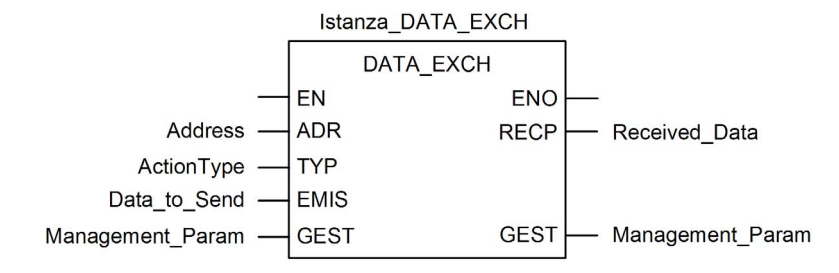

## Parametri di ingresso

| Parametro    | Tipo di dati      | Descrizione                                                                                                    |
|--------------|-------------------|----------------------------------------------------------------------------------------------------|
| EN           | BOOL              | Questo parametro è facoltativo. Quando questo ingresso è<br>impostato a uno, il blocco viene attivato e può risolvere l'algoritmo<br>dei blocchi funzione. Quando questo ingresso è impostato a zero,<br>il blocco viene disattivato e non risolve l'algoritmo dei blocchi<br>funzione.                                                                                             |
| Indirizzo    | Array [07] di INT | Il percorso verso il dispositivo di destinazione, il contenuto del<br>quale può variare in base al protocollo del messaggio. Utilizzare<br>la funzione Indirizzo come ingresso alparametro di blocco<br>ADR. Fare riferimento alla descrizione del parametro Indirizzo<br>per:<br>• Messaggi EtherNet/IP <i>(vedi pagina 305)</i><br>• Messaggi Modbus/TCP <i>(vedi pagina 322)</i> |
| ActionType   | INT               | Il tipo di azione da eseguire. Sia per il protocollo EtherNet/IP che<br>per il protocollo Modbus TCP, quest'impostazione è = 1<br>(trasmissione seguita da attesa ricezione).                                                                                                    |
| Data_to_Send | Array [nm] di INT | Il contenuto di questo parametro è specifico del protocollo,<br>EtherNet/IP o Modbus TCP.<br>Per la messaggistica esplicita EtherNet/IP, vedere la sezione<br>Configurazione del parametro Data_To_Send <i>(vedi pagina 305)</i> .<br>Per la messaggistica esplicita Modbus TCP, vedere la guida in<br>linea di Control Expert.                                                     |

# Parametri di ingresso/uscita

L'array Management\_Param è locale:

| Parametro        | Tipo di dati      | Descrizione                                                                       |
|------------------|-------------------|-----------------------------------------------------------------------------------|
| Management_Param | Array [03] of INT | Il parametro di gestione <i>(vedi pagina 300)</i> , costituito da quattro parole. |

Non copiare questo array durante uno switchover da una CPU primaria a una standby in un sistema Hot Standby. Deselezionare la variabile **Scambia in STBY** in Control Expert quando si configura un sistema Hot Standby.

**NOTA:** Consultare la descrizione della gestione dati nei sistemi Hot Standby DDT T\_M\_ECPU\_HSBY (*vedi Modicon M580 Hot Standby, Guida di pianificazione del sistema per, architetture di utilizzo frequente*) in Modicon M580 Hot Standby, Guida di pianificazione del sistema (*vedi Modicon M580 Hot Standby, Guida di pianificazione del sistema per, architetture di utilizzo frequente*).

# Parametri di uscita

| Parametro     | Tipo di dati      | Descrizione                                                                                                    |
|---------------|-------------------|----------------------------------------------------------------------------------------------------|
| ENO           | BOOL              | Questo parametro è facoltativo. Quando si seleziona<br>questa uscita, si ottiene anche l'ingresso EN. L'uscita<br>ENO viene attivata a seguito della corretta esecuzione<br>del blocco funzione. |
| Received_Data | Array [nm] di INT | La risposta EtherNet/IP (CIP) <i>(vedi pagina 306)</i> o la risposta Modbus TCP <i>(vedi pagina 323).</i><br>La struttura e il contenuto dipendono da un protocollo specifico.                   |

# Configurazione del parametro di gestione DATA\_EXCH

# Introduzione

La struttura e il contenuto del parametro di gestione del blocco DATA\_EXCH è comune alla messaggistica esplicita EtherNet/IP e Modbus TCP.

# Configurazione del parametro di gestione

Il parametro di gestione consiste di quattro parole contigue

| Origine dati                | Registro            | Descrizione                                                                                                    |                                                                                                    |  |
|-----------------------------|---------------------|----------------------------------------------------------------------------------------------------|----------------------------------------------------------------------------------------------------|--|
|                             |                     | Byte più<br>significativo (MSB)                                                                                                    | Byte meno significativo (LSB)                                                                                                    |  |
| Dati gestiti dal<br>sistema | Management_Param[0] | Numero di scambio                                                                                                    | <ul> <li>Due bit di sola lettura:</li> <li>Bit 0 = bit di attività <i>(vedi pagina 301)</i></li> <li>Bit 1 = bit Cancel</li> </ul> |  |
|                             | Management_Param[1] | Report operazioni<br><i>(vedi pagina 438)</i>                                                                                                    | Report comunicazioni (vedi pagina 437)                                                                                             |  |
| Dati gestiti<br>dall'utente | Management_Param[2] | <ul> <li>Timeout del blocco. I valori includono:</li> <li>0 = attesa infinita</li> <li>altri valori = timeout x 100 ms, ad esempio:</li> <li>1 = 100 ms</li> <li>2 = 200 ms</li> </ul>                                                                                   |                                                                                                    |  |
|                             | Management_Param[3] | <ul> <li>Lunghezza dei dati inviati o ricevuti:</li> <li>Ingresso (prima di inviare la richiesta): lunghezza dei dati<br/>nel parametro Data_to_Send, in byte</li> <li>Uscita (dopo la risposta): lunghezza dei dati nel parametro<br/>Received Data, in byte</li> </ul> |                                                                                                    |  |

#### Bit di attività

Il bit di attività è il primo bit del primo elemento nella tabella. Il valore di questo bit indica lo stato di esecuzione della funzione di comunicazione:

- 1: il bit è impostato a 1 all'avvio della funzione.
- 0: il bit torna a 0 al completamento dell'esecuzione. (La transizione da 1 a 0 incrementa il numero di scambio. Se viene rilevato un errore durante l'esecuzione, cercare il codice corrispondente nel report operazione e comunicazione (*vedi pagina 437*).)

Ad esempio, è possibile effettuare questa dichiarazione nella tabella di gestione:

```
Management_Param[0] ARRAY [0..3] OF INT
```

Per tale dichiarazione, il bit di attività corrisponde a questa annotazione:

Management\_Param[0].0

**NOTA:** La notazione usata precedentemente richiede la configurazione delle proprietà del progetto in modo da autorizzare l'estrazione dei bit sui tipi interi. Nei casi diversi da questo, Management\_Param[0].0 non è accessibile in questo modo.

# Sezione 8.2 Messaggistica esplicita EtherNet/IP mediante DATA\_EXCH

#### Panoramica

Questa sezione descrive la configurazione del blocco funzione  ${\tt DATA\_EXCH}$  per i messaggi espliciti EtherNet/IP.

## Contenuto di questa sezione

Questa sezione contiene le seguenti sottosezioni:

| Argomento                                                                   | Pagina |
|-----------------------------------------------------------------------------|--------|
| Servizi di Messaggistica esplicita                                          | 303    |
| Configurazione della messaggistica esplicita EtherNet/IP mediante DATA_EXCH | 305    |
| Esempio di messaggio esplicito EtherNet/IP: Get_Attribute_Single            | 307    |
| Esempio di messaggio esplicito EtherNet/IP: lettura dell'oggetto Modbus     | 311    |
| Esempio di messaggio esplicito EtherNet/IP: scrittura di un oggetto Modbus  | 315    |

# Servizi di Messaggistica esplicita

# Panoramica

Ogni messaggio esplicito esegue un servizio. Ogni servizio è associato a un codice (o numero) di servizio. È necessario identificare il servizio di messaggistica esplicita con il relativo nome, numero decimale o numero esadecimale.

È possibile eseguire messaggi espliciti utilizzando un blocco funzione DATA\_EXCH in Control Expert, o tramite lo strumento di configurazione Ethernet Control Expert.

#### Servizi

I servizi inclusi in Control Expert includono, ma non sono limitati a, i servizi elencati di seguito:

| Codice servizio |             | Descrizione                            | Disponibile in           |                    |
|-----------------|-------------|----------------------------------------|--------------------------|--------------------|
| Hex             | Dec         |                                        | Blocco<br>DATA_EXCH      | GUI Control Expert |
| 0               | 0           | (Riservato)                            | _                        | —                  |
| 1               | 1           | Get_Attributes_All                     | х                        | х                  |
| 2               | 2           | Set_Attributes_All                     | Х                        | X                  |
| 3               | 3           | Get_Attribute_List                     | Х                        | —                  |
| 4               | 4           | Set_Attribute_List                     | х                        | _                  |
| 5               | 5           | Azzera                                 | Х                        | Х                  |
| 6               | 6           | Start                                  | х                        | Х                  |
| 7               | 7           | Stop                                   | х                        | х                  |
| 8               | 8           | Crea                                   | Х                        | X                  |
| 9               | 9           | Elimina                                | Х                        | Х                  |
| А               | 10          | Multiple_Service_Packet                | х                        | _                  |
| B-C             | 11-12       | (Riservato)                            | _                        | —                  |
| D               | 13          | Apply_Attributes                       | Х                        | Х                  |
| E               | 14          | Get_Attribute_Single                   | х                        | х                  |
| F               | 15          | (Riservato)                            | —                        | —                  |
| 10              | 16          | Set_Attribute_Single                   | Х                        | Х                  |
| 11              | 17          | Find_Next_Object_Instance              | х                        | Х                  |
| 12-13           | 18-19       | ( <i>Riservato</i> )                   | _                        | _                  |
| 14              | 20          | Risposta di errore (solo<br>DeviceNet) | —                        | —                  |
| 15              | 21          | Ripristino                             | Х                        | X                  |
| "X" indi        | ca che il s | ervizio è disponibile. "—" indica ch   | ne il servizio non è dis | ponibile.          |

| Codice   | servizio    | Descrizione                           | Disponibile in           |                    |
|----------|-------------|---------------------------------------|--------------------------|--------------------|
| Hex      | Dec         |                                       | Blocco<br>DATA_EXCH      | GUI Control Expert |
| 16       | 22          | Salva                                 | Х                        | х                  |
| 17       | 23          | Nessuna operazione (NOP)              | Х                        | х                  |
| 18       | 24          | Get_Member                            | х                        | x                  |
| 19       | 25          | Set_Member                            | Х                        | х                  |
| 1A       | 26          | Insert_Member                         | Х                        | х                  |
| 1B       | 27          | Remove_Member                         | х                        | х                  |
| 1C       | 28          | GroupSync                             | Х                        | _                  |
| 1D-31    | 29-49       | (Riservato)                           | _                        | —                  |
| "X" indi | ca che il s | ervizio è disponibile. "—" indica che | e il servizio non è disp | oonibile.          |

# Configurazione della messaggistica esplicita EtherNet/IP mediante DATA\_EXCH

## Configurazione del parametro indirizzo

Per configurare il parametro Indirizzo, utilizzare la funzione ADDM per convertire la stringa di caratteri, descritta di seguito, in un indirizzo immesso dal parametro ADR del blocco DATA\_EXCH: ADDM('rack.slot.channel{ip\_address}message\_type.protocol'), dove:

| Questo campo | Rappresenta                                                                                                    |
|--------------|----------------------------------------------------------------------------------------------------|
| rack         | il numero assegnato al rack che contiene il modulo di comunicazione                                                                                                    |
| slot         | la posizione del modulo di comunicazione nel rack                                                                                                    |
| canale       | il canale di comunicazione, impostato al valore <b>0</b>                                                                                                    |
| ip_address   | l'indirizzo IP del dispositivo remoto, ad esempio 193.168.1.6                                                                                                    |
| message_type | <ul> <li>il tipo di messaggio, presentato come stringa di tre caratteri:</li> <li>UNC (che indica un messaggio non collegato), oppure</li> <li>CON (che indica un messaggio collegato)</li> </ul> |
| protocollo   | il tipo di protocollo—la stringa di tre caratteri CIP                                                                                                    |

# Configurazione del parametro Data\_to\_Send

Il parametro Data\_to\_Send ha dimensioni variabili. È costituito da registri contigui che includono, in sequenza, sia il tipo di messaggio che la richiesta CIP:

| Offset (parole)  | Lunghezza (byte)                                              | Tipo di dati | Descrizione                                                                                                    |
|------------------|---------------------------------------------------------------|--------------|----------------------------------------------------------------------------------------------------|
| 0                | 2 byte                                                        | Byte         | <ul> <li>Tipo di messaggio:</li> <li>Byte più significativo = dimensioni della richiesta in parole</li> <li>Byte meno significativo = codice servizio EtherNet/IP</li> </ul> |
| 1                | Management_Param[3]<br>(dimensione di Data_to_Send)<br>meno 2 | Byte         | La richiesta CIP <sup>1</sup> .<br><b>NOTA:</b> La struttura e le dimensioni della<br>richiesta CIP dipendono dal servizio<br>EtherNet/IP.                                   |
| 1 Strutturare la | a richiesta CIP in formato "little end                        | lian".       |                                                                                                    |

## Contenuto del parametro Received\_Data

Il parametro Received\_Data contiene solo la risposta CIP. La lunghezza della risposta CIP varia, ed è indicato da Management\_Param[3] dopo la ricezione della risposta. Il formato della risposta CIP è descritto qui di seguito:

| Offset (parole)                  | Lunghezza (byte)                                                                                                 | Tipo di dati | Descrizione                                                                                                    |
|----------------------------------|----------------------------------------------------------------------------------------------------|--------------|----------------------------------------------------------------------------------------------------|
| 0                                | 2                                                                                                    | Byte         | <ul> <li>Byte più significativo (MSB) = riservato</li> <li>Byte meno significativo (LSB): servizio di risposta</li> </ul>                                                              |
| 1                                | 2                                                                                                    | Byte         | <ul> <li>Byte più significativo (MSB): lunghezza<br/>aggiuntiva dello stato</li> <li>Byte meno significativo (LSB): stato<br/>generale EtherNet/IP (<i>vedi pagina 441</i>)</li> </ul> |
| 2                                | lunghezza stato aggiuntivo                                                                                       | Array byte   | Stato aggiuntivo <sup>1</sup>                                                                                                    |
|                                  | Management_Param[3]<br>(dimensione di<br>Received_Data) meno 4,<br>e meno la lunghezza<br>aggiuntiva dello stato | Array byte   | Dati risposta                                                                                                    |
| Vedere The CIP<br>Manager Object | Networks Library, Volume 1,<br>Instance Error Codes.                                                             | Common Indu  | strial Protocol, sezione 3-5.6 Connection                                                                                                    |

NOTA: La risposta è strutturata nell'ordine "little endian".

## Verifica della risposta Received\_Data per lo stato del sistema e lo stato CIP

Usare il contenuto del parametro Received\_Data per verificare sia lo stato del sistema sia lo stato CIP del modulo di comunicazione Ethernet durante la gestione del messaggio esplicito.

- **Prima:** verificare il valore del byte più significativo (MSB) della prima parola di risposta, posizionata nell'offset 0. Se il valore di questo byte è:
  - o uguale a 0: il sistema ha gestito correttamente il messaggio esplicito
  - o non uguale a 0: si è verificato un evento basato su sistema
     Fare riferimento all'elenco dei Codici evento di messaggistica esplicita EtherNet/IP (vedi pagina 434) per una spiegazione del codice evento basato sul sistema contenuto nella seconda parola di risposta del sistema, posizionata nell'offset 1.
- **Quindi:** Se la parola di sistema ha gestito correttamente il messaggio esplicito e se il byte più significativo della prima parola di risposta equivale a 0, verificare il valore della seconda parola di sistema, posizionata nell'offset 1. Se il valore di questa parola è:
  - o uguale a 0: il messaggio esplicito è stato gestito correttamente dal protocollo CIP
  - o non uguale a 0: si è verificato un evento basato su protocollo CIP Consultare la documentazione CIP per una spiegazione dello stato CIP visualizzato in questa parola.

# Esempio di messaggio esplicito EtherNet/IP: Get\_Attribute\_Single

# Panoramica

Il seguente esempio di messaggistica esplicita non collegata mostra come utilizzare il blocco funzione DATA\_EXCH per recuperare dati di diagnostica da un dispositivo remoto (in questo caso un modulo di interfaccia di rete STB NIC 2212 all'indirizzo IP 192.168.1.6), utilizzando il servizio Get\_Attribute\_Single.

È possibile eseguire lo stesso servizio di messaggistica esplicita tramite la finestra **Messaggio** esplicito EtherNet/IP dello strumento di configurazione Ethernet Control Expert (*vedi pagina 330*).

# Implementazione del blocco funzione DATA\_EXCH

Per implementare il blocco funzione DATA\_EXCH, è necessario creare e assegnare le variabili ai seguenti blocchi:

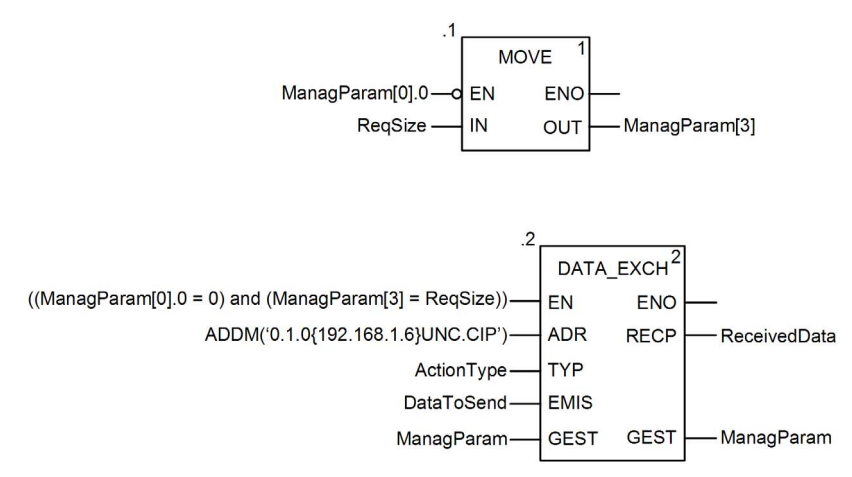

#### Dichiarazione delle variabili

In questo esempio, erano state definite le seguenti variabili. Ovviamente si possono usare nomi di variabili diversi nelle configurazioni della messaggistica esplicita della propria applicazione.

In questo esempio, erano state definite le seguenti variabili. Ovviamente si possono usare nomi di variabili diversi nelle configurazioni della messaggistica esplicita della propria applicazione.

| 🖉 Editor dati  |              |              |            |         |                                                      | _0            |  |
|----------------|--------------|--------------|------------|---------|------------------------------------------------------|---------------|--|
| Variabili Tipi | i DDT   Bloc | chi funzione | Tipi DFB   |         |                                                      |               |  |
|                |              |              |            |         |                                                      |               |  |
| Nome           | 6            | Tipo         | •          | Valore  | Commento 👻                                           | Utitlizzato 🗸 |  |
|                |              | INT          |            | 16#01   | Trasmissione seguita da avviso di ricezione          | 1             |  |
| E DataToSend   |              | ARRAY[0      | 3] OF INT  |         |                                                      | 2             |  |
| 🐤 DataToSe     | nd[0]        | INT          | 1998.<br>  | 16#030E | Dimensione richiesta in parole; Get_Attribute_Single |               |  |
| DataToSe       | nd[1]        | INT          |            | 16#0420 | Classe e classe segmento                             |               |  |
| 🐤 DataToSe     | nd[2]        | INT          |            | 16#6424 | Istanza e segmento d'istanza                         |               |  |
| DataToSe       | nd[3]        | INT          |            | 16#0330 | Attributo e segmento di attributo                    | 6             |  |
| 🖃 📒 ManagParam |              | ARRAY[0      | 3] OF INT  |         |                                                      |               |  |
| ManagPar       | ram[0]       | INT          |            |         | MSB:Scambio #; LSB:bit 1=attività, bit 2=annulla     |               |  |
| - 🔶 ManagPar   | ram[1]       | INT          |            |         | Report funzionamento, Report comunicazione           |               |  |
| - 🔶 ManagPar   | ram[2]       | INT          |            | 2       | Timeout blocco funzione = 2 (200 ms)                 |               |  |
| 🐤 ManagPar     | ram[3]       | INT          |            | 8       | Lunghezza del parametro DataToSend, in byte          | 2             |  |
| E ReceivedData | 1            | ARRAY[0      | 49] OF INT |         |                                                      | 2             |  |
|                |              | INT          |            | 8       |                                                      | 3             |  |
|                |              |              |            |         |                                                      |               |  |
| ReqSize        |              | INT          |            | 8       |                                                      | 3             |  |

#### Configurazione della variabile Address (indirizzo)

La variabile Indirizzo identifica il dispositivo di origine del messaggio esplicito (in questo esempio, il modulo di comunicazione) e il dispositivo di destinazione. Si noti che la variabile Address non include gli elementi di indirizzo Xway {rete.stazione} perché non si sta effettuando un bridge attraverso un'altra stazione PLC. Usare la funzione ADDM per convertire la seguente stringa di caratteri in indirizzo:

ADDM('0.1.0{192.168.1.6}UNC.CIP'), dove:

- rack = 0
- modulo (numero slot) = 1
- canale = 0
- indirizzo IP dispositivo remoto = 192.168.1.6
- tipo di messaggio = non collegato
- protocollo = CIP

## Configurazione della Variabile ActionType

La variabile ActionType identifica il tipo di funzione per il blocco funzione DATA\_EXCH:

| Variabile  | Descrizione                                | Valore (hex) |
|------------|--------------------------------------------|--------------|
| ActionType | Trasmissione seguita da attesa di risposta | 16#01        |

# Configurazione della variabile DataToSend

La variabile DataToSend identifica il tipo di messaggio esplicito e la richiesta CIP:

| Variabile     | Descrizione                                                                                                    | Valore (hex) |
|---------------|----------------------------------------------------------------------------------------------------|--------------|
| DataToSend[0] | <ul> <li>Informazioni sul servizio di richiesta CIP:</li> <li>Byte più significativo = dimensioni della richiesta in parole: 16#03 (3 decimali)</li> <li>Byte meno significativo = codice servizio : 16#0E (14 decimali)</li> </ul> | 16#030E      |
| DataToSend[1] | <ul> <li>Informazioni sulla classe di richiesta CIP:</li> <li>Byte più significativo = classe: 16#04 (4 decimali)</li> <li>Byte meno significativo = segmento classe: 16#20 (32 decimali)</li> </ul>                                | 16#0420      |
| DataToSend[2] | Informazioni sull'istanza della richiesta CIP:<br>• Byte più significativo = istanza: 16#64 (100 decimali)<br>• Byte meno significativo = segmento istanza: 16#24 (36 decimali)                                                     | 16#6424      |
| DataToSend[3] | <ul> <li>Informazioni sull'attributo della richiesta CIP:</li> <li>Byte più significativo = attributo: 16#03 (3 decimali)</li> <li>Byte meno significativo = segmento attributo: 16#30 (48 decimali)</li> </ul>                     | 16#0330      |

## Visualizzazione della risposta

Usare una tabella di animazione Control Expert per visualizzare l'array della variabile ReceivedData. Si noti che l'array della variabile ReceivedData è costituito dall'intero buffer di dati.

Per visualizzare la risposta CIP, procedere nel seguente modo:

| Passo | Azione                                                                                                    |                                                                                 |  |  |  |  |
|-------|----------------------------------------------------------------------------------------------------|---------------------------------------------------------------------------------|--|--|--|--|
| 1     | In Control Expert, selezionare <b>Strumenti</b> → <b>Browser del progetto</b> per aprire il Browser del progetto.                                                                |                                                                                 |  |  |  |  |
| 2     | Nel Browser del progetto, selezionare la cartella <b>Tabelle di animazione</b> , quindi fare clic con il pulsante destro del mouse. Viene visualizzato un menu di scelta rapida. |                                                                                 |  |  |  |  |
| 3     | Selezionare una <b>Nuova tabella di animazione</b> nel menu a comparsa. Vengono aperti una nuova tabella di animazione e la finestra di dialogo delle proprietà.                 |                                                                                 |  |  |  |  |
| 4     | Nella finestra di dialogo de                                                                                                    | elle proprietà, modificare i seguenti valori:                                   |  |  |  |  |
|       | Nome                                                                                                    | Digitare un nome di tabella. Per questo esempio: ReceivedData.                  |  |  |  |  |
|       | Modulo funzionale                                                                                                    | Accettare il valore predefinito <b><none></none></b> .                          |  |  |  |  |
|       | Commento (Opzionale) Immettere il commento qui.                                                                                                    |                                                                                 |  |  |  |  |
|       | Numero di caratteri<br>animati                                                                                                    | Immettere <b>100</b> , che rappresenta le dimensioni del buffer dati in parole. |  |  |  |  |

| 0                                  | Azione                                                                                                    |                                                                                                    |                                                                                                    |                                            |                                           |           |                          |                 |
|------------------------------------|----------------------------------------------------------------------------------------------------|----------------------------------------------------------------------------------------------------|----------------------------------------------------------------------------------------------------|--------------------------------------------|-------------------------------------------|-----------|--------------------------|-----------------|
| 1                                  | La finestra di dialogo <b>Propr</b>                                                                                                    | <b>ietà</b> completa                                                                                                    | ha il seguen                                                                                                    | te asp                                     | etto:                                     |           |                          |                 |
|                                    | Proprietà                                                                                                    |                                                                                                    |                                                                                                    | ×                                          |                                           |           |                          |                 |
|                                    | Nome:                                                                                                    | Modulo fun:                                                                                                    | ionale:                                                                                                    |                                            |                                           |           |                          |                 |
|                                    | Doti ricovuti                                                                                                    | -Neguros                                                                                                    | lionare.                                                                                                    |                                            |                                           |           |                          |                 |
|                                    | Dail ficevuli                                                                                                    | <nessunos< td=""><td></td><td>-</td><td></td><td></td><td></td><td></td></nessunos<>                                                                                                    |                                                                                                    | -                                          |                                           |           |                          |                 |
|                                    | Commento:                                                                                                    |                                                                                                    |                                                                                                    |                                            |                                           |           |                          |                 |
|                                    |                                                                                                    |                                                                                                    |                                                                                                    | -                                          |                                           |           |                          |                 |
|                                    |                                                                                                    |                                                                                                    |                                                                                                    | _                                          |                                           |           |                          |                 |
|                                    |                                                                                                    |                                                                                                    |                                                                                                    |                                            |                                           |           |                          |                 |
|                                    |                                                                                                    |                                                                                                    |                                                                                                    | -                                          |                                           |           |                          |                 |
|                                    | Animazione stringhe estese                                                                                                    |                                                                                                    |                                                                                                    |                                            |                                           |           |                          |                 |
|                                    | Numero di caratteri animati                                                                                                    | 100                                                                                                    | intervallo: (20-30                                                                                                    | 00)                                        |                                           |           |                          |                 |
|                                    |                                                                                                    | J                                                                                                    |                                                                                                    |                                            |                                           |           |                          |                 |
|                                    |                                                                                                    | OK                                                                                                    | Annulla                                                                                                    |                                            |                                           |           |                          |                 |
|                                    |                                                                                                    | OIT                                                                                                    |                                                                                                    |                                            |                                           |           |                          |                 |
|                                    |                                                                                                    |                                                                                                    |                                                                                                    |                                            |                                           |           |                          |                 |
|                                    |                                                                                                    |                                                                                                    |                                                                                                    |                                            |                                           |           |                          |                 |
| ļ                                  | Fare clic su <b>OK</b> per chiude                                                                                                    | re la finestra c                                                                                                    | i dialogo.                                                                                                    |                                            |                                           |           |                          |                 |
|                                    | Nolla colonna <b>Nomo</b> dolla t                                                                                                    | abolla di anim                                                                                                    | aziono immo                                                                                                    | ottoro i                                   | l nomo doll                               | a variat  | vilo accor               | -               |
|                                    |                                                                                                    |                                                                                                    |                                                                                                    |                                            |                                           | a vallat  | nie asseg                | JIIC            |
| 1                                  |                                                                                                    |                                                                                                    |                                                                                                    |                                            | 00000000000                               |           |                          | •               |
|                                    | pin RECP: <b>ReceivedData</b> q                                                                                                    | luinai premere                                                                                                    | e <b>Invio</b> . La tab                                                                                                    | bella d                                    | animazion                                 | e visua   | lizza la v               | ari             |
|                                    | pin RECP: <b>ReceivedData</b> q<br>ReceivedData.                                                                                                    | luinai premere                                                                                                    | e <b>Invio</b> . La tab                                                                                                    | oella d                                    |                                           | ie visua  | lizza la v               | aria            |
| <br>                               | pin RECP: <b>ReceivedData</b> q<br>ReceivedData.<br>Espandere la variabile Rec                                                                                                    | eivedData pe                                                                                                    | visualizzare                                                                                                    | ella d                                     |                                           |           | lizza la v               | aria            |
|                                    | pin RECP: <b>ReceivedData</b> q<br>ReceivedData.<br>Espandere la variabile Rec                                                                                                    | eivedData pe                                                                                                    | visualizzare                                                                                                    | l'inter                                    | o array di p                              | arole, c  | lizza la vi<br>dove è po | aria<br>oss     |
| <br> <br> <br>                     | pin RECP: <b>ReceivedData</b> q<br>ReceivedData.<br>Espandere la variabile Rec<br>vedere la risposta CIP cont                                                                                                    | eivedData pe<br>enuta nella va                                                                                                    | visualizzare<br>ariabile Recei                                                                                                    | il'inter                                   | o array di p<br>ata:                      | arole, c  | lizza la vi<br>love è po | aria<br>oss     |
|                                    | pin RECP: <b>ReceivedData</b> q<br>ReceivedData.<br>Espandere la variabile Rec<br>vedere la risposta CIP cont                                                                                                    | eivedData pe<br>enuta nella va                                                                                                    | visualizzare<br>riabile Recei                                                                                                    | ella d<br>l'inter<br>ivedDa                | o array di p<br>ata:                      | arole, c  | lizza la vi<br>dove è po | aria<br>oss     |
|                                    | pin RECP: <b>ReceivedData</b> q<br>ReceivedData.<br>Espandere la variabile Rec<br>vedere la risposta CIP cont                                                                                                    | eivedData per<br>enuta nella va                                                                                                    | visualizzare<br>ariabile Recei                                                                                                    | i'inter                                    | o array di p<br>ata:                      | parole, c | lizza la vi<br>dove è po | aria<br>oss     |
|                                    | pin RECP: <b>ReceivedData</b> of ReceivedData.<br>Espandere la variabile ReceivedPata el risposta CIP contente el risposta CIP contente el risposta CIP co                                                                                                    | eivedData per<br>enuta nella va                                                                                                    | visualizzare<br>ariabile Recei                                                                                                    | ella d<br>l'inter<br>ivedDa                | o array di p<br>ata:                      | parole, c | lizza la vi<br>dove è po | aria<br>oss     |
|                                    | pin RECP: <b>ReceivedData</b> of ReceivedData.<br>Espandere la variabile ReceivedData de receivedData CIP contratoria de receivedData <u>Modifica Forzatura</u> <u>Nome</u> <u>ReceivedData</u>                                                                                                    | eivedData pel<br>renuta nella va                                                                                                    | Invio. La tab         visualizzare         ariabile Recei         J         J         March S         ARRAY[049]                                                                                                    | ivedDa                                     | o array di p<br>ata:                      | parole, c | dove è po                | arii<br>oss     |
|                                    | pin RECP: <b>ReceivedData</b> of ReceivedData.<br>Espandere la variabile ReceivedData de receivedData espandere la risposta CIP contratoria espandere de receivedData espandere espandere espander                                                                                                    | eivedData per<br>renuta nella va                                                                                                    | Invio. La tab                                                                                                    | ivedDa                                     | o array di p<br>ata:                      | parole, c | lizza la vi<br>dove è po | aria            |
| 1                                  | pin RECP: ReceivedData of<br>ReceivedData.<br>Espandere la variabile Rec<br>vedere la risposta CIP cont<br>ReceivedData<br>Modifica Forzatura<br>Nome<br>ReceivedData<br>ReceivedData<br>ReceivedData[0]<br>ReceivedData[1]<br>ReceivedData[1]                                                                                                    | eivedData per<br>eenuta nella va                                                                                                    | Invio. La tab                                                                                                    | ella d<br>l'inter<br>ivedDa<br>ivedDa      | o array di p<br>ata:                      |           | lizza la vi<br>dove è po | ari<br>oss      |
|                                    | pin RECP: ReceivedData of<br>ReceivedData.<br>Espandere la variabile Rec<br>vedere la risposta CIP cont<br>ReceivedData<br>Modifica Forzatura<br>Nome<br>ReceivedData<br>ReceivedData<br>ReceivedData[0]<br>ReceivedData[1]<br>ReceivedData[2]<br>ReceivedData[2]                                                                                                    | eivedData per<br>enuta nella va<br>valore<br>16#008E<br>16#0000<br>16#10A0<br>16#0000                                                                                                    | Invio. La tab                                                                                                    | ella d<br>I'inter<br>ivedDa<br>ivedDa      | o array di p<br>ata:<br>Commento          |           | lizza la vi              | aria            |
|                                    | pin RECP: ReceivedData of<br>ReceivedData.<br>Espandere la variabile Rec<br>vedere la risposta CIP cont<br>• ReceivedData<br>Modifica Forzatura<br>• ReceivedData<br>• ReceivedData[0]<br>• ReceivedData[1]<br>• ReceivedData[3]<br>• ReceivedData[3]                                                                                                    | eivedData per<br>enuta nella va<br>valore<br>16#008E<br>16#0000<br>16#10A0<br>16#0000                                                                                                    | Invio. La tab                                                                                                    | il'inter<br>ivedDa                         | o array di p<br>ata:                      |           | lizza la vi              | aria<br>oss     |
|                                    | pin RECP: ReceivedData of<br>ReceivedData.<br>Espandere la variabile Rec<br>vedere la risposta CIP cont<br>ReceivedData<br>Modifica Forzatura<br>Modifica Forzatura<br>Nome<br>ReceivedData<br>ReceivedData[0]<br>ReceivedData[1]<br>ReceivedData[2]<br>ReceivedData[3]<br>ReceivedData[4]<br>ReceivedData[4]                                                                                                    | eivedData per<br>enuta nella va<br>valore<br>16#008E<br>16#0000<br>16#10A0<br>16#0000<br>16#0000<br>16#0000                                                                              | Invio. La tab                                                                                                    | il'inter<br>ivedDa                         | o array di p<br>ata:<br>Commento          |           | dove è po                | aria            |
|                                    | pin RECP: ReceivedData of<br>ReceivedData.<br>Espandere la variabile Rec<br>vedere la risposta CIP cont<br>ReceivedData<br>Modifica Forzatura<br>Modifica Forzatura<br>Nome<br>ReceivedData<br>ReceivedData[0]<br>ReceivedData[2]<br>ReceivedData[3]<br>ReceivedData[4]<br>ReceivedData[5]<br>ReceivedData[6]<br>ReceivedData[6]<br>Receiv | eivedData per<br>enuta nella va<br>valore<br>16#008E<br>16#0000<br>16#10A0<br>16#0000<br>16#0000<br>16#0000                                                                              | Invio. La tab                                                                                                    | ilinter<br>ivedDa                          | o array di p<br>ata:<br>M D M M           |           | dove è po                | aria            |
|                                    | pin RECP: ReceivedData of<br>ReceivedData.<br>Espandere la variabile Rec<br>vedere la risposta CIP cont<br>ReceivedData<br>Modifica Forzatura<br>Modifica Forzatura<br>Nome<br>ReceivedData<br>ReceivedData[0]<br>ReceivedData[2]<br>ReceivedData[3]<br>ReceivedData[4]<br>ReceivedData[5]<br>ReceivedData[6]<br>ReceivedData[6]<br>ReceivedData[6]                                                                                                    | eivedData per<br>enuta nella va<br>valore<br>16#008E<br>16#0000<br>16#10A0<br>16#0000<br>16#0000<br>16#0000<br>16#0000<br>16#0000                                                        | Invio. La tab                                                                                                    | ilinter<br>ivedDa                          | o array di p<br>ata:<br>M P m<br>Commento |           | dove è po                | arii            |
| <br> <br> <br> <br> <br>           | pin RECP: ReceivedData of<br>ReceivedData.<br>Espandere la variabile Rec<br>vedere la risposta CIP cont<br>ReceivedData<br>Modifica Forzatura<br>Modifica Forzatura<br>Modifica Forzatu                                     | eivedData per<br>enuta nella va<br>valore<br>16#008E<br>16#0000<br>16#10A0<br>16#0000<br>16#0000<br>16#0000<br>16#0000<br>16#0000<br>16#0000                                             | Invio. La tab                                                                                                    | ella d<br>l'inter<br>ivedDa                | o array di p<br>ata:                      |           | lizza la vi              | arii            |
|                                    | pin RECP: ReceivedData of<br>ReceivedData.<br>Espandere la variabile Rec<br>vedere la risposta CIP cont<br>ReceivedData<br>Modifica Forzatura<br>Norre<br>ReceivedData<br>ReceivedData[0]<br>ReceivedData[1]<br>ReceivedData[2]<br>ReceivedData[3]<br>ReceivedData[4]<br>ReceivedData[6]<br>ReceivedData[8]<br>ReceivedData[9]                                                                                                    | eivedData per<br>enuta nella va<br>valore<br>16#008E<br>16#0000<br>16#10A0<br>16#0000<br>16#0000<br>16#0000<br>16#0000<br>16#0000<br>16#0000                                             | Invio. La tab                                                                                                    | vella d                                    | o array di p<br>ata:<br>Commento          |           | lizza la vi              | arii            |
|                                    | pin RECP: ReceivedData of<br>ReceivedData.<br>Espandere la variabile Rec<br>vedere la risposta CIP cont<br>ReceivedData<br>Modifica Forzatura<br>Modifica Forzatura<br>Nome<br>ReceivedData[0]<br>ReceivedData[1]<br>ReceivedData[2]<br>ReceivedData[3]<br>ReceivedData[4]<br>ReceivedData[5]<br>ReceivedData[6]<br>ReceivedData[9]<br>ReceivedData[9]<br>Rec | eivedData per<br>enuta nella va<br>valore<br>16#008E<br>16#0000<br>16#0000<br>16#0000<br>16#0000<br>16#0000<br>16#0000<br>16#0000<br>16#0000<br>16#0000                                  | Invio. La tab                                                                                                    | vella d<br>ivedDa                          | o array di p<br>ata:<br>Commento          |           | lizza la vi              | arii            |
|                                    | pin RECP: ReceivedData of<br>ReceivedData.<br>Espandere la variabile Rec<br>vedere la risposta CIP cont<br>Modifica Forzatura<br>Modifica Forzatura<br>Modifica Forzatura<br>ReceivedData<br>ReceivedData[0]<br>ReceivedData[1]<br>ReceivedData[2]<br>ReceivedData[3]<br>ReceivedData[4]<br>ReceivedData[5]<br>ReceivedData[6]<br>ReceivedData[6]<br>ReceivedData[7]<br>ReceivedData[10]<br>ReceivedData[10]<br>ReceivedData[10]<br>ReceivedData[11]                                                                                                    | eivedData per<br>enuta nella va<br>valore<br>16#0008<br>16#0000<br>16#10A0<br>16#0000<br>16#0000<br>16#0000<br>16#0000<br>16#0000<br>16#0000<br>16#0000                                  | Invio. La tab                                                                                                    | vella d                                    | o array di p<br>ata:                      |           | lizza la vi              | arii            |
| <br> <br> <br> <br> <br> <br> <br> | pin RECP: ReceivedData of<br>ReceivedData.<br>Espandere la variabile Rec<br>vedere la risposta CIP cont<br>Modifica Forzatura<br>Modifica Forzatura<br>Modifica Forzatura<br>ReceivedData<br>ReceivedData[0]<br>ReceivedData[1]<br>ReceivedData[3]<br>ReceivedData[4]<br>ReceivedData[4]<br>ReceivedData[5]<br>ReceivedData[5]<br>ReceivedData[6]<br>ReceivedData[7]<br>ReceivedData[8]<br>ReceivedData[9]<br>ReceivedData[10]<br>ReceivedData[11]<br>ReceivedData[12]                                                                                                    | eivedData per<br>enuta nella va<br>valore<br>16#008E<br>16#0000<br>16#10A0<br>16#0000<br>16#0000<br>16#0000<br>16#0000<br>16#0000<br>16#0000<br>16#0000<br>16#0000<br>16#0000<br>16#0000 | Invio. La tab                                                                                                    | ella d<br>l'inter<br>ivedDa<br>y<br>OF IN  | o array di p<br>ata:<br>Commento          |           | lizza la vi<br>dove è pc | aria<br>oss     |
|                                    | pin RECP: ReceivedData of<br>ReceivedData.<br>Espandere la variabile Rec<br>vedere la risposta CIP cont<br><b>ReceivedData</b><br>Modifica Forzatura<br>Modifica Forzatura<br>Modifica Forza                                | eivedData per<br>enuta nella va<br>valore<br>16#008E<br>16#0000<br>16#10A0<br>16#0000<br>16#0000<br>16#0000<br>16#0000<br>16#0000<br>16#0000<br>16#0000                                  | Invio. La tab                                                                                                    | vella d                                    | o array di p<br>ata:<br>Commento          |           | lizza la vi<br>dove è po | ari;<br><br>oss |
|                                    | pin RECP: ReceivedData of<br>ReceivedData.<br>Espandere la variabile Rec<br>vedere la risposta CIP cont<br>ReceivedData<br>Modifica Forzatura<br>Modifica Forzatura<br>Modifica Forzatura<br>Modifica Forzatura<br>Modifica Forzatura<br>Modifica Forzatura<br>Modifica Forzatura<br>ReceivedData[0]<br>ReceivedData[2]<br>ReceivedData[3]<br>ReceivedData[4]<br>ReceivedData[5]<br>ReceivedData[5]<br>ReceivedData[6]<br>ReceivedData[7]<br>ReceivedData[7]<br>ReceivedData[9]<br>ReceivedData[10]<br>ReceivedData[12]<br>ReceivedData[12]                                                                                                    | eivedData per<br>enuta nella va<br>valore<br>16#008E<br>16#0000<br>16#10A0<br>16#0000<br>16#0000<br>16#0000<br>16#0000<br>16#0000<br>16#0000<br>16#0000                                  | Invio. La tab                                                                                                    | vella d                                    | o array di p<br>ata:<br>Commento          |           | lizza la vi<br>dove è po | ari;<br><br>oss |
|                                    | pin RECP: ReceivedData of<br>ReceivedData.<br>Espandere la variabile Rec<br>vedere la risposta CIP cont<br>ReceivedData<br>Modifica Forzatura<br>Modifica Forzatura<br>Modifica Forzatura<br>Modifica Forzatura<br>Modifica Forzatura<br>Modifica Forzatura<br>ReceivedData<br>ReceivedData[0]<br>ReceivedData[1]<br>ReceivedData[3]<br>ReceivedData[3]<br>ReceivedData[4]<br>ReceivedData[5]<br>ReceivedData[5]<br>ReceivedData[6]<br>ReceivedData[7]<br>ReceivedData[7]<br>ReceivedData[9]<br>ReceivedData[10]<br>ReceivedData[12]<br>ReceivedData[12]<br>ReceivedData                | eivedData per<br>eivedData per<br>enuta nella va<br>valore<br>16#0008<br>16#0000<br>16#0000<br>16#0000<br>16#0000<br>16#0000<br>16#0000<br>16#0000<br>16#0000<br>16#0000                 | Invio. La tab     visualizzare     riabile Recei <i>F K</i> II     Tipo     ARRAY[049]     INT     INT     I | oella d<br>l'inter<br>ivedDa<br>V<br>OF IN | o array di p<br>ata:<br>Commento          |           | lizza la vi              | ari;<br>        |

# Esempio di messaggio esplicito EtherNet/IP: lettura dell'oggetto Modbus

# Panoramica

Il seguente esempio di messaggistica esplicita non collegata mostra come utilizzare il blocco funzione DATA\_EXCH per recuperare dati da un dispositivo remoto (in questo caso un modulo di interfaccia di rete STB NIC 2212 all'indirizzo IP 192.168.1.6), utilizzando il servizio Read\_Holding\_Registers dell'oggetto lettura Modbus.

È possibile eseguire lo stesso servizio di messaggistica esplicita tramite la finestra **Messaggio** esplicito EtherNet/IP dello strumento di configurazione Ethernet Control Expert (*vedi pagina 330*).

# Implementazione del blocco funzione DATA\_EXCH

Per implementare il blocco funzione DATA\_EXCH, è necessario creare e assegnare le variabili ai seguenti blocchi:

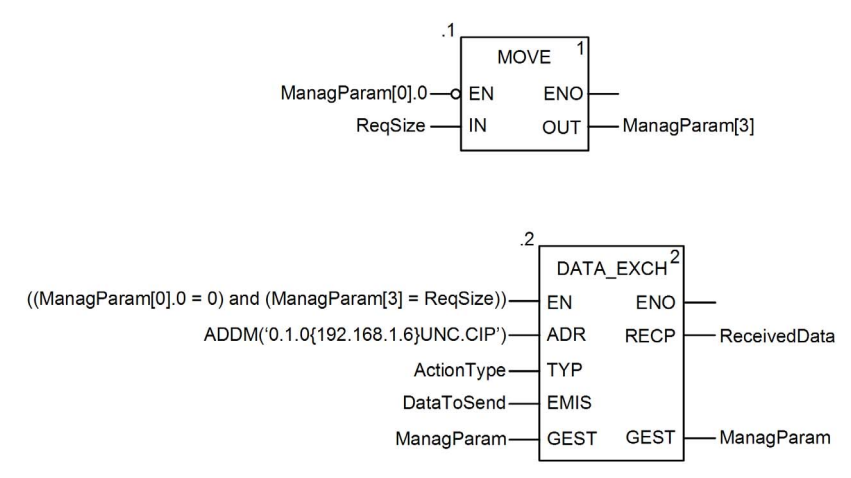

#### Dichiarazione delle variabili

In questo esempio, erano state definite le seguenti variabili. Ovviamente si possono usare nomi di variabili diversi nelle configurazioni della messaggistica esplicita della propria applicazione.

| 😻 Editor di dati   |    |               |             |         |                                                                                   |  |  |  |
|--------------------|----|---------------|-------------|---------|-----------------------------------------------------------------------------------|--|--|--|
| Variabili Tipi DDT | BI | occhi funzion | ie   Tipi D | FB      |                                                                                   |  |  |  |
|                    |    |               |             |         |                                                                                   |  |  |  |
| Nome               |    | Tipo          | <b>•</b> ,  | Valore  | Commento 👻                                                                        |  |  |  |
| ActionType         |    | INT           |             | 16#01   | Trasmissione seguita da attesa ricezione.                                         |  |  |  |
| E- DataToSend      |    | ARRAY[0       | 4] OF INT   |         |                                                                                   |  |  |  |
| - Send[0]          |    | INT           |             | 16#024E | HiByte=02 (Dimensione percorso); LowByte=4E (Codice servizio: Lettura reg manten) |  |  |  |
| — OataToSend[1]    |    | INT           |             | 16#4420 | HiByte=44 (Classe); LowByte=20 (Segmento classe)                                  |  |  |  |
| DataToSend[2]      |    | INT           |             | 16#0124 | HiByte=01 (Istanza); LowByte=24 (Segmento istanza)                                |  |  |  |
| DataToSend[3]      |    | INT           |             | 16#0031 | Posizione della prima parola di LETTURA                                           |  |  |  |
| DataToSend[4]      |    | INT           |             | 16#0001 | Numero di parole di LETTURA (1)                                                   |  |  |  |
| 🖃 🚦 ManagParam     |    | ARRAY[0       | 3] OF INT   |         |                                                                                   |  |  |  |
| - S ManagParam[0]  |    | INT           | -           |         | Risposta sistema (MSB:scambio #; LSB:bit 1=attività, bit 2=annulla)               |  |  |  |
| - S ManagParam[1]  |    | INT           |             |         | Risposta sistema (Rapporto funzionamento, Rapporto comunicazione)                 |  |  |  |
| ManagParam[2]      |    | INT           |             | 2       | Configurazione utente (Timeout blocco funzione = 2 (200 ms))                      |  |  |  |
| ManagParam[3]      |    | INT           |             | 10      | Lunghezza del parametro DataToSend, in byte                                       |  |  |  |
| 🖭 🔋 ReceivedData   |    | ARRAY[0       | 49] OF INT  |         |                                                                                   |  |  |  |
|                    |    | INT           |             | 10      | Dimensione DataToSend, in byte                                                    |  |  |  |
|                    |    |               |             |         |                                                                                   |  |  |  |
|                    |    |               |             |         |                                                                                   |  |  |  |

#### Configurazione della variabile Address (indirizzo)

La variabile Indirizzo identifica il dispositivo di origine del messaggio esplicito (in questo esempio, il modulo di comunicazione Ethernet) e il dispositivo di destinazione. Si noti che la variabile Address non include gli elementi di indirizzo Xway {rete.stazione} perché non si sta effettuando un bridge attraverso un'altra stazione PLC. Usare la funzione ADDM per convertire la seguente stringa di caratteri in indirizzo:

ADDM('0.1.0{192.168.1.6}UNC.CIP'), dove:

- rack = 0
- modulo (numero slot) = 1
- canale = 0
- indirizzo IP dispositivo remoto = 192.168.1.6
- tipo di messaggio = non collegato
- protocollo = CIP

## Configurazione della Variabile ActionType

La variabile ActionType identifica il tipo di funzione per il blocco funzione DATA\_EXCH:

| Variabile  | Descrizione                                | Valore (hex) |
|------------|--------------------------------------------|--------------|
| ActionType | Trasmissione seguita da attesa di risposta | 16#01        |

# Configurazione della variabile DataToSend

La variabile DataToSend identifica il tipo di messaggio esplicito e la richiesta CIP:

| Variabile     | Descrizione                                                                                                    | Valore (hex) |
|---------------|----------------------------------------------------------------------------------------------------|--------------|
| DataToSend[0] | <ul> <li>Informazioni sul servizio di richiesta CIP:</li> <li>Byte più significativo = dimensione della richiesta in parole: 16#02 (2 decimali)</li> <li>Byte meno significativo = codice servizio: 16#4E (78 decimali)</li> </ul> | 16#024E      |
| DataToSend[1] | <ul> <li>Informazioni sulla classe di richiesta CIP:</li> <li>Byte più significativo = classe: 16#44 (68 decimali)</li> <li>Byte meno significativo = segmento classe: 16#20 (32 decimali)</li> </ul>                              | 16#4420      |
| DataToSend[2] | <ul> <li>Informazioni sull'istanza della richiesta CIP:</li> <li>Byte più significativo = istanza: 16#01 (1 decimale)</li> <li>Byte meno significativo = segmento istanza: 16#24 (36 decimali)</li> </ul>                          | 16#0124      |
| DataToSend[3] | <ul> <li>Posizione della prima parola di lettura):</li> <li>Byte più significativo = 16#00 (0 decimale)</li> <li>Byte meno significativo = 16#31 (49 decimale)</li> </ul>                                                          | 16#0031      |
| DataToSend[4] | Numero di parole da leggere:<br>• Byte più significativo = attributo: 16#00 (0 decimali)<br>• Byte meno significativo = segmento attributo: 16#01 (1 decimale)                                                                     | 16#0001      |

# Visualizzazione della risposta

Usare una tabella di animazione Control Expert per visualizzare l'array della variabile ReceivedData. Si noti che l'array della variabile ReceivedData è costituito dall'intero buffer di dati.

Per visualizzare la risposta CIP, procedere nel seguente modo:

| Passo | Azione                                                                                                    |                                                                                                    |  |  |  |
|-------|----------------------------------------------------------------------------------------------------|----------------------------------------------------------------------------------------------------|--|--|--|
| 1     | In Control Expert, selezionare <b>Strumenti</b> → <b>Browser del progetto</b> per aprire il Browser del progetto.                                                                |                                                                                                    |  |  |  |
| 2     | Nel Browser del progetto, selezionare la cartella <b>Tabelle di animazione</b> , quindi fare clic con il pulsante destro del mouse. Viene visualizzato un menu di scelta rapida. |                                                                                                    |  |  |  |
| 3     | Selezionare una <b>Nuova tab</b><br>tabella di animazione e la fi                                                                                                    | <b>ella di animazione</b> nel menu a comparsa. Vengono aperti una nuova<br>inestra di dialogo delle proprietà. |  |  |  |
| 4     | Nella finestra di dialogo del                                                                                                    | le proprietà, modificare i seguenti valori:                                                                    |  |  |  |
|       | Nome Digitare un nome di tabella. Per questo esempio: ReceivedData.                                                                                                    |                                                                                                    |  |  |  |
|       | Modulo funzionale                                                                                                    | Accettare il valore predefinito <b><none></none></b> .                                                         |  |  |  |
|       | Commento                                                                                                    | (Opzionale) Immettere il commento qui.                                                                         |  |  |  |
|       | Numero di caratteri<br>animati                                                                                                    | Immettere <b>49</b> , che rappresenta le dimensioni del buffer dati in parole.                                 |  |  |  |

| Proprietà                                                                                                    | •                                                                                                    | J. J. J. J. J. J. J. J. J. J. J. J. J. J                                                                                                    |                                                                                                    |                                                    |                                          |                              |                       |                               |                                   |
|----------------------------------------------------------------------------------------------------|----------------------------------------------------------------------------------------------------|----------------------------------------------------------------------------------------------------|----------------------------------------------------------------------------------------------------|----------------------------------------------------|------------------------------------------|------------------------------|-----------------------|-------------------------------|-----------------------------------|
| Fropheta                                                                                                    |                                                                                                    |                                                                                                    | ×                                                                                                    |                                                    |                                          |                              |                       |                               |                                   |
| Nome:                                                                                                    | Modulo fur                                                                                                    | nzionale:                                                                                                    |                                                                                                    |                                                    |                                          |                              |                       |                               |                                   |
| Dati ricevuti                                                                                                    | <nessuno< td=""><td>&gt;</td><td>-</td><td></td><td></td><th></th><th></th><th></th><td></td></nessuno<>                                                                                                    | >                                                                                                    | -                                                                                                    |                                                    |                                          |                              |                       |                               |                                   |
| Commento:                                                                                                    |                                                                                                    |                                                                                                    |                                                                                                    |                                                    |                                          |                              |                       |                               |                                   |
| [                                                                                                    |                                                                                                    |                                                                                                    | -                                                                                                    |                                                    |                                          |                              |                       |                               |                                   |
|                                                                                                    |                                                                                                    |                                                                                                    |                                                                                                    |                                                    |                                          |                              |                       |                               |                                   |
|                                                                                                    |                                                                                                    |                                                                                                    |                                                                                                    |                                                    |                                          |                              |                       |                               |                                   |
|                                                                                                    |                                                                                                    |                                                                                                    | -                                                                                                    |                                                    |                                          |                              |                       |                               |                                   |
| _ Animazione stringhe estese                                                                                                    |                                                                                                    |                                                                                                    |                                                                                                    |                                                    |                                          |                              |                       |                               |                                   |
| Numero di caratteri animati                                                                                                    | 49                                                                                                    | intervallo: (2                                                                                                    | 20-300)                                                                                                    |                                                    |                                          |                              |                       |                               |                                   |
|                                                                                                    | 1                                                                                                    |                                                                                                    |                                                                                                    |                                                    |                                          |                              |                       |                               |                                   |
|                                                                                                    | ОК                                                                                                    | Ann                                                                                                    | ulla                                                                                                    |                                                    |                                          |                              |                       |                               |                                   |
|                                                                                                    |                                                                                                    |                                                                                                    |                                                                                                    |                                                    |                                          |                              |                       |                               |                                   |
|                                                                                                    |                                                                                                    |                                                                                                    |                                                                                                    |                                                    |                                          |                              |                       |                               |                                   |
|                                                                                                    |                                                                                                    |                                                                                                    |                                                                                                    |                                                    |                                          |                              |                       |                               |                                   |
|                                                                                                    | re la finestra                                                                                                    | onolsih ih                                                                                                    |                                                                                                    |                                                    |                                          |                              |                       |                               |                                   |
| Fare clic su <b>OK</b> per chluder                                                                                                    |                                                                                                    | ai alalogo.                                                                                                    |                                                                                                    |                                                    |                                          |                              |                       |                               |                                   |
| Nella colonna Nome della ta                                                                                                    | abella di anin                                                                                                    | nazione. im                                                                                                    | mettere                                                                                                    | e il nome                                          | e della                                  | a varia                      | bile                  | asse                          | anata al                          |
| Nella colonna <b>Nome</b> della ta                                                                                                    | abella di anin                                                                                                    | nazione, im                                                                                                    | nmettere<br>ella di a                                                                                                    | e il nome                                          | e della                                  | a varia                      | bile                  | asse                          | gnata al<br>abile                 |
| Nella colonna Nome della ta<br>RECP: ReceivedData quino<br>ReceivedData                                                                                                    | abella di anin<br>di premere <b>Ir</b>                                                                                                    | nazione, im<br>nvio. La tab                                                                                                    | nmettere<br>ella di a                                                                                                    | e il nome<br>nimazio                               | e della<br>one vi                        | a varia<br>sualiz:           | bile<br>za li         | asse<br>a varia               | gnata al<br>abile                 |
| Nella colonna Nome della ta<br>RECP: ReceivedData quino<br>ReceivedData.                                                                                                    | abella di anin<br>di premere <b>Ir</b>                                                                                                    | nazione, im<br><b>ivio</b> . La tab                                                                                                    | nmettere<br>ella di a                                                                                                    | e il nome<br>nimazio                               | e della<br>one vi                        | a varia<br>sualiz:           | ıbile<br>za l         | asse(<br>a varia              | gnata al<br>abile                 |
| Nella colonna Nome della ta<br>RECP: ReceivedData quino<br>ReceivedData.<br>Espandere la variabile Rec                                                                                                    | abella di anin<br>di premere <b>Ir</b><br>eivedData pe                                                                                                    | nazione, im<br><b>ivio</b> . La tab<br>er visualizza                                                                                                    | nmettere<br>ella di a<br>are l'inte                                                                                                    | e il nome<br>nimazio<br>ero arra                   | e della<br>one vi<br>y di p              | a varia<br>sualiz:<br>arole, | bile<br>za li<br>dov  | asseg<br>a varia<br>'e è po   | gnata al<br>abile<br>ossibile     |
| Nella colonna Nome della ta<br>RECP: ReceivedData quino<br>ReceivedData.<br>Espandere la variabile Rec<br>vedere la risposta CIP cont                                                                                                    | abella di anin<br>di premere <b>Ir</b><br>eivedData pe<br>enuta nella v                                                                                                    | nazione, im<br>nvio. La tab<br>er visualizza<br>variabile Re                                                                                                    | nmettere<br>ella di a<br>are l'inte<br>eceived[                                                                                                    | e il nome<br>nimazio<br>ero arra<br>Data:          | e della<br>one vi<br>y di p              | a varia<br>sualiz:<br>arole, | ibile<br>za li<br>dov | asse<br>a varia<br>'e è po    | gnata al<br>abile<br>             |
| Nella colonna Nome della ta<br>RECP: ReceivedData quino<br>ReceivedData.<br>Espandere la variabile Rec<br>vedere la risposta CIP cont                                                                                                    | abella di anin<br>di premere <b>Ir</b><br>eivedData pe<br>enuta nella v                                                                                                    | nazione, im<br><b>ivio</b> . La tab<br>er visualizza<br>variabile Re                                                                                                    | nmettere<br>ella di a<br>are l'inte<br>eceived[                                                                                                    | e il nome<br>nimazio<br>ero arra<br>Data:          | e della<br>one vi<br>y di p              | a varia<br>sualiz:<br>arole, | abile<br>za la<br>dov | asse<br>a varia<br>re è po    | gnata al<br>abile<br>ossibile     |
| Nella colonna Nome della ta<br>RECP: ReceivedData quind<br>ReceivedData.<br>Espandere la variabile Rec<br>vedere la risposta CIP cont<br>ReceivedData<br>Modifica Forzatura                                                                                                    | abella di anin<br>di premere <b>Ir</b><br>eivedData pe<br>enuta nella v                                                                                                    | nazione, im<br><b>ivio</b> . La tab<br>er visualizza<br>variabile Re                                                                                                    | are l'inte<br>eccivedE                                                                                                    | e il nome<br>nimazio<br>ero arra<br>Data:          | e della<br>one vi<br>y di p              | a varia<br>sualizz<br>arole, | abile<br>za la<br>dov | asse<br>a varia<br>/e è po    | gnata al<br>abile<br>ossibile     |
| Nella colonna Nome della ta<br>RECP: ReceivedData quino<br>ReceivedData.<br>Espandere la variabile Rec<br>vedere la risposta CIP cont<br>ReceivedData<br>Modifica Forzatura                                                                                                    | abella di anin<br>di premere <b>Ir</b><br>eivedData pe<br>enuta nella v<br>Valore                                                                                                    | nazione, im<br><b>ivio</b> . La tab<br>er visualizz:<br>variabile Re<br><u> <u> </u> <u> </u> <u> </u> <u> </u> <u> </u> <u> </u> <u> </u> <u> </u> <u> </u> </u>                                                                                                    | are l'inte<br>eccived                                                                                                    | e il nome<br>nimazic<br>ero arra<br>Data:          | e della<br>one vi<br>y di p              | a varia<br>sualiz:<br>arole, | abile<br>za l<br>dov  | asse<br>a varia<br>re è po    | gnata al<br>abile<br>ossibile     |
| Nella colonna Nome della ta<br>RECP: ReceivedData quino<br>ReceivedData.<br>Espandere la variabile Rec<br>vedere la risposta CIP cont<br>ReceivedData<br>Modifica Forzatura<br>Nome<br>ReceivedData                                                                                                    | abella di anin<br>di premere <b>Ir</b><br>eivedData pe<br>enuta nella v<br><u>valore</u>                                                                                                    | nazione, im<br><b>ivio</b> . La tab<br>er visualizz:<br>variabile Re<br><i>s s</i>                                                                                                    | are l'inte<br>eccived                                                                                                    | e il nome<br>nimazio<br>ero arra<br>Data:          | e della<br>one vi<br>y di p<br>m<br>ento | a varia<br>sualiz:<br>arole, | dov                   | asse<br>a varia<br>re è po    | gnata al<br>abile<br>ossibile     |
| Nella colonna Nome della ta<br>RECP: ReceivedData quino<br>ReceivedData.<br>Espandere la variabile Rec<br>vedere la risposta CIP cont<br>ReceivedData<br>Modifica Forzatura<br>Nome ReceivedData<br>ReceivedData                                                                                                    | abella di anin<br>di premere <b>Ir</b><br>eivedData pe<br>cenuta nella v<br>Valore<br>16#00D0                                                                                                    | ar undege.<br>nazione, im<br><b>ivio</b> . La tab<br>er visualizza<br>variabile Re<br><i>F</i> <del>S</del><br>Tipo<br>ARRAY[04<br>INT                                                                                                    | are l'inte<br>eceived<br>I<br>I<br>I<br>I<br>I<br>I<br>I<br>I<br>I<br>I<br>I<br>I<br>I<br>I<br>I<br>I<br>I<br>I<br>I                                                                                                    | e il nome<br>nimazic<br>ero arra<br>Data:          | e della<br>one vi<br>y di p<br>m<br>ento | a varia<br>sualiz:<br>arole, | abile<br>za l<br>dov  | a assei<br>a varia<br>re è po | gnata al<br>abile<br>ossibile     |
| Nella colonna Nome della ta<br>RECP: ReceivedData quino<br>ReceivedData.<br>Espandere la variabile Rec<br>vedere la risposta CIP cont<br>ReceivedData<br>Modifica Forzatura<br>Nome ReceivedData<br>Nome ReceivedData<br>ReceivedData                                                                                                    | abella di anin<br>di premere <b>Ir</b><br>eivedData pe<br>cenuta nella v<br>Valore<br>16#00D0<br>16#0000                                                                                                    | nazione, im<br>nazione, im<br>nvio. La tab<br>er visualizza<br>variabile Re<br><u>F</u> <u>K</u><br>Tipo<br>ARRAY[04<br>INT                                                                                                    | amettere<br>ella di a<br>are l'inte<br>eccived[<br>]<br>]<br>]<br>\$                                                                                                    | e il nome<br>nimazio<br>ero arra<br>Data:          | e della<br>one vi<br>y di p<br>m<br>ento | a varia<br>sualiz:<br>arole, | abile<br>za l<br>dov  | a assei<br>a varia<br>re è po | gnata al<br>abile<br><br>ossibile |
| Nella colonna Nome della ta<br>RECP: ReceivedData quino<br>ReceivedData.<br>Espandere la variabile Rec<br>vedere la risposta CIP cont<br>ReceivedData<br>Modifica Forzatura<br>Nome<br>ReceivedData<br>ReceivedData<br>ReceivedData<br>ReceivedData<br>ReceivedData<br>ReceivedData                                                                                                    | abella di anin<br>di premere <b>Ir</b><br>eivedData pe<br>cenuta nella v<br>Valore<br>16#00D0<br>16#0000<br>16#0000                                                                                          | nazione, im<br><b>ivio</b> . La tab<br>er visualizza<br>variabile Re<br><u>F</u> <u>K</u><br><u>Tipo</u><br><u>ARRAY[04</u><br>INT<br>INT                                                                                                    | are l'inte<br>eceived<br>eceived<br>#9JOF INT                                                                                                    | ero arra<br>Data:                                  | e della<br>one vi<br>y di p<br>m<br>ento | a varia<br>sualiz:<br>arole, | abile<br>za l<br>dov  | e assei<br>a varia<br>re è po | gnata al<br>abile<br>ossibile     |
| Nella colonna Nome della ta<br>RECP: ReceivedData quino<br>ReceivedData.<br>Espandere la variabile Rec<br>vedere la risposta CIP cont<br>ReceivedData<br>Modifica Forzatura<br>Nome<br>ReceivedData<br>ReceivedData<br>ReceivedData<br>ReceivedData<br>ReceivedData<br>ReceivedData<br>ReceivedData<br>ReceivedData<br>ReceivedData<br>ReceivedData<br>ReceivedData<br>ReceivedData<br>ReceivedData<br>ReceivedData<br>ReceivedData<br>ReceivedData<br>ReceivedData                                                                                                    | abella di anin<br>di premere <b>Ir</b><br>eivedData pe<br>tenuta nella v<br>Valore<br>16#00D0<br>16#0000<br>16#0000                                                                                          | in a dualogo.<br>nazione, im<br><b>ivio</b> . La tab<br>er visualizz:<br>variabile Re<br><u>5</u> <u>5</u><br><u>100</u><br>ARRAY[04<br>INT<br>INT<br>INT<br>INT<br>INT                                                                                                    | are l'inte<br>eceived<br>eceived<br>49JOF INT                                                                                                    | e il nome<br>nimazic<br>ero arra<br>Data:<br>El P  | e della<br>one vi<br>y di p<br>m<br>ento | a varia<br>sualiz:<br>arole, | abile<br>za l<br>dov  | e assei<br>a varia<br>re è po | gnata al<br>abile<br>ossibile     |
| Nella colonna Nome della ta<br>RECP: ReceivedData quino<br>ReceivedData.<br>Espandere la variabile Rec<br>vedere la risposta CIP cont<br>ReceivedData<br>Modifica Forzatura<br>Nome<br>ReceivedData[0]<br>ReceivedData[1]<br>ReceivedData[2]<br>ReceivedData[3]<br>ReceivedData[4]                                                                                                    | abella di anin<br>di premere Ir<br>eivedData pe<br>tenuta nella v<br>valore<br>16#00D0<br>16#0000<br>16#0000<br>16#0000                                                                                      | in azione, im<br><b>ivio</b> . La tab<br>er visualizz:<br>variabile Re<br><i>5 3</i><br>Tipo<br>ARRAY[04<br>INT<br>INT<br>INT<br>INT<br>INT<br>INT                                                                                                    | are l'inte<br>eceived<br>eceived<br>49JOF INT                                                                                                    | e il nome<br>nimazic<br>ero arra<br>Data:          | e della<br>one vi<br>y di p<br>m<br>ento | a varia<br>sualiz:<br>arole, | abile<br>za l<br>dov  | e assei<br>a varia<br>re è po | gnata al<br>abile<br><br>ossibile |
| Nella colonna Nome della ta<br>RECP: ReceivedData quino<br>ReceivedData.<br>Espandere la variabile Rec<br>vedere la risposta CIP cont<br>ReceivedData<br>Modifica Forzatura<br>Nome<br>ReceivedData[0]<br>ReceivedData[1]<br>ReceivedData[2]<br>ReceivedData[3]<br>ReceivedData[4]<br>ReceivedData[5]<br>ReceivedData[6]                                                                                                    | abella di anin<br>di premere <b>Ir</b><br>eivedData pe<br>tenuta nella v<br>Valore<br>16#0000<br>16#0000<br>16#0000<br>16#0000                                                                               | Aradioge.<br>nazione, im<br>ivio. La tab<br>er visualizz:<br>variabile Re<br><i>F F</i><br>Int<br>INT<br>INT<br>INT<br>INT<br>INT<br>INT<br>INT                                                                                                    | amettere<br>ella di a<br>are l'inte<br>eccived[<br>#<br>#<br>\$<br>\$<br>\$<br>\$<br>\$<br>\$<br>\$<br>\$<br>\$<br>\$<br>\$<br>\$<br>\$<br>\$<br>\$<br>\$<br>\$                                                                                                    | e il nome<br>nimazio<br>ero arra<br>Data:          | e della<br>one vi<br>y di p<br>m<br>ento | a varia<br>sualiz:<br>arole, | abile<br>za l<br>dov  | e assei<br>a varia<br>re è po | gnata al<br>abile<br><br>ossibile |
| Nella colonna Nome della ta<br>RECP: ReceivedData quind<br>ReceivedData.<br>Espandere la variabile Rec<br>vedere la risposta CIP cont<br>ReceivedData<br>Modifica Forzatura<br>Nome<br>ReceivedData[0]<br>ReceivedData[1]<br>ReceivedData[2]<br>ReceivedData[3]<br>ReceivedData[5]<br>ReceivedData[6]<br>ReceivedData[7]                                                                                                    | abella di anin<br>di premere <b>Ir</b><br>eivedData pe<br>tenuta nella v<br>Valore<br>16#0000<br>16#0000<br>16#0000<br>16#0000<br>16#0000<br>16#0000                                                         | Array[04<br>Int<br>Int<br>Int<br>INT<br>INT<br>INT<br>INT<br>INT<br>INT<br>INT<br>INT                                                                                                    | are l'inte<br>eceived<br>are l'inte<br>eceived<br>a<br>s<br>a<br>s<br>a<br>s<br>a<br>s<br>a<br>c<br>inte<br>a<br>s<br>a<br>c<br>e<br>inte<br>a<br>s<br>a<br>c<br>e<br>i<br>a<br>a<br>s<br>a<br>c<br>i<br>a<br>a<br>s<br>a<br>s<br>a<br>s<br>a<br>s<br>a<br>s<br>a<br>s<br>a<br>s<br>a<br>s<br>a<br>s | e il nome<br>nimazio<br>ero arra<br>Data:          | e della                                  | a varia<br>sualiz:<br>arole, | abile<br>za I<br>dov  | e assei<br>a varia<br>re è po | gnata al<br>abile<br>ossibile     |
| Nella colonna Nome della ta<br>RECP: ReceivedData quind<br>ReceivedData.<br>Espandere la variabile Rec<br>vedere la risposta CIP cont<br>ReceivedData<br>Modifica Forzatura<br>Nome<br>ReceivedData[0]<br>ReceivedData[1]<br>ReceivedData[1]<br>ReceivedData[3]<br>ReceivedData[3]<br>ReceivedData[5]<br>ReceivedData[6]<br>ReceivedData[6]<br>ReceivedData[8]                                                                                                    | abella di anin<br>di premere <b>Ir</b><br>eivedData per<br>tenuta nella v<br>Valore<br>16#0000<br>16#0000<br>16#0000<br>16#0000<br>16#0000<br>16#0000<br>16#0000                                             | Array (04<br>ruine) (0. La tab<br>er visualizza<br>variabile Re<br>Tipo<br>ARRAY(04<br>INT<br>INT<br>INT<br>INT<br>INT<br>INT<br>INT<br>INT                                                                                                    | are l'inte<br>eccived[<br>#9]OF INT                                                                                                    | e il nome<br>nimazio<br>ero arra<br>Data:          | e della<br>ne vi<br>y di p<br>m<br>ento  | a varia<br>sualiz:<br>arole, | abile<br>za I<br>dov  | assei<br>a varia              | gnata al<br>abile<br>ossibile     |
| Nella colonna Nome della ta<br>RECP: ReceivedData quinc<br>ReceivedData.<br>Espandere la variabile Rec<br>vedere la risposta CIP cont<br>ReceivedData<br>Modifica Forzatura<br>Nome<br>ReceivedData<br>ReceivedData[0]<br>ReceivedData[1]<br>ReceivedData[3]<br>ReceivedData[3]<br>ReceivedData[4]<br>ReceivedData[5]<br>ReceivedData[6]<br>ReceivedData[7]<br>ReceivedData[7]<br>ReceivedData[6]<br>ReceivedData[7]<br>ReceivedData[7]<br>ReceivedData[8]<br>ReceivedData[8]                                                                                                    | abella di anin<br>di premere <b>Ir</b><br>eivedData per<br>tenuta nella v<br>Valore<br>16#0000<br>16#0000<br>16#0000<br>16#0000<br>16#0000<br>16#0000<br>16#0000<br>16#0000                                  | Ar unage.<br>nazione, im<br>ivio. La tab<br>er visualizza<br>variabile Re<br>Tipo<br>ARRAY[04<br>INT<br>INT<br>INT<br>INT<br>INT<br>INT<br>INT<br>INT                                                                                                    | are l'inte<br>eceived[<br>#9]OF INT                                                                                                    | e il nome<br>nimazio<br>ero arra<br>Data:<br>Comme | e della<br>ne vi<br>y di p<br>m<br>m     | a varia<br>sualiz:<br>arole, | dov                   | asse,<br>a varia              | gnata al<br>abile<br>ossibile     |
| Nella colonna Nome della ta<br>RECP: ReceivedData quinc<br>ReceivedData.<br>Espandere la variabile Rec<br>vedere la risposta CIP cont<br>ReceivedData<br>Modifica Forzatura<br>Modifica Forzatura<br>Nome<br>ReceivedData<br>ReceivedData<br>ReceivedData<br>ReceivedData[3]<br>ReceivedData[4]<br>ReceivedData[4]<br>ReceivedData[5]<br>ReceivedData[6]<br>ReceivedData[7]<br>ReceivedData[9]<br>ReceivedData[9]<br>ReceivedData[1]                                                                                                    | abella di anin<br>di premere <b>Ir</b><br>eivedData per<br>tenuta nella v<br>Valore<br>16#0000<br>16#0000<br>16#0000<br>16#0000<br>16#0000<br>16#0000<br>16#0000<br>16#0000                                  | Aradioge.<br>nazione, im<br><b>ivio</b> . La tab<br>er visualizz:<br>variabile Re<br><u>F &amp; K</u><br><u>Tipo</u><br>ARRAY[04<br>INT<br>INT<br>INT<br>INT<br>INT<br>INT<br>INT<br>INT                                                                                                    | are l'inte<br>eceived<br>eceived<br>49JOF INT                                                                                                    | e il nome<br>nimazio<br>ero arra<br>Data:<br>M     | e della<br>ne vi<br>y di p<br>ento       | a varia<br>sualiz:<br>arole, | dov                   | assei<br>a varia<br>re è po   | gnata al<br>abile<br>ossibile     |
| Nella colonna Nome della ta<br>RECP: ReceivedData quino<br>ReceivedData.<br>Espandere la variabile Rec<br>vedere la risposta CIP cont<br>ReceivedData<br>Modifica Forzatura<br>Nome<br>ReceivedData<br>ReceivedData<br>ReceivedData<br>ReceivedData[1]<br>ReceivedData[3]<br>ReceivedData[4]<br>ReceivedData[4]<br>ReceivedData[5]<br>ReceivedData[6]<br>ReceivedData[6]<br>ReceivedData[9]<br>ReceivedData[10]<br>ReceivedData[11]                                                                                                    | abella di anin<br>di premere <b>Ir</b><br>eivedData per<br>tenuta nella v<br>Valore<br>16#0000<br>16#0000<br>16#0000<br>16#0000<br>16#0000<br>16#0000<br>16#0000<br>16#0000<br>16#0000                       | Introduced a second second sec | are l'inte<br>eceived<br>eceived<br>49JOF INT                                                                                                    | e il nome<br>nimazic<br>ero arra<br>Data:<br>Comme | y di p                                   | a varia<br>sualiz:<br>arole, | dov                   | assei<br>a varia<br>re è po   | gnata al<br>abile<br>ossibile     |
| Pare clic su OK per childer         Nella colonna Nome della ta         RECP: ReceivedData quinc         ReceivedData.         Espandere la variabile Rec         vedere la risposta CIP cont         ReceivedData         Modifica         Forzatura         Modifica         Forzatura         ReceivedData[0]         ReceivedData[1]         ReceivedData[2]         ReceivedData[3]         ReceivedData[4]         ReceivedData[5]         ReceivedData[6]         ReceivedData[8]         ReceivedData[1]         ReceivedData[3]         ReceivedData[4]         ReceivedData[5]         ReceivedData[6]         ReceivedData[7]         ReceivedData[10]         ReceivedData[10] | abella di anin<br>di premere Ir<br>eivedData pe<br>tenuta nella v<br>valore<br>16#0000<br>16#0000<br>16#0000<br>16#0000<br>16#0000<br>16#0000<br>16#0000<br>16#0000<br>16#0000<br>16#0000                    | Intervention of the second second sec | are l'inte<br>eceived<br>are l'inte<br>eceived<br>49JOF INT                                                                                                    | e il nome<br>nimazio<br>ero arra<br>Data:<br>Comme | y di p                                   | a varia<br>sualiz:<br>arole, | dov                   | assei<br>a varia<br>e è po    | gnata al<br>abile<br>ossibile     |
| Pare clic su OK per childer<br>Nella colonna Nome della ta<br>RECP: ReceivedData quinc<br>ReceivedData.<br>Espandere la variabile Rec<br>vedere la risposta CIP cont<br>Modifica Forzatura<br>Modifica Forzatura<br>Modifica Forzatura<br>Nome<br>ReceivedData[0]<br>ReceivedData[1]<br>ReceivedData[2]<br>ReceivedData[3]<br>ReceivedData[3]<br>ReceivedData[4]<br>ReceivedData[5]<br>ReceivedData[6]<br>ReceivedData[6]<br>ReceivedData[7]<br>ReceivedData[7]<br>ReceivedData[10]<br>ReceivedData[10]<br>ReceivedData[10]<br>ReceivedData[12]                                                                                                    | abella di anin<br>di premere <b>Ir</b><br>eivedData per<br>cenuta nella v<br>Valore<br>16#0000<br>16#0000<br>16#0000<br>16#0000<br>16#0000<br>16#0000<br>16#0000<br>16#0000<br>16#0000<br>16#0000<br>16#0000 | Array (04<br>rvisualizza<br>variabile Re<br>Tipo<br>ARRAY(04<br>INT<br>INT<br>INT<br>INT<br>INT<br>INT<br>INT<br>INT                                                                                                    | are l'inte<br>eceived<br>19jOF INT                                                                                                    | e il nome<br>nimazio<br>ero arra<br>Data:<br>Comme | y di p                                   | a varia<br>sualiz:<br>arole, | abile<br>za l<br>dov  | assei<br>a varia<br>e è po    | gnata al<br>abile<br>ossibile     |
| Nella colonna Nome della ta<br>RECP: ReceivedData quinc<br>ReceivedData.<br>Espandere la variabile Rec<br>vedere la risposta CIP cont<br>ReceivedData<br>Modifica Forzatura<br>Modifica Forzatura<br>Modifica Forzatura<br>Nome<br>ReceivedData<br>ReceivedData<br>ReceivedData[0]<br>ReceivedData[1]<br>ReceivedData[3]<br>ReceivedData[4]<br>ReceivedData[4]<br>ReceivedData[5]<br>ReceivedData[6]<br>ReceivedData[7]<br>ReceivedData[9]<br>ReceivedData[10]<br>ReceivedData[11]<br>ReceivedData[12]                                                                                                    | abella di anin<br>di premere <b>Ir</b><br>eivedData per<br>tenuta nella v<br>Valore<br>16#0000<br>16#0000<br>16#0000<br>16#0000<br>16#0000<br>16#0000<br>16#0000<br>16#0000<br>16#0000<br>16#0000            | ar undege.<br>nazione, im<br><b>ivio</b> . La tab<br>er visualizza<br>variabile Re<br><b>F S</b><br><b>Tipo</b><br>ARRAY[04<br>INT<br>INT<br>INT<br>INT<br>INT<br>INT<br>INT<br>INT                                                                                                    | are l'inte<br>eceived[<br>#9]OF INT                                                                                                    | e il nome<br>nimazio<br>ero arra<br>Data:<br>Comme | y di p                                   | a varia<br>sualiz:<br>arole, | abile<br>za l<br>dov  | asse,<br>a varia              | gnata al<br>abile<br>ossibile     |

# Esempio di messaggio esplicito EtherNet/IP: scrittura di un oggetto Modbus

# Panoramica

Il seguente esempio di messaggistica esplicita non collegata mostra come utilizzare il blocco funzione DATA\_EXCH per la scrittura dati in un dispositivo remoto (in questo caso un modulo di interfaccia di rete STB NIC 2212 all'indirizzo IP 192.168.1.6), utilizzando il servizio Write\_Holdin-g\_Registers dell'oggetto Modbus.

È possibile eseguire lo stesso servizio di messaggistica esplicita tramite la finestra **Messaggio** esplicito EtherNet/IP dello strumento di configurazione Ethernet Control Expert (*vedi pagina 330*).

# Implementazione del blocco funzione DATA\_EXCH

Per implementare il blocco funzione DATA\_EXCH, è necessario creare e assegnare le variabili ai seguenti blocchi:

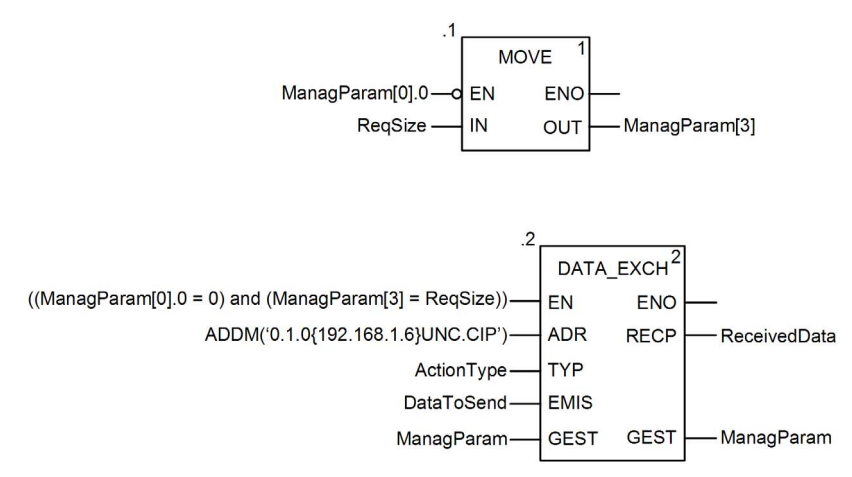

#### Dichiarazione delle variabili

In questo esempio, erano state definite le seguenti variabili. Ovviamente si possono usare nomi di variabili diversi nelle configurazioni della messaggistica esplicita della propria applicazione.

| Editor di dati     |                         |         |                                                                                      |
|--------------------|-------------------------|---------|--------------------------------------------------------------------------------------|
| Variabili Tipi DDT | Blocchi funzionali Tipi | DFB     |                                                                                      |
| Filtro             | = X                     |         | EDT DDT IODDT                                                                        |
| Nome 🗠             | Tipo 🔹                  | Valore  | Commento 👻                                                                           |
| ActionType         | INT                     | 16#01   | Trasmissione seguita da attesa ricezione.                                            |
| 🖻 🗓 DataToSend     | ARRAY[05] OF INT        |         |                                                                                      |
| 🐤 DataToSend[0]    | INT                     | 16#0250 | HiByte=02 (Dimensione percorso); LowByte=50 (Scrittura codice servizio Regis manten) |
| DataToSend[1]      | INT                     | 16#4420 | HiByte=44 (Classe); LowByte=20 (Segmento classe)                                     |
| - Send[2]          | INT                     | 16#0124 | HiByte=01 (Istanza); LowByte=24 (Segmento istanza)                                   |
| - S DataToSend[3]  | INT                     | 16#0000 | Posizione della prima parola per scrittura nella destinazione (valore + %MW1)        |
| DataToSend[4]      | INT                     | 16#0001 | Numero di parole di SCRITTURA (1)                                                    |
| DataToSend[5]      | INT                     | 16#006F | Dati di SCRITTURA (il valore decimale 111)                                           |
| E- ManagParam      | ARRAY[03] OF INT        |         |                                                                                      |
| ManagParam[0]      | INT                     |         | Risposta sistema (MSB:scambio #; LSB:bit 1=attività, bit 2=annulla)                  |
| - S ManagParam[1]  | INT                     |         | Risposta sistema (Rapporto funzionamento, Rapporto comunicazione)                    |
| 🌖 ManagParam[2]    | INT                     | 2       | Configurazione utente (Timeout blocco funzione = 2 (200 ms))                         |
| ManagParam[3]      | INT                     | 03FF    | Azione programma (ReqSize Value MOVE to ManagParam[3]                                |
| E- ReceivedData    | ARRAY[049] OF INT       |         |                                                                                      |
| ReqSize            | INT                     | 12      | Dimensione DataToSend, in byte                                                       |
| <b>&gt;</b>        |                         |         |                                                                                      |
|                    | ·                       |         |                                                                                      |

#### Configurazione della variabile Address (indirizzo)

La variabile Indirizzo identifica il dispositivo di origine del messaggio esplicito (in questo esempio, il modulo di comunicazione) e il dispositivo di destinazione. Si noti che la variabile Address non include gli elementi di indirizzo Xway {rete.stazione} perché non si sta effettuando un bridge attraverso un'altra stazione PLC. Usare la funzione ADDM per convertire la seguente stringa di caratteri in indirizzo:

ADDM('0.1.0{192.168.1.6}UNC.CIP'), dove:

- rack = 0
- modulo (numero slot) = 1
- canale = 0
- indirizzo IP dispositivo remoto = 192.168.1.6
- tipo di messaggio = non collegato
- protocollo = CIP

## Configurazione della Variabile ActionType

La variabile ActionType identifica il tipo di funzione per il blocco funzione DATA EXCH:

| Variabile  | Descrizione                                | Valore (hex) |
|------------|--------------------------------------------|--------------|
| ActionType | Trasmissione seguita da attesa di risposta | 16#01        |

# Configurazione della variabile DataToSend

La variabile DataToSend identifica il tipo di messaggio esplicito e la richiesta CIP:

| Variabile     | Descrizione                                                                                                    | Valore (hex) |
|---------------|----------------------------------------------------------------------------------------------------|--------------|
| DataToSend[0] | <ul> <li>Informazioni sul servizio di richiesta CIP:</li> <li>Byte più significativo = dimensione della richiesta in parole: 16#02 (2 decimali)</li> <li>Byte meno significativo = codice servizio : 16#50 (80 decimali)</li> </ul> | 16#0250      |
| DataToSend[1] | <ul> <li>Informazioni sulla classe di richiesta CIP:</li> <li>Byte più significativo = classe: 16#44 (68 decimali)</li> <li>Byte meno significativo = segmento classe: 16#20 (32 decimali)</li> </ul>                               | 16#4420      |
| DataToSend[2] | <ul> <li>Informazioni sull'istanza della richiesta CIP:</li> <li>Byte più significativo = istanza: 16#01 (1 decimale)</li> <li>Byte meno significativo = segmento istanza: 16#24 (36 decimali)</li> </ul>                           | 16#0124      |
| DataToSend[3] | <ul> <li>Posizione della prima parola di scrittura (+ %MW1):</li> <li>Byte più significativo = 16#00 (0 decimale)</li> <li>Byte basso = 16#00 (0 decimale)</li> </ul>                                                               | 16#0000      |
| DataToSend[4] | Numero di parole da scrivere:<br>• Byte più significativo = attributo: 16#00 (0 decimali)<br>• Byte meno significativo = segmento attributo: 16#01 (1 decimale)                                                                     | 16#0001      |
| DataToSend[5] | <ul> <li>Dati da scrivere:</li> <li>Byte più significativo = attributo: 16#00 (0 decimali)</li> <li>Byte meno significativo = segmento attributo: 16#6F (111 decimali)</li> </ul>                                                   | 16#006F      |

# Visualizzazione della risposta

Usare una tabella di animazione Control Expert per visualizzare l'array della variabile ReceivedData. Si noti che l'array della variabile ReceivedData è costituito dall'intero buffer di dati.

Per visualizzare la risposta CIP, procedere nel seguente modo:

| Passo | Azione                                                                                                    |                                                                                                    |  |  |
|-------|----------------------------------------------------------------------------------------------------|----------------------------------------------------------------------------------------------------|--|--|
| 1     | In Control Expert, seleziona                                                                                                    | are <b>Strumenti</b> → <b>Browser del progetto</b> per aprire il Browser del progetto.                                                                 |  |  |
| 2     | Nel Browser del progetto, selezionare la cartella <b>Tabelle di animazione</b> , quindi fare clic con il pulsante destro del mouse. Viene visualizzato un menu di scelta rapida. |                                                                                                    |  |  |
| 3     | Selezionare una <b>Nuova tabella di animazione</b> nel menu a comparsa. Vengono aperti una nuova tabella di animazione e la finestra di dialogo delle proprietà.                 |                                                                                                    |  |  |
| 4     | Nella finestra di dialogo del                                                                                                    | lle proprietà, modificare i seguenti valori:                                                                                                    |  |  |
|       | Nome                                                                                                    | Digitare un nome di tabella. Per questo esempio: ReceivedData.                                                                                         |  |  |
|       | Modulo funzionale                                                                                                    | Accettare il valore predefinito <b><none></none></b> .                                                                                                 |  |  |
|       | Commento                                                                                                    | (Opzionale) Immettere il commento qui.                                                                                                    |  |  |
|       | Numero di caratteri<br>animati                                                                                                    | Immettere 49, che rappresenta le dimensioni del buffer dati in parole.                                                                                 |  |  |
| 5     | La finestra di dialogo Propr                                                                                                    | ietà completa ha il seguente aspetto:                                                                                                    |  |  |
|       | Proprietà                                                                                                    | ×                                                                                                    |  |  |
|       | Nome:                                                                                                    | Modulo funzionale:                                                                                                    |  |  |
|       | Dati ricevuti                                                                                                    | <nessuno></nessuno>                                                                                                    |  |  |
|       | Commento:                                                                                                    |                                                                                                    |  |  |
|       |                                                                                                    |                                                                                                    |  |  |
|       |                                                                                                    |                                                                                                    |  |  |
|       | Animaziono stringho ostoso                                                                                                    |                                                                                                    |  |  |
|       | Numero di caratteri animati                                                                                                    | 49 intervallo: (20-300)                                                                                                    |  |  |
|       |                                                                                                    | OK Annulla                                                                                                    |  |  |
|       |                                                                                                    |                                                                                                    |  |  |
|       | Fare clic su <b>OK</b> per chiuder                                                                                                    | re la finestra di dialogo.                                                                                                    |  |  |
| 6     | Nella colonna <b>Nome</b> della t<br>RECP: <b>ReceivedData</b> quino<br>ReceivedData.                                                                                            | abella di animazione, immettere il nome della variabile assegnata al pin<br>di premere <b>Invio</b> . La tabella di animazione visualizza la variabile |  |  |

| Passo | Azione                                                  |                                  |                                              |                                  |                         |
|-------|---------------------------------------------------------|----------------------------------|----------------------------------------------|----------------------------------|-------------------------|
| 7     | Espandere la variabile Re<br>vedere la risposta CIP cor | ceivedData pe<br>ntenuta nella v | er visualizzare l'inte<br>ariabile Received[ | ero array di parole, do<br>Data: | ove è possibile         |
|       | ReceivedData                                            |                                  |                                              | _ [] ×                           | 1                       |
|       | Modifica Forzatura                                      | Z F Z                            | <i>⊾</i> ⊁ Ⅲ ≯                               |                                  | 7                       |
|       | Nome 👻                                                  | Valore                           | Tipo 👻                                       | Commento                         |                         |
|       | ReceivedData                                            |                                  | ARRAY[049]OF INT                             |                                  |                         |
|       | ReceivedData[0]                                         | 16#00D0                          | INT                                          |                                  |                         |
|       | ReceivedData[1]                                         | 16#0000                          | INT                                          |                                  |                         |
|       | ReceivedData[2]                                         | 16#0000                          | INT                                          |                                  |                         |
|       | ReceivedData[3]                                         | 16#0001                          | INT                                          |                                  |                         |
|       | ReceivedData[4]                                         | 16#0000                          | INT                                          |                                  |                         |
|       | ReceivedData[5]                                         | 16#0000                          | INT                                          |                                  |                         |
|       | ReceivedData[6]                                         | 16#0000                          | INT                                          |                                  |                         |
|       | ReceivedData[7]                                         | 16#0000                          | INT                                          |                                  |                         |
|       | ReceivedData[8]                                         | 16#0000                          | INT                                          |                                  |                         |
|       | ReceivedData[9]                                         | 16#0000                          | INT                                          |                                  |                         |
|       | ReceivedData[10]                                        | 16#0000                          | INT                                          |                                  |                         |
|       | ReceivedData[11]                                        | 16#0000                          | INT                                          |                                  |                         |
|       | ReceivedData[12]                                        | 16#0000                          | INT                                          | ▼                                |                         |
|       | 1                                                       |                                  |                                              |                                  |                         |
|       |                                                         |                                  |                                              |                                  |                         |
|       |                                                         |                                  | had a di dati in fam                         | anto little engline des          | • 11 h- 4•              |
|       | Nota: ogni elemento di arr                              | ay presenta 2                    | byte di dati in forn                         | hato little englan, dov          | e il byte meno          |
|       | significativo è memorizzat                              | o nell'indirizzo                 | di memoria più ba                            | isso. Ad esempio, 'D0            | )' nella parola[0] è il |
| 1     | byte meno significativo e '                             | 00' è il byte pi                 | ù significativo.                             |                                  |                         |
|       | byte meno significativo e '                             | 00' è il byte pi                 | ù significativo.                             |                                  |                         |

# Sezione 8.3 Messaggistica esplicita Modbus TCP tramite DATA\_EXCH

# Panoramica

Questa sezione mostra come configurare i parametri del blocco funzione  ${\tt DATA\_EXCH}$  per i messaggi espliciti TCP Modbus.

## Contenuto di questa sezione

Questa sezione contiene le seguenti sottosezioni:

| Argomento                                                                 | Pagina |
|---------------------------------------------------------------------------|--------|
| Codici funzione di messaggistica esplicita Modbus TCP                     | 321    |
| Configurazione della messaggistica esplicita Modbus TCP tramite DATA_EXCH | 322    |
| Esempio di messaggio esplicito Modbus TCP: richiesta lettura registro     | 324    |

# Codici funzione di messaggistica esplicita Modbus TCP

# Panoramica

Per eseguire i messaggi espliciti TCP Modbus è possibile utilizzare il blocco funzione DATA\_EXCH di Control Expert o la finestra **Messaggio esplicito Modbus** dello strumento di configurazione Ethernet di Control Expert.

**NOTA:** Le modifiche della configurazione eseguite in un modulo di comunicazione Ethernet dallo strumento di configurazione Ethernet Control Expert non vengono salvate nei parametri operativi memorizzati nella CPU e, pertanto, non sono inviate dalla CPU al modulo durante l'avvio.

# Codici funzione

I codici funzione supportati dall'interfaccia grafica utente Control Expert includono le seguenti funzioni standard di messaggistica esplicita:

| Codice funzione (dec) | Descrizione                      |
|-----------------------|----------------------------------|
| 1                     | Lettura dei bit (%M)             |
| 2                     | Lettura dei bit di ingresso (%I) |
| 3                     | Lettura parole (%MW)             |
| 4                     | Lettura parole di ingresso (%IW) |
| 15                    | Scrittura bit (%M)               |
| 16                    | Scrittura parole (%MW)           |

**NOTA:** È possibile utilizzare il blocco funzione DATA\_EXCH per eseguire qualsiasi funzione Modbus, tramite la logica di programma. Dato che i codici funzione disponibili sono troppo numerosi per poter essere elencati in questo documento, per maggiori informazioni sulle funzioni Modbus vedere il sito Web Modbus IDA all'indirizzo:

http://www.Modbus.org.

# Configurazione della messaggistica esplicita Modbus TCP tramite DATA\_EXCH

#### Introduzione

Quando si usa il blocco DATA\_EXCH per creare un messaggio esplicito per un dispositivo Modbus TCP, configurare questo blocco esattamente come lo si configurerebbe per qualsiasi altra comunicazione Modbus. Fare riferimento alla guida in linea di Control Expert per le istruzioni su come configurare il blocco DATA\_EXCH.

## Configurazione delle impostazioni dell'ID di unità del blocco ADDM

Quando si configura il blocco DATA\_EXCH, usare il blocco ADDM per impostare il parametro Indirizzo del blocco DATA\_EXCH. Il blocco ADDM presenta il formato di configurazione ADDM('rack.slot.channel[ip\_address]UnitID.message\_type.protocol'), dove:

| Il parametro | Rappresenta                                                                                                    |
|--------------|----------------------------------------------------------------------------------------------------|
| rack         | il numero assegnato al rack che contiene il modulo di comunicazione                                                                 |
| slot         | la posizione del modulo di comunicazione nel rack                                                                                   |
| canale       | il canale di comunicazione, impostato al valore 0                                                                                   |
| ip_address   | l'indirizzo IP del dispositivo remoto, ad esempio 192.168.1.7                                                                       |
| ID unità     | l'indirizzo del nodo di destinazione, noto anche come il valore dell'indice di mapping<br>MET (Modbus Plus on Ethernet Transporter) |
| message_type | la stringa a tre caratteri TCP                                                                                                    |
| protocollo   | la stringa a tre caratteri MBS                                                                                                    |

Il valore dell'ID unità in un messaggio Modbus indica la destinazione del messaggio. Il modo in cui il modulo di comunicazione gestisce il valore dell'ID unità dipende dal suo ruolo di server o client. Quando il modulo di comunicazione funge da:

- server: un messaggio con un valore dell'ID unità 255 è inviato al modulo di comunicazione ed elaborato dal modulo stesso. Gli altri messaggi sono inviati alla CPU.
- client: un messaggio con un valore dell'ID unità 255 è inviato al modulo di comunicazione e gestito dal modulo stesso. Gli altri valori sono inviati alla CPU.

Il codice funzione Modbus 3 fornisce un semplice accesso a una varietà di funzioni di diagnostica, inclusa la diagnostica di rete di base, la diagnostica della porta Ethernet e la diagnostica della porta Modbus 502.

Per accedere alla diagnostica del codice funzione 3 (vedi Quantum EIO, Rete di I/O distribuiti, Guida di installazione e configurazione) dal dispositivo locale, impostare l'ID unità a 255.

# Contenuto del parametro Received\_Data

Il parametro Received\_Data contiene la risposta Modbus. La lunghezza della risposta è variabile ed è segnalata da Management\_Param[3] dopo la ricezione della risposta. Il formato della risposta Modbus è descritto di seguito:

| Offset (parole) | Lunghezza (byte)                                | Descrizione                                                                                                    |
|-----------------|-------------------------------------------------|----------------------------------------------------------------------------------------------------|
| 0               | 2                                               | <ul> <li>Prima parola della risposta Modbus:</li> <li>Byte più significativo (MSB): <ul> <li>se riuscita: codice funzione Modbus</li> <li>se non riuscita: codice funzione Modbus + 16#80</li> </ul> </li> <li>Byte meno significativo (LSB): <ul> <li>se riuscita: dipende dalla richiesta</li> <li>se non riuscita: codice eccezione Modbus (<i>vedi pagina 445</i>)</li> </ul> </li> </ul> |
| 1               | Lunghezza del<br>parametro<br>Received_Data - 2 | Resto della risposta Modbus: dipende dalla richiesta Modbus specifica)                                                                                                    |

NOTA: Strutturare la risposta in formato "little endian".

# Esempio di messaggio esplicito Modbus TCP: richiesta lettura registro

## Panoramica

Il seguente esempio spiega come utilizzare il blocco funzione DATA\_EXCH per inviare una richiesta di messaggistica esplicita Modbus TCP a un dispositivo remoto, in questo caso un modulo di interfaccia di rete STB NIP 2212 all'indirizzo IP 192.168.1.7, per la lettura di una singola parola situata sul dispositivo remoto nel registro 5391.

# Implementazione del blocco funzione DATA\_EXCH

Per implementare il blocco funzione DATA\_EXCH, è necessario creare e assegnare le variabili ai seguenti blocchi:

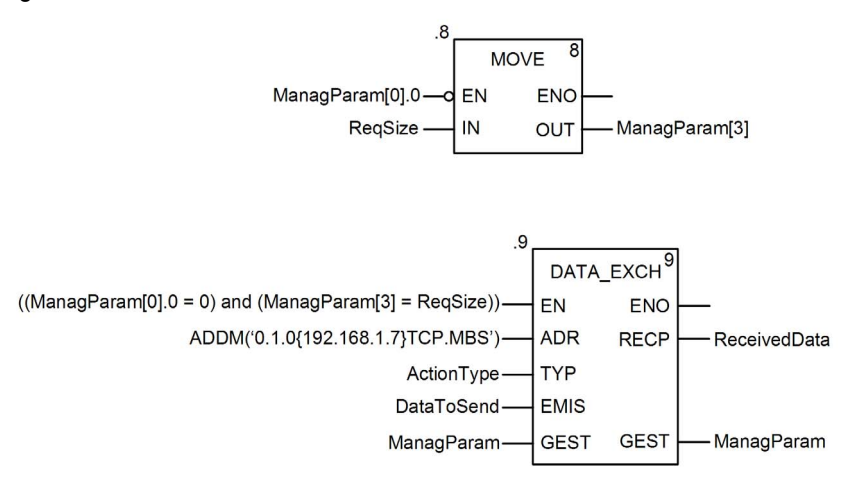
#### Dichiarazione delle variabili

In questo esempio, erano state definite le seguenti variabili. Ovviamente si possono usare nomi di variabili diversi nelle configurazioni della messaggistica esplicita della propria applicazione.

In questo esempio, erano state definite le seguenti variabili. Ovviamente si possono usare nomi di variabili diversi nelle configurazioni della messaggistica esplicita della propria applicazione.

| 😻 Editor di dati   |                    |          |                                                                                  | _ 🗆 🗵      |
|--------------------|--------------------|----------|----------------------------------------------------------------------------------|------------|
| Variabili Tipi DDT | Blocchi funzionali | Tipi DFB |                                                                                  |            |
| Filtro             | Nome =             |          | F EDT DDT                                                                        |            |
| Nome 🗠             | Tipo 🔹             | Valore   | Commento 🔹                                                                       | Utilizzato |
| ActionType         | INT                | 16#01    | Trasmissione seguita da attesa ricezione.                                        | 1          |
| 🖻 🔋 DataToSend     | ARRAY [02] OF INT  |          |                                                                                  | 2          |
| DataToSend[0]      | INT                | 16#1503  | Byte alto dell'indirizzo registro; Codice funzione                               |            |
| DataToSend[1]      | INT                | 16#000F  | Byte alto del numero dei registri da leggere; Byte basso dell'indirizzo registro |            |
| DataToSend[2]      | INT                | 16#0001  | Non usato; Byte basso del numero dei registri da leggere                         |            |
| 🖻 🔋 ManagParam     | ARRAY [03] OF INT  |          |                                                                                  | 6          |
| ManagParam[0]      | INT                |          | Byte alto: scambio #; byte basso: bit 1 = attività, bit 2 = annulla              |            |
| ManagParam[1]      | INT                |          | Report funzionamento; Report comunicazione                                       |            |
| ManagParam[2]      | INT                | 2        | Timeout blocco funzione = 2 (200 ms)                                             |            |
| ManagParam[3]      | INT                | 5        | Lunghezza del parametro DataToSend, in byte                                      | 2          |
| 🖭 🔋 ReceivedData   | ARRAY [01] OF INT  |          |                                                                                  | 2          |
| ReqSize            | INT                | 5        |                                                                                  | 3          |
|                    |                    |          |                                                                                  |            |
| 1                  |                    |          |                                                                                  |            |

#### Configurazione della variabile Address (indirizzo)

La variabile Indirizzo identifica il dispositivo di origine del messaggio esplicito (in questo esempio, il modulo di comunicazione) e il dispositivo di destinazione. Tenere presente che la variabile Indirizzo non include l'elemento ID unità. Usare la funzione ADDM per convertire la seguente stringa di caratteri in indirizzo:

ADDM('0.1.0{192.168.1.7}TCP.MBS'), dove:

- rack = 0
- modulo (numero slot) = 1
- canale = 0
- indirizzo IP dispositivo remoto = 192.168.1.7
- tipo di messaggio = TCP
- protocollo = Modbus

**NOTA:** Come indicato sopra, la configurazione della funzione ADDM in questo esempio non include un elemento ID unità, che, se incluso, sarebbe inserito dopo la "}" che segue l'indirizzo IP del dispositivo remoto e sarebbe seguito da un "." (es., ADDM('0.1.0{192.168.1.7}0.TCP.MBS'), dove 0 è l'ID unità). La configurazione della funzione ADDM, come indicato sopra, funziona per la maggior parte dei dispositivi Modbus TCP. Tuttavia, possono esistere alcune eccezioni, come indicato di seguito:

- ID unità = 255: l'assenza di un valore ID unità espresso viene interpretato come ID unità = 255. Per alcuni dispositivi, un ID unità di 255 viene utilizzato per accedere ai dati diagnostici Ethernet attraverso Modbus TCP (via Modbus FC03 "Lettura registri di mantenimento"). Consultare l'argomento della piattaforma Quantum Codici diagnostici supportati *(vedi Quantum EIO, Rete di controllo, Guida di installazione e configurazione)* per la diagnostica disponibile per dispositivi Modbus TCP.
- ID unità 100: per altri dispositivi Modbus TCP, ID unità = 100 viene utilizzato per lo stesso scopo di ID unità = 255, come descritto sopra. Per ulteriori informazioni, consultare l'argomento della piattaforma Modicon M580 Diagnostica disponibile attraverso Modbus/TCP (vedi Modicon M580, Hardware, Manuale di riferimento).

#### Configurazione della Variabile ActionType

La variabile ActionType identifica il tipo di funzione per il blocco funzione DATA EXCH:

| Variabile Descrizione |                                            | Valore (hex) |
|-----------------------|--------------------------------------------|--------------|
| ActionType            | Trasmissione seguita da attesa di risposta | 16#01        |

#### Configurazione della variabile DataToSend

La variabile DataToSend contiene l'indirizzo del registro di destinazione e il numero di registri da leggere:

| Variabile     | Descrizione                                                                                                    | Valore (hex) |
|---------------|----------------------------------------------------------------------------------------------------|--------------|
| DataToSend[0] | <ul> <li>Byte Alto = byte più significativo (MSB) dell'indirizzo del registro 16#15 (21 decimali)</li> <li>Byte meno significativo = codice funzione: 16#03 (03 decimali)</li> </ul>                                                                            | 16#1503      |
| DataToSend[1] | <ul> <li>Byte più significativo = Byte più significativo (MSB) del numero dei registri da leggere: 16#00 (0 decimali)</li> <li>Byte meno significativo = Byte meno significativo (LSB) dell'indirizzo del registro : 16#0F (15 decimali)</li> </ul>             | 16#000F      |
| DataToSend[2] | <ul> <li>Informazioni sull'istanza della richiesta CIP:</li> <li>Byte più significativo = non utilizzato: 16#00 (0 decimale)</li> <li>Byte meno significativo = Byte meno significativo (LSB) del numero di registri da leggere : 16#01 (1 decimale)</li> </ul> | 16#0001      |

### Visualizzazione della risposta

Usare una tabella di animazione Control Expert per visualizzare l'array della variabile ReceivedData. Si noti che l'array della variabile ReceivedData è costituito dall'intero buffer di dati.

Per visualizzare la risposta Modbus TCP, procedere nel seguente modo:

| Passo | Azione                                                                                                    |                                                                                                    |  |  |  |
|-------|----------------------------------------------------------------------------------------------------|----------------------------------------------------------------------------------------------------|--|--|--|
| 1     | In Control Expert, selezionare <b>Strumenti</b> → <b>Browser del progetto</b> per aprire il Browser del progetto.                                                                |                                                                                                    |  |  |  |
| 2     | Nel Browser del progetto, selezionare la cartella <b>Tabelle di animazione</b> , quindi fare clic con il pulsante destro del mouse. Viene visualizzato un menu di scelta rapida. |                                                                                                    |  |  |  |
| 3     | Selezionare una <b>Nuova tab</b><br>tabella di animazione e la fi                                                                                                    | <b>ella di animazione</b> nel menu a comparsa. Vengono aperti una nuova<br>nestra di dialogo delle proprietà. |  |  |  |
| 4     | Nella finestra di dialogo del                                                                                                    | le proprietà, modificare i seguenti valori:                                                                   |  |  |  |
|       | Nome                                                                                                    | Digitare un nome di tabella. Per questo esempio: ReceivedData.                                                |  |  |  |
|       | Modulo funzionale                                                                                                    | Accettare il valore predefinito <b><none></none></b> .                                                        |  |  |  |
|       | Commento                                                                                                    | (Opzionale) Immettere il commento qui.                                                                        |  |  |  |
|       | Numero di caratteri<br>animati                                                                                                    | Immettere 100, che rappresenta le dimensioni del buffer dati in parole                                        |  |  |  |
| 5     | La finestra di dialogo <b>Propr</b>                                                                                                    | ietà completa ha il seguente aspetto:                                                                         |  |  |  |
|       | Proprietà                                                                                                    | ×                                                                                                    |  |  |  |
|       | Nome:                                                                                                    | Modulo funzionale:                                                                                            |  |  |  |
|       | Dati ricevuti                                                                                                    | <nessuno></nessuno>                                                                                           |  |  |  |
|       | Commento:                                                                                                    |                                                                                                    |  |  |  |
|       |                                                                                                    | <u> </u>                                                                                                    |  |  |  |
|       |                                                                                                    |                                                                                                    |  |  |  |
|       |                                                                                                    | <u>•</u>                                                                                                    |  |  |  |
|       | Animazione stringne estese –<br>Numero di caratteri animati                                                                                                    | 100 intervallo: (20-300)                                                                                      |  |  |  |
|       |                                                                                                    | OK Annulla                                                                                                    |  |  |  |
|       | Fare clic su <b>OK</b> per chiuder                                                                                                    | e la finestra di dialogo.                                                                                     |  |  |  |

| Passo | Azione                                                                                                    |  |  |  |  |  |
|-------|----------------------------------------------------------------------------------------------------|--|--|--|--|--|
| 6     | Nella colonna <b>Nome</b> della tabella di animazione, immettere il nome della variabile assegnata al buffer dati: <b>ReceivedData</b> , quindi premere <b>Invio</b> . La tabella di animazione visualizza la variabile ReceivedData. |  |  |  |  |  |
| 7     | Espandere la variabile ReceivedData per visualizzare l'intero array di parole, dove è possibile vedere la risposta CIP contenuta nella variabile ReceivedData:                                                                        |  |  |  |  |  |
|       | ReceivedData                                                                                                    |  |  |  |  |  |
|       | Modifica Forzatura                                                                                                    |  |  |  |  |  |
|       | Nome   Valore   Tipo   Commento                                                                                                    |  |  |  |  |  |
|       | ReceivedData ARRAY[01]                                                                                                    |  |  |  |  |  |
|       | ReceivedData[0] 16#0203 INT Numero di byte; codice funzione                                                                                                    |  |  |  |  |  |
|       | ReceivedData[1] 16#1234 INT Valore del registro 5391                                                                                                    |  |  |  |  |  |
|       | 1                                                                                                    |  |  |  |  |  |
|       |                                                                                                    |  |  |  |  |  |
|       | <b>Nota:</b> ogni voce di array presenta 2 byte di dati in formato little endian. Ad esempio, '03' in word[0]                                                                                                    |  |  |  |  |  |

# Sezione 8.4 Messaggistica esplicita tramite la GUI Control Expert

## Contenuto di questa sezione

Questa sezione contiene le seguenti sottosezioni:

| Argomento                                              | Pagina |
|--------------------------------------------------------|--------|
| Invio di messaggi espliciti ai dispositivi EtherNet/IP | 330    |
| Invio di messaggi espliciti ai dispositivi Modbus TCP  | 333    |

# Invio di messaggi espliciti ai dispositivi EtherNet/IP

#### Panoramica

La finestra **Messaggio esplicito EtherNet/IP** consente di inviare un messaggio esplicito da Control Expert a un modulo o dispositivo EtherNet/IP sulla rete.

Un messaggio esplicito può essere inviato come messaggio con o senza connessione:

- un messaggio senza connessione richiede informazioni sul percorso o l'indirizzamento per identificare il dispositivo di destinazione e, se lo si desidera, gli attributi dei dispositivi
- un messaggio esplicito con connessione contiene sia informazioni sul percorso che un identificativo della connessione al dispositivo di destinazione

È possibile utilizzare la messaggistica esplicita per eseguire diversi servizi. Non tutti i dispositivi EtherNet/IP supportano tutti i servizi.

**NOTA:** Per poter utilizzare la messaggistica esplicita è necessario collegare il DTM per il modulo di comunicazione a monte al modulo stesso. Per eseguire questa operazione, selezionare il nodo del modulo nel **browser DTM**, quindi selezionare **Modifica** → **Collega**.

La finestra **Messaggio esplicito EtherNet/IP** illustrata di seguito presenta un esempio di configurazione del messaggio esplicito EtherNet/IP e della risposta. Il messaggio esplicito viene indirizzato a un modulo di interfaccia di rete remoto STB NIC 2212 per ottenere informazioni di diagnostica.

| Indirizzo                                             | Servizio                    | Dati(hex)                                       |
|-------------------------------------------------------|-----------------------------|-------------------------------------------------|
| Indirizzo IP 192 . 168 . 1 . 6                        | Numero 14                   | ×                                               |
| Classe 4                                              | Nome Get_Attribute_Single - |                                                 |
| Istanza 100                                           | Specifica percorso (hex)    |                                                 |
| r Attributo 3                                         | 20 04 24 64 30 03           |                                                 |
| Ē                                                     | Invia a dispositivo         | Messaggistica<br>C Collegato<br>C Non collegato |
| _Risposta(hex)                                        |                             |                                                 |
| A0 10 00 00 0F 00 00 00; 00 00 0<br>00; 0F 00 00 00 ; | 0 00 00 00 00               | ×                                               |
|                                                       |                             | <u>×</u>                                        |
| Stato                                                 |                             |                                                 |
| Status = 0(0x00), Status EtherNet/IP = 0              | (0x00)                      |                                                 |

## Invio di messaggi espliciti

La seguente procedura spiega come eseguire il messaggio esplicito EtherNet/IP illustrato sopra:

| Passo | Azione                                                                                                    |                                                                                                    |  |  |  |
|-------|----------------------------------------------------------------------------------------------------|----------------------------------------------------------------------------------------------------|--|--|--|
| 1     | Nel Browser DTM, selezionare il modulo di comunicazione a monte del dispositivo di destinazione.                                                                                                    |                                                                                                    |  |  |  |
| 2     | Fare clic con il pulsante destro del mouse e nel menu di scelta rapida selezionare<br>Menu dispositivo → Messaggio esplicito EtherNet/IP.<br>Risultato: si apre la finestra Messaggio esplicito EtherNet/IP. |                                                                                                    |  |  |  |
| 3     | Configurare il n                                                                                                    | nessaggio esplicito utilizzando i seguenti campi:                                                                                                    |  |  |  |
|       | Indirizzo IP                                                                                                    | L'indirizzo IP del dispositivo di destinazione, utilizzato per identificare la destinazione del messaggio esplicito. Nell'esempio precedente: <b>192.168.1.6</b> .                                                                                |  |  |  |
|       | Classe                                                                                                    | L'identificativo della classe del dispositivo di destinazione, utilizzato nella definizione del percorso del messaggio. Un numero intero compreso tra 1 e 65535. In questo esempio: <b>4</b> .                                                    |  |  |  |
|       | Istanza                                                                                                    | L'istanza della classe del dispositivo di destinazione, utilizzata nella definizione del percorso del messaggio. Un numero intero compreso tra 0 e 65535. In questo esempio: <b>100</b> .                                                         |  |  |  |
|       | Attributo                                                                                                    | (Opzionale) L'attributo o la proprietà specifica del dispositivo che è la destinazione del messaggio esplicito, utilizzato nella definizione del percorso del messaggio. Un numero intero compreso tra 0 e 65535. In questo esempio: <b>3</b> .   |  |  |  |
|       |                                                                                                    | NOTA: Selezionare una casella di controllo per attivare questa campo.                                                                                                    |  |  |  |
|       | NOTA: Vedere                                                                                                    | e il manuale utente del dispositivo EtherNet/IP per i valori di classe, istanza e attributo.                                                                                                    |  |  |  |
|       | NumeroIl numero intero associato al servizio che il messaggio esplicito deve eseguir<br>numero intero compreso tra 1 e 127.                                                                                  |                                                                                                    |  |  |  |
|       |                                                                                                    | <b>NOTA:</b> Se si seleziona <b>Servizio personalizzato</b> come servizio designato, è necessario immettere un numero di servizio. Questo campo è di sola lettura per tutti gli altri servizi.                                                    |  |  |  |
|       | Nome                                                                                                    | Selezionare il servizio che il messaggio esplicito deve eseguire. In questo esempio: Get_Attribute_Single.                                                                                                    |  |  |  |
|       | Specifica<br>percorso                                                                                                    | (Opzionale) Selezionare questa casella di controllo per attivare il campo del percorso del messaggio, nel quale è possibile inserire l'intero percorso del dispositivo di destinazione. In questo esempio, il percorso non è immesso manualmente. |  |  |  |
|       |                                                                                                    | NOTA: Visualizzato solo quando è attivata la Modalità Avanzata.                                                                                                    |  |  |  |
|       | Dati                                                                                                    | I dati da inviare al dispositivo di destinazione per i servizi di invio dei dati. In questo esempio, lasciare vuoto questo campo.                                                                                                    |  |  |  |
|       | Messaggistica                                                                                                    | <ul> <li>Selezionare il tipo di messaggio esplicito da inviare:</li> <li>Collegato</li> <li>Senza connessione</li> </ul>                                                                                                    |  |  |  |
|       |                                                                                                    | In questo esempio, selezionare Senza connessione.                                                                                                    |  |  |  |
|       | Ripeti 500 ms                                                                                                    | Selezionare questa casella di controllo per rinviare il messaggio esplicito ogni<br>500 ms. In questo esempio, lasciare vuoto questo campo.                                                                                                    |  |  |  |

| Passo | Azione                                                                                                    |
|-------|----------------------------------------------------------------------------------------------------|
| 4     | Una volta configurato il messaggio esplicito, fare clic su <b>Invia a dispositivo</b> .<br>L'area <b>Risposta</b> mostra tutti i dati inviati allo strumento di configurazione dal dispositivo di<br>destinazione in formato esadecimale.<br>L'area <b>Stato</b> visualizza dei messaggi che indicano se il messaggio esplicito è stato inviato<br>correttamente o meno. |
| 5     | Fare clic su <b>Chiudi</b> per chiudere la finestra.                                                                                                    |

# Invio di messaggi espliciti ai dispositivi Modbus TCP

#### Panoramica

Utilizzare la finestra **Messaggio esplicito Modbus** per inviare un messaggio esplicito da Control Expert a un modulo o dispositivo Modbus TCP sulla rete.

È possibile utilizzare la messaggistica esplicita per eseguire diversi servizi. Non tutti i dispositivi Modbus TCP supportano tutti i servizi.

**NOTA:** Per poter utilizzare la messaggistica esplicita è necessario collegare il DTM per il modulo di comunicazione a monte al modulo stesso. Per eseguire questa operazione, selezionare il nodo del modulo nel **browser DTM**, quindi selezionare **Modifica**  $\rightarrow$  **Collega**.

La finestra **Messaggio esplicito Modbus TCP** illustrata di seguito presenta un esempio di configurazione del messaggio esplicito Modbus TCP e della risposta. In questo esempio, il messaggio esplicito è utilizzato per leggere due registri del modulo di interfaccia di rete remoto STB NIP 2212, iniziando dall'offset 5391.

| Indirizzo                        |                         | Servizio                  | Dati     |
|----------------------------------|-------------------------|---------------------------|----------|
| indirizzo IP                     | 192 . 168 . 1 . 7       | Numero 3                  | <u> </u> |
| Indirizzo iniziale               | 5391                    | Nome ReadHoldingRegisters |          |
| Quantità                         | 2                       |                           |          |
| Codice ID dispositivo<br>lettura | Basic Device Identity   |                           | <b></b>  |
| ID oggetto                       | 0                       |                           |          |
| ID unità                         | 255                     | Invia a dispositivo       |          |
|                                  |                         | 🛛 🔚 👘 Ripeti (Sooms)      |          |
| _ Risposta                       |                         |                           |          |
| 00 06 00 00                      | ;                       |                           | <u>ڪ</u> |
|                                  |                         |                           |          |
|                                  |                         |                           |          |
|                                  |                         |                           | <u> </u> |
| Stato                            |                         |                           |          |
| Status = 0(0x0), des             | scription:ModbuxNoError |                           |          |
|                                  |                         |                           |          |

## Invio di messaggi espliciti

Per inviare un messaggio esplicito a un dispositivo Modbus TCP di destinazione:

| Passo | Azione                                                                                                    |                                                                                                    |  |  |  |
|-------|----------------------------------------------------------------------------------------------------|----------------------------------------------------------------------------------------------------|--|--|--|
| 1     | Nel <b>Browser DTM</b> , selezionare il modulo di comunicazione a monte del dispositivo di destinazione.                                                                                                    |                                                                                                    |  |  |  |
| 2     | Fare clic con il pulsa<br>Menu dispositivo →<br>Risultato: si apre la                                                                                                    | ante destro del mouse e nel menu di scelta rapida selezionare<br><b>Messaggio esplicito Modbus</b> .<br>finestra <b>Messaggio esplicito Modbus</b> .                                                                                                    |  |  |  |
| 3     | Configurare il mess                                                                                                    | aggio esplicito utilizzando i seguenti campi:                                                                                                    |  |  |  |
|       | Indirizzo IP                                                                                                    | L'indirizzo IP del dispositivo di destinazione, utilizzato per identificare la destinazione del messaggio esplicito. In questo esempio, <b>192.168.1.7</b> .                                                                                                    |  |  |  |
|       | Indirizzo iniziale                                                                                                    | Un componente del percorso di indirizzamento. In questo esempio 5391.                                                                                                    |  |  |  |
|       | Quantità                                                                                                    | Un componente del percorso di indirizzamento. In questo esempio 2.                                                                                                    |  |  |  |
|       | Codice ID<br>dispositivo lettura                                                                                                    | (Sola lettura) Selezionare il servizio che il messaggio esplicito è destinato a eseguire. In questo esempio, <b>Basic Device Identity</b> . Non utilizzato in questo esempio.                                                                                                    |  |  |  |
|       | ID oggetto                                                                                                    | (Sola lettura) Selezionare l'oggetto che il messaggio esplicito è destinato a eseguire. In questo esempio <b>0</b> . Non utilizzato in questo esempio.                                                                                                    |  |  |  |
|       | Consultare il manuale dell'utente del dispositivo Modbus TCP per i valori Indirizzo iniziale,<br>Quantità, Lettura codice Id dispositivo e Id oggetto.                                                                                                    |                                                                                                    |  |  |  |
|       | ID unità                                                                                                    | <ul> <li>Il numero del dispositivo o modulo che costituisce la destinazione della connessione. Un valore di:</li> <li>255 (predefinito) utilizzato per accedere al modulo di comunicazione Ethernet</li> <li>0254 identifica il numero del dispositivo di destinazione dietro un gateway da Modbus TCP a Modbus</li> </ul> |  |  |  |
|       | Numero                                                                                                    | (Sola lettura) Il numero intero associato al servizio che il messaggio esplicito deve eseguire. Un numero intero compreso tra 0 e 255.                                                                                                    |  |  |  |
|       | Nome                                                                                                    | Selezionare il servizio che il messaggio esplicito deve eseguire. In questo esempio <b>ReadHoldingRegisters</b>                                                                                                    |  |  |  |
|       | Ripeti 500 ms                                                                                                    | Selezionare questa casella per inviare nuovamente il messaggio esplicito ogni 500 ms. Lasciare la casella deselezionata.                                                                                                    |  |  |  |
| 4     | Una volta configurato il messaggio esplicito, fare clic su <b>Invia a dispositivo</b> .<br>L'area <b>Risposta</b> visualizza i dati inviati al tool di configurazione dal dispositivo di destinazione in<br>formato esadecimale.<br>L'area <b>Stato</b> visualizza dei messaggi che indicano se il messaggio esplicito è stato inviato<br>correttamente o meno. |                                                                                                    |  |  |  |
| 5     | Fare clic su <b>Chiudi</b> per chiudere la finestra.                                                                                                    |                                                                                                    |  |  |  |

# Capitolo 9 Diagnostica

#### Panoramica

Questo capitolo descrive i metodi di diagnostica delle condizioni del modulo di comunicazione Ethernet implementati con:

- l'hardware del modulo di comunicazione Ethernet, e
- Software di configurazione Control Expert

### Contenuto di questo capitolo

Questo capitolo contiene le seguenti sezioni:

| Sezione | Argomento                              | Pagina |
|---------|----------------------------------------|--------|
| 9.1     | Diagnostica dell'hardware del modulo   | 336    |
| 9.2     | Software di diagnostica Control Expert | 338    |
| 9.3     | Diagnostica del blocco I/O della CPU   | 365    |

# Sezione 9.1 Diagnostica dell'hardware del modulo

# Indicatori a LED per il BMX NOC 0401

#### Indicatori LED

Il modulo BMX NOC 0401 visualizza i seguenti indicatori nell'area di visualizzazione dei LED:

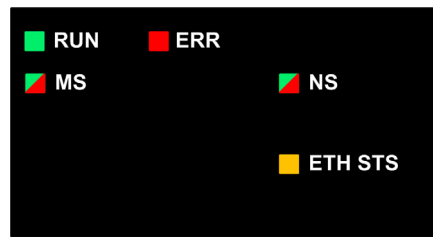

Il modulo visualizza anche i seguenti indicatori a LED a fianco di ogni connettore della porta Ethernet:

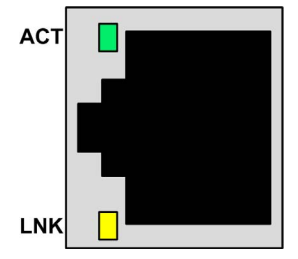

# Descrizioni dei LED

Usare i LED per diagnosticare lo stato del modulo nel seguente modo:

| LED                         | Colore       | Descrizione                                                                                                    |
|-----------------------------|--------------|----------------------------------------------------------------------------------------------------|
| RUN                         | Verde        | <ul> <li>Spento: indica che il modulo non sta comunicando con la CPU attraverso il backplane.</li> <li>Verde costante: indica che il modulo: <ul> <li>è appena stato acceso e non ha ancora avviato il test di accensione con i LED o</li> <li>sta comunicando con la CPU via backplane</li> </ul> </li> </ul>                                                                                                    |
| ERR                         | Rosso        | <ul> <li>Spento: il modulo funziona regolarmente.</li> <li>Lampeggiante rosso: il modulo non è configurato (o la configurazione è in corso), o la comunicazione con il backplane si è interrotta.</li> <li>Rosso costante: il modulo ha rilevato un evento.</li> </ul>                                                                                                    |
| MS (Stato del<br>modulo)    | Verde/Rosso  | <ul> <li>Spento: modulo non alimentato.</li> <li>Verde costante: il modulo funziona regolarmente.</li> <li>Lampeggiante (verde): il modulo non è stato configurato.</li> <li>Rosso costante: il modulo ha rilevato un evento grave.</li> <li>Lampeggiante (rosso): il modulo ha rilevato un evento recuperabile.</li> </ul>                                                                                                    |
| NS (Stato rete)             | Verde/Rosso  | <ul> <li>Spento: modulo non alimentato o modulo senza indirizzo IP assegnato.</li> <li>Verde costante: il modulo ha stabilito almeno una connessione CIP.</li> <li>Lampeggiante (verde): il modulo ha ottenuto un indirizzo IP ma non ha stabilito nessuna connessione CIP.</li> <li>Rosso costante: Il modulo ha rilevato che l'indirizzo IP utilizzato è un indirizzo IP doppio.</li> <li>Lampeggiante (rosso): una o più connessioni CIP (con un modulo come destinazione) è scaduta.</li> </ul> |
| ETH STS (Stato<br>Ethernet) | Giallo       | <ul> <li>Spento: modulo non alimentato.</li> <li>Ambra costante: indica che il modulo funziona regolarmente.</li> <li>Quattro lampeggi: il modulo ha rilevato un indirizzo IP doppio.</li> <li>Cinque lampeggi: il modulo attende un indirizzo IP dal server.</li> <li>Sei lampeggi: il modulo sta utilizzando l'indirizzo IP predefinito.</li> <li>Sette lampeggi: il modulo ha rilevato un errore di configurazione.</li> </ul>                                                                   |
|                             |              | Ready di pronto visualizza una sequenza di lampeggi rapida.                                                                                                    |
| LNK (Link)                  | Giallo/verde | <ul> <li>Spento: non è stato stabilito un collegamento Ethernet.</li> <li>Giallo: è stato stabilito un collegamento Ethernet a 10 Mbit</li> <li>Verde: è stato stabilito un collegamento Ethernet a 100 Mbit</li> </ul>                                                                                                    |
| ACT (Attività)              | Verde        | <ul> <li>Spento: nessuna attività di ricezione o trasmissione.</li> <li>Lampeggio verde: indica un'attività di trasmissione.</li> </ul>                                                                                                    |

# Sezione 9.2 Software di diagnostica Control Expert

#### Panoramica

Questa sezione descrive gli strumenti diagnostici forniti dal software di configurazione Control Expert con i quali è possibile monitorare la condizione del modulo di comunicazione Ethernet.

### Contenuto di questa sezione

Questa sezione contiene le seguenti sottosezioni:

| Argomento                                                            | Pagina |
|----------------------------------------------------------------------|--------|
| Utilizzo della finestra Diagnostica                                  | 339    |
| Diagnostica porta Ethernet                                           | 341    |
| Diagnostica larghezza di banda                                       | 345    |
| Diagnostica e-mail                                                   | 348    |
| Diagnostica del servizio di sincronizzazione dell'ora                | 351    |
| Diagnostica RSTP del modulo di comunicazione                         | 354    |
| Diagnostica slave locale/connessione                                 | 357    |
| Diagnostica dei valori di I/O dello slave locale o della connessione | 361    |
| Registrazione eventi                                                 | 363    |

## Utilizzo della finestra Diagnostica

#### Introduzione

Utilizzare la finestra Diagnostica per visualizzare:

- Icone LED (nel riquadro a sinistra della finestra) che indicano lo stato di funzionamento di moduli, dispositivi e connessioni
- Pagine (nel riquadro a destra della finestra) contenenti dati di diagnostica per:
  - o modulo di comunicazione
  - o i nodi dello slave locale attivati per il modulo di comunicazione
  - le connessioni EtherNet/IP tra il modulo di comunicazione e un dispositivo EtherNet/IP remoto

**NOTA:** Per poter aprire la finestra **Diagnostica** è necessario collegare il DTM per il modulo di comunicazione di destinazione al modulo fisico stesso. Per eseguire questa operazione, selezionare il nodo del modulo nel **browser DTM**, quindi selezionare **Modifica** → **Collega**.

La finestra Diagnostica è simile alla seguente:

| M_NOC0401<br>Comunicazione<br>NOC01                                                                                                    |                                                                                                    | Schneider<br>Electric |
|----------------------------------------------------------------------------------------------------|----------------------------------------------------------------------------------------------------|-----------------------|
| M_NOC0401<br>Slave locale 1<br>Goal NIC2212_01 <eip: 192.168.1.6=""><br/>Goal NIC2212_01 <kip: 192.168.1.7=""><br/>Goal NIP2212_01 <mdb: 192.168.1.7=""><br/>Richiesta 1<br/>Registrazione</mdb:></kip:></eip:> | Diagnostica Ethernet Diagnostica larghezza di band<br>Aggiorna ogni 500ms<br>Gruppo / Parametri<br>Velocità interfaccia<br>Flag di interfaccia<br>Modalità duplex<br>Stato negoziazione<br>Impostazione automatica richiede Reset<br>Errore hardware locale<br>Indirizzo fisico<br>Ingresso<br>Byte<br>Pacchetti Unicast<br>Pacchetti non Unicast<br>Eliminati<br>Eliminati |                       |
|                                                                                                    | Protocolli sconosciuti Uscita Byte Pacchetti Unicast                                                                                                    |                       |
| Guida                                                                                                    | Pacchetti non Unicast     Descrizione                                                                                                    | Chiudi                |
| Collegato                                                                                                    |                                                                                                    |                       |

#### Per aprire la finestra Diagnostica:

| Passo | Azione                                                                                                    |
|-------|----------------------------------------------------------------------------------------------------|
| 1     | Nel <b>Browser DTM</b> , selezionare il modulo di comunicazione e fare clic con il pulsante destro del mouse. Viene visualizzato un menu di scelta rapida. |
| 2     | Nel menu, selezionare <b>Menu dispositivo → Diagnostica</b> .                                                                                              |

#### Icone LED di diagnostica

Durante il periodo di connessione di un DTM del modulo di comunicazione al modulo di comunicazione fisico, Control Expert invia una richiesta di messaggio esplicito una volta al secondo per rilevare lo stato del modulo di comunicazione e di tutti i dispositivi remoti e le connessioni EtherNet/IP collegate a questo modulo.

Control Expert visualizza una delle seguenti icone di stato in corrispondenza dei nodi del modulo, del dispositivo o della connessione nel riquadro a sinistra della finestra **Diagnostica**:

| Icona     | Stato per                                                                         |                                                                                                    |  |  |
|-----------|-----------------------------------------------------------------------------------|----------------------------------------------------------------------------------------------------|--|--|
|           | Modulo di comunicazione                                                           | Collegamento a un dispositivo remoto                                                                                                    |  |  |
| Stato Run |                                                                                   | Il bit di stato per ogni connessione EtherNet/IP e richiesta Modbus<br>TCP a un dispositivo remoto o a un dispositivo secondario o<br>modulo è impostato su attivo (1).         |  |  |
| •         | Uno dei seguenti:<br>• sconosciuto<br>• avviato<br>• arrestato<br>• non collegato | Il bit di stato per almeno una connessione EtherNet/IP e richiesta<br>Modbus TCP a un dispositivo remoto o a un dispositivo<br>secondario o modulo è impostato su inattivo (0). |  |  |

# **Diagnostica porta Ethernet**

#### Introduzione

Usare la pagina **Diagnostica Ethernet** per visualizzare i dati statici o generati dinamicamente relativi alla porta del modulo di comunicazione Ethernet. Nella pagina sono visualizzate cinque colonne di dati:

- una colonna per la porta interna del modulo e
- fino a quattro colonne per le porte Ethernet esterne attivate (porte 1, 2, 3 e 4)

Utilizzare la casella di controllo **Aggiorna ogni 500 ms** per visualizzare i dati statici e dinamici, come segue:

| Casella di controllo | La pagina                                                                                                    |
|----------------------|----------------------------------------------------------------------------------------------------|
| Selezionata          | <ul> <li>Visualizza dati dinamicamente aggiornati ogni 500 ms e</li> <li>Aumenta il numero nella parte alta della tabella ogni volta<br/>che vengono aggiornati i dati</li> </ul> |
| Deselezionata        | <ul> <li>Visualizza dati statici e</li> <li>Non aumenta il numero nella parte alta della tabella, che<br/>rimane costante</li> </ul>                                              |

**NOTA:** per poter aprire la finestra **Diagnostica** è necessario collegare il DTM per il modulo di comunicazione di destinazione al modulo fisico stesso. Per eseguire questa operazione, selezionare il nodo del modulo nel **browser DTM** e quindi selezionare **Modifica** → **Collega**.

| 111 | Gruppo / Parametri                     | Porta 1             | Porta 2             | Porta 3               | Porta 4               | Porta interna       |   |
|-----|----------------------------------------|---------------------|---------------------|-----------------------|-----------------------|---------------------|---|
|     | Informazioni generali                  |                     |                     |                       |                       |                     | 1 |
| ľ   | Velocità interfaccia                   | 100                 | 100                 | 100                   | 100                   | 100                 |   |
|     | Flag di interfaccia                    | Collegamento attivo | Collegamento attivo | Collegamento inattivo | Collegamento inattivo | Collegamento attivo |   |
| 1   | Modalità duplex                        | Full duplex         | Full duplex         | Indeterminato         | Indeterminato         | Full duplex         |   |
| 1   | Stato negoziazione                     | Successfully n      | Successfully n      | Autonegoz.            | Autonegoz.            | Successfully n      |   |
|     | Impostazione automatica richiede Reset | Interface can a     | Interface can a     | Interface can a       | Interface ca          | Interface can       |   |
|     | Errore hardware locale                 | No                  | No                  | No                    | No                    | No                  |   |
|     | Indirizzo fisico                       | 08-80-F4-01-FC      | 08-80-F4-01-F       | 08-80-F4-01-F         | 08-80-F4-01-          | 08-80-F4-01-        |   |
|     | Ingresso                               |                     |                     |                       |                       |                     |   |
|     | Byte                                   | 11620142            | 17820149            | 24183465              | 23657898              | 6687904             |   |
|     | Pacchetti Unicast                      | 52909               | 72907               | 654879                | 8994                  | 546756              | ſ |
|     | Pacchetti non Unicast                  | 103124              | 33                  | 36                    | 37180                 | 658112              |   |
|     | Eliminati                              | 0                   | 0                   | 3680                  | 0                     | 0                   |   |
|     | Errori                                 | 0                   | 0                   | 0                     | 0                     | 0                   |   |
|     | Protocolli sconosciuti                 | 0                   | 0                   | 0                     | 0                     | 0                   |   |
| 1   | Uscita                                 |                     |                     |                       |                       |                     |   |
|     | Byte                                   | 41311209            | 5467812             | 6454123               | 4131129               | 7181139             |   |
|     | Pacchetti Unicast                      | 53514               | 67345               | 75698                 | 96123                 | 73575               |   |
|     | Pacchetti non Unicast                  | 40                  | 125                 | 215                   | 23546                 | 3122                | 1 |

La pagina **Diagnostica Ethernet** è simile alla seguente:

Per aprire questa pagina:

| Passo | Azione                                                                                                    |
|-------|----------------------------------------------------------------------------------------------------|
| 1     | Nel <b>browser DTM</b> , selezionare il modulo di comunicazione e fare clic con il pulsante destro del mouse. Viene visualizzato un menu di scelta rapida. |
| 2     | Nel menu, selezionare <b>Menu dispositivo → Diagnostica</b> .                                                                                              |
| 3     | Nel riquadro a sinistra della finestra <b>Diagnostica</b> , selezionare il nodo del modulo di comunicazione.                                               |
| 4     | Fare clic sulla scheda Diagnostica Ethernet per aprire la pagina corrispondente.                                                                           |

# Parametri di diagnostica Ethernet

La pagina **Diagnostica Ethernet** mostra i seguenti parametri per ciascuna porta del modulo di comunicazione:

| Parametro                           | Descrizione                                                                                               |
|-------------------------------------|----------------------------------------------------------------------------------------------------|
| Parametri generali:                 |                                                                                                    |
| Velocità interfaccia                | I valori validi includono: 0, 10, 100 Mbit/secondo                                                        |
| Flag di interfaccia                 | Bit 0—Stato collegamento: 0 = Inattivo; 1 = Attivo                                                        |
|                                     | Bit 1—Modalità duplex (vedere sotto)                                                                      |
|                                     | Bit 24—Stato negoziazione (vedere sotto)                                                                  |
|                                     | Bit 5—Impostazione manuale richiede reset (vedere sotto)                                                  |
|                                     | Bit 6—Errore hardware locale (vedere sotto)                                                               |
| Modalità duplex                     | 0 = half-duplex 1 = full-duplex                                                                           |
| Stato negoziazione                  | <ul><li>3 = negoziazione velocità e duplex riuscita</li><li>4 = velocità forzata e collegamento</li></ul> |
| Impostazione manuale richiede reset | 0 = automatica; 1 = il dispositivo richiede reset                                                         |
| Errore hardware locale              | 0 = nessun evento; 1 = evento rilevato                                                                    |
| Indirizzo fisico                    | Indirizzo MAC modulo                                                                                      |
| Parametri di ingresso:              |                                                                                                    |
| Byte                                | Byte ricevuti sull'interfaccia                                                                            |
| Pacchetti Unicast                   | Pacchetti Unicast ricevuti sull'interfaccia                                                               |
| Pacchetti non Unicast               | Pacchetti non Unicast ricevuti sull'interfaccia                                                           |
| Eliminati                           | Pacchetti in arrivo ricevuti sull'interfaccia ma eliminati                                                |
| Errori                              | Pacchetti in arrivo contenenti errori rilevati (non includono i pacchetti Eliminati)                      |
| Protocolli sconosciuti              | Pacchetti in arrivo con protocollo sconosciuto                                                            |
| Parametri di uscita:                |                                                                                                    |
| Byte                                | Byte ricevuti sull'interfaccia                                                                            |
| Pacchetti Unicast                   | Pacchetti Unicast ricevuti sull'interfaccia                                                               |
| Pacchetti non Unicast               | Pacchetti non Unicast ricevuti sull'interfaccia                                                           |
| Eliminati                           | Pacchetti in arrivo ricevuti sull'interfaccia ma eliminati                                                |
| Errori                              | Pacchetti in uscita che possono contenere errori (non includono i pacchetti Eliminati)                    |
| Protocolli sconosciuti              | Pacchetti in partenza con protocollo sconosciuto                                                          |

| Parametro                      | Descrizione                                                                                                    |
|--------------------------------|----------------------------------------------------------------------------------------------------|
| Parametri contatore err        | ori:                                                                                                    |
| Errori di allineamento         | Frame che non sono un numero intero di byte di lunghezza                                                                                   |
| Errori FCS                     | Pacchetti in ingresso con un errore di checksum rilevato FCS                                                                               |
| Collisioni singole             | Frame trasmessi correttamente per i quali si è verificata esattamente una collisione                                                       |
| Più collisioni                 | Frame trasmessi correttamente per i quali si è verificata più di una collisione                                                            |
| Errori test SQE                | Numero di volte che è stato rilevato l'errore test SQE                                                                                     |
| Trasmissioni riportate         | Frame per i quali viene rimandato il primo tentativo di trasmissione perché il supporto è occupato                                         |
| Collisioni ritardate           | Numero di volte che viene rilevata una collisione successivamente a 512 bit di<br>"tempo" in una trasmissione di un pacchetto              |
| Eccesso collisioni             | Frame per i quali la trasmissione non si svolge correttamente a causa di un eccesso di collisioni                                          |
| Errori di trasmissione<br>MAC  | Frame per i quali la trasmissione fallisce a causa di un errore interno di trasmissione del sottolivello MAC                               |
| Errori rilevamento<br>portante | Numero di volte in cui la condizione Rilevamento portante è stata interrotta o non confermata durante il tentativo di trasmettere un frame |
| Frame troppo lungo             | Frame ricevuti che superano le dimensioni di frame massimi ammessi                                                                         |
| Errori ricezione MAC           | Frame per i quali la ricezione su un'interfaccia fallisce a causa di un errore di ricezione interno rilevato del sottolivello MAC          |

# Diagnostica larghezza di banda

#### Introduzione

Utilizzare la pagina **Diagnostica larghezza di banda** per visualizzare i dati statici o generati dinamicamente relativi all'utilizzo della larghezza di banda del modulo di comunicazione.

Utilizzare la casella di controllo **Aggiorna ogni 500 ms** per visualizzare i dati statici e dinamici, come segue:

| Casella di controllo | La pagina                                                                                                    |
|----------------------|----------------------------------------------------------------------------------------------------|
| Selezionata          | <ul> <li>Visualizza dati dinamicamente aggiornati ogni 500 ms e</li> <li>Aumenta il numero nella parte alta della tabella ogni volta<br/>che vengono aggiornati i dati</li> </ul> |
| Deselezionata        | <ul> <li>Visualizza dati statici e</li> <li>Non aumenta il numero nella parte alta della tabella, che<br/>rimane costante</li> </ul>                                              |

**NOTA:** per poter aprire la finestra **Diagnostica** è necessario collegare il DTM per il modulo di comunicazione di destinazione al modulo fisico stesso. Per eseguire questa operazione, selezionare il nodo del modulo nel **browser DTM** e quindi selezionare **Modifica** → **Collega**.

| Scanner degli I/O<br>EtherNet/IP inviati |       |             |
|------------------------------------------|-------|-------------|
| EtherNet/IP inviati                      |       |             |
|                                          | 0     | Pacchetti/s |
| Ethernet/IP ricevuti                     | 0     | Pacchetti/s |
| Modbus/TCP inviati                       | 16    | Pacchetti/s |
| Modbus/TCP ricevuti                      | 16    | Pacchetti/s |
| Adattatore I/O                           |       |             |
| EtherNet/IP inviati                      | 0     | Pacchetti/s |
| Ethernet/IP ricevuti                     | 0     | Pacchetti/s |
| Modulo I/O                               |       |             |
| Capacità modulo                          | 12000 | Pacchetti/s |
| Utilizzo del modulo                      | 0     | %           |
| Messaggistica client                     |       |             |
| Attività EtherNet/IP                     | 0     | Pacchetti/s |
| Attività Modbus/TCP                      | 0     | Pacchetti/s |
| Messaggistica server                     |       |             |
| Attività EtherNet/IP                     | 7     | Pacchetti/s |
| Attività Modbus/TCP                      | 1     | Pacchetti/s |
| Modulo                                   |       |             |
| Utilizzo processore                      | 14    | %           |

La pagina Diagnostica larghezza di banda ha il seguente aspetto:

Per aprire questa pagina, procedere nel seguente modo:

| Passo | Azione                                                                                                    |
|-------|----------------------------------------------------------------------------------------------------|
| 1     | Nel <b>browser DTM</b> , selezionare il modulo di comunicazione e fare clic con il pulsante destro del mouse. Viene visualizzato un menu di scelta rapida. |
| 2     | Nel menu, selezionare <b>Menu dispositivo → Diagnostica</b> . Viene visualizzata la finestra <b>Diagnostica</b> .                                          |
| 3     | Nel riquadro a sinistra della finestra <b>Diagnostica</b> , selezionare il nodo del modulo di comunicazione.                                               |
| 4     | Fare clic sulla scheda <b>Diagnostica larghezza di banda</b> per aprire la pagina corrispondente.                                                          |

## Parametri di diagnostica della larghezza di banda

La pagina **Diagnostica larghezza di banda** mostra i seguenti parametri per il modulo di comunicazione:

| Parametro             | Descrizione                                                                                                    |
|-----------------------|----------------------------------------------------------------------------------------------------|
| Scanner I/O:          |                                                                                                    |
| EtherNet/IP inviati   | Il numero di pacchetti EtherNet/IP che il modulo ha inviato dall'ultimo ripristino, in pacchetti/secondo.                                       |
| Ethernet/IP ricevuti  | Il numero di pacchetti EtherNet/IP che il modulo ha ricevuto dall'ultimo ripristino, in pacchetti/secondo.                                      |
| Richieste Modbus TCP  | Il numero di richieste Modbus TCP che il modulo ha inviato dall'ultimo ripristino, in pacchetti/secondo.                                        |
| Risposte Modbus TCP   | Il numero di risposte Modbus TCP che il modulo ha ricevuto dall'ultimo ripristino, in pacchetti/secondo.                                        |
| Adapter I/O:          |                                                                                                    |
| EtherNet/IP inviati   | Il numero di pacchetti EtherNet/IP che il modulo ha inviato come slave locale dall'ultimo ripristino, in pacchetti/secondo.                     |
| Ethernet/IP ricevuti  | Il numero di pacchetti EtherNet/IP che il modulo ha ricevuto come slave locale dall'ultimo ripristino, in pacchetti/secondo.                    |
| Modulo I/O            |                                                                                                    |
| Capacità modulo       | Il numero massimo di pacchetti che il modulo può elaborare, in pacchetti/secondo.                                                               |
| Utilizzo del modulo   | La percentuale di capacità del modulo di comunicazione utilizzata dall'applicazione.                                                            |
| Client messaggistica: |                                                                                                    |
| Attività EtherNet/IP  | Il numero di messaggi di I/O inviati dal modulo tramite il protocollo EtherNet/IP dall'ultimo ripristino, in pacchetti/secondo.                 |
| Attività Modbus TCP   | Il numero di messaggi di I/O inviati dal modulo tramite il protocollo Modbus<br>TCP dall'ultimo ripristino, in pacchetti/secondo.               |
| Server messaggistica: |                                                                                                    |
| Attività EtherNet/IP  | Il numero di messaggi di I/O ricevuti dal modulo tramite il protocollo<br>EtherNet/IP dall'ultimo ripristino, in pacchetti/secondo.             |
| Attività Modbus TCP   | Il numero di messaggi di I/O ricevuti dal modulo tramite il protocollo Modbus<br>TCP dall'ultimo ripristino, in pacchetti/secondo.              |
| Modulo:               |                                                                                                    |
| Utilizzo processore   | La percentuale di capacità del processore del modulo di comunicazione<br>Ethernet utilizzata dall'attuale livello di attività di comunicazione. |

# **Diagnostica e-mail**

#### Diagnostica delle trasmissioni SMTP

La pagina **Diagnostica e-mail** visualizza dati generati dinamicamente che descrivono le trasmissioni dei messaggi e-mail del modulo di comunicazione.

**NOTA:** per poter aprire la finestra **Diagnostica** è necessario collegare il DTM per il modulo di comunicazione di destinazione al modulo fisico stesso. Per eseguire questa operazione, selezionare il nodo del modulo nel **browser DTM** e quindi selezionare **Modifica** → **Collega**.

| Diagnostica Ethernet                   | iagnostica banda passante | Diagnostica RSTP       | Diagnostica e-mail               | Diagnostica servizio di<br>sincronizzazione dell'ora |
|----------------------------------------|---------------------------|------------------------|----------------------------------|------------------------------------------------------|
| 🗹 Aggiorna ogni                        | i 500ms                   | 192                    |                                  |                                                      |
| Diagnostica e-mail                     |                           |                        |                                  |                                                      |
| Servizio e-mail                        | ٥                         |                        |                                  |                                                      |
| Stato del server di e-mail<br>remoto   | ٥                         |                        |                                  |                                                      |
| Indirizzo IP del server SM             | TP 192 . 168              | . 1 . 10               |                                  |                                                      |
| Ultima intestazione e-ma               | ail utilizzata            |                        |                                  |                                                      |
| Emettitore                             | operator1@company.        | com                    |                                  |                                                      |
| Ricevitori                             | merle@mainoffice.com      | m                      |                                  |                                                      |
| Oggetto                                | Pump#1 pumping mu         | d, Merle, shut her dov | wn                               |                                                      |
| Numero di e-mail<br>inviate:           | 2                         | ]                      | Numero di errori:                | 0                                                    |
| Tempo trascorso<br>dall'ultima e-mail: | 280                       | Secondi                | Server di e-mail non accessibile | 0 Volte                                              |
| Ultimo errore:                         | 16#5104                   |                        | Azzera contatore                 |                                                      |
|                                        |                           |                        |                                  |                                                      |

La pagina Diagnostica e-mail si presenta come segue:

Fare clic sul pulsante **Azzera contatore** per azzerare le statistiche di conteggio della pagina. Per aprire questa pagina:

| Passaggio | Azione                                                                                                    |
|-----------|----------------------------------------------------------------------------------------------------|
| 1         | Nel <b>browser DTM</b> , selezionare il modulo di comunicazione e fare clic con il pulsante destro del mouse. Viene visualizzato un menu di scelta rapida. |
| 2         | Nel menu, selezionare <b>Menu dispositivo → Diagnostica</b> . Si apre la finestra <b>Diagnostica</b> .                                                     |
| 3         | Nel riquadro di sinistra della finestra <b>Diagnostica</b> , selezionare il nodo del modulo di comunicazione.                                              |
| 4         | Fare clic sulla scheda <b>Diagnostica e-mail</b> per aprire la pagina.                                                                                     |

## Parametri di diagnostica e-mail

I parametri del servizio e-mail includono:

| Parametro                             | Descrizione                                                                                                    |
|---------------------------------------|----------------------------------------------------------------------------------------------------|
| Aggiorna ogni 500 ms                  | Selezionare questa opzione per aggiornare dinamicamente la pagina ogni<br>500 ms. Il numero di volte che la pagina è stata aggiornata viene visualizzato<br>subito a destra (in questo esempio 192).                                                               |
| Servizio e-mail                       | Stato del servizio nel modulo di comunicazione È:<br>• verde = operativo (OK)<br>• arancione = non operativo (NOK)                                                                                                    |
| Stato del server di e-mail<br>remoto  | <ul> <li>Stato della connessione tra il modulo di comunicazione Ethernet e il server SMTP:</li> <li>verde = operativo (OK)</li> <li>rosso = non operativo (NO)</li> <li>NOTA: Lo stato viene verificato all'avviò e almeno ogni 30 minuti dopo l'avviò.</li> </ul> |
| Indirizzo IP del server SMTP          | Indirizzo IP del server SMTP                                                                                                    |
| Emettitore                            | I tre campi di intestazione dell'ultimo messaggio e-mail inviato.                                                                                                    |
| Ricevitori                            |                                                                                                    |
| Oggetto                               |                                                                                                    |
| Numero di e-mail inviate              | Numero totale di e-mail inviate e riconosciute dal server SMTP.                                                                                                    |
| Tempo trascorso dall'ultima<br>e-mail | Conteggia i secondi dall'ultima e-mail inviata correttamente                                                                                                    |
| Ultimo errore                         | Codice esadecimale che descrive la ragione dell'ultima trasmissione di e-mail<br>non riuscita <i>(vedi pagina 447)</i> . Il valore "0" indica che non vi è stata alcuna<br>trasmissione non riuscita.                                                              |
| Tempo trascorso dall'ultima<br>e-mail | Conteggia i secondi dall'ultima e-mail inviata correttamente                                                                                                    |

| Parametro                          | Descrizione                                                                                                    |
|------------------------------------|----------------------------------------------------------------------------------------------------|
| Numero di errori                   | <ul> <li>Numero totale di e-mail:</li> <li>che non è stato possibile inviare</li> <li>che sono state inviate ma non sono state riconosciute dal server SMTP</li> </ul> |
| Servizio e-mail non<br>accessibile | Numero di volte che non è stato possibile collegarsi al server SMTP.<br>(Collegamento controllato ogni 30 minuti).                                                     |

# Diagnostica del servizio di sincronizzazione dell'ora

#### Diagnostica del servizio di sincronizzazione dell'ora

Usare la pagina **Diagnostica del servizio di sincronizzazione dell'ora** per visualizzare i dati generati dinamicamente che descrivono il funzionamento del servizio NTP (network time protocol) configurato nella pagina Servizio di sincronizzazione dell'ora *(vedi pagina 108)* di Control Expert.

**NOTA:** Per poter aprire la finestra **Diagnostica** è necessario collegare il DTM per il modulo di comunicazione di destinazione al modulo fisico stesso. Per eseguire questa operazione, selezionare il nodo del modulo nel **browser DTM**, quindi selezionare **Modifica** → **Collega**.

La pagina Diagnostica del servizio di sincronizzazione dell'ora si presenta come segue:

| Diagnostica Ethernet               | Diagnostica larghezza | di banda Diagnostica     | RSTP Diag                          | nostica e-mail Di            | iagnostica servizio di sincronizzazione dell'ora | 1 |
|------------------------------------|-----------------------|--------------------------|------------------------------------|------------------------------|--------------------------------------------------|---|
| ✓ Agg<br>Stato                     | jiorna ogni 500ms     | 785                      |                                    |                              |                                                  |   |
| Servizio di sino<br>dell'ora       | ronizzazione 🥥        | Ultimo<br>aggiornamento: | 11.7                               | Secondi                      |                                                  |   |
| Stato del serve<br>sincronizzazior | er di<br>ne dell'ora  |                          |                                    |                              |                                                  |   |
| Data corrente:                     | 21-Oct-2011           | Ora corrente:            | 14:27:53                           |                              |                                                  |   |
| Stato DST:                         | ACCESO                | Qualità:                 | 0                                  | Microsecondi/S               | econdi                                           |   |
| Richieste:                         | 0                     | Risposte:                | 0                                  |                              |                                                  |   |
| Errori:                            | 0                     | Ultimo errore:           | 16#0                               | Azzera con                   | ntatore                                          |   |
| Informazioni su                    | l server              |                          |                                    |                              |                                                  |   |
| IP del server N<br>primario:       | ITP 192 .             | 168 . 1 . 1              | •                                  |                              |                                                  |   |
| IP del server N<br>secondario:     | ITP 192 .             | 168 . 1 . 2              |                                    | Periodo di<br>interrogazione | e: 20 Secondi                                    |   |
| - Impostazioni Or                  | a legale              |                          |                                    |                              |                                                  |   |
| Inizio DST:                        | Mese: Marzo           | Giorno d<br>settimana    | ella<br>a: Domenic                 | a Settimana                  | a#: 1                                            |   |
| Fine DST:                          | Mese: Marzo           | Giorno de settimana      | ella<br>a: Domenica                | 3 Settimana                  | a#: 1                                            |   |
| Fuso orario:                       | Ora di Gi             | eenwich (GMT) [Du        | blino Edimburgo                    | Lisbona Londra               | a]                                               |   |
| Offset:                            | 360                   | minuti F                 | Regola automati<br>Ill'ora legale: | camente l'orologi            | io Attivato                                      |   |

Fare clic sul pulsante **Azzera contatore** per azzerare le statistiche di conteggio visualizzate in questa pagina.

### Per aprire questa pagina:

| Passo | Azione                                                                                                    |
|-------|----------------------------------------------------------------------------------------------------|
| 1     | Nel <b>Browser DTM</b> , selezionare il modulo di comunicazione e fare clic con il pulsante destro del mouse. Viene visualizzato un menu di scelta rapida. |
| 2     | Nel menu, selezionare <b>Menu dispositivo → Diagnostica</b> . Si apre la finestra <b>Diagnostica</b> .                                                     |
| 3     | Nel riquadro di sinistra della finestra <b>Diagnostica</b> , selezionare il nodo del modulo di comunicazione.                                              |
| 4     | Fare clic sulla scheda <b>Diagnostica NTP</b> per aprire la pagina.                                                                                        |

## Parametri di diagnostica del servizio di sincronizzazione dell'ora

I parametri del servizio di sincronizzazione dell'ora sono contenuti nella tabella:

| Parametro                                   | Descrizione                                                                                                    |
|---------------------------------------------|----------------------------------------------------------------------------------------------------|
| Aggiorna ogni 500 ms                        | Selezionare questa opzione per aggiornare dinamicamente la pagina ogni 500 ms.<br>Sulla destra appare il numero di volte che questa pagina è stata aggiornata (in<br>questo esempio, 785).                                                                                                    |
| Servizio di<br>sincronizzazione<br>dell'ora | <ul><li>Stato operativo del servizio del modulo:</li><li>verde = operativo</li><li>arancione = non operativo</li></ul>                                                                                                    |
| Stato del server<br>dell'ora di rete        | Stato di comunicazione del server NTP:<br>• verde = il server NTP è accessibile<br>• rosso = il server NTP non è accessibile                                                                                                    |
| Ultimo aggiornamento                        | Tempo trascorso, in secondi, dall'ultimo aggiornamento del server NTP.                                                                                                    |
| Data corrente                               | Data di sistema                                                                                                    |
| Ora corrente                                | Ora del sistema in formato hh:mm:ss                                                                                                    |
| Stato DST                                   | <ul> <li>Stato operativo corrente del servizio automatico di ora legale:</li> <li>ON = la regolazione automatica dell'ora legale è attivata; la data e l'ora correnti riflettono tale impostazione</li> <li>OFF = la regolazione automatica dell'ora legale è disattivata oppure è attivata ma la data e l'ora correnti potrebbero non riflettere tale impostazione</li> </ul> |
| Qualità                                     | Correzione, in secondi, applicata al contatore locale a ogni aggiornamento del server NTP. Numeri maggiori di 0 indicano condizioni di traffico eccessivo in aumento o sovraccarico del server NTP.                                                                                                    |
| Richieste                                   | Numero totale di richieste client inviate al server NTP.                                                                                                    |
| Risposte                                    | Numero totale di risposte inviate dal server NTP.                                                                                                    |
| Errori                                      | Numero totale di richieste NTP non evase.                                                                                                    |

| Parametro                                                      | Descrizione                                                                                                    |                                                                                                    |  |  |
|----------------------------------------------------------------|----------------------------------------------------------------------------------------------------|----------------------------------------------------------------------------------------------------|--|--|
| Ultimo errore                                                  | Ultimo codice di erro<br>0: configurazione<br>1: risposta serve<br>eccessivo o a um<br>2: NTP non conf<br>3: impostazione<br>4: componente N<br>7: trasmissione N<br>9: indirizzo IP de<br>15: sintassi non | ore rilevato e ricevuto dal client NTP:<br>e NTP corretta<br>r NTP in ritardo (può essere dovuta a un traffico di rete<br>a sovraccarico del server)<br>igurato<br>non valida del parametro NTP<br>JTP disattivato<br>NTP non recuperabile<br>el server SMTP non valido<br>valida nel file delle regole del fuso orario personalizzato |  |  |
| IP server NTP<br>primario/secondario                           | Indirizzo IP del serv<br>NOTA: Un LED ver<br>secondario identifica                                                                                                    | ndirizzo IP del server NTP primario e secondario.<br>NOTA: Un LED verde a destra dell'indirizzo IP del server NTP primario o<br>secondario identifica il server attivo in quel momento.                                                                                                    |  |  |
| Regolazione<br>automatica<br>dell'orologio per l'ora<br>legale | Impostazione di con<br>• attivato<br>• disattivato                                                                                                    | <ul> <li>Impostazione di configurazione del servizio di ora legale:</li> <li>attivato</li> <li>disattivato</li> </ul>                                                                                                    |  |  |
| Inizio DST / Fine DST                                          | Specifica il giorno in                                                                                                    | n cui inizia o termina l'ora legale:                                                                                                    |  |  |
|                                                                | Mese                                                                                                    | Mese in cui inizia o termina dell'ora legale.                                                                                                    |  |  |
|                                                                | Giorno della<br>settimana                                                                                                    | Giorno della settimana in cui inizia o termina l'ora legale.                                                                                                    |  |  |
|                                                                | Settimana#                                                                                                    | Occorrenza del giorno specificato nel mese specificato.                                                                                                    |  |  |
| Fuso orario                                                    | Fuso orario più o m                                                                                                    | eno l'UTC (Universal Time Coordinate).                                                                                                    |  |  |
| Offset                                                         | Tempo, in minuti, da<br>e l'ora di sistema.                                                                                                    | a combinare con il fuso orario selezionato per ottenere il giorno                                                                                                    |  |  |
| Periodo di<br>interrogazione                                   | Frequenza con cui i                                                                                                    | I client NTP richiede aggiornamenti di data e ora al server NTP.                                                                                                    |  |  |

# Diagnostica RSTP del modulo di comunicazione

#### Introduzione

Utilizzare la pagina **Diagnostica RSTP** per visualizzare dati statici o generati dinamicamente relativi a un servizio RSTP del modulo di comunicazione BMX NOC 0401 (M340).

Utilizzare la casella di controllo **Aggiorna ogni 500 ms** per visualizzare i dati statici e dinamici, come segue:

| Casella di controllo | La pagina                                                                                                    |
|----------------------|----------------------------------------------------------------------------------------------------|
| Selezionata          | <ul> <li>Visualizza dati dinamicamente aggiornati ogni 500 ms e</li> <li>Aumenta il numero nella parte alta della tabella ogni volta<br/>che vengono aggiornati i dati</li> </ul> |
| Deselezionata        | <ul> <li>Visualizza dati statici e</li> <li>Non aumenta il numero nella parte alta della tabella, che<br/>rimane costante</li> </ul>                                              |

**NOTA:** per poter aprire la finestra **Diagnostica** è necessario collegare il DTM per il modulo di comunicazione di destinazione al modulo fisico stesso. Per eseguire questa operazione, selezionare il nodo del modulo nel **browser DTM** e quindi selezionare **Modifica** → **Collega**.

La pagina Diagnostica RSTP è simile alla seguente:

| Ciupporparametro             | value           | Unita |  |
|------------------------------|-----------------|-------|--|
| <br>Diagnostica RSTP bridge  |                 |       |  |
| ID Bridge                    | 0               |       |  |
| Indirizzo MAC                | 00-00-00-00-00  |       |  |
| ID principale designato      | 0               |       |  |
| Costo percorso principale    | 0               |       |  |
| Durata Benvenuto predefinita | 2               | sec   |  |
| Durata Benvenuto appresa     | 0               | sec   |  |
| Età max configurata          | 40              | sec   |  |
| Età max impostata            | 0               | sec   |  |
| Modifiche topologia totale   | 0               |       |  |
| Statistiche RSTP porta 3     |                 |       |  |
| Stato                        | Disattivato     |       |  |
| Ruolo                        | Sconosciuto (0) |       |  |
| Costo                        | 0               |       |  |
| Pacchetti STP                | 0               |       |  |
| Statistiche RSTP porta 3     |                 |       |  |
| Stato                        | Disattivato     |       |  |
| Ruolo                        | Sconosciuto (0) |       |  |
| Costo                        | 0               |       |  |

Per aprire questa pagina:

| Passo | Azione                                                                                                    |
|-------|----------------------------------------------------------------------------------------------------|
| 1     | Nel <b>browser DTM</b> , selezionare il modulo di comunicazione e fare clic con il pulsante destro del mouse. Viene visualizzato un menu di scelta rapida. |
| 2     | Nel menu, selezionare <b>Menu dispositivo → Diagnostica</b> .                                                                                              |
| 3     | Nel riquadro a sinistra della finestra <b>Diagnostica</b> , selezionare il nodo del modulo di comunicazione.                                               |
| 4     | Fare clic sulla scheda Diagnostica RSTP per aprire la pagina corrispondente.                                                                               |

### Parametri di diagnostica RSTP

La pagina **Diagnostica RSTP** mostra i seguenti parametri per ciascuna porta del modulo di comunicazione:

| Parametro                                                                                                    | Descrizione                                                                                                    |  |  |  |
|----------------------------------------------------------------------------------------------------|----------------------------------------------------------------------------------------------------|--|--|--|
| Diagnostica RSTP bridge:                                                                                                    |                                                                                                    |  |  |  |
| <ul> <li>ID Bridge</li> <li>Un campo di identificazione bridge di 8 byte che comprende 2 campi secondar</li> <li>Priorità Bridge: un valore di 2 byte compreso tra 0 e 65535 (predefinito: 327 assegnato allo switch Ethernet integrato nel modulo</li> <li>Indirizzo MAC (vedere sotto)</li> </ul> |                                                                                                    |  |  |  |
| Indirizzo MAC                                                                                                    | L'indirizzo Media Access Control di un dispositivo, indicato sulla parte frontale del modulo.                                                                                                    |  |  |  |
| ID principale designato                                                                                                    | L'ID Bridge dello switch principale.                                                                                                    |  |  |  |
| Costo percorso<br>principale                                                                                                    | La somma dei costi delle porte a partire da questo switch indietro fino allo switch principale.                                                                                                    |  |  |  |
| Durata Benvenuto<br>predefinita                                                                                                    | L'intervallo di trasmissione dei messaggi di configurazione BPDU durante una convergenza di rete. Per RSTP è un valore fisso di 2 secondi.                                                                                                    |  |  |  |
| Durata Benvenuto<br>appresa                                                                                                    | Il valore Durata Benvenuto appreso dallo switch principale.                                                                                                    |  |  |  |
| Età max configurata                                                                                                    | Il valore che altri switch utilizzano per EtàMax quando questo switch ha il ruolo di<br>switch principale. Intervallo di valori valido: 6 - 40                                                                                                    |  |  |  |
| Età max impostata                                                                                                    | L'età max impostata dallo switch principale. È il valore effettivo attualmente utilizzato da questo switch.                                                                                                    |  |  |  |
| Modifiche topologia<br>totale                                                                                                    | Il numero totale di modifiche della topologia rilevate da questo switch dall'ultimo ripristino o dall'ultima inizializzazione dell'entità di gestione.                                                                                                |  |  |  |
| Statistiche RSTP porte 3 e 4:                                                                                                    |                                                                                                    |  |  |  |
| Stato                                                                                                    | Lo stato corrente della porta definito dal protocollo RSTP. Questo stato controlla l'azione eseguita dalla porta quando riceve un frame. Alcuni valori possibili sono: disabilitata, eliminazione in corso, apprendimento in corso, inoltro in corso. |  |  |  |
| Ruolo:                                                                                                    | Il ruolo corrente della porta per il protocollo RSTP. Alcuni valori possibili sono: porta principale, porta designata, porta alternativa, porta di backup, porta disabilitata.                                                                        |  |  |  |

| Parametro     | Descrizione                                                                                                    |
|---------------|----------------------------------------------------------------------------------------------------|
| Costo         | Il costo logico di questa porta come percorso verso lo switch principale. Se questa porta è configurata per AUTO, il costo è determinato in funzione della velocità di connessione della porta.                                                                                                    |
| Pacchetti STP | Un valore in questo campo indica che per un dispositivo della rete è abilitato il protocollo STP.                                                                                                    |
|               | <ul> <li>NOTA:</li> <li>Altri dispositivi con STP abilitato possono influire negativamente sui tempi di convergenza di rete. Schneider Electric raccomanda di disattivare il protocollo STP (ma non il protocollo RSTP) su tutti i dispositivi di rete che lo supportano.</li> <li>Il modulo di comunicazione non supporta il protocollo STP. Lo switch integrato nel modulo ignora i pacchetti STP.</li> </ul> |

# Diagnostica slave locale/connessione

#### Introduzione

Le pagine **Diagnostica slave locale** e **Diagnostica connessione EIP** presentano informazioni comuni. Utilizzare:

- la pagina **Diagnostica slave locale** per visualizzare informazioni di stato degli I/O e di produzione/consumo relative allo slave locale selezionato
- **Diagnostica connessione EIP** per visualizzare informazioni di stato degli I/O e di produzione/consumo relative alla connessione di un dispositivo EtherNet/IP remoto

Utilizzare la casella di controllo **Aggiorna ogni 500 ms** per visualizzare i dati statici o dinamici, nel seguente modo:

| Casella di controllo | La pagina                                                                                                    |
|----------------------|----------------------------------------------------------------------------------------------------|
| Selezionata          | <ul> <li>Visualizza dati dinamicamente aggiornati ogni 500 ms e</li> <li>Aumenta il numero nella parte alta della tabella ogni volta<br/>che vengono aggiornati i dati</li> </ul> |
| Deselezionata        | <ul> <li>Visualizza dati statici e</li> <li>Non aumenta il numero nella parte alta della tabella, che rimane costante</li> </ul>                                                  |

**NOTA:** prima di poter aprire la finestra **Diagnostica** è necessario collegare il DTM del modulo di comunicazione o del dispositivo remoto al modulo o al dispositivo fisico. Per eseguire questa operazione, selezionare il nodo appropriato nel **Browser DTM** e quindi selezionare **Modifica** → **Collega**.

La seguente figura descrive un esempio di pagina **Diagnostica connessione EIP**. (A parte il titolo, la pagina **Diagnostica slave locale** è identica).

| Gruppo/Parametro            | Valore | Unità    |   | Aggiorna ogni 500ms |
|-----------------------------|--------|----------|---|---------------------|
| 🖃 🧰 Stato                   |        |          |   | ,                   |
| Ingresso                    | 68     |          |   |                     |
| 💾 Uscita                    | 68     |          |   |                     |
| 🛛 🖳 🖓 Informazioni generali | 208    |          |   |                     |
| 📖 💩 Esteso                  | 1      |          |   |                     |
| Contatore                   |        |          |   |                     |
| Errore frame                | 0      |          |   |                     |
| 🔚 💾 Time Out                | 0      |          |   |                     |
| 🔚 💾 Rifiutato               | 0      |          |   |                     |
| Produzione                  | 0      |          |   |                     |
| Consumo                     | 0      |          |   |                     |
| Byte produzione             | 0      |          |   |                     |
| 🛛 🔤 Byte consumo            | 0      |          |   |                     |
| Pacchetti teorici           | 66     |          |   |                     |
| 🔚 Pacchetti reali           | 0      |          |   |                     |
| 🖃 🧰 Diagnostica             |        |          |   |                     |
| ID connessione produzione   | 0      |          |   |                     |
| ID connessione consumo      | 0      |          |   |                     |
| 💾 O -> T API                | 0      |          | • |                     |
| crizione                    |        | <u>^</u> | 1 |                     |

Per aprire questa pagina, procedere nel seguente modo:

| Passo | Azione                                                                                                    |  |
|-------|----------------------------------------------------------------------------------------------------|--|
| 1     | Nel <b>browser DTM</b> , selezionare il modulo di comunicazione e fare clic con il pulsante destro del mouse. Viene visualizzato un menu di scelta rapida.                                                                                                    |  |
| 2     | Nel menu, selezionare <b>Menu dispositivo → Diagnostica</b> .                                                                                                    |  |
| 3     | <ul> <li>Nel riquadro a sinistra della finestra Diagnostica, fare clic su uno dei seguenti elementi:</li> <li>per la diagnostica dello slave locale, selezionare il nodo del modulo di comunicazione</li> <li>per la diagnostica della connessione di un dispositivo remoto, selezionare una connessione del dispositivo remoto</li> </ul> |  |
| 4     | A seconda dell'elemento selezionato al passo 3 precedente, fare clic sulla scheda <b>Diagnostica</b> slave locale o sulla scheda <b>Diagnostica connessione EIP</b> per aprire la pagina corrispondente.                                                                                                    |  |

## Parametri di diagnostica

Questa pagina mostra i seguenti parametri di diagnostica per lo slave locale o la connessione selezionata:

| Parametro                    | Descrizione                                                                                          |  |
|------------------------------|----------------------------------------------------------------------------------------------------|--|
| Stato (vedi pagina 360)      |                                                                                                    |  |
| Ingresso                     | Un numero intero che rappresenta lo stato dell'ingresso.                                             |  |
| Uscita                       | Un numero intero che rappresenta lo stato dell'uscita.                                               |  |
| Informazioni generali        | Un numero intero che rappresenta lo stato della connessione di base.                                 |  |
| Estesa                       | Un numero intero che rappresenta lo stato della connessione estesa.                                  |  |
| Contatore:                   |                                                                                                    |  |
| Errore frame                 | Incrementa ogni volta che un frame non è inviato dalle risorse mancanti o non può essere inviato.    |  |
| Time Out                     | Incrementa a ogni timeout della connessione.                                                         |  |
| Rifiutato                    | Incrementa quando la connessione viene rifiutata dalla stazione remota.                              |  |
| Produzione                   | Incrementa ogni volta che viene prodotto un messaggio.                                               |  |
| Consumo                      | Incrementa ogni volta che viene consumato un messaggio.                                              |  |
| Byte produzione              | Totale dei messaggi prodotti, espresso in byte, dall'ultimo ripristino del modulo di comunicazione.  |  |
| Byte consumo                 | Totale dei messaggi consumati, espresso in byte, dall'ultimo ripristino del modulo di comunicazione. |  |
| Pacchetti al secondo teorici | Pacchetti al secondo calcolati utilizzando il valore di configurazione corrente.                     |  |
| Pacchetti al secondo reali   | Numero effettivo di pacchetti al secondo generati da questa connessione.                             |  |
| Diagnostica:                 |                                                                                                    |  |
| ID connessione<br>produzione | L'ID di connessione.                                                                                 |  |
| ID connessione<br>consumo    | L'ID di connessione.                                                                                 |  |
| API O -> T                   | Intervallo di pacchetti accettati (API, Accepted Packet Interval) della connessione in uscita.       |  |
| API T -> 0                   | Intervallo di pacchetti accettati (API, Accepted Packet Interval) della connessione in ingresso.     |  |
| RPI O -> T                   | Intervallo di pacchetti richiesti (API, Requested Packet Interval) della connessione in uscita.      |  |
| RPI T -> 0                   | Intervallo di pacchetti richiesti (API, Requested Packet Interval) della connessione in ingresso.    |  |

| Parametro           | Descrizione                                                      |  |
|---------------------|------------------------------------------------------------------|--|
| Diagnostica socket: |                                                                  |  |
| ID socket           | Identificazione interna del socket.                              |  |
| Indirizzo IP remoto | Indirizzo IP della stazione remota per questa connessione.       |  |
| Porta remota        | Numero porta della stazione remota per questa connessione.       |  |
| Indirizzo IP locale | Indirizzo IP del modulo di comunicazione per questa connessione. |  |
| Porta locale        | Numero porta del modulo di comunicazione per questa connessione. |  |

#### Codici di stato della connessione

I parametri di diagnostica *(vedi pagina 359)* dello stato degli ingressi e delle uscite della tabella precedente possono assumere i seguenti valori:

| Stato ingresso/uscita (dec) | Descrizione           |
|-----------------------------|-----------------------|
| 0                           | ОК                    |
| 33                          | Timeout               |
| 53                          | IDLE                  |
| 54                          | Connessione stabilita |
| 58                          | Non collegato (TCP)   |
| 65                          | Non collegato (CIP)   |
| 68                          | Connessione in corso  |
| 70                          | Non collegato (EPIC)  |
| 77                          | Scanner interrotto    |
# Diagnostica dei valori di I/O dello slave locale o della connessione

#### Introduzione

Usare la pagina Valori I/O per visualizzare sia l'immagine dei dati in ingresso che quella dei dati in uscita per lo slave locale o la connessione selezionata.

Utilizzare la casella di controllo **Aggiorna ogni 500 ms** per visualizzare i dati statici e dinamici, come segue:

| Casella di controllo | La pagina                                                                                                    |  |
|----------------------|----------------------------------------------------------------------------------------------------|--|
| Selezionata          | <ul> <li>Visualizza dati dinamicamente aggiornati ogni 500 ms e</li> <li>Aumenta il numero nella parte alta della tabella ogni volta che vengono<br/>aggiornati i dati</li> </ul> |  |
| Deselezionata        | <ul><li>Visualizza dati statici e</li><li>Non aumenta il numero nella parte alta della tabella, che rimane costante</li></ul>                                                     |  |

**NOTA:** prima di poter aprire la finestra **Diagnostica** è necessario collegare il DTM del modulo di comunicazione o del dispositivo remoto al modulo o al dispositivo fisico. Per eseguire questa operazione, selezionare il nodo appropriato nel **Browser DTM** e quindi selezionare **Modifica** → **Collega**.

Per aprire questa pagina:

| Passo | Azione                                                                                                    |
|-------|----------------------------------------------------------------------------------------------------|
| 1     | Nel <b>browser DTM</b> , selezionare il modulo di comunicazione e fare clic con il pulsante destro del mouse. Viene visualizzato un menu di scelta rapida.                                                  |
| 2     | Nel menu, selezionare <b>Menu dispositivo → Diagnostica</b> .                                                                                                    |
| 3     | <ul> <li>Nel riquadro a sinistra della finestra <b>Diagnostica</b>, fare clic su uno dei seguenti elementi:</li> <li>il nodo del modulo di comunicazione, oppure</li> <li>un nodo di connessione</li> </ul> |
| 4     | Fare clic sulla scheda Valori I/O per aprire la pagina corrispondente.                                                                                                    |

| Diagnostica connessione EIP | Valori I/O | ]           |    |      |
|-----------------------------|------------|-------------|----|------|
| Aggiornamento ogni 500 ms   | 3          |             |    |      |
| Ingresso                    |            |             |    |      |
| 00 00 00 00 00 00           | ;          | 📩 Lunghezza | 6  | byte |
|                             |            | Stato       | 68 |      |
|                             |            | <b>*</b>    | ,  |      |
|                             |            |             |    |      |
|                             |            | Lunghezza   | 6  | byte |
|                             | ,          | _ 、         | 1  |      |
|                             |            | Stato       | 68 |      |
|                             |            | Y           |    |      |
|                             |            |             |    |      |

Il seguente esempio illustra la pagina Valori I/O per una connessione a un dispositivo remoto:

#### Valori I/O slave locale/connessione

Questa pagina visualizza i seguenti parametri per i valori di ingresso/uscita di connessione a un dispositivo remoto o slave locale:

| Parametro                      | Descrizione                                                                                                    |
|--------------------------------|----------------------------------------------------------------------------------------------------|
| Visualizzazione dati<br>di I/O | Una visualizzazione dell'immagine dei dati in ingresso o in uscita di uno slave locale o di un dispositivo remoto.                                     |
| Lunghezza                      | Il numero di byte nell'immagine dei dati in ingresso o in uscita.                                                                                      |
| Stato                          | Lo stato dello scanner <i>(vedi pagina 273)</i> dell'oggetto Diagnostica scanner riferito alla lettura dell'immagine dei dati in ingresso o in uscita. |

## **Registrazione eventi**

#### Descrizione

Control Expert gestisce un registro di eventi per:

- il contenitore FDT integrato in Control Expert
- ogni DTM del modulo di comunicazione Ethernet e
- ogni DTM del dispositivo remoto EtherNet/IP

Gli eventi associati al contenitore FDT di Control Expert vengono visualizzati nella pagina **Eventi del log FDT** della finestra **Uscita**.

Gli eventi correlati a un modulo di comunicazione o a un dispositivo EtherNet/IP remoto vengono visualizzati:

- nella modalità di configurazione: nell'editor dei , selezionando il nodo Registrazione nel riquadro a sinistra
- nella modalità diagnostica: nella finestra Diagnostica, selezionando il nodo Registrazione nel riquadro a sinistra

La figura mostra un esempio di registro degli eventi visualizzato nella finestra Diagnostica:

| Data/Ora            | Livello registro | Messaggio                         | Dettagli messaggio 🔺 |
|---------------------|------------------|-----------------------------------|----------------------|
| 2009-09-25 08:57:23 | Error            | Errore di comunicazione.          | Stato sconosciuto    |
| 2009-09-25 08:56:45 | Informazione     | The FDT Frame Application has     |                      |
| 2009-09-25 08:55:14 | Informazione     | IP Address of slave device succe  | 192.168.1.1 -> 192   |
| 2009-09-25 08:52:56 | Informazione     | The FDT Frame Application has     |                      |
| 2009-09-25 08:52:17 | Informazione     | DTM is offline.                   |                      |
| 2009-09-25 08:50:44 | Informazione     | DTM is offline.                   |                      |
| 2009-09-25 08:49:12 | Informazione     | The FDT Frame Application has     |                      |
| 2009-09-25 08:48:52 | Informazione     | The FDT Frame Application has     |                      |
| 2009-09-25 08:46:56 | Informazione     | The FDT Frame Application has     |                      |
| 2009-09-25 08:45:17 | Avviso           | The persisted network interface c |                      |
| 2009-09-25 08:43:44 | Informazione     | DTM is offline.                   |                      |
| 2009-09-25 08:42:12 | Informazione     | The FDT Frame Application has     |                      |
| 2009-09-25 08:40:52 | Informazione     | The FDT Frame Application has     |                      |
| •                   |                  |                                   | •                    |
| Look                |                  |                                   |                      |

## Attributi di registrazione

La finestra **Registrazione** visualizza il risultato di un'operazione o di una funzione eseguita da Control Expert. Ogni voce del registro include i seguenti attributi:

| Attributo                | Descrizione                                                                                                    |                                                                                                    |  |  |
|--------------------------|----------------------------------------------------------------------------------------------------|----------------------------------------------------------------------------------------------------|--|--|
| Data/Ora                 | L'ora in cui si è verificato l'evento, visualizzata nel formato: aaaa-mmgg hh:mm:ss                              |                                                                                                    |  |  |
| Livello registro         | Il livello di impo                                                                                               | Il livello di importanza dell'evento. I valori includono:                                           |  |  |
|                          | Informazioni                                                                                                    | Un'operazione completata in modo corretto.                                                          |  |  |
|                          | Avvertimento                                                                                                    | Un'operazione che Control Expert ha completato, ma che può provocare un errore in un secondo tempo. |  |  |
|                          | Errore                                                                                                    | Un'operazione che Control Expert non è stato in grado di completare.                                |  |  |
| Messaggio                | Una breve descrizione del significato principale dell'evento.                                                    |                                                                                                    |  |  |
| Messaggio<br>dettagliato | Una descrizione più dettagliata dell'evento, che può includere nomi di parametri, percorsi delle posizioni, ecc. |                                                                                                    |  |  |

# Sezione 9.3 Diagnostica del blocco I/O della CPU

#### Panoramica

Il blocco I/O della CPU contiene informazioni diagnostiche relative al funzionamento del modulo di comunicazione Ethernet BMX NOC 0401. È possibile accedere a queste informazioni in Control Expert durante il runtime. Questa sezione descrive i dati disponibili del blocco I/O e come accedervi.

## Contenuto di questa sezione

Questa sezione contiene le seguenti sottosezioni:

| Argomento                                             | Pagina |
|-------------------------------------------------------|--------|
| Accesso agli strumenti di diagnostica Control Expert  | 366    |
| Diagnostica canale di comunicazione in Control Expert | 369    |
| Diagnostica modulo di comunicazione in Control Expert |        |

# Accesso agli strumenti di diagnostica Control Expert

#### Panoramica

Il software Control Expert mette a disposizione degli strumenti di diagnostica che consentono di visualizzare:

- lo stato del modulo di comunicazione
- per il modulo di comunicazione:
  - o errori rilevati
  - o oggetti di I/O
- per il canale di comunicazione:
  - o Indirizzo MAC
  - o Indirizzo IP impostazioni
  - o errori rilevati

Questi strumenti di diagnostica di Control Expert sono disponibili nella finestra **Proprietà modulo** BMX NOC 0401, solo quando Control Expert funziona online.

**NOTA:** Se il modulo e il software sono scollegati, utilizzare la schermata di diagnostica del DTM master in Control Expert per verificare lo stato degli I/O.

#### Accesso agli strumenti di diagnostica Control Expert

Per accedere agli strumenti di diagnostica relativi al modulo di comunicazione Ethernet:

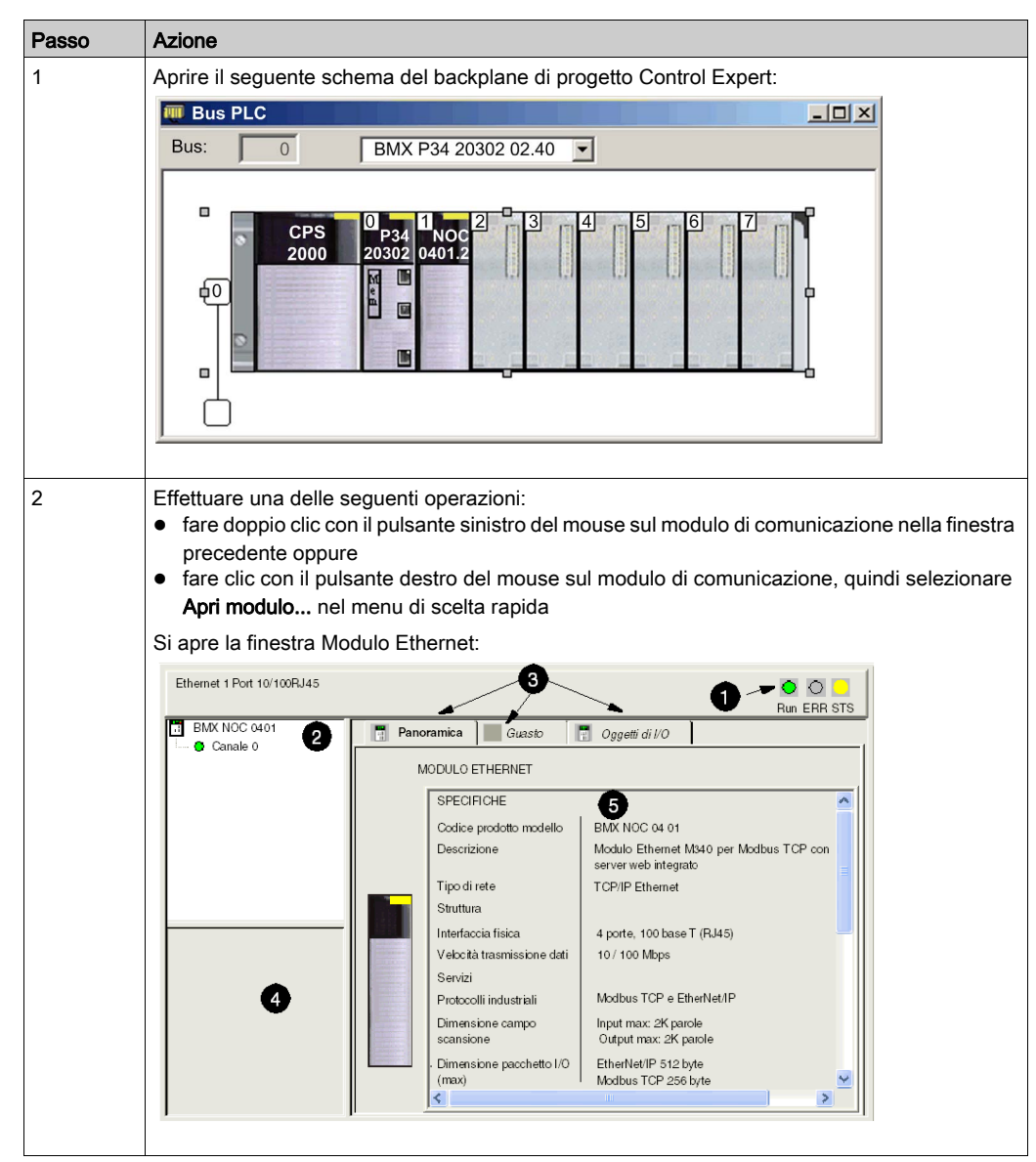

| Passo | Azione                                                    |                                                                                                    |  |
|-------|-----------------------------------------------------------|----------------------------------------------------------------------------------------------------|--|
| 3     | La finestra Modulo Ethernet presenta i seguenti elementi: |                                                                                                    |  |
|       | 1 Icone di stato del modulo                               | Questi tre indicatori visualizzano lo stato del modulo in modalità online.                                                                                                    |  |
|       | 2 Area del canale                                         | <ul> <li>Selezionare un nodo per visualizzare i parametri per:</li> <li>il modulo di comunicazione oppure</li> <li>un canale di comunicazione</li> </ul>                                                                                             |  |
|       | 3 Schede pagina                                           | Selezionare una pagina per visualizzare le proprietà del modulo<br>o del canale:<br>• per il modulo di comunicazione:<br>• Panoramica<br>• Errore<br>• Oggetti di I/O<br>• per un canale di comunicazione:<br>• Configurazione<br>• Debug<br>• Fault |  |
|       | 4 Parametri generali                                      | <ul> <li>Visualizzare i parametri del canale di comunicazione:</li> <li>Funzione visualizza la funzione di comunicazione configurata ed è di sola lettura.</li> <li>Task visualizza il task (MAST configurato) ed è di sola lettura.</li> </ul>      |  |
|       | 5 Parametri modalità                                      | Visualizza i parametri per la modalità che si seleziona aprendo<br>una pagina.                                                                                                    |  |

# Diagnostica canale di comunicazione in Control Expert

### Panoramica

Selezionare un canale di comunicazione nell'area del Canale per accedere alla:

- pagina di Configurazione, dove è possibile:
  - o modificare il nome del modulo EtherNet/IP
  - o modificare le impostazioni di dimensione dei dati di input e output e della locazione
  - o avviare lo strumento di configurazione EtherNet/IP Control Expert

Per maggiori informazioni, fare riferimento alla descrizione della pagina di **Configurazione** *(vedi pagina 38).* 

- Pagina di **Debug**, che visualizza i dati del modulo di comunicazione:
  - o Indirizzo MAC
  - o Indirizzo IP impostazioni
- pagina Guasto, nella quale sono visualizzati gli errori correnti del canale di comunicazione

## Indirizzo MAC

Per visualizzare l'indirizzo MAC del modulo di comunicazione:

| Passo | Azione                                                                                                    |                                                      |
|-------|----------------------------------------------------------------------------------------------------|------------------------------------------------------|
| 1     | <ul> <li>Nell'area del Canale, selezionare il canal<br/>pagine:</li> <li>Configurazione</li> <li>Debug</li> <li>Predefinito</li> </ul> | e di comunicazione. Vengono visualizzate le seguenti |
| 2     | Per visualizzare le impostazioni dell'indiri sulla pagina <b>Debug</b> :                                                               | zzo IP e MAC del modulo di comunicazione, fare clic  |
|       | Ethernet 1 Port 10/100 RJ45                                                                                                    | O C<br>Run ERR STS                                   |
|       | BMX NOC 0401                                                                                                    | ne Debug Guasto                                      |
|       | - Informazioni indiriz                                                                                                    |                                                      |
|       | Indirizzo MAC                                                                                                    | 12.34.56.78.90.12                                    |
|       | Indirizzo IP                                                                                                    | 192.168.001.004                                      |
|       | Subnetwork mask                                                                                                    | 255.255.255.000                                      |
|       | Indirizzo gateway                                                                                                    | 000.000.000                                          |
|       | Funzione:<br>Ethernet<br>Task:<br>MAST                                                                                                 |                                                      |

### Errori del canale rilevati

Per visualizzare gli errori correnti sul canale di comunicazione procedere nel seguente modo:

| Passo | Azione                                                                                                    |
|-------|----------------------------------------------------------------------------------------------------|
| 1     | Nell'area del Canale, selezionare il canale di comunicazione.                                                                                                    |
| 2     | Per visualizzare gli errori correnti del modulo di comunicazione, fare clic sulla pagina Guasto:                                                                                                    |
|       | Ethernet 1 Port 10/100 RJ45                                                                                                    |
|       | Email Configurazione       Image: Configurazione       Causto         Canale 0       Errore interno:       - Altri errori:         Errore interno:       Errore esterno:       - Altri errori:         Funzione:       Ethernet       Task: |
|       | MAST                                                                                                    |

**NOTA:** È possibile anche accedere al bit di errore del canale (CH\_ERROR) utilizzando la **Tabella** di animazione di Control Expert per visualizzare l'oggetto **%Ir.m.ch.ERR**.

# Diagnostica modulo di comunicazione in Control Expert

#### Panoramica

La finestra Modulo Ethernet in Control Expert consente di eseguire la diagnostica del modulo di comunicazione Ethernet BMX NOC 0401. In questa finestra è possibile sono presenti:

- tre icone che indicano lo stato corrente dei LED selezionati
- la pagina Panoramica, che visualizza una descrizione del modulo
- la pagina Guasto, che visualizza gli errori correnti del modulo di comunicazione
- la pagina Oggetti I/O, che consente di visualizzare e gestire gli oggetti I/O per il modulo

### Icone di stato del modulo

La finestra Modulo Ethernet presenta tre icone che indicano lo stato corrente dei seguenti LED:

- Run
- ERR
- STS

Per maggiori informazioni su come utilizzare queste icone, fare riferimento alla descrizione degli Indicatori a LED (*vedi pagina 336*).

#### Accesso agli errori del modulo rilevati

Per visualizzare gli errori attivi rilevati sul modulo di comunicazione:

| 1 Ne<br>pa | ell <b>'area del Canale</b> , selezionare il modulo di comunicazione. Vengono visuali:<br>agine:                                                                                                    | zzate le seguenti     |
|------------|----------------------------------------------------------------------------------------------------|-----------------------|
| •          | Panoramica<br>Errore<br>Oggetti di I/O                                                                                                    |                       |
| 2 Pe       | er visualizzare gli errori rilevati del modulo di comunicazione, fare clic sulla p                                                                                                    | agina <b>Guasto</b> : |
|            | Ethernet 1 Port 10/100 RJ45                                                                                                    |                       |
|            | BMX NOC 0401       Panoramica       Guasto       Oggetti di I/O         Canale 0       Errore interno:       Errore esterno:       Altri errori:         Funzione:       Ethernet       Image: Canale (i) in errore         Task:       MAST       Image: Canale (i) in errore |                       |

**NOTA:** È possibile anche accedere al bit di errore del modulo (CH\_ERROR) utilizzando la **Tabella di animazione** di Control Expert per visualizzare l'oggetto **%Ir.m.MOD.ERR**.

#### Gestione degli oggetti I/O

La pagina Oggetti I/O consente di visualizzare gli oggetti I/O del modulo e di gestire l'associazione di questi oggetti con le variabili.

Per aprire la pagina **Oggetti I/O** selezionando la scheda **Oggetti I/O**, dopo aver selezionato il modulo di comunicazione nell'**area Canale**:

| Ethernet 1 Port 10/100 RJ45                                                                                                    | O O<br>Run ERR STS           |
|----------------------------------------------------------------------------------------------------|------------------------------|
| EMX NOC 101     Panoramica     Quas 2     Oggetti di I/O     Prefisso per nome:     Tipo:         Crea     Commento:         Oggetti di I/O     Canale:         V%CH     Configurazione:         %%CH     Configurazione:         %%CH     Configurazione: | Indirizzo Nome Tipo Commento |

NOTA:

- Il modulo di comunicazione BMX NOC 0401 supporta solo gli oggetti I/O Canale, Sistema e Stato. Non vengono utilizzati tutti i bit.
- Per le istruzioni su come usare la pagina **Oggetti I/O**, fare riferimento alla guida di Control Expert.

## Lettura di oggetti I/O

Utilizzare un blocco funzione  ${\tt READ\_STS}$  in Control Expert per aggiornare ognuno dei seguenti tipi di dati:

- dati del modulo
- dati del canale

#### Aggiornamento dei dati del modulo:

Per visualizzare le informazioni sul modulo, procedere nel seguente modo:

| Passo | Azione                                                                                                    |                                                                                           |  |
|-------|----------------------------------------------------------------------------------------------------|-------------------------------------------------------------------------------------------|--|
| 1     | Configurare il blocco funzione READ_STS come segue:                                                                                                    |                                                                                           |  |
|       |                                                                                                    | READ_STS                                                                                  |  |
|       | %CHr.m.MOD— CH                                                                                                    | 1                                                                                         |  |
|       | Dove:                                                                                                    |                                                                                           |  |
|       | r = numero di rack o di                                                                                                    | stazione                                                                                  |  |
|       | m = numero di modulo                                                                                                    | o di slot                                                                                 |  |
|       | MOD = una costante che indica i dati del modulo                                                                                                    |                                                                                           |  |
| 2     | Per visualizzare i dati aggiornati dal blocco funzione READ_STS, immettere gli indirizzi diretti corrispondenti nella tabella di animazione di Control Expert oppure utilizzarli nella logica di programma: |                                                                                           |  |
|       | Oggetto                                                                                                    | Descrizione                                                                               |  |
|       | %lr.m.MOD.ERR                                                                                                    | Bit di errore del modulo rilevato<br>%Ir.m.MOD.ERR è basato implicitamente su %Ir.m.0.ERR |  |
|       | %MWr.m.MOD.0                                                                                                    | Stato dello scambio:<br>Bit 0: lettura dello stato del modulo in corso                    |  |
|       | %MWr.m.MOD.1                                                                                                    | Report di scambio:<br>Bit 0: errore rilevato durante la lettura dello stato del modulo    |  |
|       | %MWr.m.MOD.2                                                                                                    | Bit 0: rilevato errore interno                                                            |  |
|       |                                                                                                    | Bit 1: rilevato errore operativo                                                          |  |
|       |                                                                                                    | Bit 2: non utilizzato                                                                     |  |
|       |                                                                                                    | Bit 3: autotest                                                                           |  |
|       |                                                                                                    | Bit 4: non utilizzato                                                                     |  |
|       |                                                                                                    | Bit 5: rilevato errore di configurazione                                                  |  |
|       |                                                                                                    | Bit 6: modulo assente o non alimentato                                                    |  |
|       |                                                                                                    | Bit 7: non utilizzato                                                                     |  |

## Aggiornamento dei dati del canale:

Per visualizzare le informazioni sul canale, procedere nel seguente modo:

| Passo | Azione                                                                                                    |                                                                      |                  |  |  |
|-------|----------------------------------------------------------------------------------------------------|----------------------------------------------------------------------|------------------|--|--|
| 1     | Configurare il bl                                                                                                    | Configurare il blocco funzione READ_STS come segue:                  |                  |  |  |
|       | %CHr.m.cl                                                                                                    | READ_STS<br>h— CH                                                    |                  |  |  |
|       | Dove:                                                                                                    |                                                                      |                  |  |  |
|       | r = numero di ra                                                                                                    | r = numero di rack o di stazione                                     |                  |  |  |
|       | m = numero di r                                                                                                    | nodulo o di slot                                                     |                  |  |  |
|       | ch = numero di canale, impostato a 0 per transazioni ETC                                                                                                    |                                                                      |                  |  |  |
| 2     | Per visualizzare i dati aggiornati dal blocco funzione READ_STS, immettere gli indirizzi diretti corrispondenti nella tabella di animazione di Control Expert oppure utilizzarli nella logica di programma: |                                                                      |                  |  |  |
|       | Oggetto                                                                                                    | Descrizione                                                          | Simbolo standard |  |  |
|       | %lr.m.ch.ERR                                                                                                    | Bit di errore del canale rilevato                                    | CH_ERROR         |  |  |
|       | %lr.m.ch.0                                                                                                    | Stato dei servizi Ethernet:                                          | —                |  |  |
|       |                                                                                                    | Bit 0: scanner EIP (0 = OK, 1 = NOK)                                 | —                |  |  |
|       |                                                                                                    | Bit 1: adattatore EIP (0 = OK, 1 = NOK)                              | —                |  |  |
|       |                                                                                                    | Bit 2: client EIP (0 = OK, 1 = NOK)                                  | —                |  |  |
|       |                                                                                                    | Bit 3: server EIP (0 = OK, 1 = NOK)                                  | —                |  |  |
|       |                                                                                                    | Bit 4: scanner Modbus (0 = OK, 1 = NOK)                              | —                |  |  |
|       |                                                                                                    | Bit 5: client Modbus TCP (0 = OK, 1 = NOK)                           | —                |  |  |
|       |                                                                                                    | Bit 6: server Modbus TCP (0 = OK, 1 = NOK)                           | —                |  |  |
|       |                                                                                                    | Bit 7: server FDR (0 = OK, 1 = NOK)                                  | —                |  |  |
|       |                                                                                                    | Bit 8: RSTP (0 = OK, 1 = NOK)                                        | —                |  |  |
|       |                                                                                                    | Bit 9–Bit 15: riservati                                              | —                |  |  |
|       | %MWr.m.ch.0                                                                                                    | Stato dello scambio:                                                 | EXCH_STS         |  |  |
|       |                                                                                                    | Bit 0: lettura delle parole di stato del canale in corso             | STS_IN_PROG      |  |  |
|       |                                                                                                    | Bit 1: comando scrittura in corso                                    | CMD_IN_PROG      |  |  |
|       | %MWr.m.ch.1                                                                                                    | Report di scambio:                                                   | EXCH_RPT         |  |  |
|       |                                                                                                    | Bit 0: errore rilevato durante la lettura dello stato del canale     | STS_ERR          |  |  |
|       |                                                                                                    | Bit 1: errore rilevato durante la scrittura di un comando nel canale | CMD_ERR          |  |  |

| Passo  | Azione      |                                                                                                    |                 |
|--------|-------------|----------------------------------------------------------------------------------------------------|-----------------|
| 2      | %MWr.m.ch.2 | Stato del canale standard (byte meno significativo):                                                                                                    | _               |
| cont'd |             | Bit 03: riservati (0)                                                                                                    | _               |
|        |             | Bit 4: rilevato errore interno                                                                                                    | —               |
|        |             | Bit 5: non utilizzato (0)                                                                                                    | —               |
|        |             | Bit 6: errore di comunicazione bus X rilevato                                                                                                    | _               |
|        |             | Bit 7: errore dell'applicazione rilevato<br>(errore conf rilevato)                                                                                            | —               |
|        |             | Byte più significativo:                                                                                                    | —               |
|        |             | Bit 07: riservati (0)                                                                                                    | —               |
|        | %MWr.m.ch.3 | Stato globale della porta Ethernet:                                                                                                    | ETH_PORT_STATUS |
|        |             | Bit 0: errore di configurazione rilevato                                                                                                    | —               |
|        |             | Bit 1: l'interfaccia Ethernet è disattivata                                                                                                    | —               |
|        |             | Bit 2: Indirizzo IP duplicato rilevato                                                                                                    | —               |
|        |             | Bit 3: configurazione non corrispondente                                                                                                    | —               |
|        |             | Bit 4: riservato                                                                                                    | —               |
|        |             | Bit 5: il modulo sta ottenendo un indirizzo IP                                                                                                    | —               |
|        |             | Bit 615: riservati                                                                                                    | —               |
|        | %MWr.m.ch.4 | indirizzo IP (IP_ADDR):                                                                                                    | IP_ADDR         |
|        |             | <ul> <li>Durante il funzionamento normale, la parola doppia<br/>%MDr.m.c.4 contiene l'indirizzo IP configurato o<br/>asservito al modulo.</li> </ul>          | _               |
|        |             | Nello stato Nessuna configurazione, la parola doppia<br>%MDr.m.c.4 contiene l'indirizzo IP predefinito del<br>modulo.                                         | _               |
|        |             | <ul> <li>Nello stato di Errore di configurazione rilevato, la<br/>parola doppia %MDr.m.c.4 contiene l'indirizzo IP<br/>predefinito del modulo.</li> </ul>     | _               |
|        |             | <ul> <li>Quando viene rilevato un indirizzo IP doppio, la<br/>parola doppia %MDr.m.c.4 contiene l'indirizzo IP<br/>doppio asservito o configurato.</li> </ul> | —               |
|        |             | <ul> <li>Mentre il modulo aspetta una risposta BOOTP, la<br/>parola doppia %MDr.m.c.4 contiene l'indirizzo IP<br/>0.0.0.0.</li> </ul>                         | _               |

# Capitolo 10 Sostituzione del modulo di comunicazione Ethernet

## Sostituzione del modulo di comunicazione Ethernet

#### Panoramica

La sostituzione del modulo comporta la rimozione del vecchio modulo e il montaggio di un nuovo modulo.

#### Quando effettuare la sostituzione

È possibile sostituire il modulo di comunicazione in qualunque momento utilizzando un altro modulo con un firmware compatibile. Si può sostituire un modulo con l'alimentazione:

- disinserita (sostituzione a freddo), o
- inserita (sostituzione a caldo)

Il modulo di sostituzione ottiene i relativi parametri operativi dalla CPU attraverso il collegamento del backplane. Il trasferimento si verifica immediatamente (a caldo) o al successivo ciclo di accensione del dispositivo (a freddo).

**NOTA:** I parametri operativi che sono stati aggiunti nella configurazione utilizzando i comandi di messaggistica esplicita "SET" non sono compresi nei parametri che la CPU invia a un modulo di sostituzione.

Per installare il modulo di sostituzione, seguire le istruzioni della procedura di montaggio del modulo (*vedi pagina 24*).

# Capitolo 11 Pagine Web integrate

#### Panoramica

Questo capitolo descrive le pagine Web integrate per il modulo di comunicazione Ethernet BMX NOC 0401.

Il modulo di comunicazione comprende un server HTTP (Hypertext Transfer Protocol). Il server trasmette le pagine Web allo scopo di monitorare, diagnosticare e controllare l'accesso remoto al modulo di comunicazione. Il server fornisce un accesso semplice al modulo di comunicazione dai browser Internet standard, tra cui, ma non solo, Internet Explorer.

#### Contenuto di questo capitolo

Questo capitolo contiene le seguenti sezioni:

| Sezione | Argomento                                     | Pagina |
|---------|-----------------------------------------------|--------|
| 11.1    | Accesso al server Web integrato               | 382    |
| 11.2    | Monitoraggio dell'applicazione Control Expert | 391    |
| 11.3    | Diagnostica                                   | 405    |

# Sezione 11.1 Accesso al server Web integrato

#### Introduzione

Questa sezione presenta il server Web integrato del modulo di comunicazione BMX NOC 0401 e descrive come accedere e controllare l'accesso alle pagine Web.

### Contenuto di questa sezione

Questa sezione contiene le seguenti sottosezioni:

| Argomento                                         | Pagina |
|---------------------------------------------------|--------|
| Introduzione alle pagine Web integrate            |        |
| Accesso alla pagina Home                          |        |
| Uso e modifica di un nome utente e delle password |        |
| Configurazione del mirroring delle porte          |        |

## Introduzione alle pagine Web integrate

#### Introduzione

Le pagine del server Web integrato del modulo di comunicazione BMX NOC 0401 consentono di:

- visualizzare dati diagnostici in tempo reale sia per il modulo che per altri dispositivi collegati in rete
- leggere e scrivere valori di variabili dell'applicazione Control Expert
- gestire e controllare l'accesso alle pagine Web integrate assegnando password separate per: • visualizzare le pagine Web di diagnostica, e
  - o usare l'Editor dati per scrivere valori nelle variabili dell'applicazione Control Expert

#### Requisiti

Il server Web integrato presenta i dati del modulo nel formato delle pagine Web HTML standard. Per accedere alle pagine Web integrate usare Internet Explorer versione 4.0 o successiva, eseguendo Java Runtime Environment (JRE) versione 1.6 o successiva.

## Accesso alla pagina Home

#### Primo accesso

Prima di iniziare ad utilizzare le pagine Web del modulo di comunicazione integrato BMX NOC 0401, occorre:

- accedere al server Web
- accedere al contenuto della pagina Web tramite immettendo la combinazione di nome utente predefinito e password (*vedi pagina 385*)
- modificare le password (vedi pagina 387) richieste per:
  - o accedere alle pagine Web e
  - o scrivere valori dati usando l'Editor dati

#### Accesso al server Web

Per accedere al server Web integrato, aprire un browser Internet, quindi immettere l'indirizzo IP *(vedi pagina 71)* del modulo di comunicazione Ethernet nel formato.*http://IP address*, quindi fare clic su **Invio**.

**NOTA:** Se al modulo è stato assegnato un nome DNS, al posto dell'indirizzo IP può essere usato il nome DNS.

Si apre il server Web con la pagina Home:

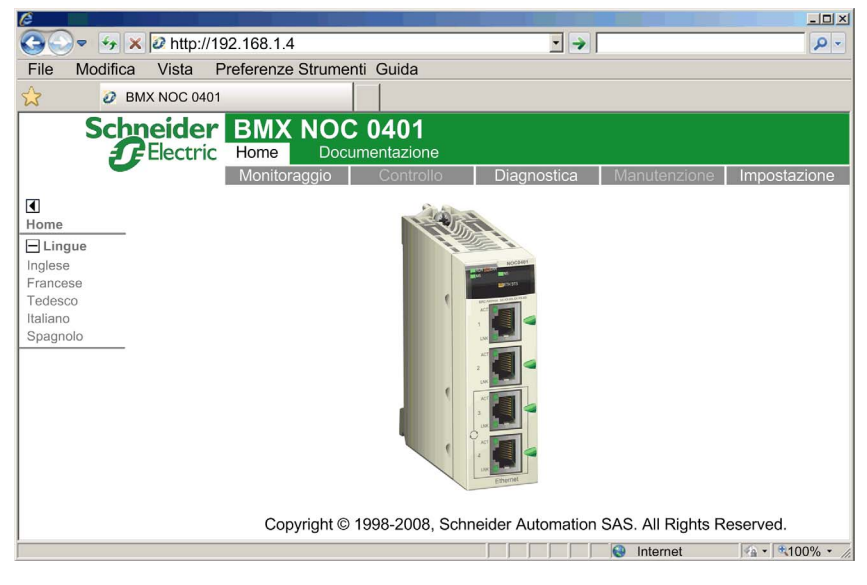

Usare la pagina **Home** come punto di ingresso nel server Web integrato del modulo di comunicazione. Da qui ci si può spostare in qualsiasi altra pagina Web.

## Uso e modifica di un nome utente e delle password

#### Immissione del nome utente e della password di accesso alla pagina Web

Per accedere al contenuto delle pagine Web e modificare i dati dell'applicazione sono necessari un nome utente e una password. Tutte le impostazioni di nomi utente e password fanno distinzione tra lettere maiuscole e minuscole.

Le pagine Web integrate supportano l'uso di un solo nome utente modificabile sia per l'accesso alle pagine Web che per la modifica dei dati. Il nome utente impostato in fabbrica è **USER**.

Le pagine Web integrate richiedono due password diverse:

- una password di accesso HTTP, che consente l'accesso in sola lettura al contenuto delle pagine Web
- una password di scrittura per l'editor di dati, che consente di modificare i valori di dati utilizzando l'Editor di dati

Ogni password può essere modificata. L'impostazione di fabbrica per ogni password è USER.

| Passo | Descrizione                                                                                                    |
|-------|----------------------------------------------------------------------------------------------------|
| 1     | Dopo essersi spostati nel server Web integrato <i>(vedi pagina 384)</i> , selezionare una delle voci di menu principali (ad esempio, <b>Setup</b> ).                   |
| 2     | Selezionare un nome di pagina nell'elenco presente sul lato sinistro della pagina (ad esempio, <b>Sicurezza</b> ). Viene visualizzata la seguente finestra di dialogo: |
|       | Connessione a 192.168.1.4                                                                                                    |
| 3     | Digitare la combinazione <b>Nome utente</b> e <b>Password</b> richiesta, quindi fare clic su <b>OK</b> .                                                               |
|       | <b>NOTA:</b> nell'esempio riportato sopra, il nome utente e la password restano impostate al valore di fabbrica USER.                                                  |

Per immettere una combinazione di nome utente e password, procedere nel seguente modo:

## Modifica del nome utente e delle password

Il singolo nome utente ed entrambe le password possono essere modificati nella pagina Web **Sicurezza**. Per modificare il nome utente e le password, procedere nel seguente modo:

| Passo | Descrizione                                                                                                    |
|-------|----------------------------------------------------------------------------------------------------|
| 1     | Spostarsi nel server Web e aprirlo, <i>(vedi pagina 384)</i> usando l'indirizzo IP del modulo di comunicazione. Si apre la pagina <b>Home</b> .                                                                                                    |
| 2     | Nella pagina <b>Home</b> , fare clic sulla voce del menu principale <b>Setup</b> . Se necessario, immettere il nome utente e le password per la pagina Web <i>(vedi pagina 385)</i> .<br>Si apre la pagina <b>Setup</b> :                                                                                                    |
| 3     | Scheric Certific       BMX NOC 0401<br>Home       URL         Monitoraggio       Controllo       Diagnostica       Menutenzione         Mirroring porte       Impostazione       Impostazione         Mirroring porte       Impostazione       Impostazione         Copyright © 1998-2010, Schneider Automation SAS, Tutti i diritti riservati.       Schneider cutomation SAS, Tutti i diritti riservati. |
|       | e la <b>Password</b> di accesso alla pagina Web).<br>Si apre la pagina <b>Sicurezza</b> :<br><u>Monitoraggio Controllo Diagnostica Manutenzione Impostazione</u><br><u>SICUREZZA</u>                                                                                                    |
|       | Diritti di accesso HTTP                                                                                                    |
|       | Nome utente:                                                                                                    |
|       | Nuova password:                                                                                                    |
|       | Conferma password:                                                                                                    |
|       | Password di scrittura editor dati                                                                                                    |
|       | Password di scrittura editor dati:                                                                                                    |
|       | Nuova password di scrittura:                                                                                                    |
|       | Conferma password di scrittura:                                                                                                    |
|       | Cambia password di scrittura                                                                                                    |
|       | Copyright © 2000-2008, Schneider Automation SAS. All Rights Reserved.                                                                                                    |
|       |                                                                                                    |

| Passo | Descrizione                                                                                                    |                                                                                                    |  |
|-------|----------------------------------------------------------------------------------------------------|----------------------------------------------------------------------------------------------------|--|
| 4     | Per modificare la con<br>nella sezione <b>Diritti c</b>                                                                                                    | mbinazione di nome utente e password usata per l'accesso alle pagine Web,<br><b>li accesso HTTP</b> specificare i valori per i seguenti campi:                                                                  |  |
|       | Nome utente:                                                                                                    | <ul> <li>Per modificare il nome utente: digitare un nuovo nome utente</li> <li>Per mantenere il nome utente corrente (ad esempio, se si modifica solo la password): digitare il nome utente corrente</li> </ul> |  |
|       | Nuova password:                                                                                                    | <ul> <li>Per modificare la password: digitare una nuova password</li> <li>Per mantenere la password corrente (ad esempio, se si modifica solo il nome utente): digitare la password corrente</li> </ul>         |  |
|       | Conferma<br>password:                                                                                                    | digitare la stessa password immessa nel campo <b>Nuova password</b> al passo precedente.                                                                                                    |  |
| 5     | Fare clic sul pulsante Salva utente.                                                                                                    |                                                                                                    |  |
| 6     | Per modificare la password utilizzata per scrivere valori di dati nell' <b>Editor di dati</b> , nella sezione <b>Password di scrittura editor dati</b> della pagina, specificare i dati per i seguenti campi: |                                                                                                    |  |
|       | Password di scrittura editor dati:                                                                                                    | digitare la password corrente richiesta per scrivere i dati con l'Editor di dati.                                                                                                    |  |
|       | Nuova password di scrittura:                                                                                                    | digitare la nuova password per l' <b>Editor di dati</b> .                                                                                                    |  |
|       | Conferma<br>password di<br>scrittura:                                                                                                    | digitare la stessa password immessa nel campo <b>Nuova password di scrittura</b> al passo precedente.                                                                                                    |  |
| 7     | Fare clic sul pulsante Modifica password di scrittura.                                                                                                    |                                                                                                    |  |

## Configurazione del mirroring delle porte

#### Attivazione del mirroring delle porte in Control Expert

Il servizio di mirroring delle porte permette di duplicare il traffico in ingresso e in uscita da una qualsiasi delle quattro porte Ethernet (la porta di origine) su una delle altre porte (la porta di destinazione), allo scopo di eseguire la diagnostica della porta di origine.

#### NOTA:

- Verificare che il servizio di mirroring delle porte sia attivato in Control Expert *(vedi pagina 79)* prima di configurarlo nelle pagine Web.
- È possibile designare solo le porte senza abilitazione RSTP come porta di destinazione.
- Le impostazioni di configurazione del mirroring delle porte sono temporanee e vengono azzerate guando si riavvia il modulo di comunicazione Ethernet.

#### Configurazione del mirroring delle porte nelle pagine web

Per configurare il mirroring delle porte, procedere nel seguente modo:

| Passo | Descrizione                                                                                                    |
|-------|----------------------------------------------------------------------------------------------------|
| 1     | In Control Expert, attivare il servizio del mirroring delle porte <i>(vedi pagina 79)</i> per attivare il mirroring delle porte a livello globale.                                                                                       |
| 2     | Spostarsi nel server Web e aprirlo, <i>(vedi pagina 384)</i> usando l'indirizzo IP del modulo di comunicazione. Si apre la pagina <b>Home</b> .                                                                                          |
| 3     | Nella pagina <b>Home</b> , fare clic sulla voce del menu principale <b>Impostazione</b> . Se necessario, immettere il nome utente e le password per la pagina Web <i>(vedi pagina 385)</i> . Viene visualizzata la pagina <b>Setup</b> : |
|       | Schneider BMX NOC 0401 URL<br>Home Documentazione URL<br>Monitoraggio Controllo Diagnostica Manutenzione Impostazione                                                                                                    |
|       | Impostazione         Sicurezza         Mirroring porte                                                                                                    |
|       | Copyright © 1998-2010, Schneider Automation SAS. Tutti i diritti riservati.                                                                                                    |
|       |                                                                                                    |

| Passo | Descrizione             |                                                                                                    |  |
|-------|-------------------------|----------------------------------------------------------------------------------------------------|--|
| 4     | Sul lato sinistro della | a pagina, fare clic sul nodo Mirroring porte. Si apre la pagina Mirroring porte:                                                                                                 |  |
|       | Imposta                 | zione Mirroring porta                                                                                                    |  |
|       | Attivo                  |                                                                                                    |  |
|       | Origine                 | : porta 4 🗸                                                                                                    |  |
|       | Destinazione            | porta 1                                                                                                    |  |
|       |                         | Salva                                                                                                    |  |
| 5     | Configurare i seguer    | nti campi:                                                                                                    |  |
|       | Attiva:                 | selezionare per attivare il mirroring delle porte. (Impostazione predefinita = deselezionata.)                                                                                   |  |
|       | Origine:                | Selezionare una porta (14). Il traffico proveniente da questa porta verrà duplicato e inviato alla porta di destinazione a scopo di diagnostica.                                 |  |
|       | Destinazione:           | Selezionare una porta, diversa dalla porta di origine, per ricevere il traffico duplicato della porta di origine. Possono essere selezionate solo le porte con RSTP disattivato. |  |
| 6     | Fare clic sul pulsant   | e Salva.                                                                                                    |  |

# Sezione 11.2 Monitoraggio dell'applicazione Control Expert

#### Panoramica

Questa sezione descrive come utilizzare le pagine Web integrate del modulo di comunicazione Ethernet BMX NOC 0401 per monitorare l'applicazione Control Expert.

### Contenuto di questa sezione

Questa sezione contiene le seguenti sottosezioni:

| Argomento                     | Pagina |
|-------------------------------|--------|
| Uso della pagina Monitoraggio | 392    |
| Editor dati (standard)        |        |
| Uso di modelli di dati        |        |
| Editor dati (Lite)            |        |

# Uso della pagina Monitoraggio

### Pagina Monitoraggio

Selezionare la scheda Monitoraggio in cima alla finestra per visualizzare la pagina Monitoraggio:

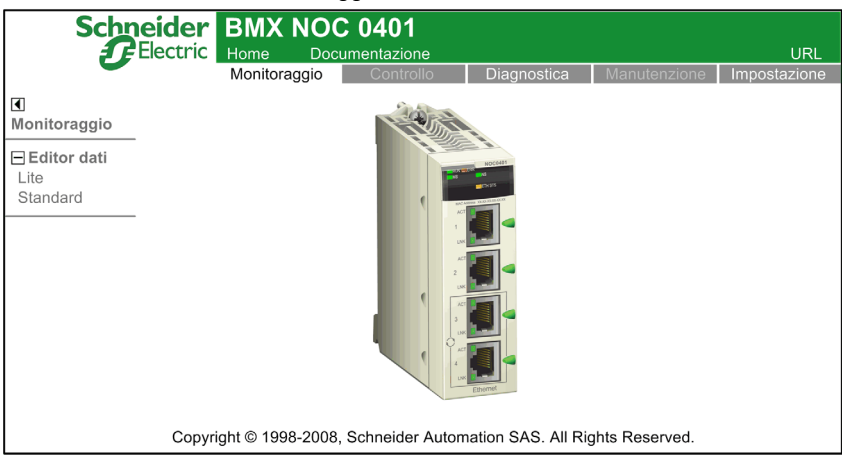

Per accedere a un servizio di monitoraggio, fare clic su uno dei seguenti link:

- Editor dati Lite
- Editor dati standard

**NOTA:** La pagina Web dell'Editor di dati per i moduli CPU BMXP3420•0 utilizza solo indirizzi di memoria identificati; non sono compatibili con FactoryCast. Solo i moduli FactoryCast, come BMXNOE0110 o BMENOC0311, possono essere inclusi in un progetto di Web Designer che utilizza simboli Control Expert.

# Editor dati (standard)

#### Panoramica

L'Editor dati è un'applet Java che visualizza dinamicamente i dati dell'applicazione run-time. L'Editor dati consente di creare e modificare tabelle di monitoraggio dei dati che forniscono l'accesso in lettura/scrittura ai dati dell'applicazione e ai registri del dispositivo.

NOTA: L'accesso in scrittura è protetto da password.

# **AVVERTIMENTO**

#### Funzionamento anomalo dell'apparecchiatura

L'Editor dati consente di scrivere nelle variabili dell'applicazione e di modificare i valori dei dati dell'applicazione.

- Usare le password per limitare l'accesso alla funzionalità di scrittura dati.
- Non utilizzare password semplici, come ad esemplo quella predefinita o altre password ovvie.
- Consentire l'accesso solo al personale qualificato.

Il mancato rispetto di queste istruzioni può provocare morte, gravi infortuni o danni alle apparecchiature.

In questa sezione viene descritta l'interfaccia utente dell'Editor di dati.

## Editor di dati

L'Editor di dati dispone dei seguenti controlli:

|            | Construction Velocità 500 Indirizzo IP        | 192.168.1.4   |
|------------|-----------------------------------------------|---------------|
| 2<br>Vuota | Simbolo Indirizzo Tipo di dati Valore Formato | Stato         |
|            |                                               | Applica Reset |

- 1 Barra degli strumenti
- 2 Elenco di modelli di dati
- 3 Modello di dati
- 4 Area di configurazione

## Barra degli strumenti

La barra degli strumenti dell'Editor di dati presenta le seguenti caratteristiche:

| Comando o campo     | Icona    | Descrizione                                                                                                    |
|---------------------|----------|----------------------------------------------------------------------------------------------------|
| Nuovo               | 峾        | <ul> <li>Se è selezionato un nodo nell'elenco dei modelli di dati, questo comando apre la finestra di dialogo Nuova tabella per la creazione di un nuovo modello di dati. Il nuovo modello di dati viene inserito sotto il nodo selezionato.</li> <li>Se è selezionata una riga nel modello di dati attualmente aperto, questo comando inserisce una nuova riga sotto la riga selezionata.</li> </ul>                                                                                                    |
| Salva               |          | Salva le modifiche apportate all'elenco dei modelli di dati e a ogni modello di dati.                                                                                                    |
| Соріа               | Êþ       | <ul> <li>Se è selezionato un nodo nell'elenco del modello di dati, questo comando copia il modello di dati selezionato.</li> <li>Se è selezionato un elemento (o una riga) nell'elenco del modello di dati attualmente aperto, questo comando copia l'elemento selezionato.</li> </ul>                                                                                                    |
| Incolla             | <b>e</b> | <ul> <li>Se è selezionato il nodo radice, o vuoto, nell'elenco del modello di dati, questo comando incolla nell'elenco un modello di dati copiato precedentemente.</li> <li>Se è selezionato un elemento (o una riga) nell'elenco del modello di dati attualmente aperto, questo comando incolla un modello di dati copiato precedentemente nell'elemento del modello di dati alla riga selezionata.</li> <li>NOTA: Quando si aggiunge un elemento copiato o una riga copiata, il comando Incolla sovrascrive i dati nella riga selezionata. Per inserire una riga copiata tra righe esistenti, usare prima il comando Nuovo per creare una riga vuota, quindi incollare i dati copiati nella nuova riga.</li> </ul> |
| Elimina             | ×        | Elimina il modello di dati selezionato dall'elenco oppure l'elemento selezionato dal modello di dati.                                                                                                    |
| Cambia password     | <b>a</b> | Apre la finestra di dialogo <b>Cambia password</b> , in cui si può modificare la password di scrittura editor dati <i>(vedi pagina 387).</i><br>NOTA: La password di scrittura editor dati può anche essere cambiata nella pagina Web <b>Impostazione → Sicurezza</b> .                                                                                                    |
| Lettura simboli PLC | 0        | Carica i nomi esistenti dei simboli o delle variabili di Control Expert nella finestra di dialogo <b>Ricerca variabile</b> . Le variabili che sono state caricate in questa finestra di dialogo possono essere aggiunte al modello di dati attualmente aperto.                                                                                                    |
| Avvia animazione    | 0        | Avvia la visualizzazione dinamica di valore e stato per gli elementi<br>contenuti nel modello di dati selezionato.<br><b>NOTA:</b> L'icona Avvia animazione è visibile solo quando l'animazione è<br>OFF.                                                                                                    |

| Comando o campo          | Icona | Descrizione                                                                                                    |
|--------------------------|-------|----------------------------------------------------------------------------------------------------|
| Interrompi<br>animazione | -     | Arresta la visualizzazione dinamica di valore e stato per gli elementi contenuti nel modello di dati selezionato. |
|                          |       | <b>NOTA:</b> L'icona Interrompi animazione è visibile solo quando l'animazione è ON.                              |
| Velocità                 | —     | La velocità di aggiornamento della visualizzazione dinamica degli elementi dei modelli di dati, in millisecondi.  |
| Indirizzo IP             | —     | L'indirizzo IP del modulo di comunicazione Ethernet e del suo server Web integrato.                               |

#### Elenco modelli di dati

L'elenco di modelli di dati visualizza un nodo per ogni modello di dati che è stato:

- salvato precedentemente, oppure
- creato dopo che l'Editor dati è stato aperto, ma non ancora salvato

Selezionare un modello di dati in questo elenco per visualizzarne o modificarne il contenuto.

**NOTA:** Se si crea un nuovo modello di dati, poi si esce dall'**Editor dati** prima di fare clic sul pulsante **Salva**, il nuovo modello di dati va perso.
### Modello di dati

Il modello di dati consente (quando l'animazione è attivata) di monitorare lo stato e i valori degli elementi per il modello attualmente selezionato nell'elenco di modelli di dati.

Ogni elemento (o riga) di un elemento del modello di dati è definito nell'area di configurazione. Un elemento del modello di dati può contenere i seguenti campi:

| Campo        | Descrizione                                                                                                    |                                          |  |  |  |
|--------------|----------------------------------------------------------------------------------------------------|------------------------------------------|--|--|--|
| Simbolo      | Contiene i nomi dei simboli (                                                                                                    | variabili) di Control Expert.            |  |  |  |
| Indirizzo    | Contiene gli indirizzi diretti e gli indirizzi dei simboli (variabili) di Control Expert. Per visualizzare<br>un indirizzo diretto è sufficiente immettere il relativo riferimento in questo campo. Gli indirizzi<br>diretti validi sono:                                                                                                    |                                          |  |  |  |
|              | %Mi                                                                                                    | uguale per le bobine 0X                  |  |  |  |
|              | %li                                                                                                    | uguale a 1x per ingressi digitali        |  |  |  |
|              | %IWi                                                                                                    | uguale a 3x per registri d'ingresso      |  |  |  |
|              | %MWi, %MDi, %MFi                                                                                                    | uguale a 4x per registri di mantenimento |  |  |  |
| Tipo di dati | <ul> <li>INCLA:</li> <li>Un bit singolo di un qualunque indirizzo parola (ad esempio, %MWi, %IWi) può essere specificato aggiungendo ".j" all'indirizzo, dove "j" è un indice di bit in un campo da 0 (LSB) a 15 (MSB). Ad esempio, il bit 4 del valore in %MW101 verrebbe specificato come %MW101.4.</li> <li>Un indirizzo diretto può includere una specifica di indice che consente di trattarlo come una variabile array. L'indirizzamento indicizzato può essere utilizzato con un indirizzo %Mi, %MWi, %MDi o %MFi, aggiungendo "[j]" all'indirizzo iniziale dell'array, dove "j" è un valore intero senza segno. Ad esempio, il terzo valore di un array di valori in virgola mobile che inizia in %MF201 verrebbe specificato come %MF201[2].</li> <li>Contiene il tipo di dati del simbolo (variabile) o dell'indirizzo diretto. Il tipo di dati di un simbolo (variabile) viene visualizzato automaticamente quando il simbolo (variabile) è allocato. Selezionare i tipi di dati dell'indirizzo diretto dall'elenco a discesa. Nella seguente tabella sono individualitati di addividualitati.</li> </ul> |                                          |  |  |  |
|              | INT                                                                                                    | Intero con segno a 16 bit                |  |  |  |
|              | UINT                                                                                                    | Intero senza segno a 16 bit              |  |  |  |
|              | DINT                                                                                                    | Intero con segno a 32 bit                |  |  |  |
|              | UDINT                                                                                                    | Intero senza segno a 32 bit              |  |  |  |
|              | REAL                                                                                                    | virgola mobile IEEE a 32 bit             |  |  |  |
|              | TIME                                                                                                    | Intero senza segno a 32 bit (in ms)      |  |  |  |
|              | DATE                                                                                                    | Data (BCD a 32 bit)                      |  |  |  |
|              | TOD                                                                                                    | Ora del giorno (BCD a 32 bit)            |  |  |  |
|              | BOOL                                                                                                    | digitale (booleano) a 1 bit              |  |  |  |
| Valore       | Dopo che l'animazione è iniziata, questo campo visualizza il valore del simbolo (variabile) dell'indirizzo diretto. Questo campo viene continuamente aggiornato.                                                                                                    |                                          |  |  |  |

| Campo   | Descrizione                                                                                                    |                                                                                   |  |  |  |
|---------|----------------------------------------------------------------------------------------------------|-----------------------------------------------------------------------------------|--|--|--|
| Formato | Contiene il tipo di formato per la visualizzazione del valore del simbolo (variabile) o dell'indirizzo diretto. Nella tabella seguente sono riportati i formati disponibili. |                                                                                   |  |  |  |
|         | bool                                                                                                    | Booleano                                                                          |  |  |  |
|         | dec                                                                                                    | Decimale                                                                          |  |  |  |
|         | hex                                                                                                    | Esadecimale                                                                       |  |  |  |
|         | binario                                                                                                    | Binario                                                                           |  |  |  |
|         | ASCII                                                                                                    | Byte visualizzati come caratteri ASCII                                            |  |  |  |
|         | tempo                                                                                                    | giorno_ora_min_sec_ms                                                             |  |  |  |
|         | date                                                                                                    | AAAA-MM-GG o HH:MM:SS                                                             |  |  |  |
| Stato   | Contiene messaggi che dese                                                                                                    | crivono lo stato della comunicazione con l'indirizzo diretto:                     |  |  |  |
|         | Se la comunicazione è normale                                                                                                    | Il messaggio di stato riporta <b>OK</b>                                           |  |  |  |
|         | Se la comunicazione è interrotta                                                                                                    | Il campo di stato visualizza un messaggio del sistema che descrive l'interruzione |  |  |  |

#### Area di configurazione

Aprire e chiudere l'area di configurazione facendo doppio clic su una riga nel modello di dati. L'area di configurazione visualizza le impostazioni di configurazione per la riga selezionata. Usare le frecce giù e su della tastiera per spostarsi tra le righe del modello di dati e visualizzarne le impostazioni nell'area di configurazione.

L'area di configurazione (quando l'animazione del modello di dati è disattivata) consente di:

- creare un nuovo modello di dati (vedi pagina 399)
- visualizzare gli elementi contenuti in un modello di dati esistente (vedi pagina 401)
- aggiungere un indirizzo diretto (vedi pagina 401) in un modello di dati

L'area di configurazione (quando l'animazione del modello di dati è attivata) consente di scrivere dati in variabili di applicazioni di lettura/scrittura.

Per maggiori informazioni sull'uso dei controlli nell'area di configurazione, vedere l'argomento Uso di modelli di dati.

# Uso di modelli di dati

#### Creazione di un modello di dati

Per visualizzare e accedere ai dati dell'applicazione, occorre prima creare un modello di dati.

Per creare un modello di dati procedere nel seguente modo:

| Passo | Descrizione                                                                                                    |
|-------|----------------------------------------------------------------------------------------------------|
| 1     | Accertarsi che l'animazione dell' <b>Editor dati</b> sia disattivata. Se necessario, fare clic sul pulsante della barra degli strumenti <b>Interrompi animazione</b> .                  |
| 2     | Fare clic sul pulsante della barra degli strumenti <b>Nuova tabella</b><br>Si apre la finestra di dialogo <b>Nuova tabella</b> :<br>Nuova tabella<br>Nome tabella<br>Tipo<br>OK Annulla |
| 3     | Nel campo Nome tabella, digitare il nome del nuovo modello di dati.                                                                                                    |
| 4     | Fare clic su <b>OK</b> .<br>Il nuovo modello di dati viene visualizzato come un nodo nell'elenco dei modelli di dati.                                                                   |

**NOTA:** Salvare il nuovo modello di dati prima di eseguire altre operazioni nell'**Editor dati**. Se ci si sposta a un'altra pagina o si crea un nuovo modello di dati nella pagina corrente prima di salvare il lavoro, il nuovo modello di dati viene cancellato.

#### Salvataggio di un modello di dati

Dopo essere stato salvato, un nuovo modello di dati può essere riutilizzato allo scopo di visualizzarne o modificarne il contenuto.

NOTA:

- Prestare attenzione quando si modifica e si salva un modello di dati. L'ultima modifica salvata sovrascrive il modello di dati preesistente, anche se l'autore del modello di dati non era stato l'utente.
- Se un modello di dati è aperto per essere visualizzato da un altro utente, le modifiche apportate al modello di dati saranno visibili solo quando l'altro utente accederà nuovamente all'Editor dati.

| Passo | Descrizione                                                                                                    |  |  |  |  |  |
|-------|----------------------------------------------------------------------------------------------------|--|--|--|--|--|
| 1     | Fare clic sul pulsante della barra degli strumenti <b>Salva []</b> .<br>Si apre la finestra di dialogo <b>Salva applicazione</b> : |  |  |  |  |  |
|       | Salva applicazione                                                                                                    |  |  |  |  |  |
|       | Password<br>OK Annulla                                                                                                    |  |  |  |  |  |
| 2     | Nel campo Password, digitare la password di accesso alla pagina Web (HTTP).                                                        |  |  |  |  |  |
|       | NOTA: La password predefinita è USER.                                                                                              |  |  |  |  |  |
| 3     | Fare clic su <b>OK</b> .<br>Il nuovo modello di dati è salvato.                                                                    |  |  |  |  |  |

Per salvare un modello di dati procedere nel seguente modo:

#### Visualizzazione di un modello di dati esistente

Quando si apre un modello di dati salvato, è possibile:

- modificarne il contenuto inserendo un indirizzo diretto
- monitorare il valore e lo stato di elementi dati
- scrivere valori di dati in variabili di lettura/scrittura

L'elenco dei modelli di dati, situato sulla sinistra dell'**Editor dati**, mostra i modelli di dati salvati. Selezionare il nodo di un modello di dati dall'elenco per visualizzare gli elementi dati del modello nel foglio dati a destra:

| * • • • × • • • • |         |           | Velocità 500 | Indirizzo  | IP 192.168.1.4 |       |   |
|-------------------|---------|-----------|--------------|------------|----------------|-------|---|
| - Vuota           | Simbolo | Indirizzo | Tipo di dati | Valore For | rmato          | Stato |   |
| Table 1           |         | %MW1      | INT          | DEC        | IMAL           |       | - |
| Table 2           |         | %MW121    | INT          | DEC        | IMAL           |       |   |
|                   |         |           |              |            |                |       |   |
|                   |         |           |              |            |                |       |   |
|                   | 1       |           |              |            |                |       |   |
|                   | 1       |           |              |            |                |       |   |
|                   |         |           |              |            |                |       | - |
|                   |         |           |              |            |                |       |   |

#### Inserimento di un indirizzo diretto in un modello di dati

È possibile aggiungere elementi di indirizzi diretti (detti anche registri allocati) di Control Expert in un modello di dati. Dopo che un indirizzo diretto è stato aggiunto, lo si può visualizzare o modificarne il valore.

Per aggiungere un indirizzo diretto in un modello di dati, procedere nel seguente modo:

| Passo | Descrizione                                                                                                    |
|-------|----------------------------------------------------------------------------------------------------|
| 1     | Nel foglio dati del modello di dati, fare doppio clic su una riga vuota.<br>Si apre l'area di configurazione dell' <b>Editor dati</b> . |
| 2     | Nel campo Indirizzo dell'area di configurazione, immettere l'indirizzo diretto dell'elemento.                                           |
| 3     | Nell'area di configurazione, fare clic su Applica. La riga selezionata viene aggiornata.                                                |
| 4     | Salvare le modifiche.                                                                                                    |

#### Modifica dei valori dei dati con un modello di dati

Si può usare l'**Editor dati** per scrivere valori di dati in un elemento di indirizzo diretto e inviare il nuovo valore al controller.

Si supponga, ad esempio, che un oggetto pulsante sia stato programmato per spostare un motore quando il pulsante viene premuto e per arrestarlo quando il pulsante viene rilasciato. Se le comunicazioni vengono perse mentre il pulsante è premuto, il motore continuerà ad avanzare anche quando il pulsante viene rilasciato. Gli oggetti grafici non devono essere utilizzati per controllare questo tipo di situazioni, a meno che non siano presenti nel sistema altri dispositivi di blocco di sicurezza.

**NOTA:** Si può modificare solo il valore di elementi di dati definiti come di lettura/scrittura nell'applicazione Control Expert.

| Passo | Descrizione                                                                                                    |  |  |  |
|-------|----------------------------------------------------------------------------------------------------|--|--|--|
| 1     | Nel foglio dati del modello di dati, fare doppio clic sull'elemento in cui si desidera scrivere dei dati.<br>Si apre l'area di configurazione dell' <b>Editor dati</b> , in cui sono visualizzati i campi per l'elemento selezionato. |  |  |  |
| 2     | Nel campo Valore, immettere il valore dati desiderato.                                                                                                    |  |  |  |
| 3     | Fare clic su <b>Applica</b> .<br>Si apre la finestra di dialogo <b>Immissione password</b> :<br>Immissione password<br>Password<br>OK Annulla                                                                                         |  |  |  |
| 4     | Nel campo Password, immettere la password di scrittura dati.                                                                                                    |  |  |  |
|       | NOTA: La password predefinita è USER.                                                                                                    |  |  |  |
| 5     | Fare clic su <b>OK</b> . Il nuovo valore viene inviato al controller.                                                                                                    |  |  |  |

Per usare l'Editor dati per modificare dei dati, procedere nel seguente modo:

# Editor dati (Lite)

#### Panoramica

Editor dati Lite è una versione dell'Editor dati di dimensioni inferiori e quindi più rapida da scaricare, specialmente se tramite una connessione dial-up.

L'Editor dati Lite presenta la stessa interfaccia dell'Editor dati, tranne che la barra degli strumenti non include la funzione Leggi simboli PLC:

|       | <b>a o</b>        | Velocità 500        | Indirizzo IP 192.168.1.4 |
|-------|-------------------|---------------------|--------------------------|
| Vuota | Simbolo Indirizzo | Tipo di dati Valore | Formato Stato            |
|       | <u></u>           |                     |                          |
|       |                   |                     |                          |
|       |                   |                     |                          |
|       |                   |                     |                          |
|       |                   |                     |                          |
|       |                   |                     |                          |
|       |                   |                     |                          |
|       | Simbolo           | Indiri              | zzo                      |
|       | Тіро              | ✓ Form              | ato 💌                    |
|       | Valore            | Sola lettura        |                          |
|       |                   |                     |                          |
|       |                   |                     | Applica Reset            |
|       |                   |                     |                          |

#### Variabili

L'Editor dati Lite accetta le seguenti variabili IEC:

| Indirizzo              | Тіро | Visualizzazione |
|------------------------|------|-----------------|
| Parola interna %MW IEC | INT  | DECIMALE        |
| Parola doppia %MD IEC  | DINT | DECIMALE        |
| Bit interni %M IEC     | BOOL | BOOLEANA        |

**NOTA:** non è possibile accedere alla finestra di dialogo **Ricerca variabile** e inserire simboli in un modello di dati usando l'**Editor dati Lite**. Si possono inserire solo indirizzi diretti.

### Riutilizzo di modelli dell'Editor dati

L'Editor dati Lite può riutilizzare gli stessi modelli creati con l'Editor dati. I modelli dell'Editor dati utilizzano però un numero maggiore di tipi di variabili rispetto all'Editor dati Lite. Quando l'Editor dati Lite rileva una variabile che non è in grado di gestire, visualizza Non supportato come tipo di dati. In questo caso la variabile non può essere modificata con l'Editor dati Lite.

# Sezione 11.3 Diagnostica

### Panoramica

Questa sezione descrive i servizi di diagnostica forniti dal modulo di comunicazione Ethernet BMX NOC 0401.

### Contenuto di questa sezione

Questa sezione contiene le seguenti sottosezioni:

| Argomento                                             | Pagina |
|-------------------------------------------------------|--------|
| Uso della pagina Diagnostica                          | 406    |
| Riepilogo stati                                       | 407    |
| Visualizzatore rack                                   | 410    |
| Carico processore                                     | 412    |
| Stato scanner                                         | 415    |
| Messaggistica                                         | 417    |
| Configurazione QoS                                    | 419    |
| Statistiche porta                                     | 421    |
| Ridondanza                                            | 424    |
| Diagnostica e-mail                                    | 425    |
| Diagnostica del servizio di sincronizzazione dell'ora | 428    |
| Proprietà                                             | 430    |

# Uso della pagina Diagnostica

### Pagina Diagnostica

Fare clic sul comando Diagnostica del menu principale per visualizzare la pagina Diagnostica:

| Schneide<br>Electri                                                                                                    | r BMX NO           | C 0401             |                  |                      | URL          |
|----------------------------------------------------------------------------------------------------|--------------------|--------------------|------------------|----------------------|--------------|
|                                                                                                    | Monitoraggio       | Controllo          | Diagnostica      | Manutenzione         | Impostazione |
| ■<br>Diagnostica                                                                                                    |                    | H                  |                  |                      |              |
| Riepilogo stati                                                                                                    |                    |                    | 141              |                      |              |
| Visualizzatore rack                                                                                                    |                    |                    |                  |                      |              |
| Ethernet     Carico del processore     Stato scanner     Messaggeria     Configurazione QoS     Switch     Statistiche porta     Ridondanza     Servizio di sincronizzazio     dell'ora     E-mail | ne                 |                    |                  |                      |              |
| Proprietà                                                                                                    |                    |                    |                  |                      |              |
| Coj                                                                                                    | pyright © 1998-201 | 0, Schneider Autom | ation SAS. Tutti | i diritti riservati. |              |

Per accedere a un servizio di monitoraggio, fare clic su uno dei seguenti link:

- Riepilogo stati (vedi pagina 407)
- Visualizzatore rack (vedi pagina 410)
- Ethernet:
  - Carico del processore (vedi pagina 412)
  - Stato scanner (vedi pagina 415)
  - Messaggistica (vedi pagina 417)
  - Configurazione QoS (vedi pagina 419)
- Switch
  - o Statistiche porta (vedi pagina 421)
  - o Ridondanza (vedi pagina 424)
- Servizio di sincronizzazione dell'ora (vedi pagina 428)
- E-mail (vedi pagina 425)
- Proprietà (vedi pagina 430)

# Riepilogo stati

#### Introduzione

La pagina Riepilogo stati consente di visualizzare lo stato:

- dei LED (*vedi pagina 336*) situati sulla parte anteriore del modulo di comunicazione Ethernet BMX NOC 0401
- dei servizi Ethernet (vedi pagina 79) supportati dal modulo di comunicazione
- del modulo di comunicazione nel suo ruolo di:
  - o scanner
  - O server Modbus TCP
  - o server di messaggistica EtherNet/IP

### Schermata Riepilogo stati

La pagina Riepilogo stati è simile alla seguente:

| Monitoraggio | Controllo                               | Diagnostica               | Manutenzione               | Impostazione |
|--------------|-----------------------------------------|---------------------------|----------------------------|--------------|
| RIEPILOGO S  | ТАТО                                    |                           |                            |              |
|              |                                         | LED                       |                            |              |
|              | Etishatta                               | Sta                       | to                         |              |
|              | Elichella                               | Bronto por fu             | zionamonto                 |              |
|              | EDD                                     | Nossun qua                | sto rilevato               |              |
|              |                                         | Eunzio                    | nanto                      |              |
|              | MS                                      | Funzio                    | nante                      |              |
|              | NS                                      | Connessio                 | ni stabilite               |              |
|              |                                         |                           |                            |              |
|              |                                         |                           |                            |              |
|              |                                         | Servizi                   |                            |              |
|              | Funzione                                |                           | Stato                      |              |
|              | Server DHCP                             |                           | Attivato                   |              |
|              | Server FDR                              |                           | Attivato                   |              |
|              | Tagging QoS                             |                           | Attivato                   |              |
|              | Snooping IGMP                           |                           | Attivato                   |              |
|              | Controllo accesso                       |                           | Attivato                   |              |
|              | Mirroring porte                         |                           | Attivato                   |              |
|              | RSTP                                    |                           | Attivato                   |              |
| Servizi      | io di sincronizzazione dell'ora         |                           | Attivato                   |              |
|              | Servizio e-mail                         |                           | Attivato                   |              |
|              | Stato scanner                           | Non                       | configurato                |              |
|              |                                         |                           |                            |              |
|              | Copyright © 2000-2                      | 2012, Schneider Electric. | Tutti i diritti riservati. |              |
|              | ,,,,,,,,,,,,,,,,,,,,,,,,,,,,,,,,,,,,,,, | ,                         |                            |              |

### Per aprire questa pagina:

| Passo | Operazione                                                                                                    |
|-------|----------------------------------------------------------------------------------------------------|
| 1     | Nella pagina <b>Home</b> , fare clic sulla voce del menu principale <b>Diagnostica</b> . Si apre la pagina di <b>Diagnostica</b> . |
| 2     | Sulla sinistra della pagina <b>Diagnostica</b> , selezionare <b>Ethernet → Riepilogo stati</b> .                                   |
| 3     | Se necessario, digitare la password di accesso al server HTTP.                                                                     |
|       | NOTA: La password predefinita è USER.                                                                                              |

### Dati di Riepilogo stati

La sezione LED della pagina può presentare i seguenti stati operativi:

| LED                       | Colore | Descrizione                                    |  |  |
|---------------------------|--------|------------------------------------------------|--|--|
| RUN                       | Verde  | Pronto per il funzionamento                    |  |  |
|                           | Grigio | Non pronto per il funzionamento                |  |  |
| ERR                       | Rosso  | Errore rilevato                                |  |  |
|                           | Grigio | Nessun errore rilevato                         |  |  |
| ETH STS                   | Verde  | In funzione                                    |  |  |
|                           | Rosso  | IP doppio                                      |  |  |
|                           |        | In attesa della risposta del server BootP      |  |  |
|                           |        | Indirizzo IP predefinito in uso                |  |  |
|                           |        | Rilevato conflitto configurazione indirizzo IP |  |  |
| MS (Module Status, stato  | Verde  | In funzione                                    |  |  |
| del modulo)               | Rosso  | Non configurato                                |  |  |
|                           |        | Errore rilevato                                |  |  |
|                           |        | Errore reversibile rilevato                    |  |  |
| NS (Network Status, stato | Verde  | Connessioni stabilite                          |  |  |
| della rete)               | Rosso  | Nessun collegamento EtherNet/IP                |  |  |
|                           |        | Errore di collegamento rilevato                |  |  |
|                           |        | Indirizzo IP doppio                            |  |  |

| Funzione                              | Colore | Descrizione                     |
|---------------------------------------|--------|---------------------------------|
| Server DHCP                           | —      | Attivato                        |
| Server FDR                            |        | Disattivato                     |
| Tagging QoS                           |        |                                 |
| Snooping IGMP                         |        |                                 |
| Controllo Accesso                     |        |                                 |
| Mirroring porte                       |        |                                 |
| RSTP                                  |        |                                 |
| Servizio di sincronizzazione dell'ora | —      | Attivato                        |
| Servizio e-mail                       |        | Disattivato                     |
| Stato scanner                         | Verde  | Funzionamento corretto          |
|                                       | Rosso  | Almeno una connessione è errata |
|                                       | Grigio | Non configurato                 |

La sezione Servizi della pagina può presentare le seguenti condizioni di funzionamento:

# Visualizzatore rack

#### Introduzione

Usare il **Visualizzatore rack** per accedere alle pagine Web che descrivono l'identità, la posizione, la configurazione e il funzionamento dei moduli nel rack M340.

Per visualizzare le informazioni descrittive di un modulo specifico (tra cui il modulo di comunicazione Ethernet BMX NOC 0401), fare clic sull'immagine del modulo nel **Visualizzatore rack**.

#### Schermata Visualizzatore rack

Quando viene aperta per la prima volta, la pagina Visualizzatore rack è simile alla seguente:

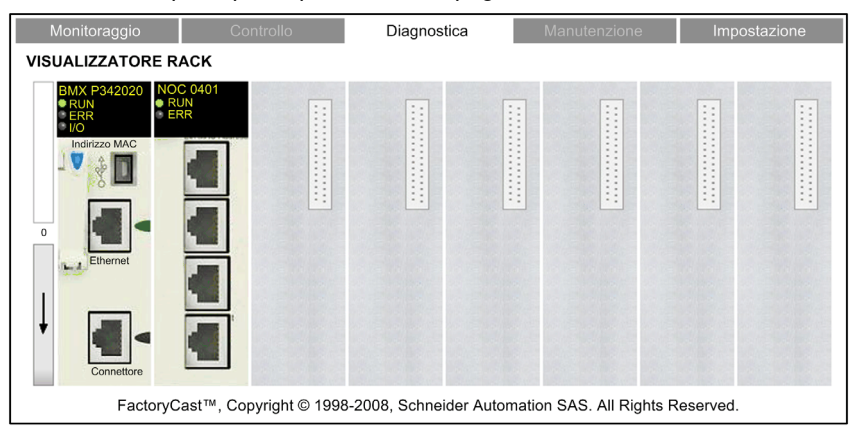

| Passo | Azione                                                                                                    |
|-------|----------------------------------------------------------------------------------------------------|
| 1     | Nella pagina <b>Home</b> , fare clic sulla voce del menu principale <b>Diagnostica</b> . Si apre la pagina <b>Diagnostica</b> . |
| 2     | Sulla sinistra della pagina Diagnostica, selezionare Visualizzatore rack.                                                       |
| 3     | Se necessario, digitare la password di accesso al server HTTP.                                                                  |
|       | NOTA: La password predefinita è USER.                                                                                           |

### Visualizzatore rack che visualizza il BMX NOC 0401

Quando si fa clic sul BMX NOC 0401 nel visualizzatore rack, si apre la seguente pagina web:

| Monitoraggio Controllo Diagno |          | stica                                 | a Manutenzione .                |                           | Impostazione |                                      |               |
|-------------------------------|----------|---------------------------------------|---------------------------------|---------------------------|--------------|--------------------------------------|---------------|
| VISUALIZZATO                  | RE RACH  | K                                     |                                 |                           |              |                                      |               |
| Led:                          | Rack     |                                       | 0                               |                           | Serie pro    | odotto:                              | M340          |
| RUN                           | Slot:    |                                       | 1                               |                           | Tipo di a    | ttività:                             | Comunicazione |
| • ERR                         | State    | del modulo:                           | OK                              |                           | Tipo pro     | dotto:                               | Ethernet      |
|                               | Codi     | ce prodotto:                          | BMX NOC 0401                    |                           | Codice n     | rodotto configurato:                 | BMX NOC 0401  |
|                               | Versi    | ione:                                 | 1.0                             |                           |              |                                      |               |
| Parametri                     |          |                                       |                                 |                           |              |                                      |               |
| Indirizzo IP:<br>Nome:        | 192.168  | .1.4                                  | Net mask: 2<br>Indirizzo MAC: 0 | 255.255.25<br>0.80.f4.1.f | 55.0<br>b.bc | Gateway:                             | 0.0.0.0       |
| Servizi                       |          | Stato                                 |                                 |                           | Contate      | ore                                  |               |
| Porta 502:                    | True     | Errori generic                        | i:                              | False                     | Connes       | sioni rifiutate sulla p              | orta 502: 0   |
| Scanner I/O:                  | True     | Interfaccia Et                        | hernet disattivata:             | False                     | Messag       | gi ricevuti (/sec):                  | 25            |
| Dati globali:                 | True     | Indirizzo IP de                       | oppio:                          | False                     | Messag       | gi filtrati (/sec):                  | 10            |
| E-mail:                       | True     | Configurazior                         | ne non corrispondente           | False                     | Messag       | gi persi (/sec):                     | 0             |
| FDR server:                   | True     | rue Collegamento Ethernet scollegato: |                                 | False                     | Messag       | gi max. ricevuti (/se                | c): 2893      |
|                               |          | Ottenimento i                         | ndirizzo IP:                    | False                     | Messag       | gi max. filtrati (/sec)              | 10112         |
|                               |          | Errori test aut                       | tomatici:                       | False                     | Messag       | gi max. persi (/sec):                | 46132         |
|                               |          | Errori applica                        | zione:                          | False                     | N. di Mu     | ulticast (/sec):                     | 9             |
|                               |          |                                       |                                 |                           | N. di Br     | oadcast (/sec):                      | 2893          |
|                               |          |                                       |                                 |                           |              |                                      | Reset         |
|                               |          |                                       | Indiet                          | o 🖌                       |              |                                      |               |
|                               |          |                                       |                                 |                           |              |                                      |               |
|                               | FactoryC | ast™, Copyright                       | t © 1998-2008, Schne            | ider Autor                | nation SAS   | <ol><li>All Rights Reserve</li></ol> | ed.           |
|                               |          |                                       |                                 |                           |              |                                      |               |

Fare clic sulla freccia Indietro blu per ritornare al visualizzatore rack.

# Carico processore

#### Introduzione

La pagina Web **Carico processore** consente di visualizzare i dati generati dinamicamente per l'uso dell'ampiezza di banda del modulo di comunicazioneBMX NOC 0401.

### Schermata Carico processore

La pagina Carico processore è simile alla seguente:

| Monitoraggio             |            | Controllo      | Diagnostica           | Manutenzi             | ione           | Impostazione |  |  |
|--------------------------|------------|----------------|-----------------------|-----------------------|----------------|--------------|--|--|
| ARICO PROCE              | SSORE      |                |                       |                       |                |              |  |  |
|                          |            |                | Carico del process    | ore                   |                |              |  |  |
| Carico del modulo        |            |                |                       |                       |                |              |  |  |
| Utilizzo processore 38 % |            |                |                       |                       |                |              |  |  |
|                          |            |                | Carico comunicazi     | one                   |                |              |  |  |
| Funzione                 | •          |                | Statistiche           |                       |                | Unità        |  |  |
|                          |            | EtherNet/IP    | inviati (scritture)   | 31                    | Pacchetti      | al secondo   |  |  |
|                          | Scanner    | Ethernet/IP    | ricevuti (letture)    | 33                    | Pacchetti      | al secondo   |  |  |
|                          | ocanner    | Richieste      | Modbus TCP            | 17                    | Pacchetti      | al secondo   |  |  |
|                          |            | Risposte       | Modbus TCP            | 16                    | Pacchetti      | al secondo   |  |  |
| I/O                      |            |                |                       |                       |                |              |  |  |
|                          | Adattatore | EtherNet/IP    | inviati (scritture)   | 0                     | Pacchetti      | al secondo   |  |  |
|                          |            | Ethernet/IP    | ricevuti (letture)    | 0                     | Pacchetti      | al secondo   |  |  |
|                          |            |                |                       |                       |                |              |  |  |
|                          |            | Сарас          | ità modulo            | 12000                 | Pacchetti      | al secondo   |  |  |
|                          |            | Utilizzo       | del modulo            | 0.8                   | %              |              |  |  |
|                          | L          |                |                       |                       |                |              |  |  |
|                          | Client     | Attività       | EtherNet/IP           | 0                     | Messagg        | al secondo   |  |  |
|                          |            | Attività       | Modbus TCP            | 0                     | Messagg        | al secondo   |  |  |
| Messaggistica            | L,         |                |                       |                       |                |              |  |  |
|                          | Server     | Attività       | EtherNet/IP           | 0                     | Messagg        | i al secondo |  |  |
|                          |            | Attività       | Modbus TCP            | 0                     | Messagg        | i al secondo |  |  |
|                          | Copyrig    | ht © 2000-2009 | , Schneider Automatio | on SAS. Tutti i dirit | tti riservati. |              |  |  |

**NOTA:** Il colore di sfondo per i valori **Utilizzo processore** e **Utilizzo modulo** varia a seconda della percentuale di utilizzo. Se l'utilizzo è:

- compreso tra 90% e 100%: il colore dello sfondo è ROSSO
- compreso tra 80% e 89,99%: il colore dello sfondo è GIALLO
- compreso tra 0% e 79,99%: il colore dello sfondo è GRIGIO

Per aprire questa pagina:

| Passo | Azione                                                                                                    |
|-------|----------------------------------------------------------------------------------------------------|
| 1     | Nella pagina <b>Home</b> , fare clic sulla voce del menu principale <b>Diagnostica</b> . Si apre la pagina <b>Diagnostica</b> . |
| 2     | Sulla sinistra della pagina <b>Diagnostica</b> , selezionare <b>Ethernet → Carico processore</b> .                              |
| 3     | Se necessario, digitare la password di accesso al server HTTP.                                                                  |
|       | NOTA: La password predefinita è USER.                                                                                           |

# Parametri di Carico processore

La pagina Carico processore mostra i seguenti parametri per il modulo di comunicazione:

| Parametro                       | Descrizione                                                                                                    |  |  |  |
|---------------------------------|----------------------------------------------------------------------------------------------------|--|--|--|
| Carico del modulo:              |                                                                                                    |  |  |  |
| Utilizzo processore             | La percentuale di capacità del processore del modulo di comunicazione Ethernet utilizzata dall'attuale livello di attività di comunicazione. Il colore dello sfondo del valore varia a seconda della percentuale di utilizzo. |  |  |  |
| Scanner degli I/O:              |                                                                                                    |  |  |  |
| EtherNet/IP inviati (scritture) | Il numero di pacchetti EtherNet/IP che il modulo ha inviato dall'ultimo ripristino, in pacchetti/secondo.                                                                                                    |  |  |  |
| Ethernet/IP ricevuti (letture)  | Il numero di pacchetti EtherNet/IP che il modulo ha ricevuto dall'ultimo ripristino, in pacchetti/secondo.                                                                                                    |  |  |  |
| Richieste Modbus TCP            | Il numero di richieste Modbus TCP che il modulo ha inviato dall'ultimo ripristino, in pacchetti/secondo.                                                                                                    |  |  |  |
| Risposte Modbus TCP             | Il numero di risposte Modbus TCP che il modulo ha ricevuto dall'ultimo ripristino, in pacchetti/secondo.                                                                                                    |  |  |  |
| Adattatore I/O:                 |                                                                                                    |  |  |  |
| EtherNet/IP inviati (scritture) | Il numero di pacchetti EtherNet/IP che il modulo ha inviato come slave locale dall'ultimo ripristino, in pacchetti/secondo.                                                                                                   |  |  |  |
| Ethernet/IP ricevuti (letture)  | Il numero di pacchetti EtherNet/IP che il modulo ha ricevuto come slave locale dall'ultimo ripristino, in pacchetti/secondo.                                                                                                  |  |  |  |
| Modulo I/O                      |                                                                                                    |  |  |  |
| Capacità modulo                 | Il numero massimo di pacchetti che il modulo può elaborare, in pacchetti/secondo.                                                                                                    |  |  |  |
| Utilizzo del modulo             | La percentuale di capacità del modulo di comunicazione utilizzata dall'applicazione.<br>Il colore dello sfondo del valore varia a seconda della percentuale di utilizzo.                                                      |  |  |  |
| Client messaggistica:           |                                                                                                    |  |  |  |
| Attività EtherNet/IP            | Il numero di messaggi di I/O inviati dal modulo tramite il protocollo EtherNet/IP dall'ultimo ripristino, in pacchetti/secondo.                                                                                               |  |  |  |
| Attività Modbus TCP             | Il numero di messaggi di I/O inviati dal modulo tramite il protocollo Modbus TCP dall'ultimo ripristino, in pacchetti/secondo.                                                                                                |  |  |  |

| Parametro             | Descrizione                                                                                                    |
|-----------------------|----------------------------------------------------------------------------------------------------|
| Server messaggistica: |                                                                                                    |
| Attività EtherNet/IP  | Il numero di messaggi di I/O ricevuti dal modulo tramite il protocollo EtherNet/IP dall'ultimo ripristino, in pacchetti/secondo. |
| Attività Modbus TCP   | Il numero di messaggi di I/O ricevuti dal modulo tramite il protocollo Modbus TCP dall'ultimo ripristino, in pacchetti/secondo.  |

## Stato scanner

#### In breve

La pagina Web **Stato scanner** visualizza dati di sola lettura che descrivono lo stato corrente del modulo di comunicazione Ethernet BMX NOC 0401 nel suo ruolo di scanner degli I/O.

#### Schermata Stato scanner

La parte superiore della pagina visualizza informazioni diagnostiche generali sullo scanner:

- Stato di scanning degli I/O
  - Un valore di Funzionamento indica che i valori nella griglia Stato scanner segnalano lo stato dei dispositivi analizzati.
  - Un valore di Interrotto indica che il sistema locale non sta eseguendo l'analisi. In questo caso, qualsiasi dato visualizzato nella griglia Stato scanner non è significativo.
- Numero di transazioni per secondo
- Numero di connessioni

La pagina Stato scanner è simile alla seguente:

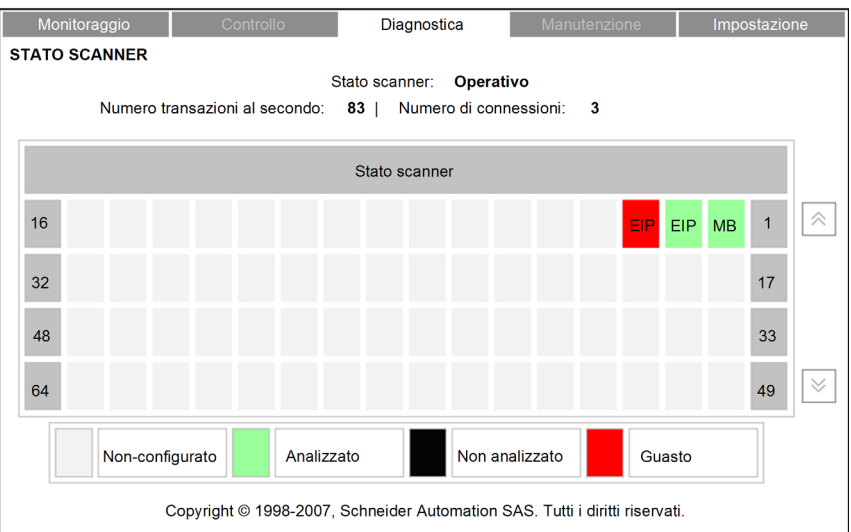

I colori visualizzati in ciascun blocco della griglia **Stato scanner** indicano i seguenti stati per i dispositivi remoti specifici:

- VERDE indica che un dispositivo è stato analizzato
- NERO indica che l'analisi degli I/O del dispositivo specifico è stata disattivata intenzionalmente
- GRIGIO indica che un dispositivo non è configurato
- ROSSO indica un dispositivo sospetto

**NOTA:** un indicatore verde nella griglia di **Stato scanner** può rimanere verde per un dispositivo remoto analizzato anche dopo che il cavo Ethernet viene scollegato da quel dispositivo. Questa situazione può verificarsi se il valore di timeout stato per quel dispositivo è impostato a 0. Per evitare questo risultato (e per assicurare la precisione dei rapporti sullo stato di funzionamento dell'analisi degli I/O), configurare un valore di timeout dello stato di funzionamento ottimale compreso tra 1 e 65535 (in incrementi di 1 ms).

La griglia indica anche il protocollo utilizzato per comunicare con il dispositivo remoto:

- MB: indica una connessione Modbus TCP
- EIP: indica una connessione EtherNet/IP

| Passo | Operazione                                                                                                    |
|-------|----------------------------------------------------------------------------------------------------|
| 1     | Nella pagina <b>Home</b> , fare clic sulla voce del menu principale <b>Diagnostica</b> . Si apre la pagina di <b>Diagnostica</b> . |
| 2     | Sulla sinistra della pagina <b>Diagnostica</b> , selezionare <b>Ethernet → Stato scanner</b> .                                     |
| 3     | Se necessario, digitare la password di accesso al server HTTP.                                                                     |
|       | NOTA: La password predefinita è USER.                                                                                              |

# Messaggistica

#### Introduzione

La pagina **Messaggistica** fornisce informazioni correnti sulle connessioni TCP aperte sulla porta 502.

#### Schermata Messaggistica

La parte superiore della pagina visualizza il numero di messaggi inviati e ricevuti dalla porta locale 502.

La pagina Messaggistica è simile alla seguente:

| Monitoraggio |                                                                        | Controllo    | [            | Diagnostica | Manut         | enzione      | Impostazion      | ie |
|--------------|------------------------------------------------------------------------|--------------|--------------|-------------|---------------|--------------|------------------|----|
| DIAGN        | DIAGNOSTICA MESSAGGISTICA                                              |              |              |             |               |              |                  |    |
|              | Numero di messaggi inviati: 94275   Numero di messaggi ricevuti: 95274 |              |              |             |               |              |                  | _  |
| N° coni      | n. Indirizzo remoto                                                    | Porta remota | Porta locale | Тіро        | Mess. inviati | Mess. ricevu | uti Err. inviati |    |
| 1            | 192.168.1.222                                                          | 2568         | 502          | TCP Modbus  | 3955          | 3954         | 0                |    |
| 2            | 192.168.1.6                                                            | 1217         | 502          | EtherNet/IP | 2345          | 2344         | 0                |    |
| 3            | 192.168.1.7                                                            | 1222         | 502          | TCP Modbus  | 1357          | 1356         | 0                | ]  |
|              |                                                                        |              |              |             |               |              |                  | ]  |
|              |                                                                        |              |              |             |               |              |                  |    |
|              |                                                                        |              |              |             |               |              |                  |    |
|              |                                                                        |              |              |             |               |              |                  |    |
|              |                                                                        |              |              |             |               |              |                  |    |
|              |                                                                        |              |              |             |               |              |                  |    |
|              |                                                                        |              |              |             |               |              |                  | ١Ľ |
|              | Copyright © 1998-2007, Schneider Automation SAS. All Rights Reserved.  |              |              |             |               |              |                  |    |

La griglia fornisce le informazioni seguenti su ogni connessione attiva:

- N° conn.: il numero della connessione: da 1 a 64
- Indirizzo remoto: l'indirizzo IP del dispositivo remoto NOTA: Se il dispositivo remoto comprende un server Web integrato, fare clic su Indirizzo remoto per aprire il server e visualizzare le pagine Web del dispositivo remoto.
- Porta remota: la porta TCP per la connessione sul dispositivo remoto
- Porta locale: la porta TCP per la connessione sul modulo di comunicazione Ethernet
- Tipo : il tipo di connessione: EtherNet/IP o Modbus TCP
- Mess. inviati: il numero di messaggi trasmessi con questa connessione
- Mess. ricevuti: il numero di messaggi ricevuti da questa connessione
- Err. inviati: il numero di eventi rilevati su questa connessione

### NOTA:

- dopo una richiesta di chiusura di una connessione, è possibile che il PLC mantenga aperta la connessione in memoria per alcuni minuti. Durante questo periodo, nella schermata verrà indicato che la connessione è aperta.
- Il **Numero di messaggi ricevuti** non viene azzerato dopo la chiusura della connessione alla porta 502. Quindi, il conteggio indica il numero totale di messaggi ricevuti da quando è stato avviato il modulo

| Passo | Azione                                                                                                    |
|-------|----------------------------------------------------------------------------------------------------|
| 1     | Nella pagina <b>Home</b> , fare clic sulla voce del menu principale <b>Diagnostica</b> . Si apre la pagina <b>Diagnostica</b> . |
| 2     | Sulla sinistra della pagina <b>Diagnostica</b> , selezionare <b>Ethernet → Messaggistica</b> .                                  |
| 3     | Se necessario, digitare la password di accesso al server HTTP.                                                                  |
|       | NOTA: La password predefinita è USER.                                                                                           |

# **Configurazione QoS**

#### Introduzione

Il modulo di comunicazione Ethernet BMX NOC 0401 supporta lo standard di livello OSI 3 Quality of Service (QoS) definito in RFC-2475. Quando il QoS è attivato, il modulo aggiunge un tag *DSCP* (*differentiated services code point, punto di codice di accesso differenziato*) a ogni pacchetto Ethernet che trasmette, indicando così la priorità di quel pacchetto.

La pagina Configurazione QoS visualizza:

- lo stato del servizio di tagging dei pacchetti Ethernet QoS (attivato o disattivato) e
- le impostazioni di configurazione del servizio QoS

**NOTA:** Il servizio QoS viene attivato nella pagina Servizi *(vedi Quantum con EcoStruxure*<sup>™</sup> *Control Expert, 140 NOC 771 01 - Modulo di comunicazione Ethernet, Manuale utente)* e le impostazioni di configurazione vengono immesse nella pagina QoS *(vedi Quantum con EcoStruxure*<sup>™</sup> *Control Expert, 140 NOC 771 01 - Modulo di comunicazione Ethernet, Manuale utente)* dello strumento di configurazione Ethernet Control Expert.

### Schermata Configurazione QoS

La pagina Configurazione QoS è simile alla seguente:

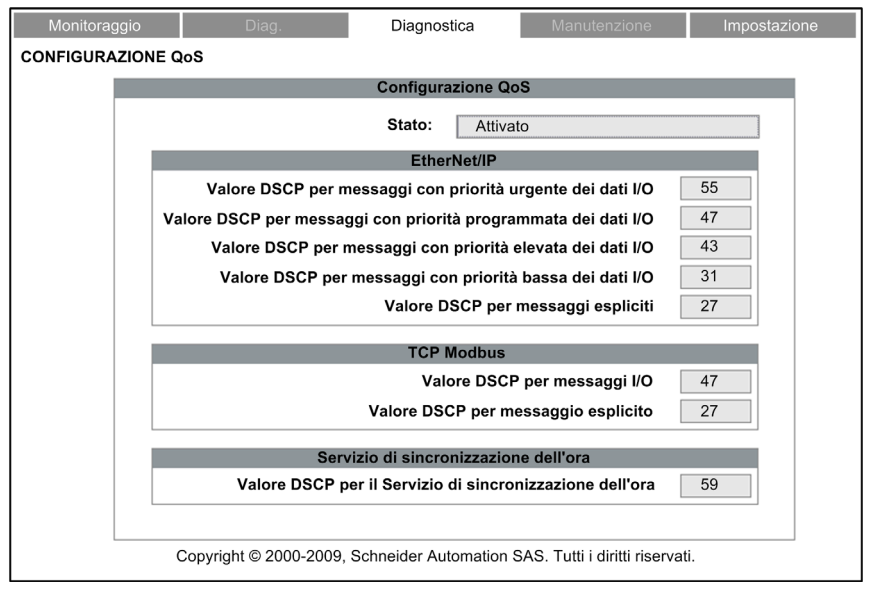

Questa pagina è di sola lettura.

| Passo | Azione                                                                                                    |
|-------|----------------------------------------------------------------------------------------------------|
| 1     | Nella pagina <b>Home</b> , fare clic sulla voce del menu principale <b>Diagnostica</b> . Viene visualizzata la pagina <b>Diagnostica</b> . |
| 2     | Sulla sinistra della pagina di <b>Diagnostica</b> , selezionare <b>Ethernet → Configurazione QoS</b> .                                     |
| 3     | Se necessario, digitare la password di accesso al server HTTP.                                                                             |
|       | NOTA: La password predefinita è USER.                                                                                                    |

# Statistiche porta

#### Introduzione

La pagina **Statistiche porte** visualizza i seguenti dati riferiti al modulo di comunicazione Ethernet BMX NOC 0401:

- dati di configurazione di indirizzamento IP statico del modulo e
- dati generati dinamicamente che descrivono il funzionamento della porta interna del modulo e ogni porta Ethernet esterna del modulo (porte 1, 2, 3 e 4)

#### Visualizzazione delle statistiche della porta

| Monitoraggio Diag.                                                                              |                           |         | Diagnostica Manutenzione |     | enzione         | Impostazione      |                   |  |  |
|-------------------------------------------------------------------------------------------------|---------------------------|---------|--------------------------|-----|-----------------|-------------------|-------------------|--|--|
| STATISTICHE PORTE                                                                               |                           |         |                          |     |                 |                   |                   |  |  |
| Configurazione Ethernet                                                                         |                           |         |                          |     |                 |                   |                   |  |  |
| Nome host: Subnet Mask: 255.255.0                                                               |                           |         |                          |     |                 |                   |                   |  |  |
| Indirizzo MAC: bc fb 01 f4 80 00 Gateway: 0.0.0.0                                               |                           |         |                          |     |                 |                   |                   |  |  |
| Indirizzo IP: 192.168.1.4                                                                       |                           |         |                          |     |                 |                   |                   |  |  |
|                                                                                                 |                           | St      | atistiche nor            | te  |                 |                   |                   |  |  |
|                                                                                                 | Porta interna             | p<br>p  | orta 1                   | 10  | porta 2         | porta 3           | porta 4           |  |  |
| Descrizione interfaccia:                                                                        | Porta interna             | F       | orta 1                   |     | Porta 2         | Porta 3           | Porta 4           |  |  |
| Velocità (operativa):                                                                           | N/A                       | 10      | 0Mbps                    |     | 100Mbps         | 10Mbps            | 10Mbps            |  |  |
| Duplex (operativa):                                                                             | N/A                       | Colleg  | am. TP-Full              | Co  | llegam. TP-Full | Collegam. TP-Half | Collegam. TP-Half |  |  |
| Frame trasmessi OK:                                                                             | 0                         | 0       |                          |     | 0               | 0                 | 0                 |  |  |
| Frame ricevuti OK:                                                                              | Frame ricevuti OK: 181596 |         | 126354                   |     | 73220           | 0                 | 0                 |  |  |
| Collisioni:                                                                                     | Collisioni: 0             |         | 0                        |     | 0               | 0                 | 0                 |  |  |
| Eccesso di collisioni:                                                                          | 0                         |         | 0                        |     | 0               | 0                 | 0                 |  |  |
| Collisioni ritardate:                                                                           | 0                         |         | 0                        |     | 0               | 0                 | 0                 |  |  |
| Errori CRC:                                                                                     | 0                         |         | 0                        |     | 0               | 0                 | 0                 |  |  |
| Numero di byte ricevuti:                                                                        | 15568790                  | 5047683 |                          | 704 | 0               | 0                 |                   |  |  |
| Numero di errori dei pacchetti in entrata:                                                      | 220                       | 19185   |                          |     | 73220           | 0                 | 0                 |  |  |
| Numero di pacchetti in entrata eliminati:                                                       | 0                         | 0       |                          |     | 0               | 0                 | 0                 |  |  |
| Numero di byte inviati:                                                                         | 203                       |         | 203                      |     | 203             | 203               | 203               |  |  |
| Numero di errori dei pacchetti in uscita:                                                       | 100                       |         | 100                      |     | 100             | 10                | 10                |  |  |
| Numero di pacchetti in uscita eliminati: 3                                                      |                           |         | 3                        |     | 3               | 3                 | 3                 |  |  |
| Azzera contatori<br>Copyright © 1998-2008, Schneider Automation SAS. Tutti i diritti riservati. |                           |         |                          |     |                 |                   |                   |  |  |

La pagina **Statistiche porta** è simile alla seguente:

Fare clic sul pulsante Azzera contatori per azzerare le statistiche dei contatori.

Per aprire questa pagina:

| Passo | Operazione                                                                                                    |
|-------|----------------------------------------------------------------------------------------------------|
| 1     | Nella pagina <b>Home</b> , fare clic sulla voce del menu principale <b>Diagnostica</b> . Si apre la pagina di <b>Diagnostica</b> . |
| 2     | Sulla sinistra della pagina <b>Diagnostica</b> , selezionare <b>Ethernet → Switch → Statistiche porte</b> .                        |
| 3     | Se necessario, digitare la password di accesso al server HTTP.                                                                     |
|       | NOTA: La password predefinita è USER.                                                                                              |

### Descrizione delle statistiche della porta

La pagina **Statistiche porta** mostra i seguenti parametri per ciascuna porta del modulo di comunicazione:

| Parametro                                | Descrizione                                                                                                    |  |  |  |  |  |
|------------------------------------------|----------------------------------------------------------------------------------------------------|--|--|--|--|--|
| Dati di configurazione Ethernet:         |                                                                                                    |  |  |  |  |  |
| Nome host                                | Il nome assegnato al modulo di comunicazione                                                                                           |  |  |  |  |  |
| Indirizzo MAC                            | L'indirizzo MAC (Media Access Control) è costituito da 6 valori di by esadecimali e viene assegnato in fabbrica                        |  |  |  |  |  |
| Indirizzo IP                             | L'indirizzo IP (Internet Protocol) <i>(vedi pagina 71)</i> che è stato assegnato al modulo di comunicazione                            |  |  |  |  |  |
| Subnet mask                              | La subnet mask <i>(vedi pagina 71)</i> che è stata assegnata al modulo di comunicazione                                                |  |  |  |  |  |
| Gateway                                  | L'indirizzo IP di un dispositivo remoto <i>(vedi pagina 71)</i> che, se presente, funge da gateway verso il modulo di comunicazione    |  |  |  |  |  |
| Statistiche porta:                       |                                                                                                    |  |  |  |  |  |
| Descrizione interfaccia                  | Non inizializzata o inizializzata                                                                                                    |  |  |  |  |  |
| Velocità (funzionamento)                 | Baudrate: 0, 10, 100 Mbps                                                                                                    |  |  |  |  |  |
| Duplex (funzionamento)                   | A coppia intrecciata—Full Link o a Coppia intrecciata—Half Link                                                                        |  |  |  |  |  |
| Frame trasmessi OK:                      | Il numero di frame che sono stati trasmessi correttamente                                                                              |  |  |  |  |  |
| Frame ricevuti OK:                       | Il numero di frame che sono stati ricevuti correttamente                                                                               |  |  |  |  |  |
| Collisioni:                              | Numero di volte che sul collegamento è stata rilevata una collisione tra due pacchetti inviati correttamente                           |  |  |  |  |  |
| Eccesso di collisioni:                   | Il numero di volte in cui il trasmettitore non è riuscito, dopo 16 tentativi,<br>a trasmettere un frame a causa di ripetute collisioni |  |  |  |  |  |
| Errori CRC:                              | Il numero di volte in cui è stato rilevato un errore CRC (FCS) su un frame in arrivo                                                   |  |  |  |  |  |
| Numero di byte ricevuti:                 | Numero di byte in arrivo ricevuti sull'interfaccia                                                                                     |  |  |  |  |  |
| Numero di pacchetti in arrivo in errore: | Il numero di pacchetti in arrivo che contengono degli errori rilevati (non inclusi nei pacchetti Eliminati)                            |  |  |  |  |  |

| Parametro                                | Descrizione                                                                                |  |  |  |  |
|------------------------------------------|--------------------------------------------------------------------------------------------|--|--|--|--|
| Numero di pacchetti in arrivo eliminati: | Il numero di pacchetti in arrivo ricevuti sull'interfaccia, ma eliminati                   |  |  |  |  |
| Numero di byte inviati:                  | Il numero di byte in uscita inviati sull'interfaccia                                       |  |  |  |  |
| Numero di pacchetti in uscita in errore: | Il numero di pacchetti in uscita che contengono errori rilevati (non inclusi nei scartati) |  |  |  |  |
| Numero di pacchetti in uscita eliminati: | Il numero di pacchetti in uscita eliminati durante il tentativo di inviarli                |  |  |  |  |

# Ridondanza

#### Introduzione

Usare la pagina **Ridondanza** per attivare e disattivare il protocollo RSTP (Rapid Spanning Tree Protocol) per le porte 3 e 4 dello switch.

**NOTA:** Dal momento che solo le porte 3 e 4 dello switch supportano la ridondanza RSTP, utilizzare le porte 3 e 4 per collegare il modulo di comunicazione Ethernet BMX NOC 0401 alla rete più estesa e le porte 1 e 2 per i collegamenti verso i dispositivi locali.

Il servizio RSTP crea un percorso di rete logico senza loop per i dispositivi Ethernet che fanno parte di una topologia che comprende percorsi fisici ridondanti e che ripristina automaticamente la comunicazione di rete, attivando collegamenti ridondanti, nel caso in cui si verifichi un'interruzione del servizio di rete.

#### Visualizzazione della ridondanza

La pagina Ridondanza è simile alla seguente:

| Monitoraggio | Controllo              | Diagnostica         | Manutenzione                  | Impostazione |
|--------------|------------------------|---------------------|-------------------------------|--------------|
| RIDONDANZA   |                        |                     |                               |              |
|              |                        | Ridondanza          |                               |              |
|              | Stato RSTP porta       | 3: Disattivato      |                               |              |
|              | Stato RSTP porta       | 4: Disattivato      |                               |              |
|              |                        |                     |                               |              |
| Сор          | yright © 2000-2009, So | chneider Automation | SAS. Tutti i diritti riservat | i.           |

| Passo | Azione                                                                                                    |
|-------|----------------------------------------------------------------------------------------------------|
| 1     | Nella pagina <b>Home</b> , fare clic sulla voce del menu principale <b>Diagnostica</b> . Si apre la pagina <b>Diagnostica</b> . |
| 2     | Sulla sinistra della pagina <b>Diagnostica</b> , selezionare <b>Ethernet → Switch → Ridondanza</b> .                            |
| 3     | Se necessario, digitare la password di accesso al server HTTP.                                                                  |
|       | NOTA: La password predefinita è USER.                                                                                           |

# **Diagnostica e-mail**

#### Diagnostica delle trasmissioni SMTP

La pagina **Diagnostica SMTP** visualizza dati generati dinamicamente che descrivono le trasmissioni dei messaggi e-mail del modulo di comunicazione Ethernet BMX NOC 0401.

**NOTA:** Il servizio e-mail è attivato nella pagina **Servizi** e le impostazioni di configurazione sono immesse nella pagina **Configurazione SMTP** del DTM modulo.

La pagina Diagnostica SMTP si presenta come segue:

| Monitoraggio C                                                         | ontrollo            | Diagnostica                | Manutenzione               | Impostazione |  |  |
|------------------------------------------------------------------------|---------------------|----------------------------|----------------------------|--------------|--|--|
| DIAGNOSTICA E-MAIL                                                     |                     |                            |                            |              |  |  |
| Servizio e-mail                                                        |                     |                            |                            |              |  |  |
| Stato Funzionante                                                      |                     |                            |                            |              |  |  |
|                                                                        |                     | Server e-mail              |                            |              |  |  |
| Stat                                                                   | o 🗸                 |                            | Indirizzo IP 192 .         | 168 . 1 . 10 |  |  |
|                                                                        | Informazioni        | su ultima intestazione e-  | mail utilizzata            |              |  |  |
| Indirizzo emittente                                                    | Operator1@co        | ompany.com                 |                            |              |  |  |
| Indirizzo destinatario                                                 | merle@maino         | ffice.com                  |                            |              |  |  |
| Oggetto                                                                | Pump#1 pump         | ing mud, Merle, shut her c | lown                       |              |  |  |
|                                                                        | St                  | atistiche del servizio e-m | nail                       |              |  |  |
| Numero di e-mail inviate:                                              |                     |                            | 2                          |              |  |  |
| Numero di risposte dal server e-n                                      | nail:               |                            | 25                         |              |  |  |
| Numero di errori:                                                      |                     |                            | 0                          |              |  |  |
| Ultimo errore:                                                         | Ultimo errore: 16#0 |                            |                            |              |  |  |
| Tempo trascorso dall'ultima e-mail inviata correttamente (secondi): 23 |                     |                            |                            |              |  |  |
| Numero di volte che il collegamento del server si è interrotto:        |                     |                            |                            |              |  |  |
| Azzera contatori                                                       |                     |                            |                            |              |  |  |
| с                                                                      | opyright © 1998     | -2012, Schneider Electric. | Tutti i diritti riservati. |              |  |  |

Fare clic sul pulsante Azzeramento contatore per azzerare le Statistiche del servizio e-mail.

# Per aprire questa pagina:

| Passaggio | Azione                                                                                                    |
|-----------|----------------------------------------------------------------------------------------------------|
| 1         | Nella pagina <b>Home</b> , fare clic sulla voce del menu principale <b>Diagnostica</b> . Si apre la pagina di <b>Diagnostica</b> . |
| 2         | Sulla sinistra della pagina <b>Diagnostica</b> , selezionare <b>Ethernet → Diagnostica SMTP</b> .                                  |
| 3         | Se necessario, digitare la password di accesso al server HTTP.                                                                     |
|           | NOTA: La password predefinita è USER.                                                                                              |

# Parametri di diagnostica e-mail

I parametri del servizio di notifica e-mail includono:

| Parametro                               | Descrizione                                                                                                    |  |  |  |
|-----------------------------------------|----------------------------------------------------------------------------------------------------|--|--|--|
| Servizio e-mail:                        |                                                                                                    |  |  |  |
| Stato                                   | Stato del servizio nel modulo di comunicazione È:<br>• Operativo<br>• Servizio disattivato                                                                                                    |  |  |  |
| Server e-mail:                          |                                                                                                    |  |  |  |
| Stato                                   | <ul> <li>Stato della connessione tra il modulo di comunicazione Ethernet e il server SMTP:</li> <li>segno di spunta = connesso</li> <li>nessun segno di spunta = non connesso</li> </ul>        |  |  |  |
|                                         | <b>NOTA:</b> Lo stato viene verificato all'avviò e almeno ogni 30 minuti dopo l'avviò.                                                                                                    |  |  |  |
| Indirizzo IP                            | Indirizzo IP del server SMTP                                                                                                    |  |  |  |
| Informazioni sull'ultima intestazion    | e e-mail utilizzata                                                                                                    |  |  |  |
| Indirizzo emittente:                    | Contenuto del campo Da dell'ultima intestazione e-mail utilizzata                                                                                                    |  |  |  |
| Indirizzo destinatario:                 | Contenuto del campo A dell'ultima intestazione e-mail utilizzata                                                                                                    |  |  |  |
| Oggetto:                                | Contenuto del campo Oggetto dell'ultima intestazione e-mail utilizzata                                                                                                    |  |  |  |
| Statistiche del servizio e-mail:        |                                                                                                    |  |  |  |
| Numero di e-mail inviate                | Numero totale di e-mail inviate e riconosciute dal server SMTP.                                                                                                    |  |  |  |
| Numero di risposte dal server<br>e-mail | Numero totale di risposte ricevute dal server SMTP                                                                                                    |  |  |  |
| Numero di errori                        | <ul> <li>Numero totale di e-mail:</li> <li>che non è stato possibile inviare</li> <li>che sono state inviate ma non sono state riconosciute dal server<br/>SMTP</li> </ul>                      |  |  |  |
| Ultimo errore                           | Codice esadecimale che descrive la ragione dell'ultima trasmissione di e-mail non riuscita <i>(vedi pagina 447)</i> . Il valore "0" indica che non vi è stata alcuna trasmissione non riuscita. |  |  |  |

| Parametro                                                            | Descrizione                                                                                                    |
|----------------------------------------------------------------------|----------------------------------------------------------------------------------------------------|
| Tempo trascorso dall'ultima<br>e-mail inviata correttamente (sec)    | Conteggia i secondi dall'ultima e-mail inviata correttamente.                                                      |
| Numero di volte che il<br>collegamento del server si è<br>interrotto | Numero di volte che non è stato possibile collegarsi al server SMTP.<br>(Collegamento controllato ogni 30 minuti). |

# Diagnostica del servizio di sincronizzazione dell'ora

#### Diagnostica del servizio di sincronizzazione dell'ora

Usare la pagina Web **Diagnostica del servizio di sincronizzazione dell'ora** per visualizzare i dati generati dinamicamente che descrivono il funzionamento del servizio NTP (network time protocol) configurato nella pagina Servizio di sincronizzazione dell'ora *(vedi pagina 108)* di Control Expert.

**NOTA:** Il servizio e-mail è attivato nella pagina **Servizi** e le impostazioni di configurazione sono immesse nella pagina **Servizio di sincronizzazione dell'ora** del DTM del modulo.

| Monitoraggio                                 | Controllo          | Dia         | gnostica                 | Manutenzio       | ne     | Impostazione |
|----------------------------------------------|--------------------|-------------|--------------------------|------------------|--------|--------------|
| DIAGNOSTICA DEL SERV<br>SINCRONIZZAZIONE DEL | IZIO DI<br>L'ORA   |             |                          |                  |        |              |
| Servizio di sincron                          | izzazione dell'ora |             |                          |                  |        |              |
| Stato Operativ                               | 0                  |             |                          |                  |        |              |
|                                              |                    | State       | o Data e ora             |                  |        |              |
| Data: 21-Oct                                 | -2011              | Ora:        | 14:22:13                 | Stat             | o DST: | ACCESO       |
| Fuso orario: UTC-5                           | :00                |             |                          |                  |        |              |
|                                              |                    | Se          | rver NTP                 |                  |        |              |
| Stato V                                      | / Indirizz         | o IP        | 192 . 168 . 1 . 1        | ]                | Tipo:  | Primario     |
|                                              | Statistiche de     | el servizio | o di sincronizzazione    | e dell'ora       |        |              |
| Numero di richie                             | este: 0            |             | Nume                     | ro di errori:    | 0      |              |
| Numero di rispo                              | oste: 0            |             | UI                       | timo errore:     | 16#0   |              |
|                                              |                    | Azze        | era contatori            |                  |        |              |
|                                              | Copyright © 1998-2 | 012, Schi   | neider Electric. Tutti i | diritti riservat | i.     |              |

La pagina Web Diagnostica NTP si presenta come segue:

Fare clic sul pulsante **Azzeramento contatore** per azzerare le **Statistiche del servizio di sincroniz**zazione dell'ora.

| Passo | Azione                                                                                                    |
|-------|----------------------------------------------------------------------------------------------------|
| 1     | Nella pagina <b>Home</b> , fare clic sulla voce del menu principale <b>Diagnostica</b> . Viene visualizzata la pagina <b>Diagnostica</b> . |
| 2     | <check alignment="" of="" phs="">Sulla sinistra della pagina Diagnostica, selezionare<br/>Ethernet → Diagnostica NTP</check>               |
| 3     | Se necessario, digitare la password di accesso al server HTTP.                                                                             |
|       | NOTA: La password predefinita è USER.                                                                                                    |

### Parametri di diagnostica del servizio di sincronizzazione dell'ora

I parametri del servizio di sincronizzazione dell'ora sono contenuti nella tabella:

| Parametro                              | Descrizione                                                                                                    |  |  |  |  |
|----------------------------------------|----------------------------------------------------------------------------------------------------|--|--|--|--|
| Servizio di sincronizzazione dell'ora: |                                                                                                    |  |  |  |  |
| Stato                                  | <ul><li>Stato operativo del servizio del modulo:</li><li>Operativo</li><li>Servizio disattivato</li></ul>                                                                                                    |  |  |  |  |
| Stato Data e ora:                      |                                                                                                    |  |  |  |  |
| Data:                                  | Data di sistema                                                                                                    |  |  |  |  |
| Ora:                                   | Ora di sistema                                                                                                    |  |  |  |  |
|                                        | NOTA: il testo in rosso indica che il server dell'ora di rete non è disponibile.                                                                                                    |  |  |  |  |
| Stato DST                              | <ul> <li>Stato operativo corrente del servizio automatico di ora legale:</li> <li>ON = la regolazione automatica dell'ora legale è attivata; la data e l'ora correnti riflettono tale impostazione</li> <li>OFF = la regolazione automatica dell'ora legale è disattivata oppure è attivata ma la data e l'ora correnti potrebbero non riflettere tale impostazione</li> </ul>                                                                                                    |  |  |  |  |
| Fuso orario                            | Fuso orario più o meno l'UTC (Universal Time Coordinate).                                                                                                    |  |  |  |  |
| Server NTP:                            |                                                                                                    |  |  |  |  |
| Stato                                  | <ul> <li>Stato di connessione del server NTP:</li> <li>segno di spunta = il server NTP è accessibile</li> <li>nessun segno di spunta = il server NTP non è accessibile</li> </ul>                                                                                                    |  |  |  |  |
| Indirizzo IP                           | Indirizzo IP del server NTP                                                                                                    |  |  |  |  |
| Тіро                                   | Server NTP attualmente attivo:<br>• Primario<br>• Secondario                                                                                                    |  |  |  |  |
| Statistiche del servizio d             | i sincronizzazione dell'ora:                                                                                                    |  |  |  |  |
| Numero di richieste:                   | Numero totale di richieste client inviate al server NTP.                                                                                                    |  |  |  |  |
| Numero di risposte:                    | Numero totale di risposte inviate dal server NTP.                                                                                                    |  |  |  |  |
| Numero di errori:                      | Numero totale di richieste NTP non evase.                                                                                                    |  |  |  |  |
| Ultimo errore                          | <ul> <li>Ultimo codice di errore rilevato e ricevuto dal client NTP:</li> <li>0: configurazione NTP corretta</li> <li>1: risposta server NTP in ritardo (può essere dovuta a un traffico di rete eccessivo o a un sovraccarico del server)</li> <li>2: NTP non configurato</li> <li>3: impostazione non valida del parametro NTP</li> <li>4: componente NTP disattivato</li> <li>7: trasmissione NTP non recuperabile</li> <li>9: indirizzo IP del server SMTP non valido</li> <li>15: sintassi non valida nel file delle regole del fuso orario personalizzato</li> </ul> |  |  |  |  |

# Proprietà

### Introduzione

La pagina web **Proprietà** visualizza dati di solo lettura che descrivono il particolare modulo di comunicazione BMX NOC 0401 Ethernet installato nel sistema.

### Visualizzazione di Proprietà

La pagina Proprietà è simile alla seguente:

| Monitoraggio | Controllo         | Diagnostica                | Manutenzione                     | Impostazione |
|--------------|-------------------|----------------------------|----------------------------------|--------------|
| PROPRIETÀ    |                   |                            |                                  |              |
|              |                   |                            |                                  |              |
|              |                   | Proprietà                  |                                  |              |
|              | Tipo dispositivo: | 12                         |                                  | ]            |
|              | Codice prodotto:  | 2052                       |                                  | ]            |
|              | Nome prodotto:    | BMX NOC 0401               |                                  |              |
|              | Revisione:        | 1.01                       |                                  | ]            |
|              | Numero di serie:  | 134347887                  |                                  | ]            |
|              | Stato:            | 100                        |                                  | ]            |
|              | Nome fornitore:   | 243                        |                                  |              |
|              |                   |                            |                                  |              |
|              | Copyright © 2000- | 2009, Schneider Automation | n SAS. Tutti i diritti riservati | l.           |

| Passo | Operazione                                                                                                    |
|-------|----------------------------------------------------------------------------------------------------|
| 1     | Nella pagina <b>Home</b> , fare clic sulla voce del menu principale <b>Diagnostica</b> . Si apre la pagina di <b>Diagnostica</b> . |
| 2     | Sulla sinistra della pagina Diagnostica, selezionare Proprietà.                                                                    |
| 3     | Se necessario, digitare la password di accesso al server HTTP.                                                                     |
|       | NOTA: La password predefinita è USER.                                                                                              |

# Appendici

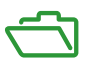

### Contenuto di questa appendice

L'appendice contiene i seguenti capitoli:

| Capitolo | Titolo del capitolo                 | Pagina |
|----------|-------------------------------------|--------|
| A        | Codici di errore rilevati           | 433    |
| В        | Codici di stato generali CIP        | 441    |
| С        | Codici di risposta eccezione Modbus | 445    |
| D        | Codici di risposta eventi e-mail    | 447    |
# Appendice A Codici di errore rilevati

#### Panoramica

Questo capitolo contiene un elenco di codici che descrivono lo stato dei messaggi del modulo di comunicazione Ethernet.

#### Contenuto di questo capitolo

Questo capitolo contiene le seguenti sottosezioni:

| Argomento                                                                     | Pagina |
|-------------------------------------------------------------------------------|--------|
| Codici di errore rilevati per messaggistica esplicita o implicita EtherNet/IP | 434    |
| Messaggistica esplicita: Report delle comunicazioni e delle operazioni        | 437    |

### Codici di errore rilevati per messaggistica esplicita o implicita EtherNet/IP

#### Introduzione

Se un blocco funzione DATA\_EXCH non esegue un messaggio esplicito EtherNet/IP, Control Expert restituisce un codice di errore rilevato esadecimale. Il codice può descrivere un errore rilevato EtherNet/IP.

#### Codici di errore rilevati EtherNet/IP

I codici di errore esadecimali rilevati EtherNet/IP sono i seguenti:

| Codice errore rilevato                                                                                                    | Descrizione                                                                                                    |  |  |
|----------------------------------------------------------------------------------------------------|----------------------------------------------------------------------------------------------------|--|--|
| 16#800D                                                                                                    | Timeout sulla richiesta del messaggio esplicito                                                                                                    |  |  |
| 16#8012                                                                                                    | Dispositivo non valido                                                                                                    |  |  |
| 16#8015                                                                                                    | <ul> <li>Eseguire la seguente azione:</li> <li>Nessuna risorsa per gestire il messaggio oppure</li> <li>errore rilevato internamente: nessun buffer disponibile, nessun collegamento disponibile, impossibile inviare al task TCP</li> </ul> |  |  |
| 16#8018                                                                                                    | <ul> <li>Eseguire la seguente azione:</li> <li>Un altro messaggio esplicito per questo dispositivo è in corso oppure</li> <li>connessione TCP o sessione di incapsulamento in corso</li> </ul>                                               |  |  |
| 16#8030                                                                                                    | Timeout sulla richiesta Forward_Open                                                                                                    |  |  |
| <b>Note:</b> I seguenti errori rilevati 16#81xx sono errori rilevati di risposta Forward_Open che hanno origine alla destinazione remota e che sono ricevuti tramite connessione CIP. |                                                                                                    |  |  |
| 16#8100                                                                                                    | Connessione in uso o Forward_Open doppio                                                                                                    |  |  |
| 16#8103                                                                                                    | Classe di trasporto e combinazione di trigger non supportate                                                                                                    |  |  |
| 16#8106                                                                                                    | Conflitto di proprietà                                                                                                    |  |  |
| 16#8107                                                                                                    | Connessione di destinazione non trovata                                                                                                    |  |  |
| 16#8108                                                                                                    | Parametro di connessione di rete non valido                                                                                                    |  |  |
| 16#8109                                                                                                    | Dimensioni connessione non valide                                                                                                    |  |  |
| 16#8110                                                                                                    | Destinazione per connessione non configurata                                                                                                    |  |  |
| 16#8111                                                                                                    | RPI non supportato                                                                                                    |  |  |
| 16#8113                                                                                                    | Fuori da connessioni                                                                                                    |  |  |
| 16#8114                                                                                                    | Mancata corrispondenza ID fornitore o codice prodotto                                                                                                    |  |  |
| 16#8115                                                                                                    | Mancata corrispondenza tipo di prodotto                                                                                                    |  |  |
| 16#8116                                                                                                    | Mancata corrispondenza revisione                                                                                                    |  |  |
| 16#8117                                                                                                    | Percorso applicazione prodotto o consumato non valido                                                                                                    |  |  |
| 16#8118                                                                                                    | Percorso applicazione configurazione non valido o incoerente                                                                                                    |  |  |

| Codice errore rilevato | Descrizione                                                                                                    |  |  |
|------------------------|----------------------------------------------------------------------------------------------------|--|--|
| 16#8119                | Connessione di solo ascolto non aperta                                                                                                    |  |  |
| 16#811A                | Oggetto destinazione fuori da connessioni                                                                                                    |  |  |
| 16#811B                | RPI inferiore a tempo inibizione produzione                                                                                                    |  |  |
| 16#8123                | Timeout connessione                                                                                                    |  |  |
| 16#8124                | Timeout richiesta non collegata                                                                                                    |  |  |
| 16#8125                | Errore rilevato parametro in richiesta e servizio non collegati                                                                                                   |  |  |
| 16#8126                | Messaggio troppo grande per servizio unconnected_send                                                                                                    |  |  |
| 16#8127                | Riconoscimento non collegato senza risposta                                                                                                    |  |  |
| 16#8131                | Memoria insufficiente per il buffer                                                                                                    |  |  |
| 16#8132                | Ampiezza di banda di rete non disponibile per dati                                                                                                    |  |  |
| 16#8133                | Nessun filtro ID connessione consumata disponibile                                                                                                    |  |  |
| 16#8134                | Non configurato per inviare dati priorità programmata                                                                                                    |  |  |
| 16#8135                | Mancata corrispondenza firma programmazione                                                                                                    |  |  |
| 16#8136                | Validazione firma programmazione impossibile                                                                                                    |  |  |
| 16#8141                | Porta non disponibile                                                                                                    |  |  |
| 16#8142                | Indirizzo collegamento non valido                                                                                                    |  |  |
| 16#8145                | Segmento non valido in percorso connessione                                                                                                    |  |  |
| 16#8146                | Errore rilevato in percorso di connessione servizio Forward_Close                                                                                                 |  |  |
| 16#8147                | Programmazione non specificata                                                                                                    |  |  |
| 16#8148                | Indirizzo collegamento a se stesso non valido                                                                                                    |  |  |
| 16#8149                | Risorse secondarie non disponibili                                                                                                    |  |  |
| 16#814A                | Connessione rack già stabilita                                                                                                    |  |  |
| 16#814B                | Connessione modulo già stabilita                                                                                                    |  |  |
| 16#814C                | Varie                                                                                                    |  |  |
| 16#814D                | Mancata corrispondenza connessione ridondante                                                                                                    |  |  |
| 16#814E                | Nessuna altra risorsa consumatore collegamento configurabile dall'utente: il numero configurato di risorse per un'applicazione produttrice ha raggiunto il limite |  |  |
| 16#814F                | Nessuna altra risorsa consumatore collegamento configurabile dall'utente: nessun consumatore configurato per un'applicazione produttrice in uso                   |  |  |
| 16#8160                | Specifico del fornitore                                                                                                    |  |  |
| 16#8170                | Nessun dato disponibile applicazione di destinazione                                                                                                    |  |  |
| 16#8171                | Nessun dato disponibile applicazione di origine                                                                                                    |  |  |
| 16#8173                | Non configurato per off-subnet multicast                                                                                                    |  |  |
| 16#81A0                | Errore rilevato in assegnazione dati                                                                                                    |  |  |

| Codice errore rilevato                                                                           | Descrizione                                                                        |  |
|--------------------------------------------------------------------------------------------------|------------------------------------------------------------------------------------|--|
| 16#81B0                                                                                          | Errore rilevato in stato oggetto opzionale                                         |  |
| 16#81C0                                                                                          | Errore rilevato in stato dispositivo opzionale                                     |  |
| Note:Tutti gli errori rilevati 16#82xx sono errori rilevati di risposta della sessione registro. |                                                                                    |  |
| 16#8200                                                                                          | Il dispositivo di destinazione non ha risorse sufficienti                          |  |
| 16#8208                                                                                          | Il dispositivo di destinazione non riconosce intestazione incapsulamento messaggio |  |
| 16#820F                                                                                          | Errore rilevato riservato o sconosciuto da destinazione                            |  |

#### Messaggistica esplicita: Report delle comunicazioni e delle operazioni

#### Panoramica

I report delle comunicazioni e delle operazioni fanno parte dei parametri di gestione.

**NOTA:** si consiglia di testare i report della funzione di comunicazione al termine della loro esecuzione e prima della successiva attivazione. In caso di avvio a freddo, accertarsi che tutti i parametri di gestione della funzione di comunicazione siano verificati e impostati a 0. Può essere utile usare %S21 per esaminare il primo ciclo dopo un avvio a freddo o a caldo.

#### Report di comunicazione

Questo report è comune a tutte le funzioni di messaggistica esplicita. È significativo quando il valore del bit di attività passa da 1 a 0 l report con un valore compreso tra 16#01 e 16#FE riguardano eventi rilevati dal processore che ha eseguito la funzione.

| Valore | Report di comunicazione (byte meno significativo)                                                                                      |  |  |
|--------|----------------------------------------------------------------------------------------------------|--|--|
| 16#00  | Scambio corretto                                                                                                    |  |  |
| 16#01  | Interruzione scambio al timeout                                                                                                    |  |  |
| 16#02  | Stop scambio su richiesta dell'utente (ANNULLA)                                                                                        |  |  |
| 16#03  | Formato indirizzo errato                                                                                                    |  |  |
| 16#04  | Indirizzo destinazione non corretto                                                                                                    |  |  |
| 16#05  | Formato parametri di gestione errato                                                                                                   |  |  |
| 16#06  | Parametri specifici errati                                                                                                    |  |  |
| 16#07  | Errore rilevato durante l'invio alla destinazione                                                                                      |  |  |
| 16#08  | Riservato                                                                                                    |  |  |
| 16#09  | Dimensioni buffer di ricezione insufficienti                                                                                           |  |  |
| 16#0A  | Dimensioni buffer di invio insufficienti                                                                                               |  |  |
| 16#0B  | Nessuna risorsa di sistema: il numero di EF di comunicazione simultanei supera il valore massimo che può essere gestito dal processore |  |  |
| 16#0C  | Numero di scambio errato                                                                                                    |  |  |
| 16#0D  | Nessun telegramma ricevuto                                                                                                    |  |  |
| 16#0E  | Lunghezza errata                                                                                                    |  |  |
| 16#0F  | Servizio del telegramma non configurato                                                                                                |  |  |
| 16#10  | Modulo di rete mancante                                                                                                    |  |  |
| 16#11  | Richiesta mancante                                                                                                    |  |  |
| 16#12  | Server dell'applicazione già attivo                                                                                                    |  |  |

I valori diversi di questo report sono indicati nella tabella seguente:

| Valore | Report di comunicazione (byte meno significativo) |  |
|--------|---------------------------------------------------|--|
| 16#13  | Numero transazione UNI-TE V2 errato               |  |
| 16#FF  | Messaggio rifiutato                               |  |

**NOTA:** la funzione può rilevare un errore di parametro prima di attivare lo scambio. In questo caso, il bit di attività resta a 0 e il rapporto viene inizializzato con i valori corrispondenti all'errore rilevato.

#### Report delle operazioni

Questo byte di report è specifico per ogni funzione ed indica il risultato dell'operazione sull'applicazione remota:

| Valore | Report dell'operazione (byte più significativo)                                                                                                    |  |  |
|--------|----------------------------------------------------------------------------------------------------|--|--|
| 16#05  | Lunghezza non corrispondente (CIP)                                                                                                    |  |  |
| 16#07  | Indirizzo IP errato                                                                                                    |  |  |
| 16#08  | Errore applicazione                                                                                                    |  |  |
| 16#09  | Rete non attiva                                                                                                    |  |  |
| 16#0A  | Ripristino connessione mediante peer                                                                                                    |  |  |
| 16#0C  | Funzione di comunicazione non attiva                                                                                                    |  |  |
| 16#0D  | <ul><li>Modbus TCP: timeout transazione</li><li>EtherNet/IP: timeout richiesta</li></ul>                                                                                                    |  |  |
| 16#0F  | Nessuna route per l'host remoto                                                                                                    |  |  |
| 16#13  | Connessione rifiutata                                                                                                    |  |  |
| 16#15  | <ul> <li>Modbus TCP: nessuna risorsa</li> <li>EtherNet/IP: nessuna risorsa per gestire il messaggio; oppure un evento interno;<br/>oppure nessun buffer disponibile; oppure nessun collegamento disponibile; oppure<br/>impossibile inviare il messaggio</li> </ul> |  |  |
| 16#16  | Indirizzo remoto non consentito                                                                                                    |  |  |
| 16#18  | <ul> <li>Modbus TCP: limite raggiunto per connessioni o transazioni concorrenti</li> <li>EtherNet/IP: connessione TCP o sessione di incapsulamento in corso</li> </ul>                                                                                              |  |  |
| 16#19  | Timeout connessione                                                                                                    |  |  |
| 16#22  | TCP Modbus: risposta non valida                                                                                                    |  |  |
| 16#23  | TCP Modbus: risposta ID dispositivo non valida                                                                                                    |  |  |
| 16#30  | <ul><li>Modbus TCP: host remoto spento</li><li>EtherNet/IP: timeout connessione aperta</li></ul>                                                                                                    |  |  |

| Valore                                                           | Report dell'operazione (byte più significativo)                                                                 |  |
|------------------------------------------------------------------|----------------------------------------------------------------------------------------------------|--|
| 16#8016#87: Errori di risposta Forward_Open rilevati:            |                                                                                                    |  |
| 16#80                                                            | Errore rilevato internamente                                                                                    |  |
| 16#81                                                            | Errore di configurazione rilevato: occorre regolare la lunghezza del messaggio esplicito oppure la velocità RPI |  |
| 16#82                                                            | Errore rilevato del dispositivo: il dispositivo di destinazione non supporta questo servizio                    |  |
| 16#83                                                            | Errore rilevato della risorsa del dispositivo: nessuna risorsa disponibile per aprire la connessione            |  |
| 16#84                                                            | Evento risorse del sistema: impossibile raggiungere il dispositivo                                              |  |
| 16#85                                                            | Errore rilevato del foglio dati: file EDS errato                                                                |  |
| 16#86                                                            | Dimensioni connessione non valide                                                                               |  |
| 16#9016#9F: Errori rilevati di risposta della sessione registro: |                                                                                                    |  |
| 16#90                                                            | Il dispositivo di destinazione non ha risorse sufficienti                                                       |  |
| 16#98                                                            | Il dispositivo di destinazione non riconosce intestazione incapsulamento messaggio                              |  |
| 16#9F                                                            | Errore rilevato sconosciuto dalla destinazione                                                                  |  |

# Appendice B Codici di stato generali CIP

#### Codici di stato generali CIP

**NOTA:** Estratto con autorizzazione da *The CIP Networks Library, Volume 1*, <u>Common Industrial</u> <u>Protocol (CIP™)</u>, Edition 3.6, April 2009.

La tabella seguente elenca i codici di stato che possono essere presenti nel campo del codice di stato generale di un messaggio di risposta di errore rilevato. Si osservi che il campo del codice esteso può essere utilizzato per l'ulteriore descrizione di un eventuale codice di errore generale. I codici di stato estesi sono univoci per ogni codice di stato generale all'interno di ogni oggetto. Ogni oggetto gestisce i valori di stato estesi e gli intervalli dei valori (tra cui quelli specifici del produttore). Tutti i valori di stato estesi sono riservati salvo specificato altrimenti nella definizione dell'oggetto.

| Codice di stato<br>generale<br>(in esadecimale) | Nome stato                           | Descrizione stato                                                                                                    |
|-------------------------------------------------|--------------------------------------|----------------------------------------------------------------------------------------------------|
| 00                                              | Operazione riuscita                  | Il servizio è stato eseguito correttamente dall'oggetto specificato.                                                                                                    |
| 01                                              | Connessione non riuscita             | Un servizio relativo alla connessione non è stato eseguito correttamente lungo il percorso di connessione.                                                                                                    |
| 02                                              | Risorsa non disponibile              | Le risorse necessarie all'oggetto per eseguire il servizio richiesto non erano disponibili.                                                                                                    |
| 03                                              | Valore parametro non valido          | Vedere il codice di stato 0x20, ovvero il valore preferito da utilizzare per questa condizione.                                                                                                    |
| 04                                              | Errore segmento percorso             | Mancata comprensione dell'identificativo del segmento percorso o<br>della sintassi del segmento da parte del nodo di elaborazione.<br>L'elaborazione del percorso si interrompe quando viene rilevato<br>un errore nel segmento del percorso.            |
| 05                                              | Destinazione percorso<br>sconosciuta | Il percorso fa riferimento a una classe di oggetti, un'istanza o un elemento strutturale non conosciuti o non contenuti nel nodo di elaborazione. L'elaborazione del percorso si interrompe quando viene rilevato un errore di destinazione sconosciuta. |
| 06                                              | Trasferimento parziale               | È stata trasferita solo una parte dei dati previsti.                                                                                                    |
| 07                                              | Perdita connessione                  | La connessione di messaggistica è stata interrotta.                                                                                                    |
| 08                                              | Servizio non supportato              | Il servizio richiesto non è stato implementato o non è stato definito per questa classe di oggetti/istanza.                                                                                                    |
| 09                                              | Valore attributo non valido          | Sono stati rilevati dati attributo non validi.                                                                                                    |

| Codice di stato<br>generale<br>(in esadecimale) | Nome stato                                                          | Descrizione stato                                                                                                    |
|-------------------------------------------------|---------------------------------------------------------------------|----------------------------------------------------------------------------------------------------|
| 0A                                              | Errore lista attributi                                              | Lo stato di un attributo nella risposta Get_Attribute_List o Set_Attribute_List è diverso da zero.                                                                                                    |
| 0B                                              | Già in modalità/stato richiesti                                     | L'oggetto si trova già nella modalità o nello stato richiesti dal servizio.                                                                                                    |
| 0C                                              | Conflitto stato oggetto                                             | L'oggetto non può eseguire il servizio richiesto nella modalità o nello stato corrente.                                                                                                    |
| 0D                                              | Oggetto già esistente                                               | L'istanza richiesta dell'oggetto da creare è già esistente.                                                                                                    |
| 0E                                              | Attributo non impostabile                                           | È stata ricevuta la richiesta di modificare un attributo non modificabile.                                                                                                    |
| 0F                                              | Violazione privilegio                                               | Una verifica di autorizzazione/privilegio non è riuscita correttamente.                                                                                                    |
| 10                                              | Conflitto stato dispositivo                                         | La modalità/lo stato corrente del dispositivo impedisce<br>l'esecuzione del servizio richiesto.                                                                                                    |
| 11                                              | Dimensioni dati risposta troppo<br>grandi                           | Le dimensioni dei dati da trasmettere nel buffer risposte superano la dimensione allocata del buffer risposte.                                                                                                    |
| 12                                              | Frammentazione di un valore<br>primitivo                            | Il servizio ha specificato un'operazione che provoca la<br>frammentazione di un valore dati primitivo, ovvero la metà di un<br>tipo dati REAL.                                                                             |
| 13                                              | Dati non sufficienti                                                | Il servizio non ha fornito dati sufficienti per eseguire l'operazione specificata.                                                                                                    |
| 14                                              | Attributo non supportato                                            | L'attributo specificato nella richiesta non è supportato.                                                                                                    |
| 15                                              | Troppi dati                                                         | Il servizio ha fornito più dati di quelli previsti.                                                                                                    |
| 16                                              | L'oggetto non esiste.                                               | L'oggetto specificato non esiste nel dispositivo.                                                                                                    |
| 17                                              | Sequenza frammentazione servizio non in corso                       | La sequenza di frammentazione per questo servizio non è attualmente attiva per questi dati.                                                                                                    |
| 18                                              | Dati attributo non memorizzati                                      | I dati attributo di questo oggetto non sono stati salvati prima del servizio richiesto.                                                                                                    |
| 19                                              | Salvataggio non riuscito                                            | I dati attributo di questo oggetto non sono stati salvati a causa di tentativo non riuscito.                                                                                                    |
| 1A                                              | Instradamento non riuscito,<br>pacchetto richiesta troppo<br>grande | Il pacchetto di richiesta del servizio era troppo grande per poter<br>essere trasmesso su una rete nel percorso verso la destinazione.<br>Il dispositivo di instradamento ha dovuto interrompere il servizio.              |
| 1B                                              | Instradamento non riuscito,<br>pacchetto risposta troppo<br>grande  | Il pacchetto di risposta del servizio era di dimensioni troppo grandi<br>per poter essere trasmesso su una rete nel percorso dalla<br>destinazione. Il dispositivo di instradamento ha dovuto<br>interrompere il servizio. |

| Codice di stato generale | Nome stato                                                 | Descrizione stato                                                                                                    |
|--------------------------|------------------------------------------------------------|----------------------------------------------------------------------------------------------------|
| (in esadecimale)         |                                                            |                                                                                                    |
| 1C                       | Dati di immissione lista attributi mancanti                | Il servizio non ha fornito un attributo in un elenco di attributi<br>necessario al servizio per l'esecuzione del comportamento<br>richiesto.                                                                                                    |
| 1D                       | Lista valori attributi non valida                          | Il servizio restituisce la lista di attributi forniti con le informazioni di stato per gli attributi non validi.                                                                                                    |
| 1E                       | Errore servizio integrato                                  | Un servizio integrato ha fornito un errore rilevato.                                                                                                    |
| 1F                       | Errore specifico del produttore                            | È stato rilevato un errore specifico del produttore. Il campo dei codici aggiuntivi della risposta di errore definisce il tipo di errore specifico verificatosi. Usare questo codice di errore solo quando nessuno dei codici elencati nella tabella o nella definizione della classe di oggetti corrisponde precisamente all'errore rilevato. |
| 20                       | Parametro non valido                                       | Un parametro associato alla richiesta non era valido. Questo codice non viene utilizzato quando un parametro non soddisfa i requisiti di questa specifica e/o i requisiti definiti in una specifica dell'oggetto applicazione.                                                                                                    |
| 21                       | Valore scrivibile una sola volta<br>o supporto già scritto | È stato eseguito un tentativo di scrittura in un supporto scrivibile<br>una sola volta (ad es. unità WORM, PROM) che è già stato scritto<br>o di modifica di un valore che non può essere modificato una volta<br>definito.                                                                                                    |
| 22                       | Risposta ricevuta non valida                               | È stata ricevuta una risposta non valida (ad esempio, il codice<br>servizio di risposta non corrisponde al codice servizio di richiesta<br>oppure il messaggio di risposta è inferiore alle dimensioni minime<br>previste della risposta). Questo codice di stato può indicare altre<br>cause di risposta non valide.                          |
| 23                       | Overflow buffer                                            | Le dimensioni del messaggio ricevuto sono maggiori delle<br>dimensioni massime del buffer di ricezione. L'intero messaggio è<br>stato eliminato.                                                                                                    |
| 24                       | Errore formato messaggio                                   | Il formato del messaggio ricevuto non è supportato dal server.                                                                                                    |
| 25                       | Errore chiave nel percorso                                 | Il segmento chiave incluso come primo segmento del percorso<br>non corrisponde al modulo di destinazione. Lo stato specifico<br>dell'oggetto indica la parte del controllo chiave in cui si è verificato<br>l'errore.                                                                                                    |
| 26                       | Dimensioni percorso non valide                             | Le dimensioni del percorso inviate con la richiesta del servizio non<br>sono sufficientemente grandi per consentire l'indirizzamento della<br>richiesta verso un oggetto oppure sono stati inclusi troppi dati di<br>indirizzamento.                                                                                                    |
| 27                       | Attributo non previsto nella lista                         | È stato eseguito un tentativo di impostare un attributo che non può essere impostato in questo momento.                                                                                                    |
| 28                       | ID membro non valido                                       | L'ID membro specificato nella richiesta non esiste nella<br>classe/istanza/attributo specificati.                                                                                                    |

| Codice di stato<br>generale<br>(in esadecimale) | Nome stato                                    | Descrizione stato                                                                                                    |
|-------------------------------------------------|-----------------------------------------------|----------------------------------------------------------------------------------------------------|
| 29                                              | Membro non impostabile                        | È stata ricevuta la richiesta di modificare un membro non modificabile.                                                                                                    |
| 2A                                              | Server solo del gruppo 2 —<br>errore generale | Questo codice di errore rilevato può essere segnalato solo dai<br>server DeviceNet del gruppo 2 con al massimo 4 Kb di spazio<br>codice e solo al posto di un servizio non supportato, di un attributo<br>non supportato o di un attributo non impostabile. |
| 2B                                              | Errore Modbus sconosciuto                     | Un convertitore CIP - Modbus ha ricevuto un codice di eccezione Modbus sconosciuto.                                                                                                    |
| 2C                                              | Attributo non accessibile                     | È stata ricevuta una richiesta di lettura di un attributo non leggibile.                                                                                                    |
| 2D - CF                                         | -                                             | Riservato da CIP per estensioni future.                                                                                                    |
| D0 - FF                                         | Riservato errori classe oggetto<br>e servizi  | Questa categoria di codici di errore rilevati indica errori specifici<br>della classe dell'oggetto. Utilizzare questa categoria solo se<br>nessuno dei codici presentati in questa tabella riflette<br>precisamente l'errore rilevato.                      |

# Appendice C Codici di risposta eccezione Modbus

#### Codici di risposta eccezione MODBUS

I codici di risposta eccezione MODBUS includono:

| Stato  |       | Risposta                                            | Descrizione                                                                                                    |
|--------|-------|-----------------------------------------------------|----------------------------------------------------------------------------------------------------|
| Hex)   | (Dec) |                                                     |                                                                                                    |
| 0x8101 | 33025 | Funzione non valida<br>(Illegal Function)           | Il codice funzione ricevuto nell'interrogazione non è<br>un'azione consentita per il server (o lo slave). Può<br>essere dovuto al fatto che il codice funzione è<br>applicabile solo ai dispositivi più recenti e che non era<br>ancora stato implementato nell'unità selezionata. Può<br>anche indicare che il server (o lo slave) si trova nello<br>stato non corretto per elaborare il tipo di richiesta.<br>Questo codice viene restituito inoltre quando si tenta di<br>scrivere su un attributo accessibile in sola lettura. |
| 0x8102 | 33026 | Indirizzo dati non valido<br>(Illegal Data Address) | L'indirizzo dati ricevuto nell'interrogazione non è<br>consentito per il server (o lo slave). Più specificamente,<br>non è valida la combinazione di numero di riferimento e<br>lunghezza del trasferimento.                                                                                                    |
| 0x8103 | 33027 | Valore dati non valido<br>(Illegal Data Value)      | Un valore contenuto nel campo dei dati<br>dell'interrogazione non è consentito per il server (o lo<br>slave). Indica una struttura di richiesta non valida.<br>Specificamente, NON significa che un elemento dati<br>presentato per la memorizzazione in un registro abbia<br>un valore esterno a quanto previsto dal programma<br>applicativo, perché il protocollo MODBUS non verifica il<br>significato di alcun particolare valore di registro.                                                                                |
| 0x8104 | 33028 | Guasto dispositivo slave<br>(Slave Device Failure)  | Si è verificato un evento irreversibile mentre il server<br>(o lo slave) stava tentando di eseguire l'azione richiesta.                                                                                                    |
| 0x8105 | 33029 | Riconoscimento<br>(Acknowledge)                     | Uso specializzato in abbinamento con i comandi di<br>programmazione. Il server (o lo slave) ha accettato la<br>richiesta e la sta elaborando, ma sarà necessario molto<br>tempo. Questa risposta è restituita in modo che non si<br>verifichi un timeout nel client (o nel master). Il client (o il<br>master) può inviare in seguito un messaggio di<br>interrogazione del completamento del programma per<br>stabilire se l'elaborazione è stata completata.                                                                     |

| Stato  |       | Risposta                                                                                                    | Descrizione                                                                                                    |
|--------|-------|----------------------------------------------------------------------------------------------------|----------------------------------------------------------------------------------------------------|
| Hex)   | (Dec) |                                                                                                    |                                                                                                    |
| 0x8106 | 33030 | Dispositivo slave occupato<br>(Slave Device Busy)                                                           | Uso specializzato in abbinamento con i comandi di<br>programmazione. Il server (o lo slave) è impegnato<br>nell'elaborazione di un comando di programma di lunga<br>durata. Il client (o il master) devono ritrasmettere il<br>messaggio in seguito quando il server (o lo slave) sarà<br>disponibile.                       |
| 0x8107 | 33031 | Riconoscimento negativo<br>(Negative Acknowledge)                                                           | Uso specializzato in abbinamento con i comandi di<br>programmazione. La richiesta tenta di iniziare una<br>funzione di programma non supportata dal server<br>(slave).                                                                                                    |
| 0x8108 | 33032 | Errore parità di memoria<br>(Memory Parity Error)                                                           | Uso specializzato in abbinamento con i codici funzione<br>20 e 21 e tipo riferimento 6, che indica che l'area del file<br>estesa non ha superato una verifica di coerenza.                                                                                                    |
| 0x810A | 33034 | Percorso gateway non<br>disponibile (Gateway Path<br>Unavailable)                                           | Uso specializzato in abbinamento con i gateway, indica<br>che il gateway non era in grado di assegnare un<br>percorso di comunicazione interno dalla porta di<br>ingresso alla porta di uscita per l'elaborazione della<br>richiesta. Solitamente significa che il gateway è<br>configurato in modo errato o è sovraccarico. |
| 0x810B | 33035 | Nessuna risposta dal<br>dispositivo di destinazione<br>gateway (Gateway Target<br>Device Failed to Respond) | Uso specializzato in abbinamento con i gateway; indica<br>che il dispositivo di destinazione non ha fornito alcuna<br>risposta. Solitamente significa che il dispositivo non è<br>presente sulla rete.                                                                                                    |

I suddetti codici di risposta delle eccezioni MODBUS sono tratti dal documento *MODBUS Application Protocol Specification V1.1b* pubblicato da Modbus Organization, Inc. all'indirizzo http://www.Modbus-IDA.com.

# Appendice D Codici di risposta eventi e-mail

#### Codici di risposta degli errori rilevati del servizio di notifica della posta elettronica

#### **Codici SMTP**

Control Expertl seguenti codici sono disponibili solo sul DTM e nelle schermate di diagnostica della pagina web per il servizio di notifica della posta elettronica:

| Codice (esadecimale) | Descrizione                                                                                    |
|----------------------|------------------------------------------------------------------------------------------------|
| 16#5100              | Errore interno rilevato                                                                        |
| 16#5101              | Componente SMTP non operativo                                                                  |
| 16#5102              | Intestazione del messaggio e-mail non configurata                                              |
| 16#5103              | Valore intestazione mail non valido rilevato (1, 2 o 3)                                        |
| 16#5104              | Impossibile stabilire la connessione con il server SMTP                                        |
| 16#5105              | Errore rilevato nella trasmissione del contenuto del corpo del messaggio e-mail al server SMTP |
| 16#5106              | La chiusura del collegamento SMTP con il server ha restituito un messaggio di errore rilevato  |
| 16#5107              | Richiesta SMTP HELO non riuscita                                                               |
| 16#5108              | Richiesta SMTP MAIL non riuscita — è possibile che il server SMTP richieda un'autenticazione   |
| 16#5109              | Richiesta SMTP RCPT non riuscita                                                               |
| 16#510A              | Nessun destinatario accettato dal server SMTP                                                  |
| 16#510B              | Richiesta SMTP DATA non riuscita                                                               |
| 16#510C              | Lunghezza della richiesta di invio e-mail non valida                                           |
| 16#510D              | Autenticazione non riuscita                                                                    |
| 16#510E              | Una richiesta di azzeramento componente è stata ricevuta durante la connessione                |

# Glossario

# R

#### RPI

*(Requested Packet Interval)* Il periodo di tempo che intercorre tra le trasmissioni di dati cicliche richieste dallo scanner. I dispositivi EtherNet/IP pubblicheranno i dati alla velocità specificata dall'RPI loro assegnato dallo scanner. I dispositivi Modbus TCP riceveranno le richieste di messaggi dallo scanner a ogni RPI.

### Т

#### trap

Un trap è un evento generato da un agente SNMP che può indicare:

- una modifica avvenuta nello stato di un agente, oppure
- un dispositivo di gestione SNMP non autorizzato che ha tentato di recuperare dati da un agente SNMP o di modificare i dati presenti su questo agente.

# Indice analitico

### **Symbols**

Diagnostica larghezza di banda, *345* 

# 0-9

140 NOC 780 00 Browser DTM , *45* Editor dispositivi, *58* 

# A

Agente SNMP, *89, 232* Aggiunta di un dispositivo remoto, *142, 179* Azione online configurazione porta, *286* azione online impostazione per configurazione porta, *288* oggetto CIP, *284* Azione online ping, *289* azione online recupero configurazione porta, *287* Azione online reset, *285* visualizzazione dati oggetti CIP, *285* 

### В

Bit di controllo, Bit di stato, Browser DTM, configurazione delle proprietà nell'Editor dispositivi, modalità avanzata,

#### С

Cablaggio, 25

Canale, proprietà, 64 Caricamento. 62 Carico esempio. 247 limiti. 240 Carico del dispositivo, 244 Carico del messaggio, 243 Carico della rete. 244 Carico processore, 412 Catalogo hardware aggiornamento, 135 Certificazioni. 19 Client DHCP. 86 Codice 3 diagnostica, 322 Codice funzione 3, diagnostica id unità=255. 322 Codici SMTP, 447 Comandi di menu browser DTM. 45 Comandi di menu del browser DTM, 45 Configurazione proprietà nell'Editor dispositivi, 58 Connessione diagnostica, 357 I/O. 361 overhead, 237 protocollo, 237 tipo, 237 Control Expert caricamento applicazione, 62 creazione progetto, 33 download applicazione, 60 controllo accesso, 92

### D

DATA\_EXCH, *307*, *311*, *315*, codici errore, messaggio esplicito, Descrizione fisica, DHCP. 82 diagnostica, 339 Diagnostica ampiezza di banda, 412 carico processore, 412 codice funzione 3. 322 connessione, 357 e-mail. 348. 425 messaggistica, 417 NTP, 351, 428 porta Ethernet, 341 diagnostica proprietà, 430 Diagnostica QoS, 419 diagnostica ridondanza, 424 Diagnostica riepilogo stati, 407 RSTP. 354 slave locale. 357 statistiche porte, 421 diagnostica stato scanner, 415 Diagnostica visualizzatore rack, 410 Diagnostica Ethernet, 341 Diagnostica larghezza di banda, 345 Diagnostica porta, 341 Diagnostica RSTP. 354 Disinstallazione, 28 Dispositivo remoto Configurazione. 145. 181 Download, 60 DSCP, 68 DTM aggiunta, 131

### Ε

E-mail configurazione, *103* diagnostica, *348*, *425*  Editor dati creazione di un modello di dati, 399 indirizzo diretto. 401 lite, 403 modifica dei dati, 402 salvataggio di un modello di dati, 400 Editor dati (standard), 393 Editor dispositivi, 56 browser DTM. 58 Esempio di rete, 140, 177 Esplicita, messaggistica codici errore. 434 Esplicito, messaggio, 297 lettura registri, 324 **Ethernet** velocità di connessione, 66

## F

FDR, *82* File EDS aggiunta, rimozione, Frequenza messaggio, Full duplex,

# I

I/O connessione, *361* slave locale, *361* Impostazioni EtherNet/IP, *76* Indirizzo I/O, *210* Indirizzo IP, *71* Ingressi indirizzo, *210* Isola Advantys STB collegamento a, *158, 189* 

### L

Larghezza di banda, *243* Larghezza di banda dispositivo, *244* Larghezza di banda rete, *244*  LED, 336

### Μ

Messaggi tipi, 234 Messaggi espliciti, 234 Messaggio priorità, 239 Messaggio esplicito EtherNet/IP, 330 Get Attribute Single, 307 Modbus TCP, 333 oggetto lettura Modbus, 311 oggetto scrittura Modbus, 315 Messaggio implicito, 235 Messaggistica, 417 Messaggistica esplicita codici funzione TCP Modbus. 321 report comunicazioni, 437 report operazioni, 437 Mirroring delle porte, 230 pagine web, 389 Modalità avanzata browser DTM. 51 Modello di dati visualizzazione di un modello di dati, 401 Monitoraggio pagine Web, 392 Montaggio, 24

## Ν

Negoziazione automatica, 224 Nome utente, 387 NTP diagnostica, 351, 428

## 0

Oggetti CIP, *251* Oggetto di collegamento Ethernet, *265* Oggetto di diagnostica connessione esplicita I/O EtherNet/IP, *281* Oggetto di diagnostica scanner di I/O Ether-Net/IP, *273*  Oggetto Diagnostica connessione esplicita I/O EtherNet/IP, 279 Oggetto Diagnostica connessione IO, 275 Oggetto Diagnostica interfaccia EtherNet/IP, 270 Oggetto Gestore connessioni, 257 Oggetto gruppo, 255, 259 Oggetto identità, 253 Oggetto QoS, 261

### Ρ

Pagina Web Diagnostica, 406 pagina Web home, 384 Pagine Web carico processore, 412 diagnostica. 406 home. 384 messaggistica, 417 Pagine web mirroring delle porte, 389 Pagine Web password, 385 Pagine web proprietà, 430 Pagine Web QoS. 419 Pagine web ridondanza, 424 Pagine Web riepilogo stati, 407 statistiche porte, 421 stato scanner, 415 visualizzatore rack. 410 parametri online, 291 Password accesso, pagine Web, 387 pagine Web, 385 scrittura, editor di dati, 387 Pina. 289

### Q

QoS, 68, 95, 225, 239, 419

## R

registrazione, Rete esempio, *30* Ridondanza, Riepilogo stati, Rilevamento del bus di campo, Rilevamento dispositivo, RSTP, *99, 227* 

## S

SEND\_EMAIL, 106 Servizi attivazione, 79 Servizio di sincronizzazione dell'ora. 108 Slave locale, 114 configurazione, 116 diagnostica, 357 I/O, 122, 361 Snooping IGMP, 226 Sostituzione, 379 Specifiche, 20 specifiche comunicazione. 22 Standard, 19 Statistiche porte, 421 Stato scanner, 415 STB NIC 2212 configurazione degli elementi di I/O, 163 **STB NIP 2212** configurazione degli elementi di I/O, 194 Switch caratteristiche raccomandate, 223 gestito, 223

## Т

TCP/IP, oggetto di interfaccia, *263* Tempo di risposta dei messaggi, *246* Tempo di trasferimento dei messaggi, *245* Timeout connessione, *236* Timeout connessione calcolo, *236*  Tipi di dati derivati, 206, 208

### U

Unità, ID 255, diagnostica codice funzione 3, *322* Uscite indirizzo, *210* 

### V

Variabili derivate, *209* Variabili derivate, *209* Visualizzatore rack, *410* VLAN, *228* 

### W

Web, pagine editor dati (standard), *393* monitoraggio, *392*